MAXSURF CONNECT Edition V21 MOSES CONNECT Edition V10

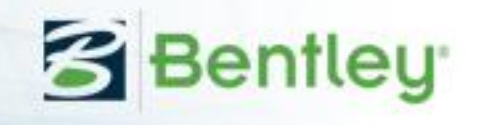

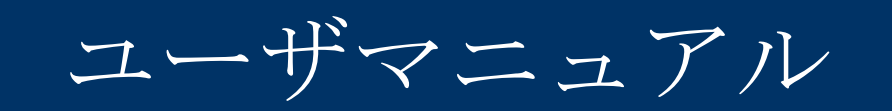

# MAXSURF Modeler MOSES Hull Modeler

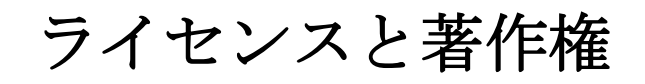

Modeler Program & User Manual © 2017 Bentley Systems, Incorporated

## トラストライセンシング(Trust Licensing)

MAXSURFのこのバージョンはトラストライセンシングを引き続きサポートしています。 他の Bentley アプリケーションに使われているものと同じライセンスシステムです。IEG ライセンスライブラリを必要とせず、プログラム起動にあわせてチェックアウト、チェ ックインしません。代わりにトラストライセンシングはより柔軟性を提供します。すな わち、ローカルでのライセンス使用を制限する代わりにライセンス使用を記録し、定期 的に使用ログを SELECT サーバに送ります。このライセンス変更とライセンス使用管理 方法についての詳細情報については付録 E をご参照ください。

## ライセンス設定ダイアログ

MAXSURF パッケージは MAXSURF (basic)、MAXSURF Advanced、MAXSURF Enterprise の3つの「エディション」からご利用いただけます。それぞれのエディションには異な るライセンスが使われ、高いエディションのものほど追加機能がご使用になれるモジュ ール(Modeler、Stability、Motions など)もあります。21.01 以前のバージョンでは MAXSURF のインストール時にエディションを選択することで、各モジュール実行ファイルの適切 なエディションがインストールされました。

バージョン 21.01 以降ではインストーラとモジュールを簡略化し、エディションとライセ ンスレベルを(インストール時ではなく)起動時に選択できるようになりました。つま り、それぞれの MAXSURF モジュールに対して実行ファイルが 1 つだけインストールさ れ、モジュールの開始時にエディションとライセンスレベルが選択できます。例えばこ れまで MAXSURF Stability のモジュールには basic、Advanced、Enterprise の 3 種類の実行 ファイルがあったところが 1 種類のみとなりました。MAXSURF Modeler、MAXSURF Structure、MAXSURF Motions、MAXSURF Multiframe についても同様です。

"Advanced"や"Enterprise"の名前はモジュール名から削除されましたが、その機能は失わ れていません。Advanced や Enterprise で提供される追加機能は、選択されたエディション およびライセンスに基づいて起動時に決定されるようになりました。さらに、MAXSURF Link と MAXSURF Fitting モジュールは廃止され、その機能は MAXSURF Modeler に組み 込まれています(詳しくは下記をご参照ください)。この変更により、どのエディショ ンをインストールしたいかを選ぶ必要がなくなり、CONNECTION Client を通じて新たな バージョンの自動更新が可能となりました。

モジュールを開始するとライセンス設定ダイアログが表示され、使用するエディション とライセンスを選択することができます。このダイアログは編集 | ライセンス設定メニ ューからいつでも選択できます(ただし、変更を有効にするにはモジュールを再起動す る必要があります)。使用可能な機能は、選択したエディションに反映されます。

トライアルアクティベーションキー

トライアルアクティベーションキーはライセンス設定ダイアログの上部で指定できま す。。通常、これは電子メールで提供されます。「トライアルアクティベーションキー の使用」にチェックを入れ、隣のテキストボックスにキーを貼り付けてください。

| License Configuration                                                                                                    |                           |                            |        | X   |
|----------------------------------------------------------------------------------------------------|---------------------------|----------------------------|--------|-----|
| The application cannot run under the prviously selected license, please choose the new license you wish to use. Bentley License Activation: If your licenses are not activated you can do this by launching the Bentley License Tool, choosing the license and selecting Activate. Bentley License Tool |                           |                            |        |     |
|                                                                                                    | Use Trial Activation Key: | Enter Trial Activation Key | Valida | ate |

#### トライアルモードで起動

キーを入力するとインターネット接続が必要な Bentley License サーバーで認証が行われ、 これには数秒かかることがあります。キーが無効、期限切れの場合、または Bentley License サーバーが見つからない場合はエラーメッセージが表示されます。 キーが有効な場合は ダイアログの OK ボタンがクリックできるようになります。

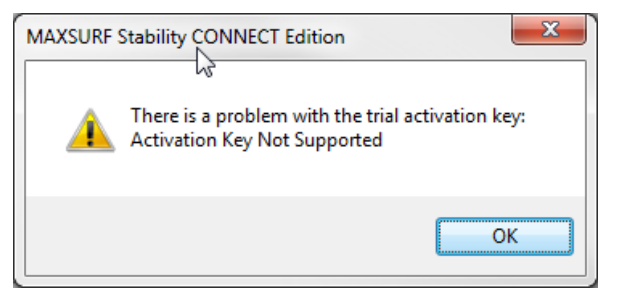

トライアルアクティベーションキーのエラーメッセージ

### ライセンス選択

どのソフトウェアを実行するかを正確に選択すると、該当する各ライセンスのステータ スがダイアログに表示されます。有効なライセンスが選択されない限り、アプリケーションは実行できません。過剰使用を防ぐために、あなたの所属する組織が購入したライ センスと、同僚が現在使用しているライセンスを確認してください。

| ライセンス設定                                                                                                    | ×                        |
|----------------------------------------------------------------------------------------------------|--------------------------|
| Select the license to be used for the application.         Bentleyライセンスアクティベーション:         ライセンスが未認証時に、Bentleyライセンスツールを起動し、ライセンスを選択して「アクティベート」を選択するとこれを実行できます。         トライアルアクティベーションキーを使用:         Enter Trial Activation Key | ライセンスツール<br>認証           |
| 이 Multiframeスイート<br>(Multiframe, Shape Editorを含む) Activated bu                                                                                                    | it Offline - 7 days left |
| <ul> <li>Multiframe Advancedスイート<br/>(Multiframe Advanced, Shape Editorを含む)</li> </ul>                                                                                                    | Activated                |
| ○ MAXSURFスイート<br>(Modeler, Stability, Structure, Resistance, Link, VPPを含む)                                                                                                    | Not Applicable           |
| 〇 MAXSURF Advancedスイート<br>(Modeler Advanced, Stability Advanced, Motions, Structure Advanced, Resistance,<br>Link, VPP, Multiframe, Shape Editorを含む)                                                                          | Activated                |
| 이 MAXSURF Enterpriseスイート<br>(Modeler Advanced, Stability Enterprise, Motions Advanced, Structure Advanced,<br>Resistance, Link, VPP, Multiframe Advanced, Shape Editorを含む)                                                    | Activated                |
|                                                                                                    | Not Applicable           |
|                                                                                                    | Not Applicable           |
| MAXSURF Stability Enterprise                                                                                                    | Not Applicable           |
| 注意:ライセンスオブションを選択すると選択した製品のライセンスに対して使用履歴が記録されます。<br>制限されたライセンスオブションを選択すると選択した製品のライセンスに対して使用履歴が記録されます。                                                                                                    |                          |
| ■ スタートアップで表示する OK                                                                                                    | キャンセル                    |

最後に使用されたライセンスが起動されたアプリケーションに対して有効でない場合は、 [ライセンス設定]ダイアログが常に表示されます

ライセンス変更の確認を依頼されます:

| MAXSURF Stability Enterprise CONNECT Edition |                                                                                                    |  |
|----------------------------------------------|----------------------------------------------------------------------------------------------------|--|
| 2                                            | Please confirm license change:<br>You have changed the license you wish to run this application under.<br>Depending on the license(s) your organisation owns and application<br>usage, this may incur additional software usage.<br>Do you wish to change the license ? |  |
|                                              | Yes No                                                                                                    |  |

## MAXSURF エディション

## 以下の表は MAXSURF の各エディションで利用できるモジュールを示します:

| Module                                       | MAXSURF  | MAXSURF<br>Advanced | MAXSURF<br>Enterprise |
|----------------------------------------------|----------|---------------------|-----------------------|
| MAXSURF Link & Fitting (merged into Modeler) | ~        | ✓                   | ~                     |
| MASXSURF Modeler                             | ✓        |                     |                       |
| MAXSURF Modeler Advanced                     |          | $\checkmark$        | ✓                     |
| MAXSURF Stability                            | ✓        |                     |                       |
| MAXSURF Stability Advanced                   |          | $\checkmark$        |                       |
| MAXSURF Stability Enterprise                 |          |                     | ✓                     |
| MAXSURF Structure                            | ✓        |                     |                       |
| MAXSURF Structure Advanced                   |          | ✓                   | ~                     |
| MAXSURF Multiframe                           |          | $\checkmark$        |                       |
| MAXSURF Multiframe Advanced                  |          |                     | ✓                     |
| MAXSURF Motions                              |          | ✓                   |                       |
| MAXSURF Motions Advanced                     |          |                     | ✓                     |
| MAXSURF Resistance                           | ✓        | ✓                   | ~                     |
| MAXSURFVPP                                   | <b>√</b> | ✓                   | <b>√</b>              |

### 保存されたライセンス選択

最後に使用されたライセンス情報は Windows レジストリに格納され、この情報は MAXSURF パッケージのすべてのモジュールアプリケーション間で共有されます(以前 は Multiframe については別の場所で保存されていました)。これは(ユーザが別途選択 しない限り)同じライセンスが常に使用されるようにするためです。Modeler と Stability のスタンドアロンライセンスを切り替えるとき、現在のライセンスでは起動できないモ ジュールを実行しようとするとダイアログが自動的に表示され、選択したライセンスを 変更する必要があります。

## 目次

| ライセンスと著作権                                                                               | iii    |
|-----------------------------------------------------------------------------------------|--------|
| トラストライセンシング(Trust Licensing)                                                            | iv     |
| デフォルトのライセンス選択ダイアログ                                                                      | v      |
| 目次                                                                                      | viii   |
| バージョン間の違い                                                                               | 1      |
| 特性比較                                                                                    | 2      |
| 座標系                                                                                     | 3      |
| MAXSURF Modeler                                                                         | 3      |
| MOSES Hull Modeler                                                                      |        |
| このマニュアルについし                                                                             | 4<br>5 |
| 第Ⅰ早 はしのに<br>笠っき 甘大振会                                                                    |        |
|                                                                                         | 0<br>ר |
| ヘノノイン こヘノリンク の 現似<br>D フプラインの 特研                                                        | /      |
| <b>D-</b> ハク クイマ の付に<br>会老女母                                                            | 10     |
| 一                                                                                       | 11     |
| カラ早 忉少<br>笠4音 Modeler ウィンドウ                                                             | 13     |
|                                                                                         | 14     |
| Curry 910 1900 NGRE<br>Modeler の应博系                                                     | 15     |
| Model の<br>上<br>示<br>に<br>…<br>…<br>…<br>…<br>…<br>…<br>…<br>…<br>…<br>…<br>…<br>…<br>… | 15     |
| ジャームの<br>一<br>ジャームの<br>設定                                                               | 13     |
| C =いいた                                                                                  | 17     |
| 風圧面積の設定                                                                                 | 20     |
| 単位の設定                                                                                   |        |
| 計測                                                                                      |        |
| グリッドの設定                                                                                 |        |
| 図面設定                                                                                    |        |
| ニーシック<br>コンター線の表示                                                                       |        |
| 拡大、縮小、パン、ホームビュー                                                                         |        |
| 保存されたビュー                                                                                |        |
| ビューウィンドウ                                                                                |        |
| 「正面図」ウィンドウ                                                                              |        |
| 「平面図」および「側面図」ウィンドウ                                                                      | 43     |
| 「パース」ウィンドウ                                                                              | 44     |
| ツールペイン                                                                                  | 46     |
| アセンブリペイン                                                                                | 46     |
| プロパティペイン                                                                                | 49     |
| 表ウィンドウ                                                                                  | 53     |
| 表ウィンドウの一般機能                                                                             | 53     |
| コントロールポイントウィンドウ                                                                         | 60     |
| マーカーウィンドウ                                                                               | 61     |
| 曲線ウィンドウ                                                                                 | 61     |
| サーフェスウィンドウ                                                                              | 61     |
| オフセットウィンドウ                                                                              | 62     |
| グラフウィンドウ                                                                                | 65     |
| グラフウィンドウの一般機能                                                                           | 65     |
| エリア曲線(Cp 曲線)ウィンドウ                                                                       | 66     |
| 計算ウィンドウ                                                                                 | 68     |
| Modeler 設定                                                                              | 72     |

| Modeler 環境設定                                         | 72                 |
|------------------------------------------------------|--------------------|
| カラーとフォント                                             | 73                 |
| 5章 Modeler を使う                                       | 75                 |
| マーカーの取り扱い                                            | 76                 |
| マーカー の取り扱い- 概念                                       | 76                 |
| マーカーの取り扱い - 手順                                       | 77                 |
| 可展開サーフェスにマーカーを生成                                     |                    |
| サーフェス測定のためのマーカー                                      | 89                 |
| 曲線の作業                                                | 92                 |
| 曲線タイプ                                                | 92                 |
| 曲線硬さ                                                 | 94                 |
| 曲線プロパティ                                              | 95                 |
| 曲線に関する操作                                             | 97                 |
| 曲線を反対方向にする                                           |                    |
| 曲線を分割                                                | 102                |
| 曲線の結合                                                | 102                |
| 曲線をマーカーに適合                                           |                    |
| 曲線をマーカーステーションに適合                                     |                    |
| 曲線をコンターに適合                                           | 104                |
| 曲線でサーフェスをトリミング                                       | 104                |
| サーフェスを使った設計                                          | 106                |
| サーフェスの種類                                             | 106                |
| サーフェスの硬さ                                             | 112                |
| サーフェスのアピアランス                                         | 114                |
| サーフェスの属性                                             |                    |
| 外側矢印                                                 | 117                |
| サーフェスの材質および板厚                                        |                    |
| サーフェス精度                                              |                    |
| コンター上のサーフェスの曲率表示                                     |                    |
| サーフェスのレンダリング                                         |                    |
| サーフェスの操作                                             |                    |
| サーフェスの作成                                             |                    |
| サーフェスのトリミンク                                          |                    |
| サーフェスの接合機能                                           |                    |
| コントロールホイントの取り扱い                                      |                    |
| コントロールホイントの追加                                        |                    |
| コントロールホイントの則除                                        |                    |
| コントロールかイントのユヒーと貼り付け                                  |                    |
| コントロールポイントの移動                                        |                    |
| コントロールポイントの藪別炒迭状に刮り自し<br>コントロールポイントの藪別燃始             |                    |
| ーンドロールかインドの定列版形                                      | 10/                |
| 1J CMWハムニ シンク 陂肥Cヘドレードーンク 陂肥<br>コントロールポイントのガループを堤ルナス | 1/1                |
| ーントロールポイント&コンパカトルオス<br>コントロールポイントをコンパカトルオス           | 1/3<br>177         |
| ーントロールポイントをガループルオス<br>コントロールポイントをガループルオス             | 1//                |
| コントロールポイントをクルニノ化りる                                   | 1/9<br>100         |
| ーントロールポイント軍ひ付け<br>コントロールポイント軍ひ付け                     | 180<br>101         |
| ーンドロールかインド里の110                                      | 181<br>10 <i>2</i> |
| 竹/冻 - 「判旦」 1次比<br>計                                  | 180<br>100         |
| 미 <del>ፓ</del><br>排水 昰                               | 188<br>199         |
| br小里<br>ガースの計算                                       | 100                |
| ~                                                    | 190                |
| 凹假印 开                                                |                    |

| サーフェスのフィッティング              |     |
|----------------------------|-----|
| サーフェスのフィッティング – コンヤプト      | 192 |
| サーフェスのフィッティング – 手順         | 196 |
| マーカーへの NIIRB サーフェスのフィッティング |     |
| トリメッシュサーフェスの生成             | 207 |
| 「ファクマエリーフェハの工版             |     |
| ネックトラフラートランス クロションの反用      |     |
| (                          |     |
| 刑刑未干                       |     |
| パラストリックトランフフェーマーションの判阻     |     |
| ハノストリックトノンスノオーメーションの制限     |     |
| ノ                          |     |
| 7~~ タの入力                   |     |
|                            |     |
| 育京イメーンのインホート               |     |
| DXF スフラインとホリフインを曲線としてインホート |     |
| DXF 背景のインボート               | 231 |
| DXFマーカーのインポート              |     |
| IGES サーフェスのインポート           | 233 |
| Rhino .3dm ファイルのインポート      | 234 |
| Microstation の相互運用性        |     |
| データの出力                     |     |
| 印刷                         |     |
| コピー                        |     |
| オフセットデータの出力                |     |
| アニメーションファイル                |     |
| Modeler デザインのエクスポート        |     |
| 第6章 Modeler リファレンス         |     |
| ツールバー                      |     |
| ツールバーのカスタマイズ               |     |
| Modelerツールバー               | 263 |
| X=                         | 265 |
| 「ファイル」メニュー                 |     |
| 「ジノイル」ノーユ                  |     |
|                            |     |
|                            |     |
|                            |     |
|                            |     |
| 「コントロール」メニュー               |     |
| 「田祢」アニュー                   |     |
| 「ザーノエム」メニュー                |     |
| 「表示」メニュー                   |     |
| 「データ」メニュー                  |     |
| 「ウィンドウ」メニュー                |     |
| 「ヘルプ」メニュー                  |     |
| 右クリックメニュー                  |     |
| リボン                        |     |
| 付録 A データエクスポート             |     |
| 画像およびテキストデータ               |     |
| 2 次元図面データ                  |     |
| 3 次元形状データ                  |     |
| 3次元サーフェス定義データ              |     |
| ShipConstructor ハルへのエクスポート |     |
| 付録 B サーフェスアルゴリズム           |     |
|                            |     |

| 付録 C コマンドキー                       |  |
|-----------------------------------|--|
| 付録 D プラットフォーム間でファイルを受け渡す          |  |
| Macintosh から Windows へのファイルの受け渡し  |  |
| Windows から Macintosh へのファイルの受け渡し  |  |
| 付録 E トラストライセンシング(Trust Licensing) |  |
| トラストライセンシングのベストプラクティス             |  |
| トラストライセンシングについてのよくある質問            |  |

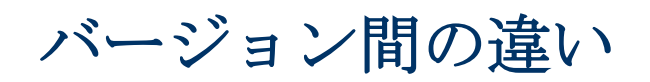

Modeler にはいくつかの異なるバージョンがあります。ここではその違いについて説明します。

## 特性比較

|                | MAXSURF Modeler |          | MOSES        |
|----------------|-----------------|----------|--------------|
| 特性             | Basic           | Advanced | Hull Modeler |
| モデル特性          |                 |          |              |
| デザイン内の最大サーフェス数 | 20              | 1200     | 1200         |
| 解析オプション        |                 |          |              |
| パラメータ変化        | なし              | あり       | あり           |
| AC 規則          | なし              | あり       | あり           |
| その他特性          |                 |          |              |
| COM 自動化        | なし              | あり       | あり           |

## 座標系

全てのモジュール:船尾から見た正面図(画面右側にある船舶のスターボード側) Stability を除く全てのモジュール:船底から見た平面図(画面上半分にある船舶のスターボード側);

Stability は頭上から見た平面図(画面下半分にある船舶のスターボード側) 全てのモジュール:スターボード側から見たプロファイルビュー(画面右側にある船首)

## **MAXSURF Modeler**

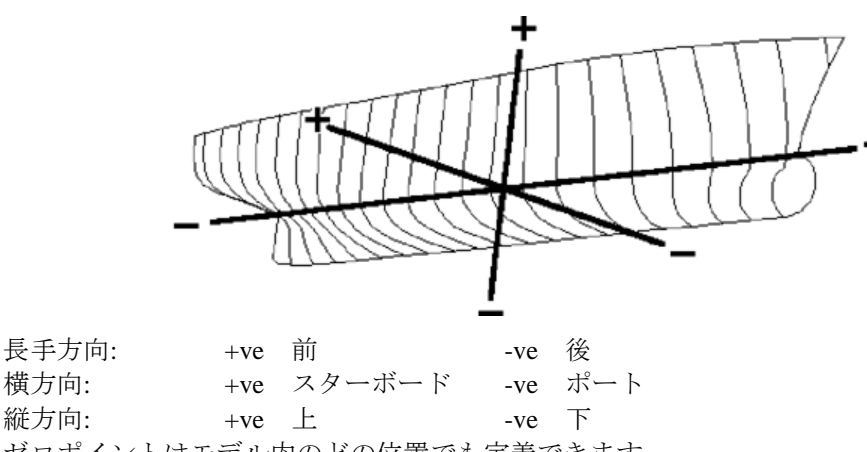

ゼロポイントはモデル内のどの位置でも定義できます。

## **MOSES Hull Modeler**

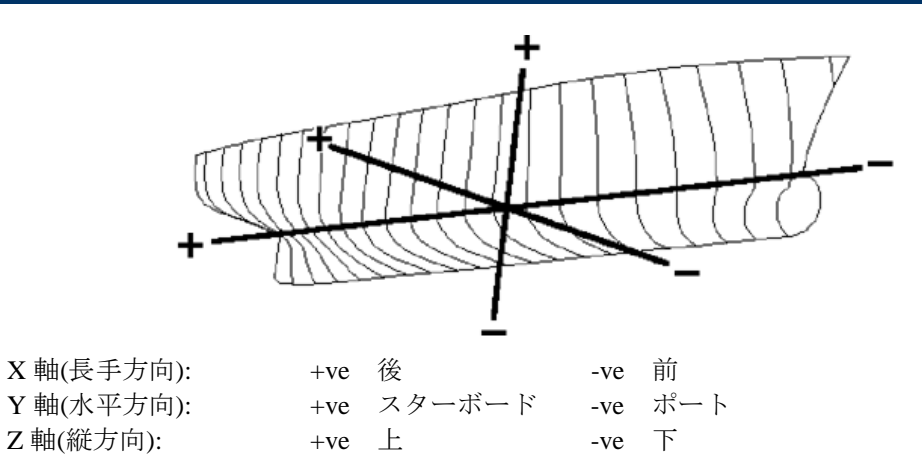

ゼロポイントはモデルの最も遠い前方と最下部と一致するように定義されるべきです。

## このマニュアルについて

本マニュアルは全6章で構成され、Modelerのプログラムについて解説します。ステップ バイステップ方式の機能説明によって、Modelerの機能と操作方法を効率的に学べるよう になっています。

本マニュアル内で紹介されるサンプルデザインは、Modeler ディスクの Sample Designs フォルダに収録されているため、必要に応じていつでも参照することができます。

「クリック」や「ドラッグ」などのコンピュータの基本操作について分からない点があ る場合は、お手持ちのコンピュータのオーナーズマニュアルを読むなどして、これらを まず始めに学ぶようにてください。

以下に、本マニュアルの各章の構成を示します。

<u>第1章 はじめに</u> Modeler の基本概念を説明します。

### 第2章 基本概念

Modeler デザインを定義するサーフェスと、この形状を制御するコントロールポイントネットについての概念と、それぞれの関係について説明します。

<u>第3章初歩</u> Modeler のインストールと使い方の基礎について説明します。

<u>第4章 Modeler ウィンドウ</u> Modeler の各ウィンドウで利用できる機能の概要について説明します。

<u>第5章 Modeler を使う</u> サーフェスの操作、計算およびデータのインポート・エクスポートの方法について詳し く説明します。

### 第6章 Modeler リファレンス

Modeler のすべてのコマンドが、メニューごとに分類して解説されています。この章は、 実際にプログラムを使用する際に参考書として使用することができます。

実習で作成されるデザインは、Modeler の各機能を学ぶのに必要な条件を満たした、ごく 単純な形状をしたものが選ばれています。マニュアルに沿って実習を行ってゆけば、短 期間に Modeler の操作を習得することができるようになっています。

### 注意

Modeler について初めてである場合、このマニュアルの初めの2章を読むことを強くお勧めします。Modeler の基本的な概念と機能をより理解できるでしょう。

## 第1章 はじめに

Modeler は、船舶設計用の強力な3次元サーフェスモデリングシステムです。設計者に直 感的でわかりやすいデザイン環境を提供すると共に、迅速な設計試行プロセスとデザインの最適化の実現に貢献することを目標として開発されました。

Modeler で作成されるデザインには、形状を定義するのに使用できるサーフェスの数に制限がないため、非常に多くの形態(形状)の船舶の設計に使用することができます。プログラムに内蔵された排水量計算モジュールを利用すれば、デザイン特性の検討を含めた設計試行プロセスを一連の流れとして処理することができます。

Modeler で作成されたデザインは、高精度な線図として印刷、プロットまたはファイル出 力されるか、またはオフセット表として出力されます。ファイルとして保存すれば Modeler シリーズの他のプログラムとデザインデータを共有することができるため、出力 先での形状入力作業を省くことができ、不完全なオフセット表から再度形状を入力する 際の精度の低下を防ぐことができます。

Modeler は、統合型船舶設計システムとして皆様の幅広い設計ニーズにお応えすることが できるよう、統一されたユーザインターフェースでこれらの機能を提供しています。

Modeler はダウンストリーム分析モジュールと同様に、自動インターフェースを提供して います。Modeler のプログラムファイルディレクトリで利用できる、自動サンプルもいく つか紹介しています。

続けて以下をお読みください:

第2章 基本概念

## 第2章 基本概念

この章では、Modeler でのサーフェスモデリングの基本概念について解説します。

Modeler では、船体やアペンテージなどの形状を、1枚または複数のサーフェスによって 定義します。通常、デザイン中に定義される1つの連続面には、1枚のサーフェスによっ て定義されます。例えば、ヨットのデザインでは、船体とキール、そしてラダー用にそ れぞれ1枚、合計で3枚のサーフェスが使用され、一般作業船の場合には、シアーライ ンからチャインまでの領域、チャイン領域、チャインからキールまでの領域、デッキ、 そして、トランサム用にそれぞれ1枚ずつ、合計で5枚のサーフェスが使用することが 考えられます。Modeler Advanded では1,200、Basic Modeler では20までのサーフェスを 含むことが可能です。

Modeler で作成されるサーフェスは、コントロールポイントと呼ばれるコントロールポイントを格子状に配置したコントロールポイントネットによって定義されます。サーフェスの形状は、このコントロールポイントネット上に配置されたコントロールポイントを移動して修正します。

Modeler のサーフェスモデリングでは、コントロールポイントとサーフェス形状の関係を 理解することが非常に重要です。この章では、これを図を用いてわかりやすく解説しま す。

この章では、以下について解説します。

- スプラインとスプリングの類似\_
- B-スプラインの特性
- 参考文献

## スプラインとスプリングの類似

船舶設計者は、滑らかな曲線を手で描くのに、「バテン」や「スプライン定規」と呼ば れる曲がりやすい定規を使います。こうした定規では、両端を固定した状態で、1 箇所 または複数箇所に力を加えると、滑らかな曲線形状を作り出すことができます。設計者 はこれを利用して任意の曲線形状を作り出し、ペンでなぞることで曲線を描きます。こ の方法では、使用する定規の品質や力を加える位置に気を配ると共に、いくつかの簡単 なルールに従うことで曲線形状を自由にコントロールすることができます。

下の図は、スプライン定規が製図版の上にまっすぐな状態で置かれているところをあら わしています。

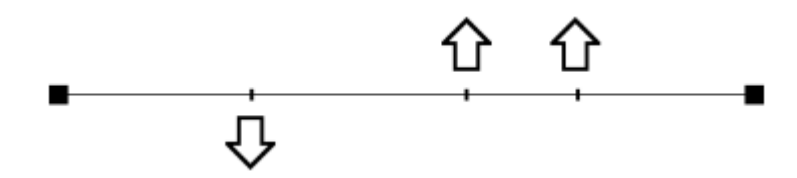

上のスプライン定規を何個所かで引っぱってやると、定規は自身の持つ硬さによって、 下の図に示されるような滑らかな曲線形状を作り出します。

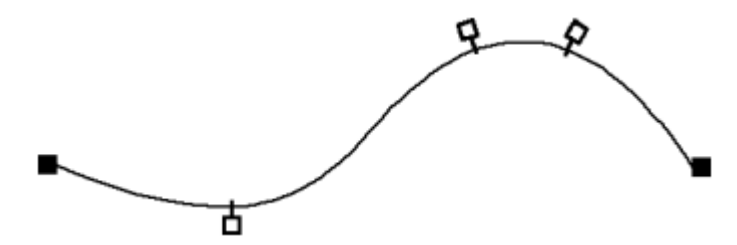

Modeler が曲線定義をするのに用いる B-スプラインという数学的手法は、これとほぼ同じ 原理で曲線形状を定義します。製図版上で使われるスプライン定規を同じように、Modeler の定義する曲線は、曲線の端点の位置と形状を定義するコントロールポイント(コント ロールポイント)の数と位置、そして、曲線自体の硬さによって決定されます。

スプライン定規では、定規自体に重みを加えて曲線形状を作り出しますが、Modeler では コントロールポイントに取り付けられた仮想バネによって曲線形状を定義します。コン トロールポイントを動かすと、曲線自身の硬さと仮想バネの張力が相互作用することに よって、曲線を滑らかな形状に保とうとします。その結果、動かされたコントロールポ イントは曲線から離れ、曲線は移動したポイントの近くで、これに近づくように、その 形状を変化させます。

以下の図は、まっすぐな Modeler 曲線が、コントロールポイントの移動によって、いかに その形状を変化させるかを示しています。

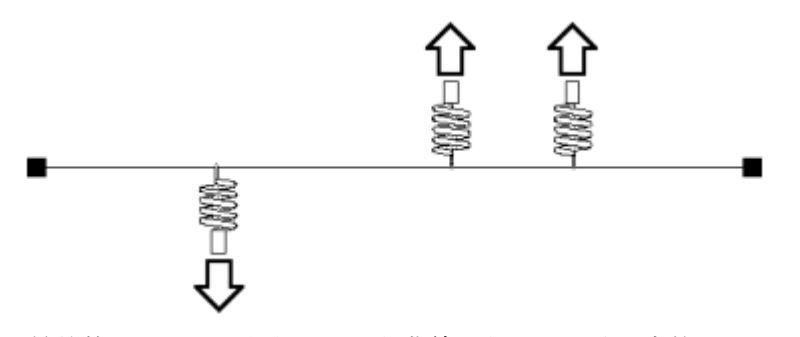

上の直線は、最終的に以下のような滑らかな曲線となり、両端を定義する2つのコント ロールポイントだけが曲線上に残ります。

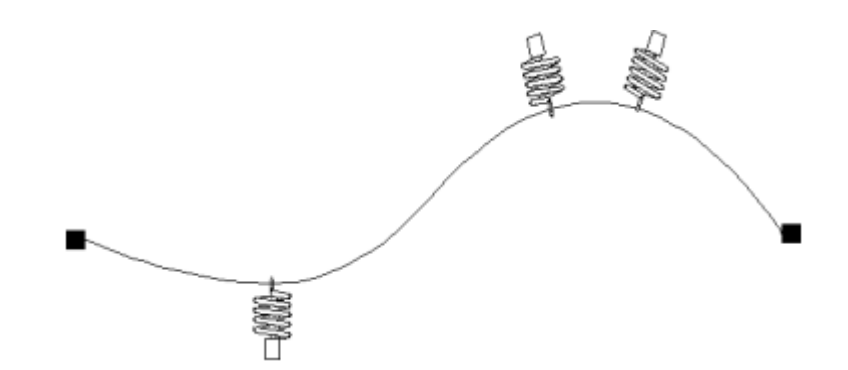

Modeler の曲線形状は、コントロールポイントを移動することで自在に変化させることが できます。定義される曲線の形状は、仮想バネの張力と曲線自身の持つ硬さによる作用・ 反作用によって、常に滑らかな形状として保たれます。従って、曲線自身の硬さを変更 すると、定義される曲線形状は異なるものになります。

以上は2次元空間(平面上)における曲線の定義方法について説明でしたが、同様の原 理を3次元空間に適用すると、3次元曲面(サーフェス)が定義できるようになります。 コントロールポイントを平面上で適当な位置に配置することで2次元の曲線形状が定義 できるように、コントロールポイントを3次元空間に格子状に配置すると、3次元の曲面 形状(サーフェス形状)を定義することができます。

サーフェス形状を定義するのに使用される、3次元空間に格子状に配置された一群のコントロールポイントのことを、「コントロールポイントネット」(略称「ネット」)と呼びます。Modeler サーフェスは、3次元空間上にコントロールポイントネットが定義する、縦横に交差した複数の曲線によってその形状が定義されます。

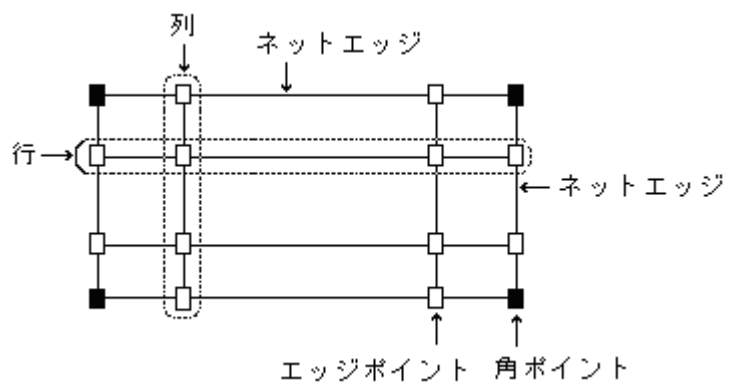

ネット上のコントロールポイントの数は、そのネットを定義する格子の「行」と「列」 の数によって決定されます。Modeler では、定義するサーフェス形状の複雑さに合わせて 任意に設定することができます。しかしながら、通常できるだけ少ない行と列しか使用 しないことが望ましいです。サーフェスは行と列の方向にそれぞれ異なる硬さを設定す ることができます。

Modeler サーフェスは、こうして3次元空間上に格子状に定義されたネットによって生成されます。

定義されるサーフェス形状に及ぼすコントロールポイントの影響は、そのポイントのネット内における位置によって、以下のように異なってきます。

- 定義されるサーフェスの四隅の位置は、ネット上の四隅に配置されたコントロールポイント(コーナーポイント)の位置に一致します。
- サーフェスを定義する4つのエッジ(縁)は、対応するネット上のそれぞれのエッジ に配置されたコントロールポイント(エッジポイント)によってのみ定義されます。

上記以外のサーフェス上の各点の位置は、ネットを構成するすべてのコントロールポイントの影響を受けて定義されます。

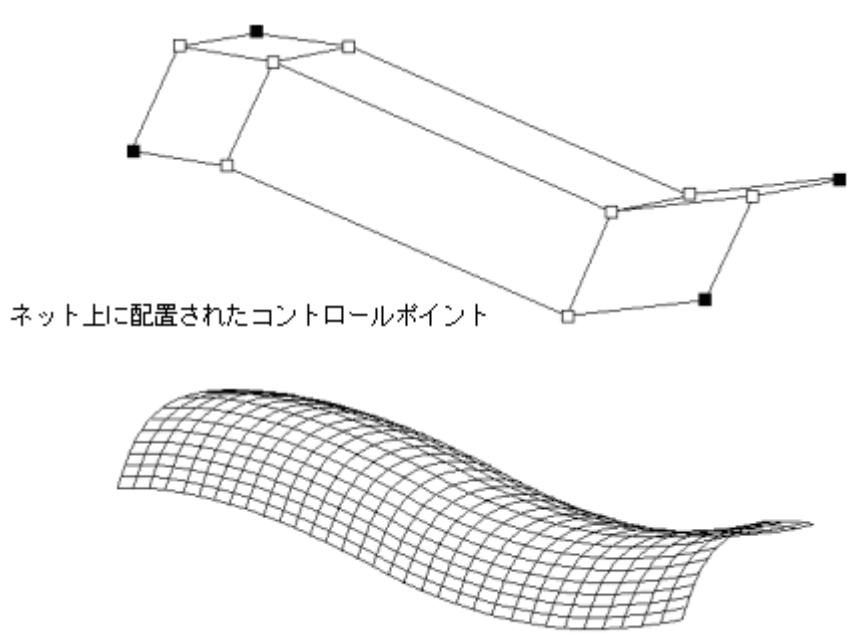

上のネットが定義するBスブラインサーフェス形状

Modeler Pro では、1つのデザインに使用できるサーフェスの数には、制限はありません。 Modeler で定義されたサーフェスには、必ずその形状を定義するコントロールポイントネットが存在し、これを構成する各コントロールポイントは、そのネットが定義するサーフェスに対してのみ、その影響力を発揮します。唯一の例外は2枚のサーフェスが接合されている場合で、こうした場合、接合部にあたるエッジで、一方のサーフェスに属すコントロールポイントを移動すると、もう一方のサーフェスも形状を変形させます。

Modeler でサーフェス形状を修正するということは、すなわち、これを定義するコントロ ールポイントを移動することであることを認識するようにしてください。コントロール ポイントを移動したことによるサーフェス形状の変化は、Modeler によって自動的に計算 され、画面上の表示に即時に反映されます。先ほどの仮想バネを用いた曲線定義と同様 に、Modeler におけるサーフェス定義は、サーフェスそのものを直接操作するのではなく、 これを定義するコントロールポイントネットを介して行われているのです。

B-スプラインの特性をご覧ください。

## B-スプラインの特性

B-スプライン曲線には「変動減少性」があります。これは、B-スプライン曲線は、コントロールポイントのネットよりも屈折しないという意味です。つまり、サーフェスネットにゼロまで屈折の数を減らした場合、下にあるサーフェスには、屈折がないということです。

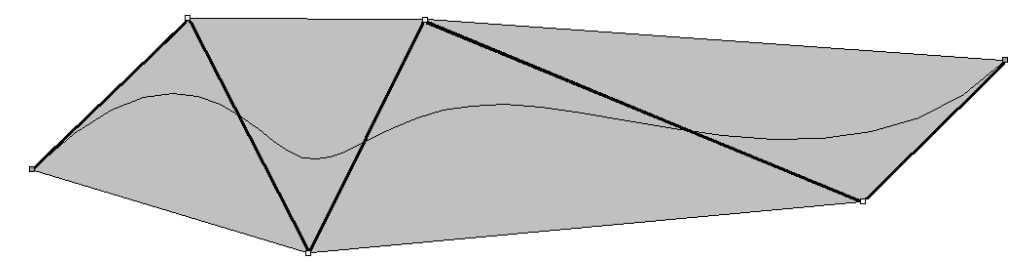

B-スプラインの特性である、変動減少性、エンドスロープ、そして凸包(グレーで強調してある部分) B-スプライン曲線とサーフェスは、付随するネットの始まり終わりと同様に、常に同じ スロープで始まり、終わります。サーフェスのエッジの始点と終点があるスロープは、 常にこの特性を用いて、確実に操作できます。

B-スプラインは、コントロールポイントネットの凸包(上記の図ではグレーの部分)の 外には広がりません。これはつまり、サーフェスは、コントロールポイントの凹凸より も大きなふくらみやへこみを持つことはできないということです。

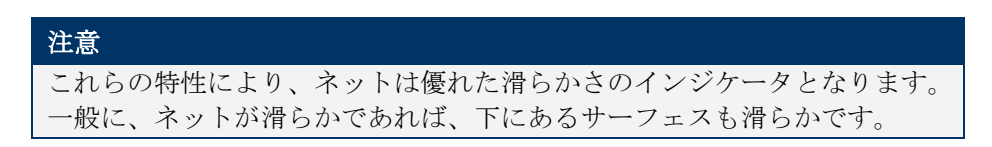

NURB サーフェスについて、詳しくは曲線の作業をご覧ください。

## 参考文献

• D F Rogers and J A Adams, 'Mathematical Elements for Computer Graphics' McGraw Hill Book Co., New York, 1976

• D F Rogers, 'B - spline curves and surfaces for ship hull definition' Proceedings 1st Int. Symposium for Computer Aided Hull Surface Definition Annapolis, Maryland, USA (1977)

• D F Rogers and S G Satterfield, 'B-spline surfaces for Ship Hull Design' Computer Graphics (Proc. Siggraph 1980), Vol. 14, No. 3, July 1980

• D F Rogers and S G Satterfield, 'Dynamic B-spline surfaces' Conference on Computer Applications in the Automation of Shipyard Operation and Ship Design (ICCAS) (1982)

• F C Munchmeyer, C Schubert and H Nowacki, 'Interactive design of fair hull surfaces using B-splines'

Conference on Computer Applications in the Automation of Shipyard Operation and Ship Design (ICCAS ) (1982)

• N G Fog, 'Creative definition and fairing of ship hull using a B-spline surface' Computer Aided Design, Volume 16, Number 4, July 1984

• L Piegl and W Tiller, 'Curve and surface construction using rational B-splines' Computer Aided Design, Volume 19, Number 9, November 1987

• L Piegl and W Tiller, 'The NURBS Book' Springer 2<sup>nd</sup> Ed 1996

## 第3章 初步

この章では、次のものに関連するリソースについて、簡単に説明します。

• Modeler のインストール

#### ● <u>Modeler の学習</u>

Modeler のインストール

CD を挿入して Modeler をインストールし、セットアッププログラムを起動して下さい。 その後、画面の指示に従って下さい。

### Modeler の学習

Modeler の使い方を学習するには <u>Bentley student center</u> (youtube) <u>Formsys webinars</u> (youtube) <u>www.bentley.com</u>. でチュートリアルを開始するのが一番よい方法です。

このビデオをご覧いただくことで、新規ユーザ様にも、経験のあるユーザ様も役に立ちます。

こちらもご覧ください。

第4章 Modeler ウィンドウ
 Modeler の各ウィンドウで利用可能な特性の概要。

第5章 Modeler を使う サーフェス処理、計算、データのインポートとエクスポートの方法についてのさらに詳し い説明。

第6章 Modeler リファレンス プログラム使用時にクイックリファレンスとして使用する可能性のある、メニュー項目と コマンドの一覧。

## 第4章 Modeler ウィンドウ

この章では、Modeler ウィンドウで利用可能な機能について解説します。

ビューウィンドウの一般機能

すべてのビューウィンドウ(「正面図」、「側面図」、「平面図」と「パース」ウィン ドウ)に適用される Modeler の一般的な特徴について解説します。

ビューウィンドウ

ハル形状の表示に使用される Modeler の異なったウィンドウについて詳細に説明します。 同時に、それぞれの表示の制御について解説します。

ツールペイン 曲線とサーフェスを組織化する「アセンブリ」ペイン、選択項目のプロパティを確認す る「プロパティ」ペインの使い方を解説します。

表ウィンドウ Modeler 関連ソフトウェアにおける「表」ウィンドウでの作業の際に、利用可能な一般的 特徴について解説します。同時に、「表」ウィンドウの特殊機能について説明します。

グラフウィンドウ Modeler 関連ソフトウェアにおける「グラフ」ウィンドウでの作業の際に、利用可能な一 般的特徴について解説します。同時に、Modeler の「曲線エリアグラフ」について解説し ます。

計算ウィンドウ 「計算」ウィンドウの使い方と、Modeler 内でのカスタム計算の作成方法について解説し ます。

Modeler 設定 Modeler 環境設定と表示設定について解説します。

## ビューウィンドウの一般機能

このセクションでは、Modeler の各ウィンドウの機能および特徴について説明します。

- Modeler の座標系
- フレーム参照の設定
- ゼロ点の設定
- <u>船舶タイプの設定</u>
- 風圧面積の設定
- 単位の設定
- <u>計測</u>
- <u>グリッドの設定</u>
- コンター線の表示
- 拡大、縮小、パン、ホームビュー

## Modeler の座標系

Modeler では造船学で一般的に使われている座標系をすべてのウィンドウで共通して採用しています。

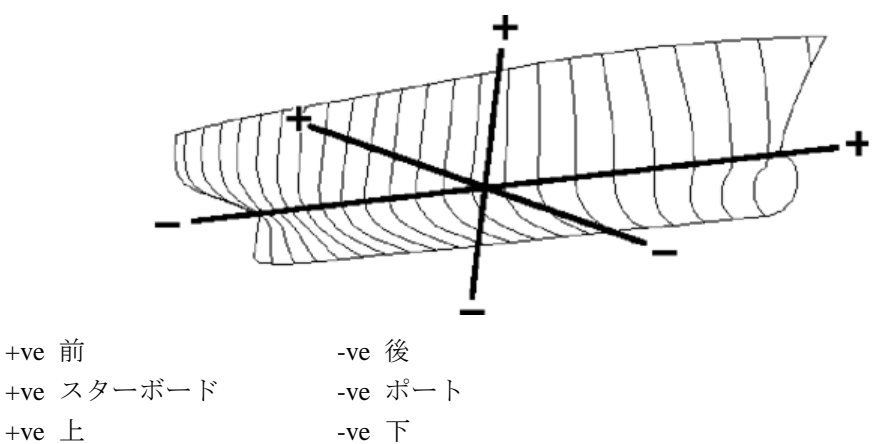

| ウィンドウ | ビュー方向                  |
|-------|------------------------|
| 正面図   | 船尾から前方を見る              |
| 側面図   | スターボードから見る、船首が右        |
| 平面図   | 下から見る、スターボードがセンターラインの上 |

## フレーム参照の設定

フレーム参照概念

「フレーム参照」とは、以下に示される、デザインの主要箇所に関する位置情報を Modeler に登録することで、「フレーム参照」ダイアログボックス内で行なわれます。 Modeler で は、この位置情報を基に、各種の計算作業を実行します。

### ● 船首垂線

- 船尾垂線
- 船体中央
- 基準水線(DWL)
- 基準線

DWL は、「計算」ウィンドウ内での諸計算、または「エリア曲線」ウィンドウ内でのエ リア曲線の計算に使用されます。

| Frame of Reference and Zero point      | X                      |
|----------------------------------------|------------------------|
|                                        | O Baseline             |
| Longitudinal Datum                     | Vertical Datum         |
| Aft Perp. 0 m     Set to DWL           | C DWL 6.6 m            |
| C Midships 50 m                        | Baseline 0 m Find Base |
| C Fwd Perp. 100 m Set to DWL           | C Other 2.043 m        |
| C Other 78.298 m Aft extent Fwd extent |                        |
|                                        | OK Cancel              |

「フレーム参照」ダイアログボックスには、船体最下部を示す基準線の位置を自動的に 検出する、「基準線の検索」コマンドが用意されており、このコマンドボタンをクリッ クすれば、「基準線」フィールドに自動的に値が入力されるようになっています。また、 その横に用意された「DWLに設定」ボタンは、船首垂線と船尾垂線の位置を、現在設定 されている DWL の最前部および最後部に設定し、該当するフィールドにそれぞれの値を 力します。

船体中央は、船首垂線と船尾垂線の中間に定義されるため、「フレーム参照」ダイアロ グボックスには、この値を入力するフィールドはありません。船体中央の値は、船首垂 線または船尾垂線の値が変更されるたびに、Modeler によって自動的に算出されます。

### 注意

ここで設定されるすべての値は、デザインのゼロ点位置からの距離として入 力されます。デザインのゼロ点位置が、ここで設定されるフレーム参照値で 定義されるように設定されている場合は、その値は、「フレーム参照」ダイ アログボックスで OK ボタンをクリックするまで更新されません。(すなわ ち、こうした場合に行うフレーム参照設定では、再度「フレーム参照」ダイ アログボックスを表示させると、設定時に入力した値のうちいくつかは、ゼ ロ点位置の更新を反映した異なる値として表示されます。)詳しくはゼロ点 の設定をご覧ください。

#### フレーム参照手順

フレーム参照の設定

#### > 左下の「基準線の設定」ボタンをクリックします。

これで、サーフェスモデルの最下部が検索されます。

▶ カレントゼロ点に関係する、DWLの高さを入力します。

例えば、ベースラインが-0.85mに、喫水が 0.5mの位置にある場合、-0.35mと入力 します。

▶ 「DWLに設定」を押し、船首の垂線をDWLに設定します。

必要であれば、舵幹位置に垂直な船首垂線を手入力で更新することもできます。

➢ OK をクリックします。

ゼロ点の設定がフレーム参照に影響する場合、フレーム参照位置の値が、ゼロ点の位置 と変化に依存することに注意してください。

## ゼロ点の設定

すべての Modeler デザインは、Modeler の行うすべての計算で、共通の参照点として使用されるゼロ点を、デザイン空間に1つ持っています。ゼロ点の位置は、グリッド上に固定、またはデザインと共に移動できるように設定することができます。ゼロ点を設定するには、「データ」メニューから「ゼロ点」コマンドを選択します。

縦方向に対するゼロ点位置の設定には、以下の設定オプションを選択します。

#### デザイン最前端

設定時にデザイン中に存在するサーフェスの、最も前側の位置がゼロ点位置とし て設定されます。

#### 船首垂線

フレーム参照として設定された船首垂線(「フレーム参照」ダイアログボックスの 「船首垂線」フィールドで設定される)の位置が、ゼロ点位置として設定されます。 船首垂線の位置はバウが水線と交わる点として自動的に設定することができま す。

#### 船体中央

フレーム参照として設定された船体中央(「フレーム参照」ダイアログボックスで 設定される船首垂線と船尾垂線の中間)の位置が、ゼロ点位置として設定されま す。

### 船尾垂線

フレーム参照として設定された船尾垂線(「フレーム参照」ダイアログボックスの 「船尾垂線」フィールドで設定される)の位置が、ゼロ点位置として設定されます。 船尾垂線の位置は船尾が水線と交わる点として自動的に設定することができま す。

### デザイン最後端

設定時にデザイン中に存在するサーフェスの、最も後ろ側の位置がゼロ点位置と して設定されます。

鉛直方向に対するゼロ点位置のは、「基準ウォーターライン」または「基準線」を選択 します。基準ウォーターライン、基準線はすべて「フレーム参照」で設定されます。

「船首垂線」および「デザイン最後端」はデザインの変更が起こるたびに再計算されま す。ゼロ点の縦方向位置をこれらの点の1つに設定した場合、ゼロ点はデザインの変更 が行われると、ゼロ点の固定を行わない限り移動します。固定しても「フレーム参照」 を設定し直すとゼロ点は再計算されます。

設定されたゼロ点は、「平面図」、「側面図」、「正面図」、「パース」の各ウィンド ウで、小さな十字マークとして表示されます。

他に以下の項をご参照ください: <u>Modeler の座標系</u>

フレーム参照の設定

## 船舶タイプの設定

船舶タイプのダイアログにより、船舶タイプ(単胴船、双胴船、三胴船)の定義ができ ます。この追加モデル情報は、Modeler シリーズのその他のプログラムに利用されていま す。現時点では、その情報は HullSpeed で細長体理論法のパネル配置を定義するために利 用されるのみですが、今後その情報の利用が拡張されます。

船舶のタイプを設定する前には、フレーム参照とゼロ点を設定します。デザインが完了 した時点で、船舶タイプを設定します。このデータは自動的に変更しませんので、双胴 船のデミハル間隔を広げたい場合には、このダイアログで手動によりその間隔の値を設 定する必要があります。

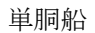

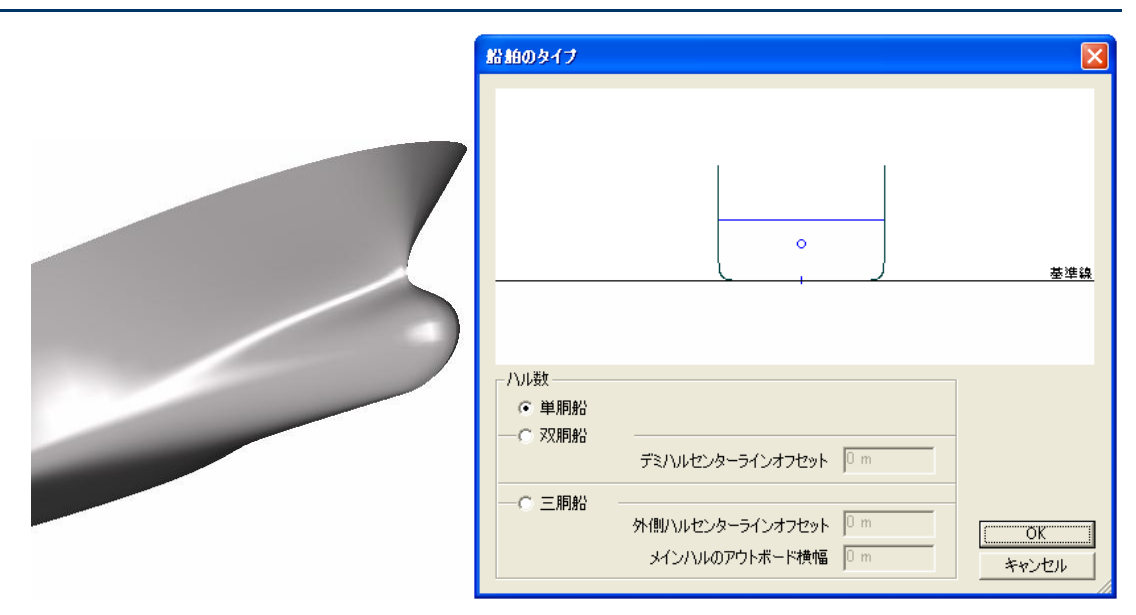

単胴船の場合、「ハル数」のラジオボタンから「単胴船」の選択をするのみです。

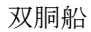

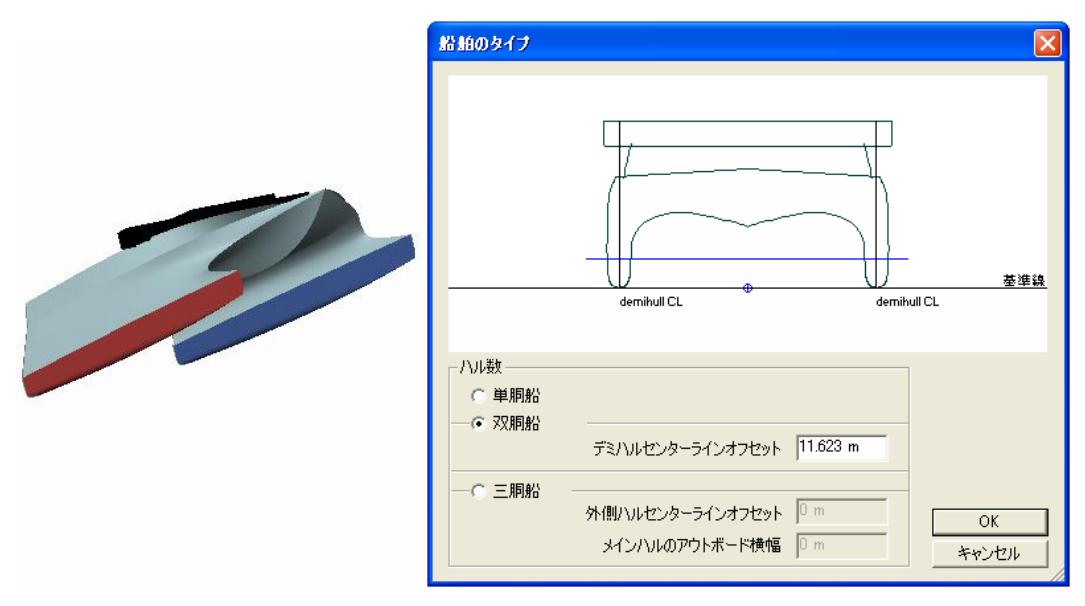

双胴船の場合、該当するラジオボタンを選択した上で「デミハルセンターラインオフセット」でデミハルのセンターラインからの間隔を設定します。この値は HullSpeed などの 分析プログラムでモデルの分析メッシュを計算するために利用します。

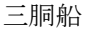

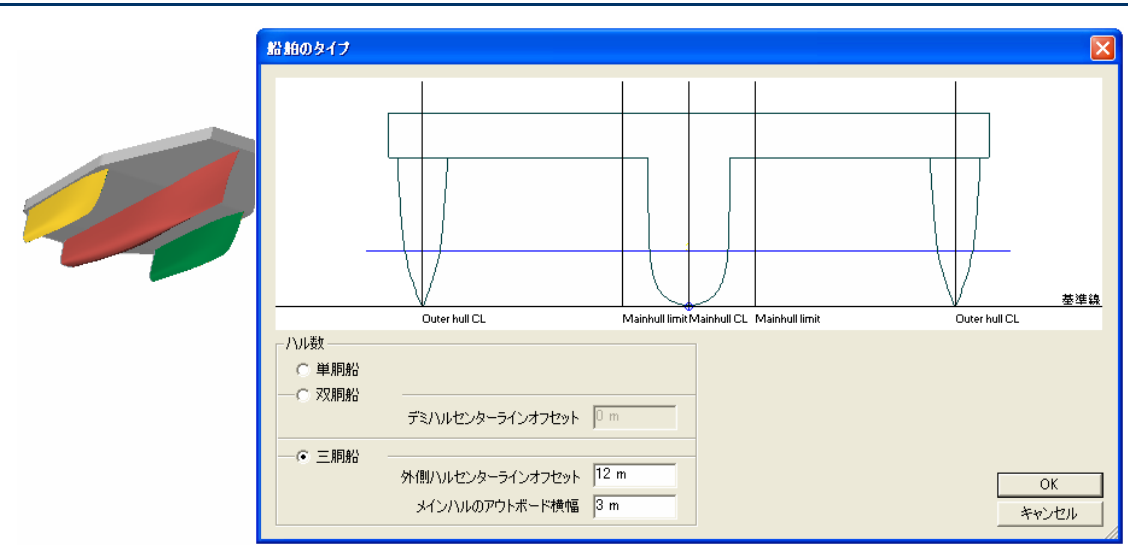

三胴船の場合、外側ハルのセンターラインからの間隔を設定し、またメインハルのアウトボード横幅を設定します。これらのデータは Resistance 等の計算プログラムで利用されます。メインハルの横幅は分析プログラムで使用されるセクションのクリッピングに利用されるため、メインハルの水線以下の値の設定であれば通常十分です。

## 風圧面積の設定

風圧面積と水中投影領域の定義が船舶モデルに追加されました。これらのデータは、「データ」メニューの風圧面積(Windage Surfaces)を通じて Modeler および Stability で定義・編集できます。

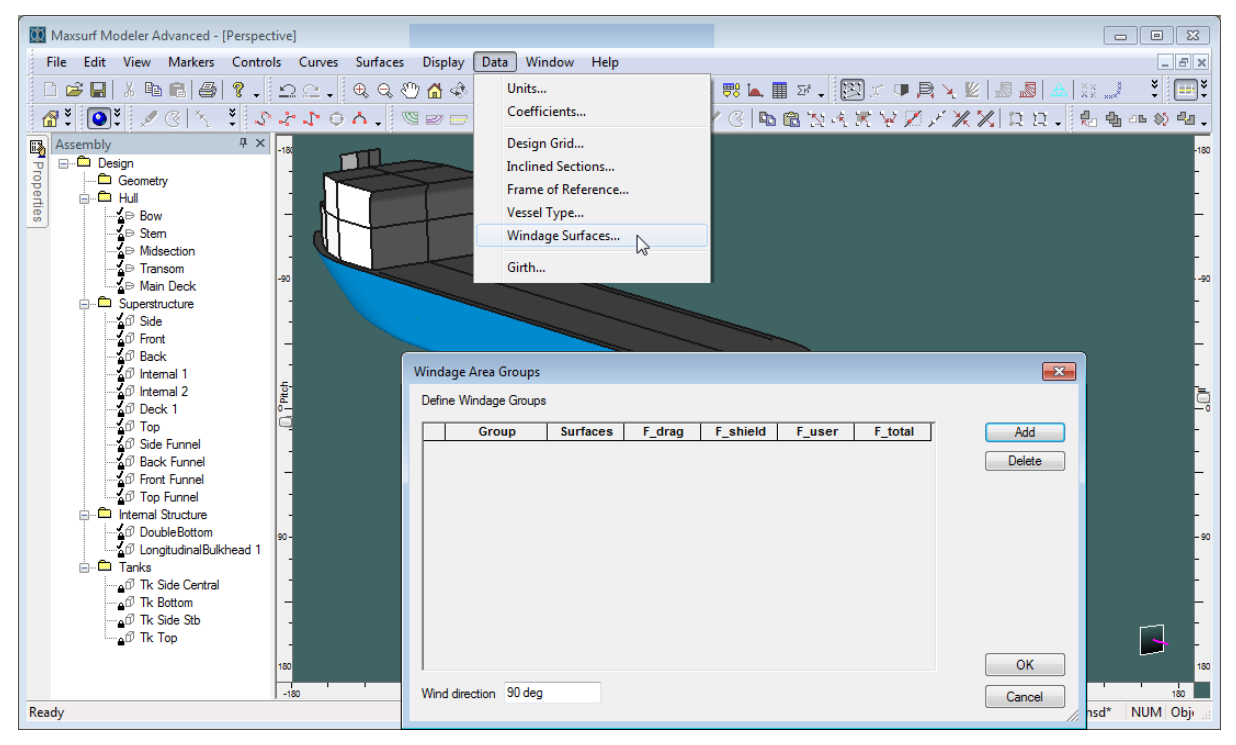

風圧面積(Windage Surfaces) ダイアログ (データメニュー)

風圧グループが定義されていない場合、水中の風圧、横方向水中**投影領域**が使用されま す。これにより静力学的断面が船の横方向に投影されます。投影された断面の上限・下 限を合わせた外周が、ハルの風圧および水中の投影領域の計算に使用されます。現在の 中央部ドラフトトリム0の喫水線が、水中の投影部分および風圧面積部分の決定に使用 されます。制限があるため、船のトリムとモデルの"開口部"はこの古い方法では勘定され ません。新しい方法では、新たな機能の追加とともに、制限なしとしています。

### 風圧グループ

風圧グループの概念が追加されました。一つのオブジェクトとして扱われるべきモデル サーフェスをグループ化します。常に最低二つの風圧グループがあり、一つは水中の相 互投影領域の計算に使われます。個々のサーフェスは複数の風圧グループに含めること ができます。水中グループとは別に風圧グループにはこれと関連付けられる様々な要素 があります。

| • | F_drag:                        | 風圧抵抗因子;                                      | デフォルト値 1.0 |
|---|--------------------------------|----------------------------------------------|------------|
| • | F_shield:                      | 遮蔽因子;                                        | デフォルト値 0.0 |
| • | F_user:                        | ユーザ定義の係数;                                    | デフォルト値 1.0 |
| • | $F_{\rm total} = F_{\rm drag}$ | $_{\rm g}.(1.0-F_{\rm shield}).F_{\rm user}$ |            |

風圧グループはダイアログの各々のボタンにより追加・削除できます。各グループに含めるべきサーフェスは、表の"サーフェス"セル内をダブルクリックすることにより選択、 定義されます。タンクやコンパートメントの境界サーフェスの選択とよく似たやり方に なります。

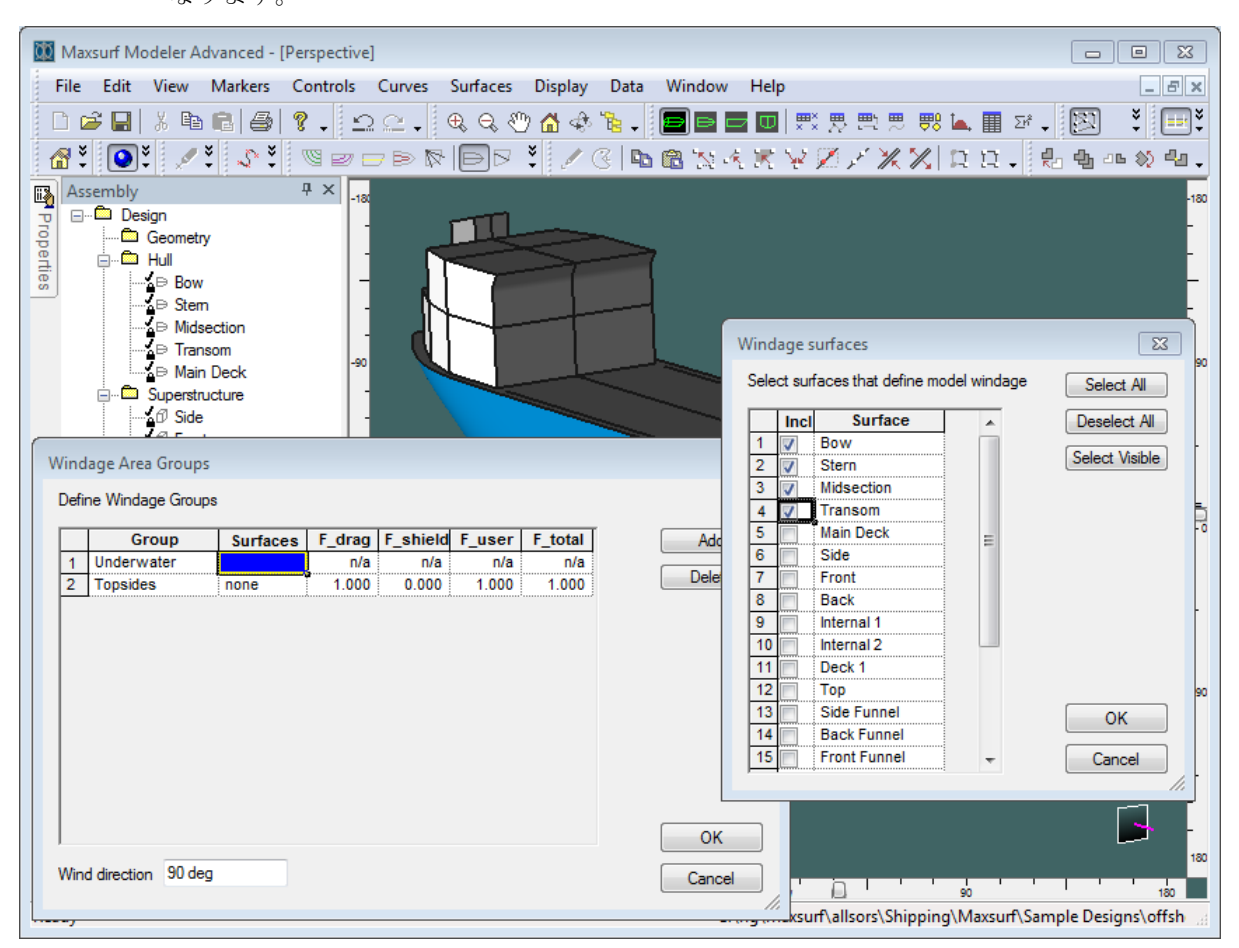

風圧グループ定義とサーフェス選択

風圧プロファイル・アウトラインの色は色ダイアログで変更できます。水中のプロファ イルは"没水セクション(Immersed Sections)"の色を使って表示されます。

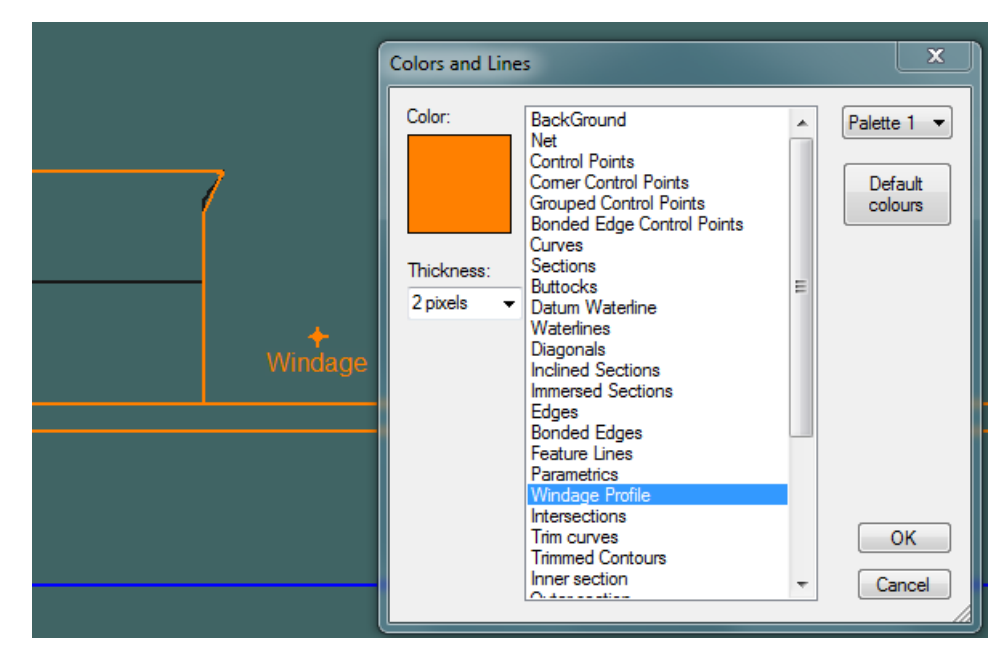

カラー選択

### 風向き

風圧の向きがサーフェスの投影方向を指定します。90度は水平面での投影となります。0 度は縦断面での方向を表します。0から180度の間の角度は、投影ベクトルが関係ないた め許容されます。

パフォーマンスを高めるために、投影される風圧コンターはかなり荒いサーフェスを使いますので、ご注意ください。これにより投影された風圧コンターは必ずしも正確にサ ーフェスの端に一致しないことになりますが、投影された領域と領域の中心への影響は 無視できます。投影コンターに使われる計算法により、視覚的結果が表示されますが、 これも投影された領域と領域の中心への影響は無視できます。

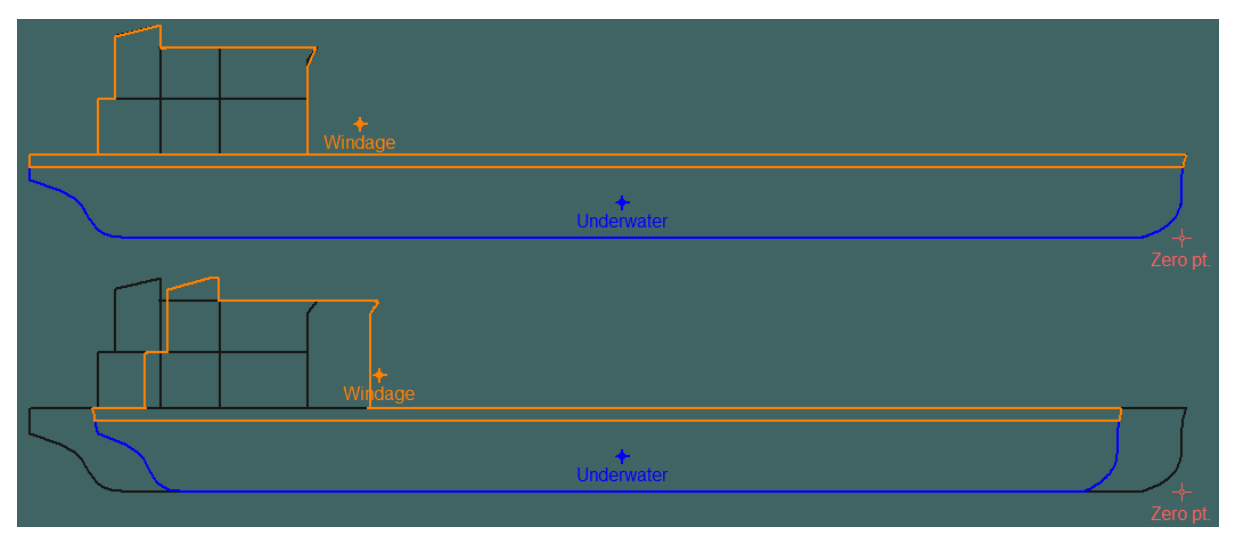

90度(上)、70度(下)でのプロファイルにて表示される風圧の投影

風圧プロファイルは、表示 | コンター (Contours)ダイアログで"風圧プロファイル (Windage Profile)"をオンにすることで表示されます。

|              | Contours                                                                                              |
|--------------|----------------------------------------------------------------------------------------------------|
|              | Select contours to be displayed<br>Sections<br>Buttocks<br>Datum Waterline<br>Waterlines<br>Diagonals |
|              | Edges     Bonded Edges     Feature Lines     Parametrics                                              |
| +<br>Windage | Intersections Trimming Curves                                                                         |
|              | Inclined Sections Deducted Sections V Windage Profile                                                 |
|              | OK Cancel                                                                                             |

## 単位の設定

Modeler の計測データや計算結果の表示に使用される単位は、「データ」メニューの「単位」ダイアログで設定します。

他に以下の項をご参照ください: 単位:Modelerでの単位変換について

## 計測

パースペクティブ以外のデザインビューでは、左下の欄に座標値と計測値が表示されます:

### \leftrightarrow 6.913 m 🔮 -3.85 m 🌇 330.9° 🖉 7.913 m

これらの数値はカーソルが置かれている位置の水平と垂直の座標値と、最後にクリック した場所からの距離と角度を表します。数値は現行設定の単位で表示されます。角度は 正の水平軸から反時計周りで計測されます。

水平軸と垂直軸は現行ビューの種類に依存します:「平面図」の場合、それらは縦方向お よび横方向座標となり;「側面図」の場合、縦方向と垂直方向座標となり;「正面図」で は、横方向と垂直方向座標となります。

「側面図」と「正面図」ウィンドウには、DWL(基準水線)を示す水平線が表示されま す。DWLは、「データ」メニューの「フレーム参照」ダイアログボックスで設定され、 「計算」ウィンドウでの計算と、「エリア曲線」ウィンドウに表示されるエリア曲線の 計算では、この位置がデザインの喫水位置として扱われます。

## グリッドの設定

#### グリッドの設定-概念

グリッドとは、セクション、ウォーターライン、バトック、ダイアゴナルの各要素によって定義される格子のことです。グリッドは、「表示」メニューから「グリッド」オプションを設定することで、どの描画ウィンドウにも表示することができます。また、グリッドの格子間隔を定義するには、「データ」メニューの「グリッド設定」コマンドを使用します。

「グリッド設定」ダイアログボックスでは、右上に配置されたオプションを選択して、 間隔を表示させるグリッド要素を指定します(下図ダイアログの手順1)。

| G | rid S | Space |              |       |                                                           |          | ×               |  |
|---|-------|-------|--------------|-------|-----------------------------------------------------------|----------|-----------------|--|
|   | 3     | Label | Station<br>m | Split | 1 © Sections<br>© Buttocks<br>© Waterlines<br>© Diagonals |          |                 |  |
|   |       |       |              |       | 2                                                         | Add Sort | Delete<br>Space |  |
|   |       |       |              |       |                                                           | 4<br>    | DK Incel        |  |

グリッド設定ダイアログは、次のような手順に分けられます。

- 1. セクション、バトック、ウォーターライン、ダイアゴナルの中から、生成したいグリ ッドのタイプを選びます。
- 2. 1 で選んだグリッドタイプに、追加、削除、ソート、間隔のいずれかをコマンドしま す。
- 3. 1 で選んだグリッドタイプの、カレントグリッド位置が表示されます。
- 4. ダイアログでの変更を確定するには OK を、取り消すにはキャンセルを押します。

「グリッド設定」ダイアログボックスでは、グリッドを定義する以下の要素が表示され ます。

### セクション

各セクションの、縦方向に対するゼロ点からの距離が表示されます。「ステーション」欄に示された値は、これが正の場合はセクションがゼロ点よりも右側(前より) にあることを、負の場合は左側(後ろより)にあることを示します。

#### バトック

各バトックの、船体の中心線からの距離が表示されます。

### ウォーターライン

各ウォーターラインの、鉛直方向に対するゼロ点からの距離が表示されます。「ウ オーターライン」欄に示された値は、これが正の場合はウォーターラインがゼロ点 よりも上にあることを、負の場合は下にあることを示します。
#### ダイアゴナル

各ダイアゴナルの、センターライン上の高さと角度が表示されます。「CL 高さ」 欄に表示されるセンターライン上の高さは、センターライン上に定義される、各 ダイアゴナルの始点位置を、鉛直方向に対するゼロ点からの距離として示したも ので、この値が正の場合は始点がゼロ点よりも上にあることを示し、負の場合は 下にあることを示します。また、「角度」欄に表示される角度は、センターライン と各ダイアゴナル要素の角度を示します。90°より大きい角度を与えるとダイア ゴナルは中心線の高さより高い位置に配されます。(下図参照)

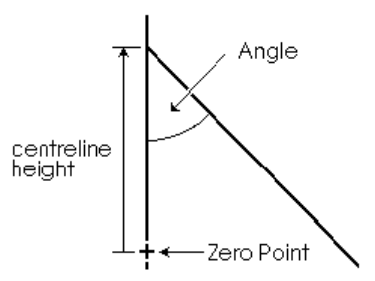

Angle: 角度、centerline height: 中心線の高さ、Zero Point: ゼロ点

グリッド行の追加

グリッドにグリッド要素を追加するには、「グリッド設定」ダイアログボックスのグリ ッド表で、以下の要領で新しい行を追加します。

- 表内の任意の行を選択し、新しい行の追加先を指定します。
- 「追加」ボタンをクリックします。
- 表に追加する行の数を入力します。

| 追加 セクション(S)         |   | X     |
|---------------------|---|-------|
| セクション(S)をいくつ追加しますか? | 1 | ОК    |
|                     |   | キャンセル |

追加された行では、位置を示す欄の値がすべてゼロに初期化されています。

Modeler でグリッドに使用できる要素の数は、以下の通りです。

- 1000 ステーション
- **100** ウォーターライン
- 100 バトック
- **50** ダイアゴナル

#### グリッド間隔の設定

グリッドのセクション要素の間隔を、基準水線 (DWL) に沿って等間隔に設定するには、 「グリッド設定」ダイアログボックスで、以下の作業を行います。

「間隔」ボタンをクリックします。

間隔設定のためのダイアログが表示されます。

| 間隔       |             |        |   |    |       |
|----------|-------------|--------|---|----|-------|
| ステーション間隔 |             |        |   |    |       |
| ● 基準ウォー  | ターライン(DWL)を | 等分割(E) |   |    |       |
| ○ モデル長さ  | に対して等間隔     |        |   |    |       |
| ○ 指定(E)  | ステーション      | 1      | Œ | 10 |       |
|          | 間隔型         | 0 m    |   |    | OK    |
|          | 初期値(S)      | 0 m    |   |    | キャンセル |
|          |             |        |   |    |       |

- 「基準ウォーターライン(DWL)を等分割」もしくは「モデル長さに対して等間隔」 オプションを選択します。
- OK ボタンをクリックします。

特定のセクション要素を一定の間隔で並ばせるには、以下のようにします。

「指定」オプションを選択し、設定を行うセクション要素の範囲を指定するのに、グリッド表の行番号を入力します。

| ステーション間隔                | $\sim$ |
|-------------------------|--------|
|                         |        |
| ○ 幸华リオーターフィン(DWL)を寺分割に) |        |
| ○ モデル長さに対して等間隔          |        |
| ○指定(E) ステーション 1 (T) 21  |        |
| 間隔型 650 mm OK           |        |
| 初期値(S) 0 m キャンセル        | ١      |

- 指定した範囲内のセクション要素に適用するグリッド間隔を、「間隔」フィールドに入 力します。
- 指定した最初のセクション要素の、縦方向の位置を、「初期値」フィールドに入力しま す。
- OK ボタンをクリックします。

間隔を設定するグリッド要素を、グリッド表内であらかじめ選択しておくと、「グリッ ド設定」ダイアログボックスには、「指定」オプションの各フィールドに自動的に適当 な値が入力されます。

ウォーターラインとバトックの間隔設定のために同様のファンクションが用意されています。

グリッド線の編集

グリッドを編集するには、「グリッド設定」ダイアログボックス内で以下の作業を行い ます。

- グリッド表から編集したいセルをクリックします。
- 新しい値を入力します。

数値は、「データ」メニューの「単位」コマンドで設定された単位で入力されます。 表中左側に表示された「ラベル」欄を編集すると、各グリッド要素の名称を編集するこ とができます。グリッド要素に付いた名称は、印刷やプロッター出力、「オフセット」 表などで表示されます。 グリッド線の並び替え

「グリッド設定」ダイアログボックスでグリッド表を並び替えるには、以下のようにし ます。

「ソート」ボタンをクリックします。

並び替えは、以下の要領で実行されます。

ステーション: 縦方向 バトック: 横方向 ウォーターライン: 鉛直方向 ダイアゴナル: 鉛直方向(CL 高さのみ)

#### グリッド線のコピー/貼り付け

グリッド間隔ダイアログでは、グリッドの名前と位置のテーブル上で、コピー/貼り付け操作が行えます。ダイアログ内からではメインメニューのバーが利用できない場合、標準コマンドキーと同様にコピー/貼り付けが使えます。Ctrl C がコピー、Ctrl V が貼り付けです。

#### グリッド線の削除

グリッドからグリッド要素を削除するには、「グリッド設定」ダイアログボックスで、 以下の要領で行を削除してやります。

- グリッド表から、削除したいグリッド行をすべて選択します。
- 「削除」ボタンをクリックします。
- 削除する数を入力します。
- **OK** をクリックします。

「削除」ダイアログボックスには、グリッド表で選択したグリッドの行数が自動的に表示され、OK ボタンをクリックすると、選択された行は直ちに削除されます。

| グリッ                                                                                    | ド設定                                                                                                    |                                                                                                    |       | ×                                                                                                    |
|----------------------------------------------------------------------------------------|----------------------------------------------------------------------------------------------------|----------------------------------------------------------------------------------------------------|-------|----------------------------------------------------------------------------------------------------|
| 12<br>13<br>14<br>15<br>16<br>17<br>18<br>20<br>21<br>22<br>23<br>24<br>25<br>26<br>26 | ラベル           st1           st2           st3           st4           st5           st6           st7           st9           st10           st11           st12           st13           st14 | ステーション<br>m<br>5.608<br>5.310<br>4.715<br>4.417<br>3.822<br>3.525<br>3.227<br>2.532<br>2.334<br>2.037<br>1.739<br>1.442 |       | <ul> <li>● セクション(S)</li> <li>● バトック(B)</li> <li>● ウォーターライン(W)</li> <li>● ダイアゴナル(D)</li> <li>道加(A)</li> <li>● 削除(E)</li> <li>● ソート(D)</li> <li>● 間隔(P)</li> </ul> |
| J2.                                                                                    | 0.10                                                                                                    |                                                                                                    |       |                                                                                                    |
| 削除                                                                                     | セクシ                                                                                                    | a) (S)                                                                                                    |       | X                                                                                                    |
| 번                                                                                      | ウション(S                                                                                                    | )をいくつ削り除し                                                                                                    | しますか? | OK     キャンセル                                                                                                    |

#### マーカーからのグリッド生成

一般的な縦方向、横、垂直位置にマーカーをインポート、または定義した場合、これら のマーカーからグリッドを自動生成することができます。マーカーからのグリッド生成 コマンドは、マーカーデータに基づいてグリッド(セクション、バトック、ウォーター ライン)を自動生成し、さらにマーカーを正しいマーカーステーションインデックスに 関連付けます(マーカーの取り扱い参照)。セクションはマーカーの縦方向ポジション で、バトックは横オフセット、ウォーターラインは垂直位置で生成されます。

| ~   | Generate stations from marker planes                |
|-----|-----------------------------------------------------|
| -   | Delete existing stations                            |
| i.  | Add to existing stations                            |
| Min | Imum number of markers for a station                |
| Г   | Generate buttocks from marker planes                |
| C   | Delete existing buttocks                            |
| C   | Add to existing buttocks                            |
| Mir | imum number of markers for a buttock                |
| Г   | Generate waterlines from marker planes —            |
| C   | Delete existing waterlines                          |
| C   | Add to existing waterlines                          |
| Mir | imum number of markers for a waterline $\boxed{20}$ |

グリッドのどの項目(ステーション、バトック、ウォーターライン)を生成するかの選 択が可能です。さらに各項目に、すでにあるグリッドを削除して入れ替えるか、追加す るかの選択が行えます。また、縦方向ポジション、横方向オフセット、高さ方向ロケー ションの追加するそれぞれステーション、バトック、ウォーターラインに最低いくつの マーカーがなければならないかを指定することができます。さらに、同一の平面にある と判断されるマーカー座標値の許容範囲の設定が可能となっています。例えば、もしマ ーカー平面の許容範囲が 0.001mに設定されていると、離れている距離(縦方向ポジショ ン、横方向オフセット、高さ方向ロケーションの向きに)が 1mm 以内のマーカー同士は 同一の平面上にあると判断され、ステーション、バトック、ウォーターラインの位置は、 平均値が採用されます。

DXFマーカーのインポートや GHS マーカーのインポートをする場合、Modeler ではグリ ッドを自動的に生成することができます。既存に定義されたセクションがない場合のみ、 セクショングリッドが生成できます。セクションが既に定義され、マーカーがインポー トされた場合、セクションの1センチ以内に配置されたマーカーはそのセクションに割 り当てられますが、それ以外の場合には割り当てられません。

コンター線の表示もご参照下さい。

#### 図面設定

図面設定ダイアログボックスで、図面処理に必要な設定が可能です。 ダイアログには メニュー (表示 | 図面設定)あるいは Data EX ツールバーのツールバーボタンからア クセスできます。 設定はオブジェクトスナップ設定と図面グリッド設定に分類されま す。

| Drawing Grid       |
|--------------------|
| C On 🖲 Off         |
| Major Grid 0.5 m   |
| Minor Grid 0.001 m |
|                    |
| Drawing Depth      |
| Longitudinal 0 m   |
| Transverse 0 m     |
| Vertical 2.391 m   |
| Cock depths        |
|                    |
| OK Cancel          |
|                    |

#### オブジェクトスナップ

コントロールポイントをドラッグして曲線を描く、あるいは表面を動かすとき、ポイン トをマーカーのように既存位置にスナップするときに役立つ機能です。 これを実行す るには、オブジェクトスナップ設定を使用します。オブジェクトスナップをオンにする には、図面設定ダイアログのラジオボタンで行なうか、F3キーを押して、切り換えるこ とができます。ドラッグや曲線作成コマンド間で、F3キーを切り換えることができます。 アプリケーション枠の右下隅にオブジェクトスナップの現在の状態を表示します。 スナ ップしたいオブジェクトを図面設定ダイアログボックスの「スナップ (snap to)」セク ションのボックスにチェックマークを入れて選択できます。スナップするためにマウス がオブジェクトにどれくらい近い必要があるかは、スナップトレランス編集ボックスで 設定できます。トレランスはピクセルで測定され、デフォルトで7に設定されています。

#### 図面グリッド

コンピュータ画面などの2次元環境でボートハルなどの3次元オブジェクトを描くと、 ビジュアル化と操作の問題を表示できます。 Modeler には、図面グリッドの概念があり ます。 描いているグリッドは3で直交した平面、セクション平面、喫水線平面、および バトック平面から成り立っています。 これらの平面は現在の「深さ」値です。 例えば、 図面グリッドがオンであるときにパースビューで加えられたどんなコントロールポイン トも、グリッドの「深さ」位置で加えられます。 ラジオボタンでグリッドのオン/オフを 切り換えることができます(メニューから 表示 | グリッド| 現在の図面 コマンドから図 面グリッドを表示します)。 x、y、z 編集ボックスに値を入れることによって、グリッド の深さが設定されます。 x 値はセクション図面の深さを指示し、y 値はバトック図面の深 さを指示、z 値は水線の深さを指示します。

グリッドインクリメント距離は「主要グリッド」編集ボックスの中に設定されます。「小 グリッド」はドラッグ&ドロップしてポイント位置が一周する値です。 例えば、小さい 方の格子が 1mm の値に設定され、コントロールポイントが (3.2456m、1.9467m、2.9542m) ポイントでドロップされ、動かされる場合、すなわち、(3.246m、1.947m、2.954m)を 1mm の最も近いマイナーグリッドを指します。 図面のスイッチを入れ、パースウィンドウがアクティブのときに、現在のビュー角度への最も垂直な平面を表示します。 どの平面が現在表示されるかをチェックするために、 スクリーンの右下隅に表示された UCS アイコンを参照してください。

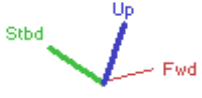

2本の太線が現在アクティブな平面を示すので、例えば、上の方向では、セクション平面 が現在作業する平面になります。図面グリッドを表示するときだけ、パースウィンドウ の下部左にカーソルの位置が表示されます。

デフォルトで、図面グリッド深さの値は自動的に最後に選択されたコントロールポイン トかマーカーにスナップされます。 この特徴をオフにするには、ダイアログの「深さを ロック」オプションをチェックしてください。

ナッジインクリメント

これは、矢印キーを使用することでコントロールポイントをナッジする(少しずつ動かす) 使用される値です。 ナッジがサーフェスの最終的なフェアリングに使用されるとき、こ の数は極めて低い値にするべきです。ナッジするときに ctrl キーが押されると、ナッジイ ンクリメントは 10 倍になります。

### コンター線の表示

コンター線ー概念

コンター線は、デザイン形状をより詳細に定義するのに利用されます。例えば、フレー ムを設置する位置でデザインのセクション形状を確認したい場合は、グリッドのセクシ ョン位置を各フレーム位置に合わせて設定し、このオプションで「セクション」の表示 を指定します。表示を指定されたコンター線は、表示されたすべてのサーフェス上で表 示されるようになります。

コンター線の表示-手順

「表示」メニューの「コンター」オプションで、画面に表示させるコンター線を指定します。コンターダイアログから、コンターの組み合わせを選ぶことができます。

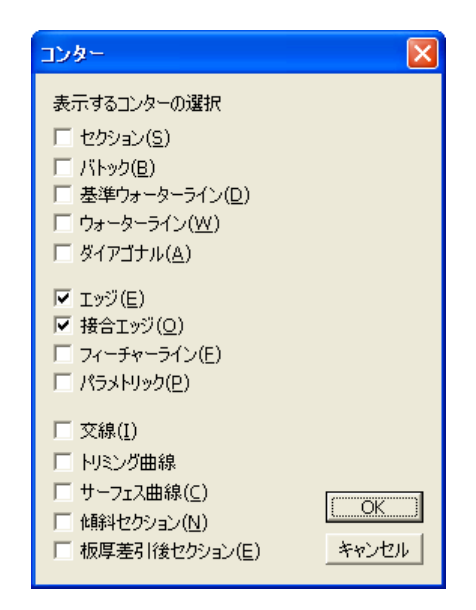

コンター線の色と太さを設定するには、表示メニューのカラーとラインを選択します。 サーフェス上にコンターを描く場合、表示 | 精度メニューで設定されたサーフェス精度 を使用します。サーフェス精度をご参照下さい。

セクション、バトック、ウォーターライン他の挿入については、グリッドの設定をご覧 ください。

「コンター」オプションでは、以下の各コンター線の表示を指定することができます。

#### セクション

「セクション」オプションを指定すると、「正面図」と「パース」ウィンドウで、 各サーフェスのセクション形状を示す、すべてのコンター線が表示されます。こ のオプションが選択されていない場合は、表示されるセクションは1本だけで す。

下のデザインは、「セクション」オプションを指定して、DWL に沿って自動配置 された 100 のステーション位置でセクション表示が行なわれています。

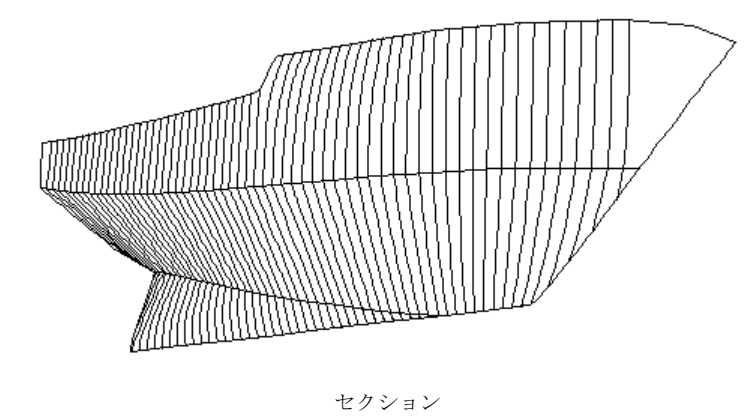

#### バトック

「バトック」オプションを指定すると、「側面図」と「パース」ウィンドウに、バ トックが表示されます。

#### データムウォーターライン (DWL)

「パース」ウィンドウに、データムウォーターラインが表示されます。

#### ウォーターライン

「ウォーターライン」オプションを指定すると、「平面図」と「パース」ウィンド ウに、ウォーターラインが表示されます。

#### ダイアゴナル

「ダイアゴナル」オプションを指定すると、「平面図」、「側面図」、「パース」 の各ウィンドウに、ダイアゴナルが表示されます。「平面図」ウィンドウで表示さ れるダイアゴナルは、各ダイアゴナル平面から垂直方向に投影された状態で表示 されます。

「平面図」ウィンドウでは、「ウォーターライン」と「ダイアゴナル」オプション の表示を同時に指定すると、中心線を境に、ウォーターラインを上側に、ダイア ゴナルを下側に、それぞれ分けて表示します。(「ハーフ」オプションを指定しな い場合)

#### エッジ

「エッジ」オプションは、サーフェスエッジの表示の有無を指定するのに使用しま す。通常、デザイン作業はサーフェスエッジを表示させた状態で行いますが、例 えば画面上にセクションだけを表示させたい場合など、このオプションを用いて エッジを非表示とすることができます。下の図は、サーフェスエッジを非表示と 設定したデザインの表示例です。

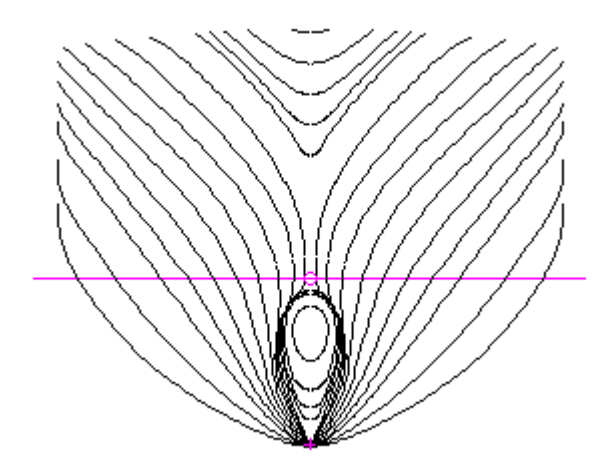

#### 接合エッジ

すべての接合部エッジを、表示または非表示にします。

#### フィーチャーライン

フィーチャーラインを指定すると、サーフェス上に定義された不連続部(フィーチャーライン)がハイライト表示されます。サーフェス上に不連続部は、その部分で 複数のコントロールポイントをコンパクト化して定義されます。下の図では、船 首部に設けたナックル形状の部分で、これを定義する不連続部がハイライト表示 されています。

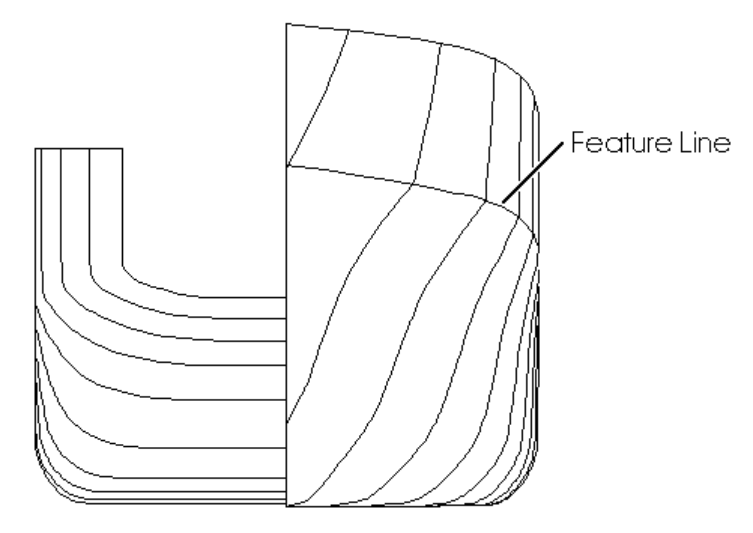

### パラメトリック

- 「パラメトリック」オプションを指定すると、サーフェスがメッシュ表示される ようになります。表示されるメッシュは、Modeler がその他のコンター線を計算 するのに使用する、サーフェスデータそのものを利用して生成されています。メ ッシュ表示はデザインの全体形状を確認するのに便利な表示形式です。
- メッシュ上に表示されるパラメトリック線は、グリッド平面との交線として定義 される、セクションやダイアゴナルなどの他のコンター線とは異なります。メッ シュ上の曲線は、サーフェスデータを直接利用して表示されているため、その表 示から、コントロールポイントの不適当な配置をチェックするのに使用するとが できます。

パラメトリック曲線の色はサーフェスの色か設定されたパラメトリックの色のどちらかが使えます。「環境設定」ダイアログでオプションの切り替えを行って下さい。

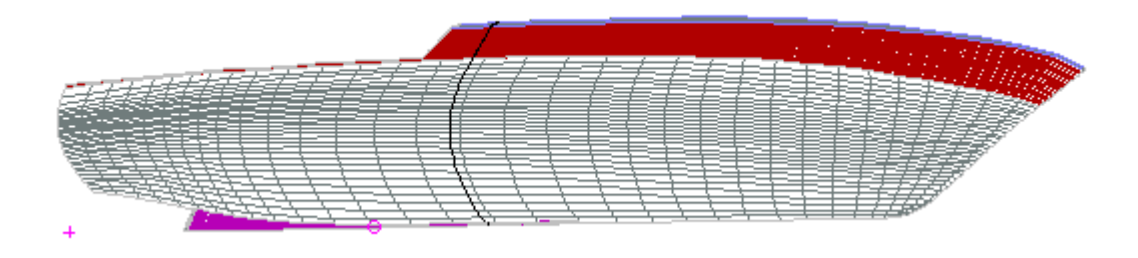

#### 交線

「交線」オプションを指定すると、サーフェスの交線が、すべての描画ウィンドウ でハイライト表示されます。下の図では、船体とバウスラスターを定義するそれぞ れのサーフェスの交線がハイライト表示されています。

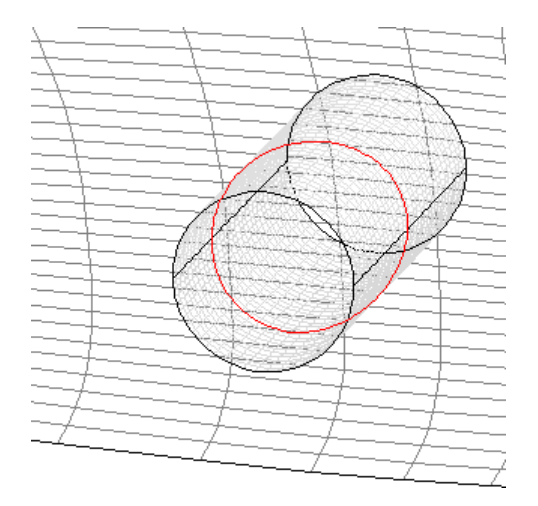

船体とバウスラターの交線(赤)

#### トリミング曲線

トリミング曲線はサーフェス上の曲線で、サーフェスのトリミングを行うのに使 用する範囲の境界を指定時に求められます。トリミング曲線は2種類の方法で作 成されます。どちらか一方は曲線からサーフェス上に投影可能です(曲線でサーフ ェスをトリミングをご覧ください。)一方はファイル | インポート | Rhino. 3dm フ ァイルフォーマットを使用して Rhino からインポートできます。詳しくは、 Rhino.3dm ファイルのインポートをご覧ください。

#### 傾斜セクション

Structure を用いて傾斜面と船体を任意に交差させることが可能です。得られた傾 斜セクションは、Modeler に表示できます。

#### 板厚差引後セクション

これらは外板の厚みを削除した後のセクションです。外板厚さはサーフェスに直 交するよう計算されます。詳しくは、外側矢印およびサーフェスの材質および板 厚を参照してください。

#### コンター線の選択

コントロールポイントと同様のやり方でコンター線を選択することができます(クリッ クするかセレクションボックスで囲むか)。選択されたコンター線は、曲率を見ること ができます。コンター上のサーフェスの曲率表示の項を参照してください。

ポインターをコンター線もしくはサーフェスエッジ上に置くと、コンターもしくはエッジの名称がメインウィンドウ左下のステータスバーに表示されます。

# 拡大、縮小、パン、ホームビュー

「拡大」、「縮小」、「パン」、「ホームビュー」の各機能は、最前面に表示された描 画ウィンドウの表示設定に使用されます。

#### 拡大機能を使う

「拡大」機能は、描画ウィンドウに表示されたデザインを、任意の領域で拡大表示する のに使用されます。 拡大機能は、どの描画ウィンドウからでも使用することができます。ウィンドウ内の任 意の領域を拡大表示するには、以下のようにします。

• 「ビュー」メニューから「拡大」コマンドを選択します(ショートカットキーは Ctrl E)。

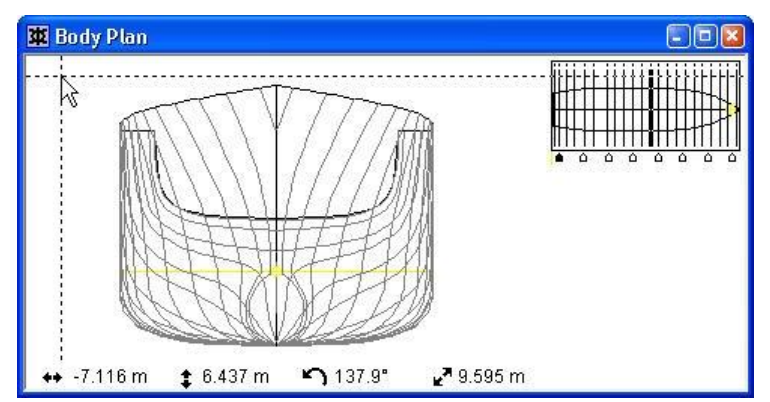

画面上に、カーソルの位置でクロスへア(十字線)が表示されます。このクロスへアを 使って、拡大したい長方形領域の、1 つめの頂点を指定します。

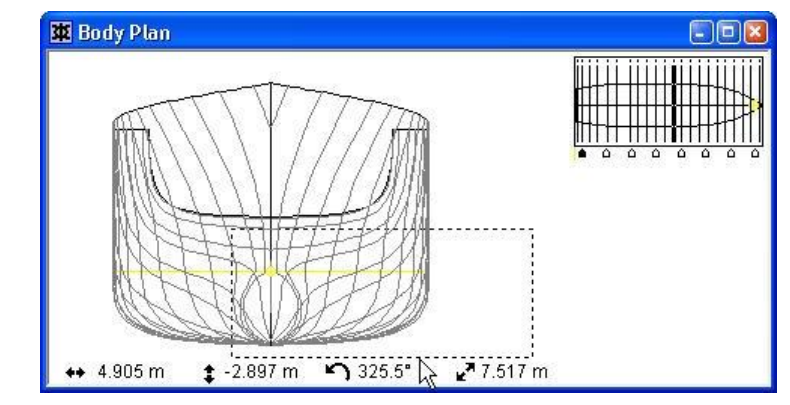

画面上の任意の位置でマウスボタンを押し、そのままマウスをドラッグします。

マウスのドラッグに合わせて、画面上に表示された拡大指定領域の大きさが変化します。

• 任意の位置でマウスボタンを放します。

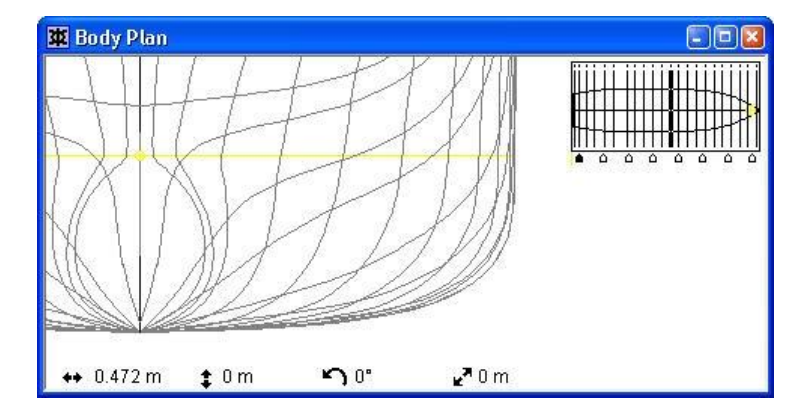

拡大指定領域内のデザイン形状が、画面一杯に表示されます。

拡大して表示することのできるスケールには制限があります。(したがって、何度も拡 大を繰り返すと、ある時点でそれ以上拡大できないところが出てきます。) 注意 拡大領域を指定している最中(ドラッグの最中)に、長方形領域の開始点を 変更するなどの理由で拡大操作をキャンセルしたい場合は、カーソルを、ド ラッグを開始した位置の数ミリ以内の位置まで戻してやります。この位置で マウスボタンを放すと、拡大操作をキャンセルすることができます。

#### 縮小機能を使う

「縮小」機能は、描画ウィンドウに表示されたデザインを現在の半分のスケールで表示 させるのに使用されます。

デザインの表示スケールを縮小するには、以下のようにします。

「ビュー」メニューから「縮小」コマンドを選択します。

または、

 キーボードから、Windows 版では Ctrl + R を、マッキントッシュ版では Command + R を押します。

拡大表示されたデザインの全体形状を見たい場合など、縮小を何度も繰り返したい場合 は、Ctrl(またはCommand)キーを押しながら、Rキーを何度も押すようにすれば、操 作をすばやく行うことができます。

#### パン機能を使う

「パン」機能は、描画ウィンドウに表示されたデザインの、表示領域の移動に使用されます。

デザインの表示領域を移動するには、以下のようにします。

「ビュー」メニューから「パン」コマンドを選択します。

移動カーソルを使って、ウィンドウ内のデザイン表示を任意の位置まで移動します。

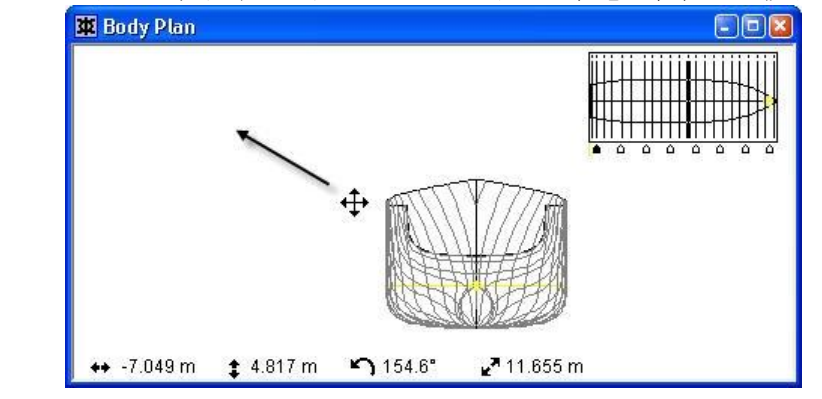

• 任意の位置でマウスボタンを押し、新しい移動先までこれをドラッグします。

ドラッグ操作中、画面上に表示されたデザインは、ボタンが放されるまで移動カーソル と共に移動表示されます。

マウスホイールを使ってデザインのズームインとズームアウトが行えます。センターに ホイールを備えているマウス、例えば Microsoft Intellimouse や Logitech Wheelmouse をお 使いの場合この機能が使えます。

マウスホイールのサポート

パン(移動)もマウスホイールを押さえて行うこともできます。

ホイールマウスのズーム操作はマウスの現在の位置に向かって行われます。例えば、マ ウスが船首の上にある場合には、船首に向かってズームが行われます。

### ホームビュー機能を使う

ホームビュー機能は、例えば、描画ウィンドウで拡大表示されているデザインを、あら かじめ登録された一定の表示状態に戻したいときに使用されます。ホームビュー機能を 使って表示される、あらかじめ登録された表示状態のことを「ホームビュー」と呼び、 「ビュー」メニューの「ホームビューの設定」コマンドを使えば、いつでも任意の表示 状態を登録することができます。

Modeler を起動した時に各描画ウィンドウに表示されるデザインは、最後に登録されたホ ームビューで表示されます。

## 保存されたビュー

保存されたビューは、ホームビューに既存の機能を拡張します。

ホームビュー回転

パースペクティブウィンドウのホームビューを設定するとき、ビューの回転はズーム設 定と同様に保存されます。これらの設定全てと保存されたビューはモデルファイルに保 存されます。

#### 保存されたビューのダイアログ

それぞれのビューウィンドウ(パースペクティブ、セクション、側面図、平面図、拡張 (MAXSURF Structure のみ))のホームビューに加え、ユーザ定義のビューをいくつでも保 存することが可能です。

| Saved Views |                  |             |             |             |             |                        |                       |                      |
|-------------|------------------|-------------|-------------|-------------|-------------|------------------------|-----------------------|----------------------|
|             | Add Current View |             | Delete View |             | Switch Vie  | W                      | Update                | to Current           |
| Γ           | Title            | View        | Horizon     | Centre Line | Zoom Factor | Pitch Angle<br>degrees | Roll Angle<br>degrees | Yaw Angle<br>degrees |
| 1           | Perspective view | Perspective | 0.500       | 0.500       | 1.000       | -10.000                | 30.000                | 40.000               |
| 2           | Section view     | Body Plan   | 0.500       | 0.500       | 1.000       | -                      | -                     | -                    |
| 3           | Profile view     | Profile     | 0.500       | 0.500       | 1.000       | -                      | -                     | -                    |
| 4           | Plan view        | Plan        | 0.500       | 0.500       | 1.000       | -                      | -                     | -                    |
| 5           | View 6           | Profile     | 0.363       | 0.330       | 0.259       | -                      | -                     | -                    |
| 6           | View 7           | Profile     | 0.363       | 0.500       | 0.259       | -                      | -                     | -                    |
| 7           | View 8           | Profile     | 0.363       | 0.330       | 0.259       | -                      | -                     | -                    |
| 8           | View 9           | Perspective | 0.500       | 0.500       | 1.500       | -10.000                | 45.000                | 40.000               |
|             |                  |             |             |             |             |                        |                       |                      |
|             |                  |             |             |             |             | [                      | OK                    | Cancel               |

保存されたビューのダイアログ

#### 現在のビューを追加

現在のビューを「保存されたビュー」のリストに加えるには、「現在のビューを追加」 ボタンをクリックして下さい。リストの一番下に「ビューn」の名前で追加されます。

#### 「保存されたビュー」の編集

タイトル、水平線、中央線、ズーム率と3つ全ての角度フィールドを手動で編集できます。「OK」を押すと変更が保存され、「キャンセル」を押すと最新の変更を破棄します。

#### ビューの削除

「保存されたビュー」を削除するには、その行の任意の場所をクリックし、「ビューの 削除」ボタンをクリックして下さい。太字で表示された各ウィンドウのホームビューは 削除することはできません。誤ってビューを削除した場合は、「キャンセル」をクリッ クしてダイアログを終了すると、最新の変更が破棄されます。

#### ビューの切り替え

現在のビューを「保存されたビュー」に切り替えるには、切り替えたいビューの任意の 行をクリックし、「ビューの切り替え」ボタンをクリックして下さい。現在作業してい るウィンドウにある「保存されたビュー」にしか切り替えはできません。

| MAXSURF Modeler Advanced     |  |
|------------------------------|--|
| Revert to the previous view? |  |
| Yes No                       |  |

ビューの取り消し

現在への更新

「現在のウィンドウに更新」をクリックすることで、表の行/ビューの表示設定(ズーム、 回転)をウィンドウで使用しているものに更新することができます。

ビューツールバー、保存されたビューコンボボックス

「保存されたビュー」の切り替えに、「保存されたビュー」ダイアログを開くかわりに ビューツールバーのコンボボックスを使用することができます。

| ls Curves Surfaces     | Display | Data Window Help       |
|------------------------|---------|------------------------|
| ⊇ <u>_</u> ↓ View 7    |         | 🚽 🤤 q. 🕱 🖑 🚮 🚸 🐚 🗸 🔳 🖻 |
| Profile view<br>View 6 |         |                        |
| 🔇 🖪 (View 7            |         | _ ※ ※ はは、 約 雪 … ※ 雪    |
| View 8                 |         |                        |
|                        |         |                        |
|                        |         |                        |
|                        |         |                        |

一番上のウィンドウに関連した「保存されたビュー」だけが表示されます。

ビューツールバー、保存されたビューのコンボ

# ビューウィンドウ

Modeler のアプリケーションは多くのウィンドウで構成されています。デザインデータや 計算と一緒にテーブルを含むウィンドウや、デザインの形状を見ることのできるウィン ドウがあります。Modeler には4つの「ビューウィンドウ」があり、それぞれモデルを見 る方向が違うだけでなく、機能的な違いもあります。例えば正面図ウィンドウでは、モ デルを3Dで回転させて見ることができ、側面図ビューウィンドウでは船体の側面を2D で見ることができます。

このセクションでは、表示方向とビューウィンドウの特有の機能について説明します。

- 「正面図」ウィンドウ
- 「平面図」および「側面図」ウィンドウ
- 「パース」ウィンドウ

## 「正面図」ウィンドウ

「正面図」ウィンドウには船尾から見たモデルの横方向のセクションが表示されます。 スターボードはセンターラインの右にあり、ポートはセンターラインの左になります。 セクションの数およびそれぞれの縦方向の位置は「データ」メニューの「グリッド設定」 ダイアログで指定します。

「正面図」では、モデル形状を可視化するいくつかのオプションがあります。

- すべてのセクションを表示する。
- 1つずつセクションを表示する。コントロールボックスを使用して希望のセクションを表示します。
- モデルの半分を表示する。スプリットセクションをオン・オフすることができます。

#### すべてのセクションを表示

すべてのセクションを表示するには、「表示」メニューの「コンター」ダイアログにあるセクションボックスをチェックします。

セクションが非表示になっている場合、「正面図」や「パース」ウィンドウにはカレン トステーションのみが表示されます。「正面図」ウィンドウでは、右上角にあるコント ロールボックスを使用して、セクションを選択します。

コントロールボックス

「正面図」ウィンドウ右上に設けられた小さな窓のことをコントロールボックスと呼び ます。この窓には、ウィンドウ内に表示されたすべてのサーフェスが、「平面図」で縮 小表示されています。コントロールボックスを使えば、「正面図」ウィンドウに表示さ せるセクションとコントロールポイント列を任意に指定することができるため、サーフ ェス形状を修整する際、サーフェス上で注目したい部分を正確に捉えることができます。

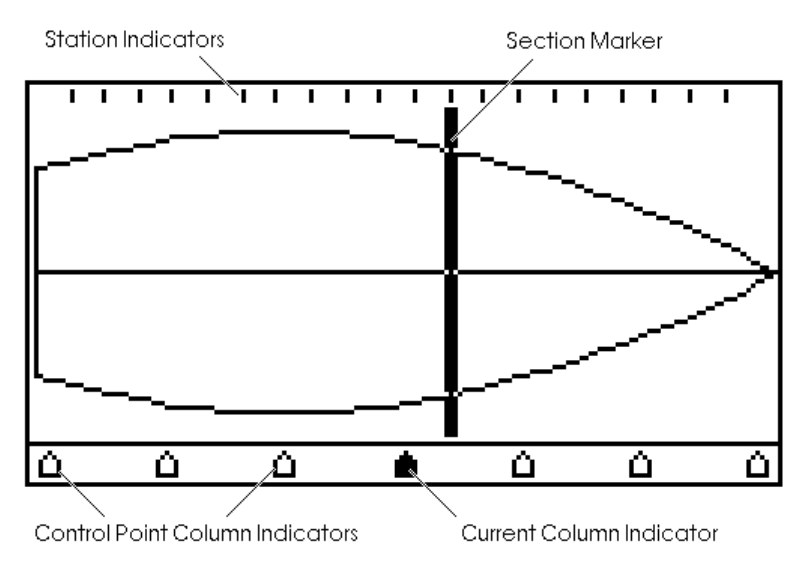

コントロールボックス上部の目盛りはステーションインジケータと呼ばれ、「データ」 メニューの「グリッド設定」コマンドで設定された、デザイン中の各ステーション位置 をあらわしています。

セクションマーカー線は現行表示されているセクションを現します。

コントロールボックスの下にある"五角形"を使ってサーフェスのコントロールポイント の列を表示させます。五角形はコントロールボックス内で均等に配置されます。

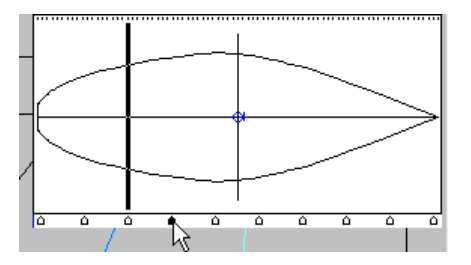

三角形を選択することにより、任意のコントロールポイントの列が選択され、そのコン トロールポイント列に最も近いセクションが表示されます。また、いずれかの描画ウィ ンドウで任意のサーフェスの任意のコントロールポイントを選択すると、それに対応し たサーフェスのコントロールポイント列が現行の選択列となります。

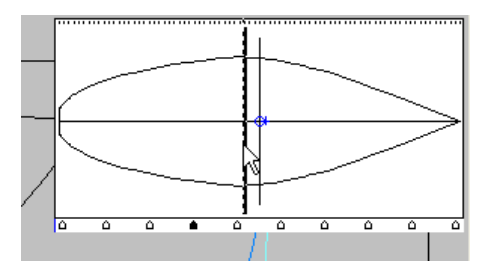

コントールボックスに中の希望の縦方向位置をクリックすると、その縦方向位置に一番 近いセクションが表示されます。キーボードの矢印キーを使用して、セクションをスク ローリングができます。右の矢印は船首方向の、左の矢印は船尾方向の、次のセクショ ンを表示します。

#### 注意

カーソルがコントールボックスに中にある場合、ウィンドウの下部にある水 平カーソル座標が「平面図」の縦方向の位置を参照します。

#### 正面図ウィンドウでマーカーの表示オプション

もしマーカーが定義されていれば、3つの表示モードが「表示」メニューの「マーカー」 サブメニューから選べます。

- すべてのマーカーを隠す一定義されているすべてのマーカーは表示されません
- カレントステーションのマーカーーカレントステーションと同じ長手位置を持つマー カーのみが表示されます
- すべてのマーカーを表示一定義されているすべてのマーカーが表示されます

これらの表示モードは「オフセット」表にあわせてサーフェスをフィッティングしているときに役立ちます。

ハル表示を設定する

ハーフハル表示により対称形サーフェスの両ハーフを表示するかどうかを選択します。 もしハーフが有効になっていると、対称形サーフェスのスターボードサイドのみが表示 されます。

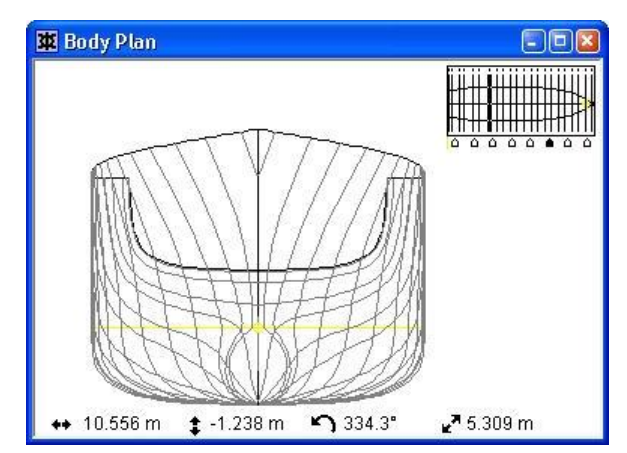

対称形状、ハーフ機能なし

ハーフ表示を使わないと、左右対称なサーフェスは「正面図」ウィンドウで左右両方に 表示されます(上図参照)。ところが、ハーフ表示を設定すると、「サーフェスの属性」 ダイアログで「分割表示」選択されているかにより、そのサーフェスに関して「分割表 示」もしくはすべてのセクションが片側だけに表示されるようになります。「分割表示」 のオプションに関しては次のセクションで詳しく解説されます。

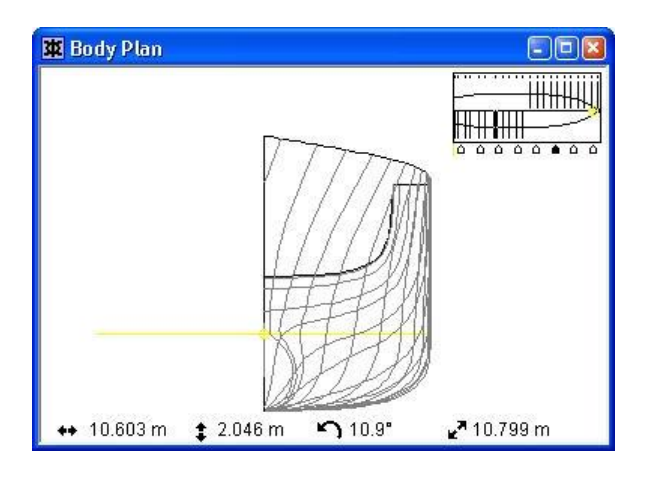

対称形状、ハーフ機能あり

| 注意                                 |
|------------------------------------|
| 「ハーフ」表示機能を有効にすると、ハルの表示がすべてのビューウィンド |
| ウで変わります。                           |

分割表示を設定する

「分割表示」は「正面図」ウィンドウでのセクションの表示の仕方に影響を与えます。 それが選択されていると、アフトセクションは左側に、フォワードセクションは右側に 表示されます。

「分割表示」はハーフハル表示が有効になっているときのみ使えます。「分割表示」の オプションはサーフェス毎に「サーフェスの属性」ダイアログおよび「サーフェス」ウ ィンドウにより設定できます。

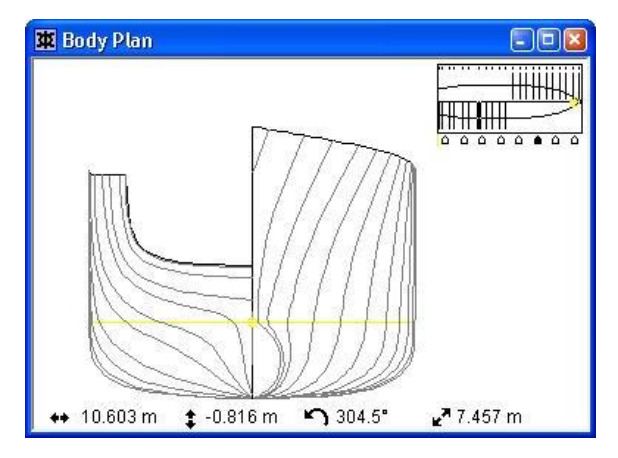

スプリットセクション表示が有効(ハーフ機能あり)

セクション分割表示を設定されていないサーフェスは、すべてのステーションがセンタ ーラインの右側に表示されます。

セクション分割表示の分割位置の設定をする

「データ」メニューの「グリッド設定」ダイアログボックスでは、表内の「分割表示」 欄で、「正面図」ウィンドウでセクション分割表示を行う際の、分割位置の指定を行う ことができます。分割位置を設定するには、「正面図」ウィンドウでセクションの左右 の表示が変わる所に該当するセクションの「分割表示」欄をクリックします。

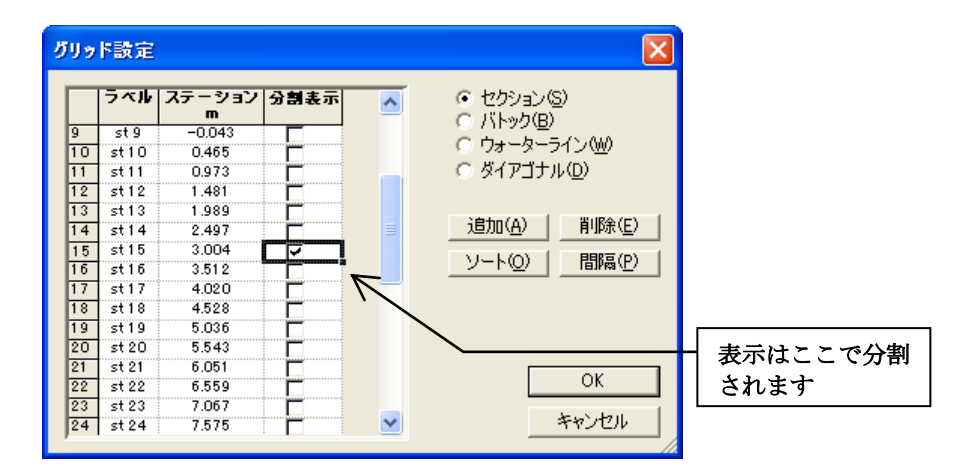

下の図に示されるように、分割位置が設定されると、「正面図」ウィンドウでのコントロールボックスではその位置でセクションが反転表示されるようになります。

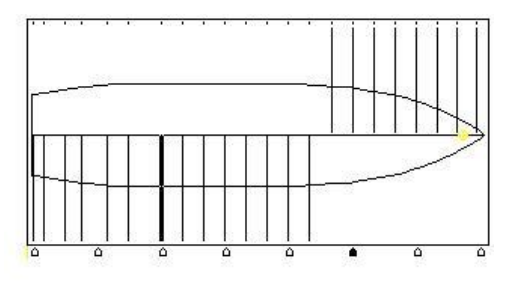

# 「平面図」および「側面図」ウィンドウ

「平面図」ウィンドウ

「平面図」ウィンドウには、下から見たモデルを表示します。スターボードがセンター ラインの上にあり、ポートはセンターラインの下にあります。

「側面図」ウィンドウ

「側面図」ウィンドウには、スターボードから見たハルを表示します。バウは画面の右になります。

「比率を圧縮」機能

「比率を圧縮」を選択することにより、「平面図」と「側面図」ウィンドウでデザイン を前後に縮めた表示にすることができます。細長いハルをスクリーン上でフェアリング するのに役に立つ機能です。

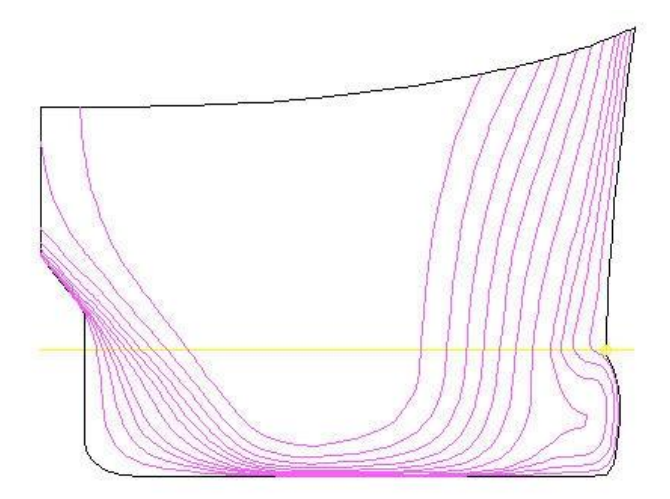

長さ方向に対し垂直方向に4倍引き伸ばされています。「比率を圧縮」機能は「表示」 メニューから選択するか、あるいは「表示」ツールバーの「比率を圧縮」アイコンを利 用して有効にします。

# 「パース」ウィンドウ

### 「パース」ウィンドウー概念

「パース」ウィンドウは、表示角度をコントロールする3本のスライドバーに囲まれて います。スライドバーをクリックし、バー内部に表示されたスライダーを移動させてや ると、スライダーが移動した分だけデザインの表示角度が変更されます。「パース」ウ ィンドウでは、以下に示される範囲でデザインの表示角度を変更することができます。

| ピッチ | $\pm 30^{\circ}$  | (左側のスライドバー) |
|-----|-------------------|-------------|
| ロール | $\pm 180^{\circ}$ | (右側のスライドバー) |
| — Е | $\pm 180^{\circ}$ | (下側のスライドバー) |

スライドバーの 0 点位置は、中央の目盛りの位置にあり、それぞれ 15°毎に目盛りが振られ、さらに Yaw と Roll には 30°毎に少し長めの目盛りが打たれています。

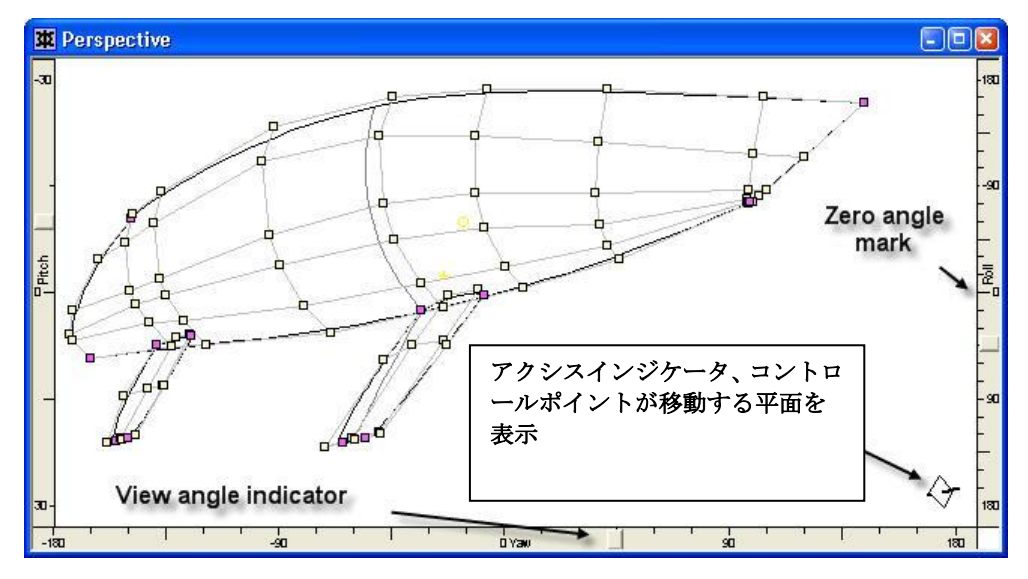

「パース」ウィンドウでコントロールポイントの移動

2次元空間しか表現することができないスクリーンの上で、3次元的な位置の指定を行う ことは不可能であるため、「パース」ウィンドウでのコントロールポイントの移動は、 あらかじめ設定された平面上でのみ行なわれるようになっています。これはビューの方 向に対し最も直角に近い平面を決め、その面上での移動のみに制限することによって行 っています。この平面は、ウィンドウ右下に表示されたアクセスインジケータによって 確認され、その角度は、デザインの表示角度に応じて自動的に設定されます。

例えば上の図のように、ハルのバウがほぼ正面を向いて表示されているときは、アクシ スインジケータに示される移動平面は、われわれの視点に対してほぼ垂直なものとなり ます。こうした状況でのコントロールポイントの移動は、「正面図」ウィンドウにおけ るそれと非常に似たもの、すなわち、上下左右に移動することはできるが、縦方向には 移動できない、となります。

「パース」では、コントロールポイントの移動制限機能(シフトキーを押しながらコン トロールポイントをドラッグする場合)はデザインの座標系内の縦方向、横方向、垂直 方向に制限されます(スクリーンの水平、垂直方向ではない)。

#### 「回転」機能

「ビュー」メニューの「回転」コマンドは垂直のトラックボールで「パース」ウィンド ウのデザインを自由に回転させることができます。

「回転」ツールを選択したら、マウスを動かして「パース」ウィンドウ内にポインター を位置させ、マウスの左ボタンを押します。左ボタンを押したままポインターを動かす ことにより、ウィンドウ内のイメージが回転します。この回転はスクリーン上の仮想の 球上を動くポインターの動きに対応して起こります。一般に、マウスを左右に動かすと、 垂直軸周りの回転が起こり、上下に動かすと水平軸周りの回転が起こります。左ボタン を離すことにより回転モードが終わります。

この回転機能は、マウスを使って初期化できます。シフトキーを押したまま、マウスの 真ん中のボタンを押すと、モデルが回転します。 サーフェスのレンダリングもご覧ください。

#### 描画処理の中止

例えば、Modeler が非常に複雑なデザイン形状の再描画やシンプルシェーディングでレン ダリング処理などを行っている際、ユーザは自由にこの描画処理を中止させることがで きます。Modeler の処理を中止させるには、Esc キーまたはマウスボタンを任意の位置で クリックします。

# ツールペイン

Modeler には、モデルをさらに効率的に操作、構成する手助けとなるツールペインが2つあります。

- アセンブリペイン
- プロパティペイン

# アセンブリペイン

「アセンブリ」ペインにより、Modeler でサーフェスをグループ化(アセンブリ)し、右 クリックメニューから、可視、ロック、トリミングなどの設定およびサーフェスの操作 に関連したコマンドをより速くアクセスすることが可能です。サーフェスのグループ化 により、複数サーフェスの設定を一度の右クリックで変更することができます。

Modeler の「アセンブリ」ペインは、以下の4つの状態で持つことができます。

- フローティング
- ドック
- 自動隠し
- 非表示

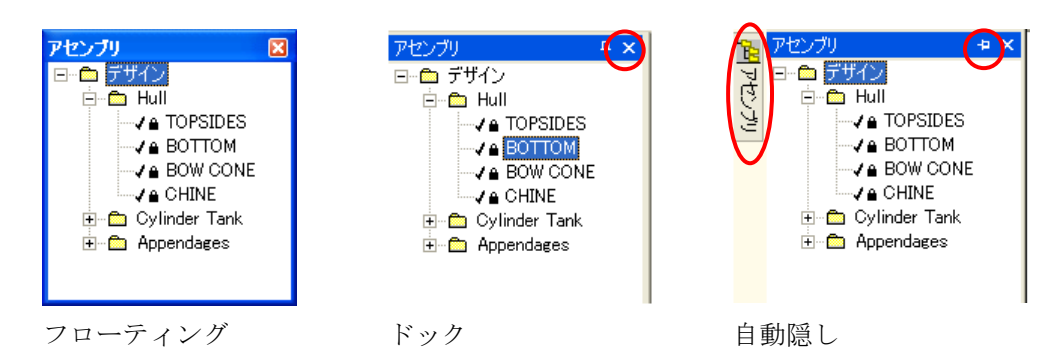

「アセンブリ」ペインを開く

「アセンブリ」ペインを手前に持ってくるには、「ビュー」|「アセンブリ」を選択する、 キーボード F2 キーを押す、あるいは「ビュー」ツールバーの ボタンを使用するこ とにより表示できます。

「アセンブリ」ペインはサーフェスの3つのツリービューが含まれています。このペイ ンはアプリケーションウィンドウの中にドックするか、またはその上にフローティング できます。

「アセンブリ」ペインのドッキング

フローティングアセンブリペインをドックするには、ウィンドウの上のボーダーをクリックして、表示されるスティッカーにドラッグします。

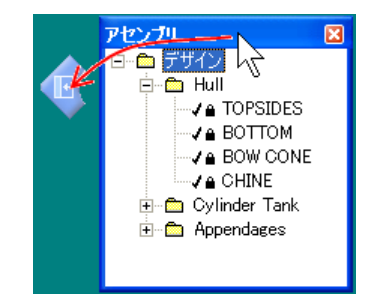

ドックするには、「アセンブリ」ペインをスティッカーにドラッグします。

「アセンブリ」ペインがドックされた常態で、フローティング状態に簡単に切り替える ことができます。ドックされたウィンドウの上部ボーダーを選択して、画面上の任意の 位置にドラッグします。

**ヒント:**「アセンブリ」ペインがドックされている場合、「ウィンドウ」メニューの「上下に並べて表示」あるいは「並べて表示」コマンドを使用し、画面の残りをお好みの作業ウィンドウで表示することができます。

「アセンブリ」ペインを自動隠し

「アセンブリ」ペインをドックからピンや自動隠しへの切り替え、あるいはその逆を、 ウィンドウの右上にあるピンアイコンをクリックすることでできます。

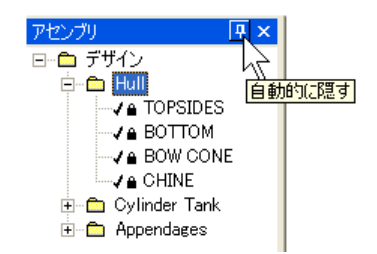

「アセンブリ」ペインが「自動隠し」状態にある場合、使用されていない間に画面の外 に自動的に非表示となります。もう一度表示させるには、画面の横にあるバーの上にマ ウスを持っていくか、あるいはその上をクリックすることにより表示されます。

サーフェスとアセンブリの編集

ツリービューはインライン編集をフルサポートしているため、アセンブリとサーフェス の名称は名前をゆっくり2回クリックすることにより簡単に変更できます。サーフェス のプロパティも名前をダブルクリックしてサーフェスの属性ダイアログボックスが表示 されるので、そこで編集することができます。またツリーのどんなアイテムもマウスの 右クリックにより現れるコンテクストセンシティブメニューに介して変更可能です。さ らに、サーフェス属性はアセンブリペインのサーフェス名をダブルクリックすることに より編集できます。

ドラッグアンドドロップ

アセンブリ内のサーフェスはサーフェスアイコンをドラッグして他のアセンブリにドロ ップすることにより移動させることができます。同じようにアセンブリを他のアセンブ リ内に移動することもできます。

この操作を繰り返すことにより、最適なアセンブリ配置を作り上げてください。

コンテクストセンシティブメニュー

ツリービュー内アイテムを右クリックするとそのアイテムに対するコマンドのメニュー が現れます。

サーフェスのためのこのコンテクストセンシティブメニューに含まれるのは以下の通り です。

サーフェスのためのこのコンテクストセンシティブメニューに含まれるコマンドは、

アセンブリの追加
 現行のサーフェスを親とする新しいアセンブリの追加
 名前の変更
 表示 / 非表示
 ロック / ロック解除
 交差するサーフェス
 と支差するサーフェス
 と支差するサーフェス
 と表示
 トリミング
 現行のサーフェスを親とする新しいアセンブリの追加
 選択されているサーフェスの名称変更
 選択されているサーフェスの表示/非表示
 選択されているサーフェスのレック/ロック解除
 ジェスのトリミング参照。

属性

現行サーフェスのサーフェス属性ダイアログの表示

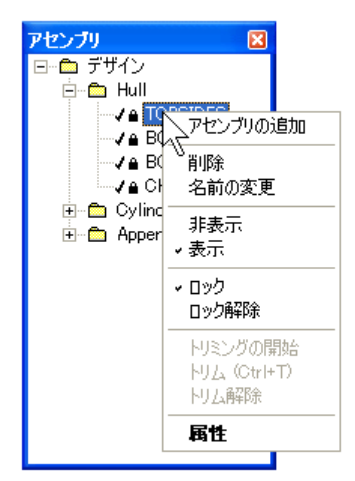

アセンブリペインーサーフェスのコンテクストセンシティブメニュー

アセンブリのためのこのコンテクストセンシティブメニューに含まれるコマンドは、以下の通りです。

| アセンブリの追加  | 新しいアセンブリの追加              |
|-----------|--------------------------|
| 削除        | 選択されているサーフェスまたはアセンブリの削除  |
| 名前の変更     | 選択されているサーフェスまたはアセンブリの名称  |
|           | 変更                       |
| 表示/非表示    | 選択されているアセンブリに属すすべてのサーフェ  |
|           | スの表示/非表示で、現行アセンブリのサブアセンブ |
|           | リに属すものも含まれる              |
| 表示のみ      | 選択されているアセンブリのみを表示。残りの全ての |
|           | アセンブリは非表示になる。            |
| ロック/ロック解除 | 選択されているアセンブリに属すすべてのサーフェ  |
|           | スのロック/ロック解除で、現行アセンブリのサブア |
|           | センブリに属すものも含まれる           |
|           |                          |

アセンブリペインのサーフェスアイコン

現行の状況 -ロック/ロック解除、表示/非表示- を示すために各アイテムの隣に アイコンが表示されています。アイコンによりいつでも一目でサーフェスのそのときの 状況が把握できます。チェックの入ったアイコンはそのサーフェスが表示されているこ とを示します。南京錠のアイコンはそのサーフェスがロックされていることを示します。

「プロパティペイン」もご覧ください。

プロパティペイン

プロパティペインー概念

プロパティペインでは、ビューウィンドウで選んだアイテムのプロパティを操作することができます。

プロパティペインを開く

プロパティペインはビューメニューからプロパティを選択するか、キーボードの F3 キー を押して表示します。

プロパティペインオプション

プロパティペインはフローティング、ドック、自動非表示の設定ができるという点で、 アセンブリペインと非常に似た機能があります。アセンブリペインとプロパティペイン は、1 つのペインに一緒にドックする(一方がもう一方の上に、もしくは並んで)、また、 お互いの後ろで、タブをつけることができます。

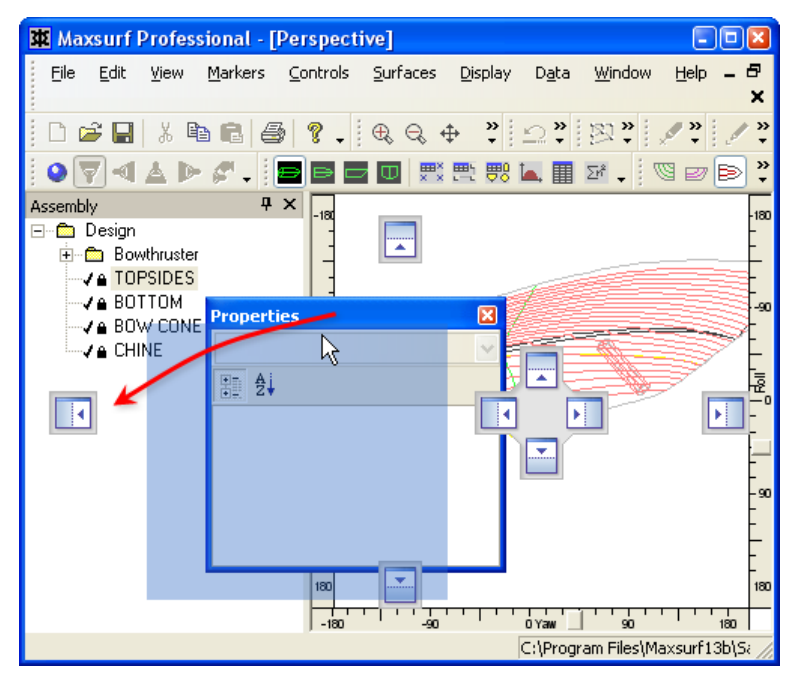

プロパティペインの、通常のドックとフローティングのオプション:

アセンブリペインと同様

プロパティペインをドックしたアセンブリペインの一番上にドラッグすると、次のよう に見えます。

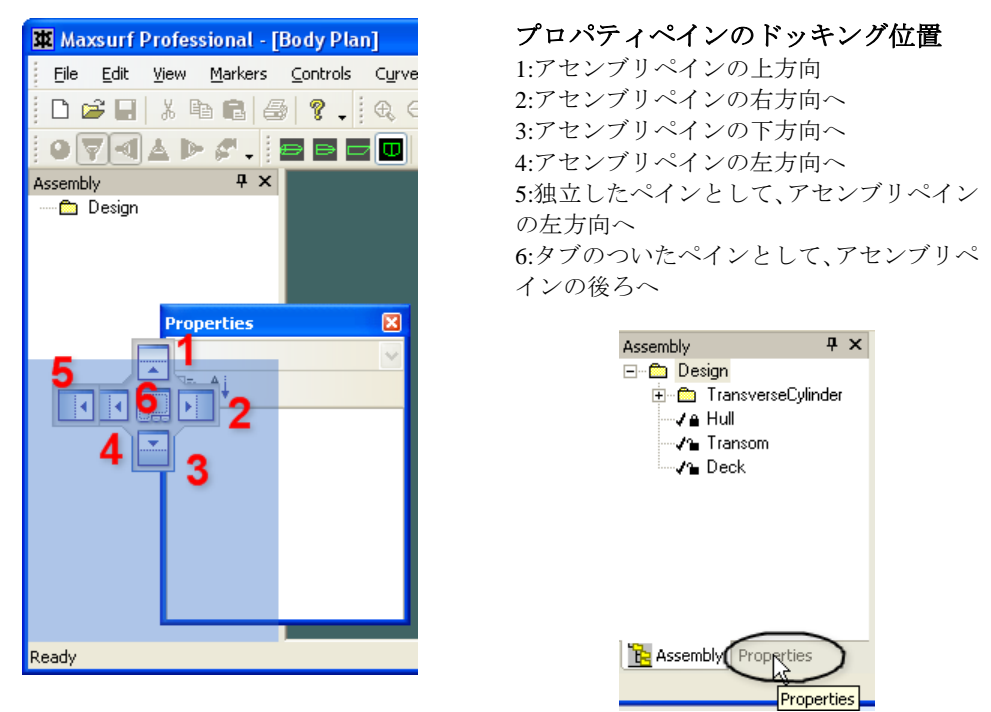

アセンブリペインと同じ場所にドッキングしたプロパティペインは、違うオプションを持ちます。

#### プロパティペインを閉じる

プロパティペインは、ペインの右上の×印をクリックすると閉じます。

| Propertie | s          | 무친    |
|-----------|------------|-------|
|           |            | - 5   |
| Ai        |            | Close |
|           | ドックされているとき |       |

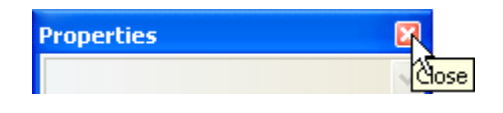

フローティングされているとき

#### プロパティペインを使う

プロパティペインでは、以下のオブジェクトのプロパティを表示、修正することができます。

| オブジェクト  | 選択方法                            |
|---------|---------------------------------|
| サーフェス   | アセンブリペインと、レンダーパースビュー            |
|         | 常にサーフェスを1つ選ぶことができます。            |
| コントロールポ | どのビューウィンドウからでも、多数のコントロールポイントが選択 |
| イント     | できます。                           |
| マーカー    | どのビューウィンドウからでも、多数のコントロールポイントが選択 |
|         | できます。                           |

#### 選択されたシングルオブジェクト

下図は、パースビューで選択されたシングルオブジェクト示しています。プロパティペインは、次に示すように、2つに分割することができます。

- 1. 選択されたオブジェクト。この場合、1 行目、4 列目の Bullwark\_Trim サーフェス にあるコントロールポイント。
- 2. 選択されたオブジェクトのプロパティ

- a. いくつかのフィールドは、読み出し専用で編集不可であることを示す、 グレー表示になっています。例えば、コントロールポイントオブジェク トの場合、コントロールポイントが属するサーフェス及び行と列番号で す。
- b. 編集可能なフィールドはコントロールポイントの位置と重さです。例え ば、縦方向位置値のフィールドを選択し、55と入力すれば、コントロー ルポイントを55m前方移動できます。エンターを押すか、または縦方向 位置値のフィールドの外をクリックすれば、すぐにビューウィンドウで コントロールポイントの位置を更新します。

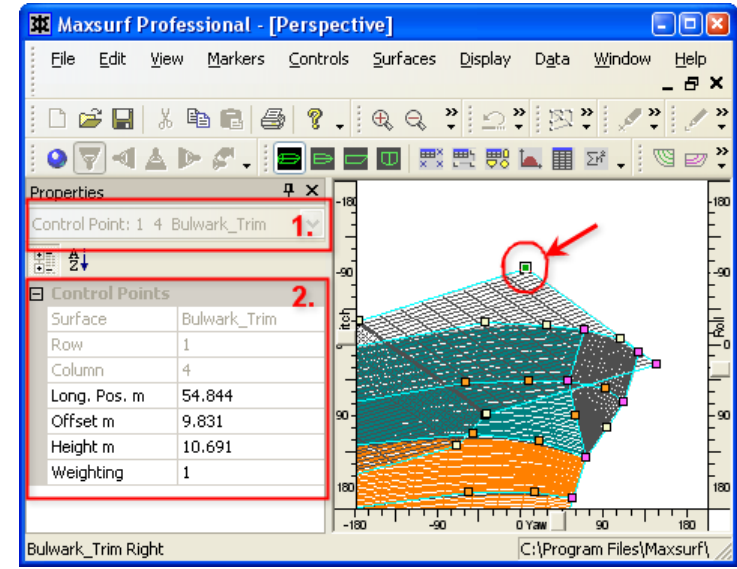

選択されたコントロールポイントのプロパティは左側のプロパティペインに一覧表示されます。

#### 選択された多数のコントロールポイント

下図は選択された多数のコントロールポイントを示しています。プロパティペインで、 選択したすべてのプロパティを修正する、またはエリア1のドロップダウンを使って、 特定のコントロールポイント1つを選んで個別に修正することもできます。

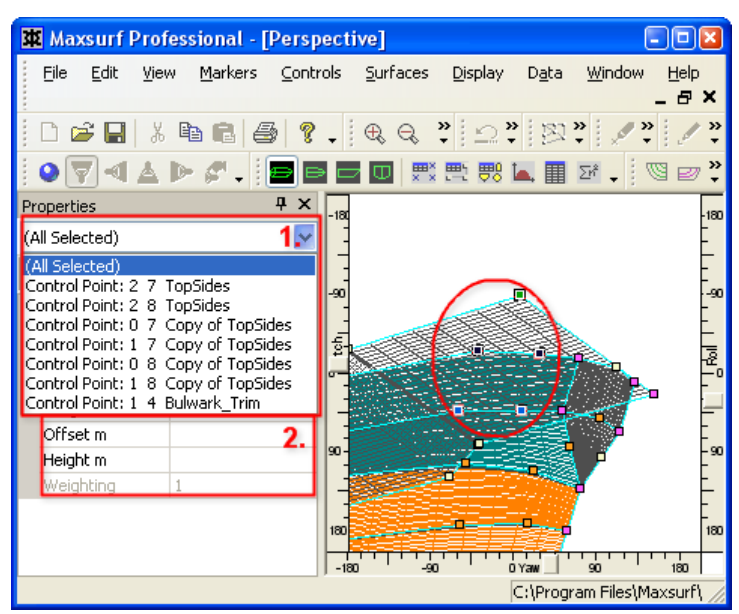

多数のコントロールポイントが選択されている場合、選択したプロパティの修正や、ドロップダウンを使って、 個々のコントロールポイントを切り替えることができます。

選択したすべてのオブジェクトに対して同じ値のみ、プロパティペインのエリア2に表示されます。例えば:この図で選択されているコントロールポイントは、すべて重さ1 を共有します。

値のフィールドに入力することで、選択されているコントロールポイントのグループの プロパティを修正することができます。例えば、すべてのコントロールポイントを縦方 向位置 60m に移動するには、縦方向位置のフィールドに 60 と入力し、エンターを押下す るか、フィールドの外をクリックすればすぐに移動が始まります。

サーフェスやマーカーの選択、表示、修正も同様に行えます。

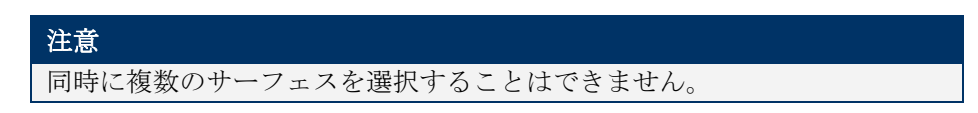

アセンブリペインもご覧ください。

# 表ウィンドウ

Modeler と Modeler の他のプログラムには、表形式のデータを表示するウィンドウがあります。

この項では、初めに Modeler の「表」ウィンドウで作業するときに利用可能な一般的特徴 について説明し、次に Modeler の「表」ウィンドウにおいて特殊である以下の項目につい て説明します。

- <u>コントロールポイントウィンドウ</u>
- <u>マーカーウィンドウ</u>
- サーフェスウィンドウ
- オフセットウィンドウ

### 表ウィンドウの一般機能

Modeler および Modeler グループ内の他のアプリケーションには表によりデータを表示す るためのウィンドウがあります。このセクションではそれらの表ウィンドウの一般的な 特徴を述べます。

#### 表示範囲

ウィンドウの右と右下にあるスクロールバーにより表示範囲を変更します。これらのス クロールバーは、すべての表が表示される場合はなくなります。また,拡大、縮小のファ ンクションを使って表サイズの拡大、縮小が行えます。

#### 選択

テーブル内のデータを選択するための方法がいくつかあります。他のアプリケーション を使ってデータのやり取りを行う際にデータのコピーおよびペーストを使いたい場合が あります。

#### セル毎

セル1つを選択するには、単にセル上で1度クリックします。選択されたセルは、ボー ルドの枠によりハイライトされます:

| 華 | コントロールポイント |   |   |             |       |         |         | × |
|---|------------|---|---|-------------|-------|---------|---------|---|
|   | サーフェス      | 行 | 列 | 長手方向位置<br>m | オフセット | 高さ<br>m | ウェイティング |   |
| 1 | TOPSIDES   | 0 | 0 | -10.638     | 3.271 | 1.172   | 1       | 1 |
| 2 | TOPSIDES   | 0 | 1 | -4.073      | 3.271 | 1.171   | 1       |   |
| 3 | TOPSIDES   | 0 | 2 | -1.151      | 3.271 | 1.242   | 1       |   |
| 4 | TOPSIDES   | 0 | 3 | 1.880       | 3.184 | 1.292   | 1       |   |
| 5 | TOPSIDES   | 0 | 4 | 4.509       | 2.838 | 1.525   | 1       |   |
| 6 | TOPSIDES   | 0 | 5 | 6.646       | 2.355 | 1.779   | 1       |   |
| 7 | TOPSIDES   | 0 | 6 | 9.037       | 1.608 | 2.063   | 1       |   |
| 8 | TOPSIDES   | 0 | 7 | 11.097      | 0.680 | 2.245   | 1       | ~ |

行毎

1行を選択するには、表左端の列の行番号を表示しているグレーのセルを1度クリックします。選択された行はテキストが白、背景が黒にハイライトされます:

| יםאכב 🕱 | ールポイント   |      |   |             |       |         |          | X |
|---------|----------|------|---|-------------|-------|---------|----------|---|
|         | サーフェス    | 行    | 列 | 長手方向位置<br>m | オフセット | 高さ<br>m | ウェイティング  |   |
| 1       | TOPSIDES | 0    | 0 | -10.638     | 3.271 | 1.172   | 1        |   |
| 2       | TOPSIDES | 0    | 1 | -4.073      | 3.271 | 1.171   | 1        |   |
| 3       | TOPSIDES | 0    | 2 | -1.151      | 3.271 | 1.242   | 1        |   |
| 4       | TOPSIDES | 0    | 3 | 1.880       | 3.184 | 1.292   | 1        |   |
| 5       | JOPSIDES | ل ال | 4 | 4.509       | 2.838 | 1.525   | <u> </u> |   |
| 6       | TOPSIDES | 0    | 5 | 6.646       | 2.355 | 1.779   | 1        |   |
| 7       | TOPSIDES | 0    | 6 | 9.037       | 1.608 | 2.063   | 1        |   |
| 8       | TOPSIDES | 0    | 7 | 11.097      | 0.680 | 2.245   | 1        |   |
| 9       | TOPSIDES | 0    | 8 | 11.830      | 0.004 | 2.305   | 1        | * |

列毎

1列を選択するには、表最上行の列へディングを表示しているグレーのセルを一度クリックします。選択された列はテキストが白、背景が黒にハイライトされます:

| ועב 🕱 | トロールポイント |   |   |             |       |         |         | × |
|-------|----------|---|---|-------------|-------|---------|---------|---|
|       | サーフェス    | 行 | 列 | 長手方向位置<br>■ | オフセット | 高さ<br>m | ウェイティング |   |
| 1     | TOPSIDES | 0 | 0 | -10.638     | 3.271 | 1.172   | 1       |   |
| 2     | TOPSIDES | 0 | 1 | -4.073      | 3.271 | 1.171   | 1       |   |
| 3     | TOPSIDES | 0 | 2 | -1.151      | 3.271 | 1.242   | 1       |   |
| 4     | TOPSIDES | 0 | 3 | 1.880       | 3.184 | 1.292   | 1       |   |
| 5     | TOPSIDES | 0 | 4 | 4.509       | 2.838 | 1.525   | 1       |   |
| 6     | TOPSIDES | 0 | 5 | 6.646       | 2.355 | 1.779   | 1       |   |
| 7     | TOPSIDES | 0 | 6 | 9.037       | 1.608 | 2.063   | 1       |   |
| 8     | TOPSIDES | 0 | 7 | 11.097      | 0.680 | 2.245   | 1       |   |
| 9     | TOPSIDES | 0 | 8 | 11.830      | 0.004 | 2.305   | 1       | ~ |

#### 複数の行列

複数の行と列を選択するには、グレーの行番号セルもしくは列へディングセルをクリックして、そのままマウスをドラッグして他の行もしくは列を選択します。また、最初の行もしくは列のヘッダーをクリックして、Shift キーを押しながら、最後の行もしくは列のヘッダーをクリックすることでも同様の選択が出来ます。これにより中間のすべての行もしくは列と最初と最後の行、列が選択されます。2つめのやり方では、スクロールバーを使うことも出来ます。

| 車 コントロー | ールポイント   |   |   |             |       |         |         | × |
|---------|----------|---|---|-------------|-------|---------|---------|---|
|         | サーフェス    | 行 | 列 | 長手方向位置<br>m | オフセット | 高さ<br>m | ウェイティング |   |
| 1       | TOPSIDES | 0 | υ | -10.638     | 3.271 | 1.172   | 1       |   |
| 2       | TOPSIDES | 0 | 1 | -4.073      | 3.271 | 1.171   | 1       |   |
| 3       | TOPSIDES | 0 | 2 | -1.151      | 3.271 | 1.242   | 1       |   |
| 4       | TOPSIDES | 0 | 3 | 1.880       | 3.184 | 1.292   | 1       |   |
| 5       | TOPSIDES | 0 | 4 | 4.509       | 2.838 | 1.525   | 1       |   |
| 6       | TOPSIDES | 0 | 5 | 6.646       | 2.355 | 1.779   | 1       |   |
| 7       | TOPSIDES | 0 | 6 | 9.037       | 1.608 | 2.063   | 1       |   |
| 8       | TOPSIDES | 0 | 7 | 11.097      | 0.680 | 2.245   | 1       |   |
| 9       | TOPSIDES | 0 | 8 | 11.830      | 0.004 | 2.305   | 1       | ~ |

#### 複数セル

長方形のセルの一塊を選択するには、選択したいセル上をクリックおよびドラッグしま す。また、最初のセルをクリックしてから、Shift キーを押したまま、最後のセルをクリ ックすることでも同様の選択ができます。2つめのやり方では、スクロールバーを使うこ ともできます。

| <b>車</b> コントロ | ールポイント   |   |          |             |       |         |         | × |
|---------------|----------|---|----------|-------------|-------|---------|---------|---|
|               | サーフェス    | 行 | 列        | 長手方向位置<br>m | オフセット | 高さ<br>m | ウェイティング |   |
| 1             | TOPSIDES | 0 | 0        | -10.638     | 3.271 | 1.172   | 1       |   |
| 2             | TOPSIDES | 0 | 1        | -4.073      | 3.271 | 1.171   | 1       |   |
| 3             | TOPSIDES | 0 | <u> </u> | -1.151      | 3.271 | 1.242   | 1       |   |
| 4             | TOPSIDES | 0 | 3        | 1.880       | 3.184 | 1.292   | 1       |   |
| 5             | TOPSIDES | 0 | 4        | 4.509       | 2.838 | 1.525   | 1       |   |
| 6             | TOPSIDES | 0 | 5        | 6.646       | 2.355 | 1.779   | 1       |   |
| 7             | TOPSIDES | 0 | 6        | 9.037       | 1.608 | 2.063   | 1       |   |
| 8             | TOPSIDES | 0 | 7        | 11.0971     | 0.680 | 2.245   | 1       |   |
| 9             | TOPSIDES | 0 | 8        | 11.830      | 0.004 | 2.305   | 1       | ~ |

表全体

| 表全体を選択するには、 | 表左上角のグ | レーの空白セルを | クリ | ックし | ます。 |
|-------------|--------|----------|----|-----|-----|
|-------------|--------|----------|----|-----|-----|

| <b>車</b> コントロ | ールポイント   |   |   |             |       |         |         | × |
|---------------|----------|---|---|-------------|-------|---------|---------|---|
|               | サーフェス    | 行 | 列 | 長手方向位置<br>m | オフセット | 高さ<br>m | ウェイティング |   |
| 1-7-          | TOPSIDES | 0 | 0 | -10.638     | 3.271 | 1.172   | 1       |   |
| 2             | TOPSIDES | 0 | 1 | -4.073      | 3.271 | 1.171   | 1       |   |
| 3             | TOPSIDES | 0 | 2 | -1.151      | 3.271 | 1.242   | 1       |   |
| 4             | TOPSIDES | 0 | 3 | 1.880       | 3.184 | 1.292   | 1       |   |
| 5             | TOPSIDES | 0 | 4 | 4.509       | 2.838 | 1.525   | 1       |   |
| 6             | TOPSIDES | 0 | 5 | 6.646       | 2.355 | 1.779   | 1       |   |
| 7             | TOPSIDES | 0 | 6 | 9.037       | 1.608 | 2.063   | 1       |   |
| 8             | TOPSIDES | 0 | 7 | 11.097      | 0.680 | 2.245   | 1       |   |
| 9             | TOPSIDES | 0 | 8 | 11.830      | 0.004 | 2.305   | 1       | ~ |

#### 列幅の変更

列幅は2つの方法で変更できます。いずれの方法でも、列幅はプログラムを終了する際 に設定保存されます。次にプログラムを起動すると保存された列幅設定がロードされま す。

#### ドラッグ

列幅の変更はカーソルを列へディング域にあるグレーセルの2つの列の間にある線上に 置きます。カーソルがサイズ変更カーソルに変われば、線をクリック、ドラッグして好 みの位置に移動して列の幅の変更を行います。左側の列の幅が変更されます。複数の列 を選択してから、いずれかの列の幅を変更することにより、同時に選択したすべての列 の変更が行えます。

#### テキストに合わせる

列幅は列へダーに表示されているテキストの幅に合わせることができます。これを行う には、変更したい列を選択し、選択したいずれかの列のヘッダー欄を右クリックします。 メニューから「列幅の自動調整」を選択します。

| ם אכב 🕱 | ールポイント   |   |                                   |        |       |         | X        |
|---------|----------|---|-----------------------------------|--------|-------|---------|----------|
|         | サーフェス    | 行 | <b>列 長手方向位</b><br>コピー( <u>C</u> ) | 置      | オフセット | 高さ<br>m | <u>י</u> |
| 1       | TOPSIDES |   | 貼り付け( <u>P</u> )                  | .638f  | 3.271 | 1.172   | _        |
| 2       | TOPSIDES | - |                                   | .073   | 3.271 | 1.171   |          |
| 3       | TOPSIDES |   | 昇順で行をソート( <u>A</u> )              | .151   | 3.271 | 1.242   |          |
| 4       | TOPSIDES |   | 降順で行をソート( <u>D</u> )              | .880   | 3.184 | 1.292   |          |
| 5       | TOPSIDES |   | 行のソート解除(U)                        | .509   | 2.838 | 1.525   |          |
| 6       | TOPSIDES | - |                                   | .646   | 2.355 | 1.779   |          |
| 7       | TOPSIDES | - | 列を隠す( <u>H</u> )                  | .037   | 1.608 | 2.063   |          |
| 8       | TOPSIDES | - | 列の表示(S)                           | .097   | 0.680 | 2.245   |          |
| 9       | TOPSIDES |   |                                   | .830   | 0.004 | 2.305   |          |
| 10      | TOPSIDES |   | 列幅の自動調整の                          | .638   | 3.391 | 2.957   |          |
| 11      | TOPSIDES | _ | T+++                              | .073   | 3.391 | 2.966   |          |
| 12      | TOPSIDES |   | 「万回へ」に一(1) 、 (1)                  | .133   | 3.391 | 3.005   |          |
| 13      | TOPSIDES |   | 石方向ヘコピー(B)                        | .896   | 3.333 | 3.035   |          |
| <       |          |   |                                   | rana i | 0.077 | 0450    | 2        |

### 表示のカスタマイズ

いくつかの表では、データの表示フォーマットをカスタマイズすることができます。ほ とんどの表では、列の非表示と行のソートが可能です。いくつかのプログラムはその他 の機能を備えていますので、それぞれのマニュアルを参照してください。

#### 列の非表示

列の非表示は、列を選択してグレーのヘッダー欄を右クリックし、「列を隠す」をメニ ューから選択します。

| 車 コントロー | ールポイント    |                |                                           |          |       |         | ×        |
|---------|-----------|----------------|-------------------------------------------|----------|-------|---------|----------|
|         | サーフェス     | 行              | <b>あり E毛士</b><br>コピー(①)                   | 句位置<br>' | オフセット | 高さ<br>m | <u>י</u> |
| 1       | TOPSIDES  |                | 貼り付け(円)                                   | -10.638  | 3.271 | 1.172   | _        |
| 2       | TOPSIDES  |                | 見順で行ないニト(A)                               | -4.073   | 3.271 | 1.171   |          |
| 3       | TOPSIDES  |                | 升加度に11をノード( <u>ロ</u> /<br>Rを加速ななまた)」 し(D) | -1.151   | 3.271 | 1.242   |          |
| 4       | TOPSIDES  |                | P傘川県で1丁をソート(世)                            | 1.880    | 3.184 | 1.292   |          |
| 5       | TOPSIDES  |                | 行のソート解除(旦)                                | 4.509    | 2.838 | 1.525   |          |
| 6       | TOPSIDES  |                | 初志昭士(山)                                   | 6.646    | 2.355 | 1.779   |          |
| 7       | TOPSIDES  |                | 2112002 9 XII/                            | 9.037    | 1.608 | 2.063   |          |
| 8       | TOPSIDES  |                | MUTRIC 1                                  | 11.097   | 0.680 | 2.245   |          |
| 9       | TOPSIDES  |                | 石山市の白 新調物(の)                              | 11.830   | 0.004 | 2.305   |          |
| 10      | TOPSIDES  |                | シリ細の日朝調査の                                 | -10.638  | 3.391 | 2.957   |          |
| 11      | TOPSIDES  |                | 下方向へつピー(D)                                | -4.073   | 3.391 | 2.966   |          |
| 12      | TOPSIDES  |                | 左方向へつピー(男)                                | -1.133   | 3.391 | 3.005   |          |
| 13      | TOPSIDES  |                |                                           | 1.896    | 3.333 | 3.035   | ~        |
| <       | Trancinco | ā <b>11111</b> |                                           | 1000     | 0077  | 0.150   | >        |

列の再表示は、非表示の列の両側の列を選択し、右クリックで「列の表示」を選択しま す。

| ועב 🕱 | トロールポイント |                               |       |         |           |
|-------|----------|-------------------------------|-------|---------|-----------|
|       | サーフェス    | <b>列<br/>長手方向位置</b><br>コピー(①) | オフセット | 高さ<br>m | ウェイティング 🔷 |
| 1     | TOPSIDES | 貼り付け(P)                       | 3.271 | 1.172   | 1         |
| 2     | TOPSIDES |                               | 3.271 | 1.171   | 1         |
| 3     | TOPSIDES | 昇順で行をソート( <u>A</u> )          | 3.271 | 1.242   | 1         |
| 4     | TOPSIDES | 降順で行をソート( <u>D</u> )          | 3.184 | 1.292   | 1         |
| 5     | TOPSIDES | 行のソート解除(U)                    | 2.838 | 1.525   | 1         |
| 6     | TOPSIDES |                               | 2.355 | 1.779   | 1         |
| 7     | TOPSIDES | 列を隠す( <u>H</u> )              | 1.608 | 2.063   | 1         |
| 8     | TOPSIDES | 列の表示(S) 📐                     | 0.680 | 2.245   | 1         |
| 9     | TOPSIDES |                               | 0.004 | 2.305   | 1         |
| 10    | TOPSIDES | 列幅の自動調整型                      | 3.391 | 2.957   | 1         |
| 11    | TOPSIDES |                               | 3.391 | 2.966   | 1         |
| 12    | TOPSIDES | ►万向へコピー( <u>D</u> )           | 3.391 | 3.005   | 1         |
| 13    | TOPSIDES | 右方向へコピー( <u>R</u> )           | 3.333 | 3.035   | 1         |
| 14    | TOPSIDES | 4 4.502                       | 3.077 | 3.153   | 1         |
| 15    | TOPSIDES | 6702                          | 2 800 | 3.266   | i         |

すべての列が非表示の場合、上左端のグレーのセルを右クリックして、「すべての列を 表示」を選択します。

| 車 コントロールポイン                    | þ.             |   |
|--------------------------------|----------------|---|
| コピー©<br>貼り付け(P)                |                |   |
| 2<br>3<br>イロソート解               | 除(U)           |   |
| 4     すべての列を       5     列幅の自動 | 表示(3)          |   |
| 7<br>8<br>9<br>右方向へコピ          | ?-(D)<br>?-(R) |   |
| 10<br>11<br>12                 |                |   |
| 13<br>14<br>15                 |                | ✓ |

#### 行のソート

任意の列の行並びをデータに従ってソートすることができます。ソートしたい列のグレ ーのヘッダー欄を右クリックし、「昇順で行をソート」もしくは「降順で行をソート」 を選択します。ソート前の並びに戻したい場合は、グレーのいずれかのヘッダー欄を右 クリックし、「行のソート解除」を選択します。

#### フォント

表に使われているフォントは、「ビュー」メニューの「フォント」コマンドにより変更できます。

#### 編集

表のデータを編集するためのいくつかのツールが用意されています。以下にそれぞれの 機能を解説します。

#### タイピング

データはセルをクリックすることにより直接タイプ入力できます。これにより元々あっ たデータはオーバーライトされます。もしセル内のデータを編集したい場合、セルをダ ブルクリックしてカーソルをセル内に配置すればタイピングが可能になります。編集で は、文字を挿入したい場所をマウスでクリックすることによりカーソルをそこに移動で きます。また、左右の矢印キーを使ってカーソルを移動することもできます。セル内の 任意の文字を選択したい場合は、選択したい文字上をマウスでクリック、ドラッグする と、白のテキストに青の背景でハイライトされます。

#### コピー

1 つや複数のセルの内容をクリップボードにコピーして Modeler 内や他のアプリケーションの表にペーストすることができます。コピーしたいセルを選択し、「編集」メニューから「コピー」を選ぶか、キーボードショートカットの Ctrl+C もしくは Ctrl+Ins を使います。

もし複数のセルが選択された場合、データはタブ区切りでコピーされますので、MS Excel などのアプリケーションのそのままペーストできます。

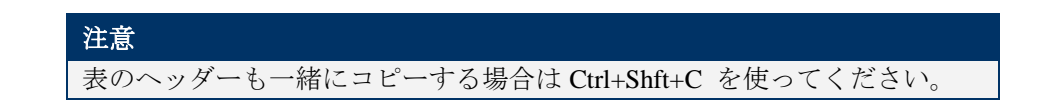

ペースト

他の表や MS Excel などの他のアプリケーションからデータをペーストすることができま す。データをコピーしたら、そのデータをペーストしたい領域の左上のセルを選択しま す。「編集」メニューから「貼り付け」を選ぶか、キーボードショートカットの Ctrl+V もしくは Shift+Ins を行います。

ペーストする表の領域がコピーしてくるデータの行と列の数と同じかそれよりも大きい ことを確認してください。

#### 下方向ヘコピー

1 つや複数のセルからのデータをその下のセルにコピーすることができます。新しいデー タをペーストしたいセルとコピーしたいデータを含むセルのグループを選択します。右 クリックして、「下方向ヘコピー」を選択するか、キーボードショートカットの Ctrl+D を 使います。

|    | サーフェス    | 行 | 列 | 長手方向位置<br>m | オフセット<br>m | 高さ<br>m | <u>י</u> |  |
|----|----------|---|---|-------------|------------|---------|----------|--|
| 1  | TOPSIDES | 0 | 0 | -10.638     | 3.271      | 1.172   | _        |  |
| 2  | TOPSIDES | 0 | 1 | -4.073      | 3.271      | 1.171   |          |  |
| 3  | TOPSIDES | 0 | 2 | -1.151      | 3.271      | 1.242   |          |  |
| 4  | TOPSIDES | 0 | 3 | 1.880       | 3.184      | 1.292   |          |  |
| 5  | TOPSIDES | 0 | 4 | 4.509       | 2.838      | 1.525   |          |  |
| 6  | TOPSIDES | 0 | 5 | 6.646       | 2.355      | 1.779   |          |  |
| 7  | TOPSIDES | 0 | 6 | 9.037       | 1.608      | 2.063   |          |  |
| 8  | TOPSIDES | 0 | 7 | 11.097      | 0.680      | 2.245   |          |  |
| 9  | TOPSIDES | 0 | 8 | 11.830      | 0.004      | 2.305   |          |  |
| 10 | TOPSIDES | 1 | 0 | -10.638     | 3.391      | 2.957   |          |  |
| 11 | TOPSIDES | 1 | 1 | -4.073      | 3.391      | 2.966   |          |  |
| 12 | TOPSIDES | 1 | 2 | -1.133      | 3.391      | 3.005   |          |  |
| 13 | TOPSIDES | 1 | 3 | 1.896       | 3.333      | 3.035   |          |  |
| 14 | TOPSIDES | 1 | 4 | 4.502       | 3.077      | 3.153   |          |  |
| 10 | Толетоге | - | F | 2 700       | 0000       | 0.066   |          |  |
| <  |          |   |   |             |            |         | >        |  |

「下方向へコピー」の前の選択とデータ

|    | サーフェス     | 行 | 列 | 長手方向位置<br>m | オフセット<br>m | 高さ<br>m | <u>י</u> |
|----|-----------|---|---|-------------|------------|---------|----------|
| 1  | TOPSIDES  | 0 | 0 | -10.638     | 3.271      | 1.172   | _        |
| 2  | TOPSIDES  | 0 | 1 | -4.073      | 3.271      | 1.171   |          |
| 3  | TOPSIDES  | 0 | 2 | -1.151      | 3.271      | 1.242   |          |
| 4  | TOPSIDES  | 0 | 3 | 1.880       | 3.184      | 1.292   |          |
| 5  | TOPSIDES  | 0 | 4 | 1.880       | 3.184      | 1.292   |          |
| 6  | TOPSIDES  | 0 | 5 | 1.880       | 3.184      | 1.292   |          |
| 7  | TOPSIDES  | 0 | 6 | 1.880       | 3.184      | 1.292   |          |
| 8  | TOPSIDES  | 0 | 7 | 1.880       | 3.184      | 1.292   |          |
| 9  | TOPSIDES  | 0 | 8 | 1.880       | 3.184      | 1.292   |          |
| 10 | TOPSIDES  | 1 | 0 | 1.880       | 3.184      | 1.292   |          |
| 11 | TOPSIDES  | 1 | 1 | 1.880       | 3.184      | 1.292   |          |
| 12 | TOPSIDES  | 1 | 2 | 1.880       | 3.184      | 1.292   |          |
| 13 | TOPSIDES  | 1 | 3 | 1.896       | 3.333      | 3.035   |          |
| 14 | TOPSIDES  | 1 | 4 | 4.502       | 3.077      | 3.153   |          |
| 10 | Ттолетого | 4 | E | 2 707       | 0000       | 0.066   |          |
| <  |           |   |   |             |            |         | >        |

「下方向ヘコピー」実行後に変更されたデータ

### 右方向ヘコピー

```
同様に、「右方向ヘコピー」コマンドを使ってデータを右に埋めることができます:
```

| 東 コントロールポイント |          |   |   |             |       |         |          |
|--------------|----------|---|---|-------------|-------|---------|----------|
|              | サーフェス    | 行 | 列 | 長手方向位置<br>m | オフセット | 高さ<br>m | <u>י</u> |
| 1            | TOPSIDES | 0 | 0 | -10.638     | 3.271 | 1.172   |          |
| 2            | TOPSIDES | 0 | 1 | -4.073      | 3.271 | 1.171   |          |
| 3            | TOPSIDES | 0 | 2 | -1.151      | 3.271 | 1.242   |          |
| 4            | TOPSIDES | 0 | 3 | 1.880       | 3.184 | 1.292   |          |
| 5            | TOPSIDES | 0 | 4 | 4.509       | 2.838 | 1.525   |          |
| 6            | TOPSIDES | 0 | 5 | 6.646       | 2.355 | 1.779   |          |
| 7            | TOPSIDES | 0 | 6 | 9.037       | 1.608 | 2.063   |          |
| 8            | TOPSIDES | 0 | 7 | 11.097      | 0.680 | 2.245   |          |
| 9            | TOPSIDES | 0 | 8 | 11.830      | 0.004 | 2.305   |          |
| 10           | TOPSIDES | 1 | 0 | -10.638     | 3.391 | 2.957   |          |
| 11           | TOPSIDES | 1 | 1 | -4.073      | 3.391 | 2.966   |          |
| 12           | TOPSIDES | 1 | 2 | -1.133      | 3.391 | 3.005   |          |
| 13           | TOPSIDES | 1 | 3 | 1.896       | 3.333 | 3.035   |          |
| 14           | TOPSIDES | 1 | 4 | 4.502       | 3.077 | 3.153   | ~        |
| 10           |          |   | E | 2007 2      | 0.000 | 0.066   |          |
| <            |          |   |   |             |       |         | >        |

| 車 コントロールポイント |           |   |   |             |         |         |          |
|--------------|-----------|---|---|-------------|---------|---------|----------|
|              | サーフェス     | 行 | 列 | 長手方向位置<br>m | オフセット   | 高さ<br>m | <u>י</u> |
| 1            | TOPSIDES  | 0 | 0 | -10.638     | 3.271   | 1.172   |          |
| 2            | TOPSIDES  | 0 | 1 | -4.073      | 3.271   | 1.171   |          |
| 3            | TOPSIDES  | 0 | 2 | -1.151      | 3.271   | 1.242   |          |
| 4            | TOPSIDES  | 0 | 3 | 1.880       | 1.880   | 1.880   |          |
| 5            | TOPSIDES  | 0 | 4 | 4.509       | 4.509   | 4.509   |          |
| 6            | TOPSIDES  | 0 | 5 | 6.646       | 6.646   | 6.646   |          |
| 7            | TOPSIDES  | 0 | 6 | 9.037       | 9.037   | 9.037   |          |
| 8            | TOPSIDES  | 0 | 7 | 11.097      | 11.097  | 11.097  |          |
| 9            | TOPSIDES  | 0 | 8 | 11.830      | 11.830  | 11.830  |          |
| 10           | TOPSIDES  | 1 | 0 | -10.638     | -10.638 | -10.638 |          |
| 11           | TOPSIDES  | 1 | 1 | -4.073      | -4.073  | -4.073  |          |
| 12           | TOPSIDES  | 1 | 2 | -1.133      | -1.133  | -1.133  |          |
| 13           | TOPSIDES  | 1 | 3 | 1.896       | 3.333   | 3.035   |          |
| 14           | TOPSIDES  | 1 | 4 | 4.502       | 3.077   | 3.153   |          |
| 1E<br><      | Troperore | - | E | e 700       | 2000    | 0.066   | >        |

「右方向ヘコピー」実行後に変更されたデータ

### 複数テーブル

Modeler グループで使われている表は MS Excel のワークシートに似ています。Excel のようにテーブルの切り替えをウィンドウの下にあるタブをクリックすることで行えます (そのウィンドウに複数のテーブルがある場合)。左下の角にあるスクロール矢印を使うと、先のタブを見ることができます。右下のスクロールバーにより現行表示のテーブルをスクロールすることができます。

|   | Name   | Туре | Intact<br>Perm. % | Damaged<br>Perm. % | Relative<br>Density | Fluid Type  |
|---|--------|------|-------------------|--------------------|---------------------|-------------|
| 1 | Tank 1 | Tank | 100               | 95                 | 1                   | Fresh Water |
| 2 | Tank 2 | Tank | 100               | 95                 | 1                   | Fresh Water |
| 3 | Tank 3 | Tank | 100               | 95                 | 0.84                | Diesel      |
| 4 | Tank 4 | Tank | 100               | 95                 | 0.84                | Diesel      |

1つのウィンドウ内の複数ウィンドウの例(Stabilityより)

## コントロールポイントウィンドウ

コントロールポイントウィンドウによりユーザはコントローポイントの座標を、デザイ ンウィンドウの中でマウスで動かす代わりに、直接キーボードから設定することができ ます。コントロールポイントウィンドウが選択されている場合はいつでも、ハイライト した行がカレントサーフェスのカレントコントロールポイントとなります。

「可視」となっているサーフェスのコントロールポイントのみが表示されます。可視と なっていてもロックされているサーフェスのコントロールポイントはグレー表示となり 編集することはできません。可視でロックされていないサーフェスのコントロールポイ ントのみ変更が行えます。

| עב 🕱 | トロールポイント |   |   |             |       |         |         | k |
|------|----------|---|---|-------------|-------|---------|---------|---|
|      | サーフェス    | 行 | 列 | 長手方向位置<br>m | オフセット | 高さ<br>m | ウェイティング | ^ |
| 1    | TOPSIDES | 0 | 0 | -10.638     | 3.271 | 1.172   | 1       |   |
| 2    | TOPSIDES | 0 | 1 | -4.073      | 3.271 | 1.171   | 1       |   |
| 3    | TOPSIDES | 0 | 2 | -1.151      | 3.271 | 1.242   | 1       |   |
| 4    | TOPSIDES | 0 | 3 | 1.880       | 3.184 | 1.292   | 1       |   |
| 5    | TOPSIDES | 0 | 4 | 4.509       | 2.838 | 1.525   | 1       |   |
| 6    | TOPSIDES | 0 | 5 | 6.646       | 2.355 | 1.779   | 1       |   |
| 7    | TOPSIDES | 0 | 6 | 9.037       | 1.608 | 2.063   | 1       |   |
| 8    | TOPSIDES | 0 | 7 | 11.097      | 0.680 | 2.245   | 1 🕚     | 4 |

コントロールポイントの対応する欄を選択することによりポジション、オフセット、高 さが編集可能です。またスプレッドシートのような他のアプリケーションからデータを コピーしてきてペーストすることも可能です。行、列、ウィンドウ全体もしくは個々の セルのみをマウスにより選択することが可能です。

「サーフェス」、「列」、「行」の欄は編集することはできません。「サーフェス」欄 には「サーフェスの属性」ダイアログで設定されているサーフェスの名称が表示されて います。「列」と「行」の欄はネット内の対応するコントロールポイントの順番を数字 で表したものです。

コントロールポイントの編集

コントロールポイントの位置を数値的に編集するには、

• 編集したいコントロールポイントを選択する

コントロールポイントの選択はどのドローイングウィンドウからでもできます。

- コントロールポイントウィンドウを選択する
- リストをスクロールする

選択されているコントロールポイントがハイライトされているはずです。

• コントロールポイントの位置を編集する
### 注意

コントロールポイントの行や列の追加や削除はコントロールポイントウィ ンドウで行うことができます。追加、削除を行うには各ドローイングウィン ドウのコントロールメニューから「追加」か「削除」ファンクションを選択 して行います。

コントロールポイント表示形式の設定

コントロールポイントウィンドウでは「行」、「列」の順番で並べるのと「列」、「行」 の順番で並べるのとを選ぶことができます。これは「環境設定」ダイアログの「行、次 に列」もしくは「列、次に行」のどちらかを選択することにより設定します。

データはどの列によってもソートすることができます。これは列のヘッダーで右クリックしてポップアップコンテクストメニューから選択して行います。また列のヘッダーを ダブルクリックすることにより大きい順の並べ替えができます。

コントロールポイントとデザインウィンドウの同期

デザインビュー内でコントロールポイントを選択すると、同じコントロールポイントが コントロールポイントテーブルで選択された状態となり、コントロールポイントテーブ ルでコントロールポイントを選択すると、デザインビュー内で同じポイントが選択され た状態となります。これはどのコントロールポイントがどれかということを認識するの に役立ちます。

# マーカーウィンドウ

マーカーの取り扱いを参照してください。

# 曲線ウィンドウ

曲線ウィンドウはすべての曲線プロパティへの迅速で柔軟なアクセスを提供します。

| 🚺 Curves |         |               |              |             |                |          |        |             |        |
|----------|---------|---------------|--------------|-------------|----------------|----------|--------|-------------|--------|
|          | Name    | Assembly      | Stiffness    | Proj. Dirn. | Used for Trim. | Visible  | Locked | Symmertical | Colour |
| 1        | Keel    | Master Curves | 3 (Flexible) | Horizontal  |                | <b>v</b> | V      | V           |        |
| 2        | Sheer   | Master Curves | 3 (Flexible) | Horizontal  |                | ☑        | Γ      |             |        |
| 3        | Transom | Master Curves | 2 (Linear)   | Vertical    |                | •        | Γ      |             |        |
| 4        | Gunnel  | Master Curves | 6 (stiff)    | Vertical    |                | •        |        | R           |        |
|          |         |               |              |             |                |          |        |             |        |
| <        |         |               |              |             |                |          |        |             | >      |

列の非表示と並び替えはこのウィンドウでなされます。ウィンドウのサイズを縮小する のにも使われます。 このウィンドウは、表示をオン/オフにするときや、複雑な設計で曲 線をロックするのにも大変便利な方法です。コピー、貼り付け、フィルダウンについて もこのテーブルが使用されます。

# サーフェスウィンドウ

サーフェスウィンドウはサーフェス速成への素早くフレキシブルなアクセスを可能にし ます。

| ± サ−フェス |                |               |         |      |   |   | ×        |   |
|---------|----------------|---------------|---------|------|---|---|----------|---|
|         | 名前             | アセンブリ         | タイナ     | 用途   | 行 | 列 | 長手       | ^ |
| 1       | TOPSIDES       | Hull          | B-スプライン | 7.7/ | 3 | 9 | <u> </u> |   |
| 2       | BOTTOM         | Hull          | B-スプライン | 1/1/ | 4 | 9 |          |   |
| 3       | BOW CONE       | Hull          | NURB    | 1/1/ | 3 | 3 |          |   |
| 4       | CHINE          | Hull          | B-スプライン | 1/1/ | 2 | 9 |          | - |
| 5       | Cylinder Outer | Cylinder Tank | NURB    | 構造物  | 4 | 2 |          |   |
| 6       | Cylinder Inner | Cylinder Tank | NURB    | 構造物  | 4 | 2 |          |   |
| 7       | Fwd End        | Cylinder Tank | NURB    | 構造物  | 4 | 4 |          |   |
| 8       | Aft End        | Cylinder Tank | NURB    | 構造物  | 4 | 4 |          | ~ |
| <       |                |               |         |      |   |   | >        |   |

列の非表示とソートがこのウィンドウで行えるので、ウィンドウサイズを小さくするために使えます。サーフェスウィンドウは複雑なデザインのサーフェスの「可視」と「ロック」のオンとオフを行うのに非常に便利です。コピー、ペースト、下方向へコピーがこのテーブルで使えます。

# オフセットウィンドウ

「オフセット」ウィンドウは、デザインのオフセット値を表示します。オフセット値の 計算は、「データ」メニューの「グリッド設定」ダイアログボックスで設定されたステ ーション(もしくはセクション)に従って行なわれます。

| ≖ オフセット - st 22 |      |             |            |         |   |
|-----------------|------|-------------|------------|---------|---|
|                 | コンター | 長手方向位置<br>m | オフセット<br>m | 高さ<br>m | ^ |
| 1               | Ь1   | -40.058     | 0.250      | 0.777 m |   |
| 2               | Ь2   | -40.058     | 0.500      | 0.803 m |   |
| 3               | ЬЗ   | -40.058     | 0.750      | 0.828 m |   |
| 4               | Ь4   | -40.058     | 1.000      | 0.854 m |   |
| 5               | Ь5   | -40.058     | 1.500      | 0.912 m |   |
| 6               | b6   | -40.058     | 2.000      | 0.980 m |   |
| 7               | Ь7   | -40.058     | 2.500      | 1.073 m |   |
| 8               | Ь8   | -40.058     | 3.000      | 1.211 m |   |
| 9               | Ь9   | -40.058     | 3.500      | 1.429 m |   |
| 10              | Ь 10 | -40.058     | 4.000      | 1.846 m |   |
| 11              | Ь 11 | -40.058     | 4 500      | 3302 m  | × |

「オフセット」ウィンドウでは、オフセット表示はステーション毎に行なわれます。表 示を他のステーションに切り替える方法は、オフセット表示のセクションで説明されて います。

オフセットを計算する

オフセットは以下のように計算します。

- 「オフセット」ウィンドウを選択します。
- 「データ」メニューから「オフセット計算」を選択します。

表示されるダイアログボックスで、外板の厚さを考慮するか(「板厚を差引く」)、計 算されたオフセットの位置にマーカーを生成させるか(「オフセットからマーカーの作 成」)、の2 つを設定します。

| Calculate Offsets                                           | × |  |  |  |  |  |
|-------------------------------------------------------------|---|--|--|--|--|--|
| Calcuate Offsets<br>On NURB surface<br>Apply skin thickness |   |  |  |  |  |  |
| 🔽 Create Markers from offsets                               |   |  |  |  |  |  |
| OK Cancel                                                   |   |  |  |  |  |  |

オフセットの計算時間は、サーフェスやグリッドの要素数によって異なります。計算さ れたオフセットは、ステーションごとに表示されます。

注意 モデルが結合したエッジを含んでいて、それらをオフセット計算に含めたい 時は、その結合したエッジが可視であることを確認しなければなりません。 フィーチャーラインをナックル位置でオフセット計算する場合も同様です。

#### オフセットで外板の板厚を削除する

オフセットは、板厚分を差し引いた後計算させることができます。サーフェスごとに規 定の板厚が差し引かれます。正しく行えるには、以下の設定を確認する必要があります。

- 各々のサーフェスの板厚の指定
- 各々のサーフェスの板厚の方向(サーフェスの材質および板厚を参照)
- 各々のサーフェスの外側矢印の方向

オフセット計算時に外板の厚さを削除するように指定すると、サーフェス上の各点に対 して垂直な方向に、板厚が追加、または差し引かれたオフセットが計算されます。

サーフェスのエッジ部およびフィーチャーラインにおけるオフセット計算は、以下の要 領で行われます。

### エッジ

サーフェスのエッジ部におけるオフセット計算は、その位置におけるサーフェス に対して垂直な方向に行なわれます。従って、例えば下の図のように外側に張り 出したシアーラインで計算されるオフセットは、実際のシアーラインよりも高い 位置となります。こうしたデザインを実際に建造する際は、オフセット上のシア ーラインが実際のシアーラインよりも高い位置にあることを、建造担当者が十分 認識している必要があります。

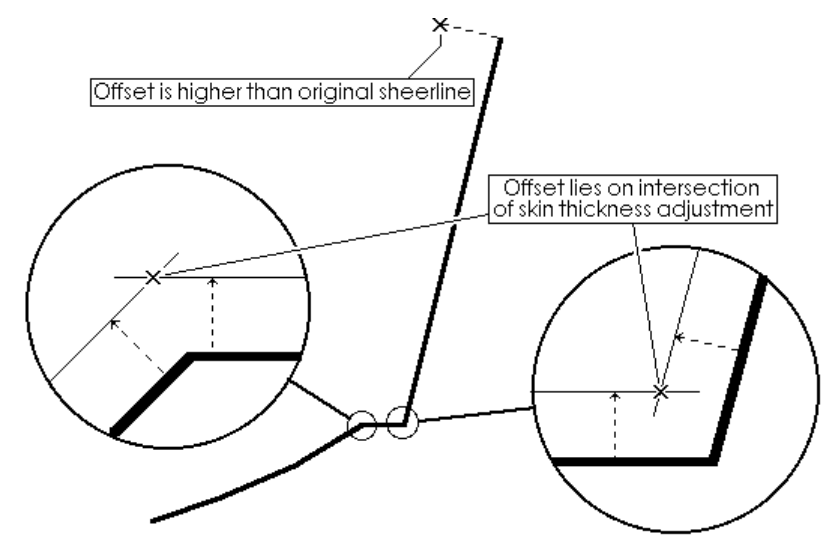

## フィーチャーライン

ナックル部やチャイン部など、1枚のサーフェス上に定義されたフィーチャーラインでは、オフセット分を差し引いた面の交点が計算されます。

オフセット表示

「オフセット」ウィンドウに表示されたオフセット表を、他のステーションのものと切り替えるには、以下のようにします。

「データ」メニューから「オフセットステーションの変更」コマンドを選択します。

| ステーションの選択           |    |       |
|---------------------|----|-------|
| 表示するオフセットのステーション(型) | 11 | ОК    |
|                     |    | キャンセル |

- 表示させたいステーション番号を入力します。
- **OK** ボタンをクリックします。

「オフセット」ウィンドウ内に、指定したステーションのオフセット表が表示されるようになります。

オフセット表をコピーする

「オフセット」ウィンドウに表示されたオフセット表のデータは、他のプログラムに貼 り付けるなどして利用することができます。オフセット表をコピーするには、以下のよ うにします。

# 「オフセット」ウィンドウに表示されたオフセット表の左上のセルを選択クリックします。

オフセット表全体がハイライト表示され、これが選択されたことを示します。

• 「編集」メニューから「コピー」コマンドを選択します。

こうしてクリップボードにコピーされたオフセット表は、ワープロや表計算ソフトなど の外部プログラムに貼り付けて利用することがきます。

オフセット表をカスタマイズする

Modeler で計算されたオフセット表は、「コンター」欄に表示されたコンター線(ウォー ターライン、バトック、ダイアゴナル、フィーチャーライン、エッジ)の名称を変更す ることで、必要に応じてカスタマイズすることができます。コンター線の名称は、「コ ンター」欄のセルを直接編集することで変更します。コンター線の名称をカスタマイズ されたオフセット表は、印刷や貼り付けコピー、保存などによってそのまま外部に出力 されます。

オフセット表をファイル保存する

Modeler のオフセット表は、テキストファイルとして保存して、ワープロや表計算ソフト などの別プログラムに直接読み込ませることができます。オフセット表をファイル保存 するには、以下のようにします。

- 「オフセット」ウィンドウを最前面に表示します。
- 「ファイル」メニューから「オフセットを保存」コマンドを選択します。
- 保存先とファイル名を入力して、「保存」ボタンをクリックします。

オフセット表が、テキスト形式のファイルとして保存されます。

# グラフウィンドウ

Modeler と Modeler シリーズの他のプログラムには、グラフデータを表示するウィンドウ があります。この項では、「グラフ」ウィンドウの一般的な特徴について説明し、グラ フウィンドウの一般機能について説明します。またエリアカーブ(Cp 曲線)ウィンドウ のためのビューを選択する方法の情報もあります。

# グラフウィンドウの一般機能

### データ補完

グラフの希望の曲線をクリックすると、表示されるスライダーを曲線状にドラッグする ことによりデータの読み取りができます。曲線の値とオーディネートはウィンドウの左 下に表示されます。

### グラフデータ

グラフ表示された結果はそのグラフをダブルクリックすることにより、数値表示するこ とができます。これは Cp 曲線のセクション毎のセクションエリア値を得たいときなどに 使えます。数値表の左上のグレーのセルをクリックして表全体を選択しメニューから「コ ピー」を選択すると表全体のコピーができます。この際ヘッダー欄も一緒にコピーした い場合は、「コピー」コマンドを選択する際にシフトキーを押しながら行うことにより できます。数値表のダイアログはリサイズも可能です。

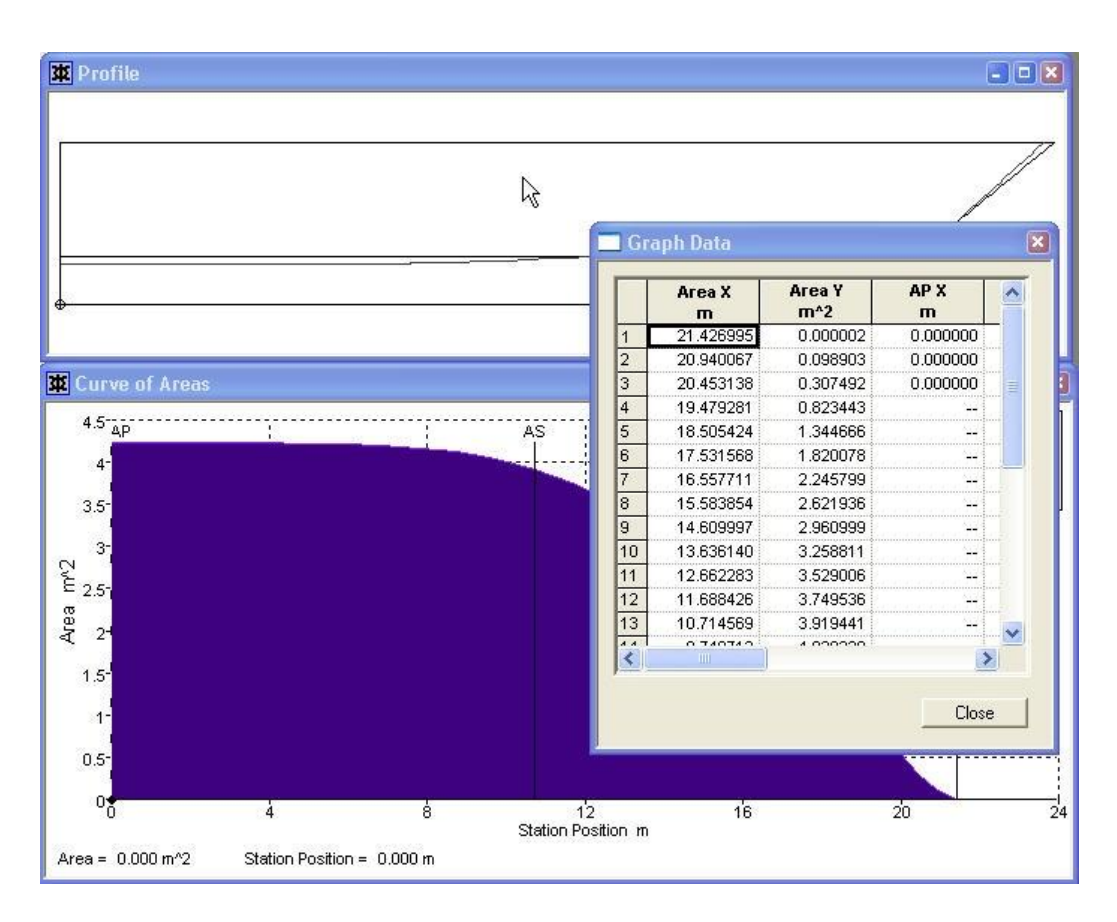

### グラフ凡例

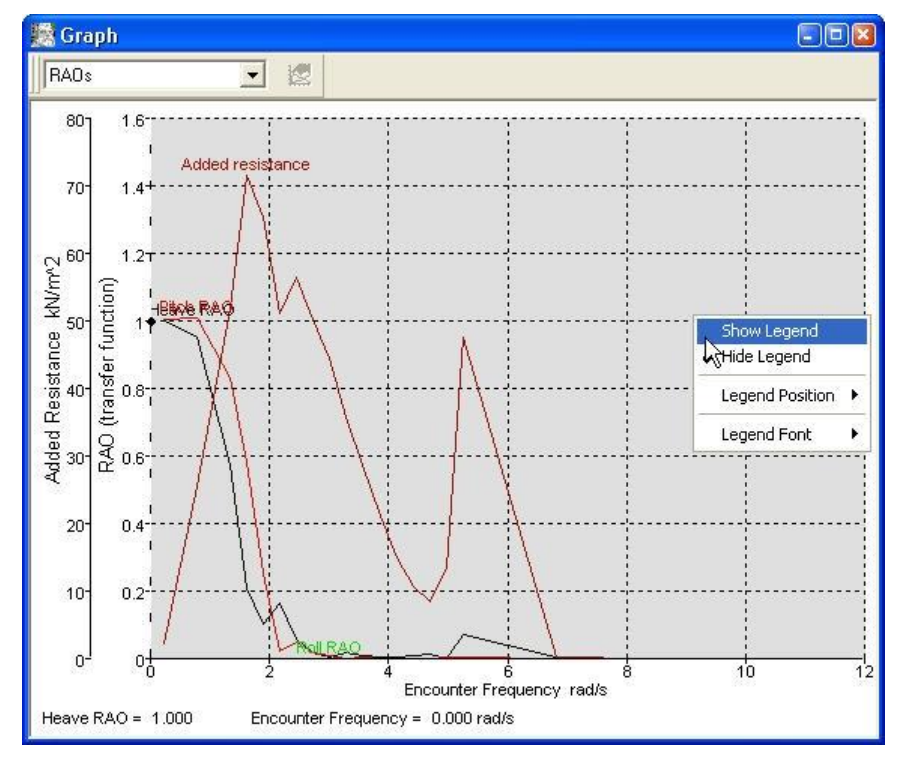

各グラフウィンドウで凡例が表示できるようになりました。グラフ上で右クリックする と、コンテキストメニューが表示され、様々な表示オプションから選択ができます。

Seakeeper より

#### スケールによるグラフ印刷

グラフをスケール印刷できます。(グラフからの数値の読み取りを容易にするため)。 シフトキーを押しながら「ファイル」メニューの「印刷」を選択するか、ツールバーの ボタンを押すと次のダイアログが表示されます。「はい」を選択すると、グラフのグリ ッドの1目盛りが、cm かインチの1,2,2.5,5 のいずれかの切りの良い数字にスケーリン グされます。センチ・インチの選択はそのときユーザが利用している単位系に依存しま す。この選択を一度行うと、後はその設定が継続します。設定を変更するには、再びシ フトキーを押しながら、「印刷」を選択し、ダイアログで「いいえ」を選択すると、グ ラフはページー杯に印刷されるようになり、特に指定しない場合、この設定がデフォル トになります。

| Maxsurf | X                                                          |
|---------|------------------------------------------------------------|
| 2       | メートル法スケールでグラフを印刷しますか?<br>「いいえ」を入力するとページサイズに合わせてグラフが印刷されます。 |
|         | (まいな) いいえ(N)                                               |

長さ単位がメートル法の場合のスケール印刷ダイアログ

# エリアカーブ(Cp 曲線) ウィンドウ

デザインが存在する場合、エリアカーブ(Cp曲線)ウィンドウを使って現行水線上におけるセクション面積の分布を見ることができます。

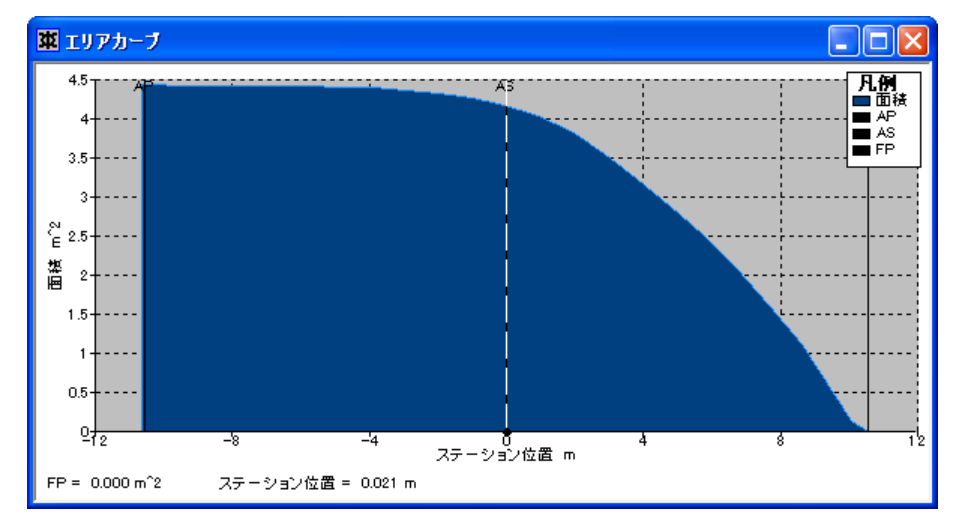

表示されるセクション面積分布の形式は「ビュー」メニューの「環境設定」ダイアログ から選択できます。

3つの形式が用意されています:

#### • 断面積

セクション面積をゼロポイントからの縦方向位置に沿ってグラフ化。

#### • 断面積 / 最大断面積

似た排水量で異なるデザインどうしのセクション曲線を比較できるように、セクション面積を最大セクション面積で無次元化したものをグラフ化。

## • 断面積 / 体積

セクション面積を容積<sup>2/3</sup> で無次元化したものをグラフ化。これにより、異なる排 水量のデザインどうしのセクションエリア曲線を比較することができる。

セクションエリア曲線は多くのセクション面積から成っています。そのほとんどは DWL 上に均等に並べられ、両端にハーフステーションが設置されています。曲線を表示する ためのこのステーションの数は、「環境設定」ダイアログの「断面積のエリア曲線ステ ーション」ボタンを選択することにより、ユーザが指定することができます。

セクション面積の値を表示するには、グラフ上の移動式縦線上をクリックし、その線を 自分の望む位置に移動することにより行えます。ステーション位置とその位置のセクシ ョン面積の値は、ウィンドウの左下隅に表示されます。

# 計算ウィンドウ

Modeler にはモデルを計算する2つの方法があります。

- 「データ」メニューの項目を選択して計算を行う
- 「計算」ウィンドウで計算を行う

この項では、「計算」ウィンドウを使う方法を解説します。「データ」メニューを使用 する場合については、計算をご参照ください。

「計算」ウィンドウには、ユーザが入力した計算式を Modeler が理解し、そして簡単なプ ログラミング言語と同じように計算する能力が備わっています。これらの計算式は、簡 単な数値演算と Modeler があらかじめ計算した変数を含んだ代数演算が使えます。「計 算」ウィンドウでは、計算式とこれに関連するコメントは左端の欄に入力され、中央の 欄にはその結果が表示されるようになっています。また、右端の欄は、単位などのコメ ントを記述するのに使用されます。

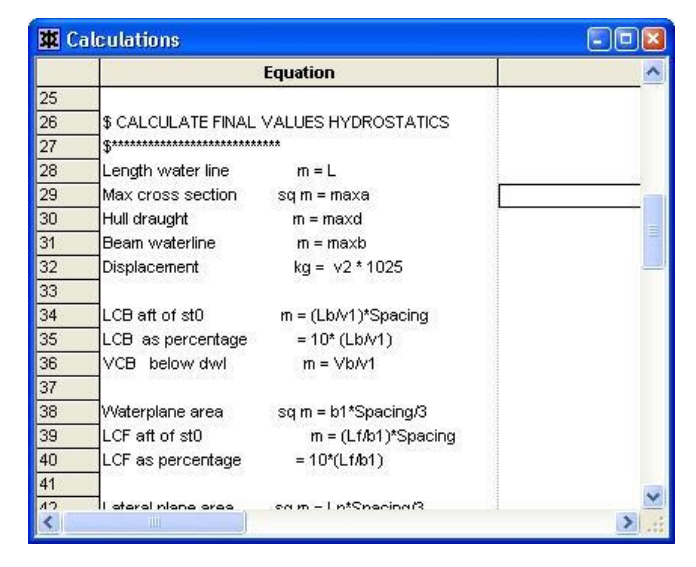

### 注意

- 「計算」ウィンドウを使うことにより、ユーザが自分の計算式を定義して 計算ができます。「データ」メニューの計算項目は標準計算をよい精度で行 うためのもので、特にユーザ定義の計算が必要ない場合に推薦します。

- サンプルの計算シートファイルを使用する場合は、その内容をよく確認した上で、マニュアルの最初に掲載されたライセンスと著作権を良く読んでから使用してください。また、使用に際しては、利用する計算シートの単位系が適当なものであるかどうかを確認するようにしてください。

### 計算式

計算式の記述には、標準的な演算子を使用します。また、計算順序は、式の記述された 順番(左から右)と演算子の優先順位によって決定され、例えば、乗算(Level 3)は加 算(Level 4)よりも前に計算されます。Modelerで使用される演算子の種類とその優先順 位を以下に示します。

| ()  | かっこ   | Level 1 |
|-----|-------|---------|
| ^   | べき乗   | Level 2 |
| *,/ | 乗算、除算 | Level 3 |

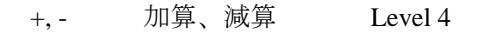

## 計算式の書き方

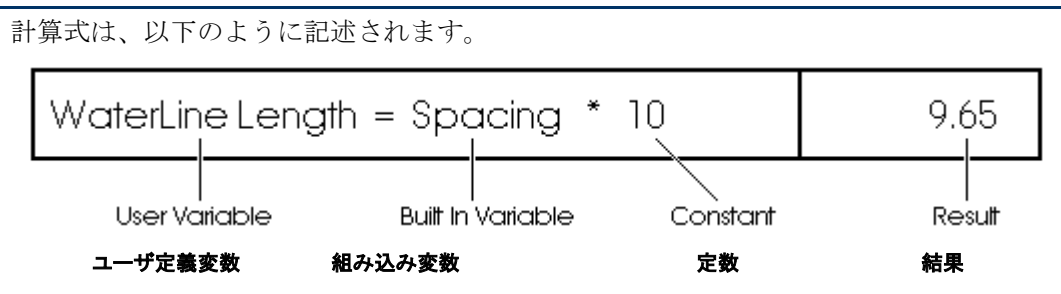

### 組み込み変数

組み込み変数とは、Modeler によって変数名があらかじめ予約されている変数のことで、 船体サーフェスと DWL を通る水平面に囲まれた領域の体積(すなわち喫水線の下側に おける船体の体積)を計算する際に必要とされる情報を扱うのに使用されています。 Modeler では、DWL の位置とフレーム参照が設定されると、水線長などと共に、水線下 13 個所で自動設定される各ステーション位置(ステーション 0 から 10、および中間ス テーション 0.5 と 9.5)を使って一般的な変数を計算します。ステーション 0 は最も先端 のステーションでステーション 10 が最も後端です。計算で求められる変数は、以下の通 りです。

| SPACING     | ステーション間隔              |
|-------------|-----------------------|
| MAXA        | 最大水没エリア               |
| MAXB        | 最大水線巾                 |
| MAXD        | 最大喫水                  |
| STAT0STAT10 | 各ステーションの位置            |
| SA0SA10     | 同、水没断面積               |
| DR0DR10     | 同、喫水                  |
| WLB0WLB10   | 同、水線巾                 |
| IGIR0IGIR10 | 同、水線下のガース長            |
| TGIR0TGIR10 | ガース全長                 |
| CAH0CAH10   | 同、水没断面積のセンターの横方向位置    |
| CAV0CAV10   | 同、水没断面積のセンターの DWL からの |
|             | 垂直高さ                  |

中間ステーション 0.5 と 9.5 では、以下の変数名が割り当てられています。

| STAT0.5 | ステーション 0.5 の位置                     |
|---------|------------------------------------|
| STAT9.5 | ステーション 9.5 の位置                     |
| 同様にして:  | SA, DR, WLB, IGIR, TGIR, CAH, CAV. |

#### 注意

- 体積計算に使用される上記の各ステーションは、「データ」メニューの「グ リッド設定」で設定されるステーションとは全く関係のないものです。 STAT0から STAT10の各ステーションは、ユーザの設定した DWL を基に 導かれたステーション間隔を用いて、Modeler が自動的に設定したもので す。

- Modeler の「計算」ウィンドウで行われる計算は13 セクションを使用して います。「データ」メニューから選択する排水量および面積計算は Modeler の精度設定に依存されるセクションの数を利用します。例えば、「中」精度 には50 のセクションを使用しています。セクションの数が違う都度、計算 結果も違ってきます。最高精度(200 セクション)では、計算結果が船体形 状に一番近いものになります。詳しくは計算の項を参照してください。

### 組み込み関数

Modeler で使用できる組み込み関数には以下のものがあります。

PI円周率SIN(x)xのsin 関数COS(x)xのcos 関数TAN(x)xのtan 関数LN(x)xの対数関数ARCTAN(x)xのArcTan 関数SQRT(x)xの平方根(ルート)

#### 計算の単位系

「計算」ウィンドウでの計算は、「データ」メニューの「単位」コマンドで設定された 単位を用いて行なわれます。ウィンドウに記述された計算式の内容が、デザインに設定 された単位設定に従ったものであることを必ず確認するようにしてください。

### 計算の実行

ファイル保存された計算シートを「計算」ウィンドウに読み込んで計算を実行させるに は、以下のようにします。

- 「計算」ウィンドウを選択します。
- 「ファイル」メニューから「計算を開く」コマンドを選択します。
- 読み込みたい計算シートをダイアログボックスから選択します。(サンプルが Modeler¥Calcs ディレクトリにあります)
- 「開く」をクリックし、「計算」ウィンドウに計算シートを表示させます。
- 「データ」メニューから「計算式の実行」を選択します。

画面上に、計算時の喫水範囲を指定するダイアログボックスが表示されます。ここで、 「現行の DWL を使う」を選択して OK ボタンをクリックすると、デザインに設定され た DWL を用いて定義される喫水線が、その全長にわたって計算範囲として指定された 計算が実行されます。

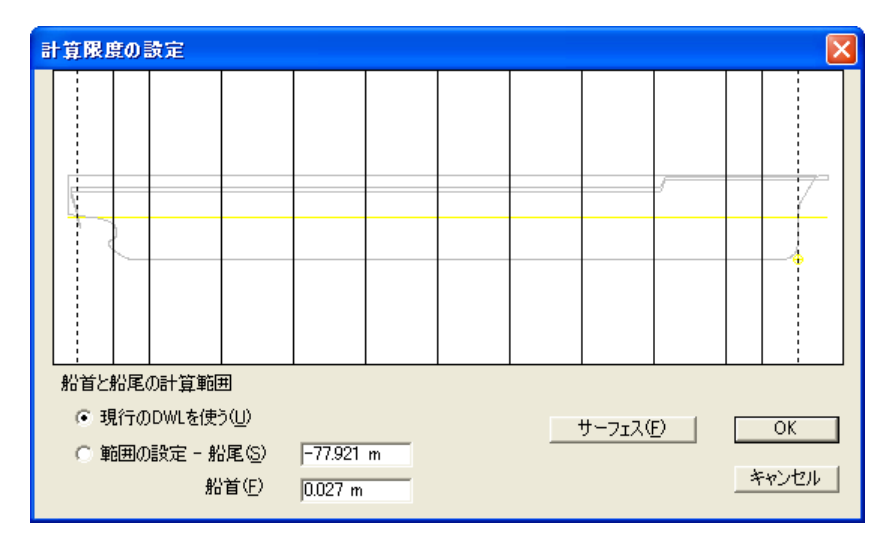

一方、ダイアログボックスで、「範囲の設定」オプションを指定して、喫水範囲を指定 する船尾および船首の縦方向の座標値をそれぞれ入力すると、喫水範囲を限定した計算 が行なわれます。新しいシンプソンステーションがスクリーンに視覚的なチェックのた めに表示されます。シンプソンステーションで計算した値は近似なものであることに注 意してください。初期設計段階で通常十分ですが、精度の高い計算が要求される場合、 より精度のある積分を利用し、ステーション数が多い Stability の使用をお勧めします。

注意:範囲が設定されていると、希望のステーションの番号が後にくるSを直接入力することによって、グリッド上のステーションを参照することになります。例えばS3が入力されていると、グリッドのステーション3に対する長手位置が自動的に代入されます。 ダイアログボックスでOKボタンをクリックすると、計算シート内の各行に記述された計算式は、その計算結果を2番目の欄に表示します。

左辺に変数を持つ計算式では、計算を実行すると、この変数に右辺の計算結果が代入されるため、以降の計算ではこの変数を参照することができます。

ゼロによる除算が実行されると、計算結果には NAN (not a number)が表示されます。また、計算中にエラーが発見された場合は、エラーメッセージが表示されるため、すぐにこれを修正し、再計算することができます。

行の先頭に「\$」を持つものはコメント行として扱われ、計算時にはその行は無視されます。

計算シートに記述できる計算式の数には制限はありません。計算シートが大きくなった ときは、ウィンドウ内のスクロールバーを使って表示領域を調節して下さい。

#### 計算シートを保存する

計算シートを保存するには、以下のようにします。

- 「計算」ウィンドウを選択します。
- 「ファイル」メニューから「計算を保存」コマンドまたは「計算を名前を付けて保存」
   コマンドを選択します。

ダイアログボックスが表示されたら、保存する計算シートのファイル名を入力します。

# Modeler 設定

Modeler には、プログラムの操作や表示結果を制御するためのいくつかの設定があります。

- <u>Modeler 環境設定</u>
- カラーとフォント

# Modeler 環境設定

Modeler は多くのプリファレンス (環境設定)を持っており、プログラムがどのように機能するかを指定します。これらのプリファレンスは「編集」メニューの「環境設定」ウィンドウ内の選択によって変更します。

| Preferences                                                                                 |                                                            | × |  |  |
|---------------------------------------------------------------------------------------------|------------------------------------------------------------|---|--|--|
| Control Point Size<br>C Small<br>C Large<br>C Huge                                          | Control Point Window<br>Row then Column<br>Column then Row |   |  |  |
| Sectional Area Curve Type                                                                   | Graph Type:<br>C Line<br>G Area<br>C Point                 |   |  |  |
| Sectional Area Curve Stati<br>C Auto<br>C 25<br>C 39                                        | Trim Engine Version                                        |   |  |  |
| Refresh Options<br>C Update Frontmost Wir<br>C Update All Windows<br>C Update All Windows D | indow Only<br>Dynamically                                  |   |  |  |
| Contour Tolerance                                                                           | 0.5 mm                                                     |   |  |  |
| Curvature Porcupine Size                                                                    | 100.00 %                                                   |   |  |  |
| Outside Arrow Size                                                                          | 100.00 %                                                   |   |  |  |
| No. of Undo Levels                                                                          | 10                                                         |   |  |  |
| Sub-menu Length                                                                             | 12                                                         |   |  |  |
| ☑ Use Surface Colour for Drawing Parametrics and Markers                                    |                                                            |   |  |  |
|                                                                                             | OK Cancel                                                  |   |  |  |

各設定について以下に説明します。

## コントロールポイントサイズ

コントロールポイントのサイズは「特大(6ピクセル)」、「大(4ピクセル)」、 「小(2ピクセル)」から選びます。

グラフタイプ

セクションエリア曲線のグラフは、塗りつぶすか線表示か不連続なデータポイン トの表示かを選べます。

## 断面積のエリアカーブタイプ

セクションエリアカーブのタイプは、以下から選択できます。

- 断面積
- 断面積 / 最大断面積
- 断面積 / 体積^2/3

#### コントロールポイントウィンドウの列の順序

コントロールポイントウィンドウでは「行」、「列」の順番で並べるのと「列」、 「行」の順番で並べるのとを選ぶことができます。この機能を設けた理由は、コ ントロールウィンドウへの行もしくは列のペースト作業を単純化するためです。

#### 断面積のエリアカーブステーション

セクションエリアカーブのステーションの数は 25,39 から選ぶか、「自動」設定を 選びます。「自動」設定はサーフェス精度を増加するとき、断面の数を増加させま す。中位の精度は断面を 50 使用し、最大 200 となります。

複雑な形状をしたハルの場合、多くのステーションを設置するのが好ましく、単純なハルの場合は少ないステーションで計算時間を少なくします。

#### リフレッシュ設定

お使いのコンピュータの性能によって次の中から選びます:「最前面のウィンドウ のみ更新」、「すべてのウィンドウの更新」、「すべてのウィンドウの動的な更新」 性能の低いコンピュータでは「すべてのウィンドウの動的な更新」を選択すると、 プログラムを効率よく使うのに無理があるかもしれません。

デザインが変更されるときはいつでも、「エリアウィンドウの曲線自動更新(Curve of Areas Window Auto Update)」でウィンドウを更新するかどうかの指定を行います。機能しなければ、エリアウィンドウの曲線が focus します。このオプションはアプリケーションパフォーマンスに影響するため、必要なときにのみ有効でなければなりません。

#### コンタートレランス

この値は「最高」の精度でサーフェスのコンターを計算する場合に使われます。トレランスの値が小さい程より精密なコンターが描かれます。

#### 曲率はりサイズ

この値はコンター上に表示される曲率表示はりのスケールを決めるためのものです。

#### 外側矢印サイズ

この値はサーフェス上に表示される外側矢印のスケールを決めるためのものです。

#### 取り消しレベルの回数

この設定により保存される「取り消し」の最大段階数が決まり、2から100までの 数値が設定できます。大きな値を設定すると、複雑なモデルの場合特にメモリを 多く使うのでコンピュータのスピードが低下する原因となります。

#### サブメニュー長さ

この値はサーフェスのサブメニューに最初に表示される最大アイテム数です。

#### パラメトリック、マーカー描画にサーフェスカラーを使う

パラメトリックサーフェスのコンターは、グローバルパラメトリックコンター色 かサーフェスと同色で表示できます。より明確にデザインを表示したり、異なる サーフェス区別をはっきりさせたい場合このオプションが有効です。

# カラーとフォント

ウィンドウズ内で使われているフォントとカラーは「ビュー」メニューの「カラー」や 「フォント」コマンドを使って変えることができます。

「カラー」コマンドによりライン、コントロール、グラフのカラーを設定できます。

カラーを使う際に注意しなければならないのは、簡単に明るい色を選んでしまうと、作 業するのに目が疲れるようなぎらぎらした表示になってしまうことです。一般に、バッ クグラウンドは中間の灰色や鈍い青などの自然な色を使い、完全飽和色のようなものよ りも薄いもしくは暗い色合いの色をその上に載せるようにします。

カラーの変更は「ビュー」メニューから「カラー」を選択して行います。

| カラー選択            |                                                                                                    | X           |
|------------------|----------------------------------------------------------------------------------------------------|-------------|
| カラー( <u>O</u> ): | 皆泉<br>パラストリック<br>エッジ<br>セクション<br>バトック<br>ウォーターライン<br>ダイアゴナル<br>交線<br>マーカー<br>グリッド<br>基準ウォーターライン(DWL)<br>ラベル | OK<br>キャンセル |

スクロール可能なリストから、カラーの変更を行いたいアイテムを選びます。このアイ テムの現行のカラーがダイアログの左に表示されます。カラーを変更するには、ボック ス内をクリックしパレットから新しいカラーを選択します。ラインの太さを変更するに は、リストのコンタータイプを選択し、「太さ」ドロップダウンコントロールからライ ンの太さを選択してください。

アイテムの4つのデザインビューで使われるカラーは同一です。グラフウィンドウで使われるカラーについても「カラー」コマンドによって変更できます。

「フォント」コマンドは、現行のウィンドウで使われているテキストのサイズとスタイ ルを設定します。フォントはすべてのウィンドウに対し個別の設定が可能です。

「ビュー」メニューから「フォント」を選択し好みのフォント、スタイル、サイズを選 択します。

| フォント                                                                                                    |                                                           |                                                          | ? 🛛         |
|----------------------------------------------------------------------------------------------------|-----------------------------------------------------------|----------------------------------------------------------|-------------|
| フォント名(E):<br>MS UI Gothic<br>中 MS ゴシック<br>中 MS 可約<br>中 MS 明朝<br>中 MT Extra<br>Ø MV Boli<br>Ø Myriad Web Pro<br>Ø Myriad Web Pro Condense ● | <u>スタイル(Y):</u><br>標準<br>構進<br>斜体<br>太子<br>太子<br>太子<br>新体 | サイズ( <u>S</u> ):<br>8<br>9<br>10<br>11<br>12<br>14<br>16 | OK<br>キャンセル |
| 文字飾り<br>□ 取り消し線( <u>k</u> )<br>□ 下線( <u>U</u> )<br>色( <u>C</u> ):<br>■ 黒<br>■ _                                                            | - サンブル<br>- Aatos アア亜ヨ<br>文字セット(R):<br> 日本語               | 2                                                        |             |

# 第5章 Modeler を使う

前章では、Modeler ウィンドウで作業をする場合の機能を説明しました。 この章では、デザイン形状の操作、計算の実行、および外部のデータの扱いに関する Modeler の機能を説明します。

マーカーの取り扱い:特にデータポイントのセットに NURB をフィットしようとすると きに役立つセクションです。

曲線の作業:デザインを定義するときに使用される Modeler サーフェスの特徴、真の円錐 曲線の定義を含むサーフェスの操作に適用されるコマンドなどについて説明します。

コントロールポイント:希望のサーフェス形状を得るために個別のコントロールポイント、あるいはコントロールポイントのグループを操作するためのツールについて説明します。

計算: Modeler でハイドロ計算、ガースや表面積を計算するための方法について説明します。

サーフェスのフィッティング: Modeler が NURB サーフェスにフィットするように、 TriMesh が既存設計データにフィットするように提供する異なるツールをカバーする拡 張ガイド

パラメトリックトランスフォーメーションの使用:重要なデザインパラメータの数値修 正により、Modeler が要求パラメータを一致させるためにパレント(基本の)船体形状を 自動的に変更していきます。この機能は Modeler Advanced のみで使用できます。

データの入力:データ入力の種類と方法について説明します。

データの出力:データ出力の種類と方法について説明します。

# マーカーの取り扱い

マーカーとは、画面上に表示される位置参照用のマークです。マーカーは、既存デザインのもつ船体形状のオフセットデータとして、または、デザイン時の一時的な参照点として使用することができます。

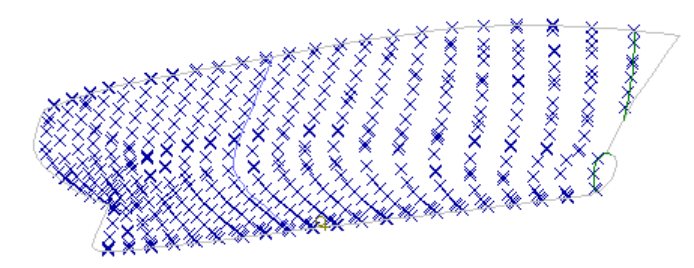

以下をご覧ください:

- マーカーの取り扱い-概念
- マーカーの取り扱い 手順
- 可展開サーフェスにマーカーを生成

# マーカー の取り扱い- 概念

マーカーは、画面に表示される以外、コントロールポイントのようにサーフェス形状の 定義に影響するようなことはありません。1 つの Modeler デザインに表示することので きるマーカーの数は 30000 個です。(これは、通常のデザイン作業には十分な数です。)

マーカーは、Modeler 関連プログラムの Prefit で保存されたデザインファイルから読み込まれるか、テキストファイルやDXFマーカーのインポートを使用して DXF ファイルから直接読みこまれるか、「編集」メニューの「マーカーの追加」コマンドを使って Modeler デザインに追加されるか、または、スプレッドシートのような他のアプリケーションからテーブルへコピー/ペーストします。マーカーは3次元データとして追加され、必要に応じて削除または移動することができます。また、デザインを保存すると、追加されたマーカーもデザインと一緒に保存されます。

マーカーは、デザイン中のステーション番号に対応させることができます。例えば、既 存のデザインのオフセットデータをマーカーとしてインポートする場合、このデザイン と同じ間隔でステーションを定義してから、インポートされた各マーカーに対応するス テーション番号を登録してやれば、新しいデザインの参照点としてマーカーが有効に機 能するようになります。選択したマーカーを移動をご覧下さい。

マーカーはまた、特定のサーフェスとその中の位置に関連付けることができます。サーフェスにリンクされたマーカーはそのサーフェスの色と同色となります。この機能は「ビュー」|「環境設定」ダイアログの「パラメトリック、マーカー描画にサーフェスカラーを使う」の選択により変えることができます。もしこの選択がされていなければ、サーフェスにリンクされたマーカーはサーフェスのパラメトリック表示色と同じ色となります。これは表示のために便利なだけでなく、サーフェス誤差の計測やマーカーへのNURBサーフェスのフィッティングにも使えます。

次のマーカーの取り扱い - 手順をご覧ください。

# マーカーの取り扱い - 手順

このセクションでは、以下の項目について説明します。

- マーカーの表示
- マーカーの選択
- •マーカーの追加 マーカーウィンドウの中、画面上で一つ一つ
- エクセルからのマーカーのペースト マーカーがエクセルスプレッドシートのものである場合、たくさんのものを貼り付けます
- マーカーの削除
- マーカーの修正
- マーカーの並べ替え
- サーフェスへのマーカーのリンク
- セクションへのマーカーのリンク
- マーカーの保存
- マーカーファイルの読み込み

また以下の項目も、ご参照ください。

「マーカー」メニュー;マーカーメニューの中のコマンドの概要 <u>可展開サーフェスにマーカーを生成</u> <u>サーフェスのフィッティング</u> トリメッシュサーフェスの生成

マーカーの表示

マーカーの表示設定は、以下のようにして行います。

• 「表示」メニューから「マーカー」サブメニューを選択します。

サブメニューには、「すべてのマーカーを表示」、「すべてのマーカーを非表示」、「現 行ステーションのマーカー」の3つの設定があり、カレントステーションのみ表示を選 ぶとカレントセクションに対応するステーション番号を登録されたマーカーだけが画面 上に表示されます。

その他マーカーはフィーチャを表示します。すなわちサーフェスを大きなマーカーデー タセットに適合させる(レーザスキャンからのような)時に役立つよう設計されたもの で、利用できる機能を表示します。最初のものは割り当てられたサーフェスからの距離 でマーカーをカラーグラデーション表示するオプションです。対象の全マーカーが正し いサーフェスとそれら(マーカーの表、プロパティ)が関連付けられていることを確認しま す。次いでマーカーメニューから「サーフェス誤差を計測(Measure Surface Error)」を選択 します。

| Move Selected Markers |                                                               |                                                    |                     |                      |             |                     |                      |          |   |
|-----------------------|---------------------------------------------------------------|----------------------------------------------------|---------------------|----------------------|-------------|---------------------|----------------------|----------|---|
|                       | Rotate Selected Markers                                       |                                                    |                     |                      |             | 1                   |                      |          |   |
|                       | Delete Duplicate Markers<br>Generate Design Grid from Markers |                                                    |                     |                      | Offset<br>m | Height<br>m         | Surface              | Kind     |   |
|                       | Generate Design Grid from Markers                             |                                                    |                     |                      | 0.040       | 1.215               | npl-hull 🚽           | Internal | 1 |
|                       | Group Markers by Stations.                                    | 0.140                                              | 1.247               | npl-hull             | Internal    |                     |                      |          |   |
|                       | Sort Markers within Station                                   | 0.241                                              | 1.27 <mark>9</mark> | npl-hull             | Internal    |                     |                      |          |   |
|                       | Re-order Selected Markers                                     |                                                    | Ctrl+               | -Shift+R             | 0.343       | 1.31 <mark>1</mark> | npl-hull             | Internal |   |
|                       |                                                               | 0.447                                              | 1.34 <mark>5</mark> | npl-hull             | Internal    |                     |                      |          |   |
|                       | Ke-sort Selected Markers                                      | 0.553                                              | 1.37 <mark>9</mark> | npl-hull             | Internal    |                     |                      |          |   |
|                       | Reverse Ordering for Curre                                    | nt Station                                         | Ctrl+               | Shift+0              | 0.663       | 1.415               | npl-hull             | Internal |   |
|                       | Sear Control Doint to Marl                                    | Constant Distant Martin                            |                     |                      |             |                     | npl-hull             | Internal |   |
| ì                     | Shap Control Point to Man                                     | (er                                                |                     |                      | 0.887       | 1.498               | npl-hull             | Internal |   |
| 24-                   | Fit Edge to Markers                                           | 0.999                                              | 1.535               | npi-nuli             | Internal    |                     |                      |          |   |
|                       | Smooth Interior Controls                                      | 1.109                                              | 1.301               | npi-nuli<br>pol bull |             |                     |                      |          |   |
|                       | Fit Surface to Markers                                        | 1 320                                              | 1.678               | npl-hull             | Internal    |                     |                      |          |   |
|                       | Compact Marker Points                                         | 1.418                                              | 1.729               | nol-hull             | Internal    |                     |                      |          |   |
|                       | compact marker romes                                          | 1.508                                              | 1.780               | nol-hull             | Internal    |                     |                      |          |   |
|                       | Generate TriMesh Surface f                                    | Generate TriMesh Surface from Markers Ctrl+Shift+G |                     |                      |             |                     | npl-hull             | Internal |   |
|                       | Delete TriMesh Surface                                        | Delete TriMesh Surface Ctrl+Shift+Alt+G            |                     |                      |             |                     | npl-hull             | Internal |   |
|                       |                                                               |                                                    |                     |                      |             |                     | npl-hull             | Internal |   |
| (                     | Measure Surface Error                                         | N                                                  |                     |                      | 1.778       | 1.98 <mark>8</mark> | npl-hull             | Internal |   |
|                       |                                                               | 6                                                  | _                   |                      | 1.824       | 2.04                | npl-hull             | Internal |   |
|                       | Marker Properties                                             |                                                    |                     |                      | 1.862       | 2.115               | npl-hull             | Internal |   |
|                       | 2                                                             | 2                                                  | 1                   | 0.026                | 1.894       | 2.19 <mark>9</mark> | npl-hull             | Internal |   |
| -                     | 2                                                             | 3                                                  | 1                   | 0.026                | 1.920       | 2.295               | npl-hull             | Internal |   |
|                       | 2                                                             | 4                                                  | 1                   | 0.026                | 1.941       | 2.408               | npl-hull             | Internal |   |
|                       | 2                                                             | 5                                                  | 1                   | 0.026                | 1.957       | 2.522               | npl-hull             | Internal |   |
|                       | 4                                                             | 5                                                  | 1                   | 0.026                | 1.970       | 2.655               | npi-nuli             | Internal |   |
|                       | 4                                                             | 0                                                  | 1                   | 0.026                | 1.980       | 2.79                | npi-nuli<br>pol bull | Internal |   |
|                       | 4                                                             | 0                                                  | 1                   | 0.020                | 1.80/       | 2.942               | npi-nuii             | Internal |   |
|                       | 4                                                             | 0                                                  | 1                   | 0.020                | 1.992       | 3 2/4               | npi-nuli             | Internal |   |
|                       |                                                               | 1                                                  | 1                   | 0.020                | 1 998       | 3 394               | nol-hull             | Internal |   |
|                       | 3                                                             | 2                                                  | 1                   | 0.026                | 1,999       | 3.540               | nol-hull             | Internal |   |
|                       | 32 1 0.020                                                    |                                                    |                     |                      |             | 0.010               |                      |          |   |

マーカーとそれらに関連付けられたサーフェスとの距離の測定

次に「編集環境設定(Edit Preferences)」ダイアログで色の「グラデーションでマーカーの エラーを表示 (Show Marker Error with color gradient)」を選択します。

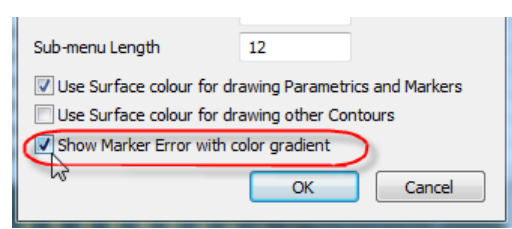

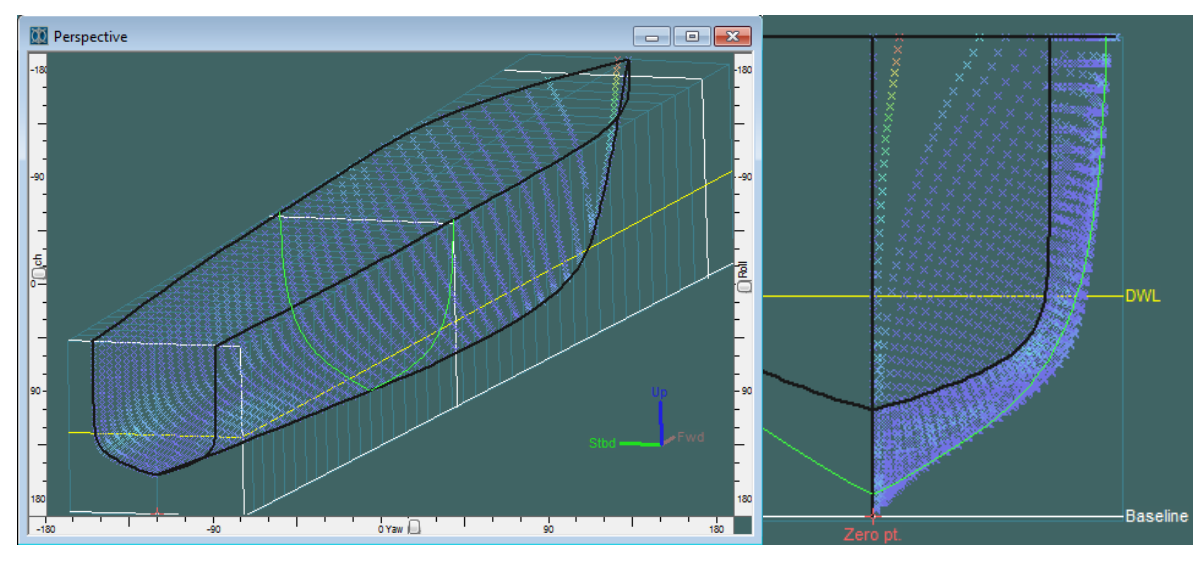

マーカーはサーフェスからの距離によって色分けされる。(ダークブルー:最短、赤:最遠)

二つ目のオプションはサーフェスからの許容距離に満たないマーカーを隠すオプション です。マーカー表に許容距離を入力します(これには「フィルダウン(fill-down)」オプシ ョンが便利です)。次に「表示 | マーカー」メニューから「許容マーカーを非表示(Hide Acceptable Markers)」を選択します。

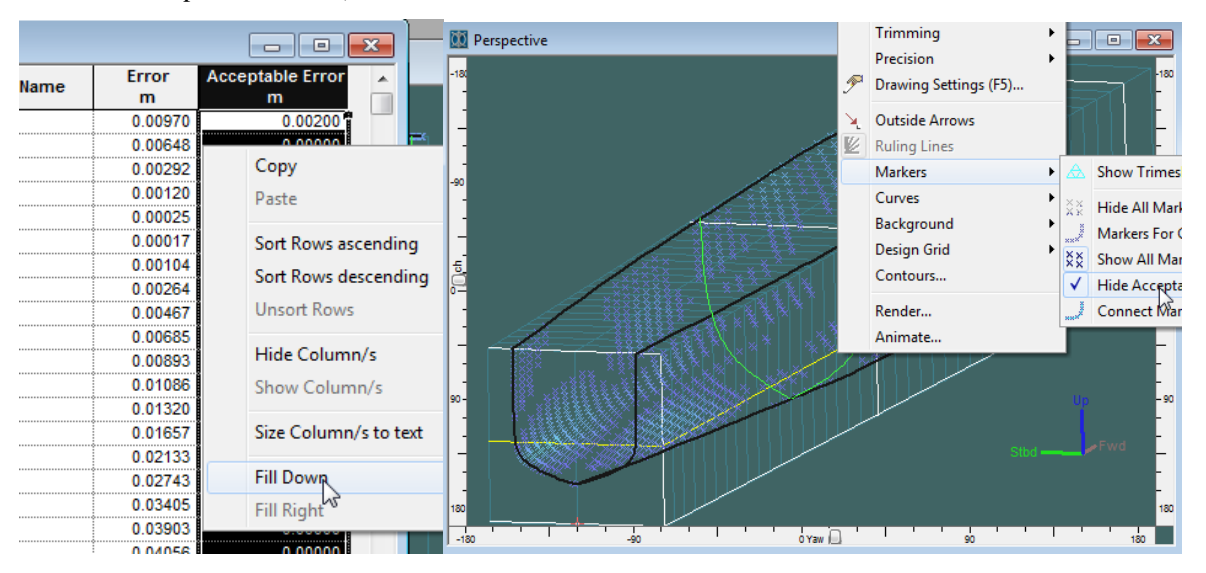

関連付けられたサーフェスからの許容距離内にあるマーカーを非表示にします。

マーカーの選択

デザインビュー内でマーカーの選択をコントロールポイントの場合と似た手順で行えま す:マウスの左ボタンでマーカーをクリックするか、ドラッグボックスで囲んで選択しま す。シフトキーもしくはコントロールキーを押したまま選択を続けることにより複数の 選択もしくは前に選択したものの解除が行えます。

選択されたマーカーはハイライトされます。

<u>注意</u>

コントロールポイントの選択はマーカーの選択よりも優先されますので、コ ントロールポイントを隠すためにサーフェスをロックする必要があるかも しれないことに注意して下さい。つまり、もしドラッグボックスがコントロ ールポイントを含むと、マーカーではなくてこれらのコントロールポイント が選択されてしまいます。

マーカーテーブル内では連続した選択のみ行えます。しかし、列のヘッダーを右クリックしてポップアップメニューから選択することによりその列の内容により多い順、少ない順のソートが行えます。ポップアップメニューから「行のソート解除」を選ぶことによりソートの解除が行えます。

| コピー( <u>C</u> )<br>貼り付け( <u>P</u> )        |
|--------------------------------------------|
| ✓ 昇順で行をソート(A)<br>降順で行をソート(D)<br>行のソート解除(U) |
| <b>列を隠す(<u>H</u>)</b><br>列の表示( <u>S</u> )  |
| 列幅の自動調整型                                   |
| <b>下方向へコピー(D)</b><br>右方向へコピー(R)            |

マーカーの追加

描画ウィンドウでマーカーを追加するには、以下のようにします。

 「マーカー」メニューから「マーカーの追加」コマンドを選択して、あるいは Ctrl+M を使用します。

カーソル形状が鉛筆型に変化します。

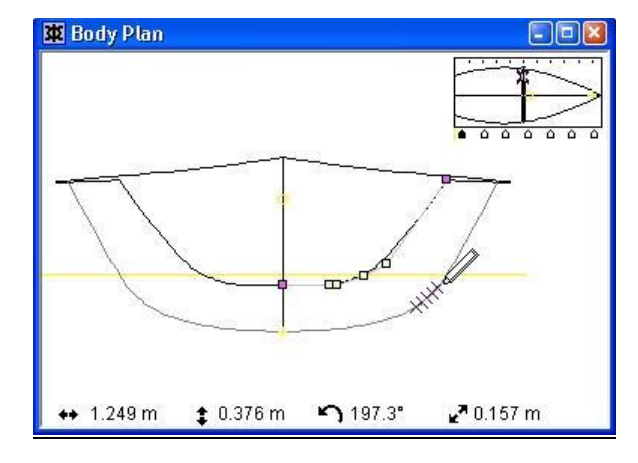

マーカーを追加する位置でマウスをクリックします。

マーカーの追加位置を決めるには、必要に応じて、ウィンドウ左下のポジションインジ ケータに表示された座標値を参照します。こうしてデザインに追加されたマーカーは、 コントロールボックス内で指定された、カレントセクションの対応するステーション番 号に登録されます。

マーカーは「平面図」もしくは「側面図」でグラフィカルに配置することもできます。 これらの2次元画面では、3つめの次元は最後に入力されたマーカーの値を取ります。例 えば、2mウォーターラインにマーカーを追加したい場合、まず、「平面図」でマーカー を追加して、そのマーカーをダブルクリックし2m高さを設定します。それから後に(「平 面図」で)加えるマーカーはすべて高さ2mの値を持つようになります。バトックライン 上のマーカーは同様に「側面図」で加えることができます。

マーカーは、以下の方法で、「マーカー」ウィンドウに直接追加することもできます。

- 「マーカー」ウィンドウを選択します。
- まだマーカーファイルがなければ、「ファイル」メニューから「新規」コマンドを選択 します。

| <b>車</b> マーカー |       |             |       |          |       |    |    |         |
|---------------|-------|-------------|-------|----------|-------|----|----|---------|
|               | ステーショ | 長手方向位置<br>m | オフセット | 高さ<br>m  | サーフェス | 種類 | 名前 | 誤差<br>m |
| 1             | 6     | -4.291      | 1.031 | 0.180    | なし    |    |    |         |
| 2             | 6     | -4.291      | 1.1/2 | <u> </u> | なし    |    |    | ]       |
| 3             | 6     | -4.291      | 1.104 | 0.244    | なし    |    |    |         |
| 4             | 6     | -4.291      | 1.155 | 0.261    | なし    |    |    |         |
| 5             | 6     | -4.291      | 1.167 | 0.336    | なし    |    |    |         |

• ウィンドウ内の表で、左端の欄をクリックすることにより任意の行を選択します。

「編集」メニューから「マーカーの追加」コマンドを選択します。

• ダイアログボックスに追加するマーカーの数を入力し、OK ボタンをクリックします。 先ほど選択した行の下側に、指定された数のマーカー行が挿入されます。この方法で追加されるマーカーの座標値は、デフォルトで0に設定されます。

#### 注意

マーカーを追加する前に、新規デザインあるいは既存のデザインを開く必要 があります。

#### エクセルからのマーカーのペースト

例えばオフセットポイントと 1284 の行があるエクセルのスプレッドシートがある 場合:

- エクセルの列が、マーカーウィンドウの縦方向位置、オフセット、高さと同じように並んでいるか確認してください。
- エクセルのすべての行をコピーします。
- 「編集 | マーカーの追加」で追加したい数のマーカー (ここでは 1284) を指定します。
- マーカーウィンドウ1行目の縦方向位置の列をクリックします。
- 貼り付けます。
- すべてのマーカーがインポートされたことを確認してください。

マーカーの削除

描画ウィンドウからマーカーを削除するには、以下のようにします。

- 削除したいマーカーを選択します。
- 「マーカー」メニューから「マーカーの削除」コマンドを選択するか、またはキーボードの Delete キーを使用します。
- 「はい」で選択したマーカーの削除を確認します。

選択されたマーカーが削除されます。

「マーカー」ウィンドウからマーカーを削除するには、以下のようにします。

- 「マーカー」ウィンドウを選択します。
- 削除したいマーカー行を選択します。
- 「マーカー」メニューから「マーカーの削除」コマンドを選択するか、またはキーボードの Delete キーを使用します。
- 「はい」で選択したマーカーの削除を確認します。

先ほど選択した行の下側に位置するマーカー行が、指定された数だけ削除されます。

マーカーの修正

「マーカー」ウィンドウに表示された、各マーカーの座標値を直接編集すれば、任意の マーカーを修正することができます。

座標値を直接編集してマーカーを修正するには、以下のようにします。

#### 「マーカー」ウィンドウ内の任意のセルをクリックします。

| <b>車</b> マーカー |       |             |       |         |       |    |    |         |
|---------------|-------|-------------|-------|---------|-------|----|----|---------|
|               | ステーショ | 長手方向位置<br>m | オフセット | 高さ<br>m | サーフェス | 種類 | 名前 | 誤差<br>m |
| 1             | 6     | -4.291      | 1.031 | 0.180   | なし    |    |    |         |
| 2             | 6     | -4.291      | 1.072 | 0.212   | なし    |    |    |         |
| 3             | 6     | -4.291      | 1.104 | 0.244   | なし    |    |    |         |
| 4             | 6     | -4.291      | 1.155 | 0.261   | なし    |    |    |         |
| 5             | 6     | -4.291      | 1.167 | 0.336   | なし    |    |    |         |

 ステーションインデックス、縦方向位置、オフセット位置、高さの各欄に、必要な値を 入力します。

マーカーは、描画ウィンドウでも修整することができます。

• 描画ウィンドウ内に表示された任意のマーカーをダブルクリックします。

| マーカー属性       |          |        | X        |
|--------------|----------|--------|----------|
| マーカー 1       |          | 「リンク先: |          |
| 名前(N)        | bow      | サーフェス  | ש-71ג2 ► |
| ステーションインデックス | R(S) 6   | 配置     | F        |
| ┌位置:         |          |        |          |
| 長手方向位置(1)    | -4.291 m |        |          |
| オフセット(の)     | 1.031 m  |        |          |
| 高さ(円)        | 0.18 m   |        |          |
|              |          |        | キャンセル OK |

マーカーに関する情報を表示した、小さなダイアログボックスが表示されます。各フィールドに対して必要な編集を行い、OK ボタンをクリックすると、該当するマーカーはこの編集を反映して修正されます。

複数のマーカーのデータを同時に設定することもできます。

- 描画ウィンドウの1つの中でマーカーを選択します。
- 「マーカー」メニューから「マーカーの属性」を選択します。

複数のマーカーを選択している場合、これらのフィールドにはすべての選択されたマー カー間で共通の数値となっているデータのみが共通データとして表示されます。もしデ ータが異なる場合、フィールドはブランクとなります。任意のフィールドのデータを編 集するとすべての選択されたマーカーに反映されます。この機能は、任意のステーショ ンのすべてのマーカーが正しく同一の縦方向座標を持っていることを確実にしたり、リ ンクさせるべきステーションを特定する場合に便利です。

#### マーカーの並べ替え

#### マーカーの並べ替えをいつ使用するか

セクションライン上のマーカーの並び順は、以下の場合に重要となります。

- Fitting でマーカーデータを使用してサーフェスを自動生成する場合
- サーフェスのフィッティングを手動で行う際に「表示」メニューの「マーカーステーションの接続」コマンドを使用したい場合
- トリメッシュサーフェスを生成する場合

マーカーへのサーフェスのフィッティングコマンドを使用しているときは、マーカーの 並び順は関係ありませんので、このセクションを飛ばしていただいて構いません。

### マーカーの並べ替え-概念

同じステーションインデックス(セクションへのマーカーのリンクを参照)に割り当て られているマーカーは、「マーカー」メニューの「マーカーステーションのソート」コ マンドにより各ステーション内でソートできます。このソートは一番近似性の高いソー トを行い、非常に容易にできるメリットがありますが、複雑なセクションの形状や、マ ーカー間隔が大きく変動する場合は、混乱を招きます。マーカーの接続性(および順番) を見るには、「表示」|「マーカー」|「マーカーステーションの接合」メニュー項目を有 効にする、あるいは Ctrl+J シタクリックします。これは、「正面図」ビューで、「表示」 |「マーカー」|「現行ステーションのマーカー」

# マーカーの並べ替え- 手順

複数のマーカーを選択した範囲で並べ替えるには、希望の順番にキールからデッキエッジ(あるいはデッキのセンターライン)に向かってまず選択し「マーカー」メニューの「マーカーを選択順に並べ替え」を選択します(Ctrl+Shift+R)。新規順番を逆にするには、選択範囲を変えずにコマンドを再度実行すると、順番が逆になります。

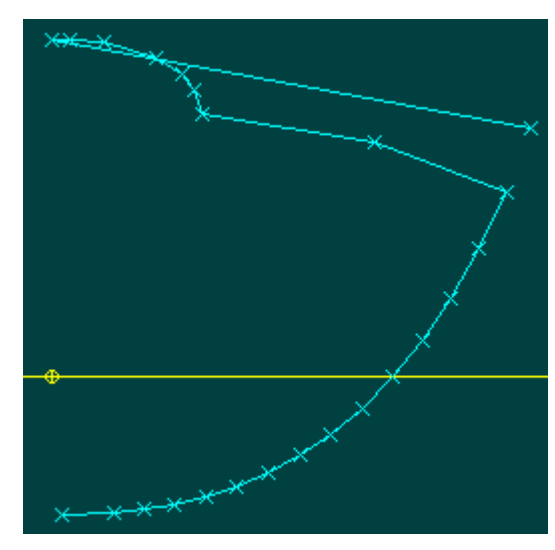

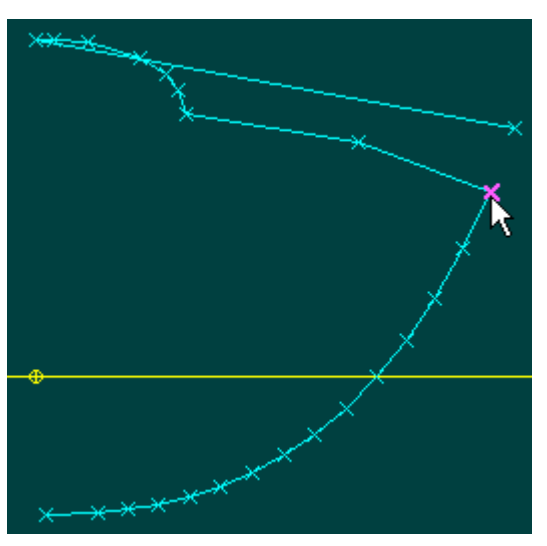

マーカーが間違った順番にある

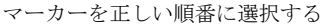

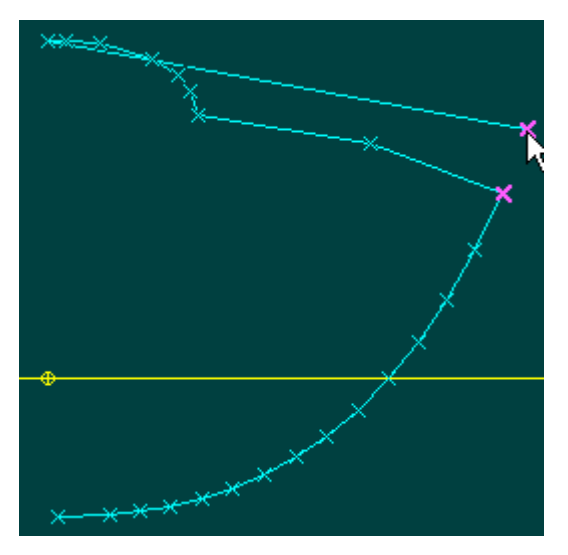

マーカーグループ内で キールに一番近いマーカーから始める

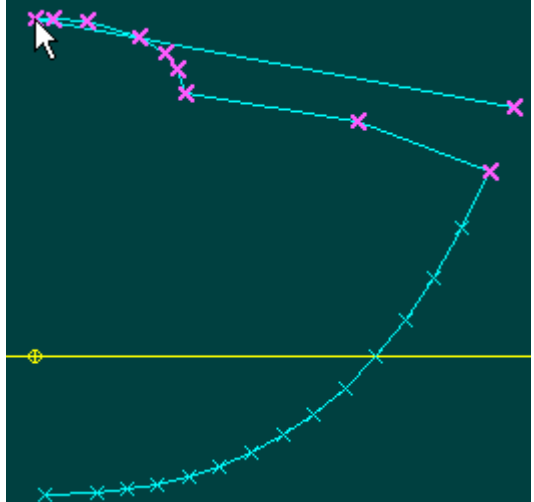

マーカーが正しい順序で選択されている。 Re-Order Selected Markers コマンドを使用して 並べ替える。

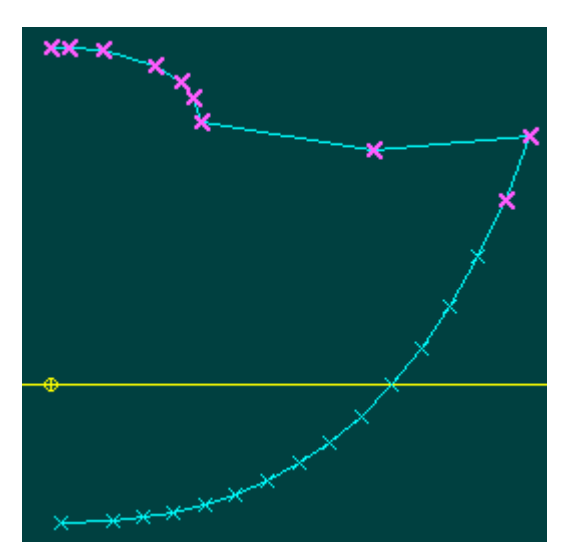

マーカー点は、選択された順番に決定します。これは必要な順番と逆である場合には選択を変更することなく、 「マーカーを選択順に並べ替え」コマンドを繰り返して実行します。

マーカーが追加される時は、セクション長さの増長を防ぐ位置に挿入されます。これは、 通常正しい位置に挿入されることを示します。

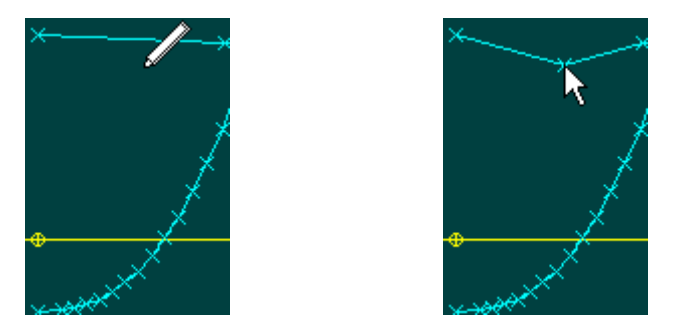

### マーカー並べ替えのためのキーボードツール

Ctrl+カーソルキーを使って、一つのマーカーを自由に動かすことができます。左キー +Down キーを使って、ポイントを順序のスタートの方に向かって一つ上げることができ ます。右キーを使うと下げることができます。Home キーを使うとそのポイントを最初の ポイントにすることができ、End キーを使うと最後のポイントにすることができます。

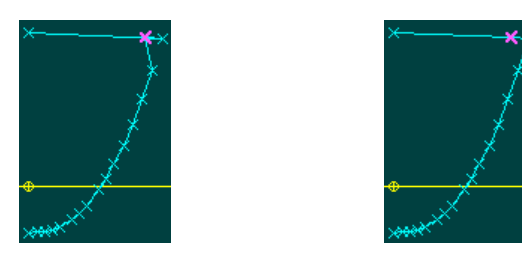

移動前・後:曲線の最初の点に向かって選択した点を一つの位置を動かす事により、マーカーを修正します

選択したマーカーを並び替え

マーカーデータに規則的、且つ均等にスペースが取られている場合、「選択したマーカーを並び替え(Re-Order selected markers)」 コマンドが使用可能です。このコマンドは自動 プロセスとなります。これにより、各ステーション内のマーカーを自動的に、中央線の 一番下から順に近いものへというアプローチで並び替えを行います。複数のステーションがある場合、ステーション全てのマーカーを選択してこのコマンドを実行することも 可能です。 Modeler は関連するステーションに従い、自動でマーカーの並び替えを再度 行います。

#### サーフェスへのマーカーのリンク

マーカーデータを生成するのに「可展開サーフェスへマーカーを生成」を使用した場合 以外には、次のようにして手動でマーカーをサーフェスに関連付けなければなりません。

- いずれかのビューウィンドウでマーカーを選択します。
- 「マーカー | マーカープロパティ」を選択します。(またはプロパティペインを使います)
- ドロップダウン選択リストを使って、マーカーを関連付けたいサーフェスを選択します。

| マーカー           |                  | - リンク先: |          |   |
|----------------|------------------|---------|----------|---|
| 名前( <u>N</u> ) |                  | サーフェス   | npl-hull | • |
| ステーションインデック    | ス( <u>S</u> ) 46 | 配置      | 内部       | • |
| 位置:            |                  |         |          |   |
| 長手方向位置(1)      | 35 m             | _       |          |   |
| オフセット(0)       | 6.803 m          | -       |          |   |
| **/0           | 0.500            | C       |          |   |

マーカーをサーフェスに関連付けると、マーカーの色がサーフェスの色に変わります。

# 位置

サーフェス上のマーカーの位置は次のいずれかになります。

- 内部(サーフェスの中心)
- エッジ(上部、下部、前方、後方のいずれかのエッジ)
- コーナーポイント(上部/前方、下部/後方、上部前方、上部後方のいずれか)

ほとんどのサーフェスがフィッティングされている場合、各マーカーに位置を設定する 必要はなく、サーフェスに関連付けるだけです。マーカーが特定のサーフェスエッジと 関連付けられると、エッジのコントロールポイントを選択し、「マーカー | マーカーに エッジをフィット」を選択するだけでサーフェスをマーカーにフィットできます。これ は、簡単にエッジのプロパティを変更したり、常にマーカーを再選択することなく、マ ーカーに最もフィットするようにエッジを簡単に修正したりするのにとても役立ちます。 また、エッジフィッティングに使われるマーカーを追加、削除するのも非常に簡単にな ります。

セクションへのマーカーのリンク

マーカーデータをサーフェスセクションと比較できるよう、Modeler では「ステーション インデックス」を使って、マーカーをセクションに関連付けることができます。ステー ションインデックスはグリッド間隔ダイアログの左側にある番号です。:

| Grid   | Space  |              |         | ×                                              |  |  |  |  |
|--------|--------|--------------|---------|------------------------------------------------|--|--|--|--|
|        | Label  | Station<br>m | Split 🔼 | <ul> <li>Sections</li> <li>Buttocks</li> </ul> |  |  |  |  |
| 1      | st -1  | -2.500       |         | © Waterlines                                   |  |  |  |  |
| 2      | st O   | 0.000        |         | C Diagonals                                    |  |  |  |  |
| 3      | st 1   | 2.500        |         | bildgonalo                                     |  |  |  |  |
| 4      | st 2   | 5.000        |         |                                                |  |  |  |  |
| 5      | st 3   | 7.500        |         | Add Delete                                     |  |  |  |  |
|        | st4    | 10.000       |         |                                                |  |  |  |  |
| 7      | st 5 📘 | 12.500       |         | Sort Space                                     |  |  |  |  |
| $\sim$ | st 6   | 15.000       |         |                                                |  |  |  |  |
| 9      | st7    | 17.500       |         |                                                |  |  |  |  |
| 10     | st 8   | 20.000       |         |                                                |  |  |  |  |
| 11     | st 9   | 22.500       |         |                                                |  |  |  |  |
| 12     | st 10  | 25.000       |         | OK                                             |  |  |  |  |
| 13     | st 11  | 27.500       |         |                                                |  |  |  |  |
| 14     | st12   | 30.000       | Γ ⊻     | Cancel                                         |  |  |  |  |

ステーション5はステーションインデックス7を持っています。

各セクションへのマーカーの関連付けは、選択ウィンドウを使って、正面図、もしくは 平面図ビューで行うのが最適です。

| * * * * *<br>-+<br>+ |      |              |        |
|----------------------|------|--------------|--------|
| Marker Proper        | ties | 7            | ×      |
| Marker               |      | Linked to:   |        |
| Name                 |      | Surface Hull | •      |
| Station Index        |      | Location     | •      |
| Position:            |      | ]            |        |
| Long. Pos.           |      |              |        |
| Offset               |      |              |        |
| Height               |      | Cano         | cel OK |

1つのセクションに関連付けられたマーカーのグループは「マーカーステーション」と呼ばれます。マーカーがステーションに関連付けられると、各セクションと関連付けられたマーカー(マーカーステーション)を平面図ビューに表示することができます。

| 🕱 Body Plan                                                                                                    |
|----------------------------------------------------------------------------------------------------|
| Display 🗸 🖌                                                                                                    |
| Image: A state of the state of the state |
| Visibility <b>X</b>                                                                                                    |
|                                                                                                    |
|                                                                                                    |
|                                                                                                    |
| ++ ‡ <sup>™</sup> ∽ 2                                                                                                    |

各セクションのマーカーを表示すると、サーフェスをマーカー一式に手動で

フィッティングするのがとても簡単になります。

#### マーカーの自動関連付け

各セクションへ手動でマーカーを関連付けるのは退屈な作業です。各セクション にマーカーを自動関連付けする高性能ツールがマーカーからのグリッド生成コマ ンドです。

こちらもご覧ください。

「表示|線を引く

表示メニューで、線を引くコマンドから線を引くコマンドがオン/オフを選択できます。 デザインに展開可能なタイプのサーフェスがある場合にのみこの機能は有効になります。 サーフェスタイプはサーフェスプロパティダイアログボックスで設定されています。 マーカー」

「平面図」ウィンドウ

マーカーの保存

マーカーウィンドウが最前面にある場合、マーカーデータをテキストファイルとして保存できます。

### ファイル | マーカーを保存

マーカーファイルの読み込み

Modeler は、テキストファイルに記述された3次元座標データを読み込んで、マーカーと してこれをデザインに追加することができます。こうしたファイルのことをマーカーフ ァイルと呼び、「マーカーを保存」や「オフセットを保存」コマンドを使って Modeler で 作成するか、表計算ソフトやワープロなどの外部プログラムで座標値を直接入力して作 成されます。

マーカーファイルを開くためには

- > マーカーウィンドウへの切り替え
- > ファイル |開く を選択し、 開きたいファイルを指定する

マーカーファイルはタブ区切りテキスト形式です。、各座標値はタブで区切られ、各行 はキャリッジリターンで終わります。マーカーファイルの記述例を以下に示します。

| 1 | 2.33 | -0.2 | 1.2 |
|---|------|------|-----|
| 1 | 2.33 | 0.1  | 2.4 |
| 2 | 4.66 | -0.7 | 1.0 |
| 3 | 7    | 0.3  | 1.4 |

各行の左端の数値は、そのマーカーのリンク先のステーション番号を表します。これは、 「表示」メニューの「現行ステーションのマーカー」オプションを使って、画面上に表 示するマーカーを限定する際に利用されます。2番目の数値はO点からの縦方向の座標 値を、3番目の数値はセンターラインからのオフセット方向の座標値を、そして、最後の 数値はO点からの高さ方向の座標値を、それぞれ表します。

また、DXF マーカーのインポートによってマーカーを作成できます。「ファイル」メニ ューの「インポート」–「DXF マーカー」コマンドを使います。 マーカーの追加もご覧ください。

# 可展開サーフェスにマーカーを生成

可展開サーフェスの形状を描くマーカーを生成するには、まずサーフェスタイプを可展 開面に設定する必要があります。それにより、サーフェスエッジからルーリング線が作 成され、そのルーリング線から「マーカー」メニューの「可展開サーフェスにマーカー を生成」コマンドによりマーカーが生成されます。このコマンドが利用できるのはデザ インの可展開面が定義されているサーフェスが必要以上ある場合のみです。詳細はこち らを参照してください:<u>サーフェスを使った設計</u>

Modeler のモデルは多くのサーフェスでできています。このセクションでは Modeler で利用できる様々なサーフェスタイプとサーフェス操作について説明します。

このセクションでは以下について説明します。

- サーフェスの種類
- サーフェスの硬さ
- サーフェスのアピアランス
- サーフェスの属性
- <u>外側矢印</u>
- サーフェスの材質および板厚
- <u>サーフェス精度</u>
- <u>コンター上のサーフェスの曲率表示</u>
- サーフェスのレンダリング
- <u>サーフェスの操作</u>
- サーフェスのトリミング
- サーフェスの接合機能

サーフェスの種類

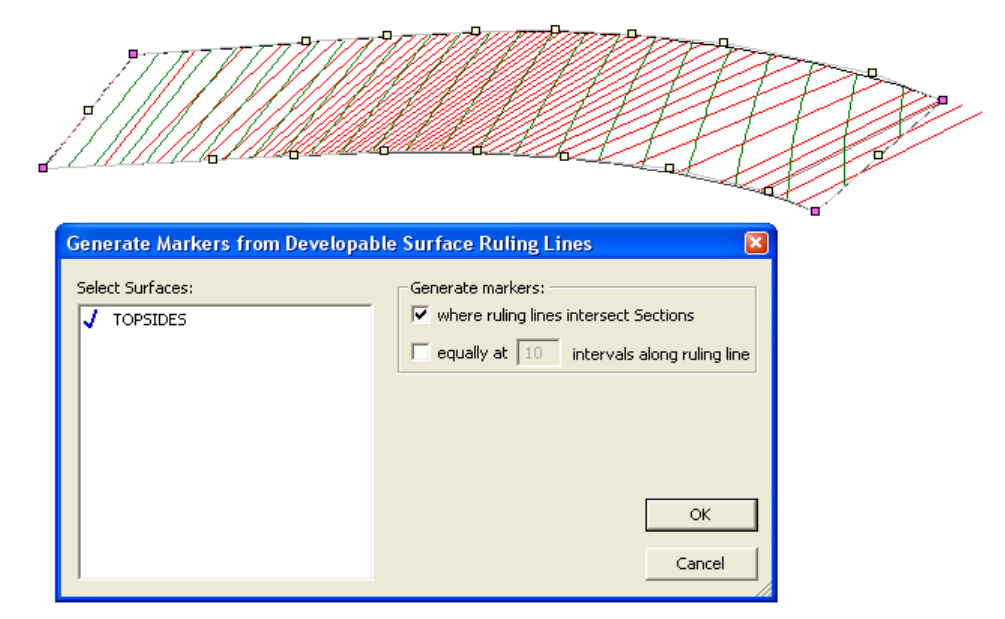

マーカーはダイアログボックスの左のリストで選択されたサーフェスについて計算しま す(但し、可展開のみがリストされます。サーフェスプロパティダイアログ、もしくは マーカー表で、サーフェスタイプを変更できます)。マーカーはグリッド間隔ダイアロ グで定義されたステーションとルーリングラインの交差した位置で作成でき、もしくは ルーリングラインに沿う等分間隔でも作成できます。ルーリングラインの数は、サーフ ェスの現在の精度設定によって計算されますが、マーカー作成のためにルーリングライ ンの数がより多く作成されます。

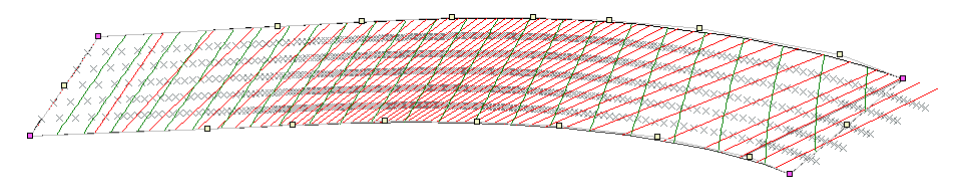

ルーリングラインに沿う等分間隔の場所において作成されたマーカー。これはルーリングが垂直で、ステーションに交差しない場合でもマーカーが作成されることを保証して、サーフェスの自動フィット(マーカー |サーフェスへの マーカーのフィッティング)に役立ちます。

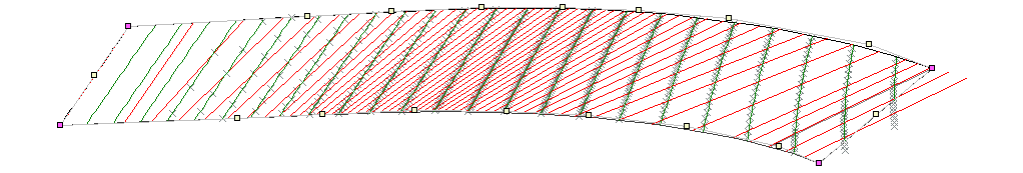

マーカーはセクションを交差する所で作成されます。これは船体形状を正面図ビューのマーカーに合わせて手動でフィッティングする時に役立ちます。

この機能で生成されたマーカーは、サーフェスとセクションに自動的にリンクされます。

# サーフェス測定のためのマーカー

サーフェスを大きなマーカーデータセット(レーザースキャンによるものなど)に適合 させる時に役立つよう設計されたものです。

最初のオプションは割り当てられたサーフェスからの距離によってマーカーを色分けす ることです。対象となる全マーカーに、それ(マーカー表、プロパティ)と関連付けら れた正しいサーフェスがあるかどうか確認してください。次にマーカーメニューからサ ーフェス測定エラー(Measure Surface Error)を選択します。

| Move Selected Markers |                                                    |                                        |       |          |             |                     | ~                  |          |          |  |
|-----------------------|----------------------------------------------------|----------------------------------------|-------|----------|-------------|---------------------|--------------------|----------|----------|--|
|                       | Rotate Selected Markers                            |                                        |       |          |             |                     |                    |          |          |  |
|                       | Delete Duplicate Markers                           |                                        |       |          | Offset<br>m | Height<br>m         | Surface            | Kind     |          |  |
|                       | Generate Design Grid from M                        | larkers                                |       |          | 0.040       | 1.215               | npl-hull 🚽         | Internal |          |  |
|                       | Group Markers by Stations                          |                                        |       |          | 0.140       | 1.247               | npl-hull           | Internal |          |  |
|                       | Sort Markers within Stations                       |                                        |       |          | 0.241       | 1.279               | npl-hull           | Internal | 1        |  |
|                       | Re-order Selected Markers                          | Re-order Selected Markers Ctrl+Shift+R |       |          |             | 1.31 <mark>1</mark> | npl-hull           | Internal | ļ        |  |
|                       |                                                    |                                        |       |          | 0.447       | 1.34 <mark>5</mark> | npl-hull           | Internal | ļ        |  |
|                       | Re-sort Selected Markers                           |                                        |       |          | 0.553       | 1.379               | npl-hull           | Internal | ļ        |  |
|                       | Reverse Ordering for Current Station Ctrl+Shift+O  |                                        |       |          | 0.663       | 1.415               | npl-hull           | Internal | ļ        |  |
|                       | C                                                  |                                        |       |          |             |                     | npl-hull           | Internal | ļ        |  |
| È.                    | Shap Control Point to Marker                       | 0.887                                  | 1.498 | npl-hull | Internal    | ļ                   |                    |          |          |  |
| ŝÊ                    | Fit Edge to Markers                                |                                        |       |          | 0.999       | 1.536               | npl-hull           | Internal | ļ        |  |
|                       | Smooth Interior Controls                           |                                        |       |          | 1.109       | 1.581               | npl-hull           | Internal | ļ        |  |
|                       | Fit Surface to Markers                             |                                        |       |          | 1.217       | 1.626               | npi-nuli           | Internal | ļ        |  |
|                       |                                                    | 1.320                                  | 1.0/0 | npi-nuli | Internal    | ļ                   |                    |          |          |  |
|                       | Compact Marker Points                              | 1.410                                  | 1.729 | npi-nuii | Internal    |                     |                    |          |          |  |
|                       | Generate TriMesh Surface from Markers Ctrl+Shift+G |                                        |       |          | 1.500       | 1.700               | np+nui<br>ppl.bull | Internal |          |  |
|                       |                                                    | 1.661                                  | 1.878 | npl-hull | Internal    |                     |                    |          |          |  |
|                       | Delete TriMesh Surface                             | 1 724                                  | 1.929 | npLhull  | Internal    |                     |                    |          |          |  |
| 1                     | Measure Surface Error                              |                                        | h.    |          | 1.778       | 1.988               | npl-hull           | Internal | ÷        |  |
| 1                     |                                                    |                                        | }     |          | 1.824       | 2.044               | npl-hull           | Internal |          |  |
|                       | Marker Properties                                  | 0                                      |       |          | 1.862       | 2.115               | npl-hull           | Internal |          |  |
|                       | 22                                                 |                                        | 1     | 0.026    | 1.894       | 2.199               | npl-hull           | Internal | <u>.</u> |  |
|                       | 23                                                 |                                        | 1     | 0.026    | 1.920       | 2.295               | npl-hull           | Internal | <u>.</u> |  |
|                       | 24                                                 |                                        | 1     | 0.026    | 1.941       | 2.408               | npl-hull           | Internal | 1        |  |
|                       | 25                                                 |                                        | 1     | 0.026    | 1.957       | 2.522               | npl-hull           | Internal | 1        |  |
|                       | 26                                                 |                                        | 1     | 0.026    | 1.970       | 2.65 <mark>8</mark> | npl-hull           | Internal | ĺ        |  |
|                       | 27                                                 |                                        | 1     | 0.026    | 1.980       | 2.79 <mark>4</mark> | npl-hull           | Internal | [        |  |
|                       | 28                                                 |                                        | 1     | 0.026    | 1.987       | 2.94 <mark>2</mark> | npl-hull           | Internal |          |  |
|                       | 29                                                 |                                        | 1     | 0.026    | 1.992       | 3.09 <mark>4</mark> | npl-hull           | Internal | ļ        |  |
|                       | 30                                                 |                                        | 1     | 0.026    | 1.995       | 3.24 <mark>6</mark> | npl-hull           | Internal | ļ        |  |
|                       | 31                                                 |                                        | 1     | 0.026    | 1.998       | 3.395               | npl-hull           | Internal | ļ        |  |
|                       | 32                                                 |                                        | 1     | 0.026    | 1.999       | 3.540               | npl-hull           | Internal | ļ        |  |

マーカーとそれに関連付けられたサーフェスとの距離を測定

次に編集環境設定ダイアログで、「色のグラデーションでマーカーのエラーを表示(Show Marker Error with color gradient)」を選択します。

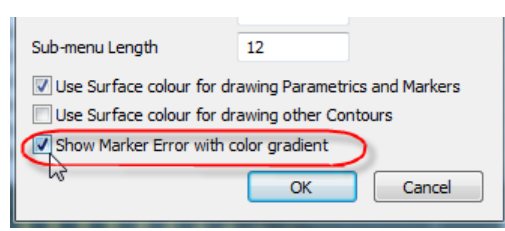

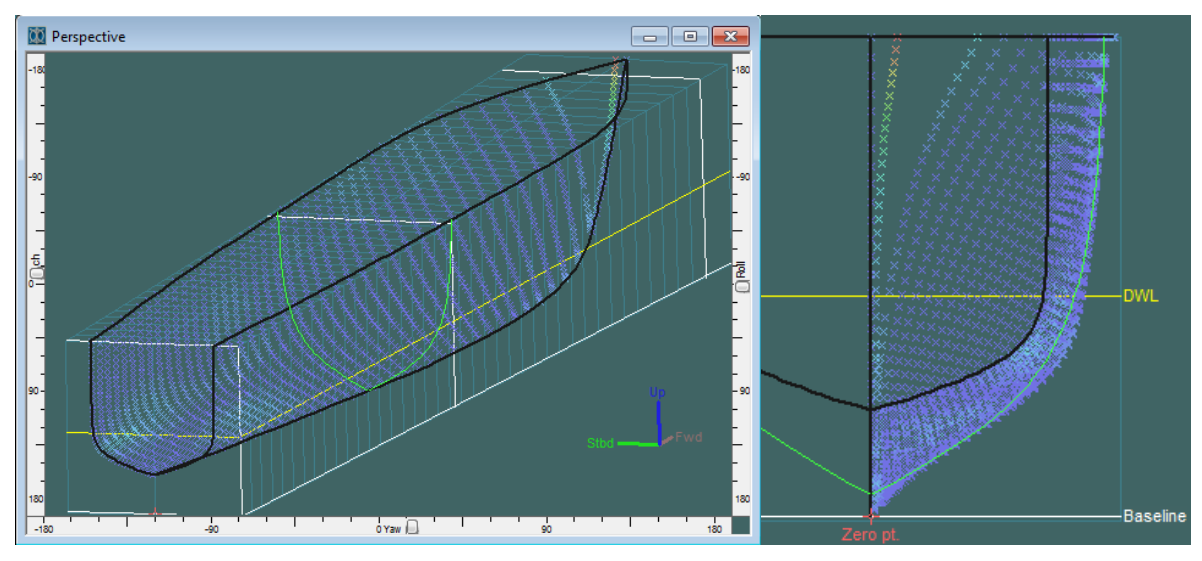

サーフェスからの距離によって色分けされたマーカー(ダークブルー:最短、赤:最長)

二番目のオプションはサーフェスからの許容距離未満のマーカーを隠すことです。マー カー表で許容距離を入力します(これには「フィルダウン(fill-down)」オプションが便利 です)。次に、表示 | マーカー メニューから「許容マーカーを非表示(Hide Acceptable Markers)」を選択します。

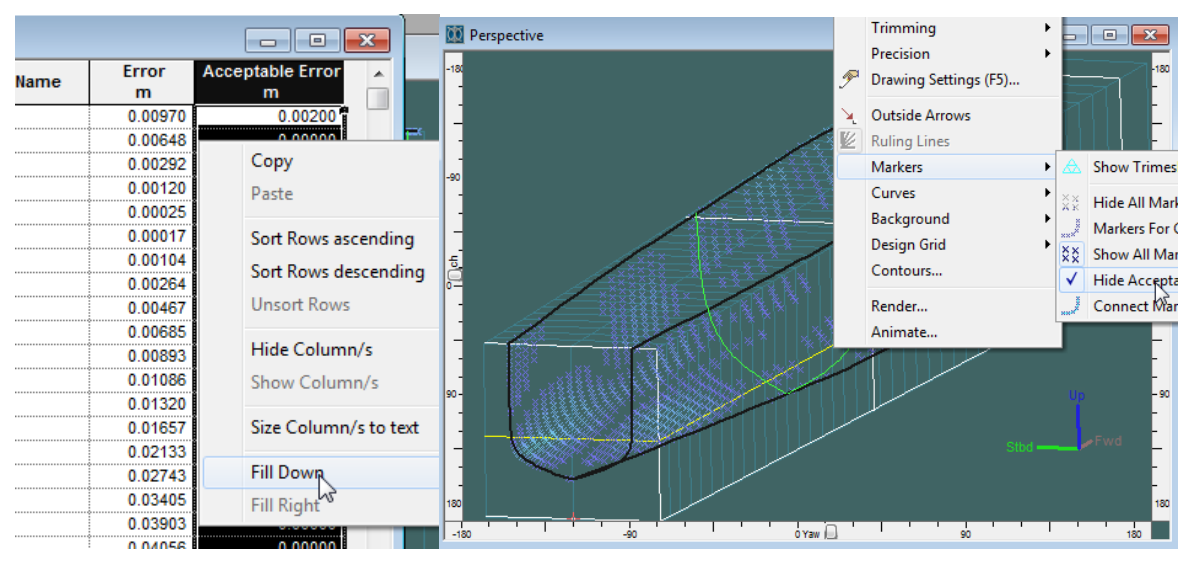

関連付けられたサーフェスから許容距離内にあるマーカーを隠す

# 曲線の作業

Modeler 設計には曲線をいくつでも含むことができます。 一般に、曲線はサーフェスの トリミングと同様に表面の作成をサポートするのに Modeler で使用されます。 このセク ションで、異なった曲線タイプ・操作・用途が説明されています。

- 曲線タイプ
- 曲線硬さ
- 曲線プロパティ
- 曲線に関する操作

# 曲線タイプ

Modeler のすべての曲線は同形でない有理 B-スプライン曲線(略して NURBS)です。 NURBS の詳しい情報に関しては、サーフェスで作業セクション(NURB サーフェス)をご 参照ください。

Modeler 曲線の2つの区別は、コントロールポイント(「コントロールポイント曲線」と呼ばれる)の位置を入力したところから生成された曲線です。

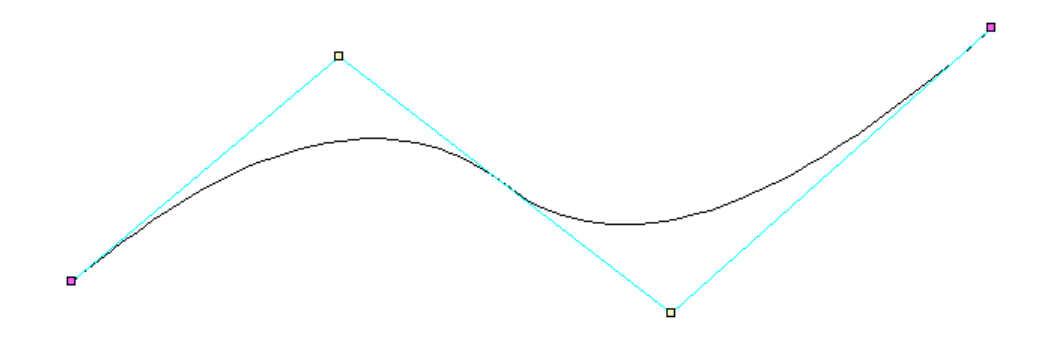

また、曲線が通過する点位置を入力したところから作成された曲線(「データポイント 曲線」と呼ばれます)。

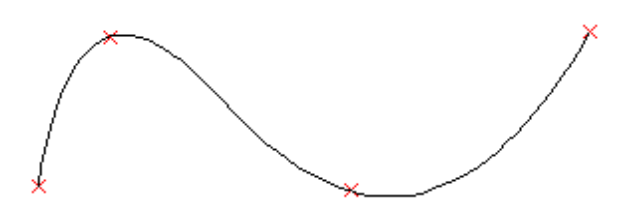

追加されたデータポイントは、実際に曲線へのリンクを保有するマーカーの特別なタイ プです。また、曲線にリンクするマーカーが移動されると、結果として生じる曲線形状 も新しい位置を選択します。.

コントロールポイントと曲線形状を作成するのにそれをどう使用するかに関する詳しい 情報に関しては、「コントロールポイントの取り扱い」をご参照下さい。 Modeler で作成される2つの他曲線タイプ、上記曲線タイプ2つのサブセットはリニア曲線(あるいはポリライン)と円です。

リニア曲線は2に設定された硬さのコントロールポイント曲線です(曲線硬さ)。 この 場合、曲線はコントロールポイントと各コントロールポイントを直接通過する曲線の間 のリニアです。

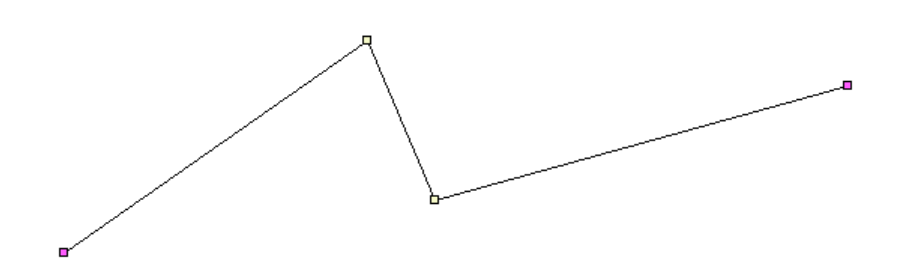

最後の曲線タイプは円です。 円はその中心点と半径によって定義されます。 次に、 Modeler は、円を定義するために適切なコントロールポイント位置と重りでコントロール ポイント曲線を作成します。

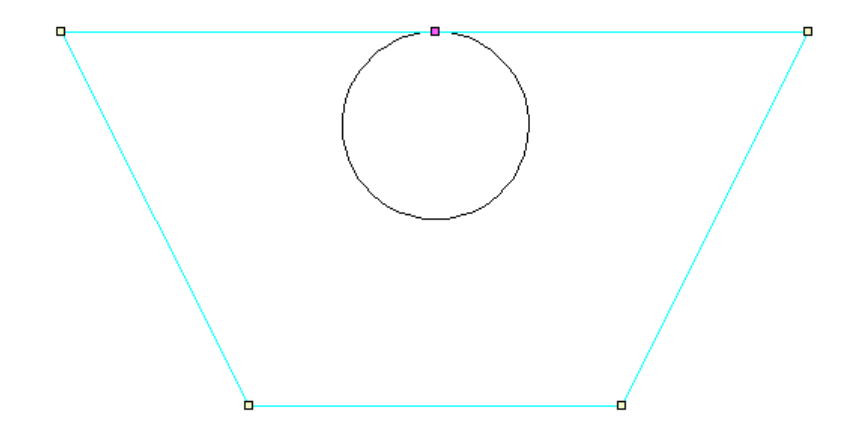

最後の曲線タイプは弧です。弧の曲線は中心点、始点、終点により定義されます。弧の 半径は中心点と始点間の距離から求めます。弧の角度は中心点から始点と中心点から終 点に定義されるライン間の角度により求めます。0-90度の弧は3点 NURB 曲線により定 義されます。90-180度の弧は4点 NURB 曲線により定義されます。弧を作成するには、 メニューから 曲線 | 曲線を追加 | 弧 を選択するか、曲線ツールバーから「弧を追加」 ボタンをクリックします。3点はダイアログで3点の位置を入力するか、「選択->」ボタ ンをクリックし、マウスで図から点をクリックすることで定義可能です。

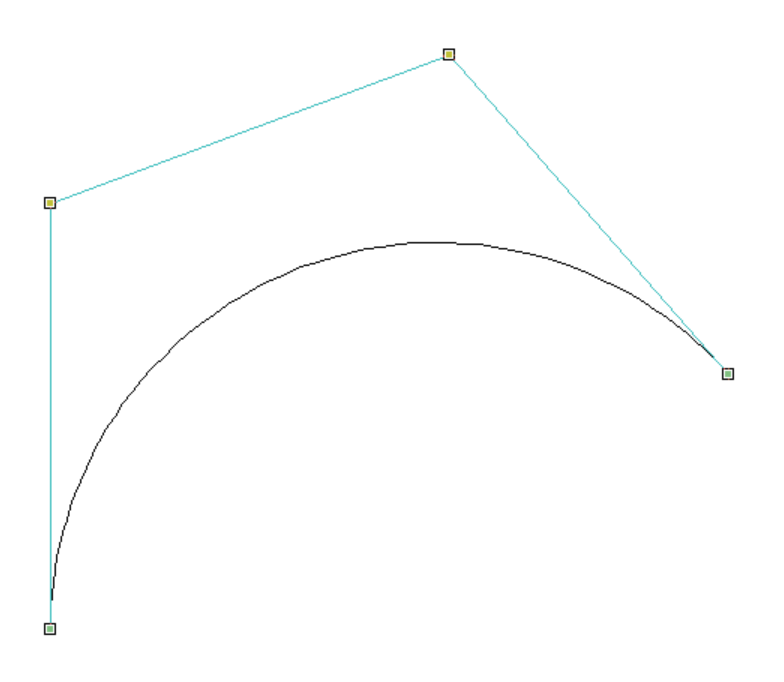

# 曲線硬さ

曲線の硬さは、曲線形状を定義するパラメーターの1つであり、図面ボードに曲線を描 くときに、重さの違うスプラインを選択するのと類似しています。 硬さとそれがどう NURBS 曲線か表面に作用するかに関する詳しい情報に関しては、「サーフェスの硬さ」 をご参照下さい。.

以下に、曲線硬さが曲線形状に与える効果の変化を示す一連の画像です。

硬さ2(一次):

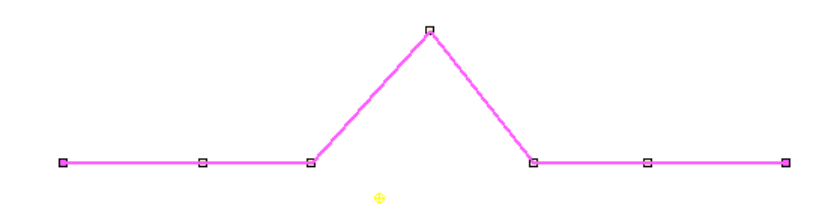

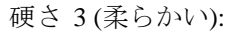

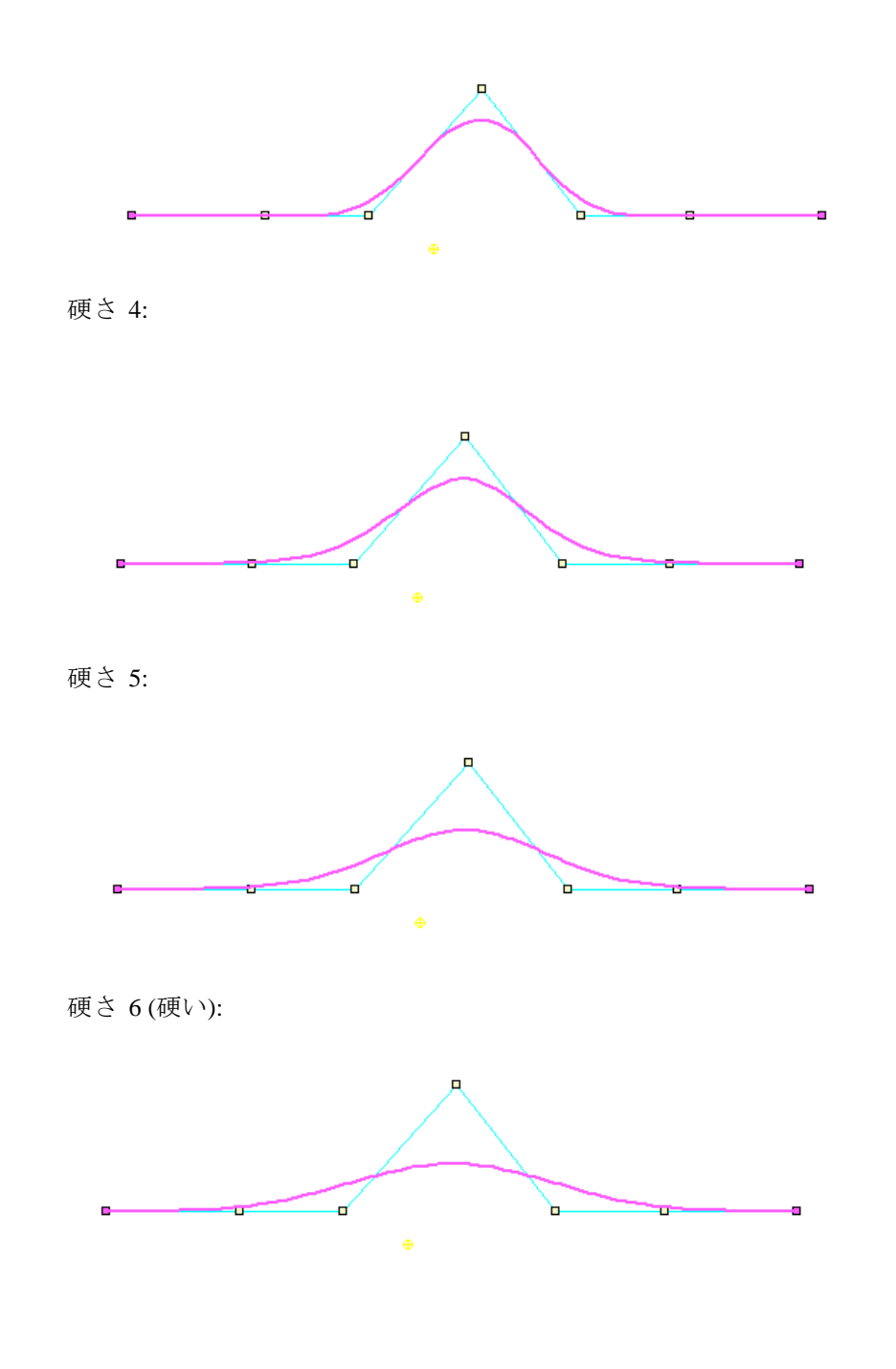

曲線プロパティ

Modeler 設計で作成される各曲線は、それに関連している独自のプロパティがあります。 プロパティコマンドで、これらのプロパティを参照し、変更します。 注意: すべての曲線プロパティは、サーフェスウィンドウですばやく確認し、変更 するか、アセンブリペインからサーフェスを右クリックするか、ビューウィ ンドウで変更します。また、曲線を選択しているとき、そのプロパティはプ ロパティシートにも示されます。

プロパティダイアログのプロパティ:

| Curve Properties     |                 |                         | ×      |
|----------------------|-----------------|-------------------------|--------|
| Curve Name           | SheerLine       |                         |        |
| Geometry:            | 5               | Viewing and Appearance: |        |
| Projection Direction | Vertical 💌      |                         |        |
| 🔽 Use for trimming   | Choose Surfaces | J• Symmetry             |        |
|                      |                 | ОК                      | Cancel |

プロパティシート:

| Properties 🛛 📮 🗙       |                |                 |
|------------------------|----------------|-----------------|
| Curve: 1 SheerLine 🗸 🗸 |                |                 |
| <u>∃</u> 2↓            |                |                 |
| 🗆 Curve                |                |                 |
|                        | Name           | SheerLine       |
|                        | Assembly       |                 |
|                        | Stiffness      | 5               |
|                        | Proj. Dirn.    | Vertical        |
| Ξ                      | Trimming       |                 |
|                        | Used for Trim. |                 |
|                        | Surfaces       | Choose Surfaces |
| Ξ                      | Viewing & Appe | earance         |
|                        | Visible        |                 |
|                        | Locked         |                 |
|                        | Symmertical    |                 |
|                        | Colour         | 0; 0; 255       |

## 曲線名

これは、キーボードでタイプされたものであれば、20文字までどのような名前でも可能です。

## 硬さ

曲線の硬さ。詳しい情報に関しては、「曲線硬さ」をご参照下さい。
#### 投影方向

曲線がサーフェスをトリムするときに、投影方向で曲線がどのようにサーフェスを切る かを決定します。デフォルト投影方向は曲線が作成されたビューに対応しています。曲 線が平面ビューで作成された場合、曲線投影方向は平面ビューで縦方向になり、プロフ ィール水平ビューで垂直になります。曲線がパースビューで作成された場合、最も垂直 な平面が投影方向とみなされます。曲線の投影方向とトリミングサーフェスについての 詳しい情報に関しては、「曲線とトリミングサーフェス」をご参照下さい。

#### トリミングの使用

プロパティダイアログでこのボタンをクリックすると、サーフェスのリストを含むダイ アログを表示します。 このリストからは、この曲線を使用してトリミングしたいサーフ ェスを確認できます。

#### 表示 (Visible)

曲線を表示/非表示を選択します。 曲線メニューから表示ダイアログでも設定できます。

#### ロック (Locked)

曲線のロック/アンロックを決める機能です。 曲線をロックすると、コントロールポイン トはいずれも表示されず、曲線も変更されません。 また、ロックは、プロパティシート からアセンブリツリーで曲線を右クリックしても設定可能です。

### 対称 (Symmetry)

画像が縦方向の中心線の周りに反映されている状態で曲線が表示されるかどうか決定し ます。また、このプロパティは、アセンブリビューのオブジェクトを右クリックするか、 プロパティシートから設定します。

# 曲線に関する操作

#### 曲線追加

4 つの異なった曲線タイプの1 つを、『曲線|曲線メニュー』 項目から加えることが できます。(曲線タイプの詳しい情報に関しては「曲線タイプ」をご参照下さい)。また、 各曲線タイプは曲線ツールバーから加えることも可能です。

2 次元オブジェクトの曲線は平面上で加えられます。 それらがどの平面で加えられるか は現在のビューによって決まります。 例えば、ユーザが平面図にいる場合、曲線は x-y 面で加えられます。 デフォルトで、平面の z 値は 0.0m になります。 曲線を置く前に、 この z 値が設定されます(「曲線図面の深さ値設定」をご参照下さい)。

パースビューで描かれた曲線は、現在のビューに最も垂直な平面上で加えらます。 現在 の図面を表示するには、『表示 | グリッド | 現在のビューポイントを表示』へ進んでく ださい。 次に、曲線を加え始めると、グリッドで図面が示されます。

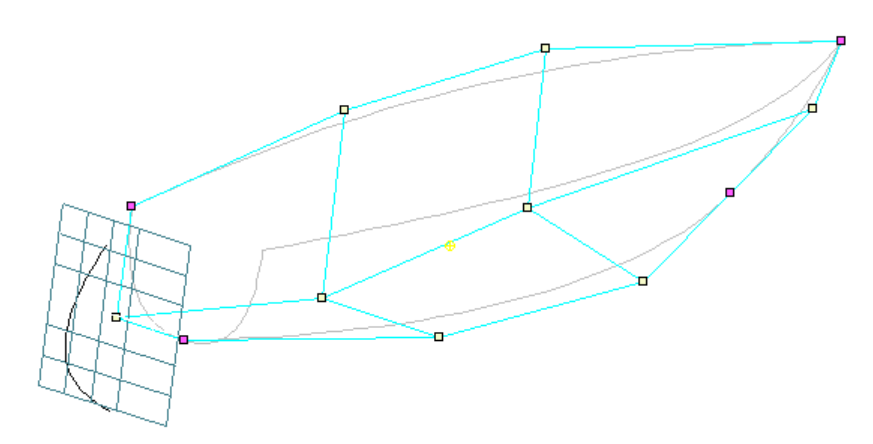

直交ビューに曲線を追加する場合、追加曲線コマンドを選択し、シフトキーを押しなが ら図面の深さ値を指定します。

直交平面に曲線を正常な状態で作成して、正しい位置に曲線を置くため回転と平行移動 を使用しない平面曲線が必要である場合、直交平面(すなわち、xy、yz、または xz 平面) でのみ曲線を追加することができます。

## 曲線図面の深さ値設定

深さ値(例えば、x-y 平面のz値)を設定するには、ツールバーあるいはメニュー項目のどちらかから追加曲線コマンドを選択するときに、シフトキーを押します。これによりダイアログボックスが稼動し、曲線図面の適切な深さ値を入力します(例えば、平面ビューの縦方向)。

| <b>Curve Position</b> | ×        |
|-----------------------|----------|
| Curve Long. Posit     | ion -5.0 |
| Cancel                | ОК       |
|                       |          |

## 曲線の削除

曲線を削除する方法は複数あります。 1つの曲線(あるいは複数の曲線)をマウスあるいは delete キーで選択することができます。

曲線を右クリックし、deleteを選択すると、アセンブリツリーの曲線を削除できます。

曲線ウィンドウで、曲線 rw をハイライトし、delete キーを押すと、曲線を削除できます。

また、曲線を選択して、曲線 | 曲線メニュー項目の削除 を選択すると、曲線を削除す ることができます。

## データポイントの追加

データポイント曲線にのみデータポイントを加えることができます。 直交ビュー(平面、 プロフィール、正面線)の1つで、メニューから 曲線 | データポイントの追加 を選択し て下さい。カーソルがペンに変わり、新しいデータポイントを追加します。

## 注意:

曲線にデータポイントを加えるとき、曲線の他データポイントと同じ深さが 設定されます。 曲線の他データポイントの深さ範囲がある場合、深さの値 は 0.0m となります。

## コントロールポイントの追加

コントロールポイント曲線にのみコントロールポイントを加えることができます。直交 ビュー(平面、プロフィール、正面線図)の1つで、曲線を選択してください。そして、メ ニューから曲線 | コントロールポイントを追加を選んでください。カーソルがペンに変 わりコントロールポイントを追加できます。

| 注意:                                |
|------------------------------------|
| 曲線にコントロールポイントを加えるとき、曲線の他コントロールポイント |
| と同じ深さで設定されるます。 曲線の他コントロールポイントの深さ範囲 |
| ががある場合、深さ値は 0.0m に設定されます。          |

#### 曲線のコピー

このコマンドは選択された曲線をコピーします。

| Select Curves to Duplicate       Deselect All     Select All       J     Curve 1       Curve 2     Curve 1       Longitudinal:     0 m       Transverse:     0 m | e<br>ct All<br>Duplicate 11 Times<br>Spacing:<br>Longitudinal: 0 m<br>Transverse: 0 m<br>Vertical: 2 m | Duplicate Curve                                         |                                          | Þ     |
|----------------------------------------------------------------------------------------------------|----------------------------------------------------------------------------------------------------|---------------------------------------------------------|------------------------------------------|-------|
| Spacing:<br>Longitudinal: 0 m<br>Transverse: 0 m                                                                                                    | Spacing:<br>Longitudinal: 0 m<br>Transverse: 0 m<br>Vertical: 2 m                                      | Select Curves to Duplicate Deselect All Curve 1 Curve 2 | Duplicate 1                              | Times |
| 2                                                                                                    | Vertical: 2 m                                                                                          |                                                         | Spacing:<br>Longitudinal:<br>Transverse: | 0 m   |
| Vertical:                                                                                                    |                                                                                                    |                                                         | Vertical:                                | 2 m   |

- 曲線メニューから曲線のコピーを選択してください。
- コピーする曲線を選択してください。
- OK をクリック。

ー度に複数のコピーを作成でき、これらはオリジナルから形状を変えず、指定された縦 方向・横方向・垂直空間によって、次々に動かされます。デフォルトのダイアログボッ クスで選択された曲線は図面ウィンドウで選択されたものとなります。曲線を選択/削除 するには、曲線名の左をクリックします。.

## 曲線の移動

曲線は番号順あるいは自由形式で移動されます。1つあるいは複数の曲線を正確な数値 距離で動かすには、移動させたい曲線を強調してください。曲線メニューから、曲線の 移動を選択すると、以下のダイアログボックスが現れます。

| Move Curve                                       |                                                       | X                 |
|--------------------------------------------------|-------------------------------------------------------|-------------------|
| Select Curves to Move<br>Select All Deselect All | Spacing:<br>Longitudinal:<br>Transverse:<br>Vertical: | 5.5<br>0 m<br>0 m |
|                                                  |                                                       | OK<br>Cancel      |

設計のすべての曲線が曲線リストに存在します。そして、図面ウィンドウで選択されて いるものにはその名前の隣にマークを付けます。 この段階で、曲線名の右側をクリック して曲線を追加したり、取り除くことができます。縦方向、横方向、垂直方向の編集ボ ックスで、曲線を移動する距離を設定できます。OK をクリックして、コマンドを実行し てください。

図面ウィンドウで自由形式で曲線を移動することもできます。 コントロールポイント曲 線を動かすためには、コントロールポイント周辺のボックスをドラッグして選択し、制 御店の1つをクリックし、マウスボタンを押しながら新しい位置に曲線をドラッグしま す。次に、データポイント曲線を移動するには、データポイント周辺のボックスをドラ ッグし、それらを選択、マウスボタンを押しながら、曲線を新しい位置にドラッグしま す。

## 曲線のサイズ

サイズ機能により、曲線や曲線グループの大きさや割合を変更できます。 設計のサイズを変更するには:

•曲線メニューからサイズを選択して下さい。.

| Size Curves                                | X                                              |
|--------------------------------------------|------------------------------------------------|
| Select Curves to Resize Select All Curve 1 | Proportional<br>Scaling                        |
|                                            | re-scale markers           OK           Cancel |

• サイズを変更したい曲線を選択して下さい。.

ダイアログの左側のチェック・ボックスから曲線名を選択します。 曲線を1つ選択して いるとき、表示されたサイズは、その曲線の全体寸法となります。 複数の曲線が選択さ れているとき、表示されたサイズは、すべての選択曲線の全体寸法になります。

## •比例スケールを利用するかどうかを選択してください。

例えば、長さ/ビーム比を維持したい場合、スケールボックスをチェックし、比例(長さと ビーム)で縮尺してください。 スケールボックスのどれかを変更するとき、割合で比例し ている縮尺のため、選択されたすべてのボックスを変更します。

#### • 適切なサイズ・ボックスを選択して、編集して、サイズを変更してください。

テキストを直接編集するか、サイズボックスの右手にある拡大/縮小矢印によって行ない ます。適切な接尾語を指定することによって、どんな単位ででも寸法を入力できます。

## 曲線の反転

曲線は指定された平面の周りで縦、横、垂直方向で反転されます。 実際のミラー平面も 指定されます。オリジナル曲線のコピーも同時に作成することができます。

| Select All Deselect All |                      |
|-------------------------|----------------------|
| J Curve 1               | Flip About:          |
| Curve 2                 | Longitudinal     O m |
|                         | C Transverse 3.838 m |
|                         | C Vertical -1.701 m  |
|                         | Duplicate            |
|                         | Respect Bonding      |
|                         |                      |

## • 曲線メニューから曲線の反転を選択してください。

• 反転させたい曲線を選択してください。

曲線をコピーしている場合、オリジナル曲線は変わりがないので、ロックを解除する必要はありません。曲線をコピーしていない場合、ロックは解除しなくてはなりません。

## 曲線の回転

回転ダイアログで、複数の曲線が同時に、指定回転中心一の周りで回転します。回転する曲線は、サーフェス名のリストをクリックし、選択されます(ダイアログを開くとき、 チェックされるデフォルト曲線は、図面ウィンドウで現在選択されているものです)。

| Rotate                                                                                                    |                                                                                                    | X                                                       |
|----------------------------------------------------------------------------------------------------|----------------------------------------------------------------------------------------------------|---------------------------------------------------------|
| Select Curves to Rotate          Select All       Deselect All         ✓       Curve 1         Curve 2       Curve 2 | Rotation in Degrees:<br>Longitudinal axis (roll)<br>Transverse axis (pitch)<br>Vertical axis (yaw)<br>Centre of Rotation:<br>Longitudinal<br>Transverse<br>Vertical | 0.00<br>0.00<br>0.00<br>0 m<br>0 m<br>0 m<br>0 m<br>0 m |

# 曲線を反対方向にする

リバース曲線コマンドは曲線でコントロールポイントの順番を逆にします。1番目と最後 のものを反対にします。 曲線が選択されているときだけ、このコマンドは有効です。曲 線(例えば、サーフェス機能)を使用するいくつかの機能の結果は曲線方向に依存していま す。 これらの場合、リバース曲線機能は、新しい曲線を作成するよりむしろ正しい方向 に曲線を指向するのに役に立ちます。

# 曲線を分割

このコマンドは曲線を現在選択されたコントロールポイントにおいて2つの曲線に分割 します。新たに作成された曲線には、元の曲線と同じ特性(可能なところならどこでも) があります。分割された曲線で、端部拘束はなされません。曲線コントロールポイント が選択されている場合にのみ、メニューでコマンドが有効です。

# 曲線の結合

曲線の結合コマンドは複数の選択する曲線を1つの曲線に結合します。2つのコントロー ルポイントか2つのデータポイントが2つの異なる曲線から選択されるとき、2番目に選 択したコントロールポイント(データポイント)が最初に選択したコントロールポイント (データポイント)に移動するため、選択する順番が重要になります。複数の曲線が結合の ために選択されるとき、最初に選択された曲線のプロパティが結合曲線に割り当てられ ます。複数の曲線が結合されるとき、それらは端と最も近い端を結合します。

このコマンドは2つの異なる曲線から2つのエンドコントロールポイントを選択したとき、2つの異なる曲線から2つのエンドデータポイントを選択したとき、複数の曲線が選択されるとき、異なる曲線から複数のコントロールポイントを選択したときにメニューでのみ有効になります。

# 曲線をマーカーに適合

「曲線をマーカーに適合」メニューオプションを有効にするには、複数のマーカーを選 択する必要があります。メニューを選択すると、以下のダイアログが現れます。

| Fit Curve To Markers         | ×              |
|------------------------------|----------------|
| Extact Fit                   |                |
| Cleast Squares Approximation |                |
| Stiffness                    | 3 (Flexible) 👻 |
| Fitting tolerance            | 0 m            |
| Number of control points     | 3              |
| ОК                           | Cancel         |

曲線をマーカーに適合するとき、「正確に適合」か「最小二乗近似」の2つのオプションがあります。「正確に適合」はユーザ様が指定した剛性のコントロールポイント曲線 を作成します。このコントロールポイント曲線は選択された各マーカーを選択された順 に直通します。「最小二乗近似」を選択した場合、Modeler はダイアログで指定した情報 に応じたデータ点に最も近似する曲線を、データ点に沿って配置します。「最小二乗近 似」を選択した場合、ユーザ様は新しい曲線のコントロールポイントの数、および適合 許容範囲を指定することができます。最小二乗近似曲線が指定した許容範囲以上にマー カーから外れている場合、Modeler は指定した許容範囲が満たされるまでコントロールポ イントの数を自動的に増やします。

# 曲線をマーカーステーションに適合

ステーションにマーカーを割り当てて、複数のマーカーを選択すると、「曲線をマーカ ーステーションに適合」オプションが曲線メニューから有効になります。「曲線をマー カーに適合」のときと同じダイアログが現れます。Modeler は各ステーションごとに自動 的にマーカーを最も低い中心線から順に配置し、ユーザが指定したパラメータに従って 各ステーションごとの各マーカーに曲線を適合します。

このコマンドを実行するには、先ず曲線を合わせたいマーカーそれぞれがステーション に割り当てられていることを確認してください。次に曲線を合わせたいマーカー全てを 選択してください。:

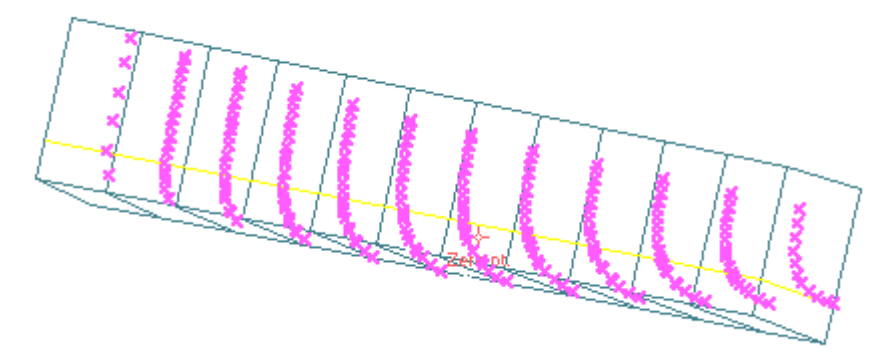

「曲線」メニューから「曲線をマーカーステーションに適合」を選択すると、「曲線を マーカーに適合」ダイアログが現れます(上記参照)。フィッティング要件を指定し、 OK をクリックすると、Modeler が曲線を各ステーションのマーカーに合わせます。:

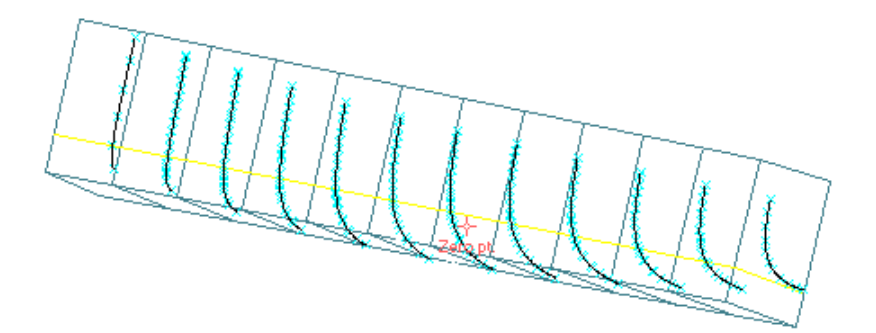

これらの曲線はサーフェスのスキンに使用できます。詳細はマニュアルのサーフェスセクションにあるサーフェスを作成する曲線のスキニングを参照してください。

# 曲線をコンターに適合

サーフェスで1つまたは複数のコンターが選択されると、「曲線をコンターに適合」機 能が曲線メニューから有効となります。コマンドが実行されると、以下のダイアログが 現れます:

| Fit Curve to Contour          | ×      |
|-------------------------------|--------|
| Exact Fit                     |        |
| C Least Squares Approximation |        |
| Stiffness                     | 4 🗸    |
| Number of control points      | 3      |
| Fitting tolerance             |        |
| ОК                            | Cancel |

「正確に適合」と「最小二乗近似」の二つの選択肢があります。「正確に適合」を選択 すると Modeler が結果曲線の剛性とコントロールポイントの数を選択します。「最小二乗 近似」を選択するとユーザ様が前述の変数を設定できます。「最小二乗近似」が選択さ れた場合、Modeler はユーザ様が設定したパラメータを基に最も近似した曲線を配置し ます。ユーザ様は適合許容範囲を指定することもできます。適合許容範囲を指定した場 合、Modeler は結果曲線がオリジナルコンターから許容範囲内にあるかを定義します。 もし許容範囲内にない場合、Modeler は曲線が許容範囲内に収まるまでコントロールポ イントの数を自動的に調整します。

# 曲線でサーフェスをトリミング

曲線は、1つあるいは複数サーフェスをトリミングするのにも使用されます。 関連する サーフェスを関連付けるには、曲線をダブルクリックし、曲線プロパティダイアログボ ックスで、「トリミングの使用」チェックボックスをクリックします。次に「サーフェ スを選択」ボタンをクリックします。

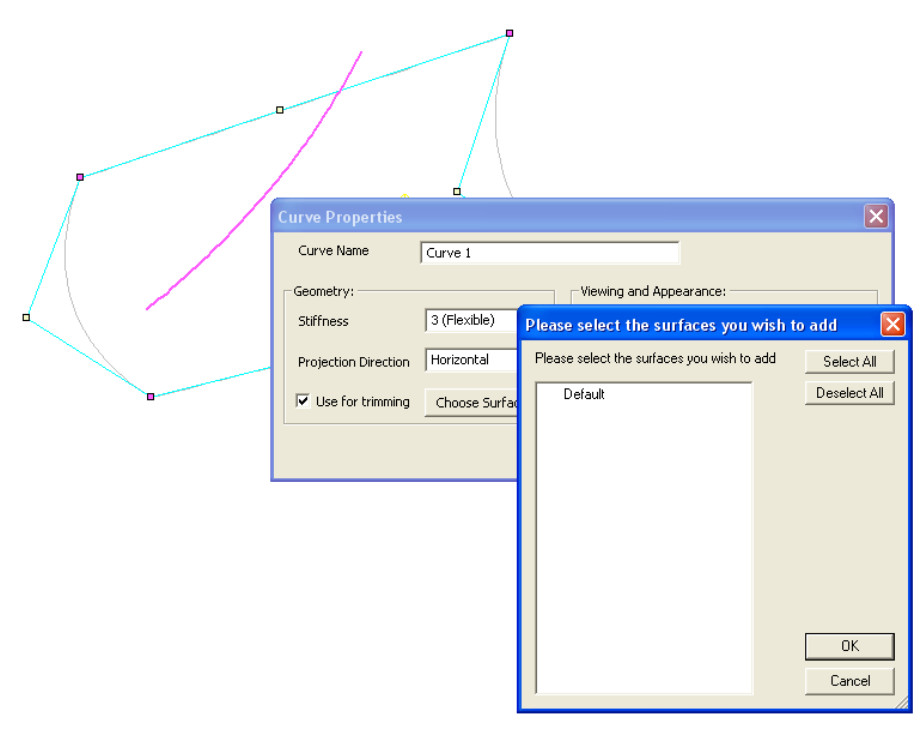

このダイアログでは、選択曲線に関連しているサーフェスを選びます。 曲線がいったん サーフェスに関連づけられると、サーフェスにトリミング曲線を表示します。 これを行 なうには、『表示 | 輪郭 | トリミング曲線』 からトリミング曲線輪郭をオンにします。 曲線で特性を定義するとき、トリミング曲線は投影方向に曲線からサーフェスに投影さ れます。 曲線のデフォルト投影方向は曲線が作成されたビューに依存します。 例えばプ ロフィールビューで作成された曲線は、水平面のデフォルト投影方向になります。

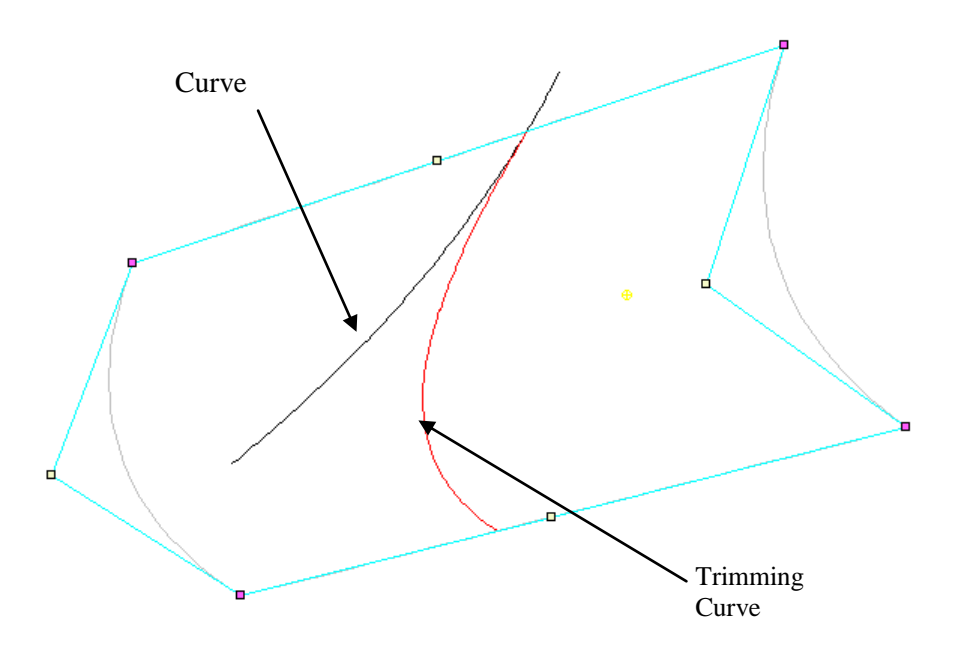

サーフェスは通常通りトリミングされます(『表示 | トリミング | トリム表示』からト リムの非表示にしなければなりません。詳細はトリミングサーフェスを参照してくださ い)。トリミングは、サーフェスでトリミング曲線を選択することによって、初期化され ます。マウスボタンを右クリックして、トリミングの開始を選んでください。

# サーフェスを使った設計

Modeler のモデルは多くのサーフェスでできています。このセクションでは Modeler で利用できる様々なサーフェスタイプとサーフェス操作について説明します。

このセクションでは以下について説明します。

- サーフェスの種類
- サーフェスの硬さ
- サーフェスのアピアランス
- <u>サーフェスの属性</u>
- <u>外側矢印</u>
- サーフェスの材質および板厚
- サーフェス精度
- <u>コンター上のサーフェスの曲率表示</u>
- サーフェスのレンダリング
- <u>サーフェスの操作</u>
- サーフェスのトリミング
- サーフェスの接合機能

## サーフェスの種類

Modeler では幅広い種類のサーフェスを多数使って、複雑な設計をすることができます。 Modeler でできる主な2つの種類は次の通りです。

- <u>NURB サーフェス</u>
- トリメッシュサーフェス

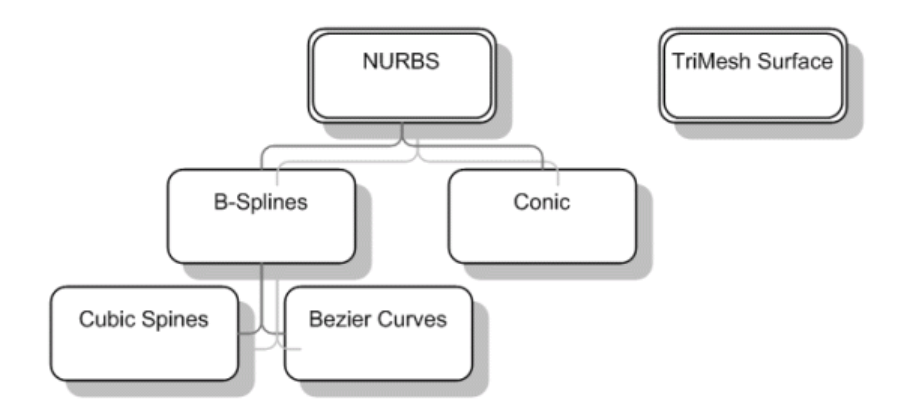

## NURB サーフェス

NURB とは非一様有理 B スプラインを意味します。NURB サーフェスの形は次のプロパ ティでのみ、数学的に計算されます。

- コントロールポイントの位置
- コントロールポイントの重さ
- 横方向と縦方向のサーフェスの硬さ

NURB サーフェスの背景にある原理は2章セクション「スプラインとスプリングの類似」 で説明しています。

Modeler では、最大 25 行のコントロールポイントネット(以下ネット)で定義される NURB サーフェスを作成することができます。Modeler では NURB ファミリーである 4 つのサーフェスタイプを使うことができます。

### B-スプライン

この NURB サーフェスのタイプでは、すべてのコントロールポイントの重さが同 ーに設定されています。B-スプラインサーフェスはすべての船舶設計アプリケー ションの理想です。しかし、B-スプラインサーフェスは円形、楕円形、放射状の 曲線といった単純な円錐形を性格に表現できません。Modeler ではこの欠点を克服 する、二者択一のサーフェス定義(円錐形)を提案し、円錐形の曲線を自由形式の サーフェスと自由に結合することができます。

NURB

このタイプのサーフェスは円錐曲線や円錐曲面を正確に表現することが可能です。 これは各コントロールポイントで変化するウェイティング係数が追加されたこと によって可能になりました。

円錐

このサーフェスタイプが選択されると、NURB サーフェスが使われ、円錐曲面を 生成するように Modeler が自動的にコントロールポイントのウェイトを計算しま す。バウコーンのように正確な円錐形状を生成する必要がある場合のみこのサー フェスタイプを使ってください。

注意

コントロールポイントのウェイトは3点フォームの時にのみ自動的に計算されます。も し4点フォームが使われている場合はユーザ自身が設定して NURB サーフェスを使い、 ウェイティングはマニュアルで計算する必要があります。

#### 可展開

サーフェスとは、1枚の平らな板を引き伸ばすことなく、曲げるだけで成形するこ とのできるサーフェスのことです。可展開サーフェスとは、その形状自体の特性 を示す言葉であり、その材質の特性を示すものではありません。アルミ板から鋼 板、木板から紙まで、サーフェスの成形に使用される材料がなんであろうと、そ のサーフェスが可展開サーフェスであれば、これが可展開であることは変わりま せん。簡単な可展開サーフェスの例としては、円柱形状と円錐形状を持ったもの があげられます。また当然のことですが、球は可展開サーフェスにはなり得ませ ん。可展開サーフェスは B-スプラインサーフェスのエッジから作られ、一連のオ フセットポイントがステーション毎に表示されます。可展開サーフェスにマーカ ーを生成をご覧ください。この NURB サーフェスタイプが選ばれると、サーフェ スのエッジが内部のサーフェス形状を決定します。Modeler がルーリング線をエ ッジ形状に基づいてサーフェス上に描き、ユーザが内部形状を決め易くなります。 このサーフェスタイプは中間的なデザイン補助として使用し、最終的に B-スプラ インサーフェスに戻してください。Modeler ではサーフェスのガウス曲率レンダリ ングを表示することにより、可展開性のレベルを示します。レンダリングによる 曲率の表示をご覧ください。

実際の外板展開図計算と CNC カッティングマシンや CAD ソフトへの外板展開図 形のエクスポートには、MAXSURF Structure (Modeler スイートの構造定義モジュ ール)が必要です。

### トリメッシュサーフェス

トリメッシュサーフェスは、三角面でできた直線サーフェスです。NURB サーフェスで はなく、コントロールポイントがなく、NURB サーフェスでトリムされることができま せん。

トリメッシュサーフェスは滑らかに設計できません-入力データに正確で、データポイントの間は線でつながれます。マーカーは Stability や Motions、Resistance での流体静力 学や耐航性の解析などのモデルの目的のために十分な詳細をあたえなければなりません。

ラインやポイントのデータが船に存在するのは普通ですが、フル NURB サーフェスには ありません。点または線データから正確な NURB サーフェスモデルを逆行分析すること は、面倒で時間がかかることです。多くの場合、NURB サーフェスでの滑らかさは必要 ではなく、線形、三角形断面で構成されたサーフェスで十分です。トリメッシュサーフ ェスの目的は、線や点のデータから解析に使用できる船舶サーフェスモデル作成までの 最短ルートを提供することです。ハル形状のトリメッシュサーフェスの表現の精度は、 トリメッシュ作成に使用するデータポイント数に依存します。

トリメッシュサーフェスは線形サーフェスなので、通常、作図目的には適しません。つ まり、例えば、もし外板展開図と縦方向補剛材の幾何的情報の出力が設計プロセスの後 の段階で必要だと予期されるならば、NURB サーフェスをマーカーにフィットさせるた めに Modeler と Fitting tool を使用するべきです。

詳しくはトリメッシュサーフェスの生成をご覧ください。

## トリメッシュの可視性

NURB サーフェスと同様に、トリメッシュサーフェスの可視性の on/off の切り替えを、ア センブリツリーを介して行うことができます。トリメッシュサーフェス上で右クリックし て可視性オプションを切り替えて下さい。

## トリメッシュのロック/アンロック

NURB サーフェスと同様に、トリメッシュサーフェスのロックとアンロックを切 り替える ことができます。トリメッシュがアンロックされると、小さな正方形が各三角形の頂点に 現れ、このボックスをドラッグやダブルクリックできます。以下のトリメッシュサーフェ スの操作を参照して下さい。 サーフェスのロック/アンロックはアセンブリツリーを介して行われます。トリメッシュサ

サーフェスのロック/アンロックはアセンフリツリーを介して行われます。トリメッシュサ ーフェス上で右クリックしてロックオプションを切り替えて下さい。

## トリメッシュの削除

トリメッシュを削除するには「サーフェストリメッシュ」メニューから「メッシュの削除」 を選択して下さい。ダイアログが現れて削除したいトリメッシュを選択することができま す。

### トリメッシュのインポート

トリメッシュはいくつかのファイル形式からインポートされます。トリメッシュをインポートするには.stl、.ply、.dat のいずれかのファイル形式を「ファイルインポートトリメッシュ」 メニュー項目から選んで下さい。

トリメッシュのエクスポート

トリメッシュをエクスポートするには「ファイルエクスポートトリメッシュ」メニュー からファイル形式を選んで下さい。エクスポート可能なのは可視性トリメッシュのみで、 現在サポートされている形式は.stl と.ply です。

Page 108

## トリメッシュにノードを追加

ユーザインターフェースを介してノードの追加ができます。トリメッシュツールバーの ノード追加ボタンをクリックして下さい。まだ設計にある NURBS のサーフェスから作 成されたトリメッシュサーフェスが追加された場合、新しいノードがサーフェスに固定 されます(すなわち、サーフェス上に置かれます)。そうでなければ追加されたノードは、 それが追加された三角形平面に置かれます。ノードが三角形のエッジの領域内に追加さ れると、そのノードはエッジに追加され、隣接する三角形は2つに分割されます。ノー ドが三角形の内部に追加されるときは、その三角形は3つの新しい三角形に置き換えら れ、それぞれが新しいノードを持つ1つの頂点を含みます。

トリメッシュからノードを削除

ノードはユーザインターフェースを介してトリメッシュから削除することができます。 トリメッシュツールバーからノード削除ボタンをクリックして下さい。カーソルがパッ クマンアイコンに変化するので、削除したいノード上で左クリックしてください。メッ シュからノードが削除され、その空白は新たな三角形が作成されて埋めることになりま す。結果として得られるメッシュは常に最初のメッシュより少ない三角形を作成します。

## トリメッシュノードプロパティ

トリメッシュノードの場所はビューウィンドウのいずれかでノードをダブルクリック することで、数値を変更することができます。その後、ノード座標を変更できるダイ アログが表示されます。

## 外側の矢印

NURB サーフェスと同様にトリメッシュサーフェスには内方向と外方向があります。 視覚的に外側の矢印はNURB サーフェスに使われる外側矢印ボタンでon/offできます (またはディスプレイメニューから「外側矢印」を選択)。外側矢印はトリメッシュの 各三角形に表示され、矢印の先端をクリックすることで反転させることができます。

## トリメッシュノードの圧縮

トリメッシュのロックが解除され、1つ以上のノードが強調表示されたとき、コンパ クトノードオプションが有効になります。これは、選択された最初のノード上のすべ てのノードを圧縮します。縮退した三角形や重複するノードは削除されます。

## トリメッシュレンダリングオプション

通常のメッシュの取得を支援するための、トリメッシュのレンダリングオプション がいくつかあります。「レンダーの表示」からレンダリングダイアログを起動する と、以下のように表示されます。

| ✓ Hidden Surface Elimination ○ Simple shading ○ Smooth shading                                                          | Show positive values Show negative values Brightness level (Light=1,Dark=10)                           |
|----------------------------------------------------------------------------------------------------|----------------------------------------------------------------------------------------------------|
| <ul> <li>Gaussian Curvature</li> <li>Longitudinal Curvature</li> <li>Transverse Curvature</li> <li>Convexity</li> </ul> | Render Mesh Precision<br>(a) x1 (b) x2 (b) x3 (b) x4 (b) x5                                            |
| OpenGL Hardware Acceleration     OpenGL Full Screen Antialias     Trimesh Surface Settings                              | OpenGL Selection     OpenGL Net Color Coded                                                            |
| Render triangles according to :<br>Surface Colour<br>Curvature<br>Area                                                  | <ul> <li>Max. Edge Length</li> <li>Min. Edge Length</li> <li>Max. Angle</li> <li>Min. Angle</li> </ul> |

サーフェスカラー(トリメッシュが作成された NURB サーフェス)に基づくオプシ ョンが1つと、様々なトリメッシュメトリックである残り6つのオプションがあり ます。曲率オプションは基礎となる NURB サーフェスの曲率に基づいて三角形を レンダリングします。エリアオプションはメッシュ内の三角形の平均エリアと比較 して、関連するエリアに基づくそれぞれの三角形をレンダリングします。最大/最 小エッジ長オプションはどの三角形が最大もしくは最小エッジ長を含むかを強調 します。最大/最小角は最大もしくは最小の内部角を作成する三角形を強調します。 これらのメトリックはレンダリングされたパース図でノードをドラッグしてメッ シュを操作するのに特に便利です。

## ホットスポット/ホットラインの定義

トリメッシュ作成ダイアログ内の表の最終列は、トリメッシュ内のホットラインまたは ホットスポットを定義するものです。ホットラインやホットスポットは、ユーザが残り のメッシュとは異なるメッシュ密度を必要とするトリメッシュ内のポイントです。ホッ トスポットはマーカー位置で、ホットラインは同様にサーフェス上の曲線の位置で定義 することができます。ホットスポット/ホットライン定義ダイアログを有効にするには、 トリメッシュサーフェス生成ダイアログで、適切なメッシュのホットライン/ホットスポ ットセルをダブルクリックして下さい。

|                               |                                                                                              |                                | Ge                 | nerate Trime                                                | sn                                          |                              |       | 10 |
|-------------------------------|----------------------------------------------------------------------------------------------|--------------------------------|--------------------|-------------------------------------------------------------|---------------------------------------------|------------------------------|-------|----|
| G                             | enerate Trimesh for                                                                          |                                |                    |                                                             |                                             |                              |       |    |
| 0                             | Single mesh for all selected S                                                               | urfaces                        |                    |                                                             |                                             |                              |       |    |
| 0                             | lndividual mesh for each sele                                                                | cted Surface                   | 9                  |                                                             |                                             |                              |       |    |
| _                             |                                                                                              |                                |                    |                                                             |                                             |                              |       |    |
|                               | Maintain anna ath it anna C.                                                                 | tana adaaa                     | by merning         | nodee with gan                                              | le                                          |                              |       |    |
| ~                             | maintain connectivity across Su                                                              | inace euges                    | by merging         | Inodes with gap                                             |                                             |                              |       |    |
| <ul><li>✓</li><li>✓</li></ul> | Preserve feature lines                                                                       | inace euges                    | by merging         | noucs mangap                                                | Gap Toler                                   | ance                         | 0.1 m |    |
| ~                             | Preserve feature lines                                                                       | inace euges                    | by merging         | nouca with gap                                              | Gap Toler                                   | ance                         | 0.1 m |    |
| ~                             | Preserve feature lines Select All Des                                                        | select All                     |                    | Select Visible                                              | Gap Toler                                   | ance                         | 0.1 m |    |
| ✓<br>✓                        | Maintain connectivity across su Preserve feature lines Select All Des Surface Name           | elect All<br>Create<br>Trimesh | Delete             | Select Visible<br>Min. edge<br>length                       | Gap Toler<br>Max. edge<br>length            | Ance<br>Hotspots<br>Hotlines | 0.1 m |    |
| ✓<br>✓<br>1                   | Maintain connectivity across su Preserve feature lines Select All Des Surface Name hull      | elect All<br>Create<br>Trimesh | Delete<br>existing | Select Visible<br>Min. edge<br>length<br>0.225 m            | Gap Toler<br>Max. edge<br>length<br>0.275   | Hotspots<br>Hotlines         | 0.1 m |    |
| ✓<br>✓<br>1<br>2              | Maintain connectivity across su Preserve feature lines Select All Des Surface Name hull deck | celect All Create Trimesh      | Delete             | Select Visible<br>Min. edge<br>length<br>0.225 m<br>0.225 m | Gap Toler<br>Max. edge<br>length<br>0.275 m | Hotspots<br>Hotlines         | 0.1 m | >  |

これで定義ダイアログが有効になります:

|         | Туре | Name          | Proj. Dirn | Tri. edge |  |
|---------|------|---------------|------------|-----------|--|
| Hotline |      | Turn of bilge | Horizontal | 0.2 m     |  |
| Hotspo  | t    | bulb          | Horizontal | 0.4       |  |
|         |      |               |            |           |  |
|         |      |               |            |           |  |
|         |      |               |            |           |  |
|         |      |               |            |           |  |
|         |      |               |            |           |  |
|         |      |               |            |           |  |
|         |      |               |            |           |  |
|         |      |               |            |           |  |

ホットスポットやホットラインを追加するには、左下の「追加」ボタンをクリックして 下さい。空白の行が追加されるので、最初の列で種類(ホットスポットかホットライン) をコンボボックスから指定して下さい。「名称」コンボボックスが設計内の全ての名称 付き曲線とマーカーに設定されます(名称のないマーカーはリストに表示されないことに ご注意下さい)。曲線やマーカーは空間内のどこにでも指定できるので、関連した投影方 向を持つ必要があります。これにより Modeler は、サーフェスに対してどの方向で曲線や マーカーを投影したいのかが理解できます。最終的に三角形エッジ列は、メッシュ領域 のユーザ指定のターゲットメッシュ密度のある場所になります。

ホットスポット/ホットラインは、列をハイライトする列番号をクリックするか、「削除 (Delete)」ボタンをクリックすることで削除できます。

例:ユーザはより大きいメッシュ密度を、ハルのビルジの半径に沿って持ちたいときな ど。

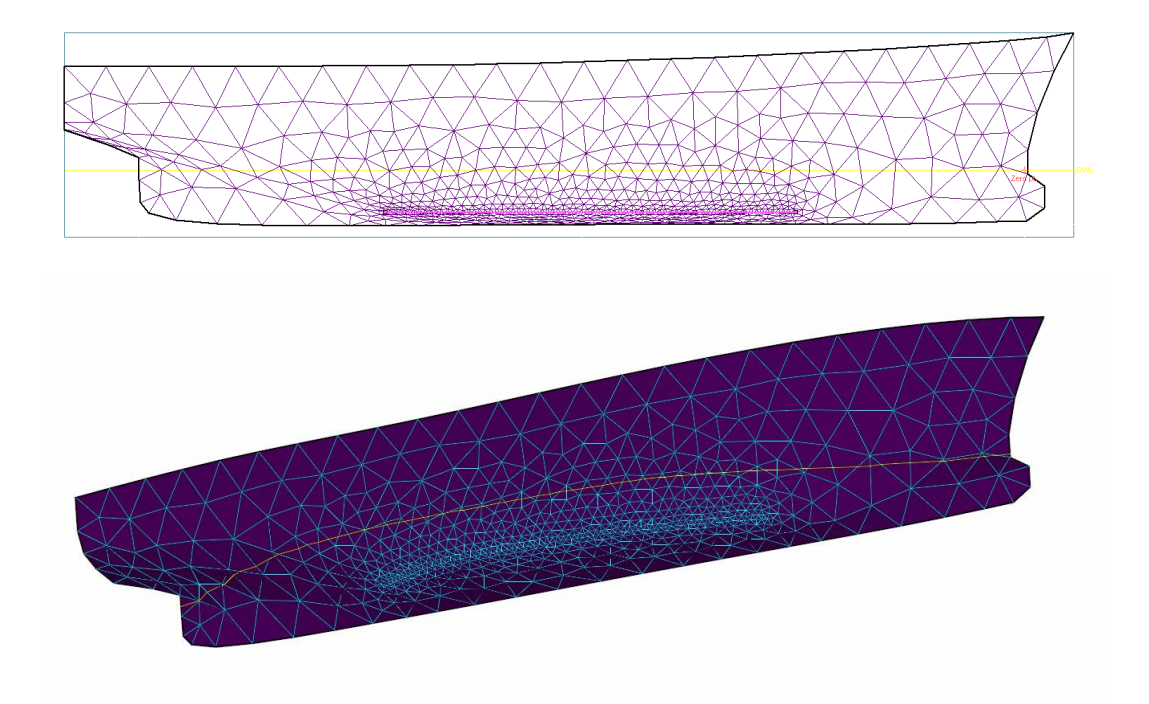

## サーフェスの硬さ

#### サーフェスの硬さー概念

Modeler では、サーフェス自身の柔らかさのことをフレキシビリティーと呼びます。サーフェスにフレキシビリティーを設定するのは、製図板上で曲線を描く際、いくつかの異なる硬さを持ったスプライン定規から、最も適したものを選び出すのに似ており、この場合、通常は、緩やかな曲線を持つ曲線を描くのには硬いスプライン定規が、曲率変化の激しい曲線を描くには柔らかいものが選ばれます。

柔らかなスプライン定規は、ナックルや不連続部分を持った曲線を描くのに適していま すが、こうした特別の場合以外は、できるだけ硬いものを使用するようにします。船舶 設計では、縦方向には硬い定規を、横方向には柔らかい定規を使用するのが無難な選択 といえるようです。

サーフェスのフレキシビリティーを決定する要素には2つのものがあります。

### 「サーフェスの属性」ダイアログで硬さの設定

いくつかの硬さの設定により、縦方向(列)または横方向(行)でのサーフェス硬 さが指定できます。

| 線形     | Order 2 (2 次)   |
|--------|-----------------|
| フレキシブル | Order 3 (3 次)   |
|        |                 |
| 硬い     | Order 10 (10 次) |

サーフェス硬さに関して、推薦の値は特になく、設計者が希望するサーフェス形 状によります。一般的には、縦方向の硬さを5に、横方向の硬さを4に設定すると よい開始点になり、希望するサーフェス形状によりその値を調整することになり ます。

サーフェスが硬いほど、サーフェスがフェアにしやすくなります。同時に、硬い サーフェスでは曲率の高い形状が作りにくくなります。

## コントロールポイントの数

サーフェス硬さとその方向で同数のコントロールポイントが必要です。例えば、 縦方向の硬さが6の場合、コントロールポイントの列は6以上必要で、横方向の硬 さが5の場合、コントロールポイントの行は5以上でないといけません。

これがなぜ必要かという例として、2つのコントロールポイント列を持つサーフェスを仮定します。船尾、船首で1本ずつのコントロールポイント列で間に列がない場合、サーフェスの硬さは直線で結んだもので、線形的になります。

Modeler ではその方向でコントロールポイント数よりサーフェスの硬さが高いこと がないように、修正を行います。6次のサーフェスで列数を6から5に減らした場 合、Modeler は自動的にサーフェスの硬さを6から5に変更します。

### ヒント

コントロールポイント数をできるだけ少なく使用して希望の形になるよう にサーフェスを硬くすることをお勧めします。そうすることにより、サーフ ェスモデルがフェアになります。 下の図は、ネット上のコントロールポイントを全く同じに配置した2枚のサーフェスを 使って、フレキシビリティー(硬さ)の変化がどのような形状に影響を及ぼすかを示し たものです。

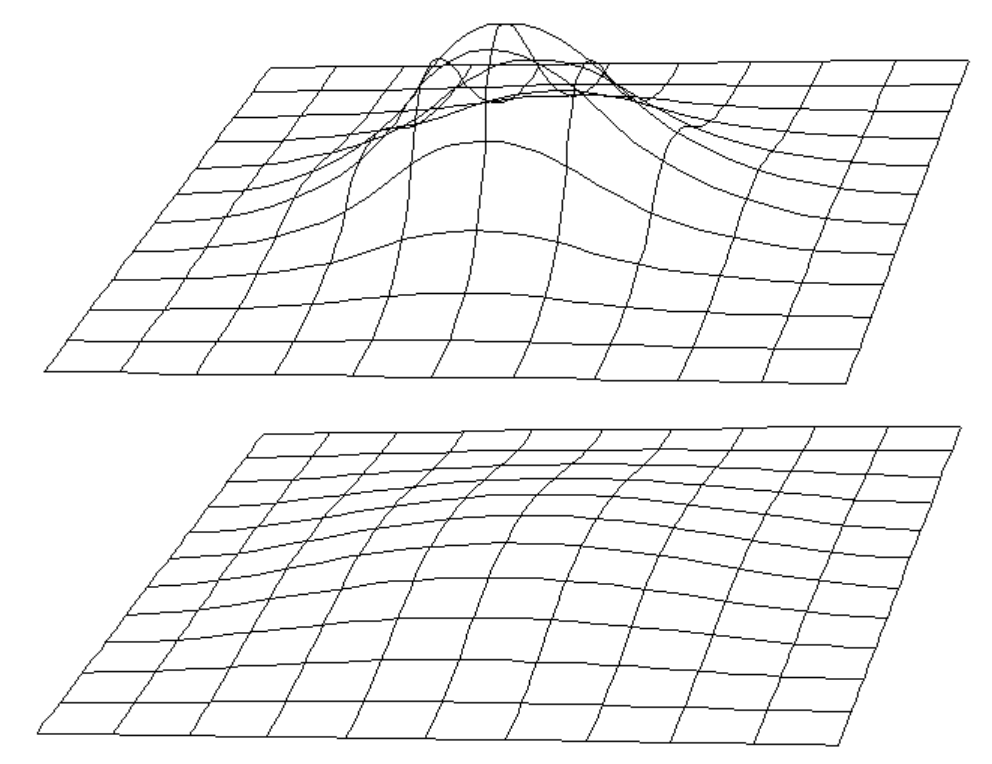

## 局所的な影響

ネット上に配置されたコントロールポイントの数が少ない場合、そのうちの1つ のコントロールポイントを移動することがサーフェス全体の形状に及ぼす影響は、 非常に大きなものとなります。ところが、コントロールポイント数が増えると、 一つ一つのコントロールポイントがサーフェス形状に与える影響は、より局所的 なものとなっていきます。

下の図は、3x3 配列のネットで定義されるサーフェスにおいて、コントロールポイントの移動がサーフェス形状にどのように影響するかを示したものです。図では、上部エッジの真中のコントロールポイントを移動した状況が示されています。

上縁の中間コントロールポイントの動きが変形を生んでいます。

## 注意 移動の影響が、パラメトリック表示されたサーフェス上の全体に現れている ことに注目してください。

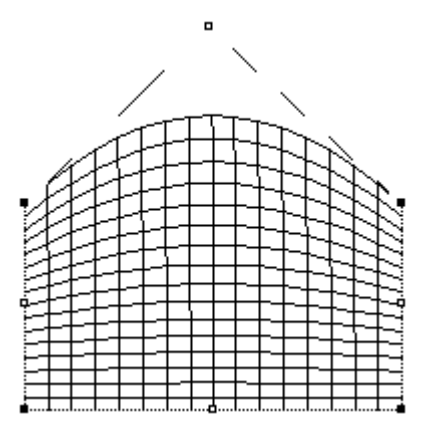

ここで、このサーフェスのフレキシビリティーは変えずに、このサーフェスのネット配列を9x3 に増やしてみることにします。先ほどと同じ位置にあるコントロールポイントを、やはり先ほどと同じように移動してやると、サーフェス形状は下の図のようになります。

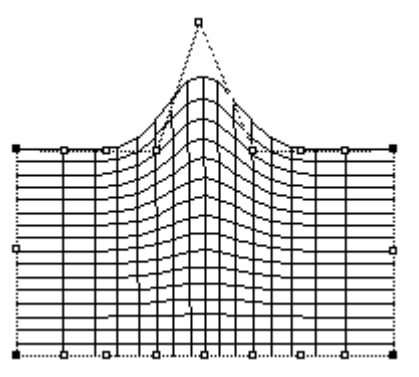

コントロールポイントが増やされた方向に、サーフェスが

よりフレキシブル(柔らか)になったことと、

コントロールポイントの移動による影響がより局所的なものになったこと
 に注目してください。

## 注意

サーフェスのフレキシビリティーは実際にはサーフェスの連続微分係数に 関係します。2つの特別なケースがあります:

1. スプラインが4次の次数を持っている場合、曲率は連続でスプラインは区分的3次スプラインと同等となります。

2. もし次数がコントロールポイントの数より1少ない値の場合、それはベジ ェスプラインとなります。

## サーフェスのアピアランス

サーフェスのアピアランスはスムーズレンダリングビューとパラメトリック曲線の色を 変えるのに使います。

Page 114

サーフェスのアピアランスを変えるには:

- 「サーフェス」メニューから「アピアランス」を選択します。
- ダイアログから変更を行いたいサーフェスを選びます。
- 色を変更する場合は、色の入ったマスをクリックしパレットから新しい色を選択します。

|                 | STERN<br>upper midsection<br>Lower midsection<br>aft bulb<br>upper Bowcone<br>Bulwark<br>copy of upper Bowcone<br>upper STERN<br>deck | サーフェスアピアランス:<br>透過率(T) 0 |
|-----------------|----------------------------------------------------------------------------------------------------|--------------------------|
| <br>ろK<br>キャンセル |                                                                                                    | <br><br>キャンセル            |

# サーフェスの属性

すべての Modeler サーフェスは属性値を持っています。サーフェスの各属性は、「サー フェス」メニューの「サーフェスの属性」コマンドを使って表示、設定されます。

注意

サーフェスウィンドウを使うとすべてのサーフェスの属性を素早く見て変 更することができます。またはアセンブリペインもしくはいずれかのビュー ウインドウで右クリックしてください。

| サーフェス属性                                                                                                    |                                                                                                    | $\mathbf{X}$                                                                                                    |
|----------------------------------------------------------------------------------------------------|----------------------------------------------------------------------------------------------------|----------------------------------------------------------------------------------------------------|
| 図形:<br>サーフェスタイプ:<br>○ B-スプライン(B)<br>○ NURB(M)<br>○ PH錐(C)<br>○ 可展開(D)<br>サーフェス硬き:<br>横方向(T):<br>3 (柔らかい) ▼<br>長手方向(L)<br>3 (柔らかい) ▼<br>サーフェス用途<br>○ 船(体外板(H)<br>○ 内部構造(D) | サーフェス名(W): TOPSIDES<br>表示とアピアランス:<br>サーフェスフラグ:<br>▼ 可視(W)<br>▼ ロック(K)<br>▼ 対称表示(Y)<br>▼ 分割表示(S)<br>- アピアランス:<br> | <ul> <li>物理的な属性:</li> <li>材料(<u>M</u>):</li> <li>▼</li> <li>板厚方向:</li> <li>① mm</li> <li>板厚方向:</li> <li>① サーフェスの内(創投影(P)</li> <li>① サーフェスの中心(2設定(<u>A</u>)</li> <li>③ サーフェスの外(創投影(<u>Q</u>)</li> </ul> |

「サーフェスの属性」ダイアログボックスで設定されるサーフェスの属性は、以下の通 りです。

## サーフェス名称

20 字以内の任意の名称をキーボードから設定することができます。

サーフェスタイプ

B-スプライン、NURB、円錐、可展開から1つを選択します。

サーフェス用途

Modeler または関連プログラムの Stability で使用される、サーフェスの用途が「内 部構造」かどうかを設定します Stability で内部タンクや隔壁面として使うサーフェ スの場合は「内部構造」として定義しなければなりません。

注意

「サーフェス用途」の指定は重要です。Stability および Structure で Modeler モデルを正しく解釈するための定義です。

#### 可視

サーフェスの表示状態(可視・不可視)を設定します。サーフェスの表示は、「サ ーフェス」メニューの「可視」ダイアログボックス内でも設定することができます。

#### ロック

定義済みのサーフェス形状を誤って変更することがないよう、サーフェス自身に ロックをかけます。ロックのかかったサーフェスにはコントロールポイントが表 示されないため、形状修整正は行えません。ロックは「サーフェス」メニューの「ロ ック済みサーフェス」ダイアログでも設定することができます。

#### 対称表示

船体中心線に沿って左右対称にサーフェスが表示されるようにします。

## セクション分割表示

「正面図」ウィンドウで、船体の前半部を右側に、後半部を左側に表示します。こ の設定は、「正面図」ウィンドウで、「ハーフ」表示が設定されている場合にのみ 有効です。

セクション分割表示を用いた画面表示では、「グリッド設定」ダイアログボックス の「分割表示」欄で設定されたステーション位置で、表示の分割が行なわれます。

硬さ

長手(行)および横(列)方向へのサーフェスのフレキシビリティー(硬さ)をそ れぞれ設定します。詳しくは、サーフェスの硬さを参照してください。

材料

Modeler や関連プログラムの Stability、Structure などで行なわれる、デザイン計算 に使用される、板厚や材質などの、サーフェスの材料に関する設定が行われま す。

## 注意

Modeler をスタートする時に材質のリストから材質を選択するためには材料ライブラリーがロードされていなければななりません。もし材料が用意されていない場合、ユーザは板厚を入力することができます。詳細は次のサーフェスの材質および板厚を参照下さい。

# 外側矢印

もう一つのサーフェスプロパティは外側法線方向です。この方向は「表示」メニューからの選択で、あるいは「外側矢印」ツールバーボタンを使用することにより表示されます。

この「外側矢印」設定により、サーフェスの外側、内側が定義されます。これは、以下の Modeler 機能に必要です:

- 板厚の方向
- 曲率表示
- Structure と Stability でのモデルの正しい解釈

「外側矢印」の設定

## • 「表示」メニューの「外側矢印」オプションを有効にします。

このオプションを有効にすると、下の図に示されるように、すべての描画ウィンドウに、 各サーフェスの側を示す矢印表示が行なわれます。

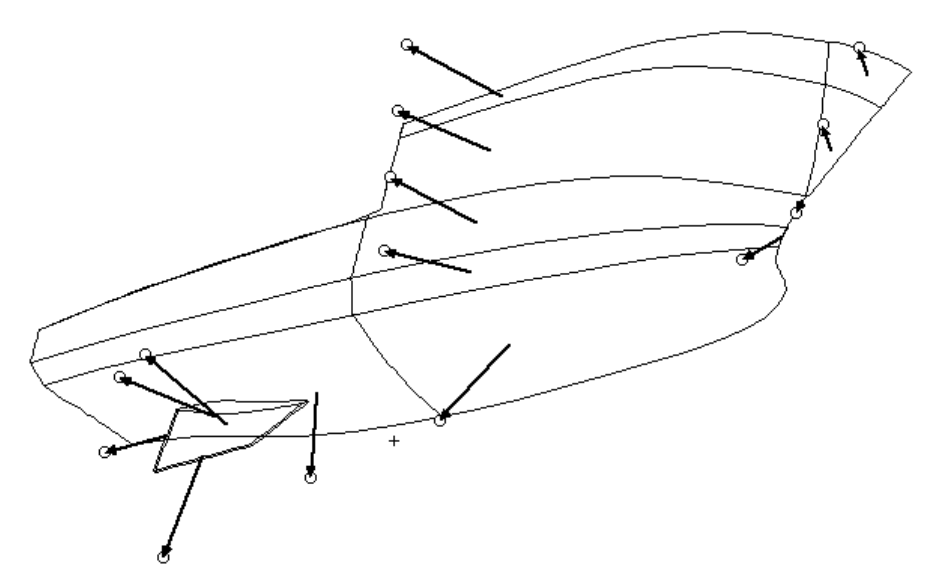

サーフェスの側に関する設定を変更するには、こうして表示された矢印の先端の、小さ な円をクリックします。すべての矢印が船体の外側を向くよう、必要に応じて修正を行 ってください。修正を行う際は、表示ウィンドウを切り替えたり、「パース」ウィンド ウで表示角度を変更するなどして、矢印の向きを正確に把握できるようにしてやります。 矢印がすべて外側を向いたら、一旦デザインを保存するようにすると良いでしょう。フ ァイル保存された Modeler デザインの、サーフェスの側に関する設定は、Modeler 関連プ ログラムの Structure や Stability などでも使用されます。

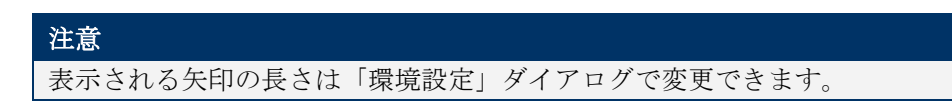

# サーフェスの材質および板厚

Modeler デザインで設定されるサーフェスの材料に関する情報は、材料の板厚や特性に関 する共通のデザイン情報を、関連プログラムの Stability や Structure と共に共有できるよ うになっています。板厚の設定されたデザインでは、その板厚分を考慮したデザイン形 状を画面に表示させることができ、また、Modeler からの印刷、または DXF ファイルへ の出力ができます。

板厚は、「サーフェスの属性」ダイアログボックスの「板厚」フィールドに直接その厚 みを入力するか、「材料」ポップアップメニューから板厚情報を持った適当な材料を選 択することで設定されます。「材料」ポップアップメニューに表示される材料は Structure マテリアルセクションライブラリーからロードされます。このライブラリーは Structure を使って変更できます。Structure を持たないユーザはデフォルトのライブラリーが用意 されます。

板厚が設定されたら、そのサーフェスに対して、どちら方向にこの板厚を追加または差 し引いてやるのかを設定する必要があります。この設定には、以下の3つのオプション が用意されています。

- 設計サーフェスの内側(内側)
- 設計サーフェスを中心に設定(両側)
- 設計サーフェスの外側(外側)

サーフェスに板厚を設定する際には、サーフェスの表と裏を決定する、サーフェスの側 に関する設定を確認する必要があります。サーフェスの側を設定するには、上記、外側 矢印を参照します。

注:板厚と排水量計算 Modeler では、板厚がオフセット表を計算するときに使用されます。排水量 計算には板厚が無視されます。Stability に板厚を考慮したい場合、モデルを 開く際のダイアログで、「板厚を含める」を選択します。

## 板厚一内側への投影

例えば、船体の外側形状を定義したフォームサンドイッチ構造のFRP 船のデザインでは、 船殻の内側形状を得るために、船殻の表皮を構成する、フォームコアと積層部の合計厚 を、サーフェスの内側に向かって差し引いてやる必要があります。

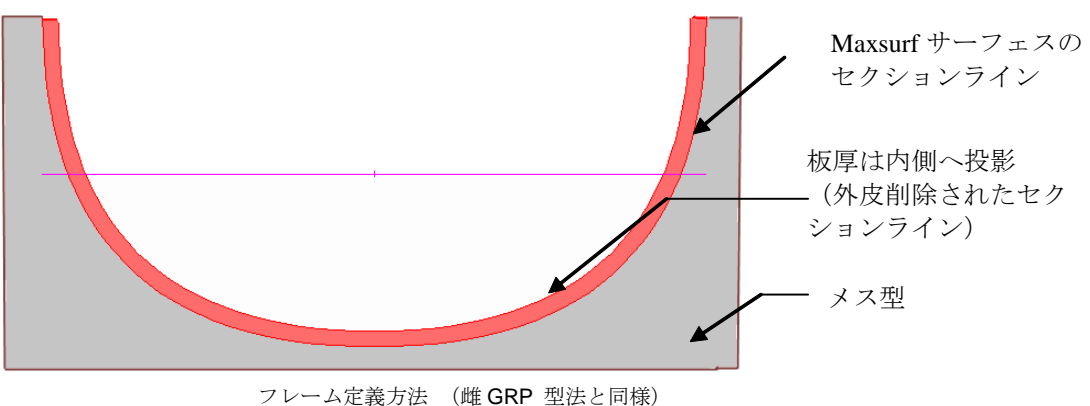

板厚一外側への投影

また、フレームの外形(外板の内側)に沿って定義された、鋼またはアルミ製の一般船 舶のデザインでは、船体の外側形状を得るために、外板の板厚分をサーフェスの外側に 追加してやる必要があります。

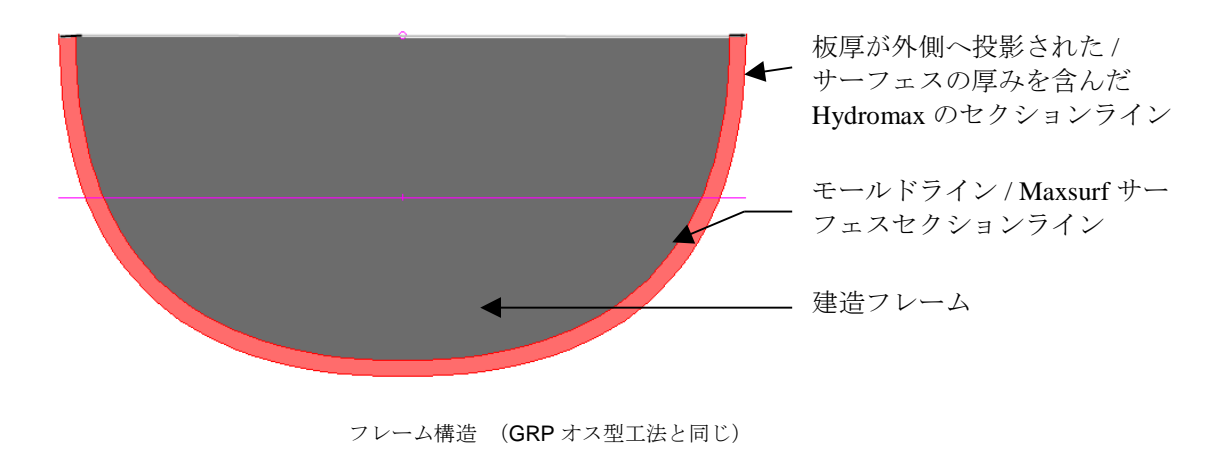

## 板厚の中心設定

デザインの内と外の両方に対して、一定の厚さを追加および差し引くケースはあまり一般的ではありませんが、Modeler では、例えば内部構造の定義に利用する場合を想定して、このオプションも用意しています。

## 板厚と側の表示

船体サーフェスの板厚や側に関する以上の設定内容は、以下の手順で、その形状の内部 (または外部)セクションを表示させれば、実際にその結果を確認することができます。

## 「表示」メニューの「コンター」ダイアログボックスで、「板厚差引後セクション」の 表示を有効にします。

画面上に、設定された板厚分が考慮されたセクション形状が表示されます。この状態で デザインを DXF や IGES フォーマットでファイル出力すると、こうしたセクション線も 同時に出力されます。

## MOSES の板厚モデリング

MOSES のモデルを作成するときは、NURB サーフェスが船体外板の外側となるように作成する必要があります。そうすることで板厚(適用時)は船舶の内側に投影されます。これは MOSES で使われるトリメッシュが NURB サーフェスに置かれるからです(トリメッシュは NURB サーフェスから自動的にオフセットされません)。しかしながら、(MOSES の セクションによって定義された)区画は船体外板材料の板厚からなるオフセットとなり得ます。

## サーフェス精度

## サーフェス精度-概念

Modeler で画面上に表示される曲線は、いずれもごく短い直線要素によって構成されます。 サーフェス精度を設定は、これらの短い直線要素の数を決定し、描かれる曲線の滑らか さに影響します。

サーフェス精度の設定は、Modeler が曲線を表現するのに使用する直線要素の数を決定します。高い精度で表示された曲線形状は、低い精度のものより多くの直線要素を使って 画面表示されるため、低い精度のものよりも滑らに表現されます。また、サーフェス精 度の設定は、「コンター」ダイアログボックスで「パラメトリック」の表示を指定した 際、サーフェス上に表示されるメッシュ(網目)の細かさにも影響します。

#### ●最低精度

最低精度は、デザイン作業の初期の段階で使用されることができます。非常に高 速に描画が行なわれるため、簡単に大雑把な形状修整を行うのには適しています が、表示精度が低いため、細かい修正作業には適しません。パラメトリック表示 を選択すると、サーフェスには 8x8 のメッシュが使用されます。

#### 低精度

低精度は、一般的なデザイン作業および修整作業に適した精度です。パラメトリ ック表示には、16x16のメッシュが使用されます。

### 中精度

中精度は、曲率の高い形状や、不連続な形状を持つデザインに適した表示精度で す。パラメトリック表示には、32x32のメッシュが使用されます。

## ●高精度

高精度では、複雑な形状をデザインまたは印刷する際に使用されます。また、デ ザイン形状を拡大表示する場合にも利用されます。パラメトリック表示には、 64x64 のメッシュが使用されます。 最高精度最高精度は、非常に高い精度での形状定義が要求された場合(例えば最終プロット出力など)に使用されます。高い精度を使用すると、低い精度のときよりも長い計算時間が必要となります。

最高精度は定まった精度を持ちません。高精度や最高精度では、サーフェス上の 曲率に合わせて直線要素の数を調整します。

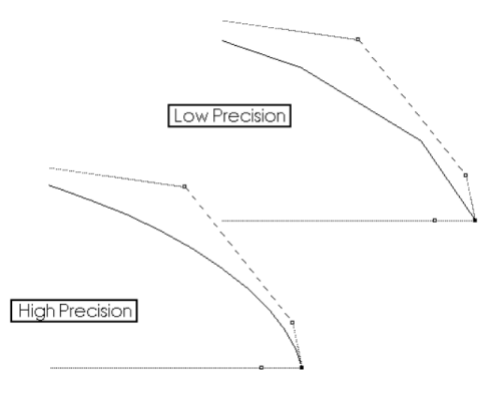

High Precision: 「高」精度 Low Precision: 「低」精度

精度の設定はモデルとともに保存されます。モデルが最高精度で Modeler に保存された場合、デフォルトで、最高精度で開かれます。アプリケーションを通して設計をポートする場合も同様です。(Sability、Structure など)

## データ挿入

高精度や最高精度でのパラメトリック表示では、まず通常の64x64 メッシュが張られてから、「環境設定」ダイアログボックス内の「コンタートレランス」フィールドに設定された曲線誤差を調べ、この値に応じてそこに挿入された直線要素をさらに細かく分割します。

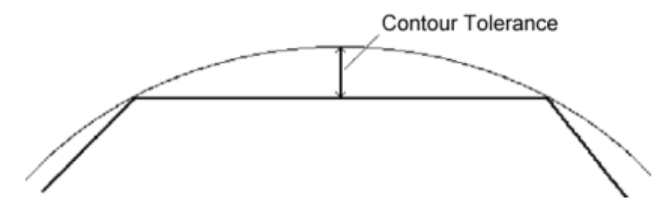

Contour Tolerance: コンタートレランス

## データ減少

最高精度では、不要な直線を取り除く作業も行われ、例えば、サーフェス形状が 平面的になっている部分では、そこの挿入された多くの短い直線要素のうち、そ の中間位置がサーフェスと重なるものについては、これを取り除き、一本の長い 直線に置き換えます。最高精度では、こうして不要な直線要素を取り除くことで、 CADシステム上で描画に必要な時間を短く抑え、また、DXF やIGES ファイルに 出力する際のファイルサイズを減少させることを実現しています。

| 精度 | セグメント数 | データ減少 | データ挿入 |
|----|--------|-------|-------|
| 最低 | 8      | ×     | ×     |
| 低  | 16     | ×     | ×     |
| 中  | 32     | ×     | ×     |

| 高  | 64 | <b>~</b> | ×        |
|----|----|----------|----------|
| 最高 | 64 | <        | <b>~</b> |

曲線の分割数は、スクリーン、クリップボード、IGES ファイルへの出力さらにプリンターのような出力装置における線の表示に影響します。

サーフェス精度-手順

コンターが計算、表示される精度を変更するには:

▶ 「表示 | 精度」を選択してください。

すべてのサーフェスのすべてのコンターは同じ精度で表示されます。

## コンター上のサーフェスの曲率表示

Modeler の設計に曲率を表示するには、コンター、またはコンターのグループを選択し、 表示メニューから曲率表示コマンドを使用します。曲率は交線を除いてすべてのサーフ ェスコンターで表示されます。

これは曲線に垂直な「はり」を表示します。はりの長さは、その曲線のポイントで屈曲 の半径の平方根に反比例します。つまり、はりが長くなればなるほど、半径は小さくな る、つまりさらに屈曲します。既存曲線の最小の半径の値は、曲線に対応する位置にあ るはりの端に数字で表示されます。はりの数は現在の精度によって定義されます。

曲率は標準、もしくは3次元のコンター上に表示されます。たとえば、ウォーターラインやサーフェス、エッジです。パースビューでの3次元曲線の曲率の表示は曲線のねじれを強調します。

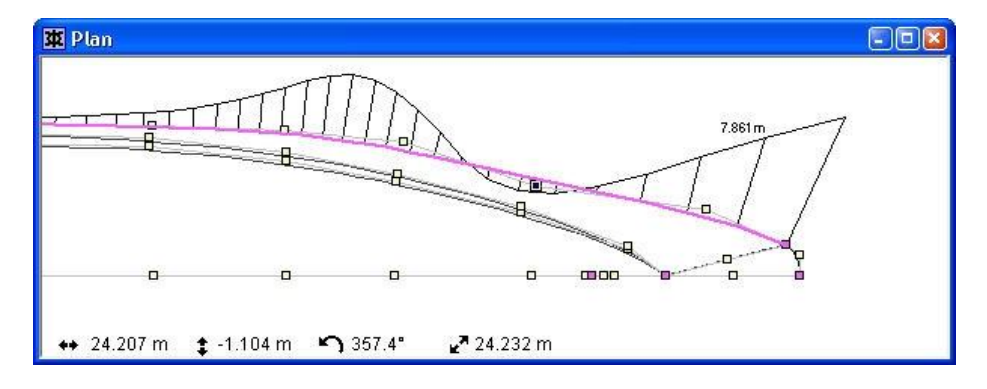

曲率の表示ー手順

## > コンター上でクリックして、コンターを選択します。

コンターが異なる線の太さと色で、強調されます。複数のコンターを選択するには、他 のコンターを、シフトを押しながらクリックしてください。

## > 表示メニューから曲率の表示を選択します。

曲率はりを隠すには、

> 表示メニューの曲率を隠す

曲率はりの長さは環境設定ダイアログの曲率はりサイズフィールドで測られます。 Modeler 環境設定をご覧ください。

サーフェスに曲率を表示する他の方法については、サーフェスのレンダリングをご覧く ださい。

## サーフェスのレンダリング

サーフェスのレンダリングはサーフェスの形状やの表示に使われます。Modeler では様々 なレンダリングタイプが利用できます。各レンダリングタイプは異なる目的で使われま す。「パース」ウィンドウもご覧ください。

## レンダリングによる曲率の表示

Modeler のレンダリングによるサーフェスの曲率表示の方式には、4 つの異なる種類があ り、表示の設定は、「表示」メニューの「レンダリング」コマンドを用いて行われます。 レンダリングは「パース」ウィンドウがアクティブの状態の時のみ選択可能です。

| Rendering Selection                                                                            |                                                                                       |
|------------------------------------------------------------------------------------------------|---------------------------------------------------------------------------------------|
| <ul> <li>Hidden Surface Elimination</li> <li>Simple shading</li> <li>Smooth shading</li> </ul> | Show positive values<br>Show negative values<br>Brightness level<br>(Light=1,Dark=10) |
| C Gaussian Curvature<br>C Longitudinal Curvature<br>C Transverse Curvature<br>C Convexity      | Tessellation Factor                                                                   |
| <ul> <li>✓ OpenGL Hardware Acceleration</li> <li>✓ OpenGL Full Screen Antialias</li> </ul>     | OpenGL Selection     OpenGL Net Colour Coded     OK Cancel                            |

レンダリングを表示させるには、「陰線処理」を作動させます。それによりデザインの 陰影を表示もしくは偽色彩法によりサーフェスの曲面を強調します。

## •陰線処理

「陰線処理」を選択すると固定の光源を使ってサーフェスの上にサーフェスの影を 作ります。「スムーズシェーディング」を選んだ場合、サーフェスの基本の色は「サ ーフェス」メニューの「アピアランス」オプションで選んだ色となります。

 ・
 簡易シェーディング

ポリゴンを使ったシェーディングです。サーフェスのコンターも同時に表示され ます。このオプションはレンダリング表示をプリントアウトするときに使えま す。

•スムーズシェーディング

よりスムーズなレンダリングを可能にするアルゴリズムが使われます。サーフェ スの色は「アピアランス」ダイアログで変更可能です。

デサインが滑らかかどうかを検証するために、Modeler は偽色彩法により4つのタイプの サーフェス曲面を表示できます。これらは異なる目的で使われ、以下にその説明を行い ます。 ●ガウス曲率

ガウス曲率は、サーフェス上の各点における、最大と最小の曲率を用いて定義さ れるます。ガウス曲率を使うと、サーフェスの各部において、これが楕円状に丸 まった(双方の曲率は同方向を向く)、卵のような形状(ガウス曲率は正を示す) をしているか、片方が双曲線状に逆方向に曲げられた(双方の曲率の方向は逆向 き)、鞍のような形状(ガウス曲率は負を示す)をしているかを判断することがで きます。

ガウス曲率は、サーフェスのひずみを見つけるのには有効な手段ですが、そのサ ーフェスがフェアであるかどうかを判断することはできません。例えば、フェア さに欠ける、不連続な可展開サーフェスの問題点は、ガウス曲率では発見するこ とができません。

ガウス曲率は、サーフェスの可展開性を調べるのに役立ちます。可展開なサーフ ェスとは、平らな板を、延ばしたり縮めたりせずに、曲げるだけで成形できるサ ーフェスのことで、可展開サーフェスでは、ガウス曲率の値は、すべての部分で0 となります。(すなわち、そのサーフェスの曲率が一方向のみで、その方向と直角 の方向に直線になります)。また、Modeler での可展開サーフェスのモデリングに ついては、可展開サーフェスにマーカーを生成を参照してください。

輝度の値を調整して、表示をガウス曲率性に対する感光度を合わせます。詳しく は、輝度の設定を参照ください。

## 注意

ガウス曲率では可展開の面であるかどうかを*示唆*しますが、利用法として は、プレートがより展開しにくいところをピックアップするように使いま す。確かに展開できるかどうかを確認するためには、サーフェスを Structure に読み込み、サーフェスプレートを展開します。そしてプレートのひずみ分 布を確認し、ひずみがない場合には、プレートが展開可能という意味になり ます。造船所の曲げ装置や造船技術により、ひずみが少しあってもよい場合 があります。

特にプレート展開時の精度の設定に関して詳しくは、Structure マニュアルを ご参照ください。

#### 縦方向の曲率

縦方向の曲率は、縦方向のパラメトリック曲線上の各点における、サーフェスに 垂直な方向の曲率を表示します。

この表示方法は、サーフェスが、縦方向に対してフェアであるかどうかを判断す るのに非常に有効です。この曲率表示を指示すると、船体上に青から赤のグラデ ーションによるカラーマップが表示され、船体上の凹凸がグラデーション中の色 の変化の大きさで判断できるようになります。カラーマップ中の青のグラデーシ ョンは陽曲率を、赤のグラデーションは陰曲率を示します。陽曲率と陰曲率は、 「レンダリングの選択」ダイアログボックス内のオプションを操作して表示設定を します。

「正の値の表示」オプションは陽曲率(縦方向へのふくらみ具合)の表示を、「負 の値の表示」オプションは陰曲率(縦方向へのへこみ具合)の表示を、それぞれ指 定します。

上の例では、画面上には陽曲率(青のグラデーション)の部分だけが表示され、陰 曲率の部分は非表示(黒のベタ塗り)となります。

## 横方向の曲率

横方向の曲率は、横方向のパラメトリック曲線上の各点における、サーフェスに 垂直な方向の曲率を表示します。

この表示方法は、サーフェスが、横(船体断面方向)に対してフェアであるかどう かを判断するのに非常に有効です。縦方向の曲率表示の場合と同様、表示は青(陽 曲率)と赤(陰曲率)のグラデーションによって行われ、それぞれ表示を隠すこと がきます。

#### • 凸曲率

凸曲率は負の曲率をもったすべての領域をハイライト表示します。

凸曲率では、サーフェス上のすべての点で最小曲率が計算され、表示されます。 この最小曲率が負の値を取る部分に凹面が存在します。

レンダリングを使用する前に、外側矢印の方向設定を確認してください。外 側矢印が外側を指している場合、正の曲率は青で、負の曲率は赤で表示され ます。

輝度の設定

「レンダリング」ダイアログボックスでは、「明るさ」レベルオプションを変更するこ とで、レンダリングによる曲率表示を行う際の、グラデーションの明るさ(輝度)の範 囲を指定することができます。

明るさ(<u>B</u>) (明る()=1, 暗()=10) 5

サーフェス上の曲率は無限に存在しますが、この曲率表示に使用するグラデーションの 輝度は限られています。グラデーションの輝度が狭すぎるため(表示が暗すぎるため)、 曲率の違いを捉えることが困難な場合は、このオプションの値を小さく設定し直すと、 輝度の範囲を広げて(表示を明るくして)グラデーションを再表示させることができま す。また逆に、表示された曲率の範囲に対して表示が明るすぎる(輝度の範囲が広すぎ る)場合は、このオプションの値を大きくして、その表示を暗くしてやります。

ガウス曲率は輝度を高めるほどゼロではないガウス曲率に対し敏感に表示でき、より広 い範囲をハイライトするようになります。一般的に、2か3の値でサーフェスが可展開面 かどうかを実用範囲内で判断するのに適していると言えます。レンダリングによる曲率 の表示もご参照ください。

#### OpenGL

Modelerのスムーズシェーディングのレンダリングでは OpenGL によって行われています。 OpenGL のレンダリング能力を利用するには、レンダリングダイアログでこのオプション を選択します。

OpenGL ハードウェアアクセレーション

注意

OpenGLを正しく起動するには適切なドライバソフトが必要です。使用しているパ ソコンのオペレーティングシステムとビデオカードによって必要なドライバが異 なります。ドライバは通常 Microsoft 社もしくはビデオカードやビデオカードチッ プセットの製造元から提供されます。時として Modeler がイメージレンダリング を正しく行うことを妨げたり、コンピュータをクラッシュさせるような問題がド ライバによって起こされる場合がありますが、これは非常に新しいビデオカード や、MS Windows 2000 や MS Windows NT など非常にポピュラーとは言えないオペ レーティングシステムで発生する頻度が高いもので、ドライバの試験が十分に行 われていないことが要因となっています。もし問題が起きたら、その原因がドラ イバなのか Modeler なのかを確かめる1つの方法として、他の OpenGL ソフトウェ ア、例えばOpenGLスクリーンセーバーを走らせてみて下さい。もしOpenGLスク リーンセーバーがクラッシュしたら、問題はおそらく OpenGL ドライバにあるの で、ドライバをアップデートしてみて下さい。ビデオカード製造元は定期的にド ライバのアップデートを行っており、通常それらは製造元のウェブサイトから入 手可能です。その他役に立つウェブサイトとしては、www.opengl.org がありま す。

## OpenGL 全画面アンチエイリアス処理

アンチエイリアス処理はグラフィックハードウェアマルチサンプル機能を 可能にします。(最新のグラフィックカードで利用可能です)。 アンチエイ リアス処理は高品質な画像を提供します。アンチエイリアス処理はレンダ リング機能には影響しませんが、 レンダリングモードが遅いと感じた場合、 その機能を無効にしたほうがよいでしょう。 アンチエイリアス処理機能は デフォルトでは利用できないので、利用するためには使えるよう選択しま す。

## OpenGL 選択

このオプションが選択されている場合、レンダリングされたサーフェスを選択す ることができます。これは、プロパティペインのサーフェスプロパティを広げま す。また、サーフェスなどのトリム、ロック、削除に右クリックが使えます。 いくつものサーフェスが重なり合っている場合、サーフェスを選択するためのク リックメニューが右下に現れます。

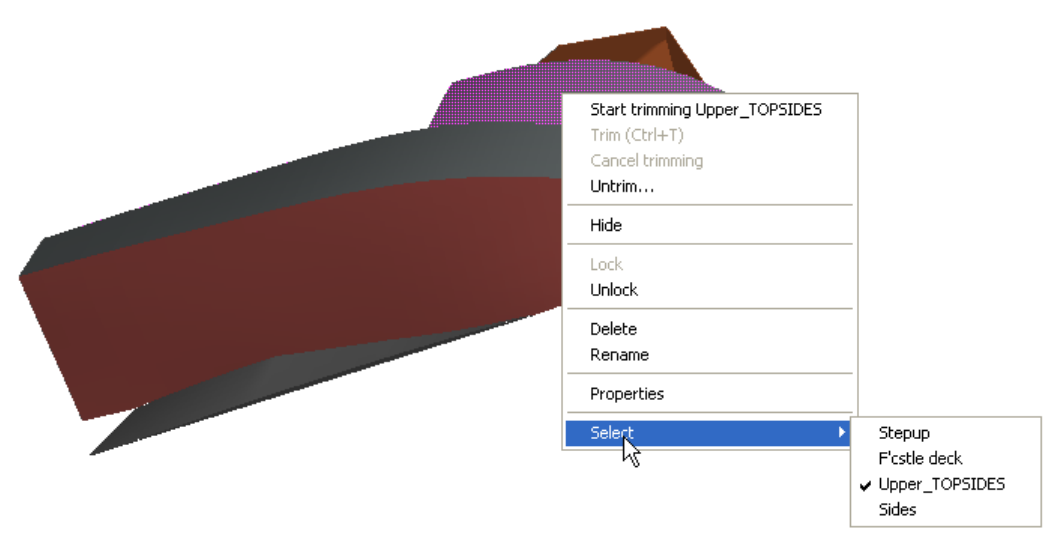

ビュー | カラーと線ダイアログで設定できる強調表示の色選択

## OpenGL ネットカラーコード

このオプションが選択されている場合、レンダリングされたサーフェスカラーに コントロールポイントネットが表示されます。この場合、例えばレンダリングさ れたサーフェスにコントロールポイントが隠れるのを 30%避ける、というように、 サーフェスの透明度の設定が必要です。

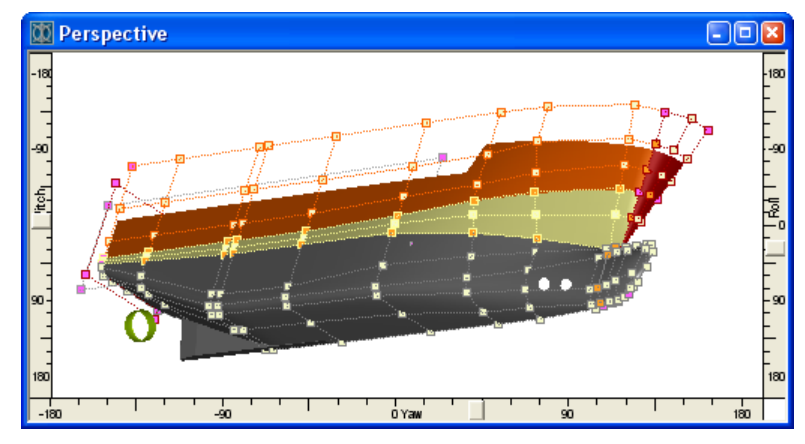

カラーコード化されたコントロールポイント。

## 照明オプション

Modeler では、「パース」ウィンドウでレンダリングオンになっているとき、ユーザが照 明設定を編集することができます。

## 光源位置

Modeler では、4 つの異なる光源を使用するオプションがあります。レンダリング ツールバー内でオン、オフをクリックして切り替えができます。

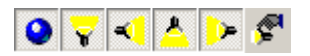

照明ダイアログの値を編集することにより、照明の位置を変更することができま す。このダイアログは、パースウィンドウが選択されていて、レンダリングがオ ンになっている状況で、レンダリングツールバーの右端のアイコンをクリックし て表示します。

| ight Positions  |                   | Light Intensities — |                |
|-----------------|-------------------|---------------------|----------------|
| .ight 1:        | Light 2:          | Global Ambient:     | 0.20           |
| Distance: 1.00  | 0 Distance: 1.000 |                     | RGB            |
| Bearing: 0.00   | Bearing: -70      | Ambient Light:      | 0.00 0.00 0.00 |
| Elevation: 0.00 | Elevation: -10    | Diffuse Light:      | 0.60 0.60 0.60 |
| .ight 3:        | Light 4:          | Specular Light:     | 0.90 0.90 0.90 |
| Distance: 1.00  | 0 Distance: 1.000 |                     |                |
| Bearing: 170    | Bearing: 70       |                     | OK             |
| Elevation: 60   | Elevation: -10    |                     |                |

各照明は、距離、方向、高さの3つの値により定義されます。距離は「パース」ウ ィンドウの画面中心から計測されます。方向はオペレーターの目から対象物の方 向に対しての角度となります。例えば、0°の光源は対象物に向いている目と同じ 方向に向かっています。90°の場合は、対象物の右に向いており、-90°は対象物 の左を向いており、180°は対象物の後ろに位置します。高さは水平からの角度で 表されます。マイナスの高さは水平線より下から上に向かって対象物を照らして いることになります。

## 光源輝度

環境、拡散、鏡面の値により、サーフェスでどんな種類の反射があるのかを明ら かにします。環境光だけが定義されている場合、対象物は全方向から均一に照ら され、回転させても反射光による光度の変化は起こりません。これは曇りの日の 光に類似しています。結果としてサーフェス上の色や光度に差異はありません。

拡散光は指向性があり、平行光線でできています。拡散光により照らされた対象 物には、対象物が回転すると光の入射角が変化するので、明るさが変化するとい う影響があります。

鏡面光は電球のような特定の場所から来る光です。対象物が鏡面光により照らさ れると、対象物が回転するに従い、明かなハイライト部がサーフェス上を移動す るのが確認できます。

実際には、理想的な組み合わせは、少量の環境光と、ほぼ同じ量の拡散光と鏡面 光だと思われます。

## サーフェスの操作

Modeler にはサーフェス全体を操作するためのいくつかのコマンドが備わっています。これらのコマンドは通常、カレントサーフェスに対して行われます。

#### カレントサーフェス

カレントサーフェスとは、最後に選択されたもしくは変更が加えられたサーフェスです。 もしカレントサーフェスがどれなのかが定かでない場合は「サーフェス」メニューのサ ーフェスの属性アイテムの追加メニューを見れば判ります。また、サーフェスのいずれ かのコントロールポイントを選択すれば、そのサーフェスがカレントサーフェスとなり ます。

#### 形状の追加

Modeler にはデザインに追加できるいくつもの標準サーフェスが用意されています。

## 箱型

これは箱の形をした角柱です;第一の軸を長手、横、垂直の各方向に設定するこ とができます。これにより、開口の端がどこに来るかが決まります。長さ、幅、 高さは長手、横、垂直の各方向の寸法になります。 箱型の開口端を塞ぐための追加の面を設定することも可能です。 箱型はデザインのセンターライン上に配置されます。もし「対称」が選択されたら、 フルモデルかハーフモデルかの選択ができます。センターライン上に配置された 形状の場合は、ハーフモデルを選択するのがよいでしょう。センターラインから 離れた位置に複雑なボックスを加えたい場合は、「対称」で「フルモデル」を選択 します。そして「サーフェス」メニューの「サーフェスの移動」コマンドを使って ボックスをセンターラインから離して好きな場所に置きます。もしボックスが船 の両舷に渡って対称であるなら「箱型」サーフェスの「対称」フラッグをオンにす ることができます。 円筒形

これは円もしくは楕円の円柱で、「箱型」と同様のオプションを持ちます。

球形

これは半径を指定する球形です。いくつかの配置オプションは「箱型」と同様で す。

半球形

これは半径を指定する半球で、ディスクにより閉じることができるものとできな いものがあります。半球の向きは長手、横、垂直の各方向に指定できます。

下の図は配置オプションの違いによる結果の違いを表しています。さらに「端部を閉じ る」オプションを選択すれば、箱型の前後の端は2つの追加サーフェスにより塞ぐこと ができます。 (Box#1 はボックスの上面、Box#2 は下面、Box#3 と Box#4 はミラーサー フェスです。)

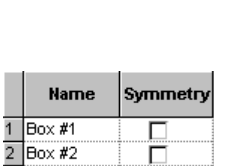

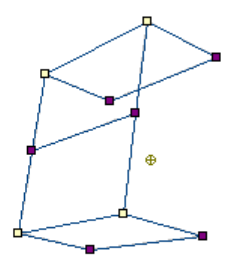

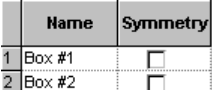

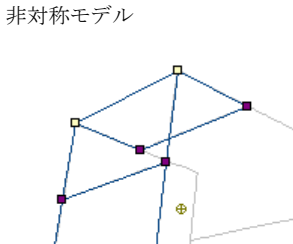

|   | Name   | Symmetry |
|---|--------|----------|
| 1 | Box #1 |          |
| 2 | Box #2 |          |

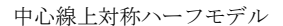

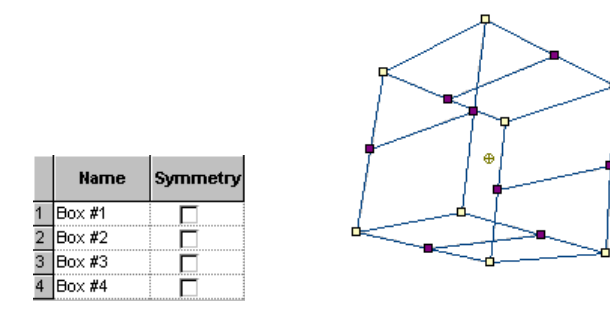

4つの非対称サーフェスより成る中心線上対称フルモデル

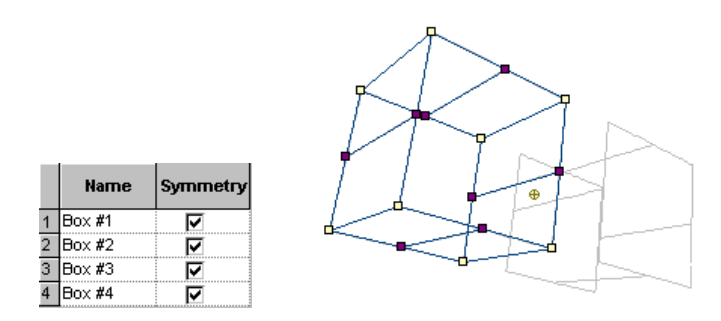

「サーフェスの移動」コマンドを使い「対称」フラッグをオンにした後、中心線からはずれた対称モデル

サーフェスの追加

サーフェスを追加する時、「サーフェスの追加」メニューにある一連の異なるサーフェ スから選ぶことができます。

「サーフェスの追加」メニューのリスト内のサーフェスを追加もしくは削除するには、 「サーフェスの追加」サブメニューにある「サーフェスリストの編集」コマンドを使い ます。シフトキーを押しながら設計を保存すると、このリストにサーフェスを追加でき ます。

サーフェスリストからサーフェスを削除するには、削除したいサーフェスを選択し、「削 除」ボタンをクリックします。

| 標準サーフェスの管理                                                                                                    |                            |
|----------------------------------------------------------------------------------------------------|----------------------------|
| デフォルト<br>円筒形<br>Cylinder - 4 point<br>Cylinder - 6 point<br>箱型<br>角錐<br>球形<br>円錐<br>Longitudinal Plane<br>Transverse Plane<br>Horizontal Plane<br>NACA 0010<br>NACA 63A-010<br>NACA 64-010<br>NACA 65-010<br>Bulb - NACA 65-015 | OK<br>キャンセル(©)<br>道加<br>削除 |
| 名前:<br>デ <mark>フォルト</mark>                                                                                                    |                            |

手持ちのデザインのサーフェスをサーフェスリストに加えたい場合は、「追加」ボタン をクリックしてから、リストに加えたい自分のデザインの中のサーフェスを選択します。

| 追加したいサーフェスを選択してください。                                                                                                    |             |
|----------------------------------------------------------------------------------------------------|-------------|
| 追加したいサーフェスを選択してください。                                                                                                    | すべて選択       |
| STERN<br>upper midsection<br>Lower midsection<br>aft bulb<br>upper Bowcone<br>Bulwark<br>copy of upper Bowcone<br>upper STERN<br>deck | すべて選択解除     |
|                                                                                                    | OK<br>キャンセル |

サーフェスの削除

「サーフェスの削除」を選択すると、ダイアログが表示され、削除したいサーフェスが 選べるようになります。単に削除したいサーフェスの上をクリックし OK ボタンを押し ます。

| ٤ | のサーフェスを削除しますか?        |             |
|---|-----------------------|-------------|
| ł | どのサーフェスを削除しますか?       | すべて選択       |
|   | STERN                 | すべて選択解除     |
|   | upper midsection      |             |
|   | Lower midsection      |             |
|   | aft bulb              |             |
|   | upper Bowcone         |             |
|   | Bulwark               |             |
|   | copy of upper Bowcone |             |
|   | upper STERN           |             |
|   | deck                  |             |
|   |                       |             |
|   |                       |             |
|   |                       | OK          |
|   |                       | البعار درجل |
|   |                       | 47201       |

複数のサーフェスを同時に削除することが可能です。また他のサーフェスにボンドされ たサーフェスはそのボンドを先に解除することなく削除できます。

サーフェスは、アセンブリペインで右クリックをしても削除できます。

| Assembly           |                   | J |
|--------------------|-------------------|---|
| 🖃 💼 Desig          | n                 |   |
| 🗄 🗠 🗖              | ransverseCylinder |   |
| ✓ A L Add Assembly |                   |   |
| <b>∕</b> ∩∎ [      | Pelete            |   |
|                    | kêname            |   |
|                    | Hide              |   |

また、サーフェスウィンドウでサーフェスを選択し、キーボードの delete キーを押すと、 選択したサーフェスを直接いくつでも削除できます。

サーフェスの複製

このコマンドは選択されたサーフェスの複製を作ります。

| サーフェスの複製                                                                                                    |                                                                                   |
|----------------------------------------------------------------------------------------------------|-----------------------------------------------------------------------------------|
| 複製するサーフェスの選択:<br>STERN<br>upper midsection<br>Lower midsection<br>aft bulb<br>upper Bowcone<br>Bulwark<br>copy of upper Bowcone<br>upper STERN<br>deck | 複製回数<br>オフセット:<br>長手方向: 0 m<br>横方向: 0 m<br>垂直方向: 8217 m<br>✓ 接合の保持<br>OK<br>キャンセル |

- 「サーフェス」メニューから「サーフェスの複製」を選択します
- 複製したいサーフェスを選択します
- OK をクリックします

複数の複製を同時に作ることが可能です。この場合、複製はオリジナルの位置から指定 した長手、横、垂直のスペース分それぞれずれた位置に複製されます。もし「接合の保 持」が選択されている場合、ボンドされているサーフェスも同時に選択され複製されま す。

サーフェスの移動

任意のサーフェスを選択して移動することができます。これはサーフェスの自由ドラッ グ(フリーフォーム)もしくは移動距離を数値入力するかのどちらかで行います。

## フリーフォーム(自由)移動:

移動はその時点で使用しているウィンドウの平面内で行われます。もし「パース」ウィ ンドウが使われている場合、カレントビューに最も直角に近い面が使われます。移動す るサーフェスを選ぶには、

• 「サーフェス」メニューから「サーフェスの移動」-「フリーフォーム」を選択します。

移動用カーソルが表示されます。

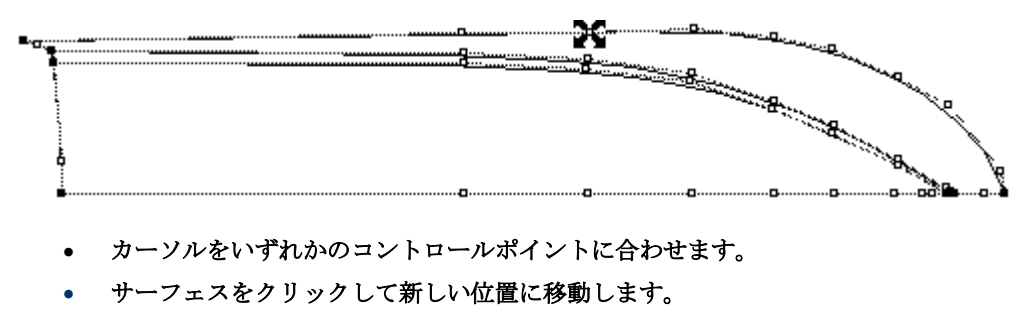

移動している間サーフェスの輪郭線が現れサーフェスの位置を示します。
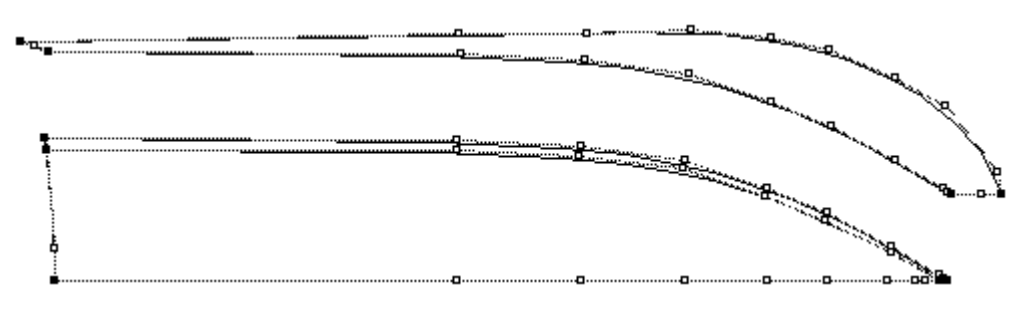

マウスボタンをリリースします。

マウスのボタンをリリースすると、サーフェスが新しい位置に再び表示されます。 「サーフェスの移動」は移動するサーフェスにボンドされているすべてのサーフェスを 移動します。また、これらすべてのサーフェスはロックが解除されていなければなりま せん。

# 数値による移動:

指定した距離だけサーフェスを移動させるには

- 「サーフェス」メニューから「サーフェスの移動」-「数値入力」を選択します。
- 移動するサーフェスを選択し、長手、横、垂直のそれぞれの方向の移動量を指定します。

ロックされたサーフェスやロックされたサーフェスにボンドされているサーフェスは選 択ができません。

| サーフェスの移動                                                                                                    |                                 |                                  |  |  |
|----------------------------------------------------------------------------------------------------|---------------------------------|----------------------------------|--|--|
| 移動するサーフェスの選択:<br>/ STERN<br>/ upper midsection<br>/ Lower midsection<br>/ aft bulb<br>/ upper Bowcone<br>/ Bulwark<br>/ copy of upper Bowcone<br>/ upper STERN<br>deck | 移動距離:<br>長手方向:<br>横方向:<br>垂直方向: | 0 m<br>2 m<br>0 m<br>OK<br>キャンセル |  |  |

サーフェスのサイズ変更

「サーフェスのサイズ」ファンクションはサーフェスやサーフェスのグループをそれら の主要寸法によってスケーリングしたりプロポーションの変更を行う機能です。基とな るデザインがあって、形状に僅かな変化を持たせるようなモデリングを行いたい場合や、 正確な主要寸法を指示したい場合に特に便利な機能です。

デザインのサイズ変更を行うには、

「サーフェス」メニューから「サーフェスのサイズ」を選択します。

| :人の選択:  |                                          |                                                        |                                                                                                |
|---------|------------------------------------------|--------------------------------------------------------|------------------------------------------------------------------------------------------------|
| すべて選択解除 | 比例<br>スケール<br>ニ<br>ニ<br>ニ<br>ニ<br>ニ<br>ー | <mark>1.677 m</mark><br>0.178 m<br>0.231 m<br>ーカーの再スケー | → 長さ(L)<br>→ ビーム(B)<br>→ 深さ(D)<br>小(R)                                                         |
|         | 人の323177:<br>                            | スの2023<br>                                             | スのJ選択<br>すべて選択解除<br>ド例<br>スケール<br>「 1.677 m<br>:<br>「 0.178 m<br>:<br>「 0.231 m<br>「 マーカーの再スケー |

#### • サイズの変更を行いたいサーフェスを選択します。

これはダイアログの左側にあるチェックボックスからサーフェスの名称を選択して行っ て下さい。サーフェスが1つだけ選択された場合、表示される寸法はそのサーフェス自 身の寸法となります。複数のサーフェスが選択された場合は表示される寸法はすべての 選択されたサーフェス全体の寸法となります。

#### • 寸法を比例させるかどうかの選択を行って下さい。

例えば、長さ/幅の比を維持したい場合、比例させてスケーリングしたい寸法(長さと 幅)のチェックボックスをチェックして下さい。どれかの寸法の数値に変更があった場 合、「比例スケール」が選択されているすべての寸法ボックス内の数値は、比例して変 更されます。

同様に、形状の似た船を作るために、長さ、深さ、幅を、これら3つのチェックボック スをチェックすることにより、同時に比例させてスケーリングすることができます。要 求される長さか深さか幅を入力すれば、他の寸法は比例して変化します。寸法は「比例 スケール」ボックスにチェックが入った時点で比例変化を行うようになります。

# サイズの変更を行うために対応する「サーフェスのサイズ」ボックスを選択し編集します。

これは「サーフェスのサイズ」ボックスに直接値を入力するか、ボックスの右端にある スケールアップとダウンの矢印を使って行います。寸法は数字の後に適切な単位を書き 加えることによりどんな単位のものでも入力できます。

#### 注意

サーフェスのみがサイズ変更されます。ハルのサイズが変わってもグリッド は変更されません。ですから、新しい水線長に対応するようなグリッドを新 たに定義する必要がある場合もあります。

マーカーはハルのサイズ変更に連動して同じ比率で配置を変更することも、元の位置に 留めることもできます。「マーカーの再スケール」にチェックを入れるとマーカーはサ ーフェスと供にスケーリングされます。

異なるサーフェスをそれぞれ異なる量だけサイズ変更することも可能です。

その手順は、

- リサイズしたい最初のサーフェスを選択します。
- そのサーフェスを(上の手順に従って)リサイズします。

- このサーフェスの選択を解き、次にリサイズしたい他のサーフェスを選択します。
- そのサーフェスをリサイズします。
- この手順をリサイズしたいすべてのサーフェスに繰り返します。
- 最後に OK をクリックします。

#### サーフェスの反転

サーフェスは、縦方向、横方向、垂直方向の向きに反転させることができます。実際の 反転境界面の位置は設定可能で原点である必要はありません。同時にオリジナルのサー フェスを複製することも可能です。

### 「サーフェス」メニューから「サーフェスのフリップ」を選択します。

| すべて選択 すべて選択解除 |         |          |
|---------------|---------|----------|
| / npl-hull    | _ フリップ: |          |
| J keel        | ☞ 長手方向  | 0.002 m  |
|               | ○ 横方向   | 0.045 m  |
|               | ○ 垂直方向  | -0.026 m |
|               | 「 複製    |          |
|               | ▶ 接合の保持 |          |
|               |         | ОК       |

反転したいサーフェスを選択します。

もしサーフェスを複製する場合は、オリジナルのサーフェスは変化しないのでロックを 解除する必要はありません。もし複製を行わないならロックを解除する必要があります。 もし「接合の保持」を選択すると、ボンドされているサーフェスも一緒に選択されます。 その場合もし複製を作らないのであれば、ボンドされているすべてのサーフェスはロッ クが解除されていなければなりません。

• 反転する境界面を指定します。

例えば、ハルがセンターから8m離れている対称形のカタマランを作りたい場合、まず片 側のハルをデザインし、それを横方向に8m移動して反転、複製を横方向に8mずれた平 面に対して行います。

| フリップするサーフェスの選択:<br>/ STERN<br>/ upper midsection<br>/ Lower midsection<br>/ aft bulb<br>/ upper Bowcone<br>/ Bulwark<br>/ copy of upper Bowcone<br>/ upper STERN<br>deck | サーフェスのフリップ                                                                                                    |                                                                                                | × |
|----------------------------------------------------------------------------------------------------|----------------------------------------------------------------------------------------------------|------------------------------------------------------------------------------------------------|---|
| ー しん しん しん しん しん しん しん しん しん しん しん しん しん                                                                                                    | フリップするサーフェスの選択:<br>/ STERN<br>/ upper midsection<br>/ Lower midsection<br>/ aft bulb<br>/ upper Bowcone<br>/ Bulwark<br>/ copy of upper Bowcone<br>/ upper STERN<br>deck | - フリップ:<br>○ 長手方向 0.17 m<br>○ 横方向 7.201 m<br>○ 垂直方向 -1.637 m<br>「 複製<br>▼ 接合の保持<br>OK<br>キャンセル |   |

縦方向に対する反転はダブルエンドのデザインに使えます。

サーフェスの回転

サーフェスは、空間上の任意の位置を中心に、任意の方向に対して回転させることがで きます。サーフェスを回転するには、「サーフェス」メニューから「サーフェスの回転」 コマンドを選択します。回転をするサーフェスは、コマンド選択時に表示されるダイア ログボックスで選択します。

| 回転            |                                                                                       | ×                                                              |
|---------------|---------------------------------------------------------------------------------------|----------------------------------------------------------------|
| 回転するサーフェス(S): | 回転角:<br>長手軸-ロール(P)<br>横軸-ピッチ(P)<br>垂直軸-ヨー(Y)<br>回転中心:<br>長手方向(L)<br>横方向(T)<br>垂直方向(V) | 90<br>0.00<br>0.00<br>2 m<br>2 m<br>0 m<br>2 m<br>OK<br>キャンセンル |

サーフェスの整列

2枚のサーフェスは、それぞれのサーフェスからコントロールポイントを1つずつ選択することで、これを基準に整列させることができます。

サーフェスの整列は、2番目に選択されたコントロールポイントが、最初に選択されたものに重ねられるようにして行なわれます。サーフェスを整列させるには、以下のようにします。

- 移動させない方のサーフェスのコントロールポイントを1つ選択します。
- Shift キーを押します。
- 整列させるサーフェスのコントロールポイントを1つ選択します。
- 「サーフェス」メニューから「サーフェスの整列」を選択します。

2番目に選択されたサーフェスが、最初に選択されたサーフェスとそれぞれのコントロー ルポイントを一致させる位置まで移動されます。 サーフェスのオフセット

サーフェスメニューのオフセットサーフェスコマンドはデザインに1つまたは複数のサ ーフェスを含むときに有効となります。

サーフェスをオフセットするには、サーフェスメニューより「サーフェスをオフセット」 を選択してください。以下のダイアログが現れます。:

| Offset 🛛 🔀                                        |
|---------------------------------------------------|
| Surfaces to be offset:<br>Select All Deselect All |
| ✓ Default                                         |
| Offset distance: 1 m                              |
| Delete original surface     OK Cancel             |

オフセットしたいサーフェスを選択してください。ロックされていないサーフェスのみ オフセットできます。「オリジナルサーフェスを削除」にチェックをいれると、オリジ ナルサーフェスはサーフェスがオフセットしていると削除されます。サーフェスをオフ セットしたい距離を入力します。サーフェスはその外の矢印の向きにオフセットします。 外の矢印と反対の方向にサーフェスをオフセットしたいとき、オフセットの距離を負の 数に設定します。下記はサーフェスのオフセットを 1m に設定したときの例です:

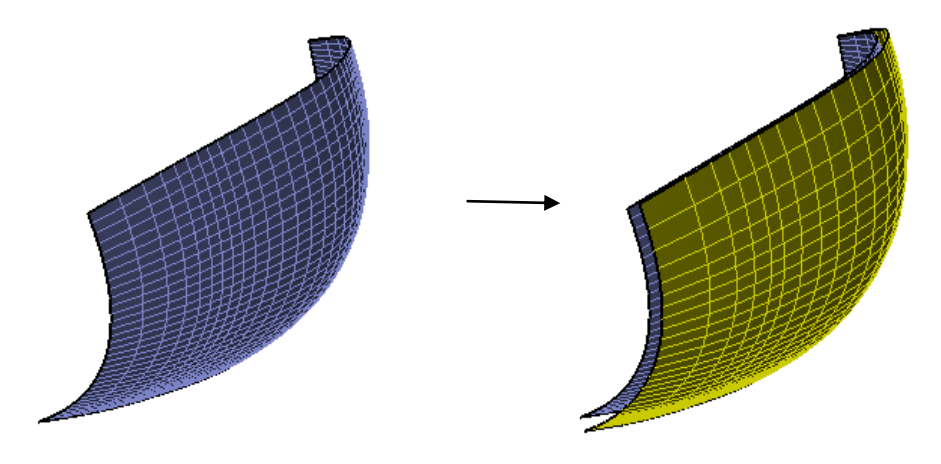

サーフェスを分割

サーフェスメニューからのサーフェスの分割コマンドは、パラメトリック曲線またはコ ントロールポイントがロックされていないサーフェス上で選択されているときに有効で す。 パラメトリックを使用してサーフェスを分割するには、先ず「コンター表示」ダイアロ グボックスからパラメトリックを On にします(または可視ツールバーのパラメトリック ボタンをクリック)。分割しようとしているサーフェスがロックされていないことを確 認してください。サーフェスメニューから「サーフェスを分割」を選択します。2つの新 規サーフェスが選択した古いパラメトリックコンターの位置に共通のエッジで作成され ます。サーフェスを戻して結合するには、次のセクションでアウトラインとして「サー フェスの結合」コマンドを使用できます。

サーフェスはまたサーフェスのエッジでコントロールポイントを選択することにより分割することもできます。サーフェスは次に垂直面を選択したコントロールポイントのパラメトリック位置のエッジに分割します。また、サーフェスの列か行にあるコントロールポイントを2つ選択することも可能です。そしてサーフェスはこの列と行に分割されます。サーフェスを分割する最後の方法は表示するコントロールポイントの列が1つだけある正面図から単一のコントロールポイントを選択することです。次にサーフェスはこのパラメトリック位置で長手方向に分割されます。

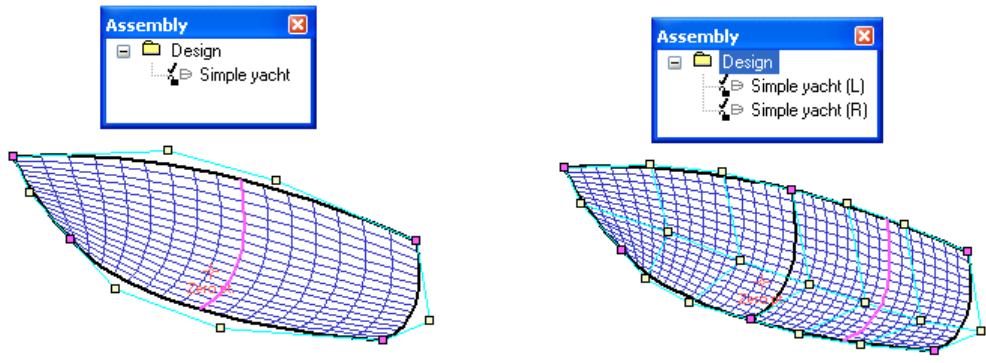

結合されたエッジが分割されると、分割は結合されたサーフェスへ続きます。

サーフェスを結合

サーフェスの結合コマンドは複数のサーフェスを結合して一つのサーフェスを作成しま す。結合するサーフェスは結合するエッジと互換性がなくてはいけません。互換性のあ るエッジはコントロールポイントと同じ硬さと同じ数を持ちます。2つのサーフェスは結 合する2つのサーフェスのエッジを選択することで結合可能です。:

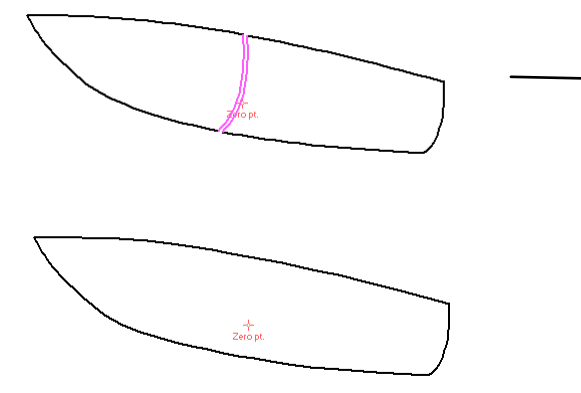

下記のどちらかによって複数のサーフェスは結合可能です。:

- レンダリングビューで複数選択とサーフェスの結合コマンドの実行
- コントロールポイント上をドラッグして矩形選択による複数選択とサーフェスの結合コ マンドの実行

サーフェスは選択した順に結合します。サーフェスは最も近い共通エッジと結合します。

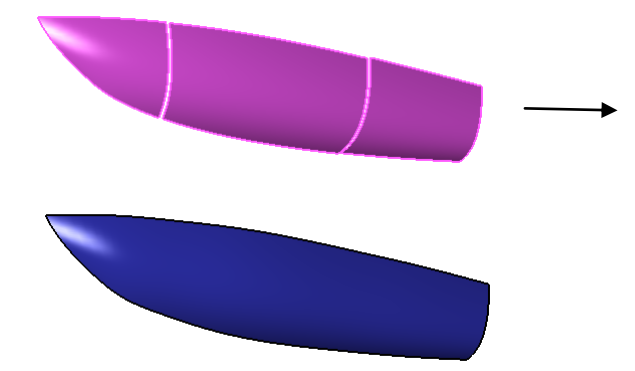

### サーフェスのロック

サーフェスをロック、またはアンロックすることができます。サーフェスがロックされ ている場合、サーフェスの変更はできず、コントロールポイントも表示されません。サ ーフェスのロック方法は次の通りです。

- アセンブリツリー内で右クリックコマンドを使用する。
- サーフェス | ロックコマンドを使用する。
- サーフェスプロパティかプロパティペインを使用する。
- サーフェスウィンドウを使用して、ロック欄フラグにチェックを入れる。

# サーフェスの作成

Modeler サーフェスメニューはユーザがパレント曲線からサーフェスの作成を行える複数のコマンドを含んでいます。

サーフェスを作成する曲線のスキニング

スキンサーフェスコマンドは、選択された曲線の周囲をスキニングしサーフェスを作成 します。曲線がスキンされる順番はチェックすることで選択ができます。デザインが開 いており、2つ以上の曲線が選択されているとき、スキンサーフェスコマンドが有効にな ります。

コマンドが実行されると下記のダイアログが現れます。

| Skin Curves                                            | ×                   |
|--------------------------------------------------------|---------------------|
| Surface Stiffness<br>Longitudinal (Skinning direction) | 3 (flexible) 🔻      |
| Transverse                                             | 3 (flexible) 🔻      |
| Control Net                                            |                     |
| Number of Columns                                      | 3                   |
| Number of Rows                                         | 3                   |
| Use settings for exact fit                             |                     |
| Curve skinning order                                   |                     |
| <ul> <li>Selection order</li> <li>Lon</li> </ul>       | ngitudinal Position |
| ОК                                                     | Cancel              |

両方向に作成されたサーフェスの硬さはサーフェス硬さ編集ボックスで指定します。 コントロールネットのコントロールポイントの列と行の数はユーザが指定しなければな りません。硬さは長手方向または横方向のコントロールポイントの数よりも大きくては いけません。このルールが守られない場合、Modeler が対応する値を自動的に調整します。

曲線をスキンする順番により結果に違いが生じます。曲線をスキンしたい順にスキンするか(shift キーを押したままで行う)、矩形選択を使用して一度に全ての曲線をスキンするのかは選択可能です。矩形選択を使用すると、曲線は作成された順にスキンされますが、 長手方向の位置に従ってスキンするオプションもあります。選択は曲線スキニングオー ダーオプション下の「長手方向位置」ラジオボタンを選択してください。

「正確な適合のために設定を使用」が長手方向と横方向の剛性とコントロールポイント の列と行の数を設定し、結果のサーフェスがそれぞれの曲線に正確に通過できるように します。このオプションがチェックされていると、ユーザがサーフェス剛性とコントロ ールネットの設定を編集することはできません。

サーフェスのスキンコマンドは曲線一式が全て平面であるとき、例えばセクション曲線 一式、ウォーターライン曲線一式、またはバトック曲線一式のときに最も良く機能しま す。平面曲線を混合(例えば5つのセクション曲線+バウプロフィール曲線)すると予期せ ぬ結果を招きます。

#### 注意:

「正確な適合のために設定を使用」を使用して作成したサーフェスは各曲線 を正確に通過するが、同一ネットを持つレギラー・サーフィス(滑らかなサ ーフィスの必要条件)を必ずしも作成するわけではない。

### サーフェスをスイープ

スイープサーフェスコマンドは2つの曲線からサーフェスを作成します。 このコマンド にとって選択する順番は重要です。 選択された最初の曲線は、「セクション曲線」と呼 ばれます、2番目は「軌道曲線」と呼ばれています。 新しいサーフェスは、軌道曲線の 経路に沿ってセクション曲線をスイープし、作成されます。 設計が開いていて、2つの 曲線が選択されているとき、スイープサーフェスコマンドが有効になります。

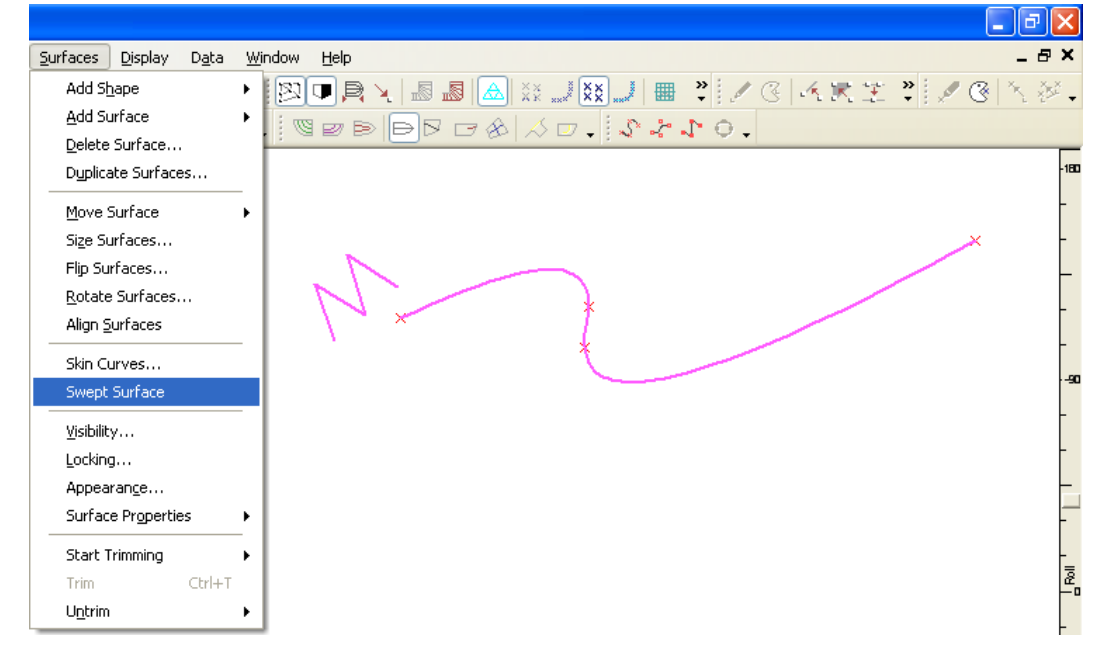

コマンドが実行されるとき、新しいサーフェスが設計に追加されます。

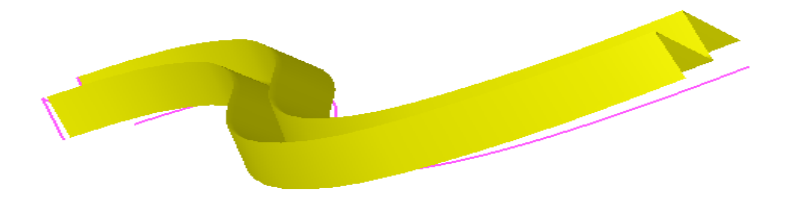

### 4面パッチの作成

4 つの曲線が選択されていると、4 面パッチ作成機能はサーフェスメニューから有効にな ります。曲線は閉じループを作成しなければなりません(すなわち、最初の曲線の最後の ポイントは曲線の2番目の最初のポイントが一致します)。曲線に互換性がある必要はあ りません(すなわち、同じ数のコントロールポイントか硬さを共有する必要はありません)。 曲線は同じタイプである必要はありません(すなわち、コントロールポイント曲線かデー タポイント曲線)。 横木曲線、デッキエッジ曲線、バウ曲線、キール曲線などの4つの曲 線からハルサーフェスの素早い作成に役立ちます。

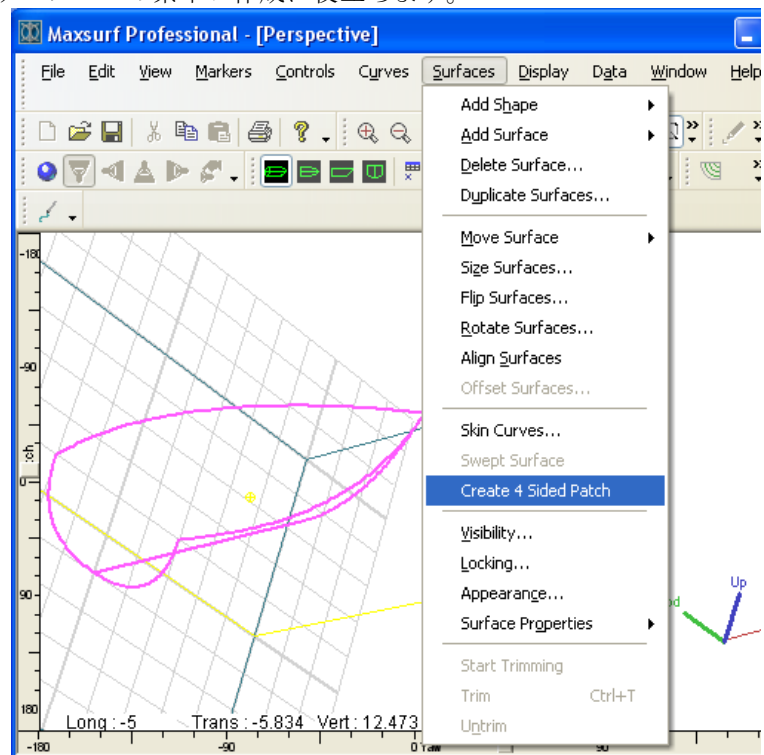

作成可能な最も滑らで適当なサーフェスが追加されます。

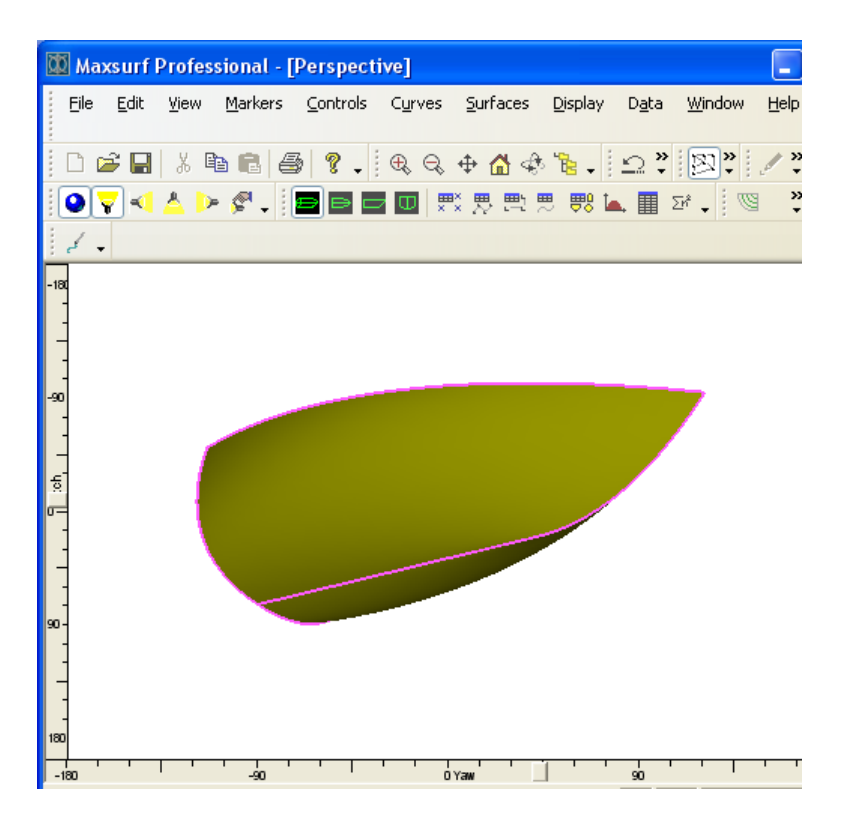

## 押し出しサーフェスの作成

曲線あるいはサーフェス輪郭は、サーフェスを形成するために押出されます。押出しサ ーフェスを形成するために、セクション曲線を作成してください。それをハイライトで 強調して(サーフェス輪郭を選択してください)、サーフェスメニューから押し出しサーフ ェスを選んでください。ダイアログボックスが現れ、指示ベクトルが求められます。

| E | xtrude Surface      |        |
|---|---------------------|--------|
|   | -Extrusion Vector - |        |
|   | Longitudinal        | 1 m    |
|   | Transverse          | 3 m    |
|   | Vertical            | 2 m    |
|   | ОК                  | Cancel |

押出し方向はベクトル方向から定義されます。例えば、縦=1.0、横=0.0、高さ=0.0 は船舶 の縦軸に沿ってサーフェスが押出されます。 押出し距離はベクトルの長さから決定され ます。 押出しサーフェスは、押出し方向に直線的であり、硬さが2です。

いろいろな曲線あるいは輪郭が選択できます。押出サーフェスがそれぞれに作成されます。

回転するサーフェスを作成

「サーフェス」メニューから回転体を有効にするには、サーフェス上の少なくとも曲線1 つコンター1つを選択しなければなりません。コマンドを実行すると、次のダイアログが 現れます。:

| Angle of rotation: 360 deg. |     |     |       |
|-----------------------------|-----|-----|-------|
| Axis to rotate about:       |     |     |       |
|                             | x   | Y   | Z     |
| Axis start point            | 0 m | 0 m | 0 m   |
| Axis end point              | 1 m | 0 m | 0 m   |
|                             |     |     | Pick> |

曲線は3つの直交軸かユーザの定義する任意の軸の回りを回転させることができます。 任意の軸は始点や終点のxyz座標を入力することにより、あるいは選択ボタンをクリック して始点と終点の選択が行え、明確に定義することができます。サーフェス作成のため の軸についての曲線を回転する角度はデフォルトにより360度に設定されます。OKボタ ンをクリックするとサーフェスが作成されます。

# サーフェスをマーカーに接近

サーフェスは「マーカー」の選択した設定に接近させることができます。サーフェスは 少なくとも二乗近似となります。コマンドは「サーフェス」メニューから利用でき、4つ 以上のマーカーが選択されている時に有効です。コマンドが実行されると、以下のダイ アログが現れます。

| Approximate Surface to Markers  | ×              |
|---------------------------------|----------------|
| Longitudinal Stiffness          | 3 (Flexible 👻  |
| Transverse Stiffness            | 3 (Flexible) 🔻 |
| Number of Control Point Columns | 3              |
| Number of Control Point Rows    | 3              |
| OK                              | Cancel         |

ユーザは各パラメトリック方位のサーフェスに必要なコントロールポイントの硬さと番号を入力できます。NURBSサーフェスにおいては、以下のルールに従わなければならず、 Modelerによって自動的に実行されます。:

- コントロールポイントの行の数は長手方向硬さよりも大きいか等しくなくてはいけません。
- コントロールポイントの列の数は横方向硬さよりも大きいか等しくなくてはいけません。

ユーザは Modeler 曲線を使用して4つのサーフェスエッジを定義したいかもしれません。 定義したサーフェスエッジでサーフェスを作成するには、4つ全てのエッジコンターとサ ーフェスを合わせたいマーカーを選択して、「サーフェス」メニューからコマンドを実 行します。

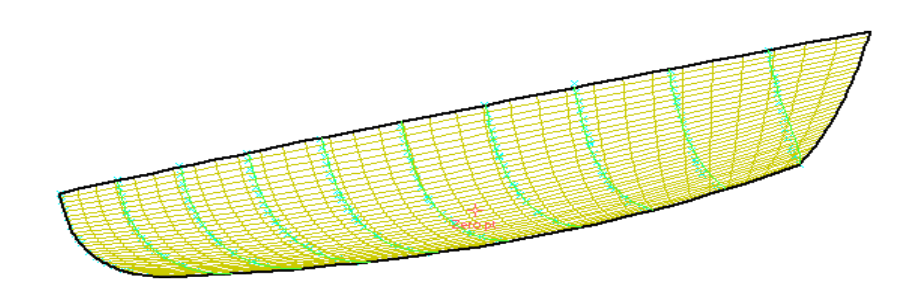

サーフェスを適合ために必要なマーカーの数はコントロールポイントの列の数で乗じた コントロールポイントの行の数(コマンド実行時にダイアログでユーザによって定義さ れる)に等しいです。

# サーフェスのトリミング

複数のサーフェスが、互いに交差することで形成される交線は、その交線を含むサーフ ェスに、「見える領域」と「見えない領域」を定義するのに使用することができます。 「見えない領域」を定義されたサーフェスのことを、トリムされたサーフェスと呼びま す。トリム領域を交差するサーフェスはトリミングサーフェスと呼びます。

- トリミングの概念
- トリミング機能を使うとき
- トリミングを使うときのルール
- サーフェストリミングの過程
- トリムされたサーフェスの表示
- <u>サーフェスのアントリム</u>

# トリミングの概念

Modeler では、「見える領域」と「見えない(トリムされた)領域」を定義するのに、1 枚のサーフェス上で定義される、その他のカッティングサーフェスとの交線を利用しま す。カッティングサーフェスはサーフェスをトリムするのに使用されるユーザ定義され たサーフェスです。

トリミングを始める前に、サーフェスが正しく交差しているかどうかをチェックするこ とが大切です。もし正しく行われていないと、正しくトリミングを行うことが不可能だ からです。サーフェスの交差線を表示するには、「表示」メニューから「コンター」を 選択し、「交線」項目にチェックを付けます。交差線は通常黄色い線で表示されますの で、これが適切かどうか確認して下さい。

トリミング機能を理解するために、下に簡単な例を用意しました。左側の図には、4 枚の サーフェスが描かれており、それぞれの形状を簡単に説明すると、大きく平らな四角い サーフェス、短い円筒形のサーフェス、そして、下側にくっつくように描かれた 2 枚の 短い円弧型サーフェス、といった具合になります。円筒形のサーフェスと 2 つの円弧型 のサーフェスは、それぞれ四角いサーフェスに含まれるように交差しているものとしま す。この四角いサーフェスをトリムするは、これと交差するその他のサーフェスとの交 線を利用します。(右側の図は、この四角いサーフェス上に定義される、その他のサー フェスとの交線を示します。)

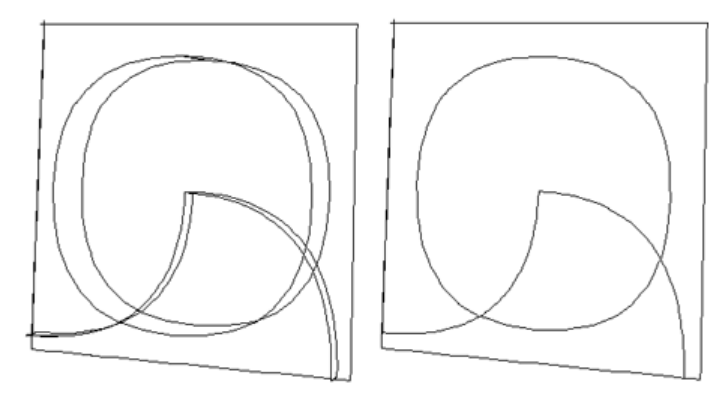

下の左側の図は、この四角いサーフェス上で、それぞれの交線が定義する4つの領域を すべて網掛け表示したものです。これから、右側の図で白く示された部分をトリムする こととします。

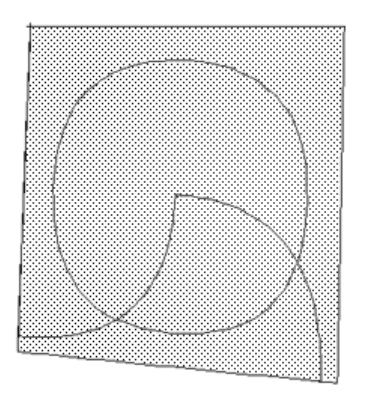

トリミングが終わると、この四角いサーフェスは下の図のような形状となります。

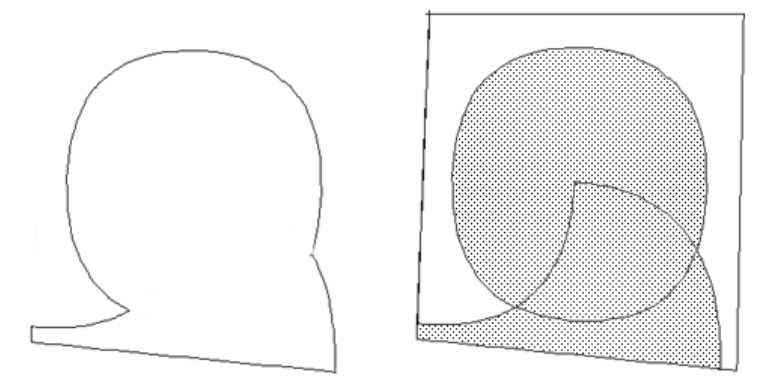

トリミング作業では、トリミング領域の定義が重要となります。トリミング領域を定義 する際は、これを囲む境界線(交線)が、領域を完全に閉じるように配置されているこ とを確認します。これがきちんと閉じられていないと、トリミング領域は定義されませ ん。以下の図は、閉じた領域と閉じられていない領域の違いを示しています。

良い例:

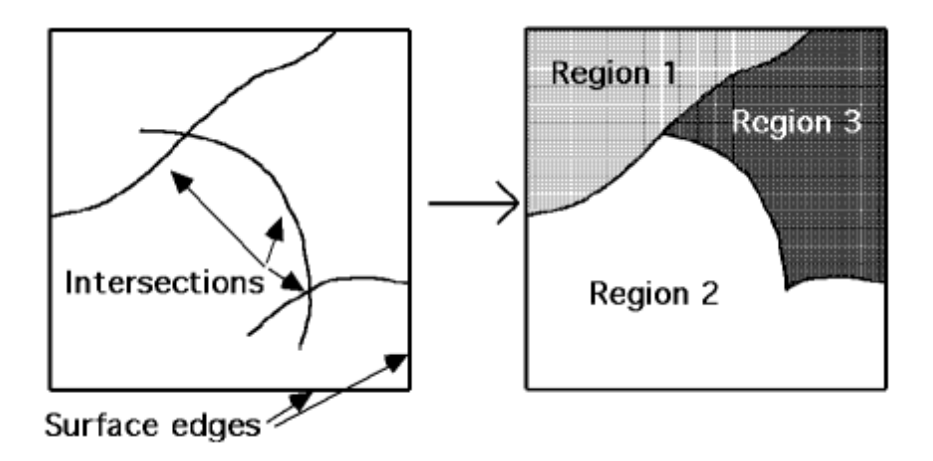

# 注意

Modeler は、サーフェスエッジと他のサーフェスとの交線によって閉じられたすべての領域をトリミング領域として認識します。例えば、上の図で領域2と領域3の境界線として使用されている2本の交線は、それ自体では領域を定義しませんが、Modelerはそれぞれを組み合わせることで、領域2と領域3を認識しています。

悪い例:

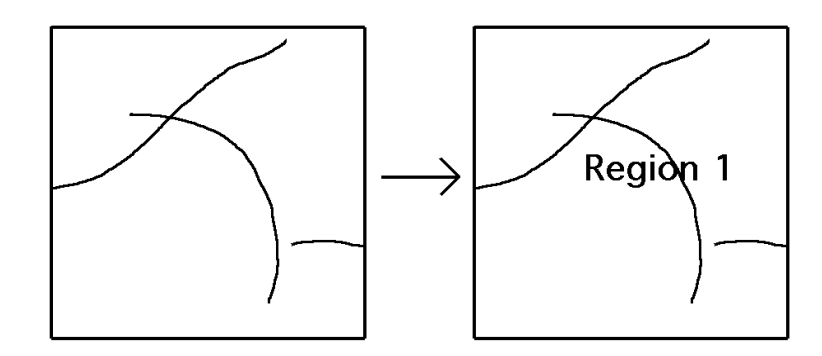

上の例では、閉じた領域を定義することのできる交線が1本もないため、Modeler はサーフェスエッジに囲まれた領域以外の領域を認識することができません。

トリミング機能を使うとき

サーフェスのトリミング機能を利用すると、下の図に示されるような、複雑な船体形状 がデザインできるようになります。トリミング機能は、サーフェス自体はフェアーでも エッジの一部が不連続になっているような場合や、内部で穴を削除しなければならない 場合などに使えます。

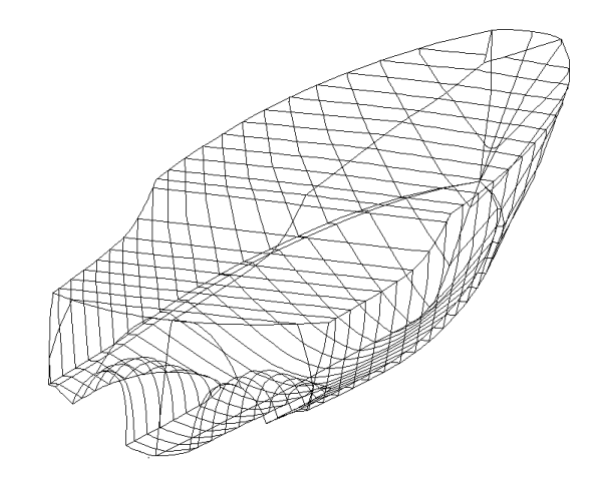

- トリミングの典型的な用途は次の通りです。
  - デッキエッジ
  - トランサム
  - プロペラトンネル
  - バウスラスター
  - ハルに真っ直ぐ当たるスケグ/キールなど
  - デッキを通した上部構造

トリミングを使用するもう一つの場合は、2つのサーフェスが1つになるように組み合わ せたときに、サーフェスの硬さやコントロールポイントの数などの属性が一致しない場 合です。

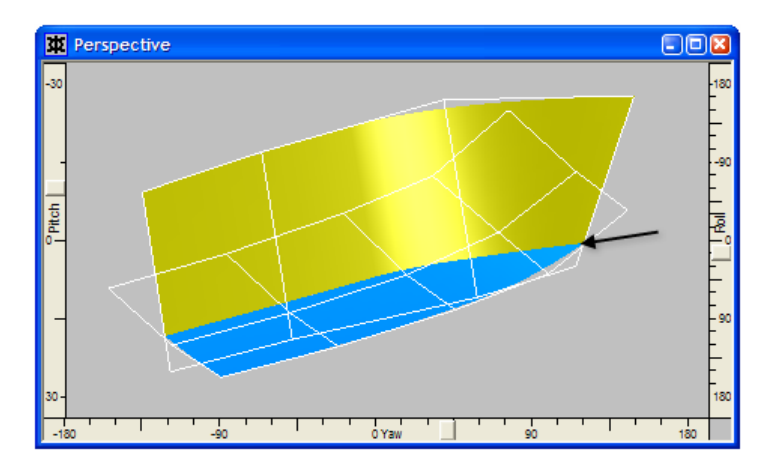

トリムサーフェスを使用したチャイン艇ハルの例。2つのトリムサーフェスを使用して交線の形状をコントロー ルすることは困難なため、ボンディングの使用が望ましい場合があります。

この目的でトリミングを使用するデメリットは次の通りです。

- 2つのサーフェスの交線の形状をコントロールすることは困難です。特に交線が浅い場合 (船体形状とスムーズに連動するプロペラトンネル)。
- トリミング情報を保持しながらモデルを変更することも難しいです。トリミングがすぐに 失われます。

2つのサーフェスが1つの形状に組み合わせる必要がある場合には、サーフェスのボンディングを使用することが望ましいです。

注意 一般的には、トリミングはサーフェスのエッジや内部に不連続、もしくはサ ーフェスの内部にホール(穴)を作成する場合の使用となります。

トリミングの代わりにボンドサーフェスを使用することができます。ボンドサーフェス を使う利点として2つのサーフェスを接続することにより、交線をコントロールできる ことです。ボンドサーフェスを持つモデルは変更しやすく、他のプログラムへエクスポ ートが容易になります。サーフェスの接合機能(ボンディング)を使うときもご覧くだ さい。

### トリミングを使うときのルール

トリミングは非常に有力なツールで、サーフェスを使用してさまざまな形状を作成でき ます。しかし、トリミングはサーフェスモデルの様々で困難なところもあり、次のルー ルに沿って使用すれば、問題が避けられます。

1: 閉じた領域

トリムしたい領域が完全に交線やエッジ線で囲まれていることを確認してください。

- 症状: 領域の選択ができない。
- ズームをすることにより、交線をチェックします。
- センターラインのコントロールポイントがセンターライン上にあることを確認(複数選択 でコントロールポイントの属性を表示し、オフセット=0を設定)します。

#### 2: オーバーラップ

トリミングサーフェスに十分な余地を取ること。オーバーラップを十分に取るこ とで、トリムされていないサーフェスが認識しやすく、またトリミングをしやす くし、トリミング情報を失うことなく、トリムサーフェスを変更することができ ます。

- 症状:領域の選択ができなく、精度の設定がトリミングに影響する。その理由に関して、 下記の設定を参照してください。
- トリミングサーフェスのエッジをトリムしたいサーフェス面上に直接置かないこと。
- 3: 圧縮しすぎたコントロールポイント

ナックルを作成するためにコントロールポイントを圧縮しすぎないこと。詳しく は不連続部の定義とフィーチャーラインを参照してください。

4: 重なっているサーフェス

2つのサーフェスを重ねて定義しないこと。下記は、サーフェス間の間隔が定義されていない場合にサーフェス複製コマンドを使ったときの結果になります。

- 症状:「トリミング開始(Start trimming)」 を選択しても何も起こらない
- 交線が交錯していないよう、サーフェスに十分にスペースが取られているか確認してください。
- 5: 中・高精度でモデルのトリミングができることを確認することが重要です。

中、最高精度でモデルのトリミングが正しくできること。中高精度でトリミングが できるとモデルが他のプログラムに問題なく転送できるという意味になります。場 合により、サーフェスボンディングを使用した方がよいこともあります。サーフェ スの接合機能(ボンディング)を使うときもご参照ください。

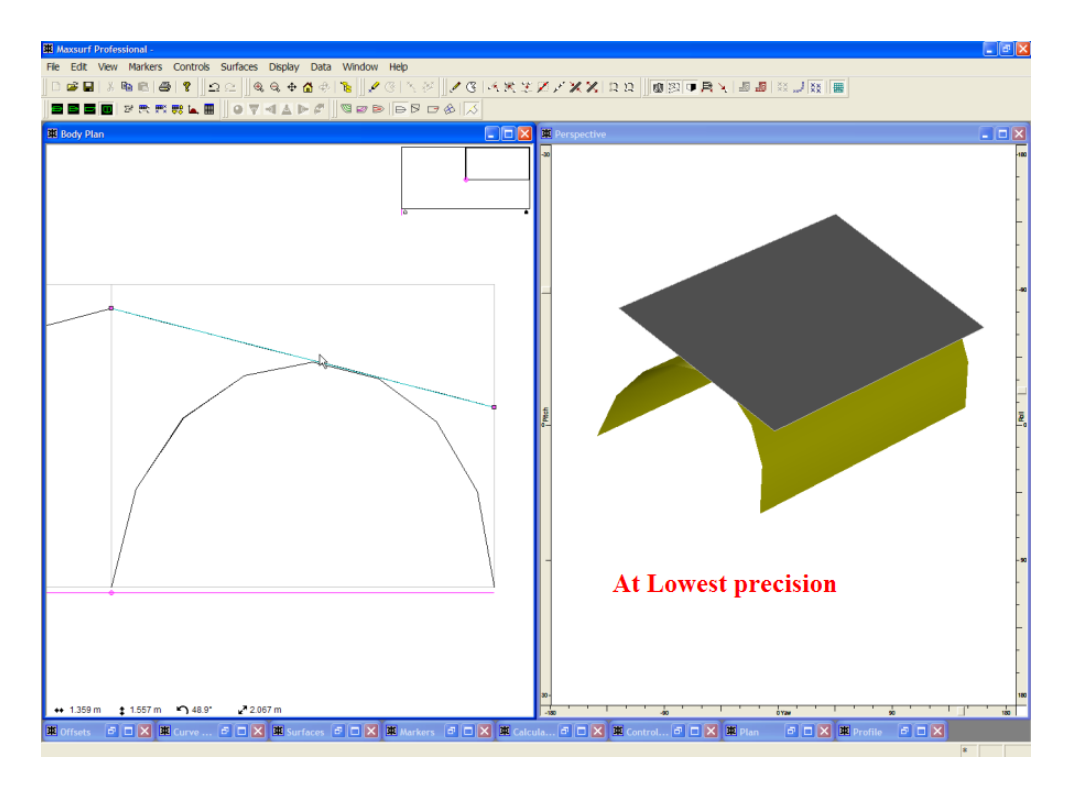

「最低」精度でのトリミング領域なし

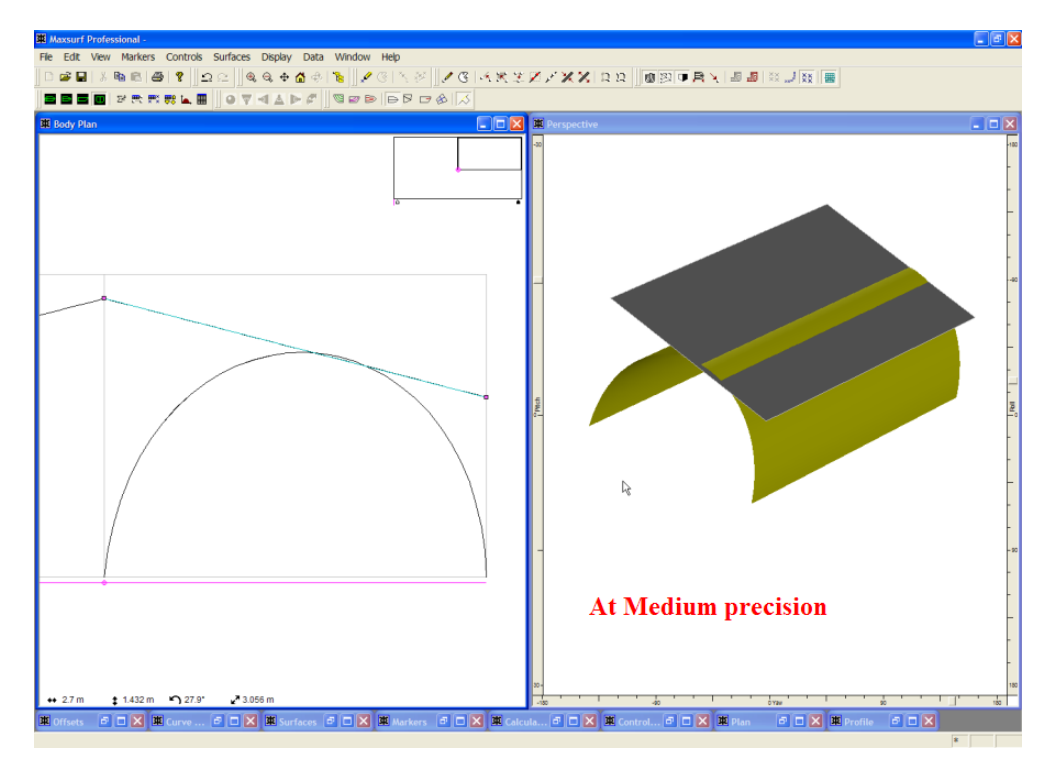

「中」精度でのトリミング領域

Modeler が計算のためにトリムサーフェスを使用する場合だけでなく、Modeler シリーズの他のプログラムでもモデルが正しくトリムされていることが要求されます。

すべてのトリミングルールがトリミングの概念に基づいていますので、トリミングの概 念を必ずお読みください。 サーフェストリミングの過程

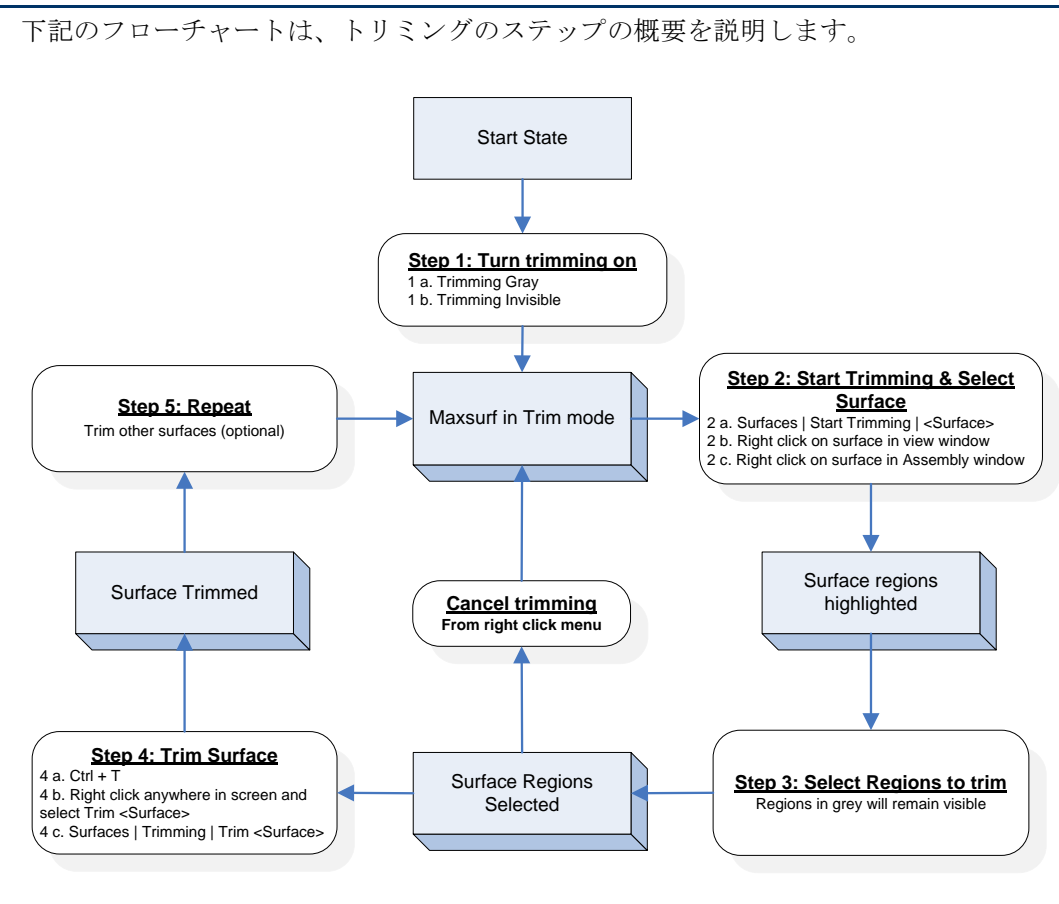

# 注意

トリミングの過程においては、ステップ2を行ったあとに必ずステップ3と4を実行する必要があります。Modelerはステップ4が完了するまで続けて領域を選択しトリムするように指示を聞いてきます。

# トリミングの例:

以下に、チャイン艇のデザインを例としたトリミングの使用例を示します。このチャイン艇の船体は、ハルとトランサムによって構成されています。

最初に、ハルのサーフェスをトリミングします。

- 「表示」|「トリミング」メニューから「トリムのグレー表示」もしくは「トリムの表示」を選択してトリミングを有効にします。
- 「サーフェス」-「トリミング開始」メニューからトリムしたいサーフェス(例えば Hull) を選びます。

すべての領域が見える領域として選択されているサーフェスが表示されます。この例の 場合サーフェス全体が見える領域なので、サーフェス全体が選択されます。選択された 領域が灰色の影となります。

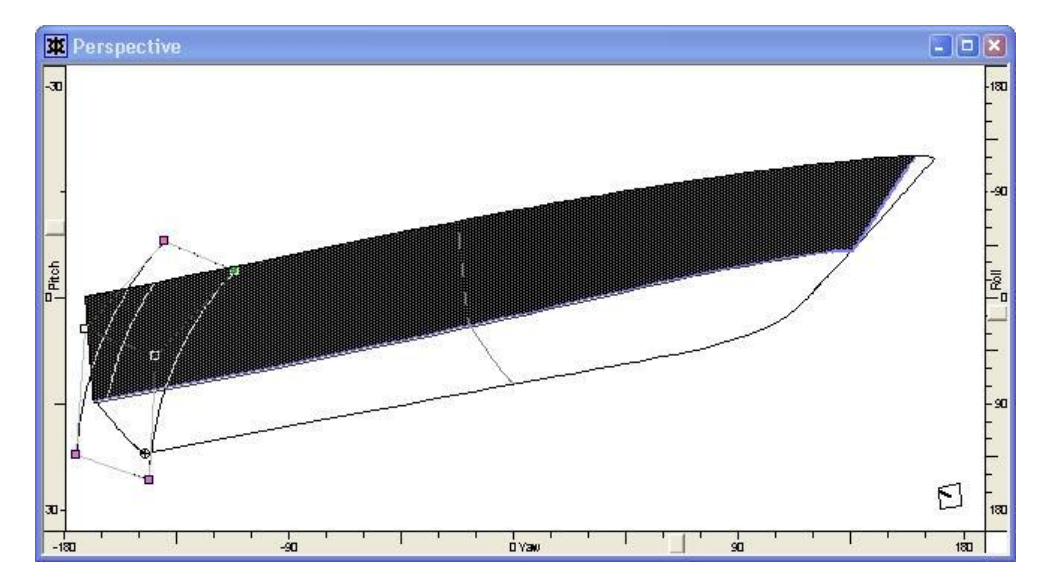

トリミング領域を表示または非表示とするには、その領域内部をマウスでクリックしま す。クリックされたトリミング領域では、表示・非表示を示すハイライト表示が切り替 えられます。

このヨットの場合は、トランサムサーフェスより後ろ側のハルサーフェスをトリムしたい(非表示としたい)ので、ハルサーフェスのエッジと、それぞれのサーフェスの交線で囲まれる、ハルサーフェス後端部の領域をクリックする必要があります。

下の図は、この領域をクリックした直後の状態を示しています。ハルサーフェスの後端 部で、ハイライト表示が消えていることに注目してください。

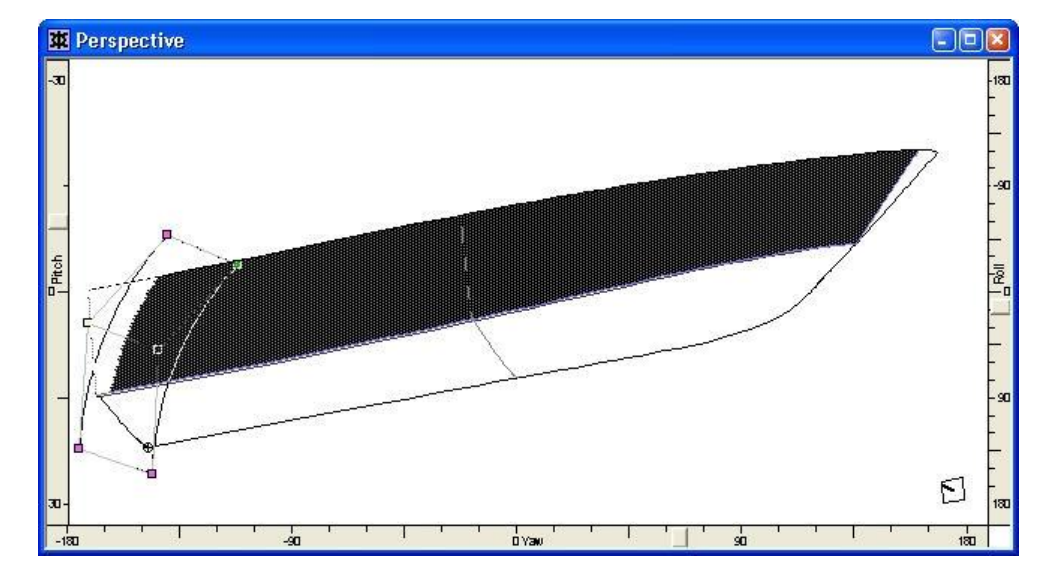

ズームやパン、視点の変更などの操作は、トリミング領域がハイライト表示されている 間も自由に行うことができます。

以上の操作でトリムする領域が指定されました。トリムを実行するには、以下のように します。

## • 「サーフェス」メニューから「トリム」を選択します。(もしくは Ctrl T)

画面上では、トリムされたサーフェス上のコンター線が、すべてトリムされた状態で再 描画されます。 トリミングは「パース」ウィンドウで「ハーフ」オプションを有効にした表示で行うと 楽に行えます。これにより鏡面イメージが消え実際のサーフェスのみを見ることができ るからです。ビューの方向を変えながら領域の選択を行ってゆきます。デザインをズー ムしたりパンしたりしながらトリミング作業を行えますが、ウィンドウを変えることは できません。

#### トリムされたサーフェスの表示

トリミングされ非表示とされたコンター線は、トリミングされた後でも、灰色、または トリムされる前の状態で表示することができます。

「表示」メニューの「トリミング」サブメニューに用意されたオプションを使って、ト リミングされたサーフェスの表示方法を設定します。「トリムオフ」を設定すると、ト リミングされたサーフェス上のコンター線は、トリミングによる影響を無視して、すべ て通常通りに表示されるようになります。

この設定は、再描画のたびに Modeler が行う描画計算から、トリミングの影響についての計算を省略させるため、描画スピードを向上させることができます。

トリムのグレー表示 が設定されると、すべてのコンター線が、トリムされた領域で灰色 表示されるようになります。

トリムの非表示が選択されると、すべてのコンター線が、トリムされた領域で非表示となります。

トリムオフを設定してもトリム情報はそのまま保持されます。従って、再び「トリムの 非表示」(または「トリムのグレー表示」)を設定すれば、すべてのコンター線がトリ ムされた状態で表示されるようになります。これは例えば、デザイン作業中は低い精度 と「トリムオフ」を設定し、必要に応じてこれを高い精度と「トリムの非表示」に設定 し直せば、描画スピードの面でデザイン環境の向上を図ることができます。

時として、デザインの変更が大幅に行われた場合、いくつかのサーフェスをトリムし直 すことが必要かもしれません。サーフェス全体がトリムされ、従ってトリムをオンにす ると何も見えない状態になってしまうことがあります。その場合は、「トリムのグレー 表示」を使いサーフェスを見える状態にするか「トリム解除」機能を使って修正して下 さい。詳しくは、次の項サーフェスのアントリムを参照してください。

良いデザインは精度に依存しないでトリムが安定しています。もし精度によってトリムの状態が変わるようでしたら、サーフェスの交差線が適正でないかもしれません。これ を解決する最良の方法は、サーフェスの交差するオーバーラップを増やしてあげる事で す。

新しいサーフェスを追加したり、今あるサーフェスやコントロールポイントを移動した りするとトリミング領域が大きく変化してトリミングの情報が失われたり変ったりしま す。ですから、デザインが殆ど完了になった時点でトリミングを行うのが賢明です。

サーフェスのアントリム

サーフェスのトリミング情報は、「サーフェス」メニューの「トリム解除」-「サーフェ ス名」を選択することにより削除できます。トリムが行われるサーフェスは「トリム解 除」メニューにリストアップされているもののみです。

| 注意                                |
|-----------------------------------|
| 「トリム」メニューにリストアップされているのは可視サーフェスのみで |
| す。                                |

カッティングサーフェスのセクションもご参照ください。

カッティングサーフェス

複雑なサーフェス設定のデザインを容易にするには、Modeler に「カッティングサーフェ ス」があります。それぞれのサーフェスに「カッティングサーフェス」のリストが割り 当てられます。カッティングサーフェスはトリムを行う領域の形成に使用するサーフェ スです。各サーフェスのトリムに使用するサーフェスを、ユーザ自ら手動で割り当てる ことができます。これは多数のサーフェスでトリムされたデザインの複雑性を大幅に減 少することができます。

カッティングサーフェスは、「カッティングサーフェス」ボタンをクリックし、サーフ ェスプロパティダイアログから、あるいはサーフェスプロパティシートから割り当てら れます。

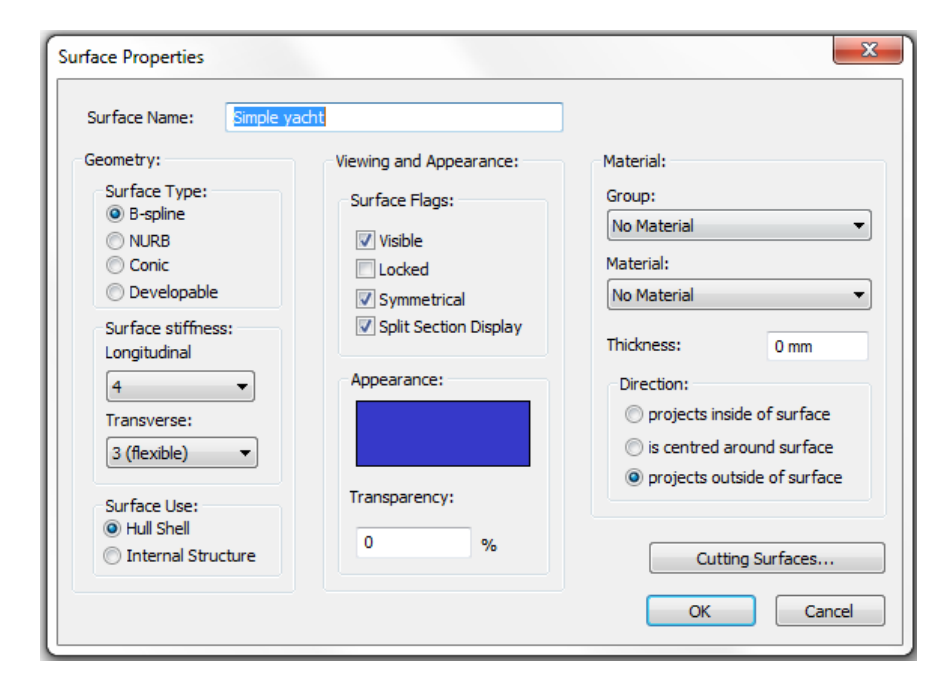

これはカッティングサーフェスダイアログボックスを読み込み、ここからユーザはカッ ティングサーフェスとして使用するサーフェスのチェックが行えます。:

| Cutting Surfaces | ×              |
|------------------|----------------|
| Cutting Surfaces | Select All     |
| 🛆 Simple yacht   | Deselect All   |
| deck             | Select Visible |
|                  |                |
|                  |                |
|                  |                |
|                  |                |
|                  |                |
|                  |                |
|                  | ОК             |
|                  | Cancel         |

簡単な例として、下図のメインハルのサーフェス(青)では、全サーフェスがカッティ ングサーフェスとして使用される場合、四つのトリミング領域が存在します。

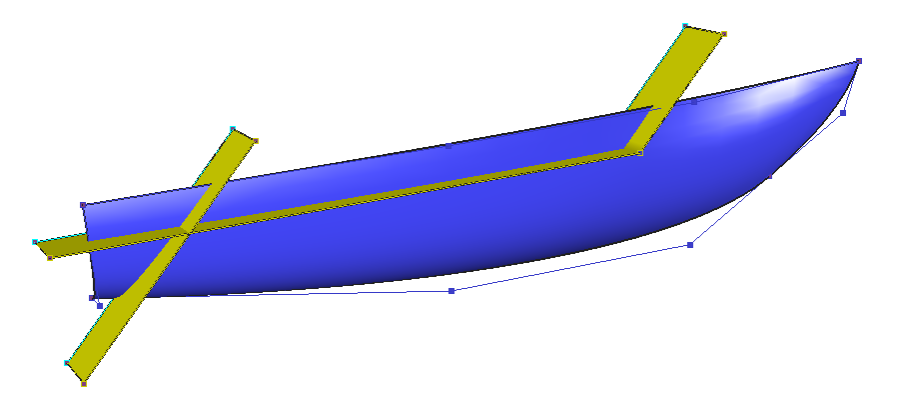

しかしハルサーフェスが、カッティングサーフェスとして割り当てられたトランサムサ ーフェスしか持たない場合、ハルのトリミング領域分割はを2つのみになります。

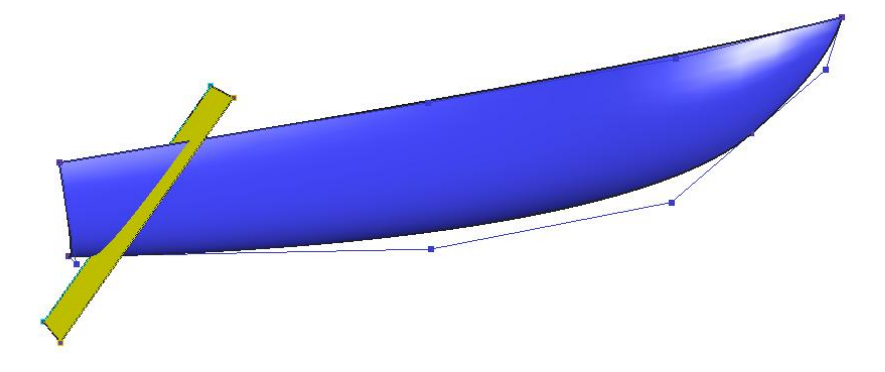

# サーフェスの接合機能

Modeler では、2枚のサーフェスを共通のエッジで接合し、これを1枚のサーフェスとして扱うことができます。これをサーフェスの接合(ボンディング)と呼び、接合するエッジは同じサーフェスでも異なるサーフェスでも可能です。

ボンディングとは、非常に有力なツールで特定半径(R)を持つ領域、チャイン付きトランサムなどの特徴を持つモデルを設計するときに使用できます。それ以外に、Modeler ではボンドエッジを通して特定の接線の連続性を持つことになります。

- ボンドサーフェスーコンセプト
- サーフェスの接合機能(ボンディング)を使うとき
- <u>サーフェスを接合する 手順</u>
- ボンディングの種類
- ボンディングタイプの表示
- ボンディングタイプの変更
- 接合されたサーフェスを切り離す
- 1枚のサーフェス内での接合
- 接合サーフェスへのコマンドの作用

ボンドサーフェスーコンセプト

サーフェスの接合には、接合部におけるそれぞれのエッジが、以下の2つの条件を満た している必要があります。

- 1. 定義されたコントロールポイントの数が同じであること。
- 2. そのエッジの方向での硬さの値が同じであること。

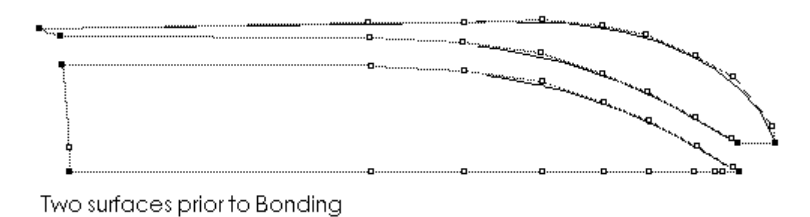

2枚のサーフェスを接合することができる

サーフェスの接合機能(ボンディング)を使うとき

ボンドサーフェスは属性が違うサーフェスやサーフェスの種類が違うサーフェスが使用 されるときに特定の設計特徴を得るために利用されます。

典型的には、ボンディングを使用する場合に通常のハル形状を組み合わせて、下記の効 果が得られます:-

- 円錐サーフェスで特定の R 角度(半径)を持つ領域があるビルジ、バウコーン、トラン サム遷移面
- 線形的なサーフェスを使ってモデリングした曲率のない領域:平面プレート
- エッジの方向以外の方向で違う硬さをモデリングする必要がある領域、例えば、縦方向の ボンドエッジに沿って横方向の硬さ5から横方向の硬さ3への遷移。

使用される用途は以下のとおりです。

- ハル上のナックル、チャイン
- バウコーン
- ビルジサークル
- サイドフラット、ボトムフラット
- 箱型モデル、外板展開が必要なデッキハウス
- バルバスバウのハルへの遷移

• 接線キールとハルへの遷移

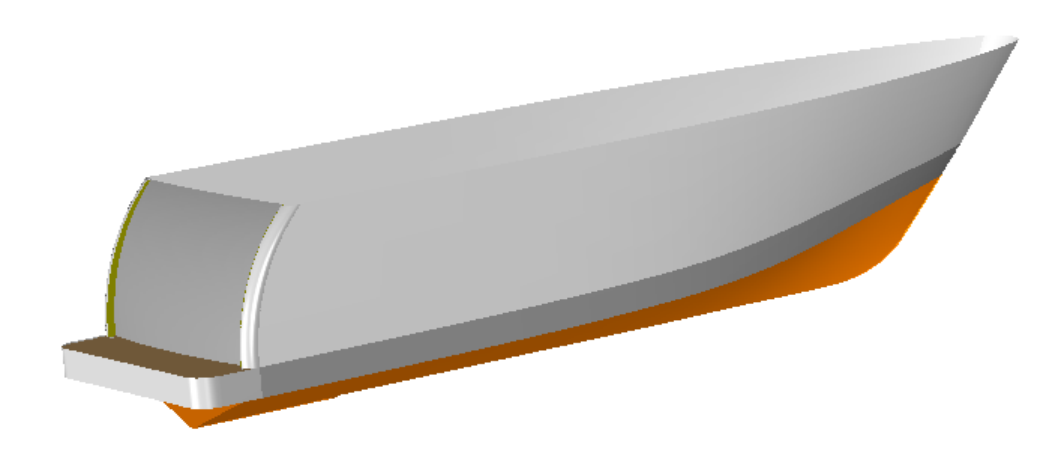

ボンドサーフェスを使用したサーフェス: バウコーン、スウィムプラットフォーム、R(半径の定義)、大きな角度のフィレット

ボンディングを使用する利点は以下のとおりです。

- 違う属性を持つサーフェスの接線遷移
- ボンドエッジの形状に関する制御
- コントロールポイントのコンパクト化と違う方法で、コントロールポイントの多数追加な くナックルを作成
- Modelerのモデルがよりスムーズに他のプログラムへの転送ができます(トリムの問題なし)。
- モデルを様々なパネルに分けることにより、Structure でのプレート展開をより容易に行うことができます。サーフェスの分割なく、Structure のサーフェスの展開コマンドを使用できます。

ボンディングを使用するデメリットは以下のとおりです。

- 接線の制限により、ボンドサーフェスのサーフェス形状を変更することがときどき困難に なります。より遅い段階での接線の遷移の適用といくつかの作業でこの点が解決できます。
- エッジのコントロールポイントの数の変更やエッジの硬さの変更などが両サーフェスに 影響します。そのため以下の結果になる場合があります。
  - o 多数のサーフェス(「アセンブリ」ペインで管理可能)
  - o **多数のコントロールポイント**

サーフェスを接合する - 手順

接合には、2つのエッジが必要です。接合では、接合を指示された2つのエッジのうち2 番目に選択されたものが、最初に選択されたエッジに合致するように移動されます。接 合作業は、以下のように行われます。

- 1番目の接合エッジ(移動されない側のエッジ)を選択します。
- Shift キーを押しながら、1番目に選択した接合エッジに接合させる別のエッジを選択 することで指定します。
- 「コントロール」メニューから「エッジの接合」コマンドを選択します。そして、その エッジの接合に適用したい接線タイプを選択します。

あるいは、

Page 156

- 1番目の接合エッジ(移動されない側のエッジ)を、コーナー以外のコントロールポイントで選択します。
- Shift キーを押しながら、1番目に選択した接合エッジに接合させる別のエッジを、やはりコーナー以外のコントロールポイントを選択することで指定します。
- 「コントロール」メニューから「エッジの接合」コマンドを選択します。そして、その エッジの接合に適用したい接線タイプを選択します。

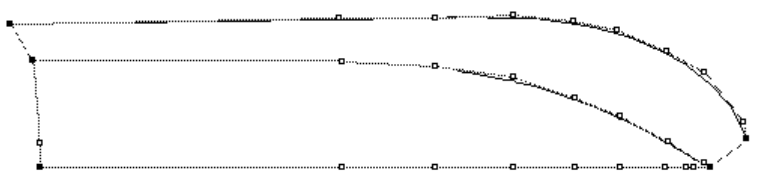

Two surfaces Bonded together

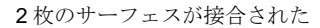

作業時は、コーナーポイントはエッジの指定に使えないことに注意してください。コー ナーポイントは、サーフェス上の2つのエッジの交点にあたるため、エッジを特定する ことができません。

2つのエッジのみ接合が行えますが、それ以上のエッジをコントロールポイントのコンパクト化とグループ化を利用して接合することも可能です。その場合エッジの硬さを同じにして下さい。

他に以下の項をご参照ください:

特殊 :行と列を入れ替える方法について

### ボンディングの種類

二つのサーフェスをボンドするときのオプションが3つあります。このオプションにより、サーフェスをより簡単にボンドすることができると同時にサーフェスエッジをまたいでフェアネスを保つことができます。これは船体形状のある部分に複数のサーフェスを作成して不連続部分を避けたい場合に役に立ちます。新機能により、Modelerは2つのエッジをボンドする時に以下の3つの方法が利用できます。

- 接線不連続
- 簡易連続接線
- 完全連続接線

#### 接線不連続

ボンドエッジ上の各コントロールポイントは、その位置が一方のエッジに対応す るコントロールポイントと一致するように配置されます。そして、そのサーフェ スはそのボンドエッジの方向で同じ硬さを持ちます。

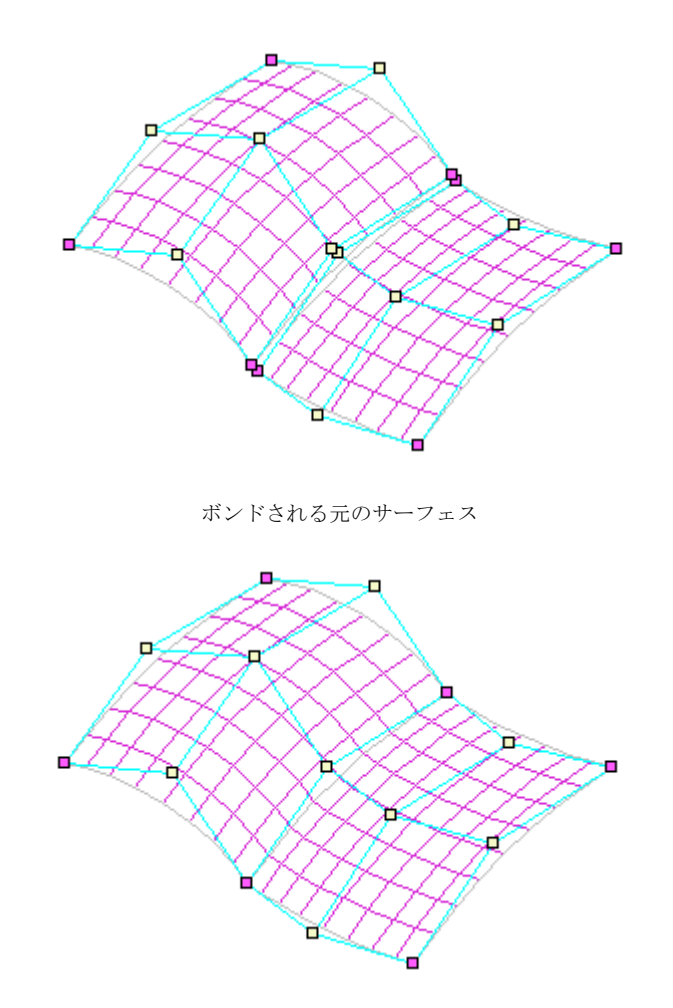

接線不連続のボンディング、エッジ上のポイントが同位置にある

### 簡易連続接線

エッジに直行して同じ行もしくは列に位置する2つのコントロールポイントを直 線上に並べます。これは「直線上に整列」を使った場合と同効果であり、両サーフ ェスはエッジ上で同一の接線方向を持つようになります。しかし、サーフェスが 大きくねじれているような場合などのいくつかのケースでは、この方法では接線 の向きの連続性が保証されないので、3つ目のオプションが必要になります。

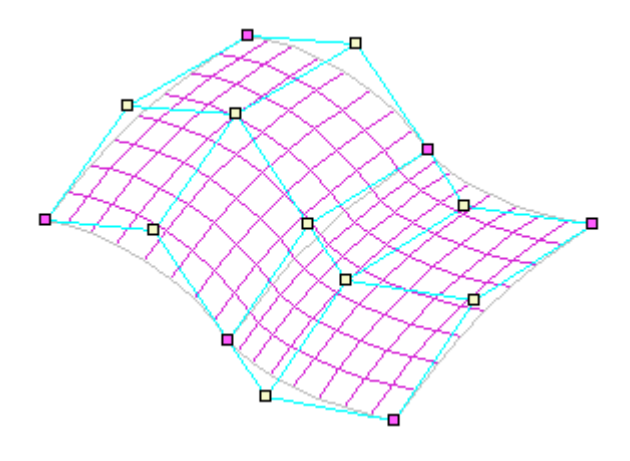

簡易連続接線 サーフェスエッジをまたいで行が直線に並んでいる

#### 完全連続接線

完全連続接線の場合は、サーフェスのエッジをまたがる行もしくは列が2つのサ ーフェス間で直線に並べられると同時に、エッジの隣に位置するコントロールポ イント同士のエッジからの距離が両サーフェス間で等しくなるように配置されま す。これによりすべてのケースにおいて接線の連続性が保証されます。

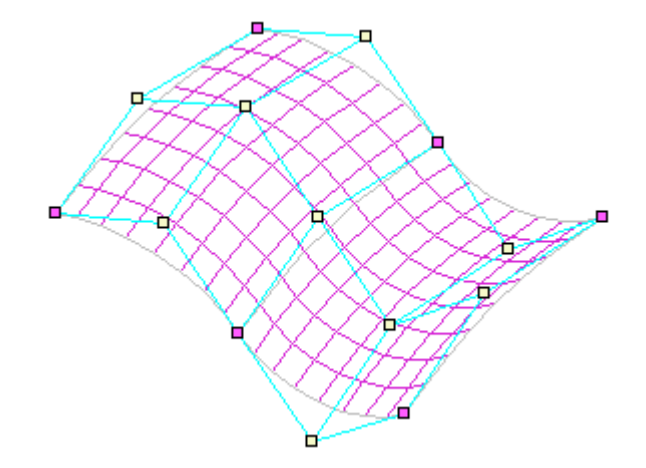

完全連続接線 サーフェスエッジをまたいで行が直線上にあり、さらにコントロールポイントがエッジから同 距離にある

エッジのどちらかのサイドのポイントが動かされると、ボンドされた反対側のサーフェ ス上にある対応するポイントは自動的に正反対の方向に移動して連続性が保たれます。 もしエッジ上のポイントが動くと、それに隣接した両サイドのポイントが同じ方向に同 じ量移動します。

接線連続性を保つ機能により2つのエッジをボンドする際、いくつかのコントロールポ イントが Modeler により移動されるわけですが、この場合、どのポイントが動かず、ど のポイントが動かされるかの規則は以前からある単純なボンディングと同じです。すな わち、最初に選択されたサーフェスはマスターサーフェスとみなされ、いかなる変更も 行なわれません。2つ目に選択されたサーフェスはスレーブサーフェスと見なされ、ボン ディングの制限機能に沿うようにサーフェス上のポイントは移動されます。

ボンディングタイプの表示

ボンドエッジの上にマウスを持っていくと、エッジの名前と連続性の条件がステータス バーの左下に表示されます。

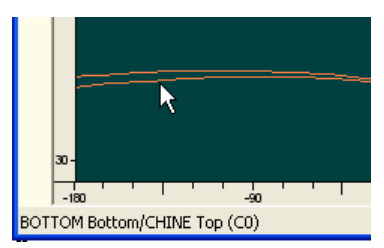

表示される情報は以下の通りです。

- C0 = 接線不連続
- C1 Lenient = 簡易連続接線
- C1 Strict = 完全連続接線

ボンドエッジが選択されると、ボンディングの条件が「エッジの接合」メニューでチェ ック付きで表示されます。

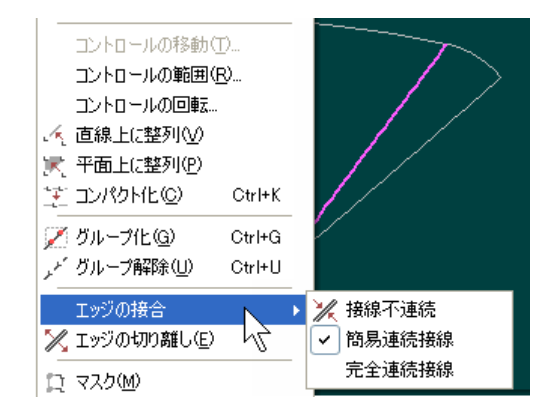

## ボンディングタイプの変更

接線の種類は、角点でないボンディングエッジ上のコントロールポイントを選択した後 にボンディングを再度割り当てることで、簡単に変更できます。

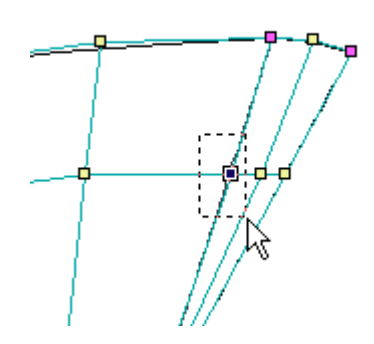

ボンディングエッジ上の共有コントロールポイントを選択する

## ヒント:

実際の作業では、デザインの初期段階においては「接線不連続」設定で作業 を進め、船体形状のフェアリングの段階で「連続接線」を適用することをお 勧めします。これは、主に「連続接線」制限が利用されると、ボンディング エッジの両側のコントロールポイントが移動されるからです。

接合されたサーフェスを切り離す

接合されたサーフェスは、いつでも切り離すことができます。切り離したい接合エッジ を、コーナーポイント以外のコントロールポイントを選択するか、またはボンドエッジ を選択し、「コントロール」メニューから「エッジの切り離し」を選択します。接合さ れていたサーフェスが切り離され、接合エッジを形成していた2つのエッジが、それぞ れ独立して動かせるようになります。

1枚のサーフェス内での接合

サーフェスの接合は、例えば、トンネル状の閉じたサーフェスを定義したい場合など、1 枚のサーフェス内でも行うこともできます。この場合も、接合されるエッジ上のコント ロールポイントの数と硬さの値は同じである必要があります。下に、サーフェスを1枚 だけ用いた接合の例を示します。

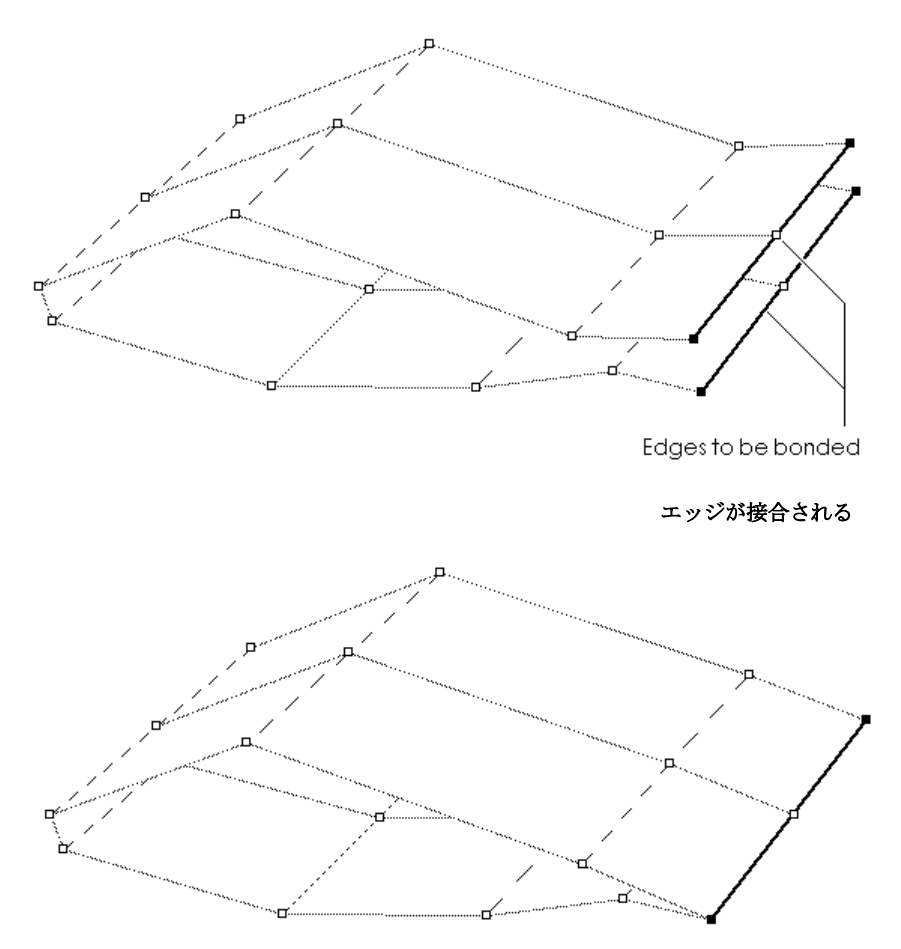

ネットは指定された接合エッジで連結され、閉じたサーフェスが生成されます。このような閉じたサーフェスで、接合エッジを確認したい場合は、「コンター」ダイアログボ ックスで、「接合エッジ」オプションを有効とします。

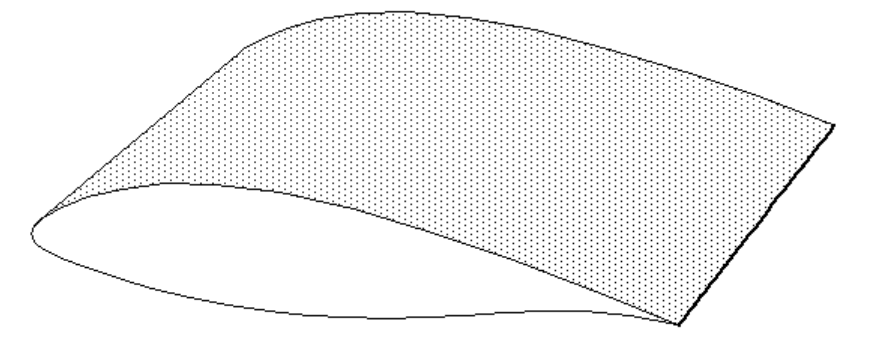

## 接合サーフェスへのコマンドの作用

接合されたサーフェスは1枚のサーフェスとみなされるため、簡単に大きなサーフェス を定義することができます。接合されたサーフェスでは、Modeler の各コマンドは以下の ように作用します。

- コントロールポイントの追加時は、接合されたすべてのサーフェスに行または列が挿入されます。また、削除の際も、選択された行または列は、すべてのサーフェスから削除されます。(「コントロール」メニューの「列の追加」/「行の追加」、「列の削除」/「行の削除」コマンド)
- 接合されているサーフェスへのロック及び「ロック解除」設定は、接合された他のサーフェスすべてに適用されます。(「サーフェス」メニューの「ロック」コマンド)

- 接合されているサーフェスでは、個別にサイズを変更することはできません。(「サーフェス」メニューの「サーフェスのサイズ」コマンド)
- 接合されているサーフェスの移動コマンドは、接合された他のサーフェス全体に影響します。(「サーフェス」メニュー内の「移動」、「垂直にフリップ」、「水平にフリップ」、「回転」、「整列」など)

サーフェスのトリミングもご参照下さい。

# コントロールポイントの取り扱い

Modeler ではデザインは数多くのNURB サーフェスで構成されます。サーフェス形状は以下によってのみ定義されます。

- コントロールポイント位置
- コントロールポイント重み付け
- サーフェス剛性

これまでのセクションではサーフェス全体を1つのオブジェクトとしてどのように操作 するかを見てきました。これからは、サーフェスの形状を望むものに変えて行くための コントロールポイントの操作を行うためのツールについて見ていきます。

このセクションでは:

- <u>コントロールポイントの追加</u>
- <u>コントロールポイントの削除</u>
- <u>コントロールポイントの移動</u>
- <u>コントロールポイントの整列機能</u>
- 行と列のスムージング機能とストレートニング機能
- <u>コントロールポイントのグループを操作する</u>
- <u>コントロールポイントをコンパクト化する</u>
- <u>コントロールポイントをグループ化する</u>
- <u>コントロールポイントの表示</u>
- <u>コントロールポイント重み付け</u>
- <u>特殊 「転置」機能</u>

# コントロールポイントの追加

コントロールポイントネットの密度を増やし、定義できるサーフェス形状に、さらに自 由度を持たせるには、ネットを構成するコントロールポイントの「列」を、「平面図」 もしくは「側面図」ウィンドウ、「行」を「正面図」ウィンドウでそれぞれ追加します。

コントロールポイントの行または列を追加するには、以下のようにします。

### • 「平面図」、「正面図」または「側面図」ウィンドウを選択します。

「正面図」ウィンドウでは、行の挿入先となるカレントコラムの指定をする必要があり ます。カレントサーフェス上に設定されたカレントコラムは、「正面図」ウィンドウに 表示されたコントロールボックス内で、コラムマーカーによって示されます。別のコン トロールポイント列をカレントコラムに指定するには、その位置にあるコラムマーカー を選択します。

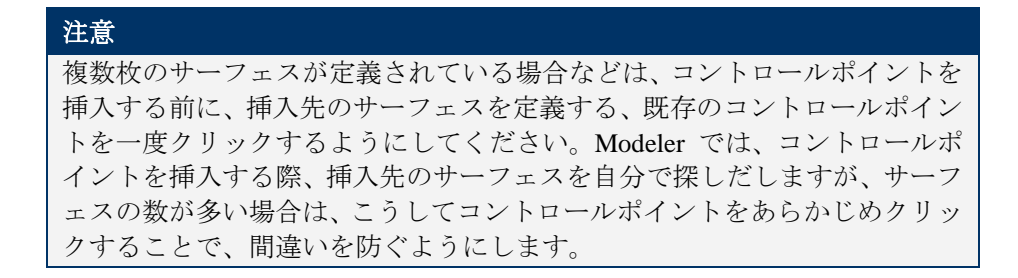

- 必要なら、コントロールポイントを新たに加えたいサーフェスとコラムを選択 します。
- > 「コントロール」メニューから「追加」を選択します。

追加カーソルを、新しい行または列の位置に移動します。

「行の追加」コマンドを選択し、任意の位置でマウスクリックコントロールポイント行 がネットに挿入される

> マウスボタンをクリックします。

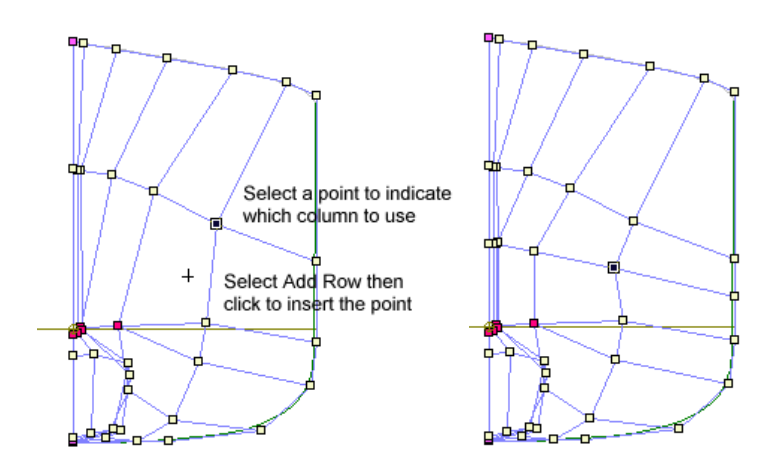

コントロールポイントを選択し、どの列を扱うかを指定

その位置に新しいコントロールポイントが挿入され、その行または列に対応する、その 他すべてのポイントが、ネット上の既存のコントロールポイントの配置を基に、自動的 に挿入されます。そしてカレントサーフェスの新しい形状が計算されます。

Modeler がコントロールポイント挿入先のサーフェスが特定できないような時は、関係のないサーフェスを非表示とするか、またはロックするようにします。

# コントロールポイントの削除

コントロールポイントネットの密度を減らすには、ネットを構成する既存コントロール ポイントの列または行を、行については「平面図」または「側面図」ウィンドウで、列 については「正面図」ウィンドウで、それぞれ削除してやります。 既存コントロールポイントの行や列を削除するには、以下のようにします。

• 「平面図」、「側面図」または「正面図」ウィンドウを選択します。

コントロールポイント行は「正面図」で削除します。コントロールポイント列は「平面 図」もしくは「側面図」で削除します。 「コントロール」メニューから「削除」を選択します。

削除カーソルの口を、削除するコントロールポイント上に移動します。

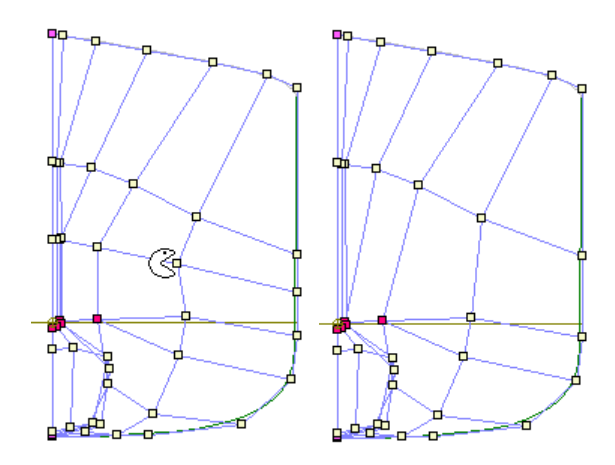

マウスボタンをクリックします。

Modeler はコントロール行または列を削除し、カレントサーフェスの新しい形状を計算します。

選択された行または列が、接合された2枚のサーフェスの、接合エッジを定義するコン トロールポイントを含む場合は、これの削除は、接合されたもう一方のサーフェスの、 対応する行または列に対しても影響を与えることになります。こうした場合は、Modeler による警告メッセージが発せられます。メッセージを表示したダイアログボックスには、 OK ボタンと「キャンセル」ボタンがあり、「キャンセル」をクリックすると、削除をキ ャンセルすることができます。この場合、OK ボタンをクリックして削除を実行すると、 接合されたもう一方のサーフェスでも、対応する行または列が削除されます。

# コントロールポイントのコピーと貼り付け

もう一つのコントロールポイントあるいは複数の他のコントロールポイントに貼り付けるコントロールポイント位置と重量をコピーすることができます。

コントロールポイントをコピー

- 図面ビューの一つでコントロールポイントを選択します(複数が選択されている場合、最初のが使用されます。)
- コントロールメニューから「位置をコピー」を選択します。

#### コントロールポイントを貼り付け

• 描画ビューの1つで更新したいコントロールポイントを選択します。

• 「コントロール」メニューから「貼り付け位置」を選択します。

選択したコントロールポイントには「コントロールポイントクリップボード」の値に更 新された位置と重量があります。これはかなり「コンパクト」コマンドと似ていて、値 を他のコントロールポイントに貼り付ける前に、コントロールポイントをもう一つの保 存先に移動することができるという利点があります。

「位置の貼り付け」コマンドを選択すると、Shift キーを押し続けることで、どのデータ を更新するのかを選択できる詳細なオプションにアクセスできます。

| Select values to be changed |        |       |
|-----------------------------|--------|-------|
| Position     Offset         | Veight |       |
| Meight                      | ОК С   | ancel |

# コントロールポイントの移動

コントロールポイントは、個別あるいはグループ単位で移動することができます。 1つのコントロールポイントを移動するには、以下のようにします。

• 移動するコントロールポイントを選択クリックし、移動先までこれをドラッグします。

複数のコントロールポイントを同時に移動するには、以下のようにします。

 ドラッグ操作によるセレクションボックス、または Shift+クリックによって、一緒に 移動するコントロールポイントを選択します。

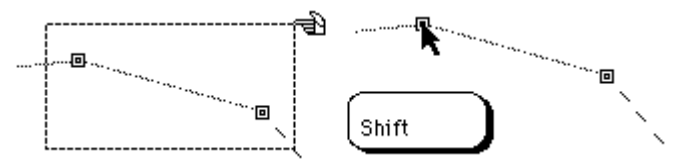

• 選択された複数のコントロールポイントのうち、任意のコントロールポイントをクリッ クし、全体を新しい位置までドラッグします。

コントロールポイントプロパティ

コントロールポイントプロパティをダブルクリックすることで、コントロールポイントの数値を変更できます。

| コントロールポイント        | ·属性     |       |
|-------------------|---------|-------|
| npl-hull<br>行 2 歹 | J] O    |       |
| 長手方向位置(1)         | 0.004 m |       |
| オフセット(0)          | 0.064 m | -     |
| 高さ(日)             | 0.086 m |       |
| ウェイティング(型)        | 1.0000  | キャンセル |

小ダイアログボックスにコントロールポイントのデータがあります。どのコントロール ポイントのどの座標やその重み付け値でも選択、編集ができます。コントロールポイン トウィンドウのテーブルでもこれらの値を変更が可能です。

コントロールポイントグループの移動をご覧ください。

#### 移動方向の制限

コントロールポイントの移動では、その移動方向を垂直または水平方向のみに制限する ことができます。ポイントの移動中にShift キーを押すと、これが押されている間だけ、 その移動方向が制限されます。移動中でもShift キーを放せば制限は解除されます。 もしサーフェスが対称形の場合、コントロールポイントはセンターラインの片方にしか 配置できません。この制限を解除したい場合は、Cul キーを押しながらコントロールポ イントをドラッグして下さい。

# コントロールポイントを最初の選択に割り当て

このコマンドは「サーフェスの割り当て」コマンドに似ていて、お互いに位置を維持しながらコントロールポイントのグループの移動が行えます。

- 描画ビューの1つでコントロールポイントの定義が選択できます。
- 移動するグループで最初のコントロールポイントを選択します。コントロールポイントが 最初に選択したコントロールポイントと一致するように、このコントロールポイントのグ ループは変換されます。
- グループで残っているコントロールポイントを選択します。

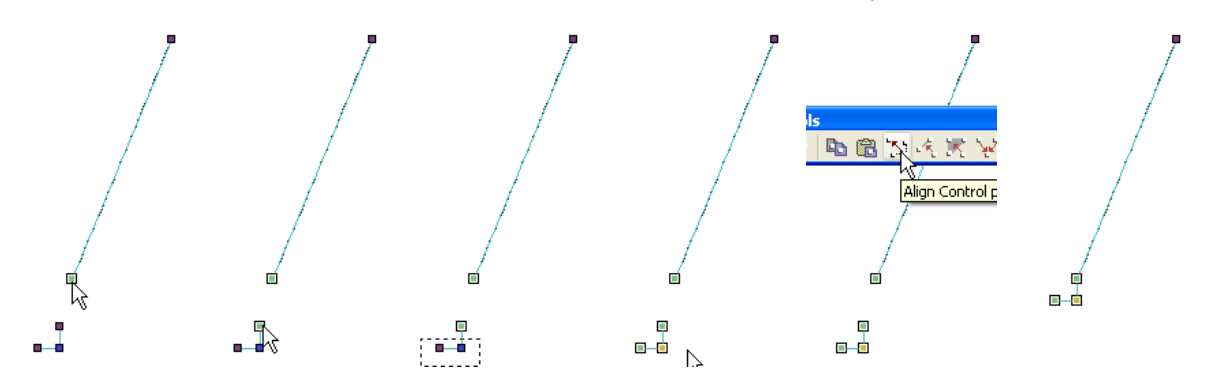

更新するデータを選択できる詳細なオプションは、「最初の選択に整列」コマンドを選 択するときに、Shift キーを押しながらアクセスできます。コントロールポイントの重量 は変更されません。

| Select values                                                      | to be changed | X      |
|--------------------------------------------------------------------|---------------|--------|
| <ul> <li>✓ Position</li> <li>✓ Offset</li> <li>✓ Height</li> </ul> | ОК            | Cancel |

# コントロールポイントの整列機能

「整列」機能は、複数のコントロールポイントを整列させたい場合に使用されます。「整 列」機能では、「直線上に整列」と「平面上に整列」の2種類の整列の方法を選ぶこと ができます。「直線上に整列」では選択されたコントロールポイントを一直線上に整列 させ、「平面上に整列」では指定された平面上にこれを整列させます。

「直線上に整列」コマンドを用いて一直線上に並び替えられるコントロールポイントは、 先ほど説明したストレートニング機能とは異なり、同一の行または列に存在している必 要はありません。また、選択されるコントロールポイントは、どのサーフェスに属する ものでもかまいません。

ベクトルや平面を定義するために任意のコントロールポイントを選択し、その直線もし くは平面上に他のコントロールポイントを移動します;コントロールポイントは同一の サーフェス上にある必要はありません。整列したいコントロールポイントをすべて選択 する必要があります。またスムーズやストレイテンで行ったようなパッチの選択はでき ません。 「直線上に整列」コマンドを使ってコントロールポイントを整列させるには、以下のよ うにします。

- シフトキーを使って2つのコントロールポイントを選択します。
- 最初に選択した2つのコントロールポイントに整列させる、任意のコントロールポイントを、Shift+クリックによって追加選択します。
- 「コントロール」メニューから「直線上に整列」を選択します。

最初に選択した2つのコントロールポイントがベクトルを定義します;その後に選択されるすべてのポイントはベクトル上の最も近い場所へ移動されます。

• 中間の2点で定義されるベクトル上に両端のポイントを整列する前に、

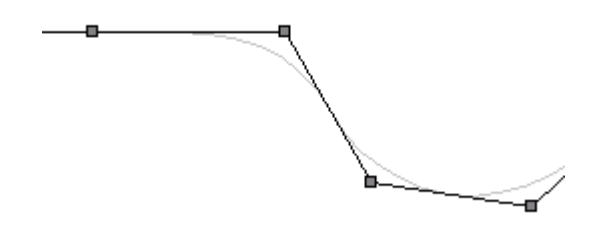

• シフトキーを押さえたまま、2つの中間ポイントを選択してベクトルを定義します。

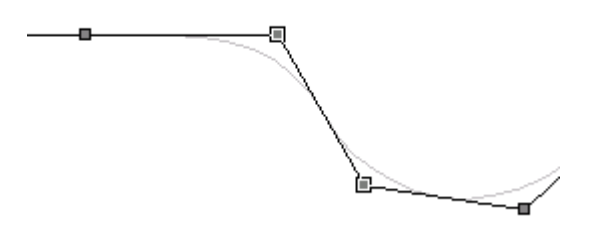

• シフトキーを抑えたまま、整列される両エンドの2ポイントを選択します。

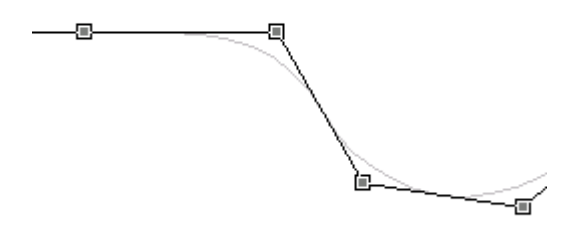

 「直線上に整列」を選択します;両エンドのポイントはベクトル上の対応する最も近い 場所に移動します。
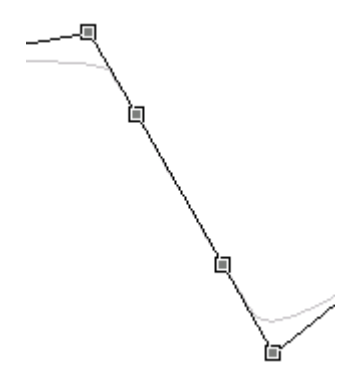

この機能はボンドエッジをはさんだコントロールポイントの直線化を行い、ボンドエッジをまたがって傾斜が等しいサーフェスのつながりにする際に便利です。また、ボトムからバウに移行するフォアフットのモデリングで、コーナーのポイントをはさんで両側のコントロールポイントを直線に並べたい際に便利な機能です。

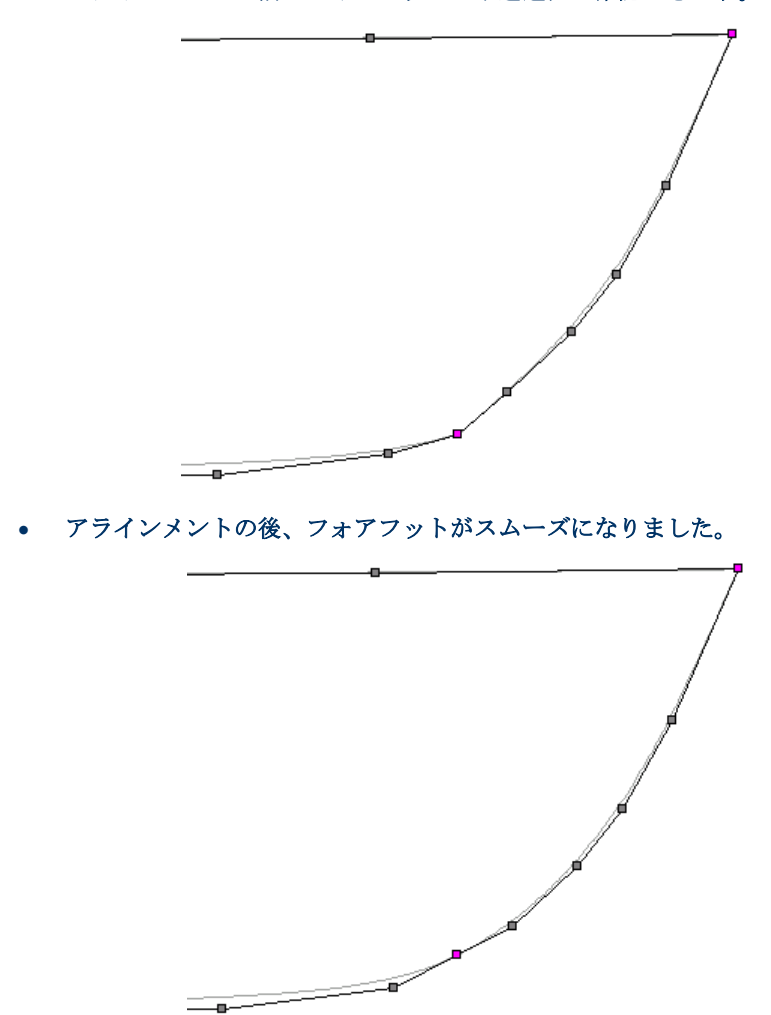

• アラインメントの前はフォアフットに不連速性が確認できます。

ー方の「平面上に整列」コマンドも、操作的には「直線上に整列」コマンドとよく似て います。「平面上に整列」コマンドでは、最初に選択された3つのコントロールポイン トで定義される平面に、それ以降に選択されたコントロールポイントが投影されます。

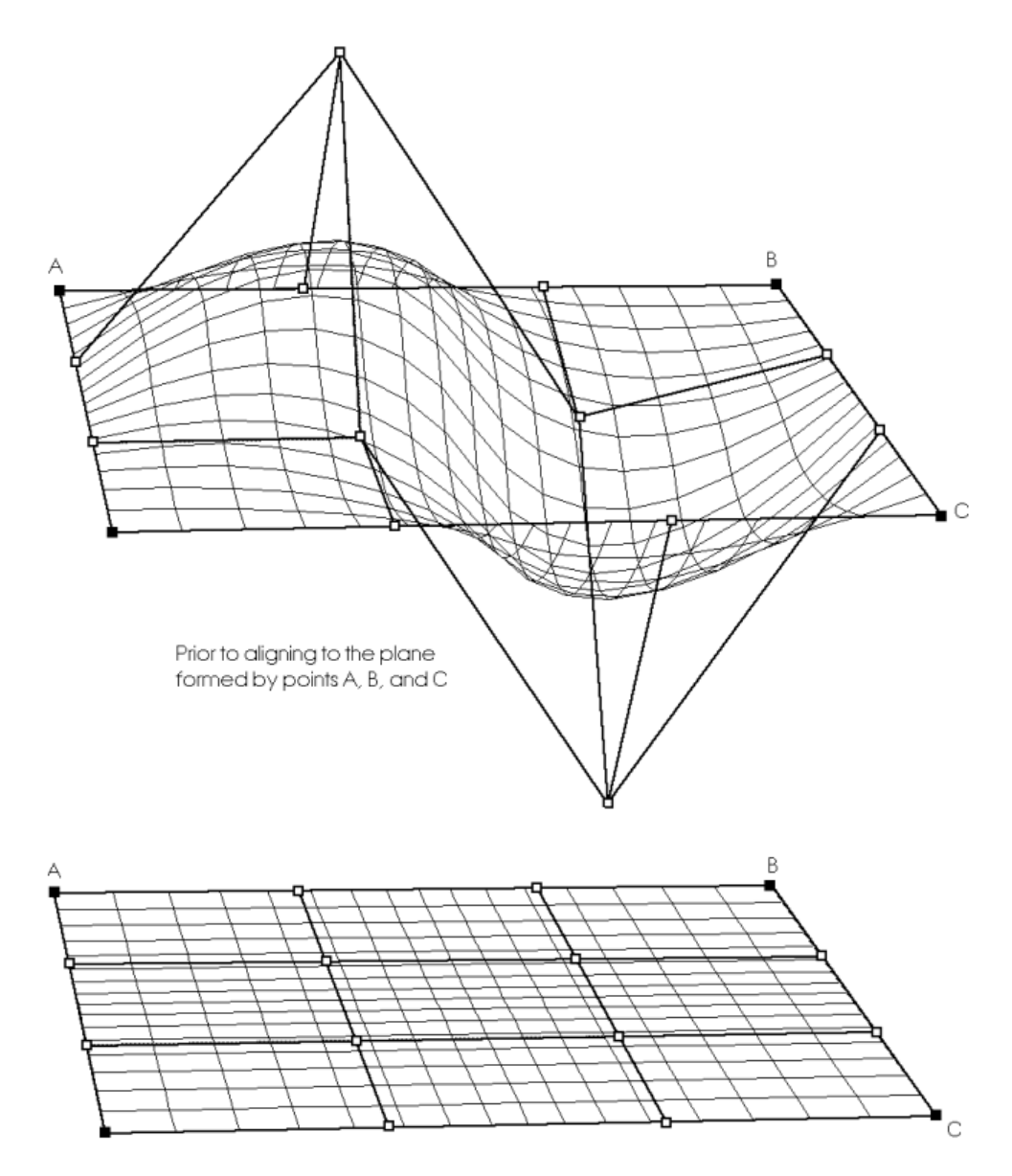

After aligning all points to the plane formed by points A,B and C

最初に選択された3つのコントロールポイント以外は、すべて、この3つのコントロー ルポイントによって定義される面に投影(平面上の最も近い距離を持つ位置に移動)さ れます。この様子を下の図に示します。

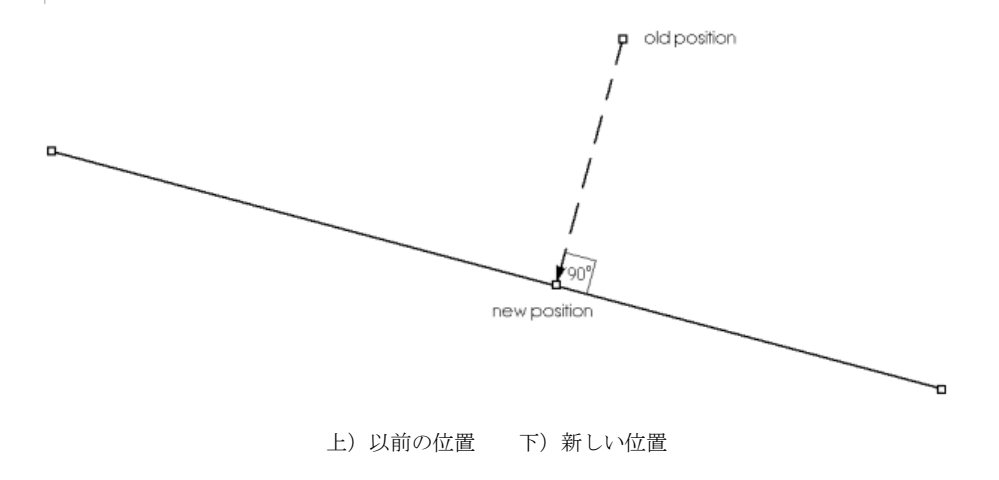

移動される前のコントロールポイントの位置と移動後の位置を結ぶ線は、移動先の平面 に対して垂直をなします。

# 行と列のスムージング機能とストレートニング機能

Modeler には、コントロールポイントグループを操作することができるいくつかのコマンドがあります。一つの行や列に対して、または一つのサーフェスからのコントロールポイントの選択(これは"パッチ"と呼ばれます)に対して、スムージング機能とストレートニング機能が使えます。

- 行または列のスムージング及びストレートニング
- パッチのスムージング及びストレートニング

スムースコマンドはサーフェスに属するコントロールポイントでのみ実行可能です。

コントロールポイントグループを操作するほかのコマンドについては、コントロールポ イントのグループを操作するで説明します。

行または列のスムージング及びストレートニング

コントロールポイントのいかなる完全なもしくは部分的な行または列であっても、直線 になるように直線化したり、滑らかな曲線になるように平滑化することができます。

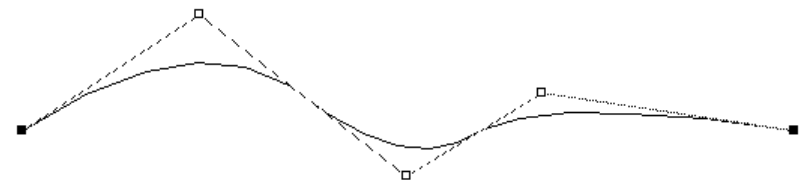

Control Point row prior to smoothing

スムージング前のコントロールポイント行

スムージングまたはストレートニング機能でコントロールポイントを配置し直すには、 以下のようにします。

直線にしたい一連のコントロールポイントの一方の端に位置するサーフェスコントロールポイントをクリックします。

ここで選択されたコントロールポイントは、これから再配置されるコントロールポイン ト群の一端を定義します。この選択を取り消したい場合は Shift キーを放し、ウィンドウ 内のどこか別の場所をクリックしてから別のコントロールポイントを選択します。

- シフトキーを抑えます。
- もう一方の端部を指定するサーフェスコントロールポイントをクリックします。

この操作によって、コントロールポイント群のもう一端が定義されます。このコントロ ールポイントは、最初に選択したコントロールポイントと同じ行、または列に存在しな ければなりません。選択を変更するには、シフトキーを離して最初のポイントの選択か らもう一度始めます。

スムージングを行うには、「コントロール」メニューから「コントロールのスムーズ」
 を選択し、さらに望む硬さを選びます。

硬いほどよりスムーズとなり、より直線に近くなります。「スムーズ」は3次元的に行われます。

ストレートニングを行うには、「コントロール」メニューから「コントロールの直線化」
 を選択し、直線化を2次元的(2D)に行うか3次元的(3D)に行うかを選択します

もし 2D の直線化を行う場合、コントロールポイントはカレントビューの方向に対して のみ直線化し、第3の方向に対しては動かしません。これはバウプロフィールやトラン サム部をモデリングするのに便利です;これは「側面図」で2Dの「直線化」を使うこ とにより行えます。3Dの「直線化」は3次元的な直線を作ります。

Control Point row after smoothing

Control Point row after straightening

上) スムージングされたコントロールポイント行

下) ストレートニングされたコントロールポイント行

こうして、配置が変更されたコントロールポイントは、必要に応じて、「編集」メニュ ーの「取り消し」コマンドを使って変更を取り消すことができます。

スムージング機能とストレートニング機能では、1枚のサーフェス上でのみ機能し、2枚 やそれ以上のサーフェス上では使えません。

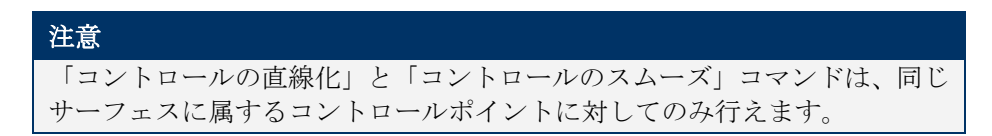

パッチのスムージング及びストレートニング

スムージング機能とストレートニング機能は、複数の行列にまたがるコントロールポイント群(パッチと呼ぶ)に対しても機能します。

パッチとは、コントロールポイントが示す長方形グリッドによって定義され、小さいものでは 1x1 から、そのサーフェスを定義するネット全体にわたるものまで、その定義範囲は様々です。パッチの定義をする際は、そのパッチ上すべての点を選択する必要はありません。パッチ領域の選択は Modeler によって自動的に行なわれます。

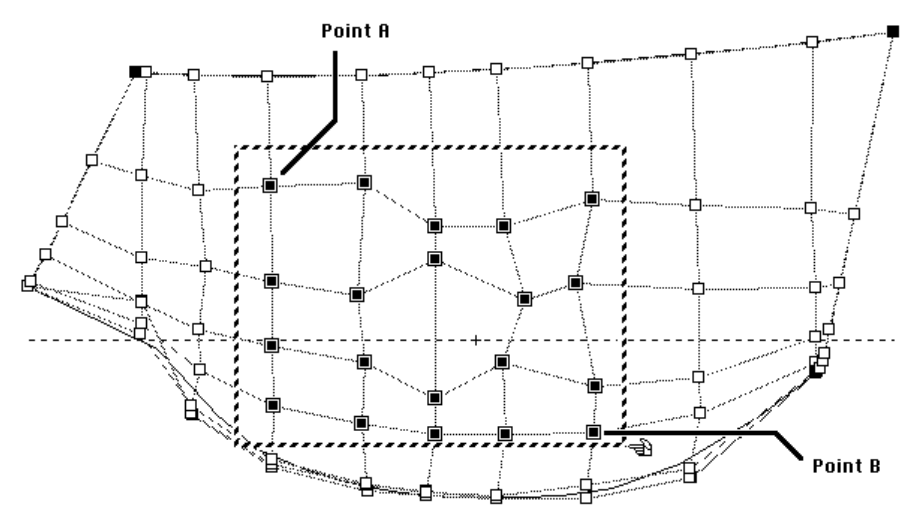

例えば、上の図において、枠内に示されるパッチ領域を指定したい場合は、領域の対角 を示すAとBのコントロールポイントを選択すれば、この2つのコントロールポイント によって定義されるパッチ内部の、すべてのコントロールポイントが Modeler によって 自動的に選択、処理されます。

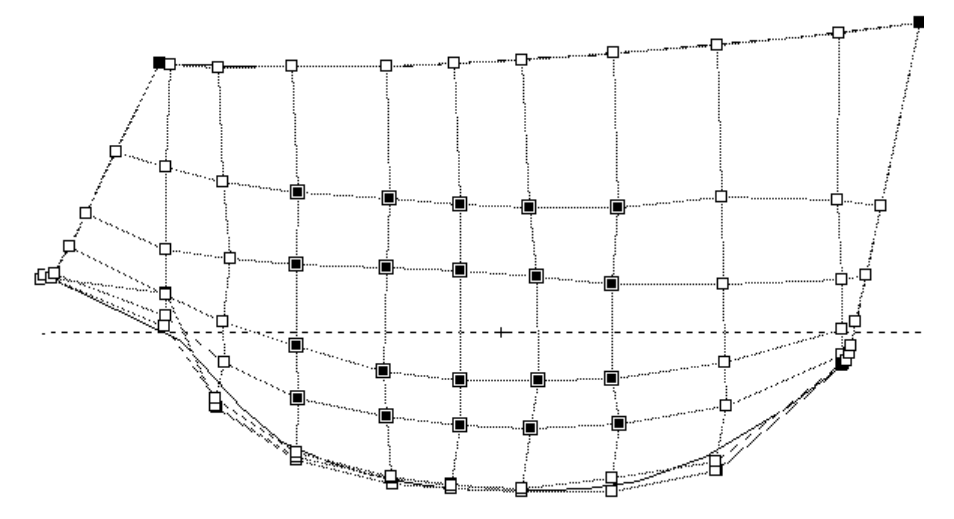

パッチのスムージングとストレートニングは、「コントロール」メニューの「コントロ ールのスムーズ」または「コントロールの直線化」を選択して行います。上の図は、先 ほどのパッチをスムージングした結果を示します。もし同じ例で、「コントロールの直 線化」が使われると、選択されたパッチ内のコントロールポイントの行と列は直線とな ります。

# コントロールポイントのグループを操作する

デザインをフェアリングするために役立つコマンドがいくつかあります。それらのコマ ンドは、コントロールポイントのグループ上で機能します。具体的には、特定の行かコ ラムのコントロールのどちらか一方、サーフェス内のコントロールポイントのパッチ、 または斜めのボンドサーフェス、任意のコントロールポイントです。 スムージング、ストレートニングコマンドは、特にエッジ、またはサーフェス特性を操 作する場合に役立ちます。つまり、直線の船首プロフィールを作成する場合や、スムー

スでフェアなチャインを作成する場合に効果があります。

フェアネット、つまりフェアデザインを維持するために、コントロールポイントのパッ チにスムージングを適用する場合に役立ちます。

コントロールポイントを同じ場所やベクトル、面に置きたいときに、整列機能が役立ち ます。コントロールポイントは、同じサーフェス、または異なるサーフェスから可能で す。これらの機能は、ボンドサーフェスのエッジを横切ってフェアリングする場合にも 役立ちます。もし Shift キーを押下した状態のまま、面、ベクトル整列機能を呼び出すな らば、拘束ダイアログボックスが表示されます。このダイアログでは、面での運動拘束 が指定できます。

サイズ機能はデザインの大きさの比率変更に使用します。同様にコンとロールポイント を回転させることで、特定のデザインエリアを回転させることができます。完全なサー フェスのリサイズ、回転については、サーフェス項目のサーフェスメニューのサイズ、 回転コマンドを参照してください。

この項目では、

- <u>コントロールポイントグループの移動</u>
- <u>コントロールポイントグループのリサイズ</u>
- <u>コントロールポイントグループの回転</u>

関連項目

- 行と列のスムージング機能とストレートニング機能
- <u>パッチのスムージング及びストレートニング</u>
- <u>コントロールポイントの整列機能</u>
- <u>コントロールポイントをコンパクト化する</u>
- 更新するデータを選択できる詳細なオプションは、「コンパクト」コマンドを選択時に
   Shift キーを押しながらアクセスできます。コントロールポイントの重量は変更されません。

| Select values to                                                   | be changed | X      |
|--------------------------------------------------------------------|------------|--------|
| <ul> <li>✓ Position</li> <li>✓ Offset</li> <li>✓ Height</li> </ul> | ОК         | Cancel |

• 不連続部の定義とフィーチャーライン

コントロールポイントグループの移動

このコマンドはサーフェスの一部を移動するのに使えます。

- 移動したいコントロールポイントを選択します。
- 「コントロール」メニューから「コントロールの移動」を選択します。
- ダイアログに動かしたい距離を入力します。
- **OK** をクリックします。

| コントロールの移動         |     |       |  |
|-------------------|-----|-------|--|
| ┌選択したコントロールの移動距離: |     | ОК    |  |
| 長手方向:             | 0 m | キャンセル |  |
| 横方向:              | 0 m |       |  |
| 垂直方向:             | 0 m |       |  |

さらに複数のコントロールポイントを同時に選択して属性を変更することができます。

- まず、セレクションボックスによる複数の選択、もしくはシフトキーかコントロールキーを押しながらの個々の選択により複数のコントロールポイントを選択します。
- 「コントロール」メニューから「コントロールの属性」を選択します。

| コントロールポイン                                    |        |                    |
|----------------------------------------------|--------|--------------------|
| 行                                            | ۶ij    |                    |
| 長手方向位置(L)<br>オフセット(Q)<br>高さ(L)<br>ウェイティング(W) | 1.0000 | <u>OK</u><br>キャンセル |

同様のダイアログ、しかし選択されているすべてのコントロールポイント間で共通の値 を持つ項目のみが記入されている、が表示されます。変更の必要がある項目に値を入れ ると、選択されているすべてのコントロールポイントにその値が反映されます。

この機能はコントロールポイントの列を整列させる時などに便利です;下参照。

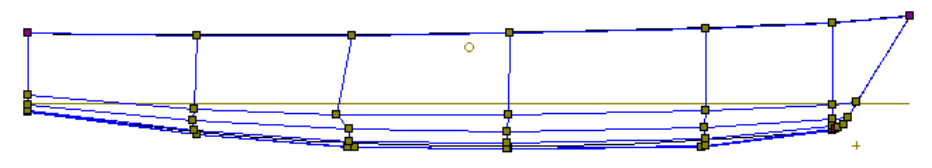

• 整列したいコントロールポイントを選択します。

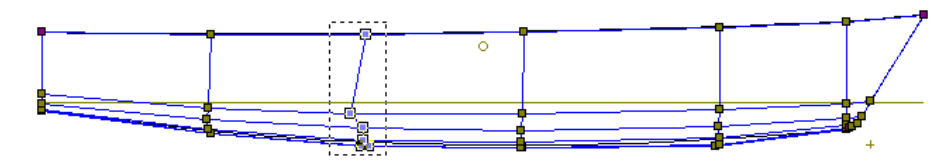

• 「コントロール」メニューから「コントロールの属性」を選択します。

| コントロールポイント属性                                  |  |  |
|-----------------------------------------------|--|--|
| 行 列                                           |  |  |
| 長手方向位置① / / / / / / / / / / / / / / / / / / / |  |  |
| 高さ(H) OK<br>ウェイティング(W) 1.0000 キャンセル           |  |  |

選択されているすべてのコントロールポイントに共通のデータ項目には数値が表示されています。選択されているコントロールポイント間で異なる値を取るデータ項目は空白となっています。この例では、サーフェス名とコラム番号は選択されているすべてのコントロールポイントで共通です。

| コントロールポイン                                    | it 🔀                          |
|----------------------------------------------|-------------------------------|
| 行 引                                          |                               |
| 長手方向位置(L)<br>オフセット(Q)<br>高さ(H)<br>ウェイティング(M) | -5.26 m<br>OK<br>1.0000 キャンセル |

- すべてのコントロールポイントに共通に与えたい縦方向位置を入力し、
- OK をクリックします。

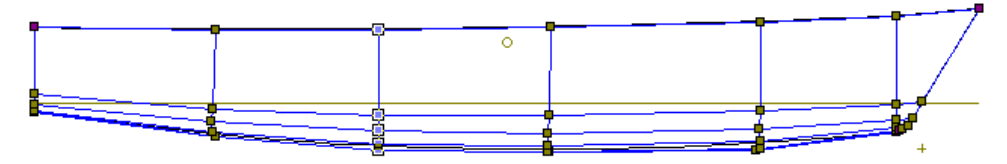

選択されているコントロールポイントすべてが共通の縦方向位置-5.26m に移動しました。

コントロールポイントグループのリサイズ

「コントロールの範囲」コマンドはサーフェスの一部を拡大・縮小するために使用します。

- サイズを変えたいコントロールポイント群を選択します。
- 「コントロール」メニューから「コントロールの範囲」を選びます。
- ダイアログ内に希望する長さ、幅、深さの寸法を入力し、比例的リサイズは寸法のボックスに隣にある「比例スケール」にチェックを入れれば機能します。

ダイアログが最初に表示された際に記載されている数値は選択しているコントロールポ イント群の領域が持っている寸法です。コントロールポイント群のスケーリングを行う には、新しい領域サイズの寸法を入れます。

• 「サイズの中心」フィールドではリスケールのための基準点をそのままにしておきます。

これはコントロールポイントの移動する向きを決めるものです。サイズの中心点は、コ ントロールポイントがリサイズされても変化しません。

• OK をクリックします。

| コントロールポイントのサイズ変更 | ×              |
|------------------|----------------|
| 比例<br>スケーリング     |                |
| □ 8 m · ₽        | €č( <u>L</u> ) |
| ✓ 1.033 m • •    |                |
| ✓ 2.016 m 📫 🗯    | 采さ( <u>D</u> ) |
| サイズの中心           |                |
| 長手方向(L) -4.016   | m              |
| 横方向(T) 0 m       |                |
| ● ●直方向(1.011     | m              |
| ОК               | キャンセル          |

コントロールポイントグループの回転

一群のコントロールポイントを回転するには、

- 回転させたいコントロールポイント群を選択します。
- 「コントロール」メニューから「コントロールの回転」を選びます。
- 各軸周りの回転量を入力して
- 回転の中心を入力して
- OK をクリックします。

| コントロールポイントの回転                                                  |                            | ×           |
|----------------------------------------------------------------|----------------------------|-------------|
| 回転角:<br>長手軸-ロール( <u>R</u> )<br>横軸-ピッチ( <u>P</u> )<br>垂直軸-ヨー(Y) | 0.00                       | OK<br>キャンセル |
| 回転中心:<br>長手方向心<br>横方向①<br>垂直方向心                                | -4.016 m<br>0 m<br>1.011 m |             |

# コントロールポイントをコンパクト化する

コントロールポイントをコンパクト化する-コンセプト

「コンパクト」機能を使うと、1つまたは複数のコントロールポイントを、別のコントロ ールポイントと全く同じ位置に重ねることができます。ナックルやサーフェスの不連続 部、またバウコーンの下端のようにサーフェスをある点に収束させたい場合に使う機能 です(不連続部の定義とフィーチャーラインを参照)。

コントロールポイントをコンパクト化する-手順

コントロールポイントをコンパクト化するには、以下のようにします。

• 移動先を指定するコントロールポイント1つを選択します。

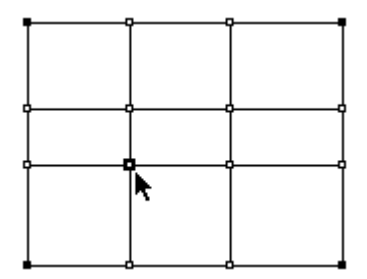

この1番目の選択は、以降に選択されるコントロールポイントを重ねる、移動先のポイント位置を定義します。従って、1番目のコントロールポイントは移動しません。

 コンパクト化したいコントロールポイントを、Shift キーを押したまま必要なだけ選択 します。

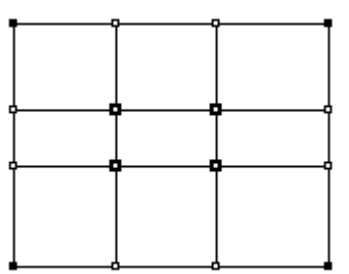

次の操作で、ここで選択された1つまたは複数のコントロールポイントは、1番目に選択 したポイントにコンパクト化されます。

「コントロール」メニューから「コンパクト化」を選択します。

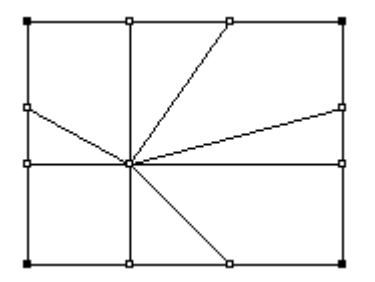

すべてのコントロールポイントが、最初に選択されたコントロールポイントの位置に移 動されます。

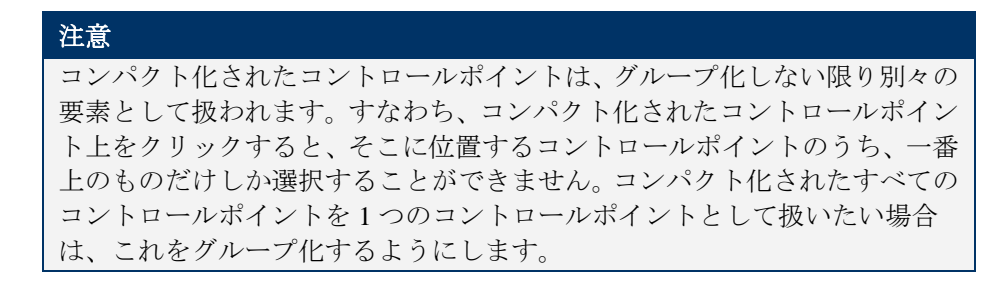

更新するデータを選択できる詳細なオプションは、「コンパクト」コマンドを選択時に Shift キーを押しながらアクセスできます。コントロールポイントの重量は変更されません。

| Select values to b                                                 | e changed |        |
|--------------------------------------------------------------------|-----------|--------|
| <ul> <li>✓ Position</li> <li>✓ Offset</li> <li>✓ Height</li> </ul> | ОК        | Cancel |

## 不連続部の定義とフィーチャーライン

コンパクト化とグループ化の機能を利用すると、サーフェス中に不連続な部分を定義す ることができます。

例として、横(列)方向の硬さ が柔らかい(3)と設定されたサーフェスに不連続な部分 を定義してみます。

下の図は、この簡単なサーフェスのネット形状とサーフェス形状を、「パース」で並べて表示したものです。

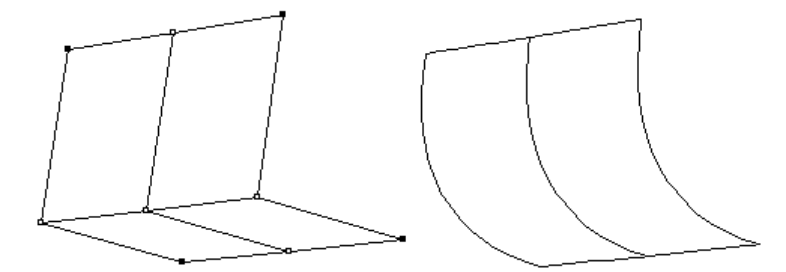

このサーフェスに新たにコントロールポイント行を追加し、これを既存の中間コントロ ールポイント行と重ねあわせる(コンパクト化する)と、下の図の右側に示されるよう な、角張った(不連続な)形状を定義することができます。(左側に表示されたネット には、中間のコントロールポイント行に、コンパクト化されたコントロールポイントが それぞれ2つずつ重なって配置されています。)

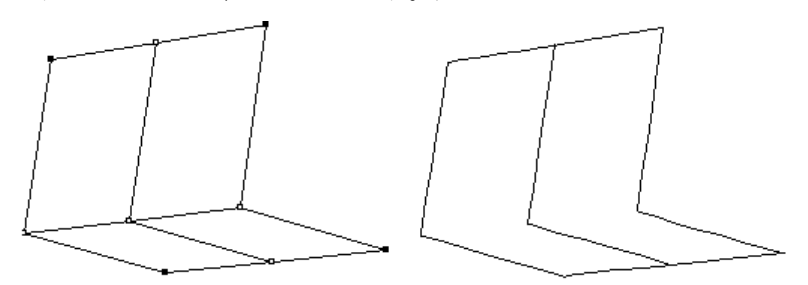

こうして定義された不連続部の形状は、コンパクト化されたそれぞれのコントロールポ イントを操作することで修整されます。 例えば、先ほどコンパクト化されたコントロールポイント行の、中央と右端のコントロ ールポイントをそれぞれ引き離してやると、不連続部の形状は、下の図に示されるよう に変化します。

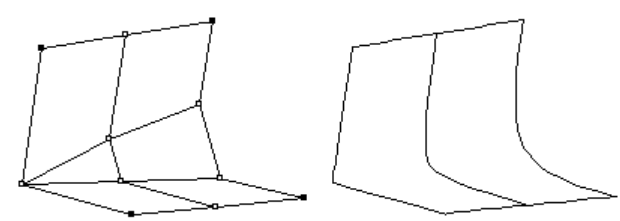

完全な不連続部を定義するには、そのサーフェスの硬さの値から1を引いた数のコント ロールポイントをコンパクト化する必要があります。上の例で扱ったサーフェスでは、 横(列)方向へのフレキシビリティーが3と設定されていたため、不連続部の定義に、2 つのコントロールポイントをコンパクト化する必要がありました。硬さの値が例えば6 に設定されたサーフェスでは、不連続部を定義するのに、5つのコントロールポイントを コンパクト化する必要があります。

定義した不連続部を強調表示するには、「コンター」ダイアログボックス内で「フィー チャーライン」オプションを選択します。するとデザイン中の不連続部には、フィーチ ャーラインと呼ばれる曲線が表示されるようになります。

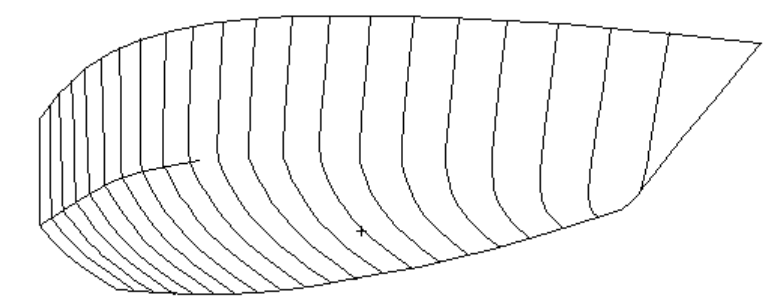

注意 ナックルを作成するための必要数より多いコントロールポイントをコンパ クト化しないでください。コントロールポイントの必要数は、サーフェスの フレキシビリティーから1を引いた数です。例えば、フレキシビリティー4 のサーフェスは、ナックルを作成するために3つのコンパクト化されたコン トロールポイントが必要です。

コントロールポイントをグループ化するをご参照ください.

# コントロールポイントをグループ化する

コントロールポイントのグループ化は、複数のコントロールポイントをまとめて移動す る場合などに有効です。

グループ化されたコントロールポイントは、それがまるで1つのコントロールポイント であるかのように振る舞います。コントロールポイントをグループ化するには、グルー プ化するコントロールポイントを選択してから、「コントロール」メニューの「グルー プ化」コマンドを選択します。

#### 注意

グループ化するコントロールポイントの選択では、既にグループ化されたコ ントロールポイントを含むことができます。

グループ化されたコントロールポイントを再び個別のコントロールポイントに戻すには、 アングループを使用します。グループを解除するには、対象となるグループ化されたコ ントロールポイントをまず選択し、「コントロール」メニューの「グループ解除」コマ ンドを選択します。

1つのコントロールポイントをグループ化することはできません。少なくとも2つのコン トロールポイントを選択してグループ化します。グループ化された2つのコントロール ポイントの内1つが削除されると(例えば、そのコントロールポイントが属していたサ ーフェス、行、列が削除される)、残ったポイントは自動的にアングループ化されます。 同じグループ内に他に削除されないコントロールポイントがある場合はそのままグルー プ化が継続します。

#### グループ化とコンパクト化の違い

ここで、「グループ化」コマンドと「コンパクト化」コマンドの機能を混同しないよう に、それぞれの違いを明確にしておきます。「グループ化」コマンドを使ってグループ 化されたコントロールポイントは、たとえそれが離れた位置にあっても、移動時には同 様の挙動を示します。一方、「コンパクト化」コマンドを使ってコンパクト化されたコ ントロールポイントは、全く同じ位置にありますが、グループ化しない限り、一緒に動 かすことはできません。「コンパクト化」コマンドを使ってコンパクト化したコントロ ールポイントをまとめて動かしたい場合は、「コンパクト化」コマンドを使った後で「グ ループ化」コマンドを実行し、これをグループ化するようにします。

コントロールポイントをコンパクト化するをご参照ください.

# コントロールポイントの表示

ネット表示を操作するために、表示メニュー内のネットサブメニュ以下の項目を選択し ます

#### ネットを表示する

コントロールポイントのネットワーク全体が表示されます。

ネットを非表示にする

パース、プロパティ、プランウィンドウ内でサーフェスのエッジのみ表示されま す。もしエッジを非表示にするには、サーフェスを非表示にするか、ロックしま す。

本体プランウィンドウにカレントサーフェスのカレントコントロールポイントコ ラムが表示されます。一度に、コラムひとつ調整することができます。「正面図」 ウィンドウをご参照下さい。

列

列のみ表示します

コラム

コラムのみ表示します

ネットのマスク機能

複雑なネット形状を扱うデザイン作業では、マスク機能を使って、直接作業に必要なコントロールポイント以外は画面表示されないようにします。マスク機能は、サーフェスの修正作業を容易にすると同時に操作ミスを防ぐのに役立ちます。

あるビューウィンドウでマスクしたいコントロールポイントを選択し、他のウィンドウ に移って作業を進めるというやり方が特に便利です。例えば、バルバスバウのフェアリ ングを行う際、「パース」もしくは「側面図」でコントロールポイントをマスクし、「平 面図」で形状の仕上げを行うことが有効です。

例えば、ネット中に多くのコントロールポイントを持つ下の図のデザインでは、「正面 図」ウィンドウでの作業でコントロールポイントを特定するのが非常に困難となってい ます。

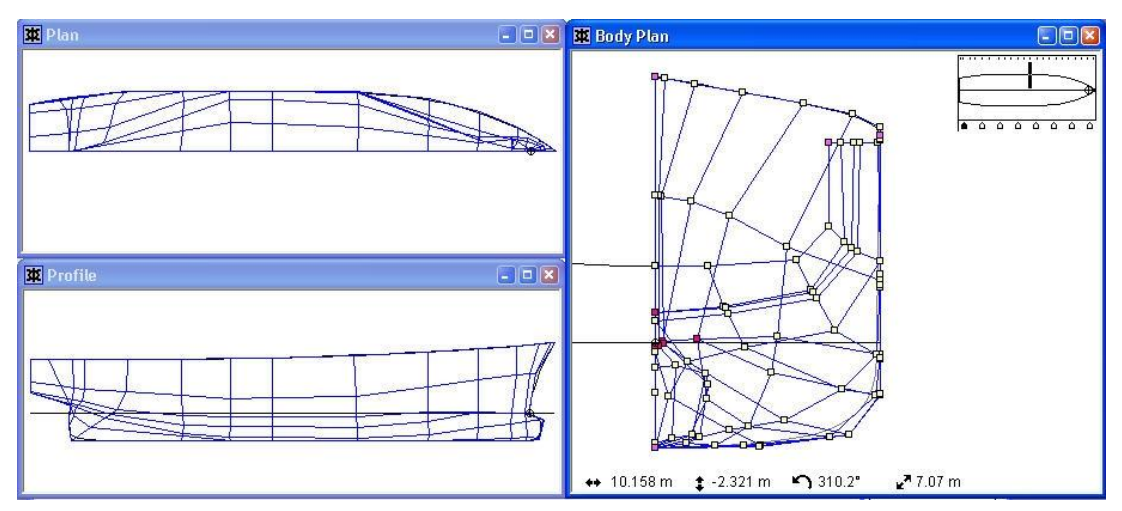

1つか2つのコントロールポイント列のすべてのポイントを選択してマスクを行うと、ネットの一部分とサーフェスのそれに対応する部分のみが表示されます。この状態で「正面図」その他のウィンドウで作業を進めるのが非常に楽になります。

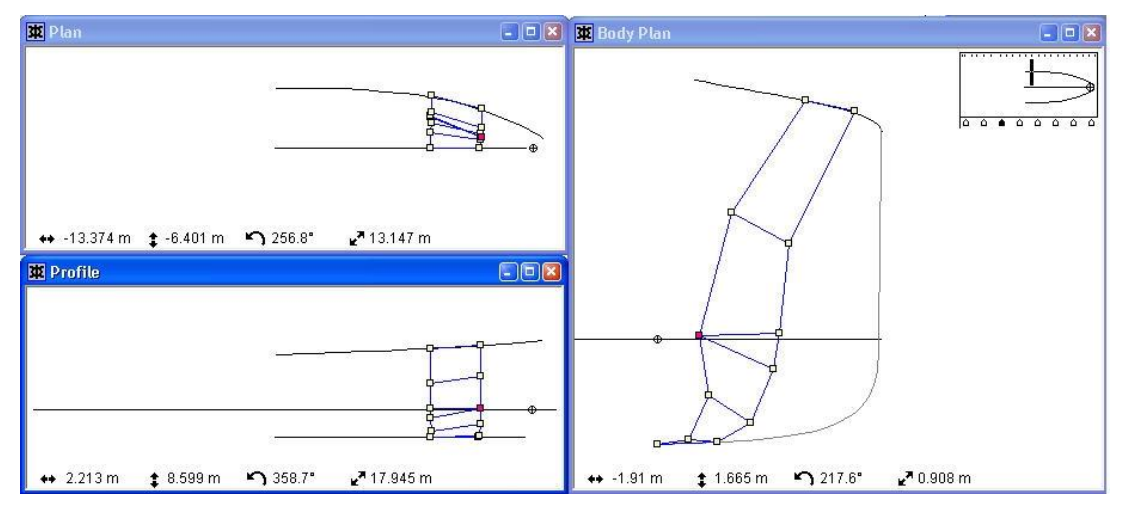

マスク機能によって非表示とされたデザイン中のコントロールポイントは、「コントロ ール」メニューの「マスク解除」を選択して再表示させることができます。

# コントロールポイント重み付け

NURBS サーフェスには、重み付け値と呼ばれる、追加の形状コントロールパラメータが あります。どのコントロールポイントに対しても利用可能です。Modeler では、重み付け 値はコントロールポイントの最後のコラムに表示されます。

この項目では、コントロールポイント重み付けの変更による効果を説明し、円弧のよう な特定の形状に使用されるコントロールポイントについて、いくつか例を挙げます。 コントロールポイント重み付けのコンセプト

コントロールポイントの重み付け値が増えると、コントロールポイントの近くにあるサ ーフェスはコントロールポイントに向かってひきつけられます。逆に、重み付け値が減 ると、サーフェスはコントロールポイントから押しのけられます。

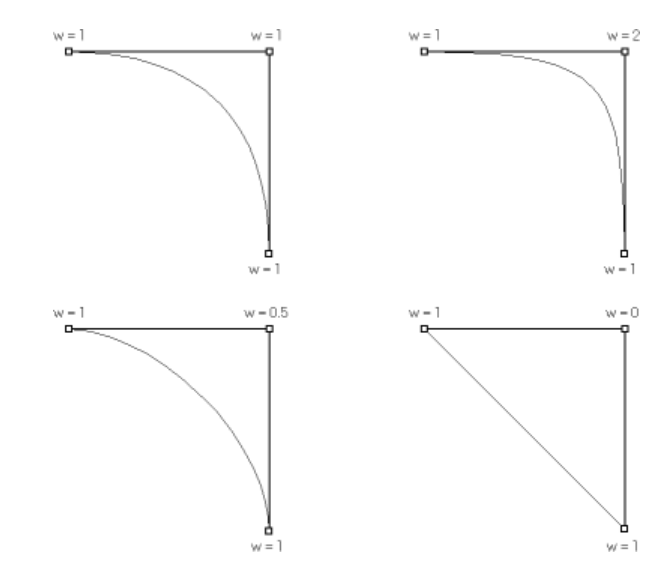

この NURB サーフェスの特性を利用すると、例えば負のウェイティング係数を設定すれば、コントロールポイントネットの外側に膨らんだサーフェスなども定義することもできます。

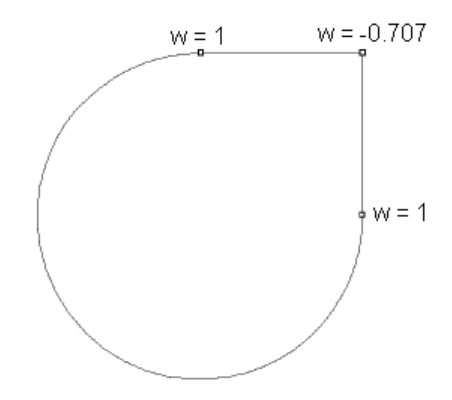

負のコントロールポイント重み付け

| 注意:                                |
|------------------------------------|
| 通常のデザイン作業では、円錐断面形状を持つサーフェスを定義したいとき |
| 以外は、コントロールポイントにはウェイティング係数を設定しないように |
| します。                               |

### 円弧

先ほど述べたように、NURB サーフェスのウェイティング係数は、円弧または楕円形の 弧を定義する際に威力を発揮します。Modeler でこれらの円錐断面形状を定義するには、 3 つのコントロールポイントを用いる3次の方法 (quadratic) と、4 つのコントロール ポイントを用いる4次の方法 (cubic) の2通りの方法があります。それぞれの方法で設 定されるウェイティング係数の値は、定義する円弧の開き角度によって、その求め方が 異なります。 サーフェスタイプで円錐が選ばれたとき、コントロールポイントのウェイトは3点フォ ームの時にのみ自動的に計算されます。もし4点フォームが使われている場合はウェイ ト値は誤りとなるので、サーフェスタイプを NURB にして、ウェイティング値をマニュ アルで入力します。

コントロールポイントを3つ使って弧を定義する場合には、まず、それぞれのコントロ ールポイントを一定間隔に配置して、真中のコントロールポイントのウェイティングを、 以下のように設定します。

 $w = Cos (\theta/2)$ 

上記の式で、0はその円弧の開き角度を示しています。

従って、例えば 90°の円弧を定義する場合は、真中のコントロールポイントのウェイティ ングは以下のように求められます。

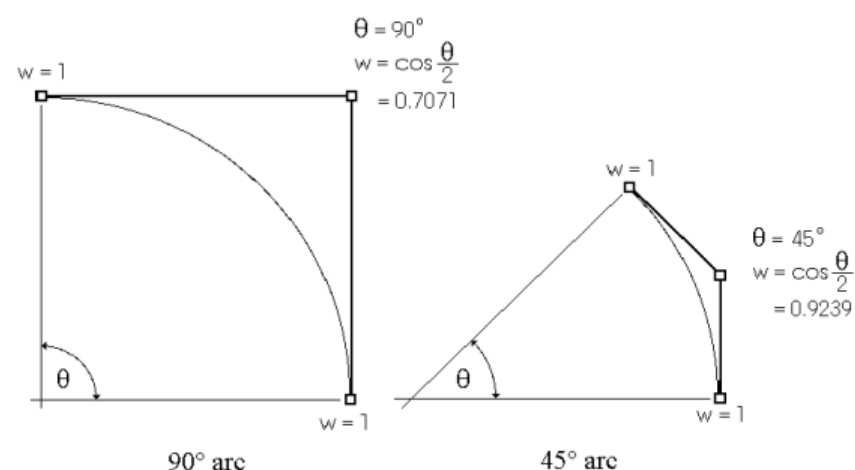

 $w = \cos 45^{\circ} = 0.7071$ 

同様にして、45°の円弧の場合は、w = cos 22.5° = 0.9239 となります。 コントロールポイントを4つ使って円弧を定義する場合は、3次の場合と同じように、コ ントロールポイントを一定間隔で配置した後に、真中の2つのコントロールポイントの ウェイティングを、以下のように設定します。

 $w = (1 + 2 \cos (\theta/2)) / 3$ 

式中の0は円弧の開き角度を示します。

従って、例えば 90°の円弧を定義する場合は、真中の2つのコントロールポイントのウェ イティングは以下のように求められます。

w = (1+2 (cos 45°)) /3 = 0.804738 同様にして、180°の円弧の場合は、 w = (1+2 (cos90)) /3 = 0.3333 となります。

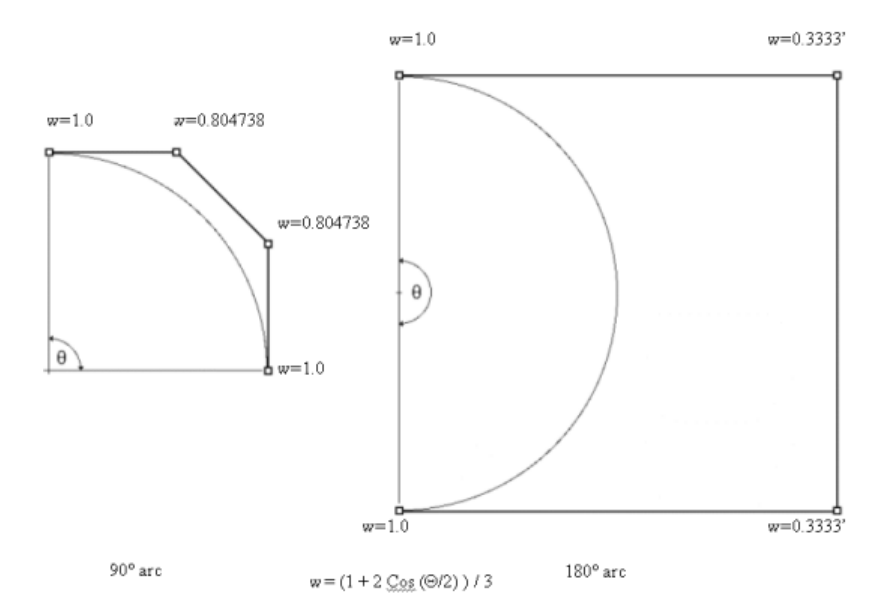

3つのコントロールポイントを使って定義できる円弧の開き角度は0°から180°までです。 しかしながら、この方法で定義されるサーフェスでは、円弧の角度が180°に近づくにつ れ、中央のコントロールポイントのウェイティングの値が限りなく0に近くなり、また、 その位置が限りなく遠くに設定されます。通常この方法は、開き角度が0°から90°までの 円弧を定義する場合にのみ使用します。

コントロールポイントを4つ使う方法では、3つの場合よりウェイティングの計算は複 雑ですが、180°の円弧を定義するには適しています。90°から180°までの円弧を定義する 場合は、この方法を使用してください。

楕円形の弧の定義

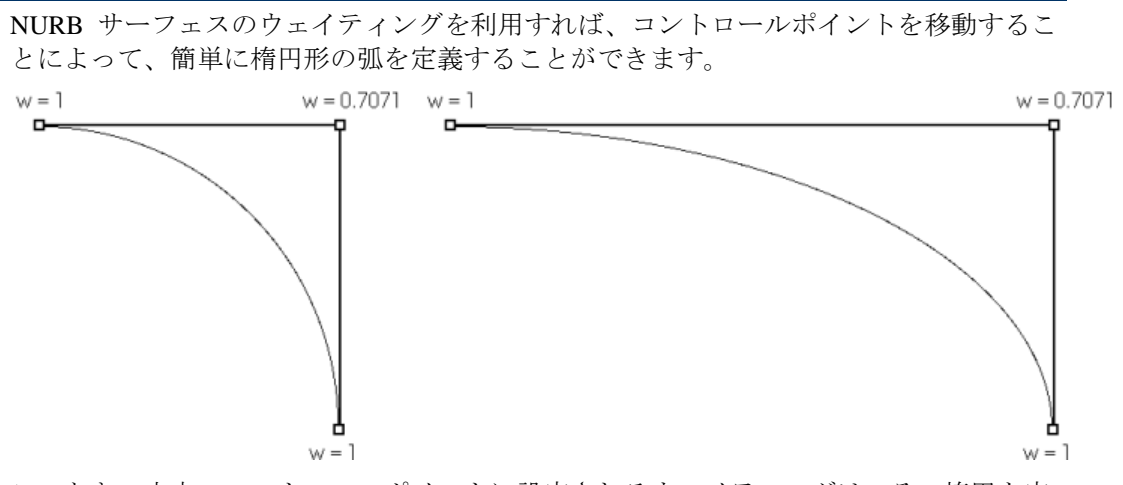

このとき、中央のコントロールポイントに設定されるウェイティングは、その楕円を定 義する短軸側の半径を用いて求められます。

### 円弧または楕円形状を持ったサーフェスの作成

NURB サーフェスのウェイティングを利用すれば、円柱や球、円錐形状を持ったサーフ エスを正確に定義することができます。サーフェスに円柱形状や円錐形状を定義するに は、下の図のように、ネット上の中間列に配置されたコントロールポイントに円弧のウ ェイティングを設定します。

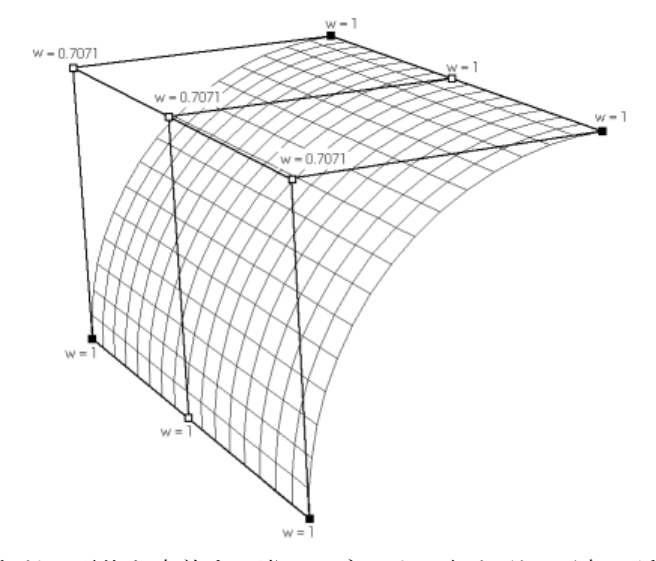

ドーナツ型や球などの形状を定義する際は、ネットの行と列の両方に弧を定義する必要 があるため、各コントロールポイントのウェイティングは、下の図のように設定されま す。

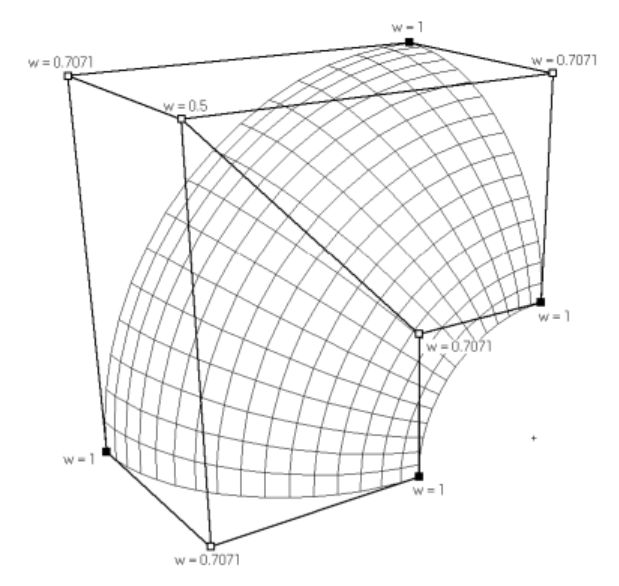

ネット上の行と列の交点位置にある中間のコントロールポイントでは、それぞれのエッジに配置されたコントロールポイントのウェイティングの積(以下の例では 0.7071 x 0.7071=0.5)が設定されます。

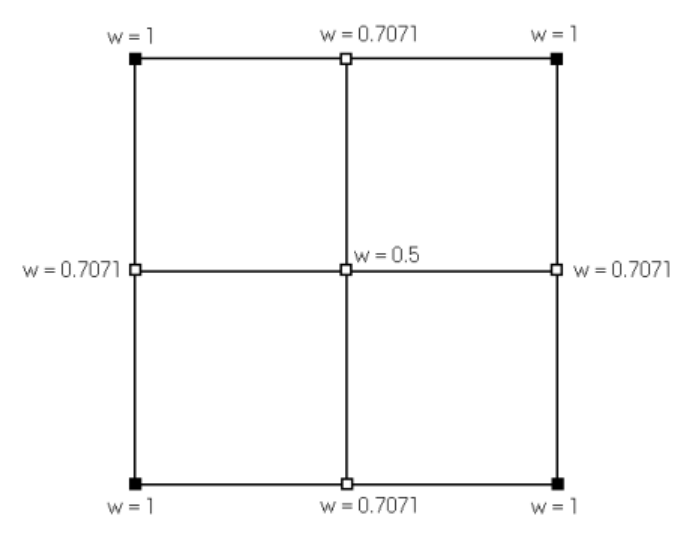

このようにウェイティングを利用して定義されたサーフェスを組み合わせると、真円や 楕円で構成される複雑なデザインを作成することができます。下の図の潜水艦は、NURB サーフェスを用いて作成されたデザインの一例で、Modeler の Sample Designs¥Naval¥Submarine フォルダに収められています。

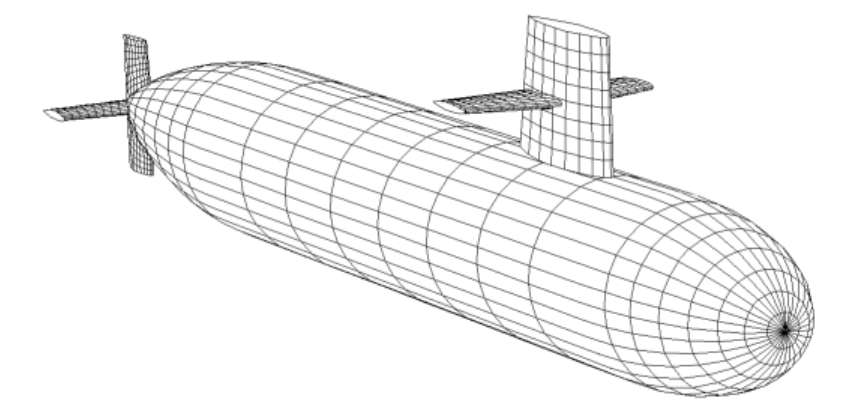

# 特殊 - 「転置」機能

「転置」機能はコントロールポイントの行と列の順番を換えたり、行と列自体を入れ替えるのに使います。この機能はサーフェスの形状には影響しません。これは Modeler の コントロールポイントの並びと異なる並びを持った NURB サーフェスをインポートして きた場合に使う機能です。またサーフェスを回転したために「正面図」での列の見え方 が横方向ではなく縦方向に近くなってしまった場合にも使います。

「行の順序を反転」と「列の順序を反転」ファンクションはコントロールポイントの行 と列のインデックス表示を逆にします。

「行と列の入れ替え」ファンクションは行と列のインデックス表示を入れ替えます。こ れはサーフェスを回転した結果、列が横方向ではなく縦方向の並びになった場合に使う と便利な機能です。

| 行と列の転置                                                                                                    |                                                                                        |             |  |  |  |
|----------------------------------------------------------------------------------------------------|----------------------------------------------------------------------------------------|-------------|--|--|--|
| 転置するサーフェスの選択:<br>/ STERN<br>/ upper midsection<br>/ Lower midsection<br>/ aft bulb<br>/ upper Bowcone<br>/ Bulwark<br>/ copy of upper Bowcone<br>/ upper STERN | <ul> <li>実行する転置レベルの選択</li> <li>行の順序を反転</li> <li>列の順序を反転</li> <li>ブ 行と列の入れ替え</li> </ul> | OK<br>キャンセル |  |  |  |

# 計算

Modeler はユーザのデザインからさまざまなデータを計算する機能を持っています。ご自 分の Modeler デザインのために計算を始める前に、セクションが正しく形成されている ことが大切です。つまり、すべてのセクションは閉じているか唯一の開口部を持ってお り後に直線で閉じられるようになっている必要があります。サーフェス同士が交わって いてトリミング機能を使っている場合、不必要なすべての断片が削除されていることを 確認して下さい。

この項では、以下の計算方法について解説します。

- <u>排水量</u>
- <u>ガースの計算</u>
- <u>面積計算</u>

オフセット計算については、以下の項をご参照ください。 オフセットウィンドウ

他に以下の項もご参照ください。 計算ウィンドウ

# 排水量

「データ」メニューの「排水量」ダイアログが正立時の設計水線における排水量の計算 を行います。精度を高めるとより多くのセクションを使って計算が行われます。通常の 排水量に加え、1°ヒール時の復原モーメントも求められます。これは、Gmt Δ sin (1°) として計算されます。計算が行われた時点の精度と使用されたセクションの数は最後の 欄に記載されます。

|       | 計測値              | 備       | 単位        |
|-------|------------------|---------|-----------|
| 排水    | t                | 74.758  | tonne     |
| 体技    |                  | 72.934  | m^3       |
| 喫水た   | ら基準線へ            | 1.215   | m         |
| 没水资   | ŧ\$              | 1.215   | m         |
| Lwi   |                  | 21.211  | m         |
| E-1   | , wi             | 6.548   | m         |
| 接水面   | īHŧ              | 170.066 | m^2       |
| 最大的   | 插耧               | 4.435   | m^2       |
| 水線面   | Ī積               | 107.116 | m^2       |
| Ср    |                  | 0.775   | 0         |
| СЬ    |                  | 0.432   |           |
| Cm    |                  | 0.557   | 0         |
| Cwp   |                  | 0.771   |           |
| ゼロ点   | (からのLCB          | -2.063  | m         |
| ゼロ点   | (からのLCF          | -2.03   | m         |
| 船首V   | LからのLCB M        | 0.596   | è         |
| 船首V   | LからのLCF M        | 0.594   |           |
| КВ    |                  | 0.768   | m         |
| KG    |                  | 1.215   | m         |
| BMt   |                  | 4.187   | m         |
| BMI   |                  | 41.652  | m         |
| GMt   |                  | 3.74    | m         |
| GMI   |                  | 41.205  | m         |
| KMt   |                  | 4.955   | m         |
| KMI   |                  | 42.42   | m         |
| 没水雪   | Z (TPc)          | 1.098   | tonne/cm  |
| MTc   |                  | 1.457   | tonne.m   |
| RM at | 1 deg = GMt.Disp | 4.879   | tonne.m   |
| 精度    |                  | 中       | 50 ステーション |

密度もしくは VCG を変更するには、新しい値を入力し Tab キーを押すか「再計算」ボ タンを押してデータを更新します。

注意 このダイアログに表示される接水面積は、「データ」メニューの「面積計算」 ダイアログにおける計算法と同じ方法で計算されます。この方法は Stability におけるやり方よりも高い精度を持ちます。Modeler では面積を計算するた めにサーフェスを三角形の要素に分割しますが、Stability ではセクションガ ース長さを縦方向に積分しています。

「データ」メニューの「排水量等計算」ダイアログを使うとき、Modeler がウィンドウ上のバックグラウンドで排水量属性を計算するために利用されているセクションを表示します。手前の「排水量」ダイアログを移動して、セクションを確認できます。「排水量」ウィンドウは、現在選択されているトリミング、サーフェスの表示および精度の設定によって計算されます。

| 注意:板厚と排水量計算                                      |
|--------------------------------------------------|
| Modeler では「オフセット」表の生成に外板厚さが使われます。ハイドロス           |
| タッティック計算では外板厚さは無視されます。Stability では、起動時のダ         |
| イアログで "include skin thickness" を選択することにより、ハイドロスタ |
| ティックス計算に外板厚さの影響を含めることができます。                      |

## 排水量計算のパラメータ

このダイアログは Modeler の「データ」メニューから利用できます。

| 排水量係数の計算パラメータ                                                                                                    |                                |
|----------------------------------------------------------------------------------------------------|--------------------------------|
| <ul> <li>係数計算に使用する水線長</li> <li>○ AP-FP間の水線長を使用</li> <li>○ 実水線長を使用</li> </ul>                                          | OK<br>キャンセル                    |
| LCB, LCF<br>原点<br>○ ゼロ点から<br>○ ミッドシップから<br>○ 船尾垂線(AP)から<br>○ 船首垂線(FP)から<br>○ 実水線の中心から<br>○ 実水線の船尾端部から<br>○ 実水線の船首端部から | 計測値<br>○ 寸法上の長さ<br>○ 係数のための長さ% |

coefficient length および LCB/LCF 値のデフォルト設定

ダイアログの上の部分では Block、Prismatic および Waterplane Area 係数の計算に使われ る長さを定義します。この長さは LCB、LCF の値を無次元化させるためにも使います。 (Stability の以前のバージョンでは、解析をする前に長さを設定する必要がありましたが、 このリリースからは長さを随時変更することができ、該当結果が自動的に更新されます。 つまり、Units ダイアログでの単位の変更と同様に作動します)。

ダイアログの下の部分に関して、LCB とLCF(ただし、LCG ではなく)がどのように表示されるかを定義します。測定値のための原点には FP と AP が追加されました。また、 正の値が前方の向きなのか後方の向きなのかの選択もできます。最後にはこの値を無次 元化するためにダイアログの上の部分で選択された係数長さで割られた率(パーセンテー ジ)として表示できます。 これらのオプションはすべての Stability 計算結果と Modeler 排水量計算ダイアログに使用 されます。LCB オプションは Modeler のパラメトリックトランスフォーメーションダイ アログには利用されません。(ただし、coefficient length はこのダイアログの係数に使用 されます)。

# ガースの計算

表示されているすべてのサーフェスのガースは、「データ」メニューの「ガース」機能 によって計算できます。

| ガース                | ×               |
|--------------------|-----------------|
| ハーフガース( <u>G</u> ) | 位置(2)           |
| 2m                 | 230266m         |
| 位置計算(P)            | ハーフガース計算(出)     |
| 検索 -               |                 |
| ④ 船首(B) ○ 船尾(S)    | 閉じる( <u>C</u> ) |

与えられたハーフガースを持つ縦方向の位置を求めるには:

- ハーフガース長さを入力
- 「位置計算」ボタンをクリック

与えられた縦方向位置におけるハーフガース長さを求めるには:

- ハーフガース長さを求めたい位置を入力
- 「ハーフガース計算」ボタンをクリック

バウからでも船尾からでもサーチを行えます。計算が終わったら「閉じる」をクリック して下さい。

# 面積計算

「データ」メニューの「面積計算」機能はサーフェスの面積とそのサーフェスの縦方向、 横方向、垂直方向の重心位置を正確に計算します。このダイアログではまた、面積中心 に対するサーフェスの2次モーメントも計算されます。この値は、デザインの環動半径 を予測するのに役立ちます。

| サーフェス                                                  | 面積<br>m^2                                                                                      | LCG<br>m               | VCG<br>m | TCG<br>m   | ו- ם – וו-<br>m^4    | - ピッチ<br>  m^4         |     |
|--------------------------------------------------------|------------------------------------------------------------------------------------------------|------------------------|----------|------------|----------------------|------------------------|-----|
| TOPSIDES                                               | 160.771                                                                                        | 0.867                  | 3.135    | 0.000      | 1615.532             | 7645.922               | -   |
| BOTTOM                                                 | 132.743                                                                                        | -0.409                 | 0.654    | 0.000      | 380.437              | 4847.207               |     |
| BOWCONE                                                | 2.788                                                                                          | 13.488                 | 3.931    | 0.000      | 1.206                | 1.934                  |     |
| CHINE                                                  | 8.699                                                                                          | -0.586                 | 1.392    | 0.000      | 73.181               | 309.493                |     |
| Cylinder Outer                                         | 12.561                                                                                         | -3.978                 | 2.197    | 0.000      | 35.727               | 18.304                 |     |
| Cylinder Inner                                         | 12.561                                                                                         | -3.978                 | 2.197    | 0.000      | 14.576               | 18.304                 |     |
| Fwd End                                                | 3.134                                                                                          | -1.729                 | 2.197    | 0.000      | 6.014                | 0.325                  |     |
| Aft End                                                | 3.134                                                                                          | -6.227                 | 2.197    | 0.000      | 6.014                | 0.325                  |     |
| Water Jet                                              | 25.513                                                                                         | -6.441                 | 0.490    | 0.000      | 7.630                | 166.903                |     |
| 0 Thruster Cylinder#1                                  | 11.776                                                                                         | 8.451                  | 0.513    | 0.000      | 98.270               | 0.982                  |     |
| 1 Thruster Cylinder#2                                  | 11.776                                                                                         | 8.451                  | 0.989    | 0.000      | 98.270               | 0.982                  |     |
| 2 Thruster End                                         | 0.882                                                                                          | 8.451                  | 0.751    | 0.000      | 0.031                | 0.062                  |     |
| 3 合計 3D サーフェス実面積                                       | 386.337                                                                                        | 0.090                  | 1.848    | 0.000      | 2888.007             | 17543.747              |     |
| <                                                      |                                                                                                |                        |          |            |                      | 1                      |     |
| 面積: 投粉<br>合計(ID) (*<br>DWL以上(A) (*<br>DWL以下(B) (*) (*) | <ul> <li>※</li> <li>3D サーフェス実</li> <li>2D 側面投影値</li> <li>2D 前面投影値</li> <li>2D 水平面投影</li> </ul> | ·面積<br>面積<br>面積<br>ジ面積 |          | - 投<br>(こ) | 影面積の計算プ<br>ついて、マニュアル | が<br>た参照してくだる<br>見いる(C | 挿どし |

水面上、水面下、合計の面積および慣性モーメントの計算が可能です。トリミングと対 称サーフェスが値に反映されます。「フレーム参照」で定義される DWL が使われます。 つまり、2D側面投影面積を除く、すべてのサーフェスエリアの結果が対象サーフェスに 複製されます。

例

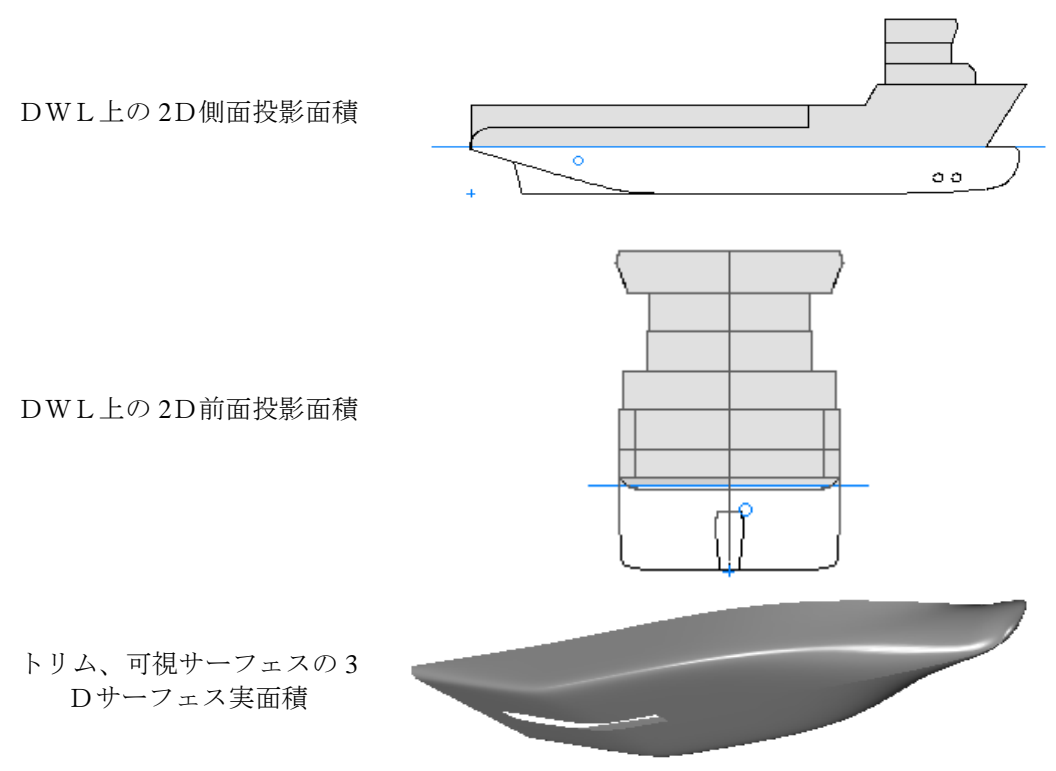

細かいトリメッシュが計算で使われますので、シンプソンルールが本質的に持つ誤差を 避けることができます。高い精度を選べば選ぶほどトリメッシュは小さくなり、より精 度の高い答えが得られます。CG 位置は設定されている0点からの相対位置として与えら れます。

横投影面積およびその面積中心も計算され、圧力中心を推定するのに役立ちます。投影 面積は合計面積として計算されるので、例えばプロペラトンネルがあるような場合には 両サイドのトンネルが計算に含まれます。

サーフェスの CG と「計算」ウィンドウで計算される横方向面積中心を区別する必要が あります。CG はサーフェスの3次元的な中心であるのに対し、横方向面積中心は2次元 の投影面積の中心となります。

ダイアログの必要なデータの入っているマスをクリックしてドラッグし、Ctrl C のコピ ーコマンドを使うことによりそのデータをクリップボードにコピーすることができます。 ダイアログを閉じたい場合は「閉じる」ボタンをクリックします。

# サーフェスのフィッティング

この章では、全てのコンセプトと現存のデザインにサーフェスを合わせる設定について 説明します。Modelerには、現存のデザインデータに合わせるのに使用できるサーフェス が2通り(NURBSとトリメッシュ)あります。ここでは、使用する際、どちらのサーフ ェスを使用するのか、どのような手順で行うのかを説明しています。

サーフェスのフィッティングを行う前に、マーカーの取り扱いを参照ください。

この章では、

- <u>サーフェスのフィッティング コンセプト</u>
- <u>サーフェスのフィッティング 手順</u>
- <u>マーカーへの NURB サーフェスのフィッティング</u>
- トリメッシュサーフェスの生成

# サーフェスのフィッティング - コンセプト

造船技師は、しばし他の既存デザインから排水データや他のデータを作成する必要があ ります。例えば、ハル形状の修正やスタビリティ ブックレットの再提示、既存計画 から似たような船舶を形成する場合などです。既存のデザインは、ペーパー ライン プラ ン、CAD ドロウィングやオフセット ファイルなど様々なフォーマットなどがあります。 出力の種類や入手できるデザインデータによっては、異なったツールの利用が可能で、 またそれらは、異なった順序で使用されます。

サーフェスのフィッティング - 理論

### 1. 形状のデータ表現

次の様な方法で、空間内の形状を表現できます:

- o ポイント
- o ライン
- 0 サーフェス

3Dにおいては、点群により形状を表現しますが、全ての点が確実に形状上にある かどうか、または点群を介して作成される形状が正しいかどうか確認する事はと ても困難です。

ポイントを正しいラインと一緒に考慮するには、形状を可視化した方がいいかも しれません。しかし、この方法の問題は、個々のライン間に明確な関係がないた め、従、3D形状への変換には時間がかかります。1つのラインの変更は、他の全 てのラインの更新を意味し、故に、ラインが全て互いに一致することができま す。

3D 形状表現への最高の指示は、3D サーフェスを使用する事です。サーフェスは、

従来のフェアリング バッテンの硬さとしてみる異なったレベルの硬さを持ってい ます。セクション、水線、バトックなど必要なラインは、全てのラインが一致し ている事を確かにするサーフェスより直接得られます。詳細については、Modeler マニュアル 第2章を参照ください。 形状を表現するのにサーフェスを活用する一番の利点は、サーフェスから瞬時に ポイントとラインを得、フライ上へのライン計画作成を可能にし、容易に変更で きる事です。Modelerのパッケージソフトは、このコンセプトからさらに一歩進み、 サーフェス形状からの直接生産情報と同様に、スタビリティや抵抗、耐航解析に 対し、

必要な入力を引き出します。これは、造船技師が最後の最後で設計反復サイクル 手順であるハル形状への変更する事を可能にします。

2. 自動フィッティング

このドキュメントを読み続ける前に、存在しないポイントやラインに NURB サーフェスをあわせる自動フィッティング ツールを構築する事が重要になります。 入力判断の人的作用、ハル形状やサーフェスモデルから必要な出力情報を決定する事が必要になります。

それでもやはり、自動サーフェス フィッティングが可能なケースもいくつかあり ます。排水量出力情報のみのシンプルなハル形状の円形湾曲部は、自動的にフィ ッティングされます。

### 3. Modeler のツール

Modelerは、どのフォーマットでも既存のデザインデータから始められる造船工学 タスクに対応する2つのオプションを搭載しています。

- o NURB サーフェス
- o トリメッシュサーフェス

どちらを選択するか、入力データの特定の種類から特定の出力データをどのよう に入手するかは、次のセクションで段階的に説明します。

サーフェスのフィッティングコンセプト - ツールの選択

#### ステップ 1: はじめに

サーフェスのフィッティング作業を始める前に、いろいろなことに配慮する必要 があります。

#### 1a. 入力の種類

通常、次のような入力の種類があります。

- o 船舶図面
- o ペーバー ライン 図面
- o オフセットの表
- o **2D DXF** ライン計画
- o 3D DXF ライン計画
- o IGES ファイル (または、同様のファイル) のフォームでの NURB サーフェス描写

入手している入力の種類に合った方法が、トリメッシュサーフェスなのか、 NURB サーフェスなのかは分かりませんが、各方法によってハルモデル生成に必要な仕事量がどれくらいになるかは計れます。

1b. ハル シェイプ

既存デザインのハル形状は、サーフェスモデルをどのように生成するか決定する 際とても重要な要因になります。双胴船や三胴船のようないくつかのハル形状は、 トリメッシュサーフェスで作成するには困難で、NURBサーフェスの方が適して います。 既存のデザインを再生成するのに NURB サーフェスを使用する場合はいつでも、 必要なトポロジーや初期段階でどのようにサーフェスをレイアウトするか決める 必要があります。ある程度これは、ステップ3 (サーフェスモデルをどのようにす るか)にも左右されます。例えば、プレートを作成するのにサーフェス形状を使用 する場合、排水量モデルを作成するより異なったトポロジーを使用する必要があ るかもしれません。

基本的に、サーフェスフィッティングを話題にする場合、ハル形状を次の分類に 分けることができます。

- o Simple: 円形湾曲部
- Complex: 鎖状のハル、バルバスバウ、デザイン上の明確な特徴(ビルジ半径、 左右のフラット、ボウコーン)、多胴船

ハル形状の解釈とどのようにサーフェス形状をアレンジするか決定する事は、サ ーフェスのモデリングで最も難しい部分であり、ある程度の経験が必要になりま す。サーフェストポロジーの一般的なガイドライン(サーフェスのレイアウト、ア レンジ)は、サーフェストポロジーの決定に記載されています。

注意:既存のデザインにサーフェスを合わせる場合、いつもハル形状をシンプル な形状に分解してみる必要があります。この段階でのキールや他の付属物を含む 必要はありません。また、デッキや特定の船尾梁の特徴は無視してもかまいませ ん。これらは、個々のサーフェスで後ほどモデル化できますし、また、サーフェ スのトリミングを使用することもできます。(例、段差のあるデッキを持つ船体の 生成の場合)

1c. 出力の種類

サーフェスモデルをどのようにしたいですか。排水量計算や抵抗解析を行いたい ですか。または、モデルから生産情報を納品する予定ですか。

基本的に、サーフェスモデルから得られる出力データは、2種類あります。

- o 排水量計算、抵抗解析、耐航解析
- o 生産情報

これは、必要モデルの公正さや精密さ、ひいてはそれを生成するのに使用するツ ールを決定します。排水モデルは、一般的に生産情報より公正さや精密さが少な くて済みます。

#### 1d. 変更能力

サーフェスモデルを作成する前に確認する必要のある別の重要な問題は、今後変 更できる必要があるかどうかです。また、後で必要となる変更の種類も関係しま す。例えば、既存のモデルを平行中心体の挿入によって長くした時、デザインを 前方と後方で分割し、中心で結合たくなるなどです。

ステップ 2: ツールの選択

まさに作業を開始する事は、"サーフェスのフィッティング"と呼ばれ、ラインや ポイントへ 3D のサーフェスをフィッティングさせます。Modeler は、様々なツー ルを提供します。

| ツール  | Prefit スタンドアロー<br>ン | Modeler 内部の Prefit as<br>plug-in | トリメッシュの生成   |
|------|---------------------|----------------------------------|-------------|
| 選択規格 |                     |                                  |             |
| サーフェ | - 入力データと使用し         | 高精度なフィッティングは、                    | トリメッシュは、三角形 |

| スの質と<br>公正さ、正<br>確性        | たサーフェスのパラメ<br>ータの質によります。生<br>成されたサーフェスは、<br>許容されます・<br>- サーフェスの公正さ<br>は、直接考慮できないの<br>で、サーフェスのコント<br>ロールポイント数とサ<br>ーフェスの公正さを除<br>く公正さのコントロー<br>ルを若干持ちます。<br>- 生成されたサーフェ<br>スは、サーフェスの修正<br>を困難にするコントロ<br>ールポイントネットを<br>持ちます。 | コントロールポイント維持<br>とサーフェスの公平さを穏<br>やかに経過させます。Modeler<br>は、余分なコントロールポイ<br>ントを追加しません。モデル<br>は、後ほど調整、修正したり、<br>生産目的で使用できます。              | や平面的な四角形のパネ<br>ルで構成され、公正では<br>ない定義に準拠していま<br>す。しかし、それは与え<br>られたデータを介してぴ<br>ったりとフィットしてい<br>ます。 |
|----------------------------|----------------------------------------------------------------------------------------------------|----------------------------------------------------------------------------------------------------|-----------------------------------------------------------------------------------------------|
| Hullshape                  | シンプルな円形ビルジ<br>ハルに最もふさわしい<br>ものを形成します。チャ<br>イン、バルバスバウ、双<br>胴船はありません。                                                                                                    | 複数のサーフェスを使用し<br>たモデルを含むハル                                                                                                    | マーカーデータ同様幅広<br>い hullshpe の分かりやす<br>い分類                                                       |
| モデル生成時間                    | 迅速なサーフェス生成。<br>準備としてマーカー入<br>力が必要。(これは、ほ<br>とんどの場合、単に<br>Modeler ないで行われ、<br>プロフィール上の<br>Modeler マーカー表をイ<br>ンポート)                                                                                                    | <ul> <li>サーフェスの準備には、計画と高度なモデルスキルが必要</li> <li>サーフェスへマーカーをリンク</li> <li>遺伝的アルゴリズムのフィット実行は、許容可能誤差値を反復するため、時間がかかります。(通常、数時間)</li> </ul> | マーカー準備が必要(下記参照)                                                                               |
| 必要な手<br>動フィッ<br>ティング<br>作業 | + 全自動<br>データポイント入力は、<br>横方向曲線にソートさ<br>れ、各曲線上に正確に並<br>べられます。<br>個々のセクションとエ<br>ッジスプラインは、サー<br>フェスをフィッティン<br>グする前に、ハンドフェ<br>アします。                                                                                             | 必要。初めに、サーフェスを<br>準備する必要があります: #<br>control points, stiffness & edge<br>shape.                                                      | データ準備以外は不<br>要。:全てのデータポイ<br>ントは、サーフェスが生<br>成される前に、横方向曲<br>線にソートされ、各曲線<br>上に並べられます。            |
| サーフェ<br>スモデル<br>の利用        | 排水量のみ。1回に、サ<br>ーフェス1つのみ生成可<br>能。これは、Modeler上<br>でより複雑なハルと再<br>構築されたサーフェス<br>は区画毎に分割されな<br>ければなりません。                                                                                                    | 構造や排水量解析。<br>サーフェスのトポロジーが<br>正しく設定されている場合<br>は、プレート展開可能。                                                                           | 排水量のみ;また、抵抗<br>や耐航用に Hullspeed と<br>Seakeeper で使用できる<br>かもしれません。                              |
| 修正                         | 可能。結果サーフェスが<br>沢山のコントロールポ<br>イントを持っている場                                                                                                    | 可能。                                                                                                    | - 平行な中心体は、船体<br>中央部のマーカーを複製<br>し、船首ステーションを                                                    |

|      | 合を除く。 |                                                                                                    | 全て移動することによっ<br>て、生成することはでき<br>ますが、トリメッシュモ<br>デルサーフェスを修正す<br>る事は簡単にはできませ<br>ん。                                            |
|------|-------|----------------------------------------------------------------------------------------------------|----------------------------------------------------------------------------------------------------|
| 他の特性 |       | + 発展可能なサーフェスを<br>作るのに役立ちます。Plug-in<br>としてのプロフィールは、発<br>展可能なサーフェスを記述<br>するルーリング線へ内部の<br>コントロールポイントをフ<br>ィットさせるのに適してい<br>ます。 | <ul> <li>-1デザインにつき、トリメッシュ1つ</li> <li>"ハルサーフェス利用"のNURBSサーフェスは存在しません。(複雑なタンクは、通常のNURBサーフェスを使用して定義されているかもしれません。)</li> </ul> |

次に: サーフェスのフィッティング - 手順を参照ください。

# サーフェスのフィッティング - 手順

サーフェスのフィッティングコンセプト – ツールの選択に目を通した後、基本的な3つのポイントを得たと思います。

- Fitting のスタンドアローンを使用し、<u>Fitting マニュアル</u>のオンラインを見ます。 また、トリメッシュサーフェスの生成は、Modeler でマーカーデータの体系付け や分類、Fitting へのインポートに便利なので参照ください。
- マーカーへのNURBサーフェスのフィッティング;手動でのマーカーへのサーフ ェスフィッティング – Modeler の Plug-in である Fitting によって利用可能になる 遺伝的アルゴリズムサーフェスのフィット機能によって支援可能です。
- 3. トリメッシュサーフェスの生成に Modeler を使用

マーカーの挿入 – 手順

初めに、既存のデザインをインポートし、サーフェスのフィッティング用のマーカーポ イントを作成します。下記表のリンクを使用して、この手順について記述したマニュア ルの章へいってください。

| データ入力フォーマッ  | インストラクション / リンク                |
|-------------|--------------------------------|
| ۲<br>۲      |                                |
| デジタルイメージ    | 背景イメージのインポートを参照ください。この章では、     |
|             | Modeler でのスキャニングからラインの数値化までの手順 |
|             | を説明しています。                      |
| ペーパーライン計画   | 計画線をスキャンし、上述の画像インストラクションに従     |
|             | います。                           |
| エクセルまたは他のファ | エクセルからのマーカーのペーストを参照ください。       |
| イルのマーカーファイル |                                |
| オフセットテキストファ | カンマ区切り、またはタブ区切りのエクセルとインポート     |
| イル          | し、上述のエクセルからのマーカーのペーストのインスト     |
|             | ラクションに従います。                    |
| 2D CAD 図面   | 1つずつZ軸を移動する事によって3Dに変換し、3DCAD   |
|             | のインストラクションに従います。2D DXFを3D DXF  |

|           | に変換するを参照ください。                 |
|-----------|-------------------------------|
| 3D CAD 図面 | DXF で保存し、DXF マーカーのインポートを参照くださ |
|           | ℓ <sup>∧</sup> ₀              |

サーフェスのエッジを定義するデータポイントの妥当な数を持つ事は重要です。エッジ に切れ目がある場合、しばらく経ってから、公正なエッジやモデル、トリムサーフェス を使用した切れ目を形成する為に追加のデータポイントを作成するした方がよくなりま す。

使用できるマーカーの最大数は、30,000 ではありますが、より多くのポイントを使用す ればするほど、ソリューションを見つけるのに時間がかかります。かなり多くのポイン トを使用して全体のフィットの質を上げる事はほとんどなく、それ故に、3,000 ポイント 以上ある場合は、オフセットの原表を選定してみる価値があります。

### マーカー用グリッドの設定

まだ設定が済んでいないのであれば、マーカーからのグリッド生成コマンド マーカーからのグリッド生成 を実行し、自動的にマーカーステーションを生成します。

### 次のいずれかに進んでください:

<u>マーカーへの NURB サーフェスのフィッティング</u> トリメッシュサーフェスの生成

# マーカーへの NURB サーフェスのフィッティング

マーカーポイントを挿入し、グリッドを設定したら、マーカーファイルへの手動サーフ エスフィッティングを開始する準備が整いました。これにより、手動でサーフェスを追 加したり、Modelerのサンプルデザインを直接選択し、開始位置のサイズ変更ができます。 この作業を行う際、サーフェスのトポロジーを考慮する事が重要になります。

### サーフェストポロジーの決定

サーフェストポロジーは、3D形状を形作る為にサーフェスを体系づける方法です。ハル 形状の数と推奨サーフェストポロジーは、次の章で提示されています。

大方の場合、推奨サーフェストポロジーは、サーフェスモデルをどのようにしたいかに よります。例えば、排水量計算のみ行いたい場合、大抵サーフェストポロジーについて は心配する必要がないのに対して、拡大床を計算し、生産情報を納品する様な場合、サ ーフェストポロジーは重要になります。

サーフェストポロジーの決定は、サーフェスのモデル化において最も難しい部分の一つ であり、サーフェスのモデル化においてある程度の経験を必要とします。残念ながら、 サーフェストポロジーもまた、モデリング過程において後で容易に変更ができないので、 サーフェスモデルを開始する前に決定されるべきものです。

サーフェストポロジーを決定する場合、ハル形状の特徴を認識しておくことが重要になります。

### ナックルとチャイン

ハル形状のナックルとチャインは、とても簡単に認識する事ができます。それら は、ナックルの一部、またはナックル全体、チャインのどかです。特に、構造モ デルを作成した場合、チャインのエッジに沿って結合したくなるかもしれません。 別の方法としては、圧縮したコントロールポイントを使用することも可能です。

### デッキの逓増

デッキの逓増を認識する事は重要になります。このような状況では、逓増の域を超え て、ハルサーフェスを引き伸ばし、ハルバックを整えます。

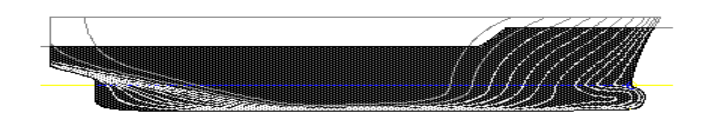

船首上甲板のデッキ逓増

#### 船尾梁

船尾梁をモデル化する為に、2つ行います。

- o 側面図では、ただ船尾梁のハルサーフェスで終了し、次のどちらに従います。
  - 船尾梁が垂直面の場合のみ、船尾梁をモデル化しない。
  - 船尾のハルサーフェスエッジに船尾梁サーフェスを結合する。

### メインデッキ

大方の場合、デッキは船尾梁ととても良く似ており、同じポイントを適用します。 排水モデルが必要、または、内部構造に中甲板を設定する場合、中甲板をモデル 化しません。

#### 舷墻

舷墻は、モデルが単に排水過程を意図する場合、通常サーフェスモデルには含ま れません。理由としては、排水セクションの一連の方法は、舷墻サーフェスが容 積を含ようともなかろうとも、同一に扱うことができず、時にはハルの容積の位 置婦として舷墻間の容積を包括します。これは、大角度のスタビリティやスタビ リティのダメージ解析のような排水量解析に影響します。

モデルが排水量解析ではなく生産情報にのみ使用され、舷墻がハルプレイていん ぐの一部である場合、ハルをデッキから舷墻の上部へ引き伸ばす事によって簡単 にモデル化できます。舷墻が逓増する場合、もとのように舷墻を整えるため、ト リミングサーフェスを使用できます。(排水に対するモデルを単純化する為に、排 水量解析用に、上部を整えた露天甲板を含むことができます。)

生産過程同様に排水量解析を意図したモデルの場合、次のようなオプションがあ ります。

- 個々の舷墻をハルの上部に結合し、内部構造サーフェスの種類に設定します。この方法には、排水量セクションは含まれません。
- 舷墻サーフェスを板の厚さによって内側に埋め合わせ、上板を追加します。排水量セクションが閉じられる事を確認します。

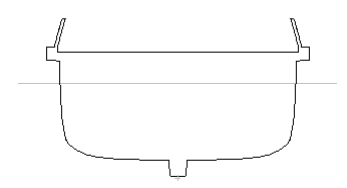

引き綱の舷墻を内部に埋め合わせ、閉じたセクションラインを形成する為に、 上部を閉じます。

サーフェストポロジーを決定する際、サーフェスのトリミングとサーフェスの接合機能 (ボンディング)を使うときを読むことを強く勧めます。

コーナーコントロールポイント

サーフェストポロジーを決定した後は、マーカーデータの大まかな手動フィットを行い ます。マーカーへサーフェスをフィットする手順は、きちんと上から下へ行う事です。

- コーナーコントロールポイント
- エッジコントロールポイント
- 内部コントロールポイント

サーフェスのコーナーは、通常マーカーポイントで明らかにされています。コーナーコ ントロールポイントの位置を設定するのに役立つコマンドは、マーカーにコントロール ポイントをスナップする事です。自動的にマーカーにコントロールポイントをスナップ する為には、

- デザインビューでマーカーを選択
- Shift キーを押しながらコントロールポイントを選択
- ▶ マーカー | マーカーにコントロールポイントをスナップ

コントロールポイントは、マーカーと同期します。また、マーカーのプロパティは、更 新される事によって、コントロールポイントが所属するサーフェスとリンクされ、コー ナーやエッジにコントロールポイントが並ぶ際、マーカーは対応するコーナーやエッジ にリンクされますが、コーナーやエッジとリンクされない場合は、コントロールポイン トは、サーフェス内部とリンクされます。

サーフェスエッジのフィッティング

## エッジへのフィッティング - コンセプト

最良の結果を出すには、しばしば手動でエッジへフィッティングする事が勧められます。 これは、自動的にサーフェスをフィッティングさせる前に、必要なサーフェスの剛性や エッジや適切なサーフェス準備に沿ったコントロールポイント行/列数のあたりをつかむ 機会を与えてくれます。

マーカーへのエッジフィットコマンドは、選択したマーカーへ選んだエッジを自動的に フィットさせてくれます。このコマンドは、適切な数のコントロールポイントと定義さ れたエッジ方向に沿ったサーフェスの剛性を必要とします。

### エッジフィッテイング – 手順

- > サーフェスエッジ形状を明らかにするマーカーを選択します
- Shift キーを押しながら、コーナーポイントではなくサーフェスエッジ上に並 ぶサーフェスエッジまたは、コントロールポイントを選択します

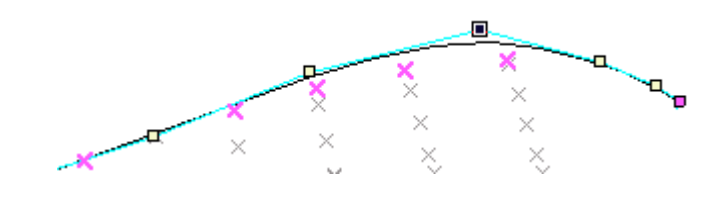

▶ マーカーを選択 | マーカーへのエッジフィット

下記のようなダイアログが表示されます。

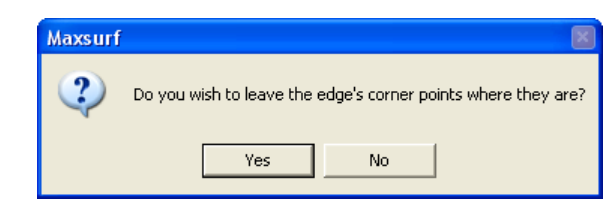

通常、前のステップでこれらの点を手動でフィットさせるべきなので、 コーナーコントロールポイントはそのままにしておきます。

次のダイアログで、マーカーの順序を指定できます。

| he Marker points you have selected r<br>leal order for fitting a surface edge to,<br>rder in which you would like the marke | nay not be in the<br>Please choose the<br>ers sorted. |
|----------------------------------------------------------------------------------------------------|-------------------------------------------------------|
| Order                                                                                                    |                                                       |
| As Selected                                                                                                    |                                                       |
| C Sort by Nearest Neighbour                                                                                                 |                                                       |
| C Sort by Longitudinal Position                                                                                             | ПК                                                    |
| Sort by Transverse Position                                                                                                 |                                                       |
| COLLAR ID X                                                                                                    |                                                       |

ソートのオプションは、選択されたマーカーの順序を無効にします。

成功したフィットに対し、選択したマーカーの順序がインポートされる為、手動で正し い順序でマーカーを選択する事をお勧めします。もし、縦のエッジ(コントロールポイ ントの行)をフィッティングしている場合は、左から右へマーカーを選択していかなけ ればなりません。もし、横方向のエッジ(コントロールポイントの列)をフィッティン グしている場合は、中心線の外部からマーカーを選択し始めなければなりません。フィ ッティング過程において、エッジの最初の行または列のコントロールポイントは、最初 に選択したマーカーに行き、最後の行または列のコントロールポイントは、最後に選択 したマーカーに行きます。

サーフェスのエッジがマーカーにフィットしている時、マーカーは特定のサーフェスの エッジと一緒になります。マーカーが特定のサーフェスのエッジと一緒になると、コー ナーのコントロールポイント以外のエッジ上のコントロールポイントを選択 | マーカー の選択 | エッジをマーカーにフィット で簡単にサーフェスのエッジとマーカーをフィッ トする事ができます。容易にエッジのプロパティの変更(コントロールポイント数や硬 さ)や毎回マーカーを選択する事無く、最善のマーカーへのフィットを取得する為にエ ッジを再フィットすることができ、とても便利です。また、エッジのフィッティングに 使用できるマーカーの追加や削除を簡単に行えるようにします。

スムーズサーフェスの内部サーフェスのエッジがフィットしたら、コントロールポイン トネットの表示で見ることができる内部コントロールポイントは非常に不均一になって いるかもしれません。このコマンドは3次元のスムーズ化過程を行い、サーフェスの内 部コントロールポイントを定義されたサーフェスエッジに沿った形でスムーズにします。 これにより自動フェアリングのためのより適切なスターティングポイントが与えられま す。

スムーズ内部コントロール- 手順

> 内部コントロールポイントスムージングを行なうサーフェスを選択してくだ さい(現在の表面でスムージングをします)。

- コントロールポイントネットとをオンにします(このコマンドを有効にするに はネットをオンにしなければなりません)
- > 『マーカー | スムーズ内部コントロール』

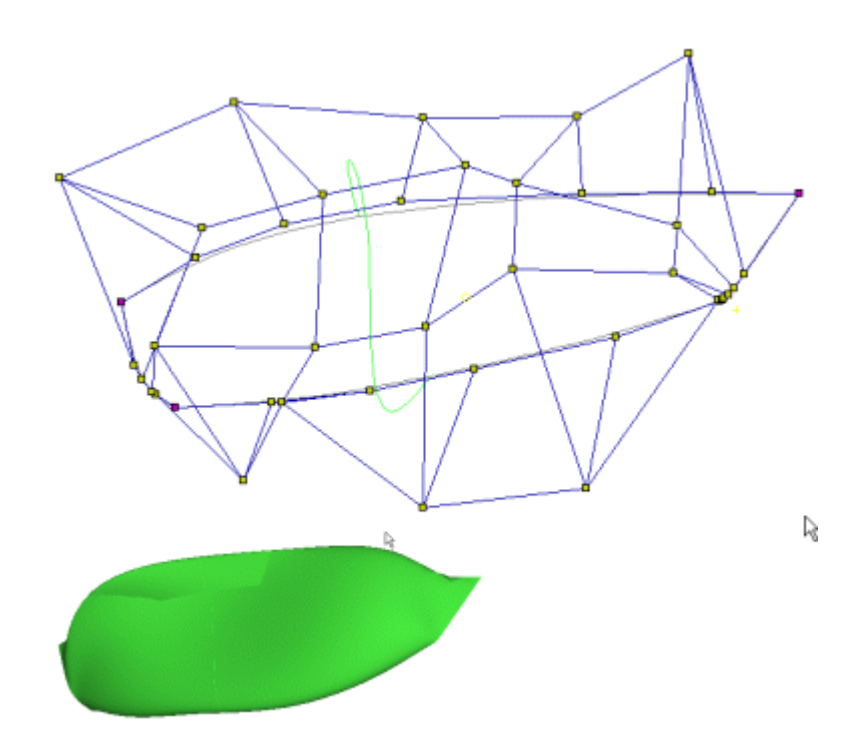

スムージングの前、エッジがフィットした状態

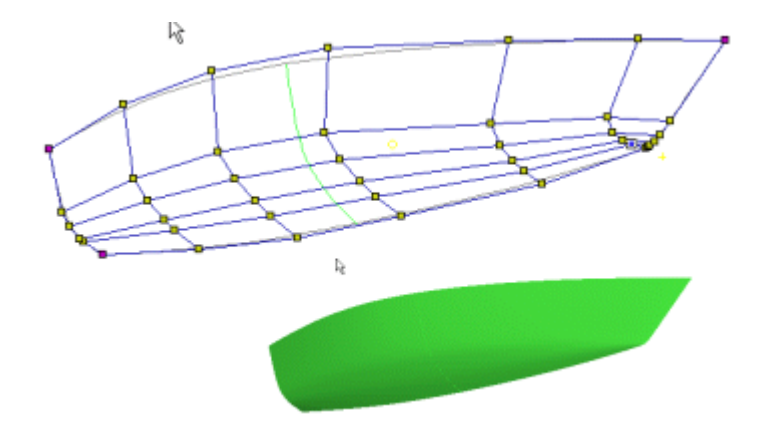

内部をスムージングした後

"遺伝アルゴリズムを支援する"事と、実行前に適切な開始位置を与える事はいい考えです。 これは、マーカーに合わせる為、内部セクションの形状を手動で修正する時間に良い影 響を与える事を意味します。効率的にこれを行うには、マーカーからのグリッド生成コ マンドを使用し、自動でマーカーとコマンドをリンクするか、または、手動で行いたい 場合は、セクションへのマーカーのリンクの部分を必読ください。

#### マーカーへのサーフェス フィッティング

マーカーメニューの"マーカーにサーフェスをフィット"コマンドは、操作ポイントの位置 を変更する事によって現存するサーフェスの形状を修正する事により、マーカーとサー フェス間の測定エラーを最小にするのに遺伝アルゴリズムを使用します。

#### 遺伝的アルゴリズム – コンセプト

遺伝的アルゴリズム(Genetic Algorithm: GA)は、新化の過程のシミュレーションに基づく 応用最適化法です。GA は多くの変数や制限を含む問題に対して優れた手法です。サーフ ェスフィッティングは、与えられたデータポイントに対して近いフィットを得るのに単 に1つの面を作ればよいと言うものではなく、また、出来上がるサーフェスはフェアで しかもコントロールポイントネットはスムーズで規則正しいことが求められることから、 こうした問題の1つと考えられます。

遺伝的アルゴリズムは互いにランダムに僅かに異なる複数の固体を作るところから始ま ります。サーフェスフィッティングの場合、初期の大元の固体を参考にした通常 25 から 50 のサーフェス群が作られます。群の中の各個体はランダムに1つかそれ以上のコント ロールポイントを少しだけ動かすことによりそれぞれが唯一のものとなっています。

最初に第1世代の群が作られると、十分なフィティング結果が得られるまでシステムが 次の手順に従って新化のシミュレーションを行います。

各サーフェスのデータポイントに対するフィットの具合を計測しそのフィット、フェア ネス、ネットの均一性の質を基にスコアーを与え、すべての固体のランク付けを行いま す。最高のランクにある2つの固体を親サーフェスとして選びます。つまり最高の固体 から優れた子孫が生まれることを意味します。1 個の親からいくつかのコントロールポ イントを引継ぎそれ以外のポイントをもう一つの親から受け継いで次の世代メンバーを 作ります。時にコントロールポイントのランダムな僅かな変化を含めます。

結果として、目的の形状に対して非常に近づいた個体群が出来上がってゆきます。最後の世代の最も高いランクに位置する固体が最高の固体です。

#### 遺伝的アルゴリズム – 手順

マーカーへサーフェスをフィットさせる前に、マーカーをサーフェスへリンクさせる必要があります。サーフェスへのマーカーのリンクを参照ください。マーカーデータに規則的、且つ均等にスペースが取られている場合、「選択したマーカーを並び替え(Re-Order selected markers)」 コマンドが使用可能です。このコマンドは自動プロセスとなります。これにより、各ステーション内のマーカーを自動的に、中央線の一番下から順に近いものへというアプローチで並び替えを行います。複数のステーションがある場合、ステーション全てのマーカーを選択してこのコマンドを実行することも可能です。 Modeler は 関連するステーションに従い、自動でマーカーの並び替えを再度行います。

遺伝的アルゴリズムを使用してサーフェスのフィッティングを始めるには、

▶ マーカーのメニューから"マーカーにサーフェスを適合"を選択します

下記ダイアログが表示されます。

|                         | Fit Surface to               | Markers ×        |
|-------------------------|------------------------------|------------------|
| Surface:                | Default                      | ¥                |
| Time Limit -            | Hours: 0 M                   | linutes: 60      |
| ✓ No botto<br>✓ No tumb | om concave<br>olehome<br>ges | Start Fit        |
| RMS Error /             | Achieved:                    |                  |
| Generation              | s Tested: 0                  |                  |
|                         |                              | Accept and Close |

### ▶ サーフェスを指定

ダイアログの上部で、どのサーフェスをマーカーにフィットさせるか指定できます。こ れは、マーカーがフィットさせたいサーフェスへのリンクを必要とします。マーカーに は、特定の方法を指定する必要はありません。もし、デザインがサーフェスを一つだけ を持っている場合は、オプションがサーフェスのプルダウンメニュー上に現れます。

### 検索時間制限を指定

検索に対する時間制限を設定する事ができます。初めは約5-10分間検索を行い、初期サ ーフェスの定義がマーカーへのフィットする能力があるかどうかみることをお勧めしま す。例えば、もし、マーカーが沢山のコントロールポイントの列を伴うとても柔軟なサ ーフェスを必要としているのに対し、いくつかのコントロールポイントの列しか伴わな い堅いサーフェスを使用した場合、Modeler で24時間検索したとしても、正確なフィッ トを得ることはできません。

選択したサーフェスの四つのコーナーのコントロールポイントは、いつも正確な位置と 過程され、Modelerは、フィッティング過程の間それらを移動しません。

コーナーへのフィットを支援する為のマーカーメニュー上の

コントロールポイントをマーカーにスナップ

コントロールポイントをマーカーにスナップを利用できます。

#### エッジのロック

もし、Mxsurfがサーフェスのエッジをフィットさせようとする事を望まない場合は、エ ッジのロックを選択します。サーフェスが既に適切にデータポイントのエッジへフィッ トされていることに満足している場合やマーカーへのサーフェスフィットをルーリング 線から生成されたマーカーポイントへ展開可能なサーフェスをフィットする為に使用し た場合にこれをします。エッジのフィットを支援する為にマーカーメニュー上のマーカ ーにエッジをフィットを利用できます。

残り2つのオプションは、サーフェスを制約することによって、ハル側の**船底凹面とタンブルホーム**を許可しません。もし、自分のデザインが何を含んでいるか知っている場合は、検索オプションを最小にし、最良の結果を最短で得るために、これらの箱形の片 方または両方のチェックがオフにするべきです。

これらのオプションを指定したら、フィットボタンを押すだけです。Modeler がサーフェスをフィットしたら、RMS 誤差(参照:サーフェス誤差の計測)とテストされた世代数ファイルに値が追加されます。

終了ボタンを押すとすぐに、新しくフィットしたサーフェスが表示される Modeler の表示 ウィンドウに戻ります。

このコマンドは、デザイン内のマーカーがサーフェスに割り当てられている場合にのみ 使用できます。必要な形状を定義する一連のマーカーが作成されたら、マーカーを(適 合する)サーフェスに割り当てる必要があります。デザインにサーフェスがない場合は サーフェスを追加する必要があります(サーフェス |サーフェスを追加)。マーカーに サーフェスを割り当てるにはマーカーをハイライトして、メニューから「マーカー|マー カープロパティ...」を選択します。リンク先のサーフェスを設定すると、「マーカー |サ ーフェスをマーカーに適合...」機能が有効になります。

#### サーフェス誤差の計測

このファンクションはサーフェスのマーカーへのフィッティングの質を決めるのに使い ます。マーカーの誤差はマーカーからサーフェスへの最短距離として表されます。各サ ーフェスのRMS 誤差(そのサーフェスにリンクされているマーカーすべての誤差平均)、 最大誤差とその誤差を持つマーカー番号が記載されたダイアログが表示されます。

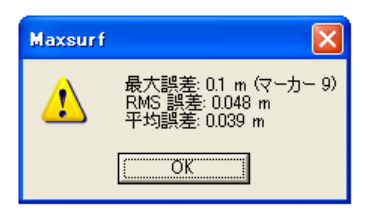

**最大誤差**: これはさらにサーフェスから離れているマーカー間の最大誤差です。この マーカーは、誤差の後ろにある括弧内に表示され、誤差の近くにマーカーウィンドウ上 でマーカーの表を挿入することによって簡単に配置することができます。(下記図参照) **RMS 誤差**: これは二乗平均平方根です。全てのデータポイントとフィットしたサーフェ ス間の全ての誤差の平方合計の平方根です。それは、全体のフィットの良い尺度であり、 最悪のエラー値よりむしろ平均的なエラーと見なされるべきです。 **平均誤差**: 全ての誤差の平均誤差です。

さらに各マーカーの特定のサーフェスに対する誤差が計算され「マーカー」表の「誤差」 欄に表示されます。

| <b>車</b> マー | ታ     |             |       |         |         |    |    |         |   |
|-------------|-------|-------------|-------|---------|---------|----|----|---------|---|
|             | ステーショ | 長手方向位置<br>m | オフセット | 高さ<br>m | サーフェス   | 種類 | 名前 | 誤差<br>m | ^ |
| 1           | 1     | 0.490       | 1.121 | 0.916   | サーフェス 2 | 内部 |    | 0.004   |   |
| 2           | 1     | 0.490       | 1.121 | 0.916   | サーフェス 2 | 内部 |    | 0.004   |   |
| 3           | 1     | 0.490       | 1.121 | 0.916   | サーフェス 2 | 内部 |    | 0.004   | = |
| 4           | 1     | 0.490       | 1.121 | 0.916   | サーフェス 2 | 内部 |    | 0.004   |   |
| 5           | 1     | 0.490       | 1.105 | 0.827   | サーフェス 2 | 内部 |    | 0.004   |   |
| 6           | 1     | 0.490       | 1.105 | 0.827   | サーフェス 2 | 内部 |    | 0.004   |   |
| 7           | 1     | 0.490       | 1.078 | 0.672   | サーフェス 2 | 内部 |    | 0.002   | _ |
| 8           | 1     | 0.490       | 1.078 | 0.672   | サーフェス 2 | 内部 |    | 0.002   | ~ |

「誤差の計測」はいずれかのドローイングウィンドウか「マーカー」ウィンドウが再前 面にある状態で呼ぶことができます。誤差の計算はカレントサーフェス精度設定を使っ て行われることに注意して下さい。
### マーカーからサーフェスを生成する

必要な形状を定義する一連のマーカーが作成されたら、マーカー | サーフェスを生成コ マンドでステーションインデックスに割り当てる必要があります。適合アルゴリズムは 「上部」(ガンネルなど)と「下部」(キールなど)曲線だけでなく、同じステーショ ンインデックスを共有する各マーカーセットに曲線で適合するスキニングアルゴリズム に似ています。サーフェスはこの一連の曲線に適合されます。サーフェス生成ダイアロ グは、メニューからマーカー | サーフェスを生成…で開きます。

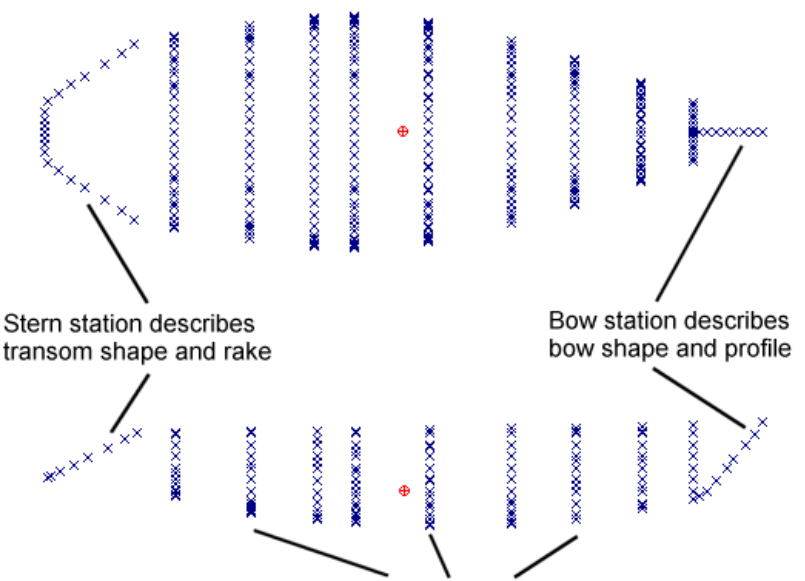

All other sections defined by intermediate stations

| Surface Net       Control Point Distribution         Rows       Even spacing         Columns       Bow weighted         Trans. stiffness       Stern weighted         Long. stiffness       5         Convergence Limits       Ital Bottom         Max. error       10 | 機能が呼び出される。 | と、サーフェス生成ダイ                                                                                                    | アログが表示されます。                                                                                                    |
|----------------------------------------------------------------------------------------------------|------------|----------------------------------------------------------------------------------------------------|----------------------------------------------------------------------------------------------------|
| Surface Net   Rows   Columns   Columns   Columns   Control Point Distribution   Bow weighted   Stern weighted   Both ends weighted   Both ends weighted   Constraints   Convergence Limits   Max. error                                                                |            | Generate                                                                                                    | Surface ×                                                                                                    |
| Max. iterations 1<br>OK Cancel                                                                                                    |            | Surface Net<br>Rows<br>Columns<br>Trans. stiffness<br>Long. stiffness<br>Convergence Limits<br>Max. error<br>Max. iterations<br>1 | Control Point Distribution<br>Even spacing<br>Bow weighted<br>Stern weighted<br>Both ends weighted<br>Constraints<br>Flat Bottom<br>Flat Side<br>Surface Columns<br>OK<br>Cancel |

このダイアログではサーフェスを横切るコントロールポイント(行)と、サーフェスに 沿った縦のコントロールポイント(列)の数を入力できます。

### 収束限界 Convergence Limits

コントロールポイントダイアログには他に制限や拘束機能があります。これらの制限に よって、MAXSURF Fitting がスプラインやサーフェスをマーカーに適合するのにかかる 時間を制御できます。マーカーポイントの最大誤差があるレベルを下回るまで MAXSURF Fitting に適合の質の改善を繰り返すよう指示できますが、同時に最大反復回数も設定して ください。

差し当たっては最大誤差10mm、最大反復回数5回に設定してください。

#### 反復回数 Iterations

最初のサーフェス適合後、よりよく適合させるためにサーフェス適合を反復して行う事 ができます。サーフェスメニューから、サーフェスの再生成を選択してください。反復 中にサーフェスネットを手動で操作して、よりスムーズで使いやすいネットにすること もできます。

ネットはディスプレイメニューから表示できます。平面図、側面図、正面図で直接ドラ ッグするか、コントロールポイントテーブルで位置を入力することでコントロールポイ ントを変更できます。Shift ボタンを押しながらドラッグすると垂直または平行移動が可 能です。

#### 拘束 Constraints

コントロールポイントを特定のエリアに制限しておくことを拘束といい、生成されたコ ントロールポイントの規則性が向上します。

使用可能な拘束は下記の通りです:

### 平底 Flat Bottom.

特定の列のコントロールポイントが、その位置では中心線のレベルより下にならな くなります。トンネルハルや凹型底面以外の大半のハルデザインで合理的な拘束で す。

### 平坦面 Flat Side.

コントロールポイントが中心線からシアーラインの最も広い点より遠ざかるのを 防ぎます。トップサイドにタンブルホームが付いたハルのみ、このオプションをオ フにしてください。

### サーフェス列 Surface Columns.

適合したサーフェスネット内の列を特定の配置に制限します。例えば、デザインの 船首に多くの長手方向屈曲がある場合、コントロールポイントを拘束して更に船首 に集中させるのは合理的です。ハル形状が船首から船尾までの屈曲がかなり均一な 場合、等間隔にするか列を拘束しないようにしてください。

サーフェス列の拘束ボックスにチェックが入っている場合は、コントロールポイン ト分布のラジオボタンからご希望のコントロールポイント分布を選択できます。

サンプルハルについては全ての拘束をオンにしておくことができます。

### 柔軟性 Flexibility

マーカーからスプラインを生成する前に、使用するスプラインの柔軟性を設定する必要 があります。4次スプラインが MAXSURF Fitting でのサーフェス生成に最も適していま す。プログラムの経験を積むと他のスプライン剛性を試したくなるかもしれません。

コントロールポイントダイアログの OK ボタンをクリックして変更を確定し、ダイアログ を閉じてサーフェスを生成してください。複雑な数学的問題であるため、サーフェスの 計算には少し時間がかかることがあります。要求されるコントロールポイントネットが 大きいほど、サーフェスへの適合にかかる時間は長くなります。スピードを上げるには 最初の反復数を少なくすることが推奨されます。後の段階で、より高い精度が要求され る場合にサーフェスを洗練させるためにその後の反復を計算することができます。

## トリメッシュサーフェスの生成

### NURB サーフェスからトリメッシュサーフェスを作成

トリメッシュは1つの NURB サーフェス(またはいくつかの NURB サーフェス)から作ら れます。既存の NURB サーフェスからトリメッシュを作成するにはトリメッシュメニュ ーから「サーフェスからトリメッシュ」を選択して下さい。以下のダイアログが表示さ れます。

| Ge     | enerate Trimesh for<br>) Single mesh for all selected<br>) Individual mesh for each sel | Surfaces<br>ected Surface                                                                                                    | •                  |                                           |                     |                       |   |
|--------|-----------------------------------------------------------------------------------------|----------------------------------------------------------------------------------------------------|--------------------|-------------------------------------------|---------------------|-----------------------|---|
| N<br>F | Maintain connectivity across S<br>Preserve Feature Lines<br>Select All De               | urface edges<br>eselect All                                                                                                    | by merging         | g nodes with Gap<br><b>Gelect Visible</b> | pless than 0.20     | )4 m                  |   |
|        | Surface Name                                                                            | Create<br>Trimesh                                                                                                    | Delete<br>existing | Min. edge<br>length                       | Max. edge<br>length | Hotspots/<br>Hotlines | ^ |
| 1      | Hull                                                                                    |                                                                                                    |                    | 2 m                                       | 2 m                 | none                  |   |
| 2      | Deck                                                                                    |                                                                                                    |                    | 3.59 m                                    | 4.495 m             | none                  |   |
| 3      | Bonded Transom                                                                          |                                                                                                    |                    | 1.043 m                                   | 4.495 m             | none                  |   |
| 4      | RoofHatch1                                                                              |                                                                                                    |                    | 2.333 m                                   | 4.495 m             | none                  |   |
| 5      | FwdHatch1                                                                               |                                                                                                    |                    | 2.333 m                                   | 4.495 m             | none                  |   |
| 6      | AftHatch1                                                                               |                                                                                                    |                    | 0 m                                       | 4.495 m             | none                  |   |
| 7      | SideHatch1                                                                              |                                                                                                    |                    | 2.475 m                                   | 4.495 m             | none                  |   |
| 8      | RoofHatch2                                                                              |                                                                                                    |                    | 2.475 m                                   | 4.495 m             | none                  |   |
| 9      | FwdHatch2                                                                               |                                                                                                    |                    | 0.911 m                                   | 4.495 m             | none                  |   |
| 10     | AftHatch2                                                                               |                                                                                                    |                    | 0.453 m                                   | 4.495 m             | none                  |   |
| 11     | SideHatch2                                                                              |                                                                                                    |                    | 0.911 m                                   | 4.495 m             | none                  |   |
| _      | RoofHatch3                                                                              |                                                                                                    |                    | 0.911 m                                   | 4.495 m             | none                  |   |
| 12     | 1                                                                                       | the second second s |                    |                                           |                     |                       |   |

単一トリメッシュはモデル全体にわたって作成することができ、トリメッシュは表のメッ シュ列にチェックのあるサーフェスそれぞれについて作成することができます。「最小エ ッジ長」と「最大エッジ長」は、それぞれメッシュ内で作成される三角形に必要な最小、 または、最大のエッジの長さです。ユーザは、チェックボックスにチェックを入れること で「エッジ全体の接続性を維持」する選択ができます。これにより、2 つの NURBS サーフ ェスの2 つのエッジが一致している場合、これらのサーフェスから作成されたトリメッシ ュが共通の境界に沿って一致したノードを持つことが保証されます(それゆえに一致した 三角形のエッジ)。コンターが互いにユーザ定義の許容範囲内にある場合、2 つのエッジは 一致しているとみなされます。「フィーチャーラインの保存を実行」のチェックボックス にチェックがされている場合、NURBS サーフェス上の任意のフィーチャーラインは、フィ ーチャーラインに沿った三角形のエッジのトリメッシュ内で維持されます。これは、フィ ーチャーラインが最終トリメッシュ内(すなわち面取り)で「失われる」のを防ぐのに有用 です。より高いメッシュ密度が要求された場合、1 つかそれ以上のホットスポットやホッ トラインを各トリメッシュに定義することができます。

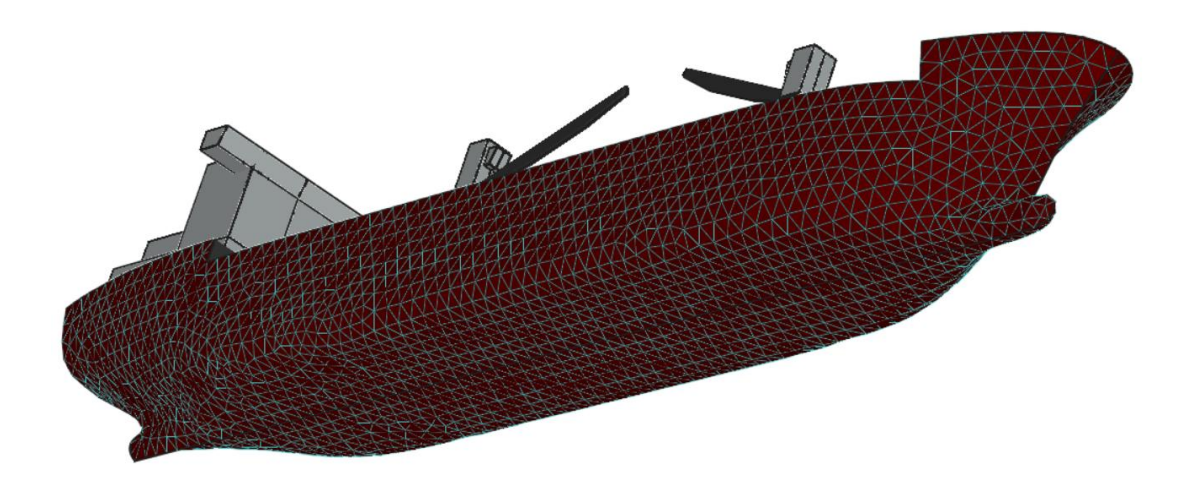

上手くメッシュ化するための NURBS サーフェス作成のヒント

自動メッシュツールは分析アプリケーション(BEM、CFD、FEA)に役立つトリメ ッシュの生成を支援することを目的としています。自動メッシュはユーザーが確 認し、必要に応じて手動で調整する必要があります。下記は、トリメッシュ生成 のために NURBS サーフェスをモデリングする際のルール一覧です。

サーフェス生成ダイアログで設定した最短エッジ長より小さなレベルでモデリングしないでください。

メッシュの最小エッジ長が1メートルでガンネルの半径が0.5メートルの場合、 これをモデリングしても意味はありません。

● NURBS サーフェスの切れ目を避ける

メッシュには2つの段階があります。最初のメッシュはパラメトリック空間で、 最終メッシュはx、y、z空間で行われます。不連続点のあるサーフェス(すなわ ちエッジの1つが1点に折り畳まれた三角サーフェス)は、不連続部の近くにト リメッシュを生成しないことがあります。例えば下記のサーフェスは左端の特異 点に折り畳まれています:

| Generate Trimesh                                                                                                    |
|----------------------------------------------------------------------------------------------------|
| Generate Timesh for<br>O Single mesh for all selected Surfaces<br>Individual mesh for each selected Surface                                                                             |
| ✓ Maintain connectivity across Surface edges by merging nodes with gap less than       0.011 m         ✓ Preserve feature lines                                                         |
| Select All         Deselect All         Select Vable           Surface Name         Create         Delete<br>Trimesh existing         Max. edge<br>length         Hotspots/<br>Hotlines |
| 1 Simple yaont U U U U U U U U U U U U U U U U U U U                                                                                                    |
|                                                                                                    |
| P                                                                                                    |
|                                                                                                    |
|                                                                                                    |
|                                                                                                    |
|                                                                                                    |
|                                                                                                    |
|                                                                                                    |

これにより、手作業での編集を必要とする不均一なトリメッシュが特異点のそばに生成されます。

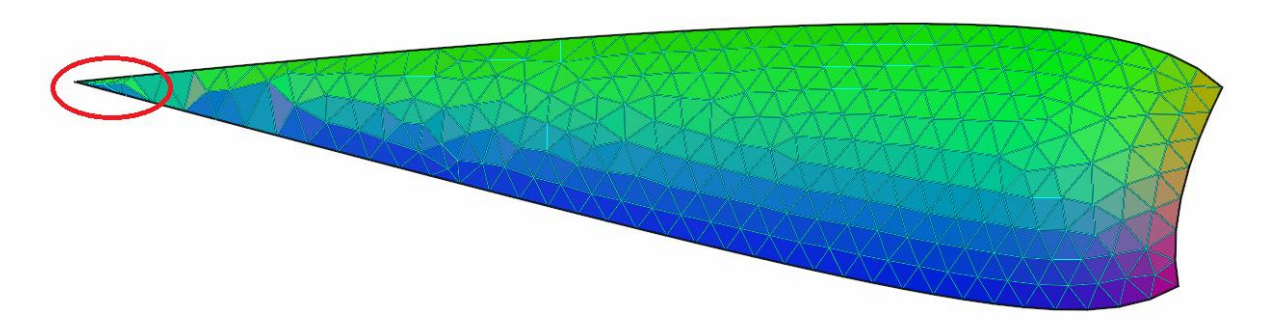

「フューチャーラインを保存」オプションを使わない限り、フューチャーライン (圧縮されたコントロールポイント上の行/列)は自動的に不均一なメッシュを 生成します。

高アスペクト比のサーフェスを避ける
 長いスキニーサーフェスは、特に反対側のエッジがメッシュの最短エッジ長より
 短い距離で互いに接近する場合に、均一にメッシュしない傾向があります。
 例えば、以下の高アスペクト比サーフェスは上部と下部に単一の線に変換するエッジをもちます。

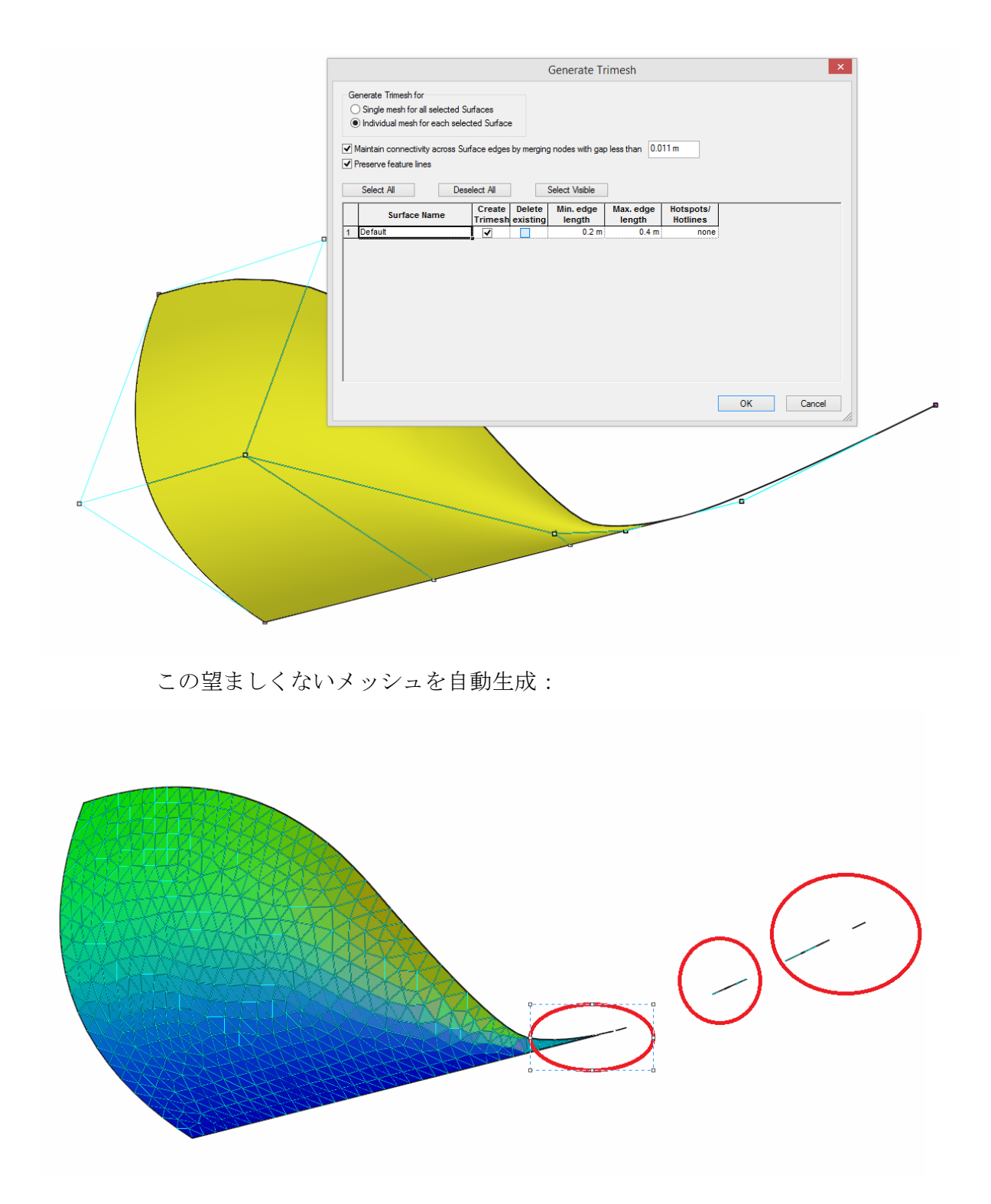

この場合は以下のように、最短エッジ長(0.2m)のレベルの細かさで NURB サーフ ェスをモデリングするのが一番よいでしょう。

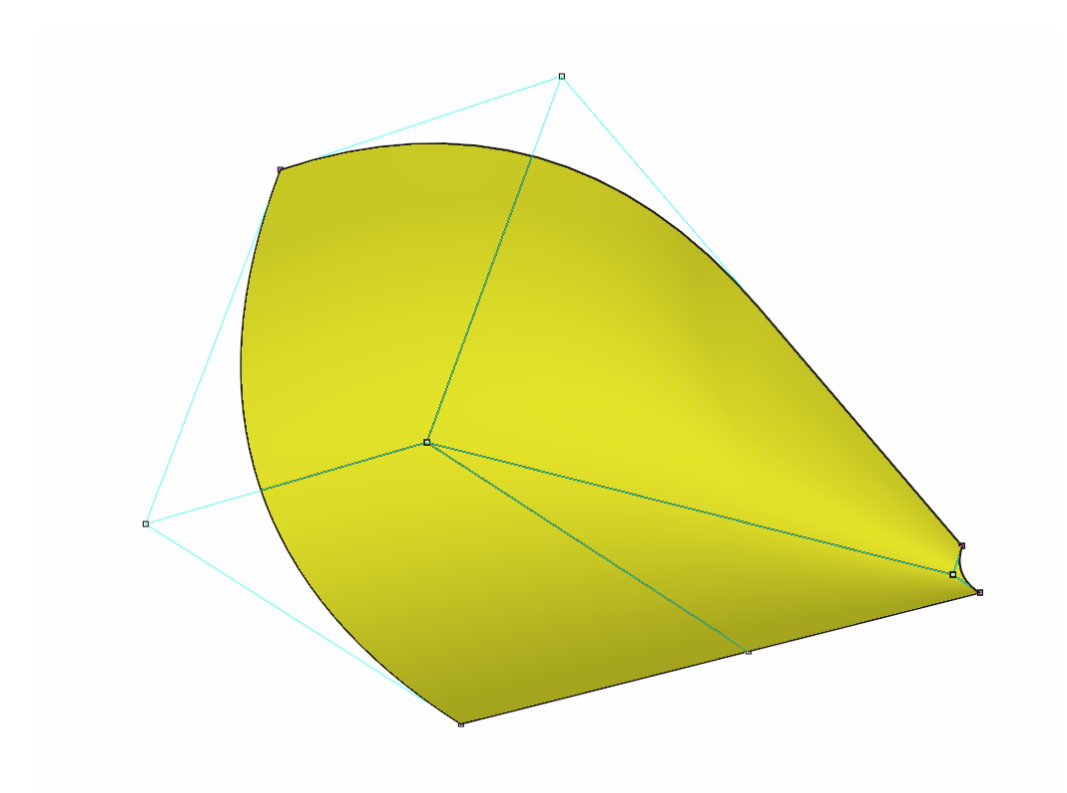

自動的にトリメッシュされます:

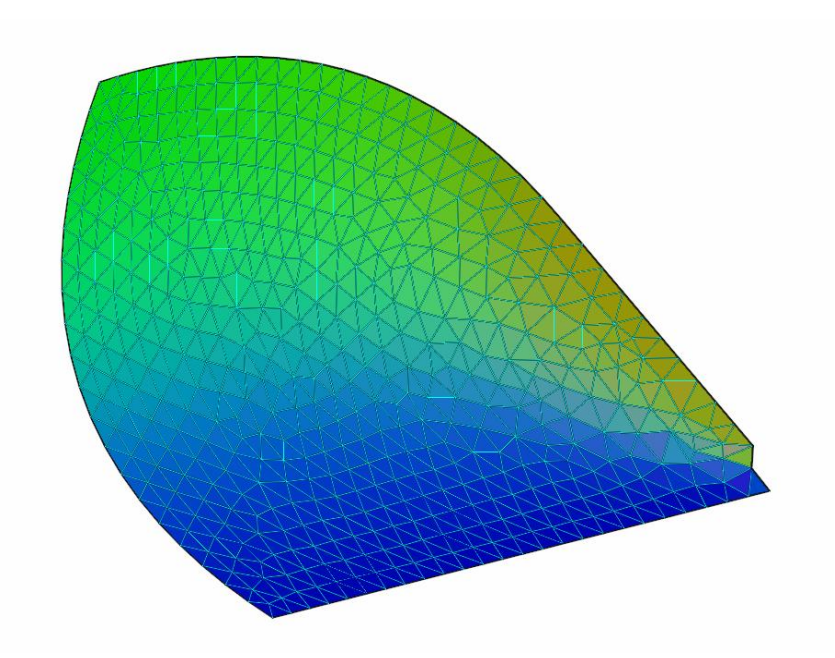

NURBS サーフェスのアスペクト比を小さくするために、サーフェス | サーフェ スを分割コマンドを使ってサーフェスを二分割することができます。このコマン ドは、(サーフェスを分割したい位置にある) エッジコントロールポイントが選 択されている際に使用可能です。

• 可能であれば、隣接するサーフェスのエッジを結合します。

これは一般的に NURBS サーフェスのモデリングのよい練習となります。トリメ ッシュを生成ダイアログで「接続を維持する」オプションが選択されている複数 のサーフェスに渡る複数のトリメッシュの生成を手助けします。

拘束を増やしすぎると悪いトリメッシュが自動生成されることが多くあります。

トリメッシュを生成ダイアログで「接続を維持する」オプションのチェックを外 して拘束を単純にしてみてください。最長エッジ長と最短エッジ長を等しく(ま たは近く)設定することでより多くの均一トリメッシュを生成できますが、エッ ジが長すぎるために位相特性が失われることがあります。

手動編集ツールを使用してメッシュポストの自動生成を調整します。

ノード圧縮機能(トリメッシュのロック解除時に2つ以上のノードを強調する) を使用すると、ctrlキーとKキーを同時に押してノードを圧縮できます。最初に 選択されたノードは他のノードが移動してくる「マスターノード」となります。 1つ以上のノードを強調表示して削除を押すとそのノードを削除します。圧縮と 削除は隣接するサーフェスのエッジに沿ってノードを整列させるときに最もよ く使用するツールです。.

Ctrl+shift+N キーでメッシュにノードを追加できます。カーソルを希望の位置に カーソルを移動し左クリックしてください。三角形の中心にノードを追加すると 内部に3つの三角形が作成されます。三角形のエッジ付近にノードを追加すると、 エッジが分割して新たな三角形が作成されます。

ホットライン/ホットスポットを使用して幾何学的異常を捕捉する

メッシュが粗すぎてメッシュ内で必要な特性を捕捉できない場合は、ホットスポ ットかホットラインを使用して、必要に応じて近くのメッシュ密度を調整してく ださい。

マーカポイントからトリメッシュサーフェスの生成 – コンセプト

トリメッシュサーフェスの説明は、サーフェスを使った設計

Modeler のモデルは多くのサーフェスでできています。このセクションでは Modeler で利 用できる様々なサーフェスタイプとサーフェス操作について説明します。

このセクションでは以下について説明します。

- サーフェスの種類
- サーフェスの硬さ
- サーフェスのアピアランス
- <u>サーフェスの属性</u>
- <u>外側矢印</u>
- <u>サーフェスの材質および板厚</u>
- サーフェス精度
- コンター上のサーフェスの曲率表示
- サーフェスのレンダリング
- サーフェスの操作
- サーフェスのトリミング
- サーフェスの接合機能

サーフェスの種類をご覧下さい。

トリメッシュサーフェスの生成 – 手順

トリメッシュを生成する前に、マーカーを整列する必要があります。様々な方法でマー カーの整列をできますが、ここでは一般的に効率の良く見える特定の作業手順を紹介し ます。

- 1. マーカーからのグリッド生成
- 2. ステーションごとのグループマーカー
- 3. 複製マーカーを削除する
- 4. マーカーステーションのソート(自動ソート)
- 5. マーカーを選択順に並べ替え(手動ソート)

例えば、下からデッキのエッジへ完全なステーションを形成する様な誤ったマーカーを 削除する必要があるかもしれません。役に立つかもしれませんので、「マーカー」メニ ュー上の別のコマンドを参照ください。

マーカーデータを整列後、トリメッシュを生成するかもしれません。

> マーカー | トリメッシュサーフェスの生成

下記の様なダイアログが表示されます。

| Ge | Generate TriMesh 🛛 🛛 🔀                                                                                                    |  |
|----|----------------------------------------------------------------------------------------------------|--|
| R  | <ul> <li>Mirror surface about centreline.</li> <li>This is required if the markers only<br/>define one half of the hull.</li> </ul> |  |
| R  | Delete large triangles from surface.                                                                                                |  |
|    | Triangles with an edge more than 3                                                                                                  |  |
|    | standard devaitions greater than the<br>average edge length will be removed<br>from the mesh.                                       |  |
|    | OK Cancel                                                                                                    |  |

### センターラインについてサーフェスを反転

これは、モデルの横方向のセンターラインと交差するマーカーから生成されたサ ーフェスを反転します。船の2分の1のみを定義した場合は、このボックスにチェ ックをチェックします。ポートとスターボードの両方に対し、マーカーを定義し た場合は、船体の半分はこのオプションにチェックを入れず残しておきます。

### 異常に大きな三角形を削除

削除する前に、三角形がどれくらいの大きさまで許容されるかを指定することが できます。平均エッジ長さから標準偏差の数からも指定することが可能です。

### 中心線上の大きな三角形を削除

このオプションは、船体がバルバスバウを持っている場合に役に立ちます。この 場合、バルの上部とバル上のバウの間のセンターラインに生成された大きな三角 形が存在します。これらの三角形は、接水サーフェス面積計算にのみ影響を与え ますが、必要に応じて、検出や削除できます。削除する前に、その三角形がどれ くらいの大きさまで許容されるか指定する事ができます。これは、平均的なエッ ジの長さから標準偏差の数を指定することにより行えます。

### 注意:

- メッシュマーカーコマンドは、選択したマーカー上で動きます。
- Modeler は、トリメッシュサーフェスを1つしか生成できません。
- "ハル"としてのサーフェス用途をもつ NURB サーフェスは、存在しないかもしれません。"内部構造"としてのサーフェス用途を持つサーフェスのに許容されます。
- トリメッシュサーフェスは、通常の NURB サーフェスと一緒にトリムできません。
- トリメッシュは、.msd ファイルとして保存する事ができ、解析用に、Stability や Motions、 Resistance で直接読むことができます。Stability のタンクや区画、追加の NURB に対して、内部構造サーフェスが定義されるべきです。

### マーカーからトリメッシュのトラブルシューティング

### 望まない重複マーカー

多くの場合において、重複マーカーは問題を引き起こします。例えば、双胴船モ デルの場合、とがったコーナーの重複マーカーは、コーナー検出アルゴリズムが 機能しなくなる原因になります。しかし、いくつかの場合、重複マーカーが必要 とされます。様々なマーカーから重複を削除するには、選択ボックスを伴う様々 なマーカーを選択し、マーカー | 重複マーカーの削除 を選びます。もし、マーカ ーを選択しなかった場合、全体のマーカーリストから重複しているものが削除さ れます。

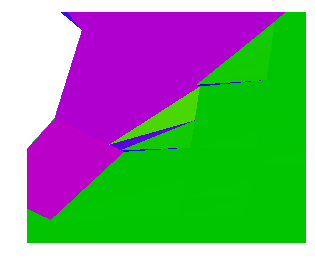

重複マーカーは、コーナー検出を機能させなくします。 これらのセクションのコーナー上の重複マーカーを削除。

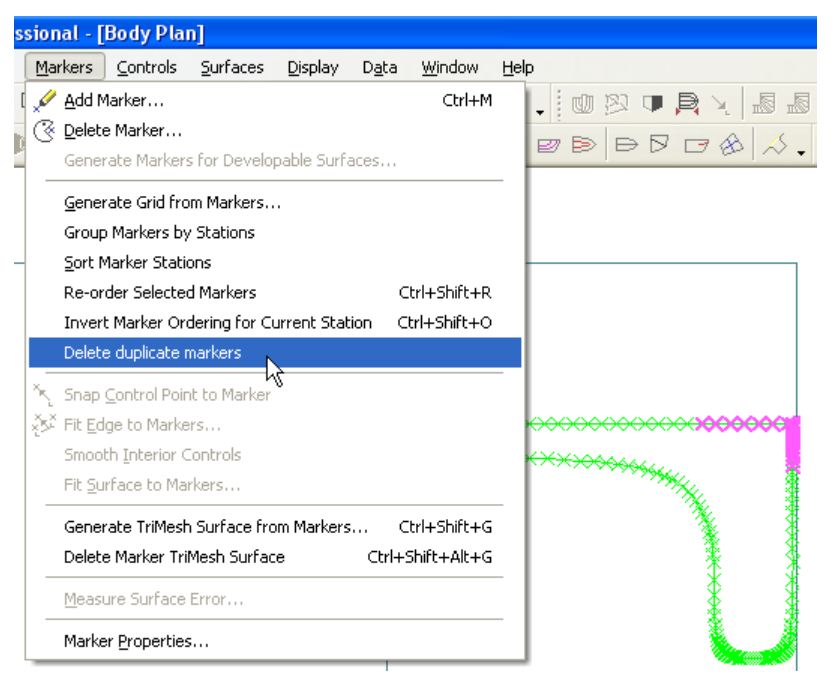

重複を削除したいものからマーカーを選択

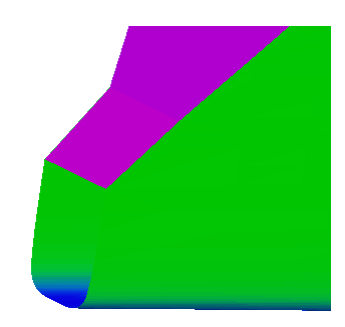

削除された重複マーカー:コーナー検出は正確に機能

### 不連続セクション間の接続の出現

いくつかの場合においは、たとえグラフを使ってマーカーを挿入した場合でも正しいセクションに挿入されます。(例:コーナーステーションのインデックスが与えられた場合でも、それらはマーカーテーブルの間違った順序かもしれません。)これは、マーカー表を再編することにより、マーカーをステーションインデックスごとにグループ分けするステーションコマンドからマーカー | グループマーカー で簡単に解決できます。与えられたセクション上の実際のマーカーの順序は、変更されません。正常にこの機能を働かせるには、セクショングリッド設定が単調であることはやむを得ません。

下記例では、余分なテーションが追加されています。これらのマーカーは、マー カー表の最後に付加され、並びに関係なく、トリメッシュは間違った順序でセク ションを接続しようとします。

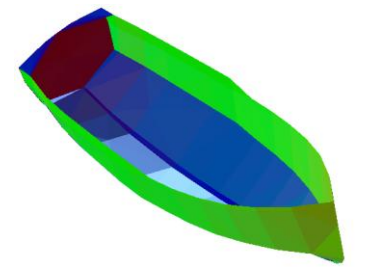

新しいセクション追加前

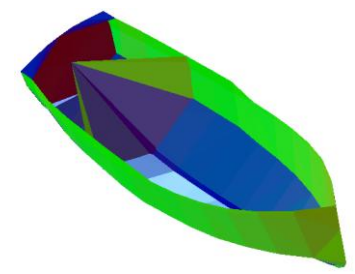

セクション追加後、マーカー表の最後に追加された為、マーカーは順番外になります。

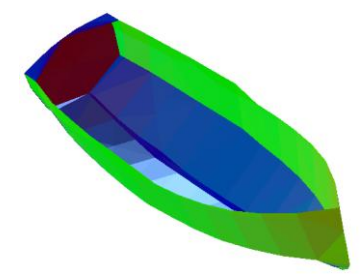

ステーションによって、マーカー | マーカーをグループ化 実行後、 マーカーはマーカー表の正しい順に表示されます。

### トリメッシュサーフェス上の望まない穴の出現

ほとんどの場合、通常トリメッシュから大きな三角形を削除することには価値が あります。これは、多胴船は言うまでもなく、バルバスバウやフィンキールを伴 うヨット、バルブの定義を可能にします。しかし、マーカーの間隔がとても不規 則の場合、削除すべきではない有効な三角形は、サーフェス上の望まない穴の結 果として取り除かれます。

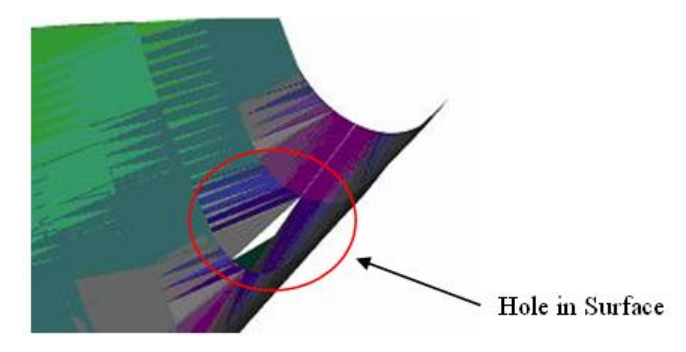

この問題を解決するには2つの方法があります。

a) トリメッシュサーフェスを生成する際、許容可能な三角形のサイズを増加さ せるかまたは、「サーフェスから異常に大きな三角形を削除」の機能をオフにしま す。

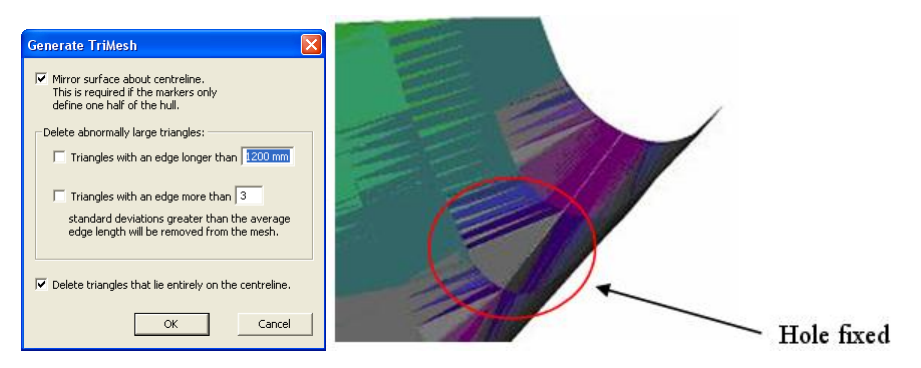

b) サーフェスに穴を細かく分割するマーカーセクションを挿入(これは、許容範囲内でごまかせるエッジをもつ三角形を生成します。)

### トリメッシュサーフェスの表示

トリメッシュサーフェスは、パース図でレンダリングが可能です。レンダリングされた トリメッシュパネルの色は、モデル上での向きによります。

表示 | マーカーメニューから"すべてのマーカーを表示"や"マーカーステーションを接続"を選択した場合、個々のトリメッシュパネルは、4 つのビューウィンドウ全てにおいて表示されるかもしれません。

トリメッシュサーフェス上の通常のコンター全てを表示できる NURB サーフェスのよう なものです。

トリメッシュサーフェスの非表示

Assembly **Ψ** × 🖃 🗠 🛄 Design 🗄 🕮 InnerHull a⊟ Tunnel Radius ⊨ FwdBow ⊨ Tunnel Add Assembly Start trimming Trim (Ctrl+T) **Cancel Trimming** Untrim Hide Show √ Show Intersecting Surfaces Show Only Selected Properties ✓ Lock Unlock \_\_\_\_\_ • · ·

NURB サーフェスと同様に、トリメッシュの可視性はアセンブリツリーで右クリック してコンテクストメニューを表示してコントロールできます。

トリメッシュプロパティはアセンブリで右クリックして現れるコンテキストメニューからアクセスできます。

# パラメトリックトランスフォーメーションの使用

パラメトリックトランスフォーメーション-コンセプト

Modeler Advanced には数値パラメータを入力し、船体形状を変形させるパラメトリックト ランスフォーメーション機能があり、「データ」メニューの「パラメトリックトランス フォーメーション」コマンドを使います。この機能の特徴は、変形させても常に船体形 状のフェアネスを高度に保っていることです。

実質的には、Lackenbyメソッドを使用します。断面形状を変化させずに、船首、船尾に コラムを移動します。つまり、すべての y 座標はビーム率で移動し、すべての x 座標は、 喫水で移動します。求めるパラメータになるまで、この変形は、ステーションを船首、 船尾に移動します。

コマンドを実行すると、デザインの可視サーフェスに対して変形を行うために使われる ダイアログボックスが表示されます。

| パラメトリックトランスフォーメーション                      |                                                                                             |
|------------------------------------------|---------------------------------------------------------------------------------------------|
|                                          | 一<br>一<br>一<br>一<br>一<br>一<br>一<br>一<br>一<br>一<br>一<br>一<br>一<br>一<br>一<br>一<br>一<br>一<br>一 |
| ✓ 船体中央平行部<br>船尾船体中央制限 30 m 前部船体中央制限 50 m | 検索                                                                                          |
|                                          |                                                                                             |
| ○ ブロック係数 0.685 FP後部のLCB位置 46.53 % DV     | VL                                                                                          |
|                                          | VL                                                                                          |
| マ 中央横断面積係数 0.979 □ トップサイドフレアー 10.82 Degr | rees                                                                                        |
| ▶ 水線面積係数                                 |                                                                                             |
| 制約条件:                                    |                                                                                             |
| ▼排水量 3377.64 t マビーム 28.804 m             | ОК                                                                                          |
| ▼ 水線長さ 77.948 m 「 喫水 4.572 m             | キャンセル                                                                                       |

指定できるパラメータは2種類あります。

- 検索パラメータ
- 制約条件

パラメトリックトランスフォーメーションを実行した後にはハル形状の比較を行います。 パラメトリックトランスフォーメーションの制限については、パラメトリックトランス フォーメーションの制限を参照してください。

パラメトリックトランスフォーメーション-手順

- 検索パラメータ
- 制約条件

## 検索パラメータ

検索パラメータは船体形状の非線形変形を必要とするものです。

- プリズマティック係数曲線ロック係数
- LCB Longitudinal Centre of Buoyancy (パラメトリックトランスフォーメーションの 制限参照)
- 船体中央平行部 ミッドボディが平行な商船では、ミッドシップ部分に影響を与えずに 船前部と後部にパラメトリックトランスフォーメーションを実行することが重要です。この機能を使用する場合、平行ミッドボディの前部と後部の制限値を入力します。パラメト リックトランスフォーメーションはこの二点間のコントロールポイントの位置を変更し ません。
- 中央横断面積係数 このパラメータにより、ミッドシップセクションの膨らみとビルジ Rの大きさが決められます。ミッドシップ断面積係数への変更は船尾・船首のセクション を膨張するか緩めるかになります。
- トップサイドフレアー このパラメータは商船のためにほとんど利用せず、パワーボート、ヨットなどのレジャー船の設計に利用するものとなります。最大ビームの位置でトップサイド角度が指定でき、フレアの増減ができます。このフレアは前後方向にフェアになるように分布され、端部ほどになくなってきます。

これらの値を変化させるには、船体形状の何らかの非線形変形が必要となります。非線 形変形による効果は正確に予測できないので、Modeler では、このパラメータの要求値を 満たすために反復計算を行います。

必須の検索パラメータは LCB とプリズマ係数曲線ロック係数のどちらかになります。そのほかのすべてのパラメータとスケール係数はオプションであり、任意に組み合わせできます。

また、垂線面積係数とLCFの値が情報として提供されますが、検索パラメータとして指 定ができません。今後のバージョンでは検索パラメータとして使用できるようになりま す。

パラメトリックトランスフォーメーションで検索パラメータの使用

船体形状のパラメトリックトランスフォーメーションを行う前に以下の準備を行ってく ださい。

- すべてのサーフェスのロックを解除すること(ヒント:ツールペインで右クリ ック)
- > 船体形状を表現しないサーフェス(上部構造など)を隠すこと

これでパラメトリックトランスフォーメーションの準備が完了しました。

- ▶ 新しい LCB 値と新しいブロック係数あるいはプリズマ係数を指定し、その後 排水量、水線長さ、ビーム、喫水のうち、最大3つの値を設定します。
- > 入力が完了したら、検索ボタンをクリックします。

Modeler では、このパラメータの要求値を満たすために反復計算を行い、計算が終了した ら結果を表示します。計算が終了したときに警告音を出します。

### 例: 漁船での LCB 変更

- Modeler サンプルデザイン(SampleDesigns) Modeler Sample Trawler.msd を 開きます。
- > 別名でファイルを保存します。

ヒント:一般的には、パラメトリックトランスフォーメーションを行う前に別名 で保存することをお勧めします。

 「データ」メニューから「パラメトリックトランスフォーメーション」を選 択します。

| パラメトリックトランスフォーメーション                             |                    | ×              |
|-------------------------------------------------|--------------------|----------------|
|                                                 |                    | 0<br>養準鏡<br>FP |
| □ 船体中央平行部<br>船尾船体中央制限 □ m                       | 前部船体中央制限 0 m       |                |
|                                                 |                    |                |
| ○ ブロック係数 0.514                                  | FP後部のLCB位置 50.45   | % DWL          |
| <ul> <li>で プラズマティック係数</li> <li>0.587</li> </ul> | □ FP後部のLCF位置 54.36 | % DWL          |
| ✓ 中央横断面積係数 0.882                                | □ トップサイドフレアー 0.1   | Degrees        |
| ▶ 水線面積係数                                        |                    |                |
| -制約条件:                                          |                    |                |
| □ 排水量 552.73 t                                  | ▼ ビーム 10.56 m      | OK             |
| ▼ 水線長さ 39.835 m                                 | ✓ 喫水 2.495 m       |                |

- > LCB の項目に 49 を入力し、FP 後部で Lwl の 49%の LCB を選択します。
- 水線長さ、ビーム、喫水を固定にし、上図のように制約条件を設定して排水量 を変動させます。
- ▶ 検索をクリックして、計算が終わるまで待ちます。
- ▶ 新規船体形状を受け入れるために OK を押します。
- ▶ 新しい LCB 位置を確認するために「データ」メニューから「排水量等計算」 を行います。

ヒント:下記の設定を使用します。

| 排水量係数の計算パ                                                                                                    | ターとも      |                                |
|----------------------------------------------------------------------------------------------------|-----------|--------------------------------|
| <ul> <li>「係数計算に使用する水</li> <li>○ AP-FP間の水線長・</li> <li>○ 実水線長を使用</li> </ul>                                                                                           | 線長<br>を使用 | ()<br>()<br>()<br>()           |
| LCB, LCF     「原点     「    ゼロ点から     「    ミッドシップから     「    粉尾垂線(AP)から     「    粉尾垂線(AP)から     「    粉尾垂線(FP)から     「    実水線の中心から     「    実水線の船尾端部     「    実水線の船首端部 | 方向        | 計測値<br>○ 寸法上の長さ<br>○ 係数のための長さ% |

● 側面図で Ctrl+Z でパラメトリックトランスフォーメーションの取り消し、
 Ctrl+Y でやり直しをします。これにより、変更の度合いがわかります。

その他に以下の項も参照してください。

- <u>制約条件</u>
- <u>ハル形状の比較</u>
- パラメトリックトランスフォーメーションの制限

## 制約条件

「制約条件」とは船体形状を線形的にスケーリングして計算できるパラメータです。つ まり、「排水量」、「水線長さ」、「ウォーターラインビーム」、「喫水」です。これ らのパラメータはチェックボックスから選択し、特定の値を設定することで一定の値に 設定するか、あるいは他のパラメータに従い変化させることもできます。

例えば、「制約条件」指定されていない状態でブロック係数の値を増やすと「排水量」 の値も増加し、一方でL、B、Dは一定に保たれます。もし「排水量」の値だけに制限を 加えれば、新たな体積分布を満たすためにL、B、Dが同じ比率で減少します。逆に、「排 水量」、L、Bが任意の値に指定されていると、喫水がそれに従い変化します。

注意

同時にすべての値を制限することはできません。4つの値(「排水量」、「水 線長さ」、「ビーム」、「喫水」)の内の少なくとも1つは自由に変化させ るようにします。

例:水線長さの指定

 Modeler サンプルデザイン(SampleDesigns) Modeler Sample Trawler.msd を 開きます。

> 別名でファイルを保存します。

ヒント:一般的には、パラメトリックトランスフォーメーションを行う前に別名 で保存することをお勧めします。

「データ」メニューから「パラメトリックトランスフォーメーション」を選択します。

| パラメトリックトランスフォーメーション                                                                 | ×                                                                              |
|-------------------------------------------------------------------------------------|--------------------------------------------------------------------------------|
|                                                                                     | o<br>使建築<br>FP                                                                 |
| □ 船体中央平行部<br>船尾船体中央制限 □ m                                                           | 前部船体中央制限 0 m                                                                   |
| 検索条件:<br>○ ブロック係数 0.514<br>○ ブラズマティック係数 0.587<br>マ 中央横断面積係数 0.882<br>□ 水線面積係数 0.672 | FPf後部のLCB位置 50.45 % DWL<br>「FPf後部のLCF位置 54.36 % DWL<br>「トップサイドフレアー 0.1 Degrees |
| 制約条件:<br>「排水量 552.73 t<br>マ 水線長さ 39.835 m                                           | マビーム 10.56 m<br>○ 喫水 2495 m<br>キャンセル                                           |

> 下記の制約条件を指定して、排水量のみを自由に変更できるようにします。

| ┌ 制約条件: |         |       |        |
|---------|---------|-------|--------|
| □ 排水量   | 547.7 t | 🔽 ビーム | 10.4 m |
| ▶ 水線長さ  | 40 m    | ▼ 喫水  | 2.5 m  |

- ▶ 検索ボタンをクリックして、計算が終了するまでに待ちます。
- ▶ 新しい船体形状を受け入れるために OK をクリックします。

### > 変更が正しく行われたことを確認するために「データ」メニューから「排水量 等計算」を行います。

排水量は変わりましたが、LCB% と船体形状係数は変わりません。新しいベース ラインを指定するまで、ベースラインへの喫水は更新されておらず、また新しい 船体形状の寸法に合わせるために「フレーム参照」ダイアログで AP と FP を再設 定する必要があります。

その他に以下の項も参照してください。

- 検索パラメータ
- ハル形状の比較
- パラメトリックトランスフォーメーションの制限
- <u>排水量</u>

## ハル形状の比較

比較のため、変形させる前にサーフェスを複製し、「サーフェスの整列」コマンドを利 用して元サーフェスと複製されたサーフェスを重ねて表示することができます。そして 複製されたサーフェスを非表示にして、元のサーフェスに変形を加え、もう一度複製さ れたサーフェスを表示させると変形された船体形状に対して、ウォーターライン、バト ックライン、セクションラインを直接比較することができます。 ヒント: コンター線の上にマウスカーソルを持っていくとサーフェス名とコンター線の 名前が Modeler ウィンドウの左下に表示されます。ただし、この操作は同位置にあるサー フェスが区別できませんので、トリッミングされたモデルには使用できません。

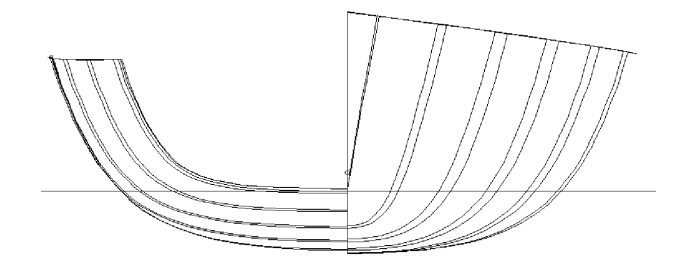

プリズマティックに 2%、LCB に 1%変更をした後の元と変形された船体形状との比較

ハル形状を比較するもう一つの方法は、Ctrl+Zでパラメトリックトランスフォーメーションを取り消してから、Ctrl+Yでやり直しを行う方法です。

また、パラメトリックトランスフォーメーションを行う前に、排水量データをコピーして Excel ヘペーストして、トランスフォームを行った後の結果と比較することもできます。

## パラメトリックトランスフォーメーションの制限

「パラメトリックトランスフォーメーション」機能は表示されている可視サーフェスの みに適応されます。変形のために選択されたサーフェスは1つの一貫したモデルを形成 し Stability で分析できる形状でなければなりません。つまり、交差しているサーフェス に必要なトリミングが施されていること、また複数の開口部があるようなときの形状解 釈が明らかであることに注意して下さい。

また、元のモデルが最終デザインにある程度近いことが重要です。検索パラメータに大きな変更を要求すると、形状がかなりゆがめられることがあります。開発元でのテストによると、良い結果が期待できるのはプリズマティック、ブロックそして LCB の+/-3-5% 程度以内の変更です。プリズマティック係数が高い船体の場合、これより高い変更率でも良い結果が得られることもあります。

2.5

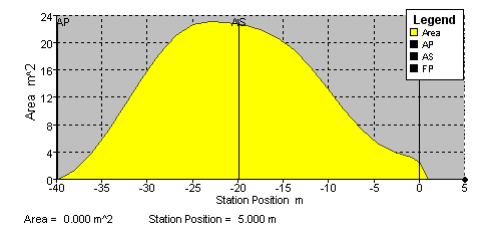

2 15 15 15 15 16 12 16 20 Station Position m Area = 4.217 m<sup>2</sup> Station Position = 5.000 m

比較的に低いプリズマ係数を持つ通常の船体形状 では LCB の 3-5% 変更率が許容

船体形状で高いプリズマ係数がある場合、LCBの 小さい変更率しか許容していません

パラメトリック変形ツールは元デザインへ僅かな変更を加えるのに理想的なツールと言 えます。ですから大幅な変更を行うのには適しません。またパラメトリック変形の適用 範囲は特殊な船型は含まれていません。デザインとその形状パラメータが極端になれば、 パラメトリック変形の適用範囲は減少します。

変形が非線形計算で行われることと、フェアネスが常に保たれるための要求がある関係 上、船首と船尾の長い張出し部は水面下形状よりも大きく一様にひずみが現れる傾向に あります。張出しが短いほどこの傾向は少なくなります。 「排水量」、「水線長さ」、「ウォーターラインビーム」、「喫水」の4つの値を同時 に制限することはできません。固定できる項目の最大数は4つの内のどれか3つとなり ます。

# アメリカズカップのヨット

アメリカズカップクラスのヨットの設計者向けに特別な機能も追加されました。ACRule には「データ」メニューからアクセスできます(Enterprise バージョンのみ)。 Parametric Transformation 0 Baseline Parallel midbody 0 m Forward midbody limit 0 m Aft midbody limit Search For: Search C Block Coefficient 0.447 LCB aft of FP 54.5 % DWL Prismatic Coefficient 0.553 LCF aft of FP 55.96 % DWL 0.795 Midship Area Coefficient ▼ Topside Flare 0 Degrees 🔽 Waterplane Area Coefficient 0.739 Scale To: ΟK ▼ Beam 3.4 m 22 t ✓ Displacement AC rule LBG Draft 0.82 m 20.2 m Cancel

上記の場合には、LWL に提供される制限が DWL から 200 ミリ上に測定される長さであ る LBG 値に適用される制限に置き換えられています。また、パラメトリックトランスフ オーメーションにより、前部・後部ガースステーションでチェーンガースにより測定さ れた前部・後部ガースが最低許容値に制限されます。

# データ交換

データ交換は現代の設計事務所で重要な要件であり、Modeler は幅広い業界の標準フォー マットをサポートしています。カスタム計算と書式設定のために Microsoft Excel を使っ たコピーや貼り付けが可能です。グラフィカルなビューをコピーして他のアプリケーシ ョンに貼り付け、プレゼンテーションやレポートを作るのに役立てることができます。 下記は、データ交換用のファイルフォーマット一覧です。

| インポート                          |                       | エクスポート                         |                    |
|--------------------------------|-----------------------|--------------------------------|--------------------|
| MicroStation DGN               | NURBS サーフェスと<br>曲線    | MicroStation DGN               | NURBS サーフェスと<br>曲線 |
| IGES                           | NURBS サーフェス(未<br>トリム) | IGES                           | NURBS サーフェス        |
| Rhino 3DM                      | NURBS サーフェスと<br>曲線    | Rhino 3DM                      | NURBS サーフェスと<br>曲線 |
| IMSA                           | NURBS サーフェス           | IMSA                           | NURBS サーフェス        |
| USNA / Fastship                | NURBS サーフェス           | USNA / Fastship                | NURBS サーフェス        |
| DXF                            | 曲線、マーカー、背景<br>画像      | DXF                            | ポリライン              |
| GHS                            | マーカーセクション             | BMT Microship                  | セクション              |
| PIAS ascii                     | マーカーセクション             | МНСР                           | セクション              |
| Seaway                         | マーカーセクション             | HYDROS                         | セクション              |
| Wolfson LHF                    | マーカーセクション             | IHI                            | セクション              |
| nuShallo PAN                   | トリメッシュサーフェ<br>ス       | IMSA                           | ハルパラメータ            |
| Polygon mesh PLY               | トリメッシュサーフェ<br>ス       | GHS                            | セクション              |
| Stereo Lithography mesh<br>STL | トリメッシュサーフェ<br>ス       | nuShallo                       | メッシュ               |
| WAMIT med GDF                  | トリメッシュサーフェ<br>ス       | パラメトリック                        | セクション              |
| PNG, JPEG, GIF 画像              | 背景画像                  | PD Strip                       | セクション              |
| MicroStation DGN               | NURBS サーフェスと<br>曲線    | PIAS ascii                     | セクション              |
|                                |                       | SHCP                           | セクション              |
|                                |                       | Shipflow                       | セクションとウォータ<br>ーライン |
|                                |                       | ステレオ                           |                    |
|                                |                       | Veres (MASHIMO)                | セクション              |
|                                |                       | Wintech                        | セクション              |
|                                |                       | Wolfson LHF                    | セクション              |
|                                |                       | Polygon mesh PLY               | トリメッシュサーフェ<br>ス    |
|                                |                       | Stereo Lithography mesh<br>STL | トリメッシュサーフェ<br>ス    |
|                                |                       | WAMIT med GDF                  | トリメッシュサーフェ<br>ス    |
|                                |                       | Direct X                       | トリメッシュサーフェ<br>ス    |
|                                |                       | Wavefront                      | トリメッシュサーフェ<br>ス    |
|                                |                       | Image BMP                      | 背景画像               |

# データの入力

Modeler はすでにあるデータを Modeler デザインに取りこむことを可能にするために幅 広い種類のデータフォーマットの入力に対応しています。点と線のデータは DXF フォー マットを介して入力でき、サーフェスは IGES と Rhino 3dm ファイルを介してインポート できます。またイメージデータは GIF、BMP、PNG 等いくつかのビットマップ形式で取 り込むことができます。

この項では、以下について解説します。

- <u>ペースト</u>
- <u>DXF 背景のインポート</u>
- DXF マーカーのインポート
- IGES サーフェスのインポート
- <u>Rhino .3dm ファイルのインポート</u>

この項の残りを読む前に、Modelerの座標系(14ページ)をお読みください。

## **注意** もし「ファイル | インポート」のサブメニューがグレー表示ならば、必ず「フ ァイル | 新規作成」から新規にデザインを始めてください。

## ペースト

任意の表計算ソフト、ワープロ、テキストエディタ等からデータを Modeler の表にペー ストすることができます。「表ウィンドウの一般機能」をご参照ください。

## 背景イメージのインポート

Modeler はそれぞれのデザインビューにバックグラウンドイメージを表示させることが できます。「平面図」、「側面図」、「正面図」の各ビューに表示されたイメージはデ ザインと合わせるために位置の移動とサイズの変更が可能です。 「パース」のイメージは常にフルイメージサイズで、左上のコーナーから表示されます。 ズームとパンのコントロールを使ってサーフェスをバックグラウンドに合わせて移動し ます。

Modeler は位置とスケールの操作以外のイメージ操作コマンドは持っていません。ですか らイメージを読み込む前にイメージが正しい向きであるかどうかを確認して下さい。ま た、イメージのバックグラウンドの色が Modeler のバックグラウンドの色に近い方が、イ メージの上に描かれるコントロールポイントや他の線が見え易くなります。イメージを 扱う便利なソフトは以下のものがあります。

### イメージのスキャニング

ライン計画をスキャニングする際、数値誤差を最小にするために、適度な高解像度で行うことが重要になります。このドキュメントでは、紙図面からのビットマップのイメージ(jpegファイルやbmpファイルなど)作成の手順に目を向け、さらにターム数値化は取り込んだ図面上方から 3D 空間(x、y、z 軸)でのポイント作成にも触れます。

正確に数値化するのを非常に難しくするので、取り込んだイメージが画面に対してまが ってしていないか確認することも大切になります。もし、イメージが若干まがっている 場合は I、Modeler にインポートする前に、Photoshop や Paintshop Pro で修正しておく必要 があります。

イメージのインポート

Modeler は jpg、gif、bmp、png のファイルタイプによるイメージを取りこむことができます。例えば、正面図など適切なイメージを持っている場合、

- Modeler を起動し、ファイルメニューからファイル | 新規デザイン を選択します。
- イメージをインポートするには、正面図ウィンドウに切り替え、ファイル | イ ンポート | 背景イメージ を選択します。

これは、正面図ウィンドウにイメージをインポートしたものです。

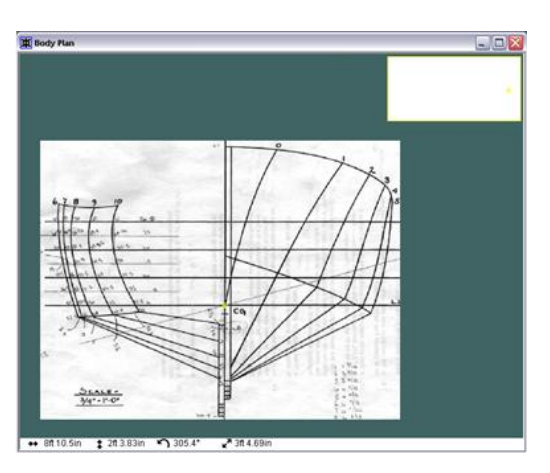

イメージが開かれると、現行のウィンドウのズームレベルでフルサイズ表示されます。 イメージを読み込んだ後では、イメージのゼロポイントを指定することにより表示の位 置を変更することができます。イメージのゼロポイントがデザインのゼロポイントと一 致するように移動します。

ゼロポイントの設定

次のステップは、Modeler の座標系の中心にイメージを置くことです。

- > 表示 | 背景 | ゼロポイントの設定 を選択します。
- 拡大表示し、イメージ上のゼロポイントに設定したいポイントをクリックします。

この例題のイメージで、最もふさわしい位置は、DWL または、基準線を持つセンターラ インの交差部分です。側面図上のイメージに対しては、船尾垂線や同じ DWL、または基 準線を選ぶかもしれません。

マウスをクリックする際、背景イメージが動くことによって、クリックしたポイントはデザインのゼロポイントにぴったりと合います。

### スケールの設定

イメージをスケールするのに周知のポイントを指定できます。これをするには、図面の 縦または横の一次元値を知る必要があります。ほとんどの図面に対し、周知のウォータ ーラインやバトック間隔を持っていたり、直接測れるので、これはたいしたことではあ りません。

- ▶ 表示 | 背景 | 背景イメージの参照点の設定 を選択します。
- 拡大し、ウォーターラインの1つ、できれば DWL からもっとも距離のあるものをクリックしてください。

この距離の値の指定を要求するダイアログが表示されます。例えば、ウォーターラインの間隔が1.5mと分かっていて、ウォーターライン3上をクリックし、1.5mと入力します。

アイテムの方向が縦方向で選択されていることを確認し、OKをクリックします。

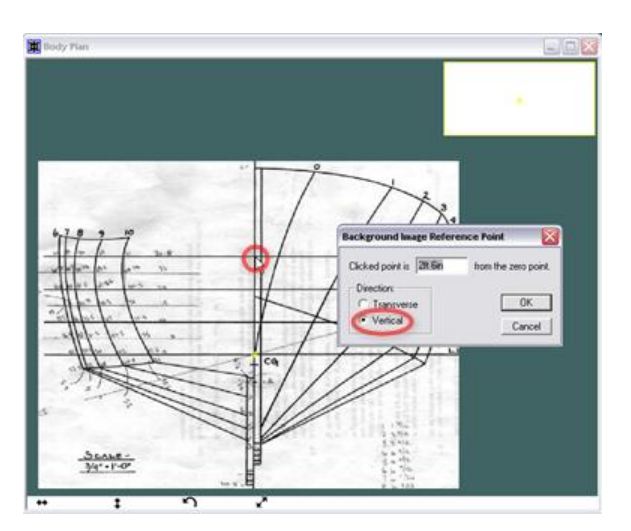

USC 方向と Modeler のサイン慣習については、Modeler の座標系をご参照ください。

イメージの縦横比はいつも維持されていることに注意してください。

全てのビュー上のイメージは、独立しています。従って、側面図と側面図にスケッチす るバトックライン、正面図にスケッチしたセクション、平面図にスケッチしたウォータ ーラインを読み込めます。

### グリッドの設定

次のステップはグリッドの設定グリッドの設定です。

注意: Modeler は、バウをよけるための値を増加させる座標系を使用しますので、もし、 ステーションゼロがバウ上で右側にバウがある側面図を望む場合、ステーションの位置 に対し負の値を必要とします。船尾梁上にゼロポイントを置いた場合、ステーションの 位置は、正の値になります。

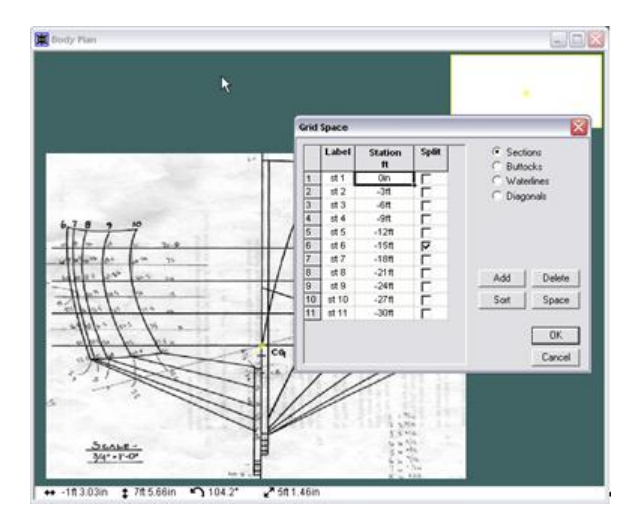

ステーションの間隔を指定し、OK をクリックしたら、正面図ウィンドウの右上端の挿入 ボックスが空欄になり得ます。これは、指定されたサーフェスが無いので、Modeler が内 部の表示パラメータの再スケースを強いられ、それによってステーションの位置は挿入 ボックスの長さをスケールして表示します。これを実行するには、

### ▶ ビュー | ホームビュー を選択します。

小さなマークがステーションの位置に相当する挿入ボックスの上に表示されます。これらのマークの多くを右クリックすると、黒の縦線が表示されます。

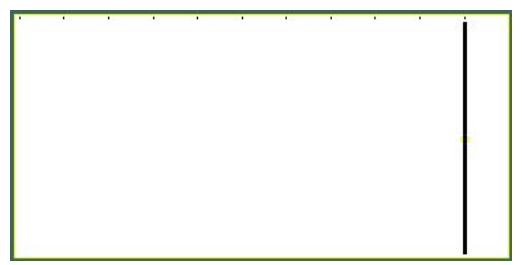

Modeler の正面図ウィンドウの右上の挿入ボックス

現在のステーション通りに背景のグリッドのステーションゼロを上手く選択しました。 これは、ポイントに対し、x、y、z座標の第三値を供給するのであれば、正面図で数値化 するポイントの縦方向位置を設定します。

### 背景イメージの数値化

次のステップは、"マーカーの追加"ツールを選択肢、ステーションゼロのポイントをクリ ックします。これを行う最も効率の良い方法は、正面図ウィンドウにマーカーのツール バーをドラッグすることで、それによりマーカーの追加を繰り返し選択できます。ある いは、Ctrl + M を使用してマーカーの追加を選択します。

これで、好きなだけセクションにマーカーポイントを追加できます。可能な限り正確な ポイントを得るために、マーカーを追加する際、必要なだけ拡大するのに"拡大"ツールを 使用できることを思えていてください。

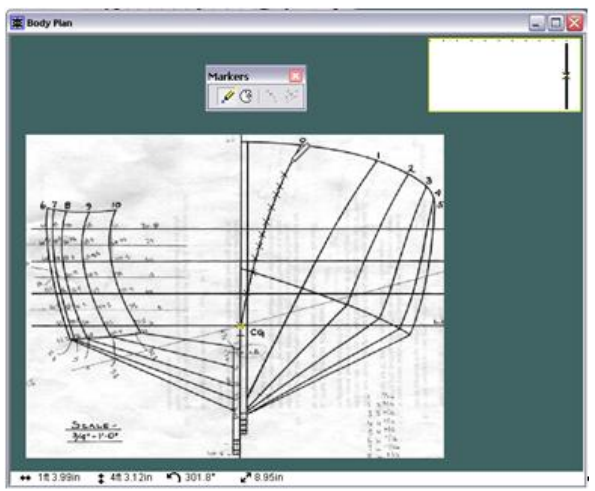

ステーションゼロ用のポイントの数値化が終わったら、挿入ボックス上のステーション1 のインジケータをクリックします。これは、ステーション1の場所に挿入され、生じた マーカーの縦方向の位置を設定します。この方法で、2次元のデータセットよりもむしろ 3次元のマーカーポイントを形成します。

さらに、ステーション位置のセクション用にポイントを数値化します。この例からも分 かるように、もし、図面にステーション番号が明確に記載されて居る場合は、複雑な縦 方向を得たり、うっかり間違った縦方向の位置で数値化したりし易くなります。

全てのステーションが数値化されるまで、各セクションに対し、ポイントの数値化や次 のステーションの位置の選択を続けます。パース図に切り替えた場合、全ステーション に対し入力したポイントデータのセットが完了している事を理解すべきです。

スキャンした側面図を持っている場合は、側面図ウィンドウへ切り替え、同じ手順を行 います。この場合、単にバウのプロフィールに興味があるかもしれません。そして、こ れは挿入したマーカーポイントをセンターライン上に追加するのと同じくらい簡単です。

すでに述べたように、DWLとステーションゼロの交差部分にゼロポイントを設定すし、 イメージをインポートし、船尾の位置を1つ選択し、参照点のダイアログに位置を入力 してスケールを設定します。この場合、測定方向に対し、水平を選択することを覚えて いてください。

バウのプロフィールの数値化を始めることができ、そして、これはマーカーポイントの セットに追加されます。

下記も参照ください。 マーカーへの NURB サーフェスのフィッティング マーカーの取り扱い

「パース」のイメージ

「パース」のバックグラウンドイメージはプレゼンテーション用のイラストを作るため に使えます。バックグラウンドイメージはスクリーンのセンターに位置しますので、ズ ームやパンを使い Modeler デザインをバックグラウンドに合わせて配置します。

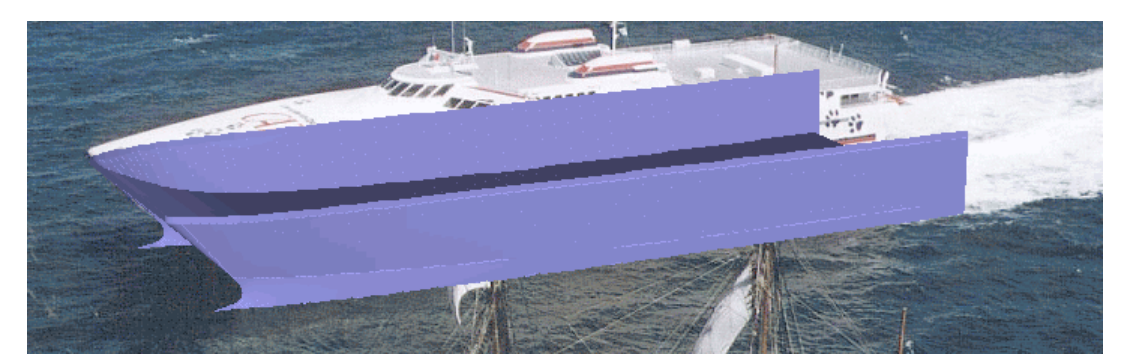

イメージはデザインと供に保存されずに、イメージファイルのパス名のみが保存されま す。もしイメージファイルのディレクトリや名称を変えると Modeler はそのファイルを 特定することができず、自動的に読み込むことはできませんので注意してください。

# DXF スプラインとポリラインを曲線としてインポート

DXF ライン、ポリラインエンティティやスプラインエンティティは曲線として Modeler にインポート可能です。これを行うには、「ファイル|インポート |DXF...」コマンドを 起動してください。ラインは剛性 2(線形)の Modeler 曲線に変換され、2 つのポイントを 持ちます(始点と終点)。ポリラインは n+1 ポイントで剛性 2(線形)の Modeler 曲線に変換 され、そこでは n はポリラインのラインセグメントの数となります。dxf スプラインは同 じ剛性、コントロールポイントの数、ノットベクターで Modeler 曲線として開きます。

# DXF 背景のインポート

「ファイル」メニューの「DXF 背景のインポート」コマンドにより DXF ファイルを Modeler 内にインポートします。DXF ファイルはデザインビューに表示されます。DXF 背景図は例えば、AutoCAD で描かれた 3 次元ラインズプランに合わせて手動でサーフェ スフィッティングを行う場合に便利です。

ご注意: Modeler デザインは、DXF 背景図を1つしか持てません。この1つのDXF 背景 は全4ウィンドウに表示されます。例えば、側面図に側面のラインズで、正面図ウィン ドウにセクションラインズを表示するには、2D ラインズプランを AutoCAD 経由に三次 元ラインズプランに変換してDXF に保存する必要があります。

注意 もし「ファイル | インポート」のサブメニュがグレー表示ならば、必ず「フ ァイル | 新規作成」から新規にデザインを始めてください。

その他に下記の説明を参照: DXFマーカーのインポート 「表示メニュー」の背景

# DXF マーカーのインポート

マーカー情報の読み込みは DXF ファイルおよび GHS や Seaway セクションデータファ イルから可能となっています。 「ファイル」メニューの「DXFマーカーのインポート」コマンドはライン、円弧、ポリ ラインを DXF ファイル形式で読み込み、Modeler 上のグラフィックビューにマーカーと して表示させる機能です。ラインの終わりやポリライン上の各ポイントがマーカーに変 換されます。

DXF ファイルをマーカーとして読み込むには、

> 「ファイル」メニューから「インポート」->「DXFマーカー」を選択します。

| インボートオブション                                            |                                                                                                    |                                                                      |
|-------------------------------------------------------|----------------------------------------------------------------------------------------------------|----------------------------------------------------------------------|
| インポート構成:<br>Default - Maxsurf<br>Default - Multiframe | DXF ファイル.<br>のインボートパラメータ<br>前任): ・・+ve<br>C -ve ・X C Y C Z<br>右⑤): ・・+ve<br>・・-ve C X C Y ・ Z<br>上①): ・・+ve<br>C -ve C X ・ Y C Z<br>DXF インボートオブション<br>弧セグメント長: 0002 | OK<br>キャンセル<br>単位:<br>C mm<br>C gm<br>C mgtres<br>C feet<br>C inches |
| Default - Maxsurf                                     | - IGES インボートオブション                                                                                                    |                                                                      |
| <u>道加</u> 肖耶余                                         | UDIIII)サセンス単立     WIIIIII・予センス単立     Uと W 軸を切り替え                                                                                                    |                                                                      |

> ファイル内の XYZ 並びを設定します。

| 注意                                     |
|----------------------------------------|
| もし「ファイル   インポート」 のサブメニューがグレー表示ならば、必ず「フ |
| ァイル 新規作成」から新規にデザインを始めてください。            |

ダイアログ中ほどのラジオボタンを使ってファイルと Modeler の座標軸の並びを合わせ ます。例えば船首セクションで+ve とX を選択すると、DXF ファイルの+ve X の座標が Modeler モデルの前方向に一致することになります。Modeler の座標系もご参照ください。

ファイルの座標は現在の Modeler のゼロ点に置かれます。

> ファイル内データの単位を設定します。

ファイルのデータが使っている単位をラジオボタンを使って指定します。

> オプションとして、円弧の分割線長さを指定します。

ファイルから円弧を読み込む場合は、分割線の集まりに変換する必要があります。

注意 このフィールドは円弧を作る分割線の長さの設定を行います。円弧は DXF ファイル内のオブジェクトの場合のみ取り込めます。

> オプションとして、この設定を保存します。

ダイアログの左下にある「追加」ボタンによりダイアログの設定を将来の使用のために 保存することができます。例えば、AutoCADから頻繁にインポートを行う場合、AutoCAD の名称でセットアップの設定を保存しておくことができます。

データの読み込みを開始するために OK をクリックします。

読み込みが完了すると、マーカーには通常の操作が適用されますので、特定のステーションに割り当てたり、サーフェスと関連付けさせたりが可能です。マーカーウィンドウも参照してください。

### 2D DXFを3D DXFに変換する

Modeler ヘインポートする前に 2D DXF を 3D DXF に変換が推奨です。 最も簡単な方法は、各ステーションをステーションの正しい長手位置にシフトすることです。

Modeler ヘインポートする前に 2D DXF を 3D DXF に変換が推奨です。 最も簡単な方法は、各ステーションをステーションの正しい長手位置にシフトすることです。

- Z=ゼロ点のままの断面を一つ選択します。つまり船首またはせん前または後部の垂線の断面です。これがゼロ点となります。
- > AutoCAD では隣接した断面ラインを選択します。
- 例えば、断面を 1500mmZ 方向へ移動するために、コマンドラインでは<M>を入力し、<0,0,1500>を指定します。
- ▶ 各断面でも同様に行います。

## IGES サーフェスのインポート

「ファイル」メニューの「IGES サーフェスのインポート」コマンドを使って NURB サ ーフェスを Modeler に取りこめます。

Rhino ファイルをインポートして新規にデザインするのであれば、必ず最初に「ファイル |新規設計」から新規にデザインを行ってください。

IGES は Initial Graphic Exchange Standard の略で、殆どの汎用 CAD プログラムで対応し ている非常にパワフルなフォーマットです。IGES では、トリムされた NURBS サーフェ スが幾何学情報を持つエンティティ 128 およびトリム情報のみを持つエンティティ 144 で表現します。

Modeler は、エンティティ 128 データのみが読めます。エンティティ 144 のトリムデータ のインポートはサポートされていません。

### 注意 : トリムサーフェスのインポート

Modeler では現時点でトリムされたサーフェスのインポートはサポートして いません。インポートされたサーフェスは手動でトリムする必要がありま す。トリムに対応した Rhino エクスチェンジオプションについては Rhino .3dm ファイルのインポートを参照してください。

ファイルに含まれる NURB サーフェスはすべて Modeler のサーフェスになります。

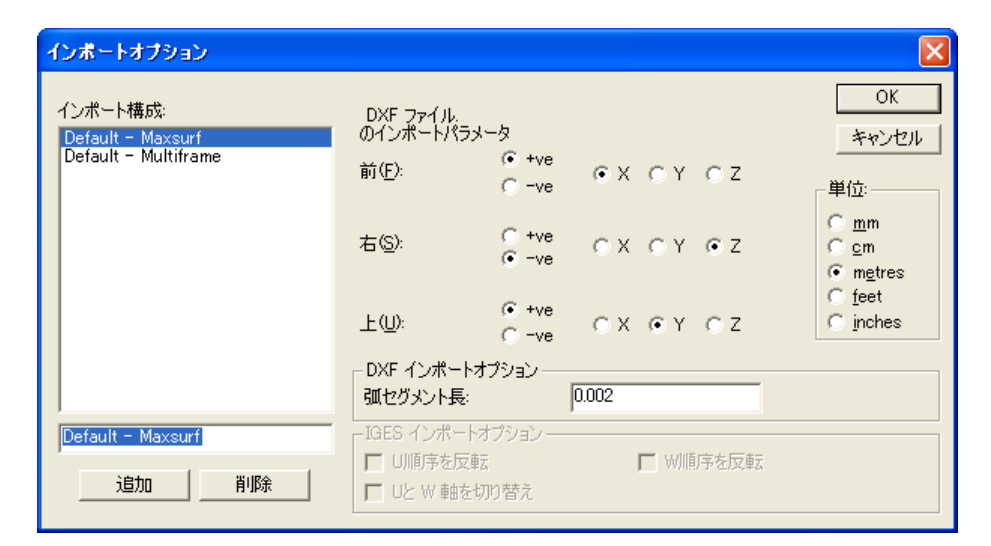

Modeler 内にインポートされたモデルの向きは、IGES が再生された元となったプログラムの座標系に依存します。

注意 Modeler の座標系もご参照ください。

ダイアログ下のオプションはコントロールポイントネットの配列を Modeler と合わせる ために使います。

# Rhino .3dm ファイルのインポート

Modeler へ NURB サーフェスをインポートするには、「ファイル」メニューの「インポート」/Rhino .3dm file コマンドを利用します。トリムサーフェスを含む Rhino ファイルをインポートする際にトリミングを復元するかどうかというダイアログボックスが表示されます。

ファイルにある各 NURB サーフェスが Modeler の1つのサーフェスになります。

Modelerの座標系上のインポートされたモデルの方向や寸法は、元の 3dm ファイルで設定 された軸と単位によるものとなります。

### Modeler に Rhino モデルをインポートするための一般ガイドライン

Rhino のような 3D NURBS サーフェスモデリングプログラムは、これを使ってユーザが インパクトある形状をすばやく作成できる夢のような汎用モデラーです。しかしこれら のプログラムはハル形状を整形して作成するには必ずしも理想的ではありません。モデ ルは、制御点が何千もあるような、トリムされたりされていなかったりする多数のサー フェスになってしまいます。整形すべきハル形状以外のほとんどの形状には問題ありま せんが、ハル形状の整形は不可能ではありませんが困難となります。

しかしながら Rhino は Modeler を補完するには大変便利なソフトウェアです。お勧めし たいワークフローアプローチは、Modeler で設計を開始し高度の整形を要求される主要 なハルサーフェスを作成、次に Rhino を使って上部構造をモデリング、適合し、デッキ などのフィーチャ、そして安定性やその他のパフォーマンス上の観点から見て重要では ない詳細についてモデリングを行います。このようにすると各ツールの強みを生かすこ とができます。

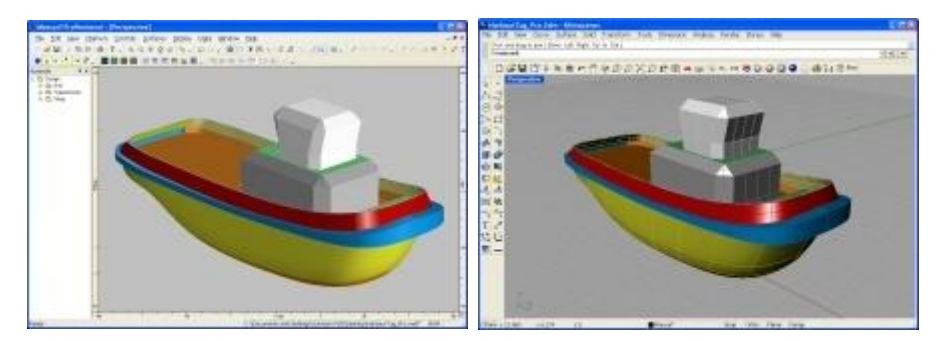

Modeler でのタグボートモデル

Rhino でのタグボートモデル

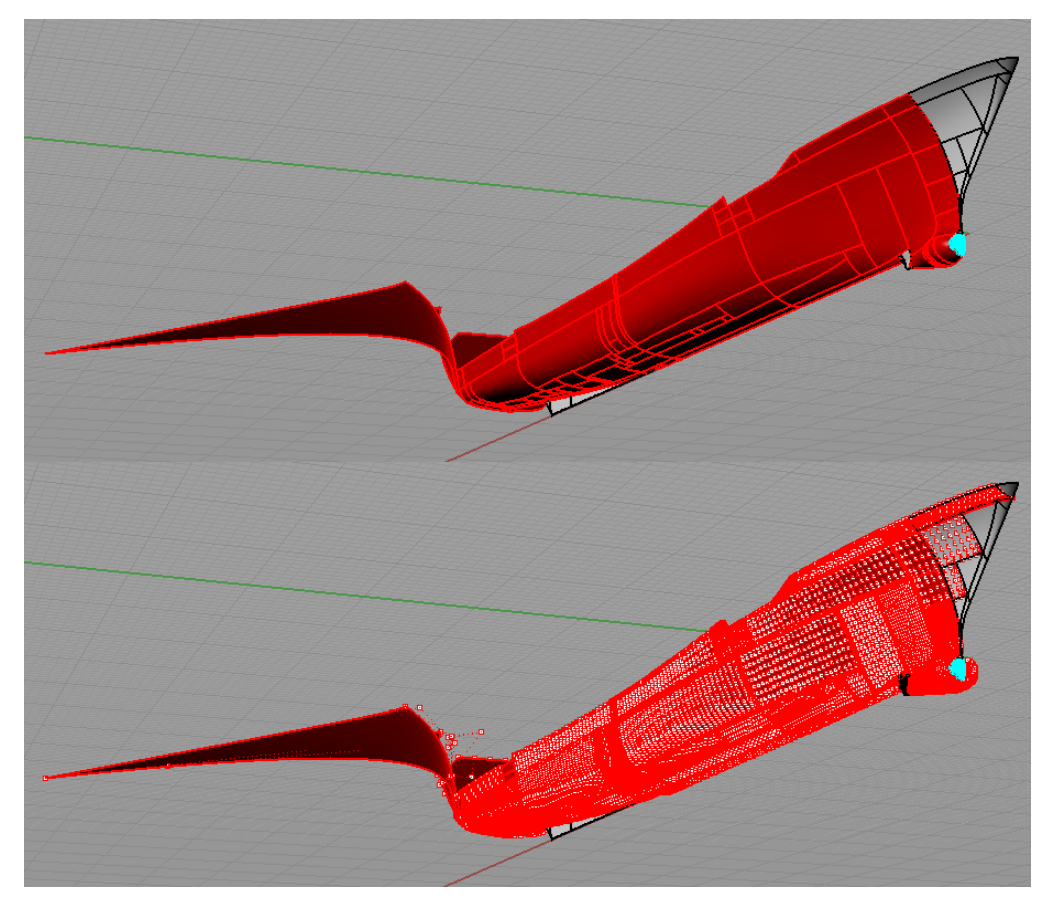

Rhino でモデリングされた多数のサーフェスとコントロールポイントをもつハルの例;操作や整形が困難になったもの.

しかし、Rhino に既存のモデルがある場合については、下記のセクションで Rhino のモデルをうまく Modeler に取り込むための一般的なガイドを記載します。

### 単位

Rhinoのモデルが原寸であることをお確かめください。Modelerは実際の船舶を扱うものであり、モデルは合理的なサイズとなります。もし実際に船舶の縮尺模型をモデリングしている場合には、少なくとも数メートルの長さになるように考慮して拡大してください。そして、Modelerにファイルを読み込む前に Rhino でのモデルのサイズと単位を確認してください。

### 適切な詳細レベル

ハルの防水殻に寄与しないか、複雑なタンク形状をモデリングする必要がある部分を Rhino モデルから全て削除してください。ポートホール、デッキの支柱、帆、静索、プロ ペラなどの詳細はモデルから取り除きましょう。一般的に、サーフェスが以下のどれか に寄与しない場合に削除すべきです。

- ハルの防水殻に大きな浮力を与える
- 複雑なタンク形状を定義する(球形や円筒型のタンクなど)
- プレートカッティングのために拡張される形状を定義する。ただし、上部構造プレートの 場合は別のファイルへの保存を検討してください。
- Modeler の最大 NURBS サーフェスは 1200 に制限されています。Rhino モデルでこれを 超える場合でも Modeler では無視されます。

### マニホールド、ポリ、その他の複合サーフェスの展開

Modeler は Rhino ファイルから標準の NURBS サーフェスしか読み込めません。Rhino ファイルに複合サーフェスがある場合は、Modeler で読み込む前にそれらを展開してください。Rhino のマニホールドサーフェスは基本的にサーフェスグループです。Modeler はマニホールドサーフェスをインポートできず、エラーメッセージが表示されます。

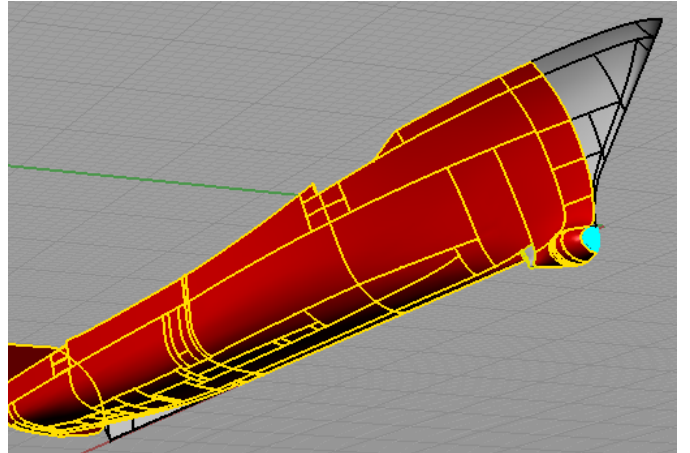

Rhino でのマニホールドサーフェス

マニホールドサーフェスは、モデルを Modeler にインポートする前に、Rhino 内部でコン ポーネントサーフェスに展開する必要があります。

### サーフェスエッジが接しているか

場合によっては Rhino はサーフェスエッジに近似します。ある距離では、サーフェスは全 く共通のエッジを共有しているように見えますが、実際はサーフェスには異なる数のコ ントロールポイントがあったり、コントロールポイントが不一致だったりします。Modeler でサーフェスエッジを結合するとき、2つのサーフェスは強制的に同じエッジをもちま す:エッジコントロールポイントの数と位置は、その方向のサーフェス剛性と一致する 必要があります。

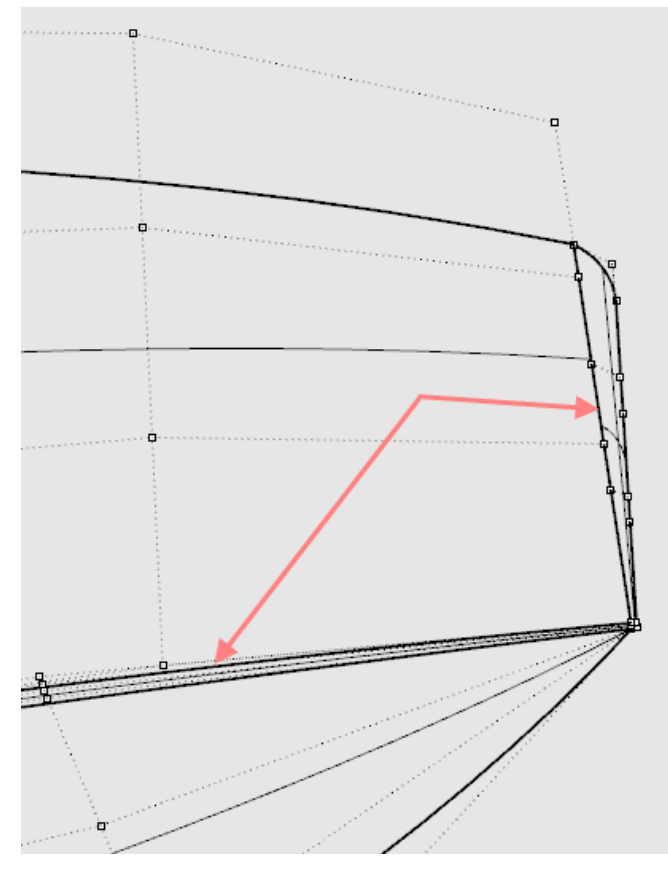

示されるエッジは、共通のエッジを共有すると考えられる2つのサーフェスにおいて必ずしも同じ形状ではありません。

対称

Modeler は自動で左舷と右舷を複製できます。よってモデルが左舷右舷対象である場合、 Rhino ではモデルの一方の側を Modeler にインポートする前に削除します。これで扱わな ければならないサーフェスの数が半分になります。ハルのどちらの側を削除してもかま いません。しかし左舷側を削除することをお勧めします。それは右舷側が Modeler では+ve で作業しやすいからです。

Modeler に片側モデルを持ってくる時、サーフェスのプロパティを '対称(symmetrical)'に 設定することを忘れず行ってください。何千ものサーフェスのあるモデルがある場合、 一番良いのはサーフェスウィンドウでサーフェスを対称に設定し'フィルダウン(fill down)'オプションの右クリックを使います。

| ie Edit View Markers Co | ntrols C | urves Surfaces D    | Solay Data     | Window                 | Help         |               |              |             |         |                                                                                                    |             |          |           |          |     |
|-------------------------|----------|---------------------|----------------|------------------------|--------------|---------------|--------------|-------------|---------|----------------------------------------------------------------------------------------------------|-------------|----------|-----------|----------|-----|
|                         | 0 E 4    |                     | in all all 19  |                        |              |               |              | 181 <b></b> |         |                                                                                                    |             | i NK I   | 2         |          |     |
|                         | 8 - 3 -  | 202 - 06 06         | V 10 - V 1     | 8 •   ; 📖 🖿            |              |               | - m          |             | R 3.    |                                                                                                    | 8   66   XX |          |           | •        | 0.0 |
| . @   X & •   * * * *   | • • • I  | / C   Po 68 7       | 3 K K V        | 1. 1. 1/2              | × = = = = =  | R. 4 05 8     | <b>H</b> .   |             | •       |                                                                                                    |             |          |           |          | 19  |
|                         | S 🖻      | - D D D             | 8 📈 📼          | -                      | 000 (        | 1 17 PT om or | n om "Da And | ₩₩.         |         |                                                                                                    |             |          |           |          |     |
| embly 👎                 | ×        | Hanna               | Annumber       |                        |              |               |              | Trees       |         | Visibility                                                                                                    | Lasting     | 0        | Calif     | Material | T   |
| 🗅 Design                |          | Name                | Assembly       | <u>М</u>               | axsurf Si    | irface w      | indow        | Trans       | s. sun. | Visibility                                                                                                    | Locking     | Symmetry | Spin      | material |     |
| - 🗀 Bulb                | 1        | Parent ID (DEBUG)1  | bulb surf      |                        |              |               |              |             | 4       | <b>v</b>                                                                                                    | ~           | <b>V</b> |           |          | 0.  |
| - D SHCP hul            | 2        | Parent ID (DEBUG)2  | bulb surf      |                        |              |               |              |             | 4       | <ul> <li>Image: A state of the state of the state of</li></ul> | ~           |          | Сору      |          | 0.  |
| Alt End                 | 3        | Devent D (DEBLIC)   | FIGH court     | TT.                    | - 41 C11     | 1             |              |             |         | V                                                                                                    | V           |          | Paste     |          | 0   |
| Bow                     | 5        | Parent D (DEBUG)s   | bub surf       | - Us                   | e the mi     | down of       | phon ic      | )           | 4       |                                                                                                    |             | - H      |           |          | 0   |
| bulb auf                | 6        | Parent ID (DEBUG)6  | bub surf       | set all the surface to |              |               |              |             |         |                                                                                                    | IV.         |          | rii Down  |          | 0   |
| Assemble 23             | 7        | Parent ID (DEBUG)7  | bulb surf      |                        |              |               |              |             | 4       |                                                                                                    | V           |          | nii kogne | ]        | 0   |
| - S Curve 1             | 8        | (#515456) [STR][D]  | Hull           |                        | svn          | netrical      |              |             | 4       | ¥                                                                                                    | <b>V</b>    | Ö        |           |          | 0   |
| S Curve 2               | 9        | (#515456) [STR][D]  | Hull           |                        | - )          |               |              |             | 4       | <b>v</b>                                                                                                    | ~           |          |           |          | 0   |
| S Curve 3               | 10       | (#515456) [STR][D]  | Hull           |                        |              |               |              |             | 4       | <b>V</b>                                                                                                    | <b>~</b>    |          |           |          | 0   |
| -                       | 11       | (#\$15456) [STR][D] | Hull           | NURB                   | Hui          | 33            | 19           | 4           | 4       | <b>v</b>                                                                                                    | <b>v</b>    |          |           |          | 0   |
|                         | 12       | (#515456) [STR][D]  | Hull           | NURB                   | Hul          | 11            | 26           | 4           | 4       | <b>V</b>                                                                                                    | <b>v</b>    |          |           |          | 0   |
|                         | 13       | (#515458) [STR][D]  | Hull           | NURB                   | Hull         | 8             | 33           | 4           | 4       | 2                                                                                                    | <b>v</b>    |          |           |          | 0   |
|                         | 14       | (#515456) [STR][D]  | nul            | NURB                   | Hull         | 7             | 33           | 4           | 4       | ¥                                                                                                    | ~           | Щ        |           |          | 9   |
|                         | 15       | (#515456)[STR][U]   | HUI            | NUKB                   | Hui          | 1             | 10           | 4           | 4       | V                                                                                                    | ~           |          |           |          | 1   |
|                         | 17       | (#515450)[SIR][U]   | nui<br>Nui     | NURD                   | PUI I        |               | 33           |             |         | V                                                                                                    | V           | <u>H</u> |           |          | 0   |
|                         | 18       | (#515458) (STRIDI   | Hall           | NURB                   | HAL          | 93            | 33           | 4           | 4       |                                                                                                    | V           |          | H         |          | è   |
|                         | 19       | (#515456) (STRIDI   | Hull           | NIRB                   | Hull         | 33            | 8            | 4           | 4       |                                                                                                    |             | H        | H         |          | ř   |
|                         | 20       | (#\$15456) [STRID]  | Hull           | NURB                   | Hull         | 33            | 7            | 4           | 4       |                                                                                                    |             |          | H         |          | 0   |
|                         | 21       | (#515456) [STRID]   | Hull           | NURB                   | Hull         | 33            | 11           | 4           | 4       | V                                                                                                    | V           | H        |           |          | ¢   |
|                         | 22       | (#515456) [STR][D]  | Hull           | NURB                   | Hull         | 33            | 7            | 4           | 4       | ~                                                                                                    | ~           | E E E    |           |          | e   |
|                         | 23       | (#515456) [STR][D]  | Hull           | NURB                   | Hull         | 7             | 13           | 4           | 4       | ¥                                                                                                    | ~           | П        |           |          | 0   |
|                         | 24       | (#515456) [STR][D]  | Hull           | NURB                   | Hull         | 28            | 29           | 4           | 4       | <b>v</b>                                                                                                    | ~           |          |           |          | 0   |
|                         | 25       | (#S15456) [STR][D]  | Hull           | NURB                   | Hull         | 18            | 23           | 4           | 4       | <b>V</b>                                                                                                    | <b>V</b>    |          |           |          | 0   |
| dias a                  | 26       | Parent ID (DEBUG)1  | Hull           | NURB                   | Hul          | 4             | 14           | 4           | 4       | <b>V</b>                                                                                                    | ¥           |          |           |          | ¢   |
| ues +                   | 27       | (#306379) [STR][D]  | Hull           | NURB                   | Hull         | 33            | 33           | 4           | 4       | ~                                                                                                    | ~           |          |           |          | 9   |
|                         | 28       | (#104832)[STR][D]   | Hull           | NURB                   | Hull         | 1             | 11           | 4           | 4       | ~                                                                                                    | ~           |          |           |          | 5   |
| 4                       | 29       | (#756044)[STR][D]   | HUI            | NUKB                   | Hui          | 28            | 33           | 4           | 4       |                                                                                                    | ~           |          |           |          | 1   |
|                         | 30       | (#77/062)[STR][D]   | nui<br>Nui     | NURD                   | Pull<br>Mail | 20            | 33           |             |         | V                                                                                                    | V           | <u>H</u> |           |          | ÷   |
|                         | 32       | (#779210) [STRID]   | Hull           | NIRB                   | EMI .        | 33            | 33           | 4           | 4       | V                                                                                                    |             | H        | H         |          | Ż   |
|                         | 33       | (#781898) (STRIIDI  | Hull           | NURB                   | Hull         | 33            | 33           | 4           | 4       | ~                                                                                                    |             | H        | H         |          | 1   |
|                         | 34       | (#728416) [STRID]   | Hull           | NURB                   | Hull         | 30            | 33           | 4           | 4       |                                                                                                    |             |          | H         |          | c   |
|                         | 35       | (#710595) [STRIDI   | Hull           | NURB                   | Hull         | 34            | 24           | 4           | 4       | v                                                                                                    | v           | n –      | H         |          | ē   |
|                         | 36       | (#753356) [STR][D]  | Hull           | NURB                   | Hull         | 33            | 33           | 4           | 4       | <b>V</b>                                                                                                    | ¥           | Ē        |           |          | e   |
|                         | 37       | (#309067) [STR][D]  | Hull           | NURB                   | Hull         | 33            | 33           | 4           | 4       | ¥                                                                                                    | ~           |          |           |          | C   |
|                         | 38       | (#787274) [STR][D]  | Hull           | NURB                   | Hull         | 34            | 33           | 4           | 4       | <b>V</b>                                                                                                    | <b>V</b>    |          |           |          | C   |
|                         | 39       | (#692774) [STR][D]  | Hull           | NURB                   | Hull         | 34            | 24           | 4           | 4       | <b>v</b>                                                                                                    | <b>v</b>    |          |           |          | 0   |
|                         | 40       | (#1208976) [STR][D  | Hull           | NURB                   | Hul          | 33            | 33           | 4           | 4       | <b>V</b>                                                                                                    | <b>v</b>    |          |           |          | ¢   |
|                         | 41       | (#263451) [STR][D]  | Hull           | NURB                   | Hull         | 13            | 33           | 4           | 4       | ~                                                                                                    | ~           |          |           |          | 0   |
|                         | 42       | (#6.38666) [STR][D] | PILE           | NUKB                   | 14.0         | 8             | 14           | 4           | 4       | V                                                                                                    | V           | <u>-</u> |           |          | 0   |
|                         | 43       | Parent ID (DEBUG)2  | PULI<br>Lin di | NUCO                   | ENII<br>INII | 12            | 34           |             | 4       | <u>v</u>                                                                                                    | ¥           | H        |           |          | 0   |
|                         | 45       | Parent ID (DEBUG)2  | Hall           | NURB                   | E di         | 2             | 24           | 4           | 2       | 2 C                                                                                                    | ¥           |          | H         |          | 0   |
|                         | 46       | Parent ID (DEBLIG)2 | Hull           | NIRB                   | Hull         | 19            | 8            | 4           | 4       | 1<br>1<br>1<br>1                                                                                                    | · ·         | H        | H         |          | 0   |
|                         | 47       | Parent ID (DEBUG)2  | Hull           | NURB                   | Hull         | 19            | 34           | 4           | 4       | ~                                                                                                    |             | H        | H         |          | 0   |
|                         | 48       | (#224801) [STRED]   | Hull           | NURB                   | Hull         | 7             | 11           | 4           | 4       | V                                                                                                    | V           | H        | E C       |          | c   |
|                         | 49       | (#224801)[STR][D]   | Hull           | NURB                   | Bull         | 8             | 21           | 4           | 4       | <b>V</b>                                                                                                    | ~           | П        |           |          | 0   |
|                         | 50       | (#224801)[STR][D]   | Hull           | NURB                   | Hull         | 7             | 33           | 4           | 4       | ~                                                                                                    | <b>V</b>    | П        |           |          | 0   |
|                         | 51       | (#224801)[STR][D]   | Hull           | NURB                   | Hull         | 8             | 33           | 4           | 4       | ¥                                                                                                    | ~           |          |           |          | 0   |
|                         | 52       | (#224801)[STRID]    | Hull           | NURB                   | Hull         | 8             | 33           | 4           | 4       | <b>V</b>                                                                                                    | <b>V</b>    |          |           |          | 0   |

### トリミング・ガイドライン

Modeler と Rhino など他の 3D モデリングプログラムではトリミング方法に基本的な違い があります。すなわち Modeler は Rhino または iges のトリミングを複製しようとします が、常にうまく行くとは限りません。プログラムが違えば異なるルールに従っているか らです。

トリムされた Rhino モデルを Modeler に持ってくる時、ダイアログが現れ、トリミング 領域を複製したいかどうか尋ねてきます。

| Maxsurf |                                                                                                    |
|---------|----------------------------------------------------------------------------------------------------|
| ?       | Trimmed surfaces detected, do you wish to try and replicate the trimming regions (may take some time)? |
|         | Yes No                                                                                                 |

「はい(Yes)」をクリックした場合、Modeler は Rhino モデル毎にトリミング領域を複製し ようと試みます。「いいえ(No)」をクリックした場合、モデルはトリムされないで Modeler に入り、ユーザは必要であれば Modeler でモデルを再度トリムします。

可能であれば Rhino ファイルにカッティングオブジェクトを残してください。以下に示すように、これは Modeler でのトリミングの再作成を簡単にします。.

### サーフェスとサーフェスのトリミング

Rhino モデルのトリミングがサーフェスとサーフェスのトリミングである場合、二つのサ ーフェスの間に**交線**があれば、モデルを Modeler にインポートする時に問題はないはず です。

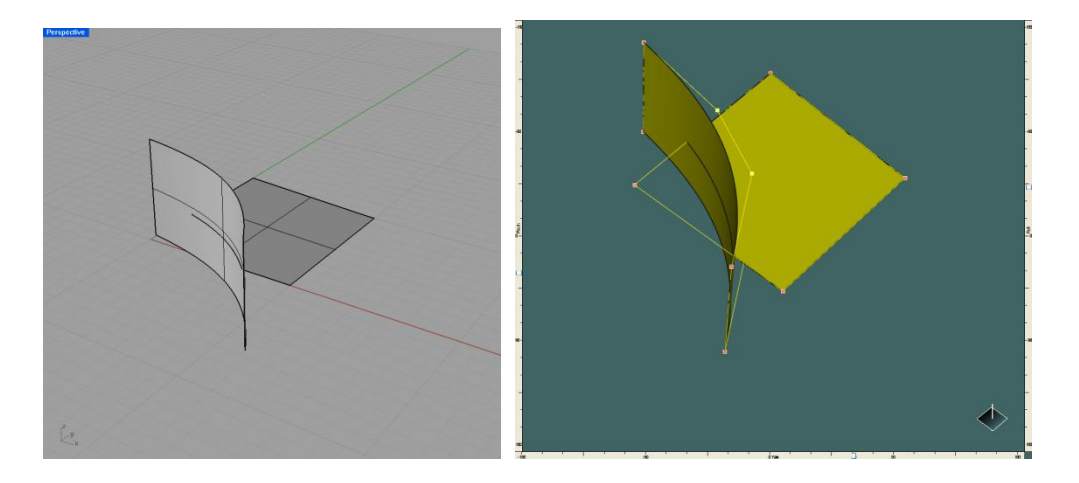

Modeler でのサーフェスとサーフェスの交差

顕著なサーフェスの交線があることをチェックするには、 Modeler で「交線の表示(show intersections)」コマンドを使ってサーフェスの交線を見ることができます(表示 – コンタ – – 交線(intersections))。別の方法として、サーフェスの選択、次にマウスを右クリック して「交差サーフェスの表示(show intersecting surfaces)」を選択することもできます。こ れにより、ある特定の領域のサーフェスの交線に集中することができます。

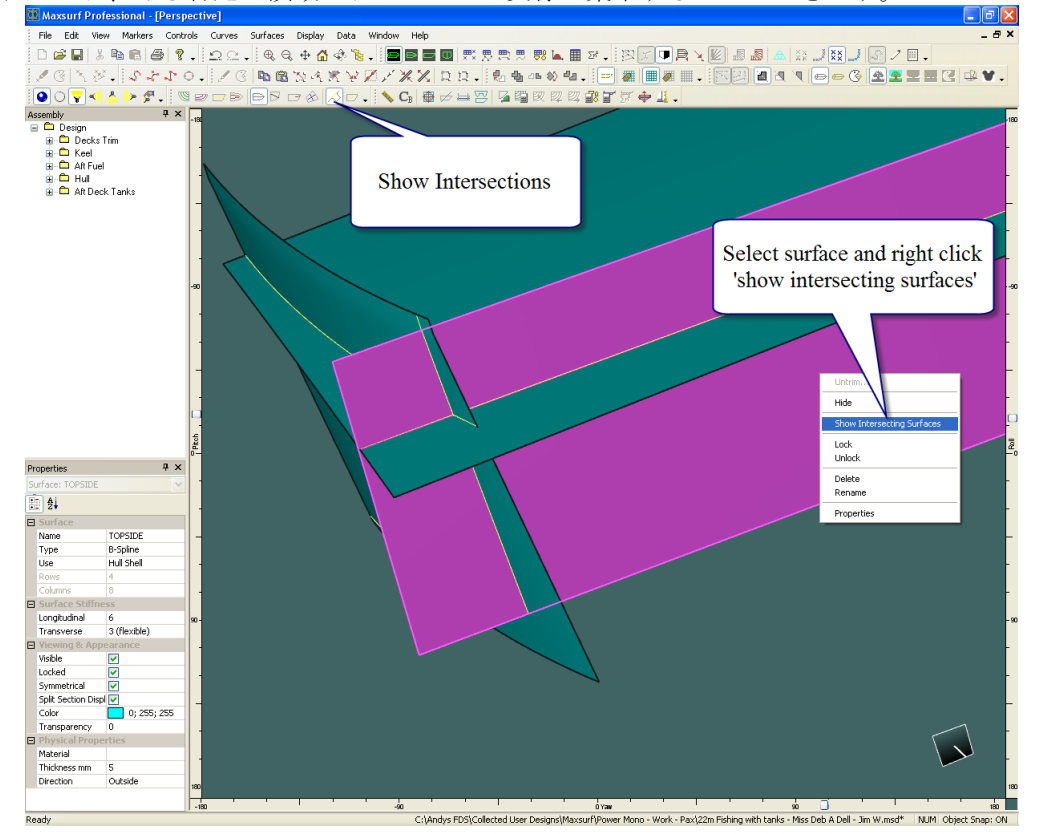

選択したサーフェスと交わるサーフェスのみを表示

Rhino ファイルのトリミング情報を無視して Modeler でトリミングを再作成した方が簡単 (且つより良いモデルに仕上がる)な場合もあります。

- Rhino モデルを読み込み、トリミング領域の再作成を選択しません
- 全てのサーフェスから全てのカッティングサーフェスを削除します(サーフェステーブルで全カッティングサーフェスを最初のサーフェスから削除し、フィルダウンコマンドを使用すると簡単です)。
- トリミングの必要がある各サーフェスは、正しいカッティングサーフェスを指定してから サーフェスをトリミングしてください。
- トラブルシューティング:サーフェスが希望通りにトリムされていない場合、サーフェスが適切に交差しているかと、選択したカッティングサーフェスがトリミングされるサーフェスを完全に別々の領域に細分する閉じた交差境界を形成しているかを確認してください。
- サーフェスとサーフェスの交線がない Rhino のトリムされたサーフェス

Rhino でトリムされたサーフェスで、トリミング曲線またはこれに関連するトリミングサ ーフェスがないように見えるものについては、Modeler は、サーフェスが Rhino でトリム された箇所でサーフェスに曲線をつけるようにしてそのトリミングを複製しようとしま す。

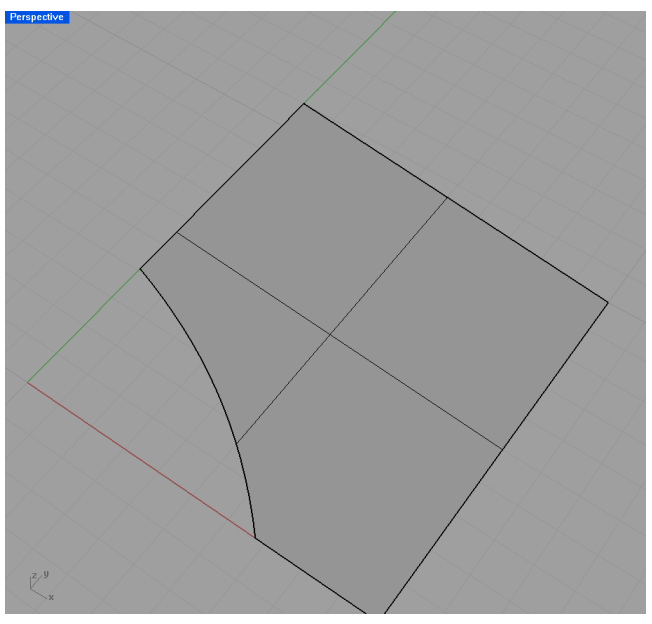

Rhino での他にサーフェスのない一つのトリムされたサーフェス
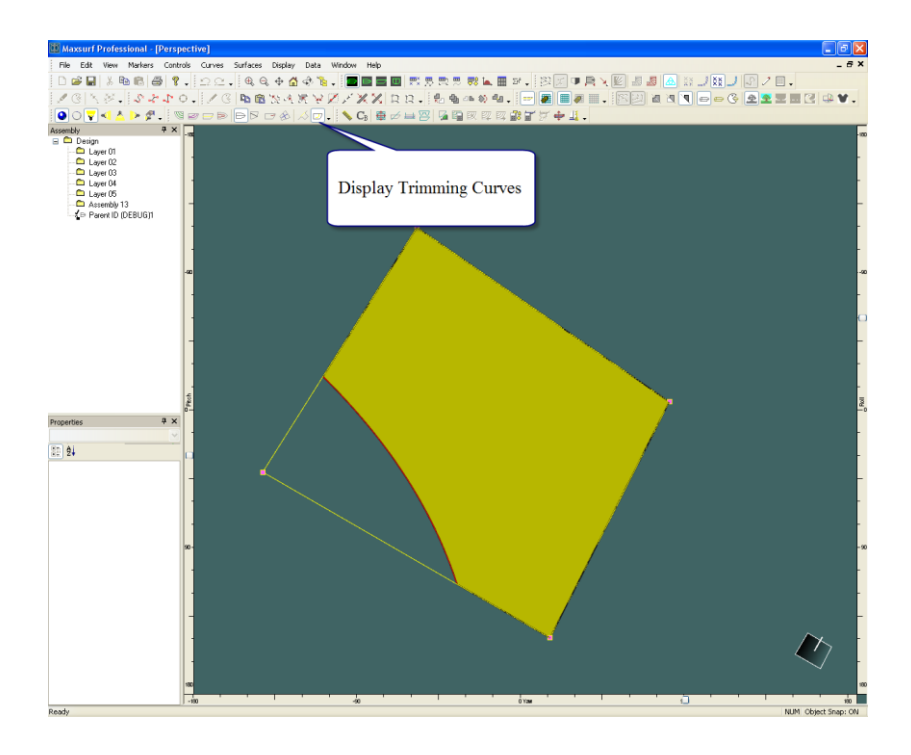

Modeler での上のトリムされたサーフェス、トリミング領域の複製を選択

Modeler は、デフォルトではインポートした Rhino の各サーフェスにカッティングサーフ ェスを関連付けません。これはユーザがマニュアルで変更可能です。詳細はカッティン グサーフェスの項目をご参照ください。

## Rhino の ShrinkTrimmedSrf コマンド

トリムされたサーフェスの Rhino モデルを Modeler にインポートする前に、Rhino 内部で 全トリムサーフェスに ShrinkTrimmedSrf コマンドを実行すると役立つことがよくありま す。 概してとても強固なモデルを作成でき、ファイルサイズを小さくできます。

# サーフェスの複製

サーフェスが他のサーフェスの上に載っているモデルを Modeler にインポートする場合、 トリミングに関しては全て白紙に戻ります。Modeler のトリムエンジンはトリミング領域 を計算できません。何をトリムして良いか分からないからです。Modeler で各サーフェス に対して慎重にカッティングサーフェスを選択することでこれを直すことができます。

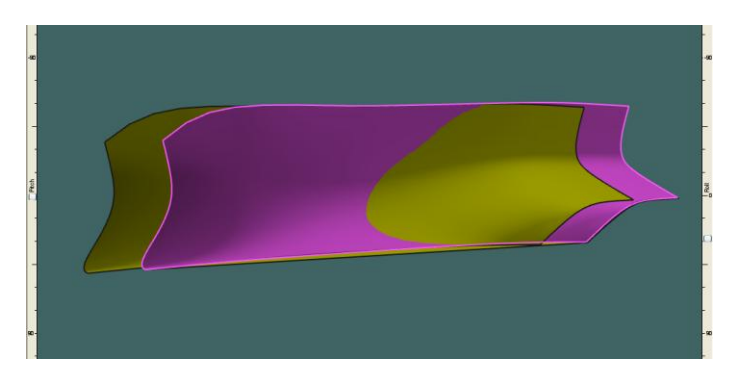

Modeler にインポートされた Rhino モデルの例、二つのサーフェスが互いに重なっている

# 領域ゼロのサーフェス

多数のサーフェスを持つ Rhino モデルを Modeler に持ち込む時、サーフェス領域をチェ ックするとよいでしょう。Rhino では領域ゼロのサーフェスの作成が可能だからです。 Modeler では、Modeler のトリミングに問題が生じるのを防ぐため、データメニューから 「面積を計算(calculate areas)」コマンドを選択し、領域ゼロのサーフェスがないことをチ ェックします。

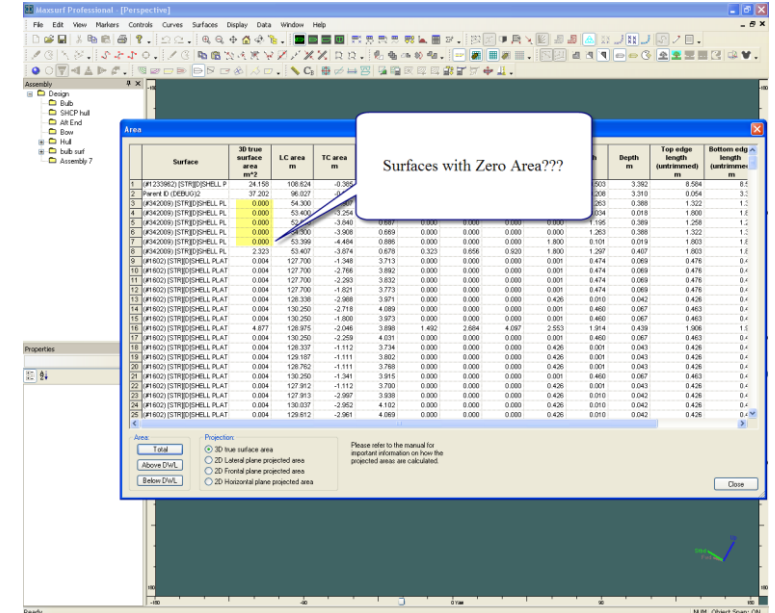

# プラン B- Rhino データポイントをマーカーに - Modeler でトリメッシュサーフェス(TriMesh Surface)を作成

その他全て失敗し Rhino モデルの Modeler への取り込みがうまく行かない場合、Rhino からオフセットを取得しこのオフセットをマーカー(Markers) として Modeler に取り込む ことが可能です。Modeler ではこのマーカーは、NURB サーフェスの適合 (P76、<u>マーカ</u> <u>一の取り扱い</u>)、またはトリメッシュを生成するため (P207、<u>トリメッシュサーフェス</u> <u>の生成</u>)に使用できます。下記でオフセットの作成と Rhino からのエクスポート、Maxsurf でマーカーとして使用する方法について説明しています。

## Rhino でのステップ1

Rhino でサーフェス上にセクションを作成するには曲線-オブジェクトから曲線-セクションを選択します。セクションを作成するサーフェスを選択し、配置したい場所に垂線を引きます。複数のサーフェスに対してこのコマンドを使用できます。

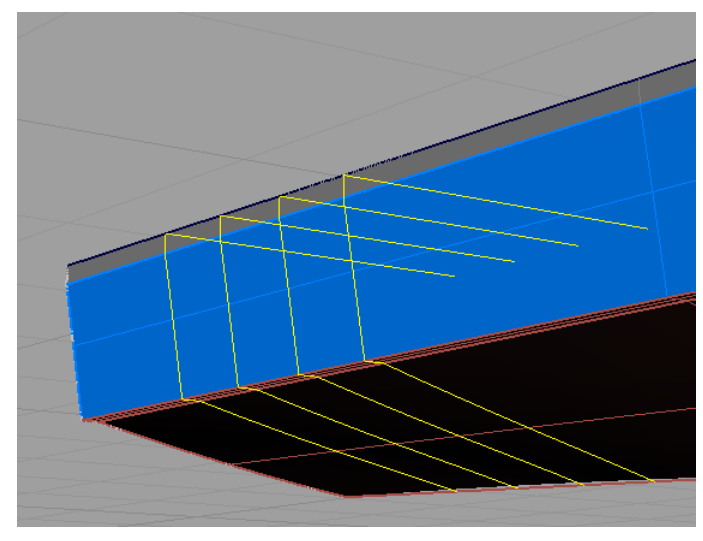

Rhino モデルにセクションカーブを追加

## ステップ2

Rhino サーフェスにセクションを描画したら、このセクションカーブに沿ってデータポイントを作成できます。曲線ーポイントオブジェクトー曲線を区切る-(セグメントの長さ、もしくは数)。これで、曲線に沿ってデータポイントが生じます。(ひとつのコマンドで複数の曲線に実行できます。)

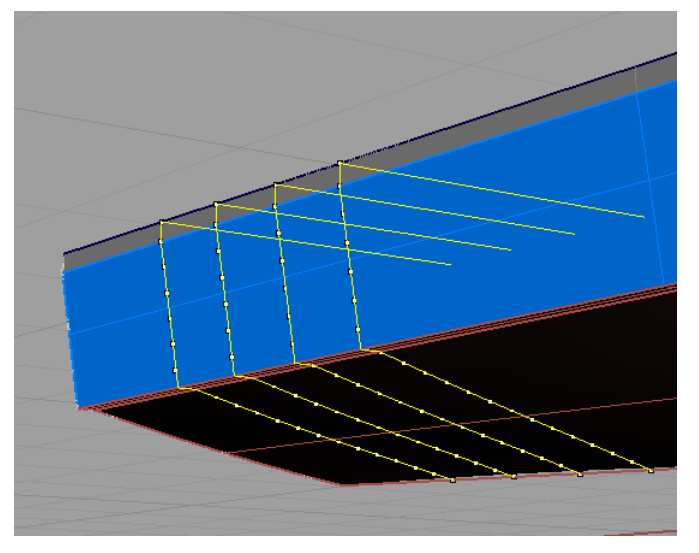

Rhino のセクションカーブに沿って作成されたデータポイント

#### ステップ3

カーブポイントデータを Rhino からエクスポートするには全てのポイントを選択します (編集-選択-ポイント)。次にファイル-選択をエクスポート-.txt ファイルとしてエ クスポートを選択します。このファイルは Excel で開くことができます。 あるいはこれを代わりに行ってくれるマクロがあります。 http://wiki.mcneel.com/developer/scriptsamples/exportpointstoexcel

#### • Maxsurf ではポイントデータは Excel にあります

Maxsurf を開く-新規デザインを開く-マーカーウィンドウーマーカーを追加(Excel に あるデータのマーカー数を追加)。 Excel からマーカーデータを Maxsurf のマーカーウィンドウにコピーペーストします。

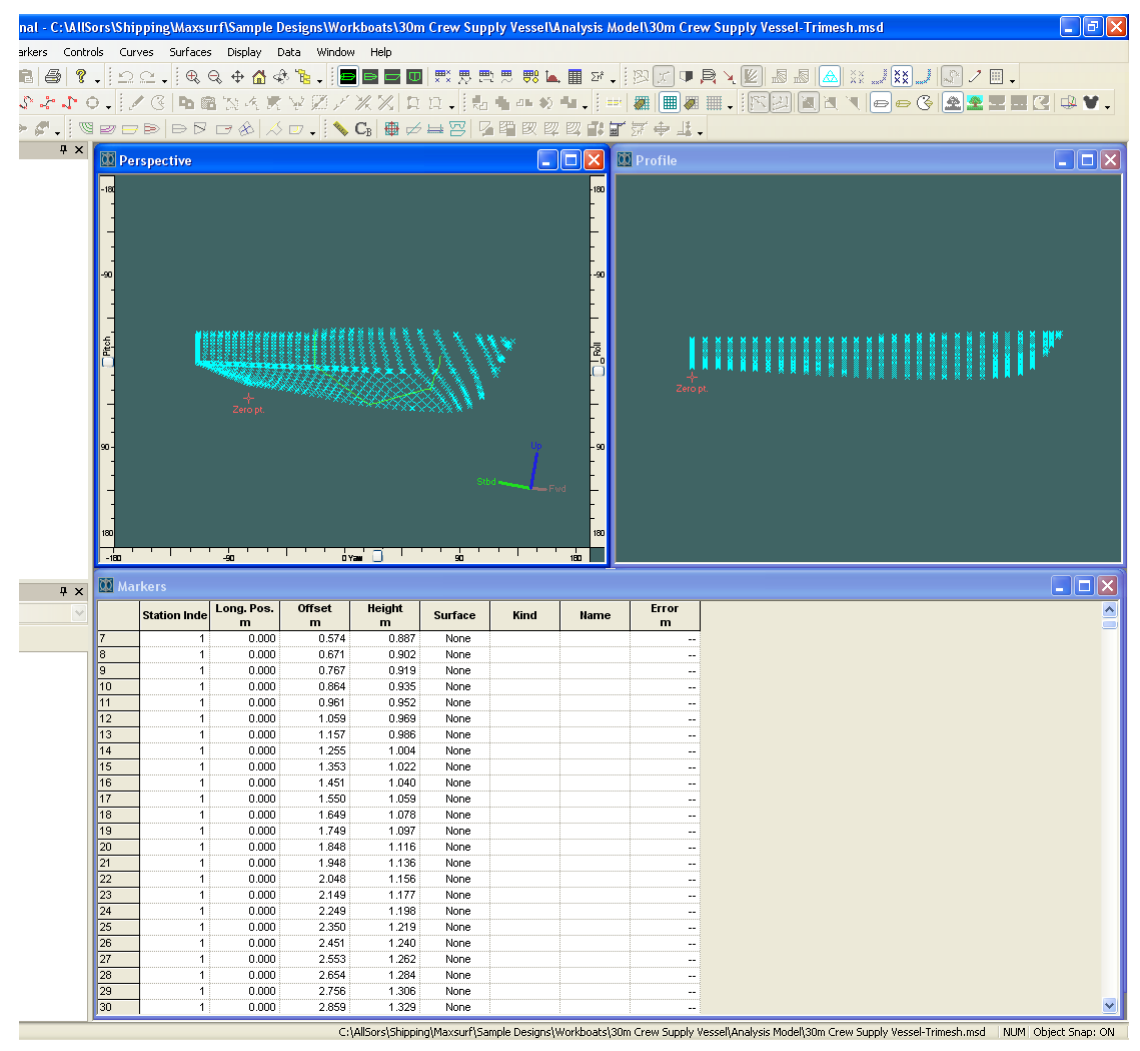

Maxsurf にマーカーとして読み込まれた Rhino オフセットデータ

• 通常通りにマーカーデータをソートし、トリメッシュサーフェスを生成します。 詳細については207ページの<u>トリメッシュサーフェスの生成</u>をご覧ください。

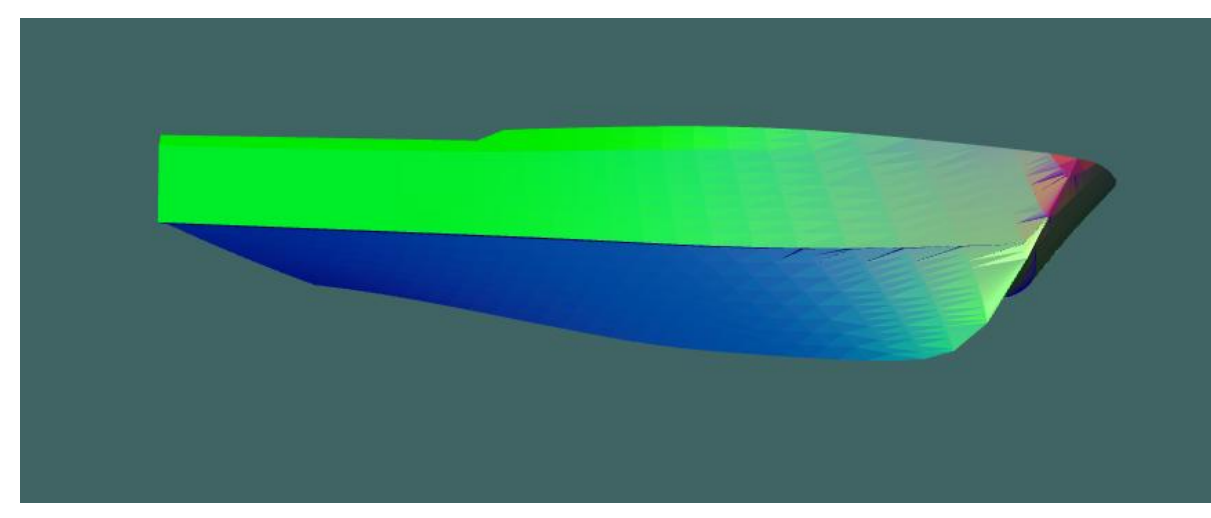

Maxsurf でのトリメッシュモデル

# Microstation の相互運用性

Microstation の\*.dgn ファイル形式を介して Modeler と Microstation の間の往復の相互運用 が使用可能になりました。交換された要素は NURBS 曲線やサーフェスやトリメッシュサ ーフェスを含みます。.dgn ファイルをインポートするには、ファイル | インポート | Microstation を選んで下さい。

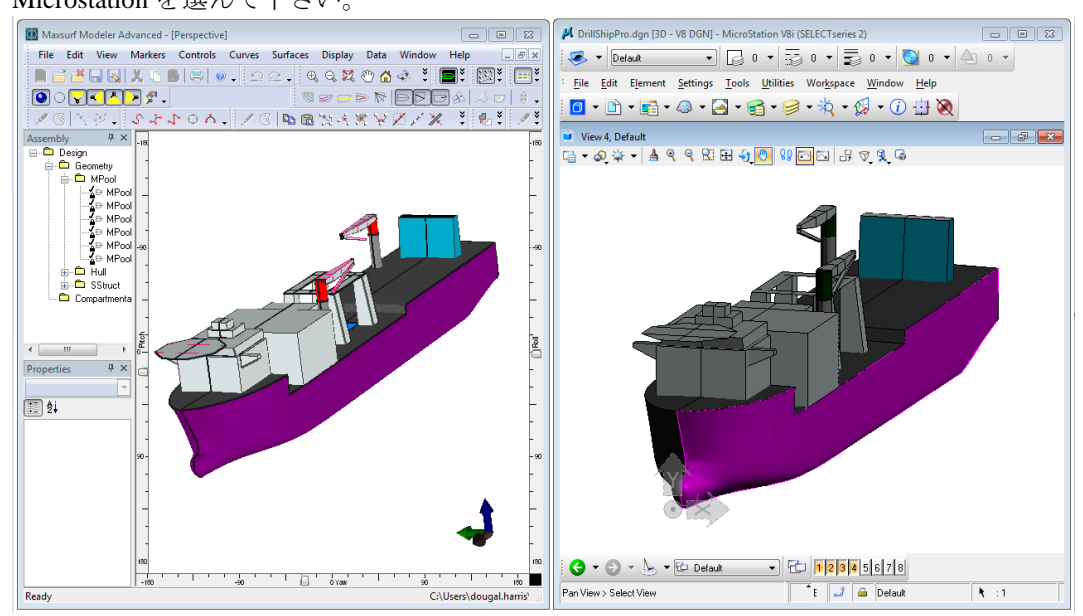

# データの出力

Modeler デザインの線図は、様々なファイルフォーマット、またはハードコピーとして出 力されます。Modeler でファイル出力できるフォーマットは、2D IGES、3D IGES、2D DXF、 3DMF, 3dm (Rhino)そして VRML です。描画ウィンドウに表示された線図は、いつでもフ ァイルの出力や、印刷することができます。また、「計算」、「マーカー」、「コント ロールポイント」、「オフセット」ウィンドウで表示されたデータは、いつでも印刷し たり、テキストファイルとして出力したり、クリップボードにコピーして表計算ソフト や他のアプリケーションにペーストすることができます。Modeler ではアニメーションフ ァイルも保存できます。

この項では、以下の出力オプションを説明します。

- <u>印刷</u>
- <u>コピー</u>
- オフセットデータの出力
- アニメーションファイル
- Modeler デザインのエクスポート

その他に次の説明を参照:

• <u>付録 A データエクスポート</u>

# 印刷

画面上で最前面に表示されたウィンドウの表示内容は、いつでも印刷することができま す。また、「ファイル」メニューから「印刷」を選択すると、「印刷プレビュー」が表 示され、ページ単位での印刷プレビューを行うことができます。

「ファイル」メニューの「ページ設定」コマンドを使って用紙サイズ、余白、向き等の 設定を行います。

#### 基本ビュー

ビューウィンドウの印刷を行う場合、プリントするスケールを選択するよう聞かれます。 多くのデフォルトスケールがありますが、カスタムのスケールを入力することも可能で す。

- ▶ 印刷したいウィンドウを最前面に持ってきます。
- > 「ファイル」メニューから「印刷」を選択します。
- > スケールを選択します。
- ▶ 「印刷プレビュー」が納得の行くものであれば、「印刷」ボタンをクリックします。

| スケールの                                                    | )設定   |                    |
|----------------------------------------------------------|-------|--------------------|
| 縮尺⑤:<br>1:2<br>1:3<br>1:4<br>1:5<br>1:10<br>1:15<br>1:25 |       | ОК<br><i>キャンセル</i> |
| 1:                                                       | 1.000 | 追加( <u>A</u> )     |
| 名前( <u>N</u> ):                                          | 1:1   | 肖JI除( <u>D</u> )   |

ウィンドウの印刷は簡単な操作で行われます。必要に応じて「ページ設定」コマンドを 使ってページ設定を行い、「印刷」コマンドを選択するだけです。もしも、印刷がうま くいかない場合は、以下の事項をチェックして下さい。

> プリンターの接続に問題はないか。

# コントロールパネル内のプリンター設定で、デフォルトプリンターが設定されているか。

レンダリングパースペクティブビュー

レンダリングされたパースペクティブビューの印刷は、カスタムスケールを指定することを除いて、基本のビューの印刷と同様です。レンダリングパースペクティブビューのは、1ページ上のみに印刷されます。

「印刷プレビュー」ウィンドウに表示されたイメージが最終的に印刷されたものとわず かに違っているかもしれません。これは、「印刷プレビュー」ウィンドウでのスケーリ ングによるものです。

他に以下の項もご参照ください: ビットマップイメージ: Modeler デザインのエクスポートについて

カラー印刷

Modeler では適当な装置に対してカラー印刷を行うことができます。カラー印刷を行うには、「印刷」ボタンをクリックする前に、「印刷」ダイアログの「カラー」 / 「白黒」 項目を選択します。

ページサイズ、向き、余白

用紙サイズ、用紙の向き、マージンは「ファイル」メニューの「ページ設定」ダイアロ グですべて設定できます。

| サイズ(Z): A4<br>給紙方法(S): 自動選択                           | <b>.</b>                           |
|-------------------------------------------------------|------------------------------------|
| 印刷の向き<br>・ 縦(Q)<br>・ 縦(Q)<br>た(L):<br>・ 横(A)<br>上(D): | 12.7 右(B): 12.7<br>12.7 下(B): 12.7 |

「プリンタの設定」ボタンをクリックすると印刷に使いたいプリンターの選択が行えま す。

| ページ設定   |                                          | ? 🛛              |
|---------|------------------------------------------|------------------|
| - プリンター | EPSON<br>準備完了<br>EPSON<br>¥¥SERVER¥EPSON | <u> プロパティ(P)</u> |
| ヘルプ(円)  | ネットワーク( <u>W)</u> OK                     | キャンセル            |

さらに詳細なプリンターの設定を行う場合は「プロパティ」ボタンをクリックします。 用意されているオプションはプリンターとそのドライバによって異なります。

# 表題の印刷

印刷されるページの上下には、表題(ヘッダーとフッター)を挿入することができます。 プレビューの表示時に、下に示される「タイトル」ボタンをクリックします。

| 縮小(Q) | タイトル(①) | カラー(L) | 閉じる( <u>C</u> ) |
|-------|---------|--------|-----------------|
|-------|---------|--------|-----------------|

ページに挿入する表題を入力する、「タイトル印刷」ダイアログボックスが表示されます。

| タイトル印刷  |                                                                                     |
|---------|-------------------------------------------------------------------------------------|
| タイトル 🗖  |                                                                                     |
| 日付 🔽    | 2006年3月15日 ▼ ページ1 ▼ マページ番号                                                          |
| バージョン 🔽 | Maxsurf Professional Version 12   C¥Program Files¥Maxsurf¥Sample Designs¥ 💌 マ ファイル名 |
| フッター 🔽  | パース ビュー                                                                             |
|         | OK キャンセル                                                                            |

他データ出力オプションには以下のものが含まれます。

- •<u>コピー</u>
- オフセットデータの出力
- アニメーションファイル
- Modeler デザインのエクスポート

# コピー

描画ウィンドウの表示内容をコピーするには、以下のようにします。

- ▶ コピーしたい描画ウィンドウを選択します。
- ▶ 「編集」メニューから「コピー」を選択します。もしくは、Ctrl+C

コピーされた画像は、ワードプロセッサーや表計算ソフト内に貼り付けて利用すること ができます。

 貼り付け先のアプリケーションで、編集メニューから貼り付けコマンドを選択 します。(もしくは Ctrl + V)

数値データのコピー

「マーカー」などの数値表示のウィンドウで、表中に表示された数値データをコピーす るには、以下のようにします。

> 表中の最上段に表示された列見出しをクリックして、コピーしたい列全体を選 択する。

または、

> 表中の左端に表示された行見出しをクリックして、コピーしたい行全体を選択する。

または、

▶ 表中の左上のコーナーに表示されたセルをクリックして、表全体を選択する。

| <b>車</b> マーカー |       |             |       |         |       | × |
|---------------|-------|-------------|-------|---------|-------|---|
|               | ステーショ | 長手方向位置<br>m | オフセット | 高さ<br>m | サーフェス | ^ |
| 1             | 22    | -43.029     | 4.050 | 2.900   | なし    |   |
| 2             | 22    | -43.029     | 3.950 | 2.610   | なし    |   |
| 3             | 22    | -43.029     | 3.660 | 2.160   | なし    |   |
| 4             | 22    | -43.029     | 2.550 | 1.900   | なし    |   |
| 5             | 22    | -43.029     | 1.820 | 1.870   | なし    |   |
| 6             | 22    | -43.029     | 1.219 | 1.845   | なし    | ~ |
| <             |       | Ш           |       |         | >     |   |

「編集」メニューから「コピー」を選択します(もしくは Ctrl C)。

選択したデータと供に列のタイトルをコピーするには、シフトキーを抑えながら、「コピー」を選択(もしくは Ctrl C)します。

コピーの範囲指定は、行や列、セル単位で行う以外にも、複数セルをブロックとして指 定することもできます。

| עב 🕱 | トロールポイント |   |   |             |       |         |         | × |
|------|----------|---|---|-------------|-------|---------|---------|---|
|      | サーフェス    | 行 | 列 | 長手方向位置<br>m | オフセット | 高さ<br>m | ウェイティング | ^ |
| 1    | TOPSIDES | 0 | 0 | -10.638     | 3.271 | 1.172   | 1       |   |
| 2    | TOPSIDES | 0 | 1 | -4.073      | 3.271 | 1.171   | 1       |   |
| 3    | TOPSIDES | 0 | 2 | -1.151      | 3.271 | 1.242   | 1       |   |
| 4    | TOPSIDES | 0 | 3 | 1.880       | 3.184 | 1.292   | 1       |   |
| 5    | TOPSIDES | 0 | 4 | 4.509       | 2.838 | 1.525   | 1       |   |
| 6    | TOPSIDES | 0 | 5 | 6.646       | 2.355 | 1.779   | 1       |   |
| 7    | TOPSIDES | 0 | 6 | 9.037       | 1.608 | 2.063   | 1       |   |
| 8    | TOPSIDES | 0 | 7 | 11.097      | 0.680 | 2.245   | 1       | ~ |

複数セルをブロックとして選択するには、まず、そのブロック領域の四隅にあるセルの 内、1つを選んで、このセルの上でマウスボタンを押さえます。(選択されたセルが選択 を示す反転表示に変わります。)選択したセルから、これの対角にあたる、ブロック内 もう一方の隅にあるセルに向かってマウスをドラッグすると、ドラッグ領域内のセルが 反転表示され、任意の位置でマウスボタンを放すと、これらをすべて選択することがで きます。選択範囲がウィンドウの表示枠からはみ出していて見えない場合は、マウスを その方向に向かってそのままドラッグすれば、表はそちらに向かって自動的にスクロー ルします。

複数セルをブロックとして選択するには、上に説明したドラッグによる選択方法以外に も、Shift+クリックを用いる方法もあります。この場合は、1つめのセルをクリックして から、その対角にあたるセルを Shift キーを押したままクリックします。すると、それぞ れのセルによって定義された領域内に存在するセルがすべて選択されます。

選択されたセルにペーストするに「編集」メニューから「貼り付け」(もしくは CtrlV) を選択します。

他データ出力オプションには以下のものが含まれます。

- •<u>印刷</u>
- オフセットデータの出力
- アニメーションファイル
- Modeler デザインのエクスポート

# オフセットデータの出力

オフセットデータは以下のオプションで出力できます。

- コピーして Excel へペーストする。
- 「オフセット」ウィンドウからテキストファイルとして保存してオフセット表を作成する。
- Hydrolink を使用する。

#### オフセットデータのエクスポートに Hydrolink を利用する

「オフセット」ウィンドウからオフセットデータをテキスト形式の表として保存するの に加え、Modeler は他の分析システムのインプット形式に合わせたオフセットデータを出 力する機能を備えています。これは Hydrolink と呼ばれる別のアプリケーションを使って 行います。Hydrolink は Modeler のデザインを読み込み、多くの船舶分析システムのイン プット形式にオフセットデータを合わせて出力します。

他データ出力オプションには以下のものが含まれます。

•<u>印刷</u>

- •<u>コピー</u>
- アニメーションファイル
- Modeler デザインのエクスポート

# アニメーションファイル

「パース」で作られたアニメーションは avi フォーマットで保存してプレゼンテーション等で再生することができます。

アニメーションファイルを作るには:

- パース」で「表示」メニュー、レンダリング、カラー等を調整し望ましい画像を作ります。
- 「表示」メニューから「アニメーション」を選択し、オプションの設定を行い、ディスクボックスの「アニメーションをディスクに保存」にチェックを入れます。

| アニメーション                                 | × |
|-----------------------------------------|---|
| - フレーム数:<br>「○ 翌0」 ○ <u>4</u> 0 ○ 連続(©) |   |
| 回転<br>ビッチ(P)<br>マロール(R)<br>マヨー☆ OK      |   |
| アニメーションをディスクに保存 キャンセ                    | N |

- > OK をクリックしアニメーションファイルのファイル名を入力します。
- ▶ 「保存」をクリックし圧縮タイプを選択します。

圧縮の幾つかは、すべてのグラフィックスの設定で機能しません。全フレーム(未圧縮 オプション)はすべてのグラフィックス設定で機能します。

| ビデオの圧縮               |                     |
|----------------------|---------------------|
| 圧縮プログラム( <u>C</u> ): | ОК                  |
| 全フレーム (未圧縮) 🗾 🔽      | キャンセル               |
| 圧縮の品質(Q):            | 構成( <u>F</u> )      |
|                      | バージョン情報( <u>A</u> ) |
|                      |                     |

# > OK をクリックします。

アニメーションが生成されファイルに保存されます。この処理に数秒の時間が掛かるで しょう。特にモデルにレンダリングするサーフェスの数が多いと時間が余計に掛かりま す。

他データ出力オプションには以下のものが含まれます。

- •<u>印刷</u>
- •<u>コピー</u>
- <u>オフセットデータの出力</u>
- Modeler デザインのエクスポート

# Modeler デザインのエクスポート

Modeler のデザインファイルは様々な形式でエクスポートができます。

- **IGES** ファイル
- <u>DXF ファイル</u>
- <u>Rhino</u> .3dm ファイル
- Modeler V8.0 からはバージョン8より以前のバージョンのフォーマットへのエクスポートができます。これは、データ損失が起こる場合がありますので注意が必要です。
- その他

デザインファイルを他のソフトウェアやプラットフォームへエクスポートするには、「フ ァイル」メニューの「エクスポート」ダイアログで、以下のファイルフォーマットを選 択することができます。

- IGES
- DXF
- 3DMF
- Vrml
- 3dm

| Data Export                                                        |                                                                                                    | X                                                                                                    |
|--------------------------------------------------------------------|----------------------------------------------------------------------------------------------------|----------------------------------------------------------------------------------------------------|
| Export to File:                                                    | Scale:                                                                                                   | ⊂Geometry Type:                                                                                                    |
| C 2D IGES<br>C 3D IGES<br>C 2D DXF<br>C 3D DXF<br>C 3DMF<br>C Yrml | 1:1           1:2           1:3           1:4           1:5           1:10           1:15           1:25 | <ul> <li>Polylines</li> <li>Polylines with arcs Radius &lt;= 0.200 m</li> <li>NURBS curves</li> <li>3D Faces</li> <li>3D Meshes</li> <li>NURBS surfaces</li> </ul> |
| Text Format:<br>Mac (CR)<br>Dos (CR/LF)                            | 1: 1.000                                                                                                 | Precision: 6 decimal places 7 Remove redundent points 0K Cancel                                                                                                    |

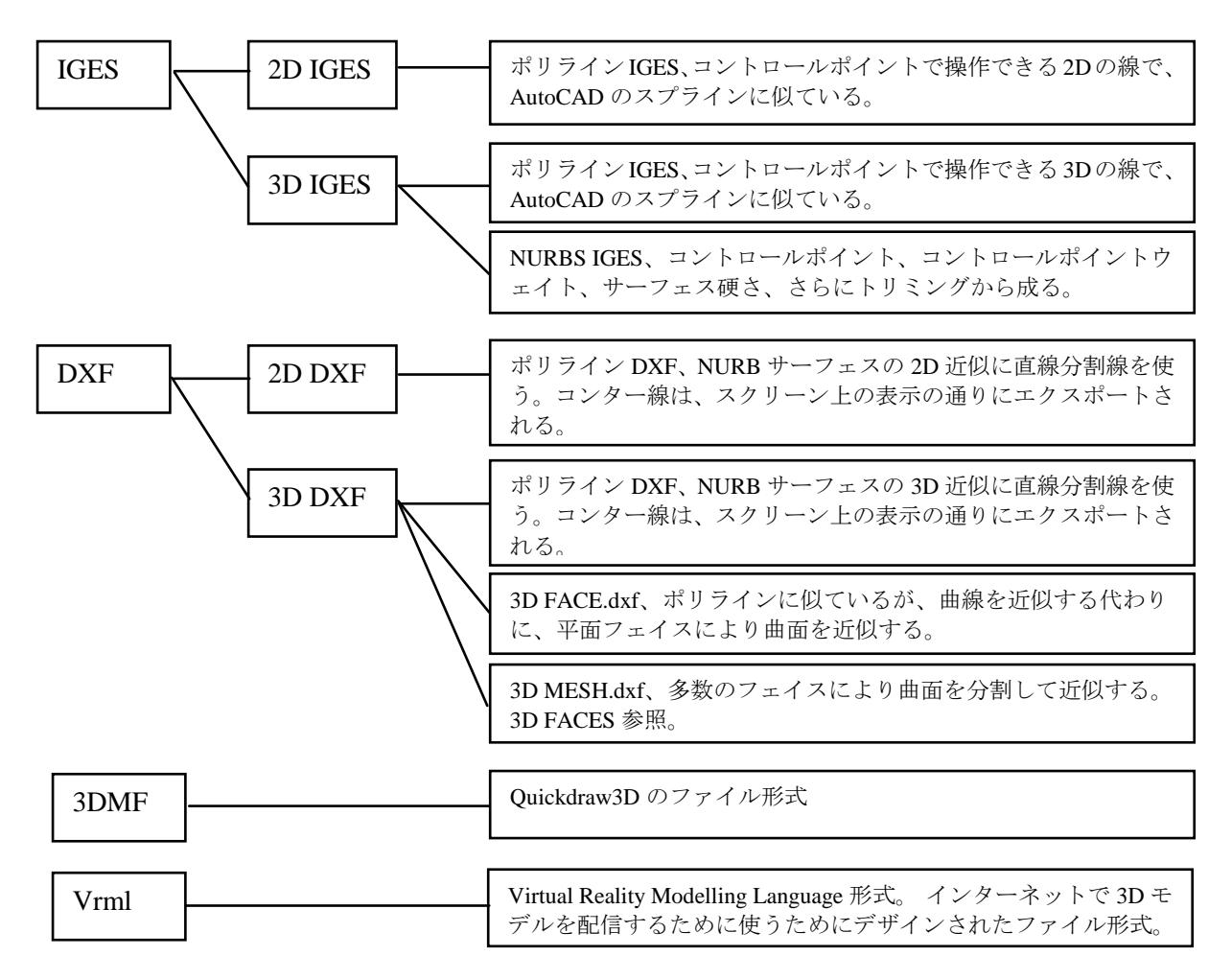

Dxfをエクスポートするときに、「重複ポイントの除去」を選択することができます。このオプションは、直線にあるポイントを取り除きます。

Microstation .dgn  $\mathcal{P}\mathcal{T}\mathcal{V}$ 

Microstation の\*.dgn ファイル形式を介して Modeler と Microstation の間の往復の相互運用 が使用可能になりました。交換された要素は NURBS 曲線やサーフェスやトリメッシュサ ーフェスを含みます。.dgn ファイルをインポートするには、ファイル | インポート | Microstation を選んで下さい。

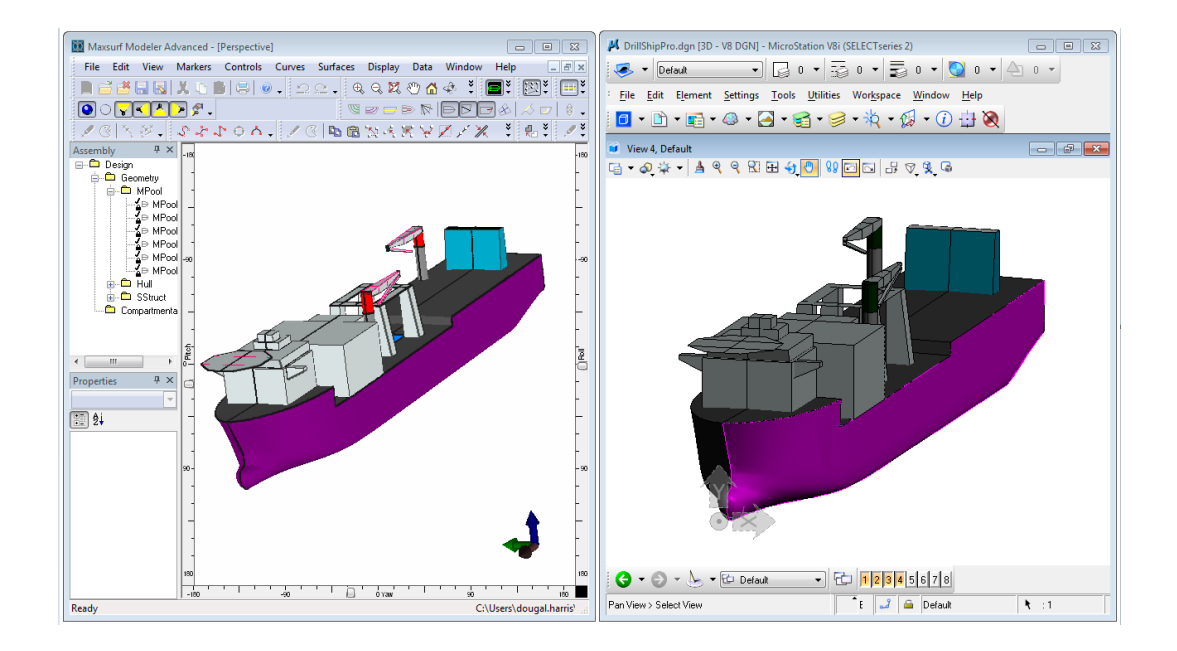

## IGES ファイル

IGES (International Graphics Exchange Standard) フォーマットは、市場にある、ほとんど すべての CAD ソフトでサポートされている、非常に強力な図形定義フォーマットです。 Modeler デザインは、2次元または3次元の IGES ファイルとして出力することができ、3 次元として出力する場合は、B-スプラインサーフェス (NURB サーフェス)を含め、描 画ウィンドウ内に表示されるすべての要素を出力されます。

IGES エクスポートについて詳しくは、付録 A データエクスポートを参照してください。

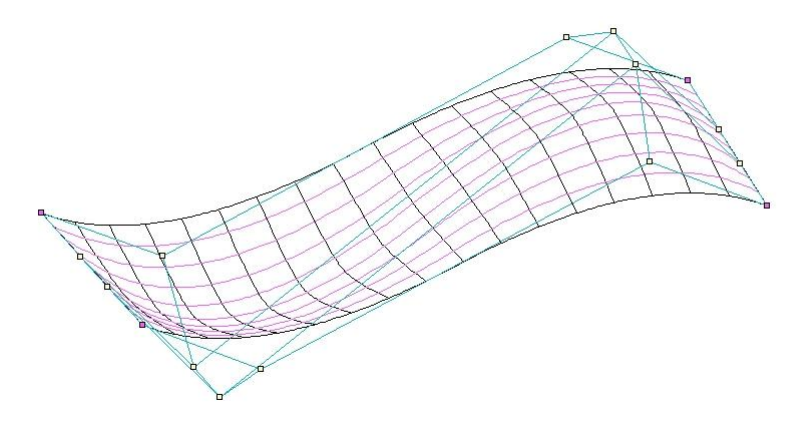

IGES エクスポートの例: IGES ファイルにはすべての NURBS サーフェス情報が含まれています。

# DXF ファイル

DXF (Drawing eXchange Format) ファイルフォーマットは、AutoCAD 用に開発された図 形定義フォーマットです。Modeler デザインは、2次元または3次元のポリラインファイ ル、または3次元のフェイス、メッシュファイルとして出力されます。「弧のあるポリ ライン」オプションを選ぶと、lwpolyline、polyline、および弧を含んだdxf ファイルをエ クスポートします。「半径」編集ボックスで指定したものより短い半径のあるすべての 弧を弧全体としてエクスポートします。そうでなければ、ポリラインとしてそれらをエ クスポートします。弧全体(すなわち、XY、YZ または XZ 平面)として直交面にある弧の みをエクスポートします。

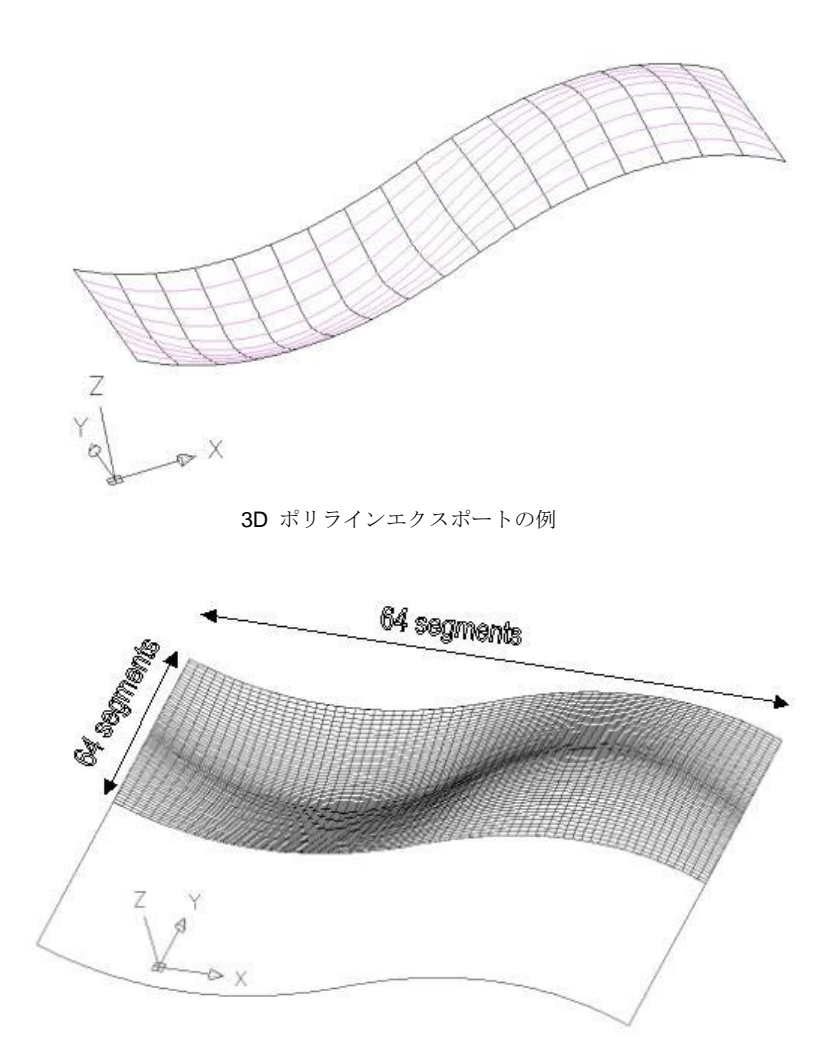

**3D** メッシュのエクスポート例: サーフェスの表示に利用されるセグメント数は Modeler の精度設定に依存します。

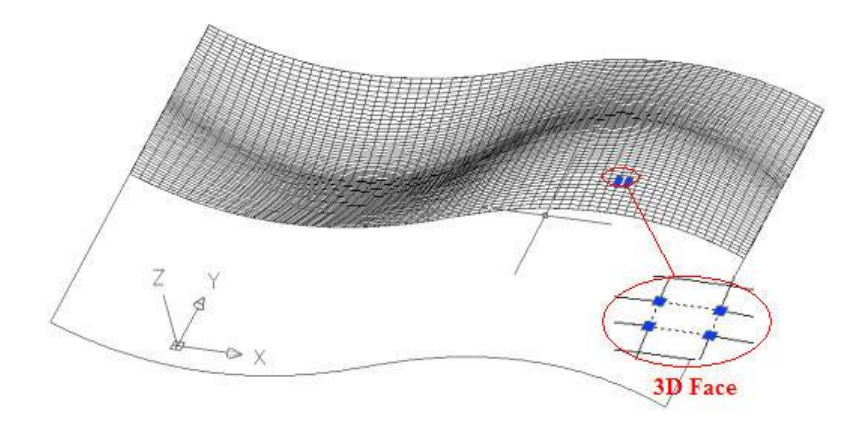

3D Face のエクスポート例:メッシュは複数のフェイスに別れています。

#### 3DMF ファイル

3DMF は、QuickDraw3D で使用されるファイルフォーマットです。

#### VRML

Modeler は ISO 標準の VRML (Virtual Reality Modeling Language) 形式でモデルを書出し することができます。このファイル形式は Netscape Navigator や MS Internet Explorer な どの通常のブラウザで表示できる 3D モデルをインターネットで配信するるために特に 設計された形式です。この機能により Modeler モデルがウェブページに容易に含められ るようになり、世界的(インターネット)もしくは社内(イントラネット)で情報を共 有することを可能にします。VRML に関する詳細情報は<u>http://www.web3d.org/</u>の Web3D コンソーチュムから入手できます。

# Rhino .3dm ファイル

3dm とは、NURBS モデリングソフトウェア Rhinoceros のファイル形式です。トリム済み およびトリムされていない Modeler サーフェスが Rhino のファイルフォーマットに保存で きます。Rhino では対称サーフェスの概念がありませんので、Modeler の対称サーフェス が Rhino ヘエクスポート(「ファイル」メニューの「エクスポート」サブメニュー「Rhino .3dm ファイル」コマンド)された際に、センターラインを軸に複製、ミラーされます。

#### 注意

Modeler アセンブリツリーは Rhino プラグインで Rhino からアクセスできま す。プラグインは Modeler インストーラに含まれます。詳細は Rhino プラグ インマニュアル(¥Modeler XX¥RhinoPlugInManual.pdf に保存されています。 XX はバージョン No.)をご参照下さい。

# ビットマップイメージ

ビットマップエクスポートで、レンダリングされたパースペクティブビューを bmp ファ イルにエクスポートすることができます。これは、「編集」|「コピー」(クリップボー ドヘコピー)と同じような機能ですが、「ファイル」|「エクスポート」|「ビットマップ イメージ」では、より質が高く、より大きいイメージのサイズを指定することができま す。高い解像度のプレゼンテーション材料を作成するのに役立ちます。

この機能は、「簡易シェーディング」レンダリングモードでは利用できません。

```
注意
```

Modeler からのエクスポートに関して詳しくは、付録 A データエクスポート を参照してください。

他データ出力オプションには以下のものが含まれます。印刷|コピー|オフセットデータの 出力|<u>アニメーションファイル</u>

モーゼファイル

Modeler ファイルはモーゼテキストファイルフォーマットへのエクスポートが可能です。 ファイルメニューよりモーゼファイルを選択してください。次のダイアログが現れます。:

| Ex | port Moses              |           |                            | ×       |
|----|-------------------------|-----------|----------------------------|---------|
|    | Body title              |           | Hull                       |         |
|    | Mesh target edge length |           |                            | 0.696 m |
|    | Method                  |           | 3D Diffractio Strip theory | n       |
|    | Panel Coeffici          | ents<br>X | Y                          | z       |
|    | Drag                    | 0.0       | 0.0                        | 0.0     |
|    | Wind                    | 0.0       | 0.0                        | 0.0     |
|    | Hull permeabil          | ity       |                            | 1.0     |
|    |                         |           | ОК                         | Cancel  |

メッシュターゲットのエッジ長さは、ユーザがターゲットとするメッシュの平均の三角 形のエッジの長さを参照します。他の変数についての追加情報はモーゼマニュアルをご 参照ください。

# 第6章 Modeler リファレンス

この章では、Modeler のツールバーやメニューコマンドについて解説します。

- <u>ツールバー</u>
- <u>メニュー</u>
- 右クリックメニュー
- ・リボン

それぞれの Modeler ウィンドウで利用可能な機能については、第4章 Modeler ウィンド ウで説明しています。

# ツールバー

Modeler には、一般に使用される機能に素早くアクセスするためにツールバーに編集され たいくつかのアイコンがあります。マウスをアイコンの上に置くことで、そのアイコン がどの機能であるかをポップアップツールティップに表示し、確認することができます。

# ツールバーのカスタマイズ

Modeler シリーズの各プログラムには、完全にカスタマイズできるツールバーが含まれています。このツールバーにより、頻繁に使用するコマンドを一つのクリックで利用でき、 不要なツールバーボタンを簡単に削除できます。ツールバーボタンはテキストやボタン イメージを含めて、カスタマイズできます。

## 標準ツールバー ボタンの追加・削除

各 Modeler プログラムで用意されている標準 ツールバーはいずれかのツールバーの右側 にある小さいな三角形をクリックして「追加」もしくは「削除」ボタンを選択して編集 できます。 これでコマンドのところにチェックを入れるかはずすかにより追加・削除し たいボタンを選択できます。

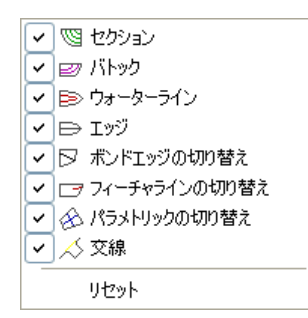

「リセット」を選択することにより標準 ツールバー は初期設定に戻されます。標準ツ ールバーに追加されたボタンがありましたら、削除されますので、ご注意ください。

自己ツールバーの作成

各 Modeler プログラムにあるツールバーツールバーのカスタマイズ機能により自己定義 ができます。この機能は「ビュー」|「ツールバー」|「ツールバーのカスタマイズ」メニ ュー項目により利用できるか、あるいは各ツールバーの右側にある小さな三角形をクリ ックして「ボタンの追加・削除」|「ユーザ設定」を選択します。 これで下記のタブ付き ダイアログが表示されます。:

| ユーザ設定                                   |   | $\mathbf{X}$      |
|-----------------------------------------|---|-------------------|
| ツールバー(B) コマンド(C) オプション(D)               |   |                   |
| ツールバー                                   |   |                   |
| ▼メインメニュー                                | ^ | 新規作成(N)           |
| ✓ファイル                                   |   | 名前の変更(R)          |
| ✓可視                                     |   | 晋( <b>昭</b> 全(口)) |
|                                         |   | HIPPARADA         |
| ☑ ♪ ↓ ↓ ↓ ↓ ↓ ↓ ↓ ↓ ↓ ↓ ↓ ↓ ↓ ↓ ↓ ↓ ↓ ↓ |   | <u>Utvyh(E)</u>   |
| ■レンダリング                                 |   |                   |
|                                         |   |                   |
|                                         |   |                   |
|                                         | ~ |                   |
|                                         |   |                   |
| 閉じる ヘルプ                                 |   |                   |

# 「ツールバー」タブ

このタブを使用してツールバーの追加・削除を行います。アプリケーションと同時にインストールされた標準ツールバーの削除あるいは名前の変更はできませんのでご注意ください。

# 「コマンド」タブ

このタブでは、プログラムで利用できるすべてのコマンドがメニューごとに並べ てあります。ツールバーにコマンドを追加するにはコマンドを選択して、ツール バーにドラッグ・ドロップします。「ユーザ設定」ダイアログが開いている間に、 違うツールバー間のツールバー ボタンのドラッグ・ドロップが可能で、 ツール バー ボタンが無効になります。

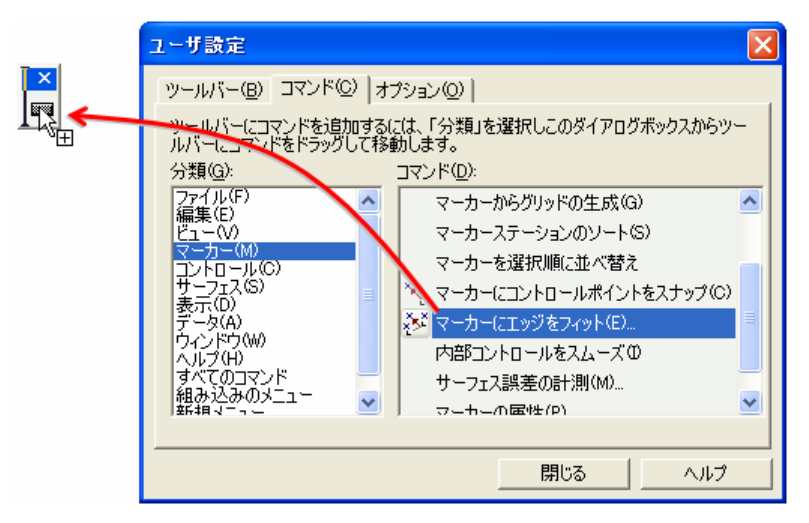

新規ツールバーにコマンドをドラッグ・ドロップ.

# 「オプション」タブ

このタブにより、メニューおよび ツールバー表示の カスタマイズができます。

- 「常にすべてのメニューを表示する」でコマンドの使用履歴に基づいて、メニューの一番 頻繁に利用されたコマンドをメニューに表示します。コマンドの使用トラッキング機能は Modelerで使用できませんので、このダイアログの上半分が無視できます。
- 「大きいアイコン」でツールバーボタンが大きく表示されます。
- 「ツールバーにボタン名を表示する」にチェックを入れることで、そのツールバーボタン を押して表示される小さなテキストボックスを有効にします。
- 「ボタン名と一緒にショートカットキーを表示する」にチェックを入れることにより、あればショートカットキーも表示します。プログラムをより速くに操作できるためのショットカットキーを覚えるために便利です。
- メニューのアニメーションを使って、メニューの表示の仕方を設定できます。

| ユーザ設定                                                                                                |
|----------------------------------------------------------------------------------------------------|
| ツールバー(B)   コマンド(C) オブション(O)                                                                          |
| メニューとツールバー<br>▼ 常にすべてのメニューを表示する(N)<br>▼ 少し時間が経過したら、すべてのメニューを表示する                                     |
| 初期状態に戻す( <u>R</u> )                                                                                  |
| その他<br>「大きいアイコン(L)<br>「ツールバーにボタン名を表示する(L)<br>「ボタン名と一緒にショートカットキーを表示する(L)<br>メニューの表示方法 「(研定のシステム設定)」 マ |
| 閉じる                                                                                                  |

ツールバーボタンの編集

「ユーザ設定」ダイアログが表示された場合(「ビュー」|「ツールバー」|「ツールバー のカスタマイズ」メニューから)、ツールバーボタンを右クリックメニューから編集でき ます。

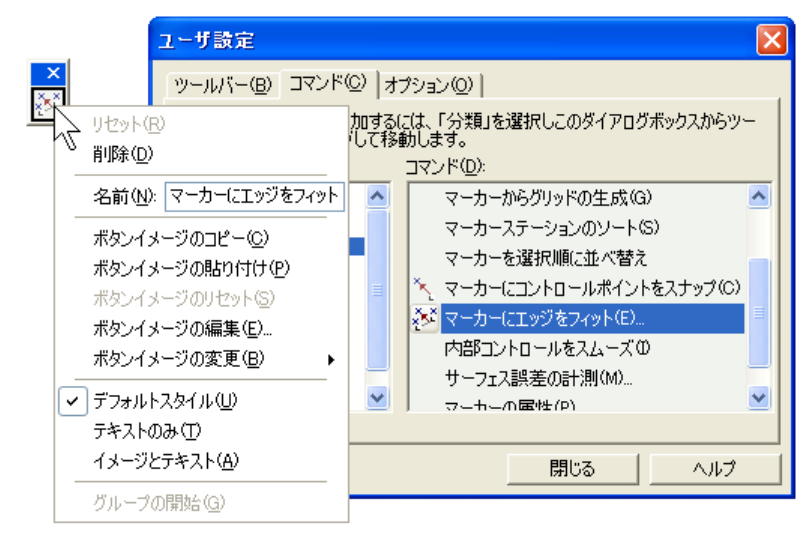

この機能により、以下が可能になります。

- 「編集」ボタンイメージ ではツールバーボタンイメージを描くことができるダイアログ が表示されます。
- ツールバーボタンイメージを標準ツールバーボタンイメージライブラリーから選択して 表示できます。
- ツールバーボタンイメージの表示の仕方を選択できます。例えば、ツールバーボタンの違いが見づらい場合、「イメージとテキスト」オプションを選択して、イメージおよびツールバーのボタン名を同時に表示させます。(デフォルトではイメージのボタン名がコマンド名になります。)

#### カスタマイズ済みのユーザインターフェースを保存する

Modeler シリーズのいずれかのプログラムを終了する場合、ツールバー設定およびウィン ドウレイアウトが自動的に Modeler プログラムと同じディレクトリの##Settings.xml ファ イルに保存されます。標準のインストールでは Modeler のプログラムディレクトリは次 の通りです: C:¥Program Files¥Bentley¥Engineering¥MAXSURF.

例えば、Stability を終了した後に、現在のユーザインターフェースは C:¥Program Files¥Bentley¥Engineering¥MAXSURF ## V8i¥MSSettings##.xml に保存されます。次回 Stability を起動するときに、プログラムのユーザインターフェース設定にこのファイルを 探します。

ユーザインターフェース設定ファイルのコピーを保存するには Windows エクスプローラ を使用して上記の.xml ファイルを見つけて複製をして、複製したものを例えば、 HMSetting\_Custom1.xml に名前を変更します。

WindowsVista では.xml ファイルは、ディレクトリ C:¥Users¥<User>¥AppData¥Roaming¥MAXSURF¥.. directory.に保存されます。

## カスタマイズ済みのユーザインターフェースの復元

#### ツールバーの復元

一つのツールバーのみを復元するには、「ビュー」|「ツールバー」|「ツールバー のカスタマイズ」コマンドでリセットしたいツールバーを選択して「リセット」を 押します。

# ユーザインターフェースの復元

「ウィンドウ」メニューの「デフォルトレイアウトの復元」を使用して ウィンド ウやツールバー設定を初期状態に戻すことができます。または、起動時にシフト キーを押し続けることができます。後者の場合、あなたのModeler 設定が消えてし まうことに注意してください。

シフトキーを押下しづづけた場合、どの設定がリセットされるかについては、 Modelerの各アプリケーションのマニュアルをご覧ください。

## 保存した環境設定ファイルの復元

保存した環境設定ファイルを復元するには、以下のステップに沿います:

- Windows エクスプローラで現在の##Settings.xml ファイルの名前を変更す るか削除します。現在のユーザインターフェース設定ファイルは Modeler のディレクトリにあり、Modeler の場合 MSSettings.xml の名前を持ち、 Stability の場合は HMSettings.xml になります。
- custom.xml ファイルを初期設定の名前に戻します。例えば、custom1 の 設定を復元するには HMSettings\_Custom1.xml の名前を HMSettings.xml に 変更します。

# Modeler ツールバー

Modeler では、よく使用されるメニューコマンドが、ツールバー上にアイコン表示された コマンドボタンとして配置されています。アイコン上にマウスを移動し、そこにマウス を置いておくと、そのアイコンの機能を知らせるポップアップヒントが表示されます。

「ファイル」ツールバー

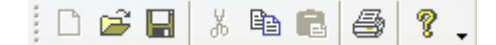

ファイルツールバーには、以下に示される各メニューコマンドを示すアイコンが配置されています。 「新規」-「開く」-「保存」-「切り取り」-「コピー」-「貼り付け」-「印刷」-「ヘル プ」

「編集」ツールバー

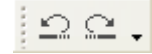

「編集」ツールバーには、以下に示される各メニューコマンドを示すアイコンが配置されています。 「取り消し」-「やり直し」

「ビュー」ツールバー

Home Perspective 🛛 🔍 🔍 🔍 🕄 🌖 🖪 🖀 🚼 🛞 🗸

「ビュー」ツールバーには、以下に示される各メニューコマンドを示すアイコンが配置 されています。 保存されたビューコンボ - ズーム - 縮小 - ズーム範囲 - パン - 回転 - 保存されたビュー ダイアログ - ホームビュー - ホームビューの設定 - アセンブリウィンドウ - プロパティ ペイン

「回転」コマンドはパース図でのみ使用可能です。

「マーカー」ツールバー

19 3 🔨 🌮 🗸

「マーカー」ツールバーには、以下に示される各メニューコマンドを示すアイコンが配 置されています。 「マーカーの追加」-「マーカーの削除」-「マーカーにコントロールポイントをスナップ」-「マーカーにエッジをフィット」

「コントロール」ツールバー

ZC KKIZZYXX DD.

「コントロール」ツールバーには、以下に示される各メニューコマンドを示すアイコン が配置されています。

「行の追加」/「列の追加」-「行の削除」/「列の削除」-「直線上に整列」-「平面上に整列」-「コンパクト化」-「グループ化」-「グループ解除」-「エッジの接合」-「エッジの切り離し」-「マスク」-「マスク解除」 「表示」ツールバー

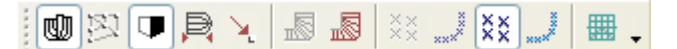

「表示」ツールバーには、描画ウィンドウ内の表示を設定する、以下に示される各設定 項目を示すアイコンが配置されています。

「形状」-「ネット」-「ハーフ」-「比率を圧縮」-「外側矢印」|

「曲率非表示」-「曲率表示」|「マーカー非表示」-「現行ステーションのマーカー表示」 -「すべてのマーカー表示」-「マーカー接続」

「ウィンドウ」ツールバー

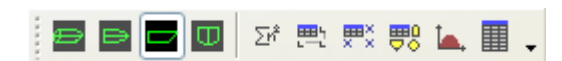

「ウィンドウ」ツールバーには、以下に示される各ウィンドウを前面に表示させるアイ コンが配置されています。

「パース」-「平面図」-「側面図」-「正面図」|「計算」-「コントロールポイント」-「マーカー」-「サーフェス」-「グラフ」-「オフセット」

「レンダリング」ツールバー

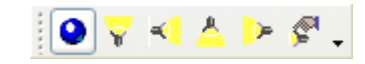

「レンダリング」ツールバーは、レンダリングの切り替えと光源の設定に使用されます。 このツールバーオプションは「パース」ウィンドウにしか使用できません。 「レンダリングオン・オフ」-光線 (4x)-照明オプション

「可視」ツールバー

Veberal,

「可視」ツールバーは、サーフェス上へのコンター線の表示/非表示を設定するのに使用されます。 「セクション」-「バトック」-「設計ウォーターライン」-「ウォーターライン」-「ダ イアゴナル」| 「エッジ」-「ボンドエッジ」-「フィーチャーライン」-「パラメトリック」|「交線」

「サーフェス」ツールバー

🛃 🖞 🕫 📎 🖓 🖕

「サーフェス」ツールバーは、サーフェスの操作を行う各メニューコマンドを示すアイ コンが配置されています。

「移動」–「複製」–「フリップ」–「回転」–「整列」

# メニュー

Modeler には、「ファイル」メニューや「編集」メニュー、「ウィンドウ」メニューなど のウィンドウの標準的なアプリケーションメニューの他に、コントロールポイントやサ ーフェスの操作、データ表示や描画表示の設定に使用されるメニューが用意されていま す。

- 「ファイル」メニュー
- <u>「編集」メニュー</u>
- <u>「ビュー」メニュー</u>
- 「マーカー」メニュー
- 「トリメッシュ」メニュー
- 「コントロール」メニュー
- 「曲線」メニュー
- 「表示」メニュー
- 「データ」メニュー
- 「ウィンドウ」メニュー
- 「ヘルプ」メニュー

# 「ファイル」メニュー

「ファイル」メニューには、ファイルを開く、保存する、インポート、エクスポート、 印刷などに使用するコマンドが用意されています。

#### 新規

新しくデザインを始める際に使用します。「計算」ウィンドウが手前にある場合は、新 規の計算シートを作成するにのに使用されます。

#### 開く

ディスクに保存されたデザインファイルを開きます。「開く」コマンドを選択すると、 ファイルを開くダイアログボックスが表示されます。ここから、デザインファイルを選 択し、開くボタンをクリックすると、選択されたデザインが表示されます。

Modeler では、マシンの持つメモリ量の限界までデザインを開くことができるため、複数の異なるまたは同一のデザインを重ねて表示し、デザインの比較や変更点の確認などを行うことができます。

「計算」もしくは「マーカー」ウィンドウが選択されている場合、「開く」コマンドを 選択すると、計算シートもしくはテキストファイル形式のマーカーファイルを開くこと ができます。

#### クイックスタート

ユーザはクイックスタート機能を使うことでスタート地点として参照設計モデルを開く ことができます。ユーザは6つの標準モデルから1つを選んで、長いほうの梁とドラフ トを入力します。すると MAXSURF はこれらの仕様に従い設計を行います。次にユーザ はここで設計をカスタマイズできます。この機能は空白のモデルが開いている時のみ可 能です。

#### 閉じる

作業中のデザインを閉じたい場合に「閉じる」コマンドを使用します。デザインを閉じる際、変更点が認識されると、そのデザインを保存するかどうかを尋ねるダイアログボ ックスが表示され、ここで「はい」を選択するとデザインはディスク保存されます。

「計算」ウィンドウが前面に表示されている場合に「閉じる」コマンドを選択すると、 そこに開かれている計算シートが閉じられます。

#### 保存

前回保存した時と同じファイル名でデザインを保存します(ファイルが上書きされます)。

「計算」、「マーカー」、「オフセット」、「コントロールポイント」、「サーフェス」 のいずれかのウィンドウが選択されている場合、「保存」コマンドを選択すると、そこ に開かれている計算シート、マーカー、オフセット、コントロールポイント、サーフェ スのデータがテキストファイル形式で保存されます。

#### 名前を付けて保存

デザインに対して行った設計作業を、別のデザインとして保存します。例えば、デザインを修整するような場合、上書きせずに、元のデザインも残したいときなどに使用します。

「計算」ウィンドウが最前面に表示されている場合に「名前を付けて保存」コマンドを 選択すると、そこに開かれている計算シートが新しいファイルとして保存されます。

#### インポート

「インポート」コマンドを使うと、DXF, GHS もしくは Seaway フォーマットのテキスト ファイルとして記述された点群データをマーカーとして、または、IGES フォーマットで 記述されたサーフェスエンティティーを Modeler サーフェスとして、直接デザインにイ ンポートすることができます。

モデラーは、NURB サーフェス情報を持たない様々な他のデータ形式をインポートする ことができます。これらはマーカーとしてインポートされ、入ってきたデータ形式でサ ポートされるところでは接続情報は維持されます。結果は、船の完全三角メッシュ (nuShallo、WAMIT、STL 形式)、セクションに構成化されたマーカー(Seaway など)、また は単に接続情報を持たないばらばらのマーカー(DXF など)で表現されます。

「DXF 背景のインポート」コマンドにより DXF ファイルを Modeler 内にインポートします。DXF ファイルはデザインビューに表示されます。

DXF をインポートすると、Modeler 曲線への全てのライン、ポリライン、スプラインを変換する dxf ファイルのインポートが可能になります。DXF ファイルはデザインビューで表示されます。

もし DXF マーカーと DXF 背景の両方を取込む場合、DXF 背景は DXF マーカーの後に 取込んでください。もし DXF 背景のゼロポイントシフトが DXF マーカーのインポート により起こると、DXF バックグラウンドの再インポートが必要になるからです。

「背景イメージのインポート」コマンドによりイメージファイル (jpeg・gif・bmp・png) を Modeler デザインビューのバックグラウンドに取込むことができます。 エクスポート

「エクスポート」機能を使うと、Modeler デザインを、DXF や IGES などの異なるファ イル形式に変換し、他のプログラムにエクスポートすることができます。

Modeler の旧ファイルフォーマットへの出力も可能です。これによりデータの一部が失われる場合もあります。

#### レンダーメッシュのエクスポート(Export Render Mesh

エクスポート | メッシュをレンダリング(Render Mesh) の選択によりユーザは3つのファイル形式(wavefront (\*.obj)、sterolithography (\*.stl) または direct X (\*.x))から選択します。

#### ページ設定

「ページ設定」ダイアログボックスで、印刷に使用する用紙のサイズと、印刷の方向な どを設定します。

# 印刷...

「印刷」コマンドを使うと、選択されているウィンドウの内容を印刷することができま す。

## セクションライブラリの読み込み

新しいライブラリファイルを読み込むときに使用します。 ライブラリファイルは、拡張 子. slb があり、サーフェスを整列させる材料に関する情報が含まれています。デフォルト のライブラリは WorkshopLibrary.slb という名称で、pre Vista operating systems に C:¥Program Files¥Bentley¥Engineering¥MAXSURF XX V8i¥、Vista and post vista operating systems に C:¥Users¥Public¥Documents¥MAXSURF¥で保存されています。

#### 終了

Modeler を使い終わったら「終了」を選んでプログラムを閉じます。終了時に保存されて いないデザインが認識されると、終了前にこれを保存するかどうかを尋ねるダイアログ ボックスが表示されます。

# 「編集」メニュー

「編集」メニューには、コピーや貼り付け、データ表内での操作などに使用するコマン ドが用意されています。

#### 取り消し

誤って、または試験的にコントロールポイントを移動した場合などに、「取り消し」コ マンドを使ってこれをネット上の元の位置に戻します。

#### やり直し

「やり直し」ファンクションは「取り消し」コマンドによって取り消された変更を再び 有効にします。

#### 切り取り

Modeler では「切り取り」コマンドは使えません。

#### コピー

「コピー」コマンドは、標準的なコピー機能として機能します。

#### 貼り付け

「コピー」コマンドでメモリ上に保存された情報を貼り付けます。「貼り付け」は他の アプリケーションと供に使うことができますが、Modelerの描画ウィンドウでは使用でき ません。

#### 選択

表のセル、行、列の選択を行うファンクションです。

#### 下方向ヘコピー

「コントロールポイント」や「マーカー」ウィンドウで、複数のセルに、列単位で一番 上のセルと同じ値を入力するのに使用します。このファンクションは殆どの表で使用で き、マウスの右ボタンによりコンテキストメニューを表示させることもできます。

#### Fitting の起動/終了

このコマンドは自動サーフェスフィッティングを行う Fitting の使用ライセンスを確認す るものです。このコマンドを使った場合、Modeler を再スタートする必要があります。 Fitting へのアクセスの方法については<u>www.bentley.com/serviceticketmanager</u> に連絡してく ださい。

#### 環境設定

「環境設定」ファンクションは Modeler の機能をカスタマイズするのに使用します。

# 「ビュー」メニュー

「ビュー」メニューには、描画ウィンドウの表示を設定するコマンドが用意されていま す。

#### 拡大

「拡大」コマンドは、描画ウィンドウに表示された特定の領域を、画面一杯に拡大表示 するのに使用します。拡大表示を行うには、拡大したい部分をドラッグによって領域指 定します。

#### 縮小

描画ウィンドウの表示スケールを現在の半分にして、デザインを縮尺表示させるのに使 用します。

#### パン

描画ウィンドウに表示されたデザインの表示領域を移動させます。

#### 回転

「回転」コマンドを使うと、「パース」ウィンドウでデザインを自由に回転させること ができます。

「回転」ツールを選択した後マウスを「パース」ウィンドウの画面に移し左ボタンを押 します。左ボタンが押された状態で、マウスを円運動にドラッグしますと、サーフェスが 回転します。この回転は、スクリーン上の仮想の球上にマウスの動きが投影されて決め られます。一般に、マウスの左右の動きは垂直軸周りの回転に、上下の動きは水平の軸 周りの回転となります。回転モードは左ボタンを離すと終了します。

#### 保存されたビュー

「保存されたビュー」ダイアログを開き、ホームビューやその他の保存ビューを追加、 編集、削除できます。

#### ホームビュー

「ホームビュー」を選択すると、「ホームビュー」サイズの画像に設定され直します。 Modelerはデフォルトの「ホームビュー」設定で描画ウィンドウを起動します。デザイン の開始時には、すべての描画ウィンドウでデフォルトのホームビューが表示されますが、 「ホームビューの設定」コマンドを使うと、任意のホームビューを登録することができ ます。

#### ホームビューの設定

「ホームビューの設定」コマンドは、各描画ウィンドウでホームビューとして登録され る表示範囲を設定するのに使用します。

ホームビューを設定するには、「拡大」や「縮小」、「パン」などのコマンドを用いて 表示範囲を指定してから、「ホームビューの設定」コマンドを選択します。

#### カラーとライン

「カラーとライン」コマンドは、線やコントロールポイント、グラフなどで使用される 色やラインの太さの設定をするのに使用します。

#### フォント

「フォント」コマンドは、文字のサイズとフォントスタイルを設定するのに使用します。

#### ツールバー

\_\_\_\_\_ どのツールバーを表示するかの選択を行うファンクションです。

#### アセンブリペイン

「アセンブリ」ペインを表示します。ショートカットキー= F2。アセンブリペインをご覧 ください。

#### プロパティペイン

「プロパティペイン」を表示します。ショートカットキー=F3。プロパティペインをご覧 ください。

#### ステータスバー

メインウィンドウ下端のステータスバーを表示するか隠すかの選択を行うファンクショ ンです。

# |マーカー」 メニュー

「マーカー」メニューはマーカーの管理、マーカーへのサーフェスのフィッティングな どを行うコマンドを含むメニューです。「マーカーの取り扱い」をご参照ください。 コマンドの詳細は、こちらの項目をご覧下さい。

マーカーの追加

「マーカーの追加」コマンドは「平面図」、「側面図」、「正面図」、「マーカー」の 各ウィンドウでマーカーを追加します。

#### マーカーの削除

「マーカーの削除」コマンドは「平面図」、「側面図」、「正面図」、「マーカー」の 各ウィンドウでマーカーを削除します。

可展開サーフェスへのマーカーの生成

このコマンドでは、可展開サーフェス上のルーリング線をベースにしたマーカーを生成 します。このコマンドが利用できるのは、サーフェスタイプが「可展開」を含むモデル のみです。

詳しくは、下記を参照してください。 可展開サーフェスの詳細については、<u>NURB サーフェス</u> フィットサーフェスを使用して、マーカーコマンドがサーフェスエッジをロック する方法、および内部サーフェスをルーリング線から生成したマーカーにフィッ トさせる方法については、マーカーにサーフェスをフィットを参照してくださ い。

選択したマーカーを移動

指定した距離で選択したマーカーを移動します。

選択したマーカーを回転

指定した角度で選択したマーカーを回転します。

複製マーカーを削除する

選択したマーカーグループ(または、もし何も選択されていなければ、すべてのマーカー)から、同じ位置(誤差 0.5mm)にある複製マーカーを削除します。

マーカーからグリッドの生成

このコマンドにより、マーカーデータを元にグリッドの生成(ステーション、バトック、 ウォーターライン)を行います。マーカーはステーションインデックスに関連付けされ ます。「グリッドの設定」をご参照ください。 断面はマーカーの長手位置で生成されます。横方向オフセットのバトック、鉛直方向の ウォーターラインです。

ステーションごとのグループマーカー

これはマーカーテーブルにあるマーカーの順番を変更します。 そして、マーカーテーブルのステーションインデックス参照番号と同じかどうか照合し ます。(既存のステーションインデックス番号に対するマーカーの順番を変更はしませ ん) このコマンドは、マーカーポイントのステーションが新規に追加され、シーケンスから 新規ステーションがマーカーテーブルの最後に追加される場合に役立ちます。

マーカーステーションのソート

各マーカーにステーションインデックスが設定され、マーカーステーションが定義され ると、同じステーションインデックスを持つマーカー間でソートが行えます。詳しくは、 「マーカーの並べ替え」を参照してください。 マーカーを選択順に並べ替え

このコマンドにより、選択されたすべてのマーカーを選択順に並べ替えます。コマンド を二回に実行すると、マーカーが逆順になります。このコマンドは複数のマーカーが選 択された後にのみ起動できます。詳しくは、「マーカーの並べ替え」を参照してください。

選択したマーカーを再ソート

本コマンドは選択された全てのマーカーをセンターラインの最低位置から近接順に自動 ソートします。数個のステーション上を跨ぐ選択済みマーカーに対して本コマンドを実 行することは可能です。

カレントステーション用にマーカーの順番を変換する

カレントセクションのマーカー順番を変換、逆転します。(挿入ボックスの本体プラン ビューで選択した順番に)

コントロールポイントをマーカーにスナップ コーナーコントロールポイントをご参照ください。

マーカーにエッジをフィット

コントロールポイントをマーカー上の1つのコントロールポイントに移動したマーカー にスナップさせることと同じ方法で、マーカーにフィットするエッジは、選択したマー カーに選択したエッジにフィットさせます。 選択されたエッジ(エッジ上の1つのコントロールポイントを選択するか、もしくはエ ッジをクリックすることにより定義-サーフェスエッジの接合と同様)を選択されたマ ーカーにフィットさせます。スプラインはマーカーが選択された順番に従ってフィット されます。詳しくは、サーフェスエッジのフィッティングを参照してください。

内部コントロールのスムーズ

カレントサーフェス内部のコントロールポイントの並びを、エッジ上のコントロールポ イントの位置をガイドにスムーズに配列します。エッジは動きません。エッジが決まっ た後、最初の自動フィッティングを行う際に使うと便利です。(マーカーへの NURB サ ーフェスのフィッティングをご覧ください。)

マーカーにサーフェスをフィット

詳しくは、マーカーへのサーフェス フィッティングをご参照ください。

マーカーポイントの圧縮

選択したマーカーを最初に選択したマーカーの保存先へ圧縮します。

サーフェス誤差の計測

マーカーとそのマーカーがリンクされているサーフェスの最も近い距離を計測します。 計測後、各マーカーの距離は「マーカー」表に記載され、概略を表すダイアログが表示 されます。詳しくは、「サーフェス誤差の計測」をご参照ください。 マーカーが特定のサーフェスにリンクした後、マーカーとサーフェスの距離は、このコ マンドで計測できます。

マーカーの属性

選択されたマーカーの属性を編集するときに使います。

# 「トリメッシュ」メニュー

#### マーカーから生成...

207ページの<u>NURB サーフェスからトリメッシュサーフェスを作成</u>をご覧下さい。このコ マンドは設計内に1つ以上のマーカーがある時にのみ使用できます。

#### サーフェスから生成...

NURB サーフェスからトリメッシュサーフェスを作成をご覧下さい。このコマンドは設計内に1つ以上の NURBS サーフェスがある時にのみ使用できます。

## 削除...

このコマンドは「削除するトリメッシュを選んで下さい」サーフェスダイアログを初期 化します。このコマンドは設計内に1つ以上のトリメッシュサーフェスがある時にのみ 使用できます。

#### 可視性...

このコマンドは「可視性トリメッシュ」ダイアログを初期化します。このコマンドは設計内に1つ以上のトリメッシュサーフェスがある時にのみ使用できます。

#### ロック...

このコマンドは「ロックされたトリメッシュ」ダイアログを初期化します。このコマンドは設計内に1つ以上のトリメッシュサーフェスがある時にのみ使用できます。

#### 法線の反転...

このコマンドは「反転するトリメッシュを選んで下さい」ダイアログを初期化します。 このコマンドは設計内に1つ以上のトリメッシュサーフェスがある時にのみ使用できま す。トリメッシュの法線の反転はトリメッシュの各要素(三角形)の外側矢印の向きを反転 します。個々の要素(三角形)はその要素の外側矢印の先端を手動でクリックすることで反 転できます。

#### トリメッシュノードの追加

マウスポインターを変換してトリメッシュノードポインターを追加できます。その次の 左クリックでポインターの位置にあるトリメッシュ内にノードを追加します。ノードの 追加をキャンセルするにはエスケープキーを押して下さい。トリメッシュノードはロッ クされていないトリメッシュにのみ追加されます。コマンドは設計内にトリメッシュが ある時にのみ使用可能です。

## トリメッシュノードの削除

トリメッシュノードパックマンを削除するにはマウスポインターを変換します。その次 の左クリックでパックマンの現在地でノードが削除されます。ノードの追加をキャンセ ルするにはエスケープキーを押して下さい。トリメッシュノードはロックされていない トリメッシュからのみ削除することができます。コマンドは設計内にトリメッシュがあ る時にのみ使用可能です。

# トリメッシュノードの圧縮

2つ以上のトリメッシュノードが選択(強調)された場合、「トリメッシュノードの圧縮」 コマンドが使用できるようになります。選択された全てのノードは最初に選択されたノ ードの位置へ移動します。結果として生じる縮退した三角形(ゼロエリア)はトリメッシュ から取り除かれます。

# 「コントロール」メニュー

「コントロール」メニューには、コントロールポイントの操作に使用されるコマンドが 用意されています。

#### 追加

「追加」コマンドは、コントロールポイントを追加するのに使用します。コマンドを選 択し、描画ウィンドウ内で任意の位置でマウスをクリックすると、コントロールポイン トが追加されます。コントロールポイントの列は「平面図」もしくは「側面図」で、行 は「正面図」ウィンドウで追加できます。

#### 削除

「削除」コマンドは、コントロールポイントを行または列単位で削除するのに使用しま す。コマンドを選択し、コントロールポイントを選択すると、そのポイントの属す行ま たは列が削除されます。コントロールポイントの列は「平面図」もしくは「側面図」で、 行は「正面図」ウィンドウで削除できます。

#### 位置のコピー

コントロールポイントの座標と重量のパラメータを3つ全てコピーします。

#### 位置の貼り付け

コピーした位置と重量を選択したコントロールポイントへ貼り付けます。Shift キーを押 したまま、更新するデータを選択します。

#### コントロールのスムーズ

「コントロールのスムーズ」コマンドは、複数のコントロールポイントを、行または列 の全体(または一部)、または、任意の複数ポイントで定義されるパッチ領域で滑らか になるよう、並び替える(スムージングする)のに使用します。スムージングは、表示 中のビュー平面上ではなく、常に3次元的に行われます。

#### コントロールの直線化

「コントロールの直線化」コマンドは、複数のコントロールポイントを、行または列の 全体(または一部)、または、任意の複数ポイントで定義されるパッチ領域で真っ直ぐ になるよう、並び替える(ストレートニングする)のに使用します。このコマンドには、 表示されたビュー平面に対するストレートニングを行うオプションと、(すなわち、例 えば「側面図」でシアーラインをストレートニングしたとすると、「平面図」における ライン形状は変化しない)、3次元的にストレートニングを行うオプションの2 種類の オプションがあります。

コントロールポイントのグループを指定した距離移動するコマンドです。

コントロールの範囲

このファンクションはコントロールポイントのグループに対しその大枠寸法のサイズ変更を行います。

コントロールの回転

このファンクションはコントロールポイントのグループを指定したローテーション中心周りに回転させます。

コントロールの移動

#### 直線上に整列

選択された複数のコントロールポイントを最初に選択された2つのコントロールポイントによって定義される3次元ベクトル上に移動します。移動をある方向で拘束したい場合はこのコマンドの選択をシフトキーを押しながら行います。

#### 最初の選択に整列

「コンパクト」に似ていますが、コントロールポイントの幾何学的関係は変更していないままです。すなわち、選択したコントロールポイントは、最初と二番目に選択したコントロールポイントが一致するように変換されています。Shift キーを押しながら、更新する縦座標を限定します。

#### 平面上に整列

選択された複数のコントロールポイントを最初に選択された3つのコントロールポイントによって定義される3次元平面上に移動します。移動をある方向で拘束したい場合はこのコマンドの選択をシフトキーを押しながら行います。ダイアログボックスが現れ、 拘束を指定します。

#### コンパクト化

複数のコントロールポイントが空間中の同じ位置に配置される必要があることがありま す。これを行うには、ポイントを選択して「コンパクト化」を選択します。すべてのポ イントは選択の最初のポイントに重なります。

#### グループ化

「グループ化」コマンドは、1枚または複数枚のサーフェス上に定義された、複数のコン トロールポイントをグループ化するのに使用します。グループ化されたコントロールポ イントは、移動の際、すべて同様の動きを示します。

## グループ解除

「グループ解除」コマンドは、グループ化されたコントロールポイントを再び個々のコ ントロールポイントに戻す(グループを解除する)のに使用します。

#### エッジの接合

「エッジの接合」コマンドは、共通のエッジを持つ2枚のサーフェスを接合して、1枚の サーフェスとして定義するのに使用します。接続の際は、対応するそれぞれのサーフェ スエッジをクリックするか、あるいはエッジからコントロールポイントを1つずつ(コ ーナーポイント以外)選択します。

「エッジの接合」を選択すると、コントロールポイントを選択されたそれぞれのエッジ は接合され、1本のコントロールポイント行、または列として表示されるようになりま す。こうして接合されたエッジは、「表示」メニューの「コンター」ダイアログボック スで、「接合エッジ」を選択すると表示されます。

#### エッジの切り離し

「エッジの切り離し」コマンドは、接合された2枚のサーフェスを切り離すのに使用します。2枚のサーフェスを切り離すには、その接合部エッジを定義するコントロールポイントを選択してから「エッジの切り離し」コマンドを選択します。

選択されたエッジは切り離され、それぞれ別々に操作できるようになります。

#### マスク

「マスク」コマンドは、選択されたコントロールポイント以外を非表示とするのに使用 されます。

#### マスク解除

「マスク解除」コマンドは、「マスク」コマンドで非表示とされたすべてのコントロー ルポイントを、再び表示させるのに使用されます。

#### コントロールの属性

このコマンドは、選択されたコントロールポイントグループに対して同じ属性を持たせ るのに便利です。例えば、コントロールポイントを同じ位置や平面(例えば、センター ラインや特定のデッキ高さ)にするために利用できます。詳しくは、コントロールポイ ントプロパティを参照してください。

#### 特殊

コントロールポイントネットのインデックス表示を変更するときに使うコマンドです。 行と列のインデックス表示を換えたり、行と列を入れ換えたりすることができます。サ ーフェスの形状には影響しません。

# 「曲線」メニュー

曲線メニューには曲線を操作するコマンドがあります。

#### 曲線を追加

曲線を追加オプションは、5つの異なるタイプの曲線をデザインに追加します。デザイン が開いており、4つの図面ウィンドウが現在アクティブなウィンドウのときのみ、曲線 を追加コマンドは利用可能です。

#### 曲線を削除

曲線を削除コマンドは、デザインから現在選択された曲線を削除します。 曲線が偶然削除されてしまった場合、元に戻す(undo)コマンドでそれを元に戻します。 デザインが開いており、図面ウィンドウの1つで曲線が選択されるときだけ、削除コマンドが有効になります。

#### データポイントを追加

データポイント追加コマンドにより、現在選択された曲線に新しいデータポイントを追加します。曲線はデータポイントを直接通過します。データポイントを追加コマンドは、 デザインが開いており、データポイント曲線が選択されるときにのみ有効です。

# コントロールポイントを追加

コントロールポイントの追加コマンドにより、現在選択した曲線に新しいコントロール ポイントを加えることができます。 コントロールポイントコマンドの追加コマンドは、 デザインが開いていて、コントロールポイント曲線が選択されているときにのみ有効で す。

#### 曲線をコピー

曲線のコピーコマンドにより、曲線のコピーダイアログボックスを有効にします。 どん な曲線も連続曲線間で、スペースを空けて(長手方向、鉛直方向、水平方向のいずれか で)何度でもコピーできます。曲線のコピーコマンドは、1 つ以上の曲線があるデザイン が開いているときにのみ有効です。

#### 曲線を移動

曲線の移動コマンドにより、曲線の移動ダイアログボックスを動かします。 ダイアログ ボックスで選択された曲線はいくつでも、長手方向、鉛直方向、水平方向に動かされま す。 1つ以上の曲線があるデザインが開いているとき、曲線の移動コマンドが有効にな ります。

#### 曲線のサイズ調節

曲線のサイズ調節コマンドにより、曲線や曲線グループのサイズを調節し、もとの寸法 に従って割合を変えることができます。曲線のサイズ調節コマンドは、曲線が1つ以上 あるデザインが開いているときのみ有効です。

#### 曲線の反転

このコマンドにより、指定長手方向・横方向・垂直方向面について曲線や曲線グループ を反転させます。曲線の反転コマンドは1つ以上の曲線があるデザインが開いている場 合にのみ有効です。

#### 曲線の回転

曲線の回転コマンドにより、指定された回転中心で、1つ以上の曲線を回転させます。曲線の回転コマンドは、1つ以上の曲線があるデザインが開いている場合にのみ有効です。

#### 曲線を逆に描く

曲線を逆に描くコマンドにより、曲線のコントロールポイントを逆順序で描くので、最 初のコントロールポイントが最後のコントロールポイントになります。このコマンドは、 曲線が選択されているのみ有効です。

#### 曲線の分割

このコマンドにより、現在選択したコントロールポイントで2つの曲線に分割します。曲 線コントロールポイントが選択されている場合にだけ、メニューでコマンドが有効にな ります。

# 曲線の結合

曲線の結合コマンドにより、1つの曲線で選択されたエンドコントロールポイントのある 2つの曲線を結合します。2番目に選択されたコントロールポイントが最初に選択された コントロールポイントに動かされるので、選択する順番が重要です。2つの別々の曲線 から2つのエンドコントロールポイントが選択されている場合にのみ、メニューでこの コマンドが有効になります。

#### 曲線をマーカーに適合

曲線をマーカーに適合コマンドにより、新しい曲線を追加します。マーカーのみが選択 されている場合、選択されたマーカーに適合させます。マーカーと同様に曲線が選択さ れている場合、選択された曲線は選択されたマーカーに合うよう適合されます。曲線を マーカーに適合コマンドは、デザインが開いており、2つ以上のマーカーが選択され、4 つの図面ウィンドウの1つがアクティブのときにのみ有効です。
#### エッジを曲線に適合マーカーステーション

曲線にエッジを適合コマンドにより、選択されたサーフェスエッジを選択されたマーカーに適合させます。エッジは選択する順番にマーカーに適合されます。このコマンドは2つ以上のマーカーが選択された場合にのみ有効になります。

#### コンターに曲線を適合

サーフェスコンターに曲線を適合します。曲線メニューでこのコマンドを有効にするに は、1つあるいは複数の曲線を選択します。

#### 表示

この機能により、どの曲線を表示するかを選択できます。 曲線の表示は曲線プロパティ ダイアログや曲線ウィンドウでも変更できます。この機能は、1つ以上の曲線があるデザ インが開いていて、図面ビューが現在のウィンドウであるときにのみ有効です。

#### ロック

曲線のロックとアンロックを行います。この機能は1つまたはそれ以上の曲線が開いて、 描画ビュー表示されている時に有効です。

#### 曲線プロパティ

Modeler デザインで作成される各曲線は、それに関連している独自のプロパティがありま す。 プロパティコマンドにより、これらのプロパティを確認し、変更することができま す。 すべての曲線プロパティは曲線ウィンドウで編集されます。 このコマンドは、デザ インが開いており、1 つ以上の曲線が選択されている場合にのみ有効です。

### 「サーフェス」メニュー

「サーフェス」メニューには、サーフェスの定義に使用されるコマンドが用意されてい ます。

#### 形状の追加

多くの基本形状を使うことができます。円柱、箱、球が含まれます。

#### サーフェスの追加

サーフェスの追加コマンドは、デザインにサーフェスを追加するのに使用します。追加 したサーフェスの名称は、「サーフェスの属性」ダイアログボックスで変更することが できます。

#### サーフェスの削除

「サーフェスの削除」コマンドを選択すると削除するサーフェスを選択するためのダイ アログボックスが表示されます。

#### サーフェスの複製

「サーフェスの複製」コマンドは、選択されているサーフェスを複製するのに使用しま す。複製の数と複製の場所を指定します。

#### サーフェスの移動

「サーフェスの移動」はサーフェス全体をカレントビュー内で移動します。マウスによ りドラッグするか移動量を数値指定します。 サーフェスのサイズ

1つのサーフェスもしくはサーフェスのグループの全体寸法を変更します。

サーフェスのフリップ

反転や鏡像作成を行うためのコマンドで、指定した長手平面、横平面、水平平面に対して行われます。

サーフェスの回転

「サーフェスの回転」コマンドは、1枚または複数枚のサーフェスを、任意の回転中心周 りに任意の角度だけ回転するのに使用します。回転の中心は座標値入力され、描画ウィ ンドウでは小さな丸印として表示されます。

#### サーフェスの整列

「サーフェスの整列」は、2枚のサーフェスを、基準となるコントロールポイントに沿っ て整列させるのに使用されます。整列させる2枚のサーフェスからコントロールポイン トをそれぞれ1つずつ選択すると、最初に選択されたポイント位置に、2番目のポイント が重なるように、一方のサーフェスが移動します。

サーフェスのオフセット

「サーフェス」メニューの「サーフェスのオフセット」コマンドはデザインが1つまた はそれ以上のサーフェスを含むときに有効です。オリジナルサーフェスをそのまま保管 するか削除することができます。サーフェスをオフセットするにはサーフェスメニュー から「サーフェスのオフセット」を選択し、表示されるダイアログでサーフェスを選択 してオフセット距離は入力します。正のオフセット距離はサーフェスの外側矢印の方向 ヘサーフェスをその距離分オフセットするという意味です。負のオフセット距離はその 逆の方向へその距離分オフセットするという意味です。

#### サーフェスの分割

「サーフェス」メニューの「サーフェスの分割」コマンドは、アンロックされたサーフ ェス上にパラメトリックカーブが選択されているとき、または一つのコントロールポイ ントが選択されているときに有効になります。サーフェス分割コマンドは選択したパラ メトリック(または選択したコントロールポイントのパラメトリック位置)に沿ってサ ーフェスを二つのサーフェスに分割します。実行するにはまずパラメトリック曲線、ま たはアンロックされたサーフェス上のエッジ・コントロールポイントを選択し、「サー フェス」メニューから「サーフェスの分割」を選択します。

サーフェスの結合

「サーフェスの結合」コマンドは個別のアンロック・サーフェスそれぞれに2つのエッジが選択されたときに有効になります。「サーフェスの結合」コマンドは2つのサーフェスを1つに結合します。2つのサーフェスを結合するには片方のサーフェスのエッジを 選択し、シフトキーを押下しながらもう片方のサーフェスのエッジを選択します。

曲線のスキン

曲線スキンコマンドは、選択したコンターの周辺をスキニングしてサーフェスを作成します。 曲線がスキニングされる順番は、選択した順番によって決まります。サーフェス スキンコマンドは、デザインが開いているときで、2つ以上の曲線が選択されているとき にのみ有効です。

#### サーフェスをスイープ

サーフェスをスイープコマンドは2つの曲線からサーフェスを作成します。 選択された 最初の曲線は、「セクション曲線」と呼ばれます、そして、2番目は「軌道曲線」と呼ば れます。軌道曲線の経路に沿ってセクション曲線をスイープし、新しいサーフェスが作 成されます。 このコマンドは、デザインが開いていて、2つの曲線が選択されていると きにのみ有効になります。

#### 4面パッチの作成

選択された4つの曲線により定義された4面サーフェスパッチを作成します。サーフェ スメニューからコマンドを可能にするため、4つの曲線を選択しなければなりません。、 最初の曲線の最後のポイントは曲線が4つ閉じループを作成するまで、2番目の曲線の最 初のポイント等と一致しなければなりません。

#### 押し出しサーフェス

断面曲線かサーフェスコンターを押出して、サーフェスを作成します。 コマンドを可能 にするには、少なくとも1つの曲線かサーフェスコンターを選択しなければなりません。 コマンドを実行するとき、押出すために指示ベクトルを入力するよう指示されます。

#### サーフェス回転

サーフェス回転コマンドは、サーフェス上の曲線またはコンターが選択されるときに有 効となります。曲線はダイアログボックスでユーザが定義した軸の周りを回転し、サー フェスを作成します。曲線は軸の周りをユーザが定義した角度まで回転します。

#### サーフェスをマーカーに近づける

このコマンドは、選択したマーカーに対してサーフェスの最小二乗の概算を行います。 任意に4つの曲線が選択され、適合するサーフェスのエッジを定義します。コマンドを 有効にするには、少なくとも4つのマーカーと任意に4つのエッジ曲線を選択してくだ さい。コマンドによりダイアログが表示され、ユーザに作成するサーフェスの長手方向 の硬さと横方向の硬さ同様に、コントロールポイントの行と列の数を入力するように指 示します。 サーフェスを適合に必要なマーカーの数はコントロールポイントの列の数で乗じたコン トロールポイントの行の数(コマンド実行時にダイアログでユーザによって定義される) に等しいです。

#### 可視

「可視」コマンドは、画面へのサーフェスの表示の有無を設定するのに使用されます。 サーフェス表示の有無の設定は、「サーフェスの属性」ダイアログボックスおよび「サ ーフェス」ウィンドウでも行うことができます。

#### ロック

「ロック」コマンドは、サーフェスのロッキングを設定するのに使用されます。ロック されたサーフェスにはコントロールポイントが表示されないので、そのサーフェス形状 が変更されるのを防ぐことができます。サーフェスのロックは、「サーフェスの属性」 ダイアログボックスおよび「サーフェス」ウィンドウでも行うことができます。

Shift + Ctrl キーを押しながら「ロック済みサーフェス」ダイアログの OK ボタンを押す と、ロックされたサーフェスは永久に読み取り専用となります。これらを再びロック解 除することはできませんので注意して下さい。誰かにデザインを渡す際モディファイを してもらいたくない場合や、自分のデザインを基に新しいデザインを作ってもらいたい ような場合のみこの機能を使ってください。 この機能を使う前に「名前を付けて保存」で新たなファイルを作ってください。

アピアランス

このダイアログは「パース」ウィンドウでレンダリングを行う際のサーフェスとパラメ トリック表示の色を選択するために使います。この設定は「サーフェス」ウィンドウで も行えます。

#### サーフェスの属性

Modeler で作られたサーフェスはそれぞれが独自の属性をもっています。「サーフェスの 属性」コマンドはこれらの属性を表示して内容を変更するのに使います。すべてのサー フェスの属性は「サーフェス」ウィンドウでも編集できます。

#### トリミング開始

表示されるサブメニューから、トリミングしたいサーフェスの名前を選択すると、その サーフェス上にトリミング領域が表示されるようになるので、トリムのオンとオフを領 域上をクリックして切り替えます。トリミング作業が終わったら(または、なにもせず にトリミング作業を終了したい場合は)、すぐ下の「トリム」コマンドを選択します。

#### トリム<サーフェス名>

「トリム」コマンドは、現在トリミング作業中のサーフェス名と共にメニュー表示され、 このサーフェスのトリム作業を終了するのに使用されます。

#### トリム解除<サーフェス名>

選択したサーフェスからすべてのトリミング情報を削除します。

# 「表示」メニュー

「表示」メニューには、描画ウィンドウ内に表示させる各図形要素の、表示の有無を設 定するオプションが含まれています。

#### ネット

「ネット」オプションは、コントロールポイントネットを表示させたいときに指定しま す。このオプションを指定すると、表示を指定されたすべてのサーフェスのうち、編集 をロックされたもの以外のもののコントロールポイントネットが表示されます。(ネッ ト形状だけが表示された状態のことをネットビューと呼びます。)

サーフェスの形状修整は、ネット上のコントロールポイントをマウスでドラッグ移動し て行います。サーフェス形状を表示せずに、ネットを直接操作することで大まかにサー フェス形状を整えられるようになると、デザイン作業を効率的に行えるようになります。

コントロールポイントはどの描画ウィンドウでも移動することができます。「パース」 ウィンドウでコントロールポイントを移動する場合、移動は表示ビューに直行する平面 上のみに限定され、これは、ウィンドウ右下の小さな面表示によって確認されます。

#### ハーフ

左右対称のサーフェスではコントロールポイントネットはサーフェスの片側のみに存在 します。「ハーフ」オプションにより、サーフェスの鏡像を縦方向センターラインの反 対側に表示させるかどうかを選択します。 このオプションと共に「分割表示」オプションを指定すると、「正面図」ウィンドウで は、船体中心線を境に右側には船首からみたセクション形状が、左側に船尾からみたセ クション形状が、それぞれ描かれるようになります。(「分割表示」オプションの指定 は「サーフェスの属性」ダイアログボックスで行います。)

#### 比率を圧縮

縦軸と横軸が縦方向軸に対して4倍引き伸ばされます。縦方向の曲線の具合を見るのに 便利です。

#### 曲率

「曲率表示」オプションは、サーフェスエッジやセクション、ウォーターライン、バト ック、ダイアゴナルなどのコンター線の曲率を調べたいときに使用します。曲率は、コ ンター線に対して垂直に生えたはり状の直線によってあらわされ、それぞれの直線の長 さは、その位置におけるコンター線の曲率半径の平方根に反比例しています。ある曲線 の最小半径ははりの端部に数値表示され、そのコンター線での位置に相当します。グラ フの値の変化は、その機能がアクティブの時に現れる「モードレス(modeless)」ダイアロ グ内でスケール変更できます。

#### トリミング

「トリミング」オプションは Modeler で行ったトリミングを機能させるかさせないかを の設定を行うのに使用します。このコマンドによりトリム領域を非表示または灰色表示 することもができます。

#### 精度

「精度」コマンドは、サーフェスの表示と計算の精度を設定するのに使用されます。設 定できる精度は5段階あります。コンピュータの性能、デザインの複雑さ、要求される 詳細の度合いなどを考慮して適当な精度を決めます。サーフェス精度をご覧ください。

#### 図面設定

スナップ、図面グリッド、図面深さなどの様々な図面パラメータを設定します。

詳しくは、図面設定をご覧下さい。

#### 外側矢印

「外側矢印」オプションは、サーフェスの表裏の側を示すサーフェスに対し法線方向を 指す矢印を表示するのに使用します。すべての矢印は外側を向いている必要があります。 矢印の向きは矢の先のo印をクリックすることで切り替わります。サーフェスの側は、レ ンダリングを行う時、板厚の方向、および Stability や Structure に読み込む際に正しいデ ザインの解釈を行わせるのに重要となります。

#### 線を引く

表示メニューで、線を引くコマンドから線を引くコマンドがオン/オフを選択できます。 デザインに展開可能なタイプのサーフェスがある場合にのみこの機能は有効になります。 サーフェスタイプはサーフェスプロパティダイアログボックスで設定されています。

#### マーカー

「マーカー」オプションは、マーカー表示の有無を設定するのに使用します。また、「マ ーカー」オプションでは、カレントステーションだけにマーカーを表示させることもで きます。「マーカーステーションの接合」コマンドにより、同じステーション内のマー カーを線で結びます。詳しくは、マーカーの並べ替えを参照してください。

#### 背景

DXF の線図ファイルや背景イメージを表示するかどうかの設定を行います。「ファイル」 メニューの「インポート」ファンクションを使い既存の DXF ファイルを読み込んで背景 とします。背景イメージの位置やスケールの設定を行うツールもこのコマンド内にあり ます。

サブメニューのコマンドはすでにインポートされた背景図やDXFファイルがあるときのみです。詳しくは、以下の項を参照してください。

- DXF 背景のDXF 背景のインポート
- 背景イメージのインポート

#### DXF 非表示

DXF 背景図を非表示にします。

DXF 表示

DXF 背景図を表示します。

DXF 削除

DXF 背景図を削除します。

イメージ非表示

現行ビューウィンドウで背景図を非表示にします。

イメージ表示

現行ビューウィンドウで背景図を表示します。

イメージゼロ点の設定

イメージのゼロ点を設定します。このコマンドは「パース」ウィンドウで使用できません。

イメージ参照点の設定

イメージの参照点を設定します。画像を縮尺します。 詳しくは、背景イメージのインポートを参照してください。 これはイメージを縮尺します。

イメージ削除

現行ビューウィンドウで背景図を削除します。

#### グリッド

「グリッドのみ表示」オプションは、グリッドの表示設定に使用されます。グリッドは セクション、ウォーターライン、バトック、ダイアゴナルによって構成され、それぞれ の位置は「データ」メニューの「グリッド設定」コマンドで設定されます。

このオプションで「グリッドとラベルの表示」を指定すると、画面上には「グリッド設 定」ダイアログボックスで設定された各グリッド要素の名称が表示され、印刷出力にこ れらの名称を出力することができるようになります。

#### コンター

「コンター」オプションは、画面に表示させるコンター線を指定するのに使用します。 このオプションを選択すると、「コンター」ダイアログボックスが表示されます。

#### レンダリング

「レンダリング」コマンドは、「パース」ウィンドウが選択されている時のみ選択でき ます。「レンダリング」を選択するとデザイン上の陰線処理、シェーディング、偽色彩 法が行われます。

#### アニメーション

「アニメーション」コマンドは、「パース」ウィンドウで、デザイン形状をアニメーション表示させるのに使用します。ダイアログボックスで OK ボタンを押すと、ここで指定した方向に、指定されたコマ数だけ自動的にアニメーション処理が行なわれます。(アニメーションで使用できるコマの総数は、マシンのメモリ容量によって左右されます。)

処理が終わると、画面上でマウスを左右に動かすことで作成されたアニメーションのコ マ送りができるようになります。アニメーションを終了させるには、画面上の任意の位 置でマウスをクリックします。

アニメーションは AVI ファイルとして保存して後の再生が行えます。

# 「データ」メニュー

「データ」メニューには、デザインを定義する各種数値データの設定や、計算機能の実 行に使用されるコマンドが用意されています。

#### 単位

メートル法と英国単位法に基づく複数の単位系から、デザインで使用する単位を選択す ることができます。

「サイズ」、「グリッド設定」、「ガース」、「マーカー」コマンドや、データウィン ドウで行なわれる数値入力には、ここで設定された単位系以外の単位も使用することが できます。例えば、メートル法で設定されたデザインでは、以下に示される各種の入力 方法を用いることができます。

3 (3.00 メートルとして解釈) 2.5c 33cm 328mm 650.44 mil 6ft 3.1in 5f 5i 11.25 feet 5'4" 4 inches 3.25"

#### 係数

LCB と LCF の位置がどのように表示されるか、また排水量計算のパラメータを定義します。

詳しくは、排水量計算のパラメータを参照してください。

#### グリッド設定

「グリッド設定」は、セクションやウォーターライン、バトック、ダイアゴナルなどの グリッド要素の位置を設定するのに使用します。 詳しくは、グリッドの設定を参照してください。

フレーム参照

「フレーム参照」コマンドは、フレーム参照を設定するのに使用されます。

フレーム参照値は、船首垂線、船尾垂線、基準水線(DWL)、基準線の4つの参照値が あり、それぞれデザインゼロ点からの距離として入力されます。船体中央位置は、船首 垂線と船尾垂線の中央と仮定され、間接的に変更されます。デザインゼロ点の位置をフ レーム参照値を参照するように設定した場合は、「フレーム参照」ダイアログボックス を閉じるまで、新しいゼロ点は設定されません。この場合ゼロ点は、「フレーム参照」 ダイアログボックスで OK ボタンをクリックするまで更新されません。

詳しくは、フレーム参照の設定を参照してください。

ゼロ点

「ゼロ点」コマンドは、デザインゼロ点を設定するのに使用されます。設定されたゼロ点は、縦方向 と上下方向のすべての座標データのゼロ点として使用されます。ゼロ点の設定フレーム参照 手順

フレーム参照の設定

#### 左下の「基準線の設定」ボタンをクリックします。

これで、サーフェスモデルの最下部が検索されます。

▶ カレントゼロ点に関係する、DWLの高さを入力します。

例えば、ベースラインが-0.85mに、喫水が0.5mの位置にある場合、-0.35mと入力 します。

▶ 「DWL に設定」を押し、船首の垂線を DWL に設定します。

必要であれば、舵幹位置に垂直な船首垂線を手入力で更新することもできます。

> OK をクリックします。

ゼロ点の設定がフレーム参照に影響する場合、フレーム参照位置の値が、ゼロ点の位置 と変化に依存することに注意してください。

ゼロ点の設定を参照してください。

船舶のタイプ

モデリングされる船の種類を指定します。詳しくは、船舶タイプの設定を参照してくだ さい。

#### 風圧サーフェス(Windage Surfaces)

風圧と船の水中プロファイルを定義するサーフェスを指定できます。詳細は風圧面積の 設定をご覧ください。

#### ガース

ハーフガースの計測もしくは指定したハーフガースを持つ縦方向位置を探し出します。

詳しくは、ガースの計算を参照してください。

オフセット計算

「オフセット計算」コマンドは、オフセット表を作成したいときに使用します。オフセット表は、「グリッド設定」ダイアログボックスで指定されたグリッド間隔に従って計算され、「オフセット」ウィンドウ内に表示されます。

詳しくは、オフセットウィンドウを参照してください。

#### オフセットステーションの変更

このコマンドはオフセットウィンドウに表示したいステーションを選択するのに使い、オフセットウィンドウがアクティブにあるときのみ使用可能です。

#### 面積計算

サーフェスの面積と重心位置を計算します。 詳しくは、面積計算を参照してください。

#### 排水量等計算

デザインの DWL 時における正立ハイドロスタティックスの計算を行ないます。

詳しくは、排水量を参照してください。

#### 計算式を実行

「計算式を実行」コマンドは、「計算」ウィンドウに表示された計算式を実行したいと きに使用します。ダイアログボックスで、計算を行う船体上の縦方向範囲を設定します。 詳しくは、計算ウィンドウを参照してください。

パラメトリックトランスフォーメーション

「パラメトリックトランスフォーメーション」ダイアログを表示し現行デザインの形状 調整を行います。

詳しくは、パラメトリックトランスフォーメーションの使用を参照してください。

#### AC Rule

アメリカズカップ規則ソフトウェアのライセンスを持っている場合、このメニューが使 えます。Modeler が自動的にハル計測を行い、アメリカズカップ規則に基づいてレーティ ングの計算を行います。

## 「ウィンドウ」メニュー

「ウィンドウ」メニューにリストされた各ウィンドウは、メニューから選択することで、 いつでも最前面に表示させることができます。

#### 重ねて表示

「重ねて」コマンドは、表示中のウィンドウすべてが一部だけでも見えるよう、画面一 杯に重ねて整列させます。

#### 上下に並べて表示

表示されているすべてのウィンドウを画面上に縦に並べます。

左右に並べて表示

表示されているすべてのウィンドウを画面上に横に並べます。

#### アイコンを整列

アイコン化されたウィンドウのアイコンを Modeler ウィンドウの下端に再整列させます。

# 「ヘルプ」メニュー

オンラインマニュアルへのアクセスを行えます。

Modeler  $\sim \mathcal{NT}$ 

Modeler マニュアル (PDF ファイル) を起動します。

Modeler オートメーションヘルプ

Modeler オートメーションヘルプマニュアル (PDF ファイル)を起動します。

#### Modeler オートメーションリファレンス

Modeler オートメーションオンラインヘルプを起動します。

オンラインサポート

開発元が提供しているインターネットのサポートサイトへアクセスします。

ソフトウェアの更新

開発元のサイトへアクセスして最新版をダウンロードできます。メンテナンス中のユー ザには ID とパスワードによるアクセスです。

Modeler について

「Modeler について」コマンドは、現在使用中の Modeler のバージョンおよび診断用情報を表示させたいときに使用します。問題点を報告する際はこのバージョンと診断用情報をサポートスタッフに告げてください。

# 右クリックメニュー

使用頻度の高いコマンドのいくつかは、右クリックメニューからアクセスすることがで きます。それは現在選択している対象によって異なります。 これらはいわゆる、右クリックコマンドと呼ばれ、アプリケーションのレギュラーメニ ュと全く同じものです。

コマンドの個々の説明は、メニューをご参照してください。

サーフェス選択、右クリックメニュー

どのビューウィンドウでもサーフェスコンターが選択されているときに、パースペクテ ィブウィンドウでレンダーサーフェスが選択されている場合にまたは、マウスの右ボタ ンをクリックすると、フローティングメニュが表示します。以下のメニュがカーソルの 隣に表示されます。

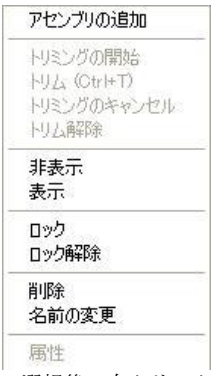

サーフェス選択後の右クリックメニュー

メニュー項目は、右クリックやアプリケーション設定の状況によって、可能なことと、 不可能、あるいは非表示になることがあります。例えば、表示ウィンドウでトリムがオ フで、右クリックでサーフェスを選択したときには、右クリックメニューにトリムコマ ンドが非表示にされます。

トリムを可能にするために、最初に非表示、グレー表示のトリムを変更しなければなり ません。

# リボン

Modeler の中にはメニューバーの代わりにリボンインターフェースを使用するバージョ ンがあります。「リボン」は関連するコマンドのグループを含むタブに分けられます。 何のタスクを実行していて、アプリケーションのどの部分の作業をしているかによって、 関連するコマンドの大部分を通常含んでいる適切なタブを選択します。「ホームタブ」 は一般的なコマンドを幅広く含んでいます。その他のリボンタブはオブジェクトの操作 に応じて広く配置されています。

| 1 | (NY)  | Ŧ       |            |     |          |        |          |           |                |         |           |                              |         |
|---|-------|---------|------------|-----|----------|--------|----------|-----------|----------------|---------|-----------|------------------------------|---------|
|   |       | Home    | e          | Mar | kers C   | urves  | Control  | Points    | Surfaces       | Display | Data      | Settings                     | Support |
| ſ | Add - |         | 1          | 9   | 🕶 Split  | Loc    | king     | Prag      | <b>⊿</b> ∎Flip | 🛷 Skin  | 🍃 Extrude | ×//                          | 🗟 Start |
|   | 🔁 Dup | plicate | 9          |     | 🕂 Join   | 💁 App  | pearance | Hand Move | 🚯 Rotate       | 🔗 Sweep | Trevolve  | //丶                          | 😹 Untri |
|   | Del   |         | $\bigcirc$ |     | 📑 Offset | Proper | ties 🕶   | 📕 🖉 Size  | Align 🕘        | Patch   | 🔀 Trimesh | Bond<br>Edge C0 <del>v</del> | 🐂 Trim  |
|   | A     | dd/Dele | ete        |     |          | Modify |          | Man       | ipulate        | Gen     | erate     | Bond Edges                   | Trir    |

「リボン」の考えは生産性を向上しますが、メニューを表示したい場合は「設定タブ」、 「レガシーグループ」、「メニューの切り替え」コマンドで行われます。

|                                            | W. Home | •   | Markers  | Curve  | s Control Points       | Su    | urfaces | Display      | Data   | Settings | Support |
|--------------------------------------------|---------|-----|----------|--------|------------------------|-------|---------|--------------|--------|----------|---------|
|                                            | 💊 Units |     | Prawin 🎬 | g Grid | Preferences            |       | + Ado   | d material   | File   |          |         |
| $\mathbf{C}_{\!\mathrm{B}}$ Coeff. options |         | ons |          |        | Deactivate Maxsurf Fit | tting | Edit    | t material   |        |          |         |
|                                            |         |     |          |        | Licensing              |       | Del     | ete material | menus  | )        |         |
| Units                                      |         |     |          | Pr     | eferences              |       | M       | aterials     | Legacy |          |         |

レガシーサポート:メニュー切り替え表示

# 付録 A データエクスポート

Modeler は、Modeler で作成されたデザインデータを、他のプログラムでも利用すること ができるよう、複数のファイルフォーマットでのデータエクスポートをサポートしてい ます。この付録では、Modeler データを他のプログラムにエクスポートする際、自分の目 的に最も適したファイルフォーマットを選ぶことができるよう、Modeler がサポートする 各ファイルフォーマットの特徴について解説します。

他のプログラムにエクスポートされる Modeler データには、以下の5 種類があります。

- Supported File Formats
- <u>画像およびテキストデータ</u>
- <u>2 次元図面データ</u>
- 3 次元形状データ
- 3次元サーフェス定義データ

詳しくは、「サーフェス精度」をご参照ください。

# 対応ファイル形式

Modeler では下記のファイル形式がサポートされています。

# インポート

| MicroStation DGN            | NURBS サーフェスと曲線    |
|-----------------------------|-------------------|
| IGES                        | NURBS サーフェス(未トリム) |
| Rhino 3DM                   | NURBS サーフェスと曲線    |
| IMSA                        | NURBS サーフェス       |
| USNA / Fastship             | NURBS サーフェス       |
| DXF                         | 曲線、マーカー、背景画像      |
| GHS                         | マーカーセクション         |
| PIAS ascii                  | マーカーセクション         |
| Seaway                      | マーカーセクション         |
| Wolfson LHF                 | マーカーセクション         |
| nuShallo PAN                | トリメッシュサーフェス       |
| Polygon mesh PLY            | トリメッシュサーフェス       |
| Stereo Lithography mesh STL | トリメッシュサーフェス       |
| WAMIT med GDF               | トリメッシュサーフェス       |
| Image PNG, JPEG, GIF        | 背景画像              |

# エクスポート

| MicroStation DGN            | NURBS サーフェスと曲線 |
|-----------------------------|----------------|
| IGES                        | NURBS サーフェス    |
| Rhino 3DM                   | NURBS サーフェスと曲線 |
| IMSA                        | NURBS サーフェス    |
| USNA / Fastship             | NURBS サーフェス    |
| DXF                         | ポリライン          |
| BMT Microship               | セクション          |
| МНСР                        | セクション          |
| HYDROS                      | セクション          |
| IHI                         | セクション          |
| IMSA                        | ハルパラメータ        |
| GHS                         | セクション          |
| nuShallo                    | メッシュ           |
| Parametric                  | セクション          |
| PD Strip                    | セクション          |
| PIAS ascii                  | セクション          |
| SHCP                        | セクション          |
| Shipflow                    | セクションとウォーターライン |
| Stereo                      |                |
| Veres (MASHIMO)             | セクション          |
| Wintech                     | セクション          |
| Wolfson LHF                 | セクション          |
| Polygon mesh PLY            | トリメッシュサーフェス    |
| Stereo Lithography mesh STL | トリメッシュサーフェス    |
| WAMIT med GDF               | トリメッシュサーフェス    |
| Direct X                    | トリメッシュサーフェス    |

| Wavefront | トリメッシュサーフェス |  |  |
|-----------|-------------|--|--|
| Image BMP | 背景画像        |  |  |

# 画像およびテキストデータ

描画のコピー

ビューウィンドウの描画は2つの方法によりコピーすることができます: Modeler が表示する画像データとテキストデータは、クリップボードを利用して、MS Word のような他のプログラムに貼り付けて使用することができます。(コピーの仕方が 分からない方は、コンピュータのユーザマニュアルを参照してください。)画像データ のコピーは、「編集」メニューの「コピー」コマンドを使って行なわれます。

画像データをコピーする際は、表示される「コピー」ダイアログボックス内でコピーさ れる画像の縮尺を設定することができます。クリップボードにコピーされた画像データ は、ワードプロセッサーや DTP ソフト、画像ソフトなどに貼り付けて使用されます。 クリップボードを用いた画像データの外部出力が持つ最大の欠点は、その解像度の限界 にあります。

コピーされた画像データの「ギザギザ」を最小限に押さえるコツは、コピーをする時に できるだけ大きなスケール(例1:1)を使うことと、貼り付け先のプログラムで、できる だけこれを小さく縮尺してやることです。一部の CAD プログラムのように、貼り付け先 のプログラムにペースト時のスケール設定機能がある場合は、Modeler で1:1 のスケール でクリップボードにコピーしたものを、貼り付け時に任意の別のスケールに縮小するこ とができます。

2 つめの方法は、実際のスクリーンイメージをコピーする(スクリーンキャプチャーソフ トやプリントスクリーンボタンに似たもの)ものです。この方法を使うには、ビューウ ィンドウが見えている状態で、Ctrl I を押します。また、シフトキーを押しながら、Ctrl I を使うと、ウィンドウのイメージが直接ビットマップファイルに保存されます。これを 行うと、ファイルネームを聞いてきます(ファイルネームはデフォルト値でデザイン名 とビューウィンドウ名が入っています)。

テキストデータのコピー

画像データをコピーできるように、「コントロールポイント」や「マーカー」、「オフ セット」などのデータウィンドウもしくはダイアログにあるどんな表に表示されたテキ ストデータも、クリップボードにコピーすることができます。また、逆にこれらのウィ ンドウに、外部からテキストデータを貼り付けることも可能です。

これらのウィンドウでコピーまたは貼り付けを行うには、まず、対称となるテキストデ ータを含む、表内のセル領域を指定します。セル単位、行または列単位、表全体、そし て任意の長方形により囲まれるセル領域を指定することが可能です。列全体を選択する には列の一番上のセルを、行全体を選択するには行の一番左のセルを、表全体を選択す るには表の一番上の左端のセルを選択することにより行えます。 表中のテキストデータはタブ区切りフォーマットでコピーされます。このフォーマット では、各セルの値はタブ(Tab)で区切られ、また、コピーされた範囲が複数行にわたる 場合は、各行が改行(CR)で区切られます。このフォーマットでコピーされた表データ は、ワープロやテキストエディタに貼り付けられると、各データはタブを挿入されて、 そして各行は別の行にそれぞれ表示されます。また、Excel などの表計算ソフトに貼り付 けると、それぞれ対応するセルにデータが挿入され、Modeler ウィンドウと同様の配列の 表が再現されます。

表の中でコピーコマンドを実行する際にシフトキーを押したまま行うと、その列のヘッ ディングもクリップボードに取込まれます。

「コントロールポイント」、「マーカー」、「オフセット」ウィンドウ内に表示された 表中のテキストデータは、「ファイル」メニューの「名前を付けて保存」コマンドを使 用すれば、テキストファイルとしても保存することができます。この場合もテキストデ ータはタブ区切りフォーマットとして保存されます。こうして保存されたテキストデー タは、表全体をコピーしたものを貼り付けた場合と同じように、ワープロやテキストエ ディタ、表計算ソフトに読み込ませることができます。

自作のプログラムを、Modeler で作成されたデータにアクセスさせたい場合は、こうして 出力されたテキストファイルを読み込ませるようにするのが最も簡単な方法です。自作 のプログラムで Modeler で定義したサーフェスを再現したい場合は、この方法でコント ロールポイント表を読み込み、標準の B-スプラインアルゴリズムでこれを生成します(付 録 B サーフェスアルゴリズムを参照)。

#### 注意

各サーフェスのフレキシビリティー(硬さ)や他の属性情報は「サーフェス」 ウィンドウから保存することができます。

# 2次元図面データ

Modeler は、現在市場でもっとも普及している図形定義フォーマットとして、IGES フォ ーマットと DXF フォーマットによるデザインデータの入出力をサポートしています。製 図作業を行うために他の CAD プログラムに Modeler データをエクスポートする場合な ど、2 次元の図面データを他の CAD プログラムと共有するには、これらのフォーマット を使用します。

2D の出力は常に Z=0 の平面上で行われます。y軸の正方向は上下を垂直軸に持つスク リーンの垂直軸に一致し、X 軸の正方向は水平画面の右方向となります。 DXF (Drawing eXchange File) フォーマットは、AutoCAD によって開発され、現在市場 に出回っている、ほとんどすべての CAD プログラムで稼動マシンを問わずに採用されて いるファイルフォーマットです。

一方、IGES (Initial Graphics Exchange Standard) フォーマットは、米国の Dept of Commerce、 National Bureau of Standards で発行された図形定義フォーマットで、ワークステーション やメインフレーム上で稼動する CAD プログラムで広くサポートされています。

他の CAD プログラムに高精度な Modeler データをエクスポートしたい場合は、これら のフォーマットを用いてファイル出力をするようにします。(5 桁の精度が保たれま す。)

#### 注意

これらのフォーマットでエクスポートされた Modeler の図面データの精度 は、Modeler でファイル出力を行った際の精度設定に依存します。より高い 精度で他の CAD プログラムに図面データをエクスポートするには、ファイ ル出力時に Modeler の精度を「高」または「最高」に設定するようにします。

Modeler の図面データをファイル出力するには、描画ウィンドウを最前面に表示させた状態で「ファイル」メニューの「エクスポート」コマンドを選択します。「エクスポート」 コマンドを選択すると表示される「データエクスポート」ダイアログボックスで、出力 フォーマットや出力時の次元(この場合 2D)などを設定して OK ボタンをクリックする と、指定されたファイル名でファイルが作成され、これに Modeler の図面データが指定 されたフォーマットで出力されます。出力されたファイルは、エクスポート先の CAD プ ログラムの持つ、インポートコマンドを使って読み込ませます。(例えば AutoCAD では DXFIN コマンドを使用します。)

#### 注意

CAD プログラム(例えば AutoCAD など)の中には、読み込まれるファイルに適当な拡張子がついていないと、読み込みができないものがあるため、出力先のファイル名を指定する際は、必ず適当な拡張子を付けるようにします。DXF フォーマットと IGES フォーマットの規定の拡張子は、それぞれ.DXF と.IGS です。

Modeler では、リリース 10 以降の DXF フォーマットの直線とポリライン要素をサポー トし、デザイン中のコンター線は、ポリライン要素として出力されます。

もし、2D 描画用に、エクスポートオプション「アーク付きポリライン」が選択される と、ユーザは、最大半径値を設定する必要があります。ポリラインのすべてのアークは この値より小さく、アークセグメントに設定された DXF 増大値と同じ資格があるとして、 エクスポートされます。

この値より大きな半径を持つアークすべては、ポリラインの節点のみエクスポートされます。

IGES フォーマットはバージョン 4.0 がサポートされており、デザイン中のコンター線は、 コピアスデータ (IGES エンティティ 106)の線形パスとしてその形状の xyz 座標が出力 されます。

詳しくは、「サーフェス精度」をご参照ください。

# 3次元形状データ

3 次元機能を持った CAD プログラムに Modeler データをエクスポートする場合は、2 次 元図面としてではなく、3 次元の形状データとしてこれをファイル出力することができま す。出力フォーマットには DXF フォーマットまたは IGES フォーマットを使用すること ができます。「ファイル」メニューの「エクスポート」コマンドが表示する、「データ エクスポート」ダイアログボックス内で、出力するファイルフォーマットの指定と共に、 出力の次元を 3D と設定すると、Modeler デザインを 3 次元の形状データとしてファイル 出力することができます。 Modeler は、次に示す右手座標システムを持つ CAD システムが正しく解釈できるように 3D のポリラインとサーフェスデータを出力します。座標系は:x軸、船の縦方向に沿っ てプラス;y軸、船の左舷方向がプラス;z軸、垂直軸上向きがプラス。Modeler はオフ セットの計測を右舷方向をプラスとしますので、出力用のy座標値は Modeler オフセッ ト値のマイナス値ということになります。

DXF フォーマットへの出力では、3DLINE, Arc と 3DPOLYLINE 要素がサポートされ、 デザイン中のコンター線は、3DPOLYLINE として出力されます。

もし、3D 描画用に、エクスポートオプション「アーク付きポリライン」が選択される と、ユーザは、最大半径値を設定する必要があります。ポリラインのすべてのアークは この値より小さな半径のアークすべては、DXFアークエンティティとして、エクスポー トされます。

この値より大きな半径を持つアークすべては、ポリラインのみエクスポートされます。

**IGES** フォーマットへの出力では、**IGES** エンティティ 106 がサポートされ、デザイン中 のコンター線は、コピアスデータ(**IGES** エンティティ 106)の線形パスとしてその形状 の xyz 座標が出力されます。

詳しくは、「サーフェス精度」をご参照ください。

# 3次元サーフェス定義データ

B-スプラインサーフェスをサポートする CAD プログラムに対しては、IGES フォーマットのサーフェス定義を利用して、Modeler デザインのサーフェス定義そのものをエクスポートすることができます。Modeler デザインをエクスポートする方法としては、この方法 が精度的に最も優れています。

Modeler デザインのサーフェス定義をエクスポートするには、「ファイル」メニューの「エ クスポート」コマンドを選択します。サーフェス定義が、IGES NURBs サーフェスモデ ルで記述された3次元形状としてファイル出力されます。他の CAD プログラムでこの出 カファイルが読み込むと、Modeler デザインとして定義されたサーフェスは、その CAD プログラムの通常のサーフェス要素として編集することができます。

サーフェス定義をエクスポートすると、各サーフェス上のコンター線は IGES 要素 106 として出力されます。また、各サーフェス定義は、すべてのコントロールポイントの座 標位置情報とサーフェスのフレキシビリティー値を含む、IGES エンティティ 128 とト リミングデータ情報としてエンティティ—144 (NURB (Non Uniform Rational B-スプライ ン)サーフェス)を出力します。

Modeler デザインを読み込むことのできるプログラムを自作したい場合は、デザイン情報 を正確に再現できるよう、IGES フォーマットからの変換ルーチンを組み込んで、サーフ ェス定義を直接読み込めるようにするとよいでしょう。

トリムされた IGES サーフェスを出力する際、形状や配置の種類によっては問題を引き 起こす場合があります。このような問題が起こった場合は、出力先のアプケーション内 でトリミングを再度行う必要があります。ほとんどの場合トリムされた IGES の出力は 問題無く行われます:例えば、複数のエッジと内部トリムを持つ下に示すような形状配置 の場合、問題無く出力されます。

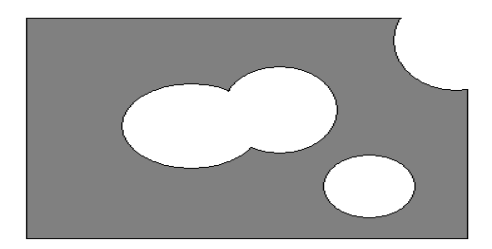

IGES NURB サーフェストリミングがうまく行かないケースが2 つ判っています。下に示す形状配置は、トリム領域が非トリム領域を含んでおり、Modeler では正しく表示されています。しかし、IGES では正しく出力され、これは受け取る側のプログラムにも依存しているかもしれません。

IGES NURBS を転送する際の大きな制限は、1つのサーフェスを2つかそれ以上の独立 した領域に分割した場合の解釈にあります。図を参照下さい。

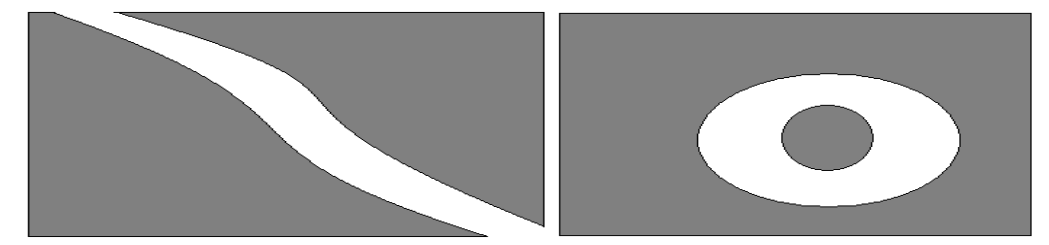

# ShipConstructor ハルへのエクスポート

ShipConstructor のハルモジュールにサーフェスをエクスポートしたいとき、次のシーケン スに従ってください。-

Modeler の単位を「データ」メニューから「単位」コマンドを使用して mm に設定します。

トリムしたサーフェスをエクスポートしたい場合、「精度」を「最上」にしてトリミン グを On にします。これはトリム曲線が正確であることを確かめるために行います。精度 はサーフェスデータ自体には影響しません。

「ファイル」メニューの「エクスポート」サブメニューから「IGES をエクスポート」を 使用してください。

Choose Format: 3D IGES, Scale: 1:1, Geometry Type: NURBS Surfaces, Precision: 2 decimal places.フォーマット=3D IGES、縮尺=1:1、形状タイプ= NURBS サーフェス、制度=小数点以下 2 位、と選択します。

この最後の精度の設定は、寸法で mm 使用時に多くの少数位で丸め誤差が起こるのを防 ぐのに重要です。

ShipConstructor ハルモジュールでは、「Iges をインポート」をファイルインポートのため に使用してください。「インポート」ダイアログボックスでは、許容誤差を 0.5mm に設 定すると、質の良いサーフェスメッシュが得られます。本当に細かいメッシュを求める 場合、0.25mm まで下げることもできますが、これ以上下げるとハルで結果としてでるメ ッシュが非常に大きくなる可能性があるため推奨しません。

# 付録 B サーフェスアルゴリズム

Modeler サーフェスを読み込んで動作する、自作のプログラムを作成されたい方のために、 付録 B では、Modeler がサーフェスモデリングに使用しているアルゴリズムのいくつか を紹介します。

(以降は、内容を正確に伝えるために原文のまま掲載します。)

This appendix describes the mathematical basis of the Modeler models, and will be of interest to users who wish to write software to recreate Modeler surfaces.

Modeler constructs its shapes using the Rational B-spline formulation as described by the IGES standard. Modeler uses a uniform knot vector. However, non-uniform knot vectors are permissible.

B-spline curves and surfaces are dependent on a set of basis functions, which define the influence of each control point at any given point on the curve. The basis functions are determined by a vector of knots T where  $T = \{t_0,...,t_i,t_{i+1},...,t_m\}$  and m = number of control points + order of the curve. The parameter t varies from zero to n - k + 2. In general, the B-spline basis function on a curve of degree p (order k = p + 1) is given by

$$\begin{array}{rl} 1 \mbox{ if } t_i \leq t < t_{i+1} \mbox{ and } t_i < t_{i+1} \\ \end{array} \\ (t) &= 0 \mbox{ otherwise } \end{array}$$

$$\begin{split} N_{i,p} & (t) &= \underline{t - t_i} \quad N_{i,p\cdot i} \quad (t) & + & \underline{t}_{i+p+1} - t \quad N_{i+1,p\cdot i} \quad (t) \\ & t_{i+p} - t_i & & t_{i+p+1} - t_{i+1} \quad assuming \quad 0/0 = 0. \end{split}$$

The elements of the open uniform knot vector, t<sub>i</sub>, are given by

| $t_i = 0$         | $1 \le i \le k$           |
|-------------------|---------------------------|
| $t_i = i - k$     | $k+1 \leq \ i \ \leq n+1$ |
| $t_i = n - k + 2$ | $n+2 \leq i \leq n+k+1$   |

where there are n+1 control points on the curve, and k is the order of the curve (k = p + 1).

A rational B-spline surface is given by

 $N_{i,0}$ 

where S (u,v) is a point on the B-spline surface at parametric coordinates u,v, N<sub>i,p</sub>(u) and N<sub>j,q</sub>(v) are the B-spline basis functions, W<sub>ij</sub> are the rational weighting values, and P<sub>ij</sub> are the control point positions.

# 付録 C コマンドキー

キーの組み合わせから成ることから、ユーザにとって明白ではないいくつかのファンクションがあります。

キーの組み合わせとその機能を以下にまとめました。

- <u>変換キー</u>
- 特殊キー
- <u>コントロールポイントウェイト</u>
- メニューコマンドのショートカット

#### 変換キー

以下のキーは、それを押しながら何かの操作をすることにより異なる機能を行います。

#### Shift もしくは Ctrl- コントロールポイント選択

現在選択されているコントロールポイントに追加の選択をしたり選択からはずし たりします。

#### Shift – コントロールポイントのドラッグ

コントロールポイントの移動方向を、垂直または水平方向に制限します。

#### Ctrl - コントロールポイントのドラッグ

対称サーフェス上のコントロールポイントをセンターラインを越えて反対側に移 動することができるようになります。

#### Ctrl - 可展開面が表示されている間

可展開面をデザインするのにガイドとして使うマーカーを計算します。

#### Shift + Ctrl + C

コントロールポイントやマーカーのようなデータウィンドウ内でデータと供に列 のヘッディングもコピーされます。

#### Shift – Modeler をスタート

Modeler の環境設定のリセットを行うかどうかを聞いてきます。これによりウィンドウレジストリがリセットされます。詳しくはModeler 設定の項をご参照下さい。

#### Shift+保存

「サーフェスの追加」メニューのリストの最下部にカレントサーフェスを追加しま す。

#### 特殊キー

以下のキーは特別な機能を持ちます。

| キー     | 機能              |
|--------|-----------------|
| スペースバー | 前面画面の再描画が行われます。 |

| F1            | ヘルプ表示             |
|---------------|-------------------|
| F2            | アセンブリペイン表示        |
| F3            | スナップ On/Off の切り替え |
| F4            | プロパティペインの表示       |
| F5            | 図面設定ダイアログボックスの表示  |
| Ctrl+F6       | 次のウィンドウ           |
| Ctrl+Shift+F6 | 前のウィンドウ           |

コントロールポイントウェイト

以下のキーは選択されているコントロールポイントのウェイトを変えます。

| キー       | キーボードシンボル | 機能                                            |
|----------|-----------|-----------------------------------------------|
| MultKey  | *         | キーウェイトに 2.0 を掛ける                              |
| DivKey   | /         | キーウェイトを 2.0 で割る                               |
| PlusKey  | +         | キーウェイトを 0.1 増やす                               |
| MinusKey | -         | キーウェイトを 0.1 減らす                               |
| ZeroKey  | 0         | キーウェイトを 0.7071 にする(3 点で円弧を描<br>くために真中の点が必要な値) |
| 19       | 19        | ウェイトをそれぞれ 1.0 から 9.0 まで設定する                   |

メニューコマンドのショートカット

以下のキーボードショートカットによりメニューコマンドを起動できます。

| キー           | メニュー   | 機能                     |
|--------------|--------|------------------------|
| Ctrl+A       | コントロール | 行/列の追加                 |
| Ctrl+C       | 編集     | コピー                    |
| Ctrl+Shft+C  | 編集     | 列のヘッダーを含むコピー           |
| Ctrl+D       | コントロール | 行 / 列の削除               |
| Ctrl+E       | ビュー    | 拡大                     |
| Ctrl+F       | 編集     | 下方向ヘコピー                |
| Ctrl+G       | コントロール | グループ化                  |
| Ctrl+H       | ビュー    | ホームビュー                 |
| Ctrl+I       | -      | クリップボードヘデザインスクリーンのコピー  |
|              | -      | ビットマップファイルヘデザインスクリーンのコ |
| Shift+Ctrl+I |        | ピー<br>                 |
| Ctrl+K       | コントロール | コンパクト化                 |
| Ctrl+L       | 編集     | マーカーの削除                |
| Ctrl+M       | 編集     | マーカーの追加                |
| Ctrl+N       | ファイル   | 新規                     |
| Ctrl+O       | ファイル   | 開く                     |
| Ctrl+P       | ファイル   | 印刷プレビュー                |
| Ctrl+R       | ビュー    | 縮小                     |
| Ctrl+S       | ファイル   | 保存                     |

#### 付録 C コマンドキー

| Ctrl+T        | サーフェス  | トリム    |
|---------------|--------|--------|
| Ctrl+U        | コントロール | グループ解除 |
| Ctrl+V        | 編集     | 貼り付け   |
| Ctrl+W        | ビュー    | パン     |
| Ctrl+X        | 編集     | 切り取り   |
| Ctrl+Y        | 編集     | やり直し   |
| Ctrl+Z        | 編集     | 取り消し   |
| Ctrl+Insert   | 編集     | コピー    |
| Shift+Insert  | 編集     | 貼り付け   |
| Alt+Backspace | 編集     | 取り消し   |
| Shift+Delete  | 編集     | 切り取り   |

# 付録 D プラットフォーム間でファイルを 受け渡す

Modeler デサインとデータファイルは Windows PC と Macintosh の間で簡単に受け渡し ができます。データファイルの構造は両プラットフォームで同一のものを使っています。 Macintosh から PC ヘファイルを渡す時に必要な変更は単に、「ファイルを開く」ダイア ログにファイルの内容を認識させることだけです。

- Macintosh から Windows へのファイルの受け渡し
- Windows から Macintosh へのファイルの受け渡し

# Macintosh から Windows へのファイルの受け渡し

Macintosh のファイルを Windows コンピュータに、ネットワーク経由もしくは DOS フ オーマットフロッピーディスクを Macintosh に入れて必要なファイルをフロッピーに落 とすかしてコピーします。ディスクを PC に挿入してファイルを PC のハードディスクに コピーします。

PC がファイルの内容を認識できるように、ファイル名の後にエクステンションを追加す る必要があります。すでに PC に Modeler がインストールされているならば、.msd のフ ァイル拡張子を加えることによりこれらのファイルは Modeler のアイコンとして表示さ れます。

以下のファイル拡張子が PC 上のファイルに使われています。Macintosh のユーザは Macintosh から PC にファイルをコピーする際適切なエクステンションを加えてファイ ルが正しく認識されるようにする必要があります。

| Modeler                                           | ファイル拡張子 |
|---------------------------------------------------|---------|
| Modeler Design Files                              | .msd    |
| Modeler Calculation Files                         | .msc    |
| Marker, Offsets, Control Points Files             | .txt    |
| Data eXchange Files                               | .dxf    |
| Iges Files                                        | .igs    |
|                                                   |         |
| Stability                                         |         |
| Stability Loadcase Files                          | .hml    |
| Damage Case Files                                 | .dcs    |
| Room and Sounding Pipe Definition Files           | .htk    |
| Down Flooding Points, Margin Line Points, Modulus | .txt    |
| Points, Output Data Files                         |         |
| Report (Rich Text Format)                         | .rtf    |
|                                                   |         |
| Link                                              |         |
| USNA, IMSA NURBs, Output Data Files               | .txt    |
| Nakashima Stereo Files                            | .nst    |
|                                                   |         |

| Structure                       |      |
|---------------------------------|------|
| Structure Design Files          | .wsd |
| Materials Library Files         | .wsl |
|                                 |      |
| Resistance                      |      |
| Resistance Measurement Files    | .hsd |
|                                 |      |
| Fitting                         |      |
| Fitting Offsets Files           | .pfd |
|                                 |      |
| VPP                             |      |
| VPP Data Files                  | .spd |
|                                 |      |
| Motions                         |      |
| Motions Data Files              | .sld |
|                                 |      |
| Image Formats                   |      |
| Quickdraw 3D Metafiles          | .3dm |
| PICT Files                      | .pic |
| Renderman Files                 | .rib |
| Video for Windows               | .avi |
|                                 |      |
| Other                           |      |
| Rich Text Format                | .rtf |
| Text Files                      | .txt |
| Temporary Files                 | .tmp |
| EPS (expanded PostScript) Files | .eps |

# Windows から Macintosh へのファイルの受け渡し

.msd の拡張子を持つ Windows の Modeler デザインファイルは Macintosh 上で自動的に 読み込まれます。他のファイルはタイプとクリエーター属性を Macintosh にコピーされ た時点で書き換える必要があります。これは ResEdit のようなソフトウェアで行えます。 下に示すタイプとクリエーター属性が必要となります。

| Application and File type                 | Туре | Creator |
|-------------------------------------------|------|---------|
| Modeler                                   |      |         |
| Modeler Design Files                      | SHA3 | SURF    |
| Modeler Calculation Files                 | TEXT | SURF    |
| Marker, Offsets, Control Points Files     | TEXT | MWRT    |
| Data eXchange Files                       | TEXT | ????    |
| Iges Files                                | TEXT | ????    |
|                                           |      |         |
| Stability                                 |      |         |
| Stability Loadcase Files                  | CGDA | SHED    |
| Tank Definition Files                     | TKDF | STAB    |
| Down Flooding Points, Margin Line Points, | TEXT | MWRT    |
| Modulus Points, Output Data Files         |      |         |
| Report                                    | RPRT | STAB    |
|                                           |      |         |

Page 302

| Structure                    |      |      |
|------------------------------|------|------|
| Structure Design Files       | SHOP | SHOP |
| Materials Library Files      | WSLB | SHOP |
|                              |      |      |
| Resistance                   |      |      |
| Resistance Measurement Files | ZIS1 | ZIST |
|                              |      |      |
| Fitting                      |      |      |
| Fitting Offsets Files        | PFIN | PFIT |
|                              |      |      |
| VPP                          |      |      |
| VPP Data Files               | QKS1 | QKSL |

# 付録 E トラストライセンシング(Trust Licensing)

MAXSURF の今回のリリースでは、SELECT サーバのライセンシングに関して多くの機 能拡張を行いました。大きな変更はトラストライセンシング(Trust Licensing)の採用です。 他の Bentley 製品全てが使用しているのと同じライセンス方式です。トラストライセンシ ングでは、ライセンスの空きの有無にかかわらず Bentley ソフトウェアを起動することが できます。プロジェクトの中断を避けるよう SELECT サーバー はトラストライセンシン グを可能とし、ライセンスにすぐにアクセスできない時のソフトウェア使用までの無駄 な待ち時間を省くことができます。MAXSURF の従来のバージョンでは IEG ライセンス サービスが使用されており、アプリケーションを開始するとライセンスがチェックアウ ト、チェックインしていました。これによりライセンスが全て使用されていると、ソフ トウェアの使用が制限されていました。MAXSURF は今回トラストライセンシングアプ ローチの使用を開始し、Bentley SELECT 使用のメリットであるライセンスアプローチを 使用します。

トラストライセンシングにより、どなたでも MAXSURF を好きな時に使うことができ、 SELECT サーバに常に接続している必要がなくなり、結果として運用の上で柔軟性、信頼 性が大きく向上します。SELECT サーバへの接続を要求する代わりに MAXSURF はアプ リケーションの使用を記録し、ユーザはレポートにアクセスし、チームでのライセンス 状況のレポートにアクセスできます。ライセンス使用は集計され、定期的に SELECT サ ーバーにレポートされます。少なくとも 30 日に一回となります。これは今までのライセ ンシングで発生するレポートと同じ使い方です。

ウェブベースのインターフェースで使用するチームの MAXSURF の使用状況を様々なレ ポートの形で見ることができます。このレポートは http://selectserver.bentley.com で利用で き、誰がどのソフトウェアを、いつ使ったかなどを見ることができます。この情報はソ フトウェアの価値を最大限に引き出する上で貴重なものとなります。お客様の組織の決 まったアカウントでこのサーバにログインしてこれらレポートをレビューできます。 SELECT サーバのウェブポータルには、必要に応じてチェックアウトライセンスを管理、 ライセンスを強制チェックイン、またアプリケーションへのアクセスを制御するツール が含まれています。

記録された使用量で、最大使用数が保有ライセンス数より多いと示している場合、Bentley 担当者から連絡し使用状況についてお話させていただくこともございます。現在のライ センスポートフォリオがライセンス需要に合っているかどうかレビューし、お客様に必 要なライセンスを確保できるよう最適化するための選択肢をご推奨します。最大使用数 とはいずれかの1時間単位で使用された最大ライセンス数となります。

**SELECT** サーバについてさらに情報を得るには以下をご覧ください。 http://www.bentley.com/en-US/Products/SELECT+Server/

トラストライセンシングと最適化プロセスについては以下をご覧ください。 http://www.bentley.com/trust

**SELECT** サーバライセンシングを技術的詳細については、以下ユーザマニュアルの導入部 分をご覧ください。 <u>https://selectserver.bentley.com/BSS/Admin/Help/en/index.html</u>

# トラストライセンシングのベストプラクティス

- アプリケーションとともにインストールしたライセンス管理ツールを使い、特定の マシン上で利用できるライセンスを確認します。
- 指定の担当者、システムアドミニストレータが selectserver.bentley.com (またはお 客様のところにインストールされた SELECT サーバ) にサインインして使用レポ ートを見られることを確認します。
- SELECT サーバを設定して超過メッセージを指定アドミニストレータに毎週送り ます。
- SELECT サーバの定期レポート機能を使って使用レポートを指定アドミニストレ ータに毎週送ります。
- 電子メールやウェブレポートを使って、チームの MAXSURF ライセンスの使い方 をさらに理解します。特に最大使用レポート(Peak Usage reports)はお客様のライセ ンス使用がお持ちのライセンスに合っているかを示します。
- どのライセンスをどのマシンで使うか指定したい場合、selectserver.bentley.comの サイト設定メニュー(Site Configuration menu)のクライアントアクセス制限 Client Access Restrictions)コマンドを使用し制御を適用します。
- ライセンス使用について、特にピーク使用が保有ライセンス数を上回ることが予想 される場合は Bentley の担当者と情報交換します。その場合の選択肢をよく理解す るには最適化(<u>True-Up</u>)ドキュメントを参照します。
- インターネット接続がない遠隔サイトで30日以上にわたって作業する必要がある 場合に限り、ライセンスチェックアウトを使用します。インターネット接続があ る環境で作業する時にチェックアウトの必要はありません。そのようにすると継 続して使っているものと記録されます。これは最大使用レベルにも付加されます。

# トラストライセンシングについてのよくある質問

MAXSURF のどのバージョンがトラストライセンシングを使っているのですか? MAXSURF のうち v20.0.0.0 またはそれ以降のものはすべてトラストライセンシングを使 用しています。

同じネットワークでトラストライセンシングとノン・トラストライセンシングを使用で きますか?

はい。同じネットワークまたは同じプロジェクトであっても MAXSURF トラストライセ ンシングとノン・トラストライセンシングを混在させて合わせて使えます。ノン・トラ ストライセンシングは製品の全使用時間にわたって製品のチェックアウトが効力を持ち、 オフラインである場合はチェックインされるまで起動しています。オフラインでライセ ンスをトラストライセンシングでチェックアウトするには、以下でライセンス管理説明 をご参照ください。

http://communities.bentley.com/products/licensing/w/licensing\_wiki/license-management-tool.a <a href="mailto:spx">spx</a>

#### 保有している数よりも多いライセンスを使った場合、Bentley から自動的に請求されるの ですか?

ライセンス使用レポートが、ピーク使用が保有ライセンス数を上回っている事を示して いる場合、Bentleyの担当者が連絡し、取りうる選択肢についてお話をさせていただきま す。この選択肢にはライセンスの追加、保有ライセンスの組み合わせの変更、ライセン スの短期リース、ライセンス使用方法の変更があります。

#### トラストライセンシングを使うにはインターネット接続が必要ですか?

日々の使用にはいつもインターネットに接続している必要はありません。インターネット接続は、最初のライセンスのアクティベーションと、最低月一回 SELECT サーバに使用状況を記録させるのに必要です。お客様のセキュリティの必要性によりインターネット接続が不可能である場合にマニュアルで使用ログを提出することも可能です。

#### 一台のマシンでの MAXSURF の複数セッションは複数使用と記録されるのですか?

いいえ。使用状況はマシンごとに記録されます。同一マシン上での複数インスタンスの アプリケーションの起動は一つの使用で、複数使用ではないと記録されます。

# 自社の SELECT ライセンス契約にはピーク使用は時間帯でのものと書かれています。その時間帯とは何ですか?ピーク使用はどのように計算されるのですか?

SELECT サブスクリプションの時間帯とは1時間、たとえば午前11時から12時(正午)です。 SELECT サーバは各時間帯の間で保有ライセンスから使用されたライセンス数を カウントします。日々のピーク使用とは、その日のある1時間に渡って使われた最大ラ イセンス数です。以下をご参照ください。

http://communities.bentley.com/products/licensing/b/licensing\_blog/archive/2010/05/27/what-is-usage-and-how-is-it-calculated.aspx

#### MAXSURF を使うにはライセンスをチェックアウトする必要がありますか?

30日またはそれ以上オフラインで作業するのでなければチェックアウトの必要はありま せん。実際、ライセンスをチェックアウトするとライセンスは継続して使われているも のと記録され、お客様のピークライセンス使用の計算に加算されることになります。

#### ライセンス使用ログは安全でプライバシーが保たれていますか?

トラストライセンシングはノントラストライセンシングでお使いのものと同じログ・メ カニズムを使用しています。これは標準のインターネットプロトコルを使って使用デー タを転送し、SHA-1 ハッシュを使ってユーザ名、マシン名を見えないようにします。で すからお客様企業外で解読されることはありません。 **ライセンス使用の理解とモニタリングのためトレーニングはどこで受けられますか?** SELECT ユーザは Bentley LEARN サーバを利用した SELECT サーバのトレーニングを利用できます。

# 索引

| 2                       |
|-------------------------|
| 2D DXFを 3D DXF に変換する233 |
| 3                       |
| 3DMFファイルフォーマット256       |
| A                       |
| AC Rule285              |
| В                       |
| B・スプライン10, 107, 182     |
| С                       |
| Constraints206          |

| 0011501 a11105     | 200 |
|--------------------|-----|
| Convergence Limits | 206 |

## D

| DWL            | 16                |
|----------------|-------------------|
| DXF 削除         |                   |
| DXF 背景のインポート   |                   |
| DXF 非表示        |                   |
| DXF 表示         |                   |
| DXF ファイルフォーマット | 255               |
| DXF マーカーのインポート | 76, 87, 197, 226, |
| 231, 266       |                   |

## F

| Fitting の起動/終了 | 268 |
|----------------|-----|
| Flat Bottom    | 206 |
| Flat Side      | 206 |
| Flexibility    | 207 |
| -              |     |

## Ι

| IGES サーフェスのインポート. 226, 233 | , 266 |
|----------------------------|-------|
| IGES ファイルフォーマット            | 254   |
| Iterations                 | 206   |

### Μ

| Macintosh から Windows へのファ | イル受け渡 |
|---------------------------|-------|
| L                         |       |
| Modeler について              |       |
| Modeler のインストール           | 13    |
| Modeler の学習               | 13    |
| MOSES の板厚モデリング            | 120   |
| N                         |       |

### N

| NURB       |  |
|------------|--|
| NURB サーフェス |  |

## 0

| OpenGL               | 125  |
|----------------------|------|
| OpenGL 全画面アンチエイリアス処理 | 126  |
| Open GL 選択           | 126  |
| Open GL ネットカラーコード    | .127 |
| 1                    |      |

## R

Rhino ファイルのインポート.....226, 233, 234 Rhino ファイルのエクスポート .........252, 256

## S

# V

VRML ファイルフォーマット......256

### W

Windows から Macintosh へのファイルの受け 

#### あ

| アイコンを整列        |                  |
|----------------|------------------|
| アセンブリペイン       |                  |
| アイコン           |                  |
| コンテクストセンシティブァ  | ヾニュー48           |
| 自動隠し           |                  |
| ドッキング          |                  |
| ドラッグアンドドロップ    |                  |
| 編集             |                  |
| アニメーション        |                  |
| アニメーションファイル246 | , 249, 250, 251, |
| 257            |                  |
| アメリカズカップ       |                  |

### V

| 板厚             |          |
|----------------|----------|
| 板厚差引後セクション     |          |
| 1 枚のサーフェス内での接合 |          |
| 移動方向の制限        |          |
| イメージ回転         |          |
| 印刷             | 246, 267 |
| 陰線処理           |          |
| インポート          |          |

## 5

| ウィンドウ      |  |
|------------|--|
| ウィンドウツールバー |  |
| ウィンドウメニュー  |  |
| ウォーターライン   |  |

# Ż

| エクスポート                 | .267  |
|------------------------|-------|
| エッジ                    | 32    |
| エッジの切り離し               | .274  |
| エッジの接合                 | .274  |
| エリアカーブ (Cp カーブ) ウィンドウ6 | 5, 66 |
| 円弧                     | .182  |
| 円弧または楕円形状を持ったサーフェス     | .184  |
| 円錐サーフェス                | .107  |
|                        |       |

# お

| オートメーションヘルプ     |              |
|-----------------|--------------|
| オートメーションリファレンス  |              |
| オフセットウィンドウ      | 62, 188, 285 |
| オフセット計算         | 62, 285      |
| オフセットステーションの変更  |              |
| オフセットデータ        | 250          |
| オフセット表示         |              |
| オフセット表をカスタマイズする | 64           |
| オフセット表をコピーする    | 64           |
| オフセット表をファイル保存する | 64           |
| オンラインサポート       |              |
|                 |              |

### か

| ガース           | 188, 190, 284      |
|---------------|--------------------|
| 回転            |                    |
| 外板の板厚を削除する    | 63                 |
| ガウス曲率         |                    |
| 拡大            |                    |
| 重ねて表示         |                    |
| 可視            |                    |
| 可視ツールバー       |                    |
| 画像およびテキストデータ  |                    |
| 硬さ            |                    |
| カッティングサーフェス   |                    |
| 可展開サーフェス      |                    |
| 可展開サーフェスへのマーカ | ワーの生成270           |
| 画面のコピー246, 2  | 249, 251, 252, 257 |
| カラー印刷         |                    |
| カラーとフォント      |                    |
| カラーとライン       |                    |
| カレントサーフェス     |                    |
| 簡易シェーディング     |                    |
| 簡易連続接線        |                    |
| 環境設定          |                    |
| 完全連続接線        |                    |

# き

| 基準水線(DWL) |  |
|-----------|--|
| 基準線       |  |
| 輝度の設定     |  |
| 行のソート     |  |

| 61  |
|-----|
| 275 |
|     |
| 73  |
|     |
|     |

# く

| 組み込み関数          | 70       |
|-----------------|----------|
| 組み込み変数          | 69       |
| グラフタイプ          | 72       |
| グリッド24,31,      | 270, 284 |
| グリッド間隔の設定       | 25       |
| グリッド行の追加        | 25       |
| グリッド線のコピー/貼り付け  | 27       |
| グリッド線の削除        | 27       |
| グリッド線の並び替え      | 27       |
| グリッド線の編集        |          |
| グリッドの表示         |          |
| グリッドをマーカーから生成   |          |
| グループ化とコンパクト化の違い |          |

# け

| 計算ウィンドウ    | 14, 68, 188, 285 |
|------------|------------------|
| 計算シートを保存する | 71               |
| 計算式        |                  |
| 計算式の書き方    |                  |
| 計算式を実行     |                  |
| 計算の実行      |                  |
| 傾斜セクション    |                  |
| 形状         |                  |
| 円筒形        |                  |
| 球形         |                  |
| 箱型         |                  |
| 半球形        |                  |
| 形状の追加      |                  |
| 係数         |                  |
| 計測         |                  |
| 検索パラメータ    |                  |
|            |                  |

# ځ

| 交差するサーフェスを表示      |           |
|-------------------|-----------|
| 交線                | 33        |
| コピー               |           |
| コマンドキー            |           |
| コンター              |           |
| コンター上のサーフェスの曲率表示. | 122       |
| コンター線の選択          | 34        |
| コンター線の表示          |           |
| コンタートレランス         | 73, 121   |
| コントロールツールバー       |           |
| コントロールの移動         | .174, 273 |
| コントロールの回転         | .176, 273 |
|                   |           |

コントロールポイント......163 コントロールポイントウィンドウ.......53.60 コントロールポイントウィンドウの列の順序 コントロールポイント重み付け......181 コントロールポイントグループの移動......174 コントロールポイントグループの回転......176 コントロールポイントグループのリサイズ174. 176コントロールポイントとデザインウィンドウ の同期......61 コントロールポイントネット ......8 コントロールポイントの移動 ......166 コントロールポイントのグループ解除......274 コントロールポイントのコピーと貼り付け165, 273コントロールポイントのコンパクト化......274 コントロールポイントの削除......164,273 コントロールポイントのストレートニング171 コントロールポイントのスムージング......171 コントロールポイントの整列 ......167 コントロールポイントの追加......163.273 コントロールポイントの表示 ......180 コントロールポイントの編集 ......60 コントロールポイント表示形式の設定......61 コントロールポイントプロパティ......166 コントロールポイントをグループ化する...179 コントロールポイントをコンパクト化する177 コントロールポイントを最初の選択に整列274 コントロールポイントを最初の選択に割り当 τ......167 コントロールポイントをスナップ......271 コントロールポイントを直線上に整列......274 コントロールポイントを平面上に整列......274 

## さ

| サーフェスアルゴリズム  |                      |
|--------------|----------------------|
| サーフェスウィンドウ   | 61                   |
| サーフェス誤差の計測   |                      |
| サーフェスタイプ     |                      |
| サーフェスツールバー   |                      |
| サーフェストポロジー   |                      |
| サーフェスのアピアランス | . 88, 106, 114, 212, |
| 280          |                      |
| サーフェスのアントリム  |                      |

| サーフェスの移動132,27                    | 7        |
|-----------------------------------|----------|
| サーフェスのオフセット137, 27                | 8        |
| サーフェスの回転136,27                    | 8        |
| サーフェスの結合27                        | 8        |
| サーフェスの交差線14                       | 4        |
| サーフェスの材質34, 63, 88, 106, 117, 118 | 3,       |
| 212                               |          |
| サーフェスのサイズ27                       | 8        |
| サーフェスのサイズ変更13                     | 3        |
| サーフェスの削除131, 27                   | 7        |
| サーフェスの数値による移動13                   | 3        |
| サーフェスの整列136, 27                   | 8        |
| サーフェスの接合15                        | 4        |
| サーフェスの接合を使うとき15                   | <b>5</b> |
| サーフェスの操作128,13                    | 9        |
| サーフェスの属性115,28                    | 0        |
| サーフェスの追加130, 27                   | 7        |
| サーフェスのトリミング48, 88, 106, 144, 199  | Э,       |
| 212                               |          |
| サーフェスのトリミング機能14                   | 6        |
| サーフェスの反転135, 27                   | 8        |
| サーフェスのフィッティング19                   | 6        |
| サーフェスの複製131,27                    | 7        |
| サーフェスのフリーフォーム(自由)移動13             | 2        |
| サーフェスのロック116, 139, 27             | 9        |
| サーフェスの面積19                        | 0        |
| サーフェス名称11                         | 6        |
| サーフェスメニュー27                       | 7        |
| サーフェスモデリングの基礎概念                   | 6        |
| サーフェス用途11                         | 6        |
| サーフェスリスト13                        | 0        |
| サーフェスを結合13                        | 8        |
| サーフェスを接合する15                      | 6        |
| サーフェスを分割13                        | 7        |
| 材料11                              | 7        |
| サブメニュー長さ7                         | 3        |
| 左右に並べて表示                          | <b>5</b> |
| 参考文献1                             | 1        |
| 3次元形状データ                          | 3        |
| 3 次元サーフェス定義データ                    | 4        |
|                                   |          |

### L

| 下方向ヘコピー  |  |
|----------|--|
| 重複マーカー   |  |
| 終了       |  |
| 縮小       |  |
| 上下に並べて表示 |  |
| 照明オプション  |  |
| 正面図ウィンドウ |  |
| 新規       |  |

# す

| 数値データのコピー         | 249 |
|-------------------|-----|
| スキャニング            | 226 |
| ステーションインジケータ      | 40  |
| ステーションごとのグループマーカー | 270 |
| ステータスバー           | 269 |
| ストレートニング          | 172 |
| スナップ              | 281 |
| スムージング            | 171 |
| スムーズサーフェスの内部      | 200 |
| スムーズシェーディング       | 123 |
| 図面グリッド            | 281 |
| 図面設定              | 281 |
| 図面深さ              | 281 |
|                   |     |

# せ

| 精度             |             |
|----------------|-------------|
| 制約条件           |             |
| 整列             | 136         |
| セクション          | 24, 31      |
| セクション分割表示      |             |
| セクションライブラリの読み返 | 込み267       |
| 接合エッジ          |             |
| 接合サーフェスへのコマンドの | >作用161      |
| 接合サーフェスを切り離す   | 160         |
| 接線不連続          | 157         |
| ゼロ点            | 15, 17, 284 |
| 船首垂線           | 15          |
| 船体中央           | 16          |
| 選択             | 53, 268     |
| 行              | 53          |
| セル             | 53          |
| 表全体            | 55          |
| 複数セル           | 54          |
| 複数の列、行         | 54          |
| 列              | 54          |
| 選択したマーカーを移動    |             |
| 選択したマーカーを回転    |             |
| 選択したマーカーを再ソート. |             |
| 船舶タイプ          |             |
| 三胴船            | 20          |
| 双胴船            | 19          |
| 单胴船            |             |
| 船尾垂線           | 16          |
| 線を引く           |             |
|                | ,           |

# そ

| 外側矢印      |  |
|-----------|--|
| 外側矢印サイズ   |  |
| ソフトウェアの更新 |  |

# た

| ダイアゴナル         | 94 39            |
|----------------|------------------|
| ×1) =) //      |                  |
| 対応ファイル形式       |                  |
| 対称表示           |                  |
| 楕円形の弧          |                  |
| 縦方向の曲率         |                  |
| 単位             | .15, 23, 70, 283 |
| 単位系            | 70               |
| 断面積のエリアカーブステーシ | イヨン73            |
| 断面積のエリアカーブタイプ  | 72               |
|                |                  |

# ち

| 直線上に整列 | 1 | 167 |
|--------|---|-----|
|--------|---|-----|

## っ

# τ

| データの出力       | 246, 254, 257, 289 |
|--------------|--------------------|
| データの入力       |                    |
| データ補完        | 65                 |
| データムウォーターライン | ×                  |
| データメニュー      |                    |
| テキストデータのコピー. |                    |
| 転置           |                    |

# Ŀ

| 特殊なコントロールポイント    | 275      |
|------------------|----------|
| 閉じる              |          |
| 凸曲率              | 125      |
| トラストライセンシング      |          |
| トラストライセンシングについての | Q&A.306  |
| 取り消し             |          |
| 取り消しレベル          | 73       |
| トリミング開始          |          |
| トリミング機能を使うとき     | 146      |
| トリミング曲線          | 34, 241  |
| トリミングの概念         | 144      |
| トリミングのルール        | 148      |
| トリム              | 280, 281 |
| トリムオフ            | 152      |
| トリム解除            |          |
| トリムされたサーフェスの表示   | 152      |
| トリムのグレー表示        | 150, 152 |
| トリムの非表示          | 150, 152 |
| トリメッシュサーフェス      |          |
| トリメッシュサーフェスの生成   |          |
| トリメッシュサーフェスの非表示  | 217      |
| トリメッシュサーフェスの表示   | 217      |
| トリメッシュのトラブルシューティ | ング214    |
| トリメッシュメニュー       |          |

# な

| 内部コントロールのフ | ×ムーズ271 |
|------------|---------|
| 名前を付けて保存   |         |

# に

| <b>2</b> | 次元図面デー | タ |  | 289, | 292 |
|----------|--------|---|--|------|-----|
|----------|--------|---|--|------|-----|

# ね

| ネッ | ト | •••••• | <br> | <br>280 |
|----|---|--------|------|---------|
|    |   |        |      |         |

# は

| バージョン、座標系       | 3             |
|-----------------|---------------|
| バージョン、特性比較      | 2             |
| パースウィンドウ        | 39, 44, 123   |
| パースのイメージ        | 230           |
| ハーフ             |               |
| 背景              |               |
| 背景イメージのインポート    |               |
| 背景イメージの数値化      | 229           |
| 背景イメージのスケーリング   | 228           |
| 背景イメージのゼロポイントの認 | 设定227         |
| 背景イメージの挿入       | 196, 226, 282 |
| 排水量             | 188, 222, 285 |
| 排水量等計算          |               |
| 排水量計算のパラメータ     | 189           |
| パッチのストレートニング    | 172           |
| パッチのスムージング      | 172, 174      |
| バテン             | 7             |
| バトック            | 24, 31        |
| パラメトリック         | 33            |
| パラメトリック、マーカー描画に | サーフェスカ        |
| ラーを使う           | 73            |
| パラメトリックトランスフォーム |               |
| パラメトリックトランスフォー> | ペーション285      |
| 貼り付け            |               |
| ハル形状の比較         | 222           |
| ハル表示を設定する       | 41            |
| パン              | 34, 36, 268   |

# ひ

| ビューツールバー |    |
|----------|----|
| ビューメニュー  |    |
| 描画処理の中止  | 45 |
| 描画のコピー   |    |
| 表示ツールバー  |    |
| 表示のみ     |    |
| 表示範囲     | 53 |
| 表示メニュー   |    |
| 表題の印刷    |    |
| 開く       |    |
| 比率を圧縮    |    |
|          |    |

# Ś

| ファイルツールバー      |             |
|----------------|-------------|
| ファイルメニュー       |             |
| フィーチャーライン      |             |
| 風圧サーフェス        |             |
| 風圧面積の設定        | 20          |
| フォント           | 57, 74, 269 |
| 複製マーカーを削除する    |             |
| プラットフォーム間でファイル | を受け渡す301    |
| フレーム参照         | 15, 17, 284 |
| 不連続部の定義        |             |
| プロパティペイン       |             |
| 分割表示           |             |
|                |             |

#### $\sim$

| 平面上に整列  |  |
|---------|--|
| ページサイズ  |  |
| ページ設定   |  |
| ペースト    |  |
| ヘルプ     |  |
| ヘルプメニュー |  |
| 変換キー    |  |
| 編集      |  |
| コピー     |  |
| 入力      |  |
| ペースト    |  |
| 編集ツールバー |  |
| 編集メニュー  |  |
|         |  |

## E

| ホームビュー    | 269 |
|-----------|-----|
| ホームビューの設定 | 269 |
| 保存        | 266 |
| ボンディングの種類 | 157 |

# ま

| マーカー            | 87, 281   |
|-----------------|-----------|
| マーカーからのグリッド生成   | 28, 270   |
| マーカーステーション      |           |
| マーカーステーションのソート  | 213, 270  |
| マーカーツールバー       |           |
| マーカーにエッジをフィット   | 203, 271  |
| マーカーにサーフェスをフィット | 202, 270, |
| 271             |           |
| マーカーのサーフェスからの距離 |           |
| マーカーの削除         | 81, 270   |
| マーカーの修正         | 81        |
| マーカーの順番を変換する    | 271       |
| マーカーの選択         |           |
| マーカーの挿入         |           |
| マーカーの属性         | 271       |
| マーカーの追加         | 80, 269   |
|                 |           |
| マーカーの表示           | 77         |
|-------------------|------------|
| マーカーの保存           |            |
| マーカーファイルの読み込み     |            |
| マーカーポイントの圧縮       | 271        |
| マーカーメニュー 77, 213, | , 265, 269 |
| マーカーをエクセルからペースト   | 81         |
| マーカーを可展開サーフェスに    |            |
| マーカーを選択順に並べ替え     | 271        |
| マウスホイール           |            |
| マスク               |            |
| マスク解除             |            |
|                   |            |

## み

| 右方向ヘコピー | 59 |
|---------|----|
|---------|----|

## め

| メニュー                 | 265 |
|----------------------|-----|
| メニューコマンドのショートカット298, | 299 |
| 面積計算188, 190,        | 285 |

| P        |     |
|----------|-----|
| やり直し     |     |
| L        |     |
| 用紙の向き    |     |
| 横方向の曲率   | 125 |
| 余白       | 247 |
| Ŋ        |     |
| リフレッシュ設定 | 73  |
| リボン      |     |
| ħ        |     |
| 列の非表示    | 56  |

| タリロン非衣示        |    |
|----------------|----|
| 列幅の変更          | 55 |
| テキストに合わせる      | 55 |
| ドラッグ           | 55 |
| レンダリング         |    |
| レンダリングツールバー    |    |
| レンダリングによる曲率の表示 |    |